#### Dr. ABDUL MUHID, M.Si

Buku ini ingin menjawab beberapa keinginan para mahasiswa dan para peneliti yang akan menganalisis data temuan penelitiannya dengan bantuan program SPSS for Windows. Kenyataannya, banyak para mahasiswa terutama yang sedang menyelesaikan tugas akrir mengalami kesulitan dan kurangnya pemahaman akan prosedur dan cara menganalisis uji statistik berbantuan komputer secara praktis. Untuk itulah, buku ini ingin menawarkan cara alternatif melakukan analisis statistik berbantuan komputer program SPSS for Windows secara mudah dan praktis, disamping itu dijelaskan secara mudah tentang interpretasi hasil dari analisis uji statistik.

Dalam buku ini, dijelaskan 5 langkah praktis melakukan analisis statistik dengan SPSS for Windows, yaitu:

- 1. Memahami prosedur analisis uji statistik.
- 2. Memahami tujuan analisis uji statistik.
- 3. Melakukan langkah-langkah analisis uji statistik.
- 4. Menganalisis uji statistik
- 5. Menginterpretasi hasil uji statistik.

Berdasarkan 5 langkah tersebut, maka setiap uji statistik dalam buku ini dijeaskan tentang pengerian dan tujuan penggunaan setiap analisis uji statistik, rumus yang digunakan, prosedur dan langkah-langkah praktis disertal dengan diagram dan gambar visual yang memandu para pembaca untuk dapat melakukan praktik secara langsung manlisis statistik berbantuan komputer program SPS5 for Windows, serta di setiap uji statistik diberikan contoh ilustrasi kasus penelitian dan diuralikan pula mengenal penjelasan dan Interpretasi setiap hasil analisis uji tatistik.

Adapun analisis uji statistik yang dibahas dalam buku ini meliputi analisis-analisis statistik parametrik yaitu sebagai berikut: uji-t satu sampel (ane sample T-test); uji-t dua sampel berpasangan (paired sampies T-test); uji-t dua sampel saling bebas (independent samples T-test); analisis varian (onolisys of variances) atau ANOVA satu jalan (one-woy ANOVM); analisis varian (onolisys of variances) atau ANOVA satu jalan (ane woy ANOVM); analisis varian (onolisys of variances) atau ANOVA satu jalan (one-woy ANOVM); analisis varian (onolisys of variances) atau ANOVA satu jalan (ane woy ANOVM); analisis varian (onolisys of variances) atau ANOVA satu jalan (ane woy ANOVM); analisis varian (onolisys of variances) atau ANOVA daa analisis-analisis statistik non-parametrik meliputi antara lain sebagai berikut: uji binomial (binomiaf test), uji runs (runs test); uji tanda (sign test); uji Wilcoxton Signed-Rank; uji McNemar Change test, uji Mann-Whiney U-test, Chi-Square test, Kolmgorov-Smirmov test; Wald-Wollowirt test; Friedman test; Kendall's Utest, dan-Cochran's Q test; Kruskal-Wallis test, Chi-Square test, uji Kendall's tau-b, Spearman, crostabulation Chi Square (c'-test); dan usi

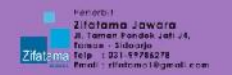

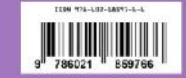

#### ANALISIS STATISTIK EDISI ke 2

...."Anggapan bahwa statistik merupakan sesuatu yang sukar dipelaiari yang terdiri dari angka-angka yang rumit tidak selamanya benar, sebaliknya statistik merupakan sesuatu yang mudah dipelajari asal mengetahui cara mempelaiarinva dengan tepat. Apabila kita tahu cara dan prosedurnya, dengan statistik sesuatu yang sebelumnya dianggap rumit menjadi begitu mudah, bahkan statistik itu membuat sesuatu yang sukar meniadi mudah, Oleh karena itu, disarankan kepada para pembaca untuk menggunakan buku ini sebagai "sahabat karib" untuk belajar statistik dengan bantuan komputer

program SPSS for

Windows."

**Dr. ABDUL MUHID, M.S** 

ANALISIS

STATISTIK

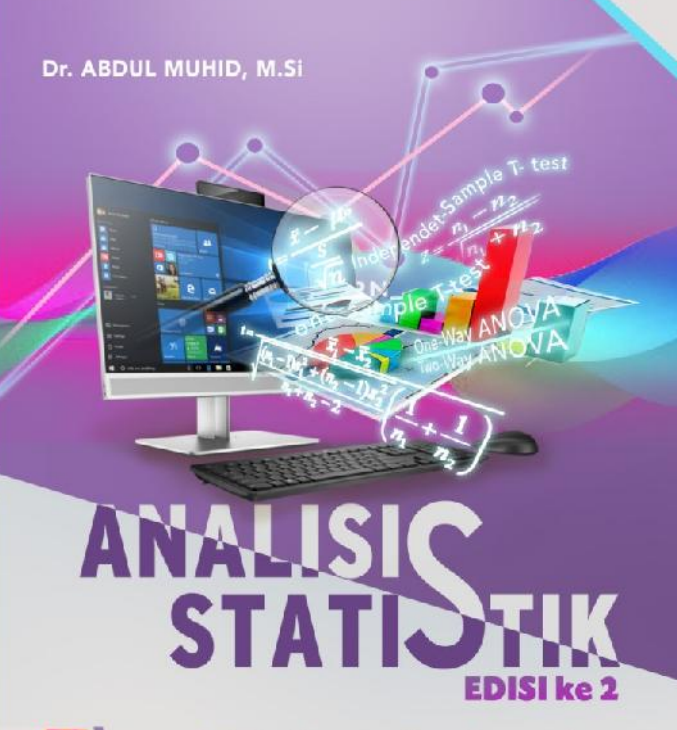

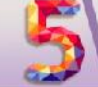

Langkah Praktis Analisis Statistik Dengan SPSS for Windows

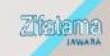

## Analisis Statistik 5 Langkah Praktis Analisis Statistik dengan SPSS for Windows

Edisi ke 2

Dr. Abdul Muhid, M.Si

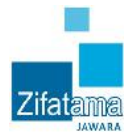

## Analisis Statistik 5 Langkah Praktis Analisis Statistik dengan SPSS for Windows

Penulis : Dr. Abdul Muhid, M.Si Editor : Dona Nur Hidayat, S.Psi., M.Psi

© 2019

Diterbitkan Oleh:

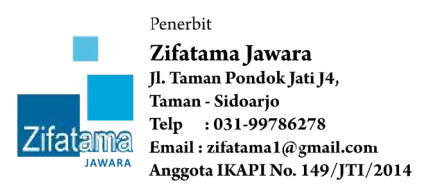

Edisi Kedua, Agustus 2019 Ukuran/ Jumlah hal: 155 x 200 mm / 445 hlm Cover: Emjy

#### ISBN: 978-602-18597-6-6

Hak cipta dilindungi oleh Undang-undang Ketentuan Pidana Pasal 112 - 119. Undang-undang Nomor 28 Tahun 2014 Tentang Hak Cipta. Dilarang keras menerjemahkan, memfotokopi, atau memperbanyak sebagian atau seluruh isi buku ini tanpa izin tertulis dari penerbit.

Untuk ketiga anakku: Muhammad Naufal Raushan Fikry (Ocal) Qaisra Shahraz Medina (Ais) Muhammad Hassanein Heikal Irfany (Eikal)

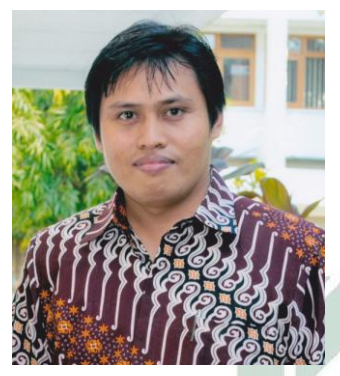

## **Tentang Penulis**

Dr. Abdul Muhid, M.Si lahir di Lamongan pada tanggal 5 Pebruari 1975, putra kedua dari H. Mas'ud dan Hj. Mariani. Sejak kecil bercitacita ingin menjadi guru, setelah menamatkan pendidikan dasar dan menengahnya di Lamongan, ia kuliah di Jurusan Pendidikan Agama Islam (PAI) Fakultas

Tarbiyah IAIN Sunan Ampel Malang (sekarang UIN Malang). Sempat kuliah S-1 di Fakultas Psikologi Universitas Wisnuwardhana Malang (tidak diselesai-kan). Kemudian melanjutkan ke jenjang S2 di Program Studi Magister Psikologi Program Pascasarjana Universitas 17 Agustus 1945 Surabaya. Pendidikan doktor (S3) ia selesaikan di Universitas Negeri Malang dalam bidang Psikologi Pendidikan. Sejak tahun 2003 diangkat sebagai dosen tetap pada Program Studi Psikologi di UIN Sunan Ampel Surabaya, ia diberikan tugas mengampu beberapa mata kuliah seperti statistik, konstruksi alat ukur psikologi, penyusunan skala psikologi, metodologi penelitian, psikologi belajar, dan psikologi pendidikan. Di samping itu, ia juga sebagai tenaga pengajar pada Program Pascasarjana UIN Sunan Ampel Surabaya, Program Pascasarjana Magister Psikologi Universitas 17 Agustus 1945 Surabaya, Program Pascasarjana IAIN Jember, dan Program Pascasarjana Universitas Ibrahimy Sukorejo Situbondo. Selama ini, ia turut aktif di bidang karya tulis ilmiah yang tulisan-tulisannya telah banyak dimuat di beberapa jurnal ilmiah psikologi, serta selama ini ia juga telah banyak melakukan penelitian lapangan di bidang psikologi, pendidikan, dan sosial-keagamaan. Jabatan yang pernah diamanahkan yaitu Sekretaris Program Studi Psikologi, Ketua Program Studi S2 Magister KPI, dan sekarang menjabat sebagai Wakil Dekan Bidang Akademik dan Kelembagaan Fakultas Psikologi dan Kesehatan UIN Sunan Ampel Surabaya.

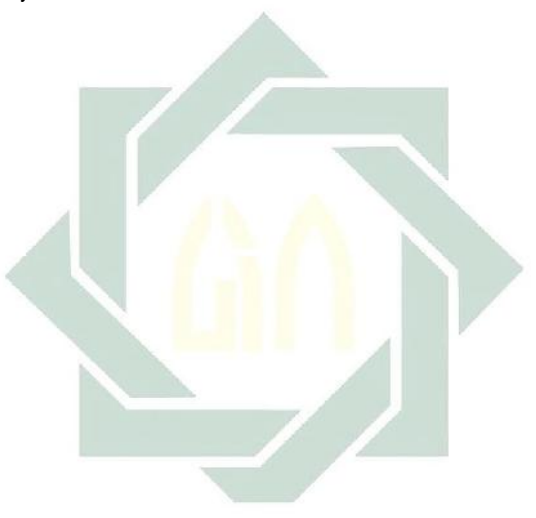

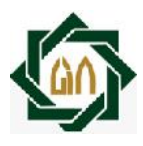

#### KEMENTERIAN AGAMA REPUBLIK INDONESIA UNIVERSITAS ISLAM NEGERI SUNAN AMPEL SURABAYA LEMBAGA PENELITIAN DAN PENGABDIAN KEPADA MASYARAKAT

Jl. A. Yani 117 Surabaya 60237 Telp. 031-841098 Fax. 031-813300 E-mail: lp2m@uinsby.ac.id

#### Kata Pengantar

Bismillahirahmanirrahim

Perkembangan teknologi informatika seperti komputer dewasa ini, tentu memberikan peluang lebar kepada para akademisi seperti para dosen untuk melakukan inovasi dalam proses pembelajaran terutama media belajar dan sumber belajar memahami mahasiswa lebih mudah dan agar para mempraktekkan materi perkuliahan. Buku Analisis Statistik: 5 Langkah Praktis Analisis Statistik dengan SPSS for Windows Edisi ke 2 yang disusun oleh saudara Abdul Muhid ini merupakan salah satu wujud inovasi tersebut dalam bidang akademik sebagai bagian terpadu dari pelayanan akademiknya sebagai seorang akademisi.

Tujuan diterbitkannya buku ini adalah membantu para mahasiswa yang sedang menempuh mata kuliah statistik dalam mempelajari dan memahami analisis statistik berbantuan komputer Program SPSS for Windows di jurusan ilmu-ilmu sosial maupun sains. Di samping itu, buku ini juga bisa dimanfaatkan oleh para mahasiswa, dosen, dan para peneliti pada umumnya yang sedang melangsungkan proses penelitian dalam rangka memudahkan menganalisis dan menginterpretasi data-data yang diperolehnya di lapangan.

Statistik pada dasarnya merupakan alat bantu untuk memberi gambaran atas suatu kejadian melalui bentuk yang sederhana, vaitu berupa angka-angka. Oleh karena perannya sebagai alat bantu, maka kemanfaatan atas keberhasilan analisis statistik sangat tergantung pada pemahaman, penguasaan prosedur, dan tujuan analisis statistik para penggunanya. Berdasarkan hal tersebut, maka dengan ini sangat dianjurkan kepada para pengguna statistik untuk terlebih dahulu memahami, menguasai prosedur, dan mengerti tujuan analisis sebelum melakukan analisis statistik. Melalui buku statistik inilah para pembaca diajak untuk memahami secara mudah bagaimana prosedur-prosedur penggunaan analisis statistik secara praktis, dengan cara dijelaskan langkah-langkah prosedur penggunaan analisis statistik berbantuan komputer program SPSS for Windows secara bertahap.

Anggapan bahwa statistik merupakan sesuatu yang sukar dipelajari yang terdiri dari angka-angka yang rumit (terutama bagi kita yang selama ini bergelut dengan disiplin ilmu-ilmu sosial keagamaan), ditangan saudara Abdul Muhid ini, sebaliknya statistik merupakan sesuatu yang mudah dipelajari asal mengetahui cara mempelajarinya dengan tepat. Bahkan ketika saya membaca buku ini, semula statistik itu sulit dipelajari menjadi begitu mudah, bahkan menurut saya statistik itu membuat sesuatu yang sukar menjadi mudah. Oleh karena itu, tidak salah kalau saya menawarkan kepada para pembaca untuk menggunakan buku ini sebagai "sahabat karib" untuk belajar statistik dengan bantuan komputer program SPSS for Windows. Hal ini sebagaimana dapat dibaca dalam buku ini, disajikan pada setiap materi uji statistik dijelaskan tentang pengertian, prosedur penggunaan, dan rumus-rumus statistik yang digunakan dalam tiap uji statistik, setelah itu diberikan

contoh suatu kasus dengan data yang akan dianalisis, kemudian dipaparkan prosedur dan tahapan demi tahapan proses analisis statistik berbantuan program SPSS for Windows yang menghasilkan output SPSS. Berdasarkan output SPSS kita dapat membaca interpretasi atas hasil analisis statistik untuk digunakan menguji hipotesis yang telah ditetapkan. Berdasarkan langkah-langkah prosedur itulah para pembaca dapat dengan mudah memahami analisis statistik secara praktis.

Akhirnya, saya mengucapkan penghargaan yang setinggi-tingginva kepada saudara Abdul Muhid atas dedikasi akademiknya selama ini, meskipun saya tahu disela-sela kesibukannya sebagai dosen dan Wakil Dekan Bidang Akademik dan Kelembagaan Fakultas Psikologi dan Kesehatan UIN Sunan Ampel Surabaya serta menjadi tim peneliti di Lembaga Penelitian dan Pengabdian kepada Masyarakat (LPPM) UIN Sunan Ampel Surabaya, masih sempat untuk berkarya dan meluangkan waktu memberikan kemanfaatan bagi kita semua.

Harapan saya, semoga buku ini dapat bermanfaat dalam upaya meningkatkan kinerja akademik kita di bidang pengajaran dan riset serta pengembangan ilmu pengetahuan. Amin.

## Prof. Dr. H. Sahid HM, M.Ag., M.H.

Ketua Lembaga Penelitian dan Pengabdian kepada Masyarakat UIN Sunan Ampel Surabaya

## Kata Pengantar Dari Penulis

Puji syukur kehadirat Allah SWT atas segala nikmat dan hidayah-Nya sehingga buku Analisis Statistik: 5 Langkah Praktis Analisis Statistik dengan SPSS for Windows Edisi ke 2 selesai dan dapat digunakan serta bermanfaat bagi pembaca. Buku ini pada awalnya merupakan "hand out" yang penulis gunakan pada saat mengajar mata kuliah statistik di kelas-kelas program studi psikologi. Atas desakan berbagai pihak, terutama para mahasiswa dan kolega dosen, mereka mengharapkan "hand out" tersebut supaya diterbitkan menjadi buku daras. Hal ini karena dirasa sangat perlu bagi para pembaca untuk mendapatkan pemahaman praktis tentang cara analisis statistik berbantuan komputer program SPSS for Windows. Buku ini juga ingin menjawab beberapa keinginan para mahasiswa dan para peneliti yang akan menganalisis data temuan penelitiannya dengan bantuan program SPSS for Windows. Kenyataannya, banyak para mahasiswa terutama yang akan menyelesaikan tugas akhir mengalami kesulitan dan kurangnya pemahaman akan prosedur dan analisis statistik berbantuan komputer secara praktis. Untuk itulah, buku sederhana ini ingin menawarkan alternatif cara melakukan analisis statistik berbantuan komputer program SPSS for Windows secara mudah dan praktis.

Dalam buku ini, materi pertama-pertama akan membahas pengantar statistik yang dimulai dengan pengenalan tentang definisi dan manfaat statistik, macam-macam statistik, macam-macam data, dan prosedur penggunaan analisis statistik. Materi berikutnya adalah membahas materi yang dapat dikategorikan sebagai analisis statistik parametrik yaitu sebagai berikut: uji-t satu sampel (one sample T-test); uji-t dua sampel berpasangan (paired samples T-tes); uji-t dua sampel saling bebas (independent samples T-tes); analisis varian (analisys of variances) atau ANOVA satu jalan (one-way ANOVA); analisis varian (analisys of variances) atau ANOVA dua jalan (two-way ANOVA); analisis korelasi product moment; analisis regresi linier sederhana; dan analisis regresi linier ganda. Selanjutnya; dalam buku ini juga membahas materi yang dapat dikategorikan sebagai analisis statistik non-parametrik yang meliputi antara lain sebagai berikut: uji binomial (binomial test); uji runs (runs test); uji tanda (sign test); uji Wilcoxon Signed-Rank; McNemar Change test; Mann-Whitney U-test, Chi-Square test; Kolmogorov-Smirnov test; Wald-Wolfowitz test; Friedman test; Kendall's W test; dan Cochran's Q test; Kruskal-Wallis test, Chi-Square test; uji Kendall's tau-b; Spearman; crosstabulation Chi Square (c<sup>2</sup>-test); dan Contingency coefficient.

Dalam buku ini, setiap materi atau analisis statistik, terlebih dahulu penulis menjelaskan tentang pengertian, prosedur penggunaan, dan rumus-rumus statistik vang digunakan dalam tiap uji statistik. Hal ini bertujuan supaya pembaca mudah memahami prosedur penggunaan dan dapat melakukan analisis statistik secara "manual". Selanjutnya penulis memberikan contoh suatu kasus dengan data yang akan dianalisis, dan penulis ingin membuktikan hipotesis yang telah ditetapkan. Selanjutnya dipaparkan prosedur dan tahapan demi tahapan proses analisis statistik dengan menggunakan program SPSS for Windows yang menghasilkan output SPSS. Berdasarkan output SPSS inilah penulis memberikan interpretasi atas hasil analisis statistik untuk digunakan menguji hipotesis yang telah ditetapkan. Dalam setiap materi atau analisis statistik, penulis memberikan tugas terstruktur untuk digunakan sebagai latihan dan menambah pemahaman atas proses analisis statistik. Contoh-contoh kasus dan data yang digunakan dalam buku ini dimungkinkan sedemikian dekat dengan kenyataan tema-tema penelitian para mahasiswa agar dapat dengan mudah untuk dipahami.

Selanjutnya, sebagai rasa terima kasih perlu penulis sampaikan kepada saudara Dona Nur Hidayat yang telah meluangkan waktu untuk mengedit naskah "*hand out*" sehingga menjadi sebuah buku. Kepada para mahasiswaku di kelas-kelas program studi psikologi yang sering terlibat dalam diskusidiskusi perkuliahan statistik. Kepada istriku Nanik Agustini, S.Si, dengan logika matematikanya yang sering mengkritisi isi buku ini. Terima kasih juga penulis sampaikan kepada Zifatama Publishing yang telah bersedia menerbitkan buku ini. Semoga karya ini bermanfaat, dan penulis menyadari masih banyak kekurangan dalam buku ini. Oleh karena itu, penulis mengharapkan masukan dan saran yang konstruktif atas konten buku ini.

Surabaya

Penulis

#### **DAFTAR ISI**

Tentang Penulis... iv Kata Pengantar Ketua LPPM UINSA... vi Kata Pengantar Penulis... ix Daftar Isi... xii

MATERI 1: Pengantar Statistik... 1

MATERI 2: Analisis Uji-t Satu Sampel (One-Sample T- test)...14

MATERI 3: Analisis Uji-t Sampel Berpasangan (*Paired-Samples T- test*)... 41

MATERI 4: Analisis Uji-t Dua Sampel Saling Bebas (Independent Samples T- test)... 55

MATERI 5: Analisis Varian/ANOVA Satu Arah (One-Way ANOVA)... 70

MATERI 6: Analisis Varian/ANOVA Dua Arah (*Two-Way* ANOVA)... 89

MATERI 7: Analisis Korelasi Product Moment... 114

xii

MATERI 8: Analisis Regresi Linier Sederhana... 140

MATERI 9: Analisis Regresi Linier Ganda... 158

MATERI 10: Uji Binomial (*Binomial Test*)... 188

MATERI 11: Uji Runs (*Runs Test*)... 201

MATERI 12: Uji Chi Kuadrat (*Chi-Square Test*) Untuk Satu Sampel... 213

MATERI 13: Uji McNemar (*McNemar Test*) Untuk Dua Sampel Berhubungan... 226

MATERI 14: Uji Tanda (*Sign Test*) Untuk Dua Sampel Berhubungan... 240

MATERI 15: Uji Peringkat Bertanda Wilcoxon (*Wilcoxon Signed Ranks Test*)... 254

MATERI 16: Uji Mann-Whitney U (Mann-Withney U-Test)... 267

MATERI 17: Uji Kolmogorov-Smirnov Untuk Dua Sampel Independen... 282

xiii

MATERI 18: Uji Wald-Wolfowitz Untuk Dua Sampel Independen... 295

MATERI 19: Uji Friedman Untuk Tiga Sampel atau Lebih... 307

MATERI 20: Uji Keselarasan (Konkordansi) Kendall Untuk Tiga Sampel atau Lebih... 319

MATERI 21: Uji Cochran Untuk Tiga Sampel atau Lebih... 331

MATERI 22: Uji Kruskal-Wallis Untuk Tiga Sampel atau Lebih Independen... 343

MATERI 23: Uji Korelasi Spearman... 358

MATERI 24: Uji Korelasi Kendal Tau... 371

MATERI 25: Uji Korelasi dengan Koefisien Kontingensi (Crosstabulation)... 383

MATERI 26: Uji Validitas & Reliabilitas... 401

MATERI 27: Uji Normalitas Data... 414

xiv

## DAFTAR PUSTAKA... 428 DAFTAR LAMPIRAN... 429

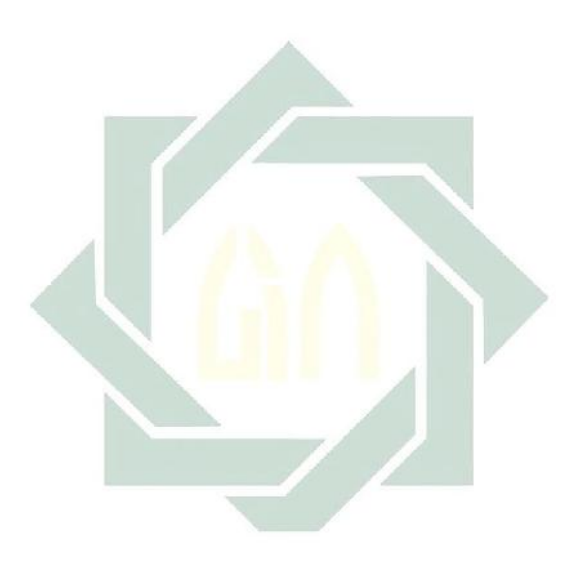

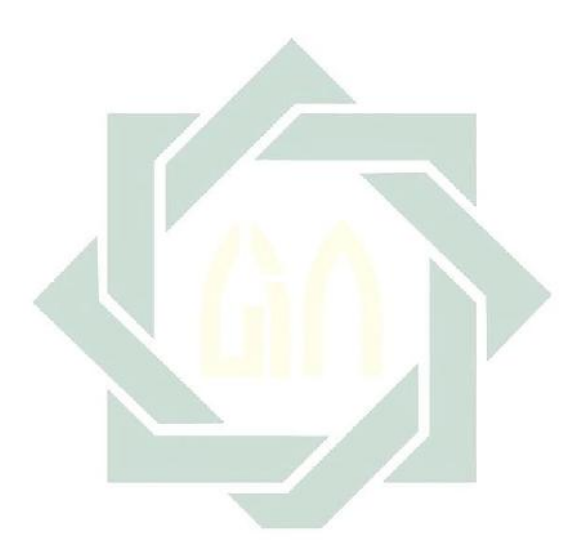

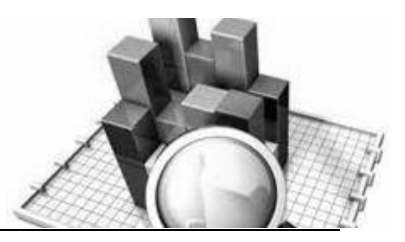

# MATERI - 1

## Pengantar Statistik

## Pengertian Statistik

- Menurut Boot dan Cox (1970), statistik adalah suatu kumpulan teori dan metodologi yang digunakan untuk menganalisis buktibukti numerik guna menetapkan satu dari beberapa alternatif keputusan atau tindakan, di mana tidak semua fakta yang relevan diketahui.
- Menurut Sanders dkk. (1980), statistik adalah suatu kumpulan prinsip dan prosedur yang dikembangkan untuk pengumpulan, pengklasifikasian, perangkuman, pemaknaan, dan pengomunikasian penggunaan data tersebut.
- Menurut Agus Irianto (2004), Statistik adalah sekumpulan cara maupun aturan-aturan yang berkaiatan dengan pengumpulan, pengolahan (analisis), penarikan kesimpulan, atas data-data yang berbentuk angka, dengan menggunakan suatu asumsi-asumsi tertentu.
- Sedangkan menurut Reksoatmodjo (2007), statistik adalah suatu metodologi pengambilan keputusan atau tindakan berdasarkan data atau informasi yang dikumpulkan secara sistematik.
- Jadi statistik dapat didefinisikan sebagai sekumpulan cara atau metode yang berkaiatan dengan pengumpulan, pengolahan (analisis), penarikan kesimpulan, dan pengambilan keputusan atas data yang berupa angka.

## Macam-macam Statistik

- Statistik dapat dibedakan menjadi dua macam, yaitu statistik deskriptif dan statistik inferensial.
  - 1. Statistik deskriptif adalah statistik yang digunakan untuk menggambarkan atau menganalisis suatu statistik hasil penelitian, tetapi tidak digunakan untuk membuat kesimpulan yang lebih luas (generalisasi/inferensi).
  - 2. Statistik inferensial adalah statistik yang digunakan untuk menganalisis data sampel, dan hasilnya akan digeneralisasikan (diinferensikan) untuk populasi di mana sampel diambil.

Terdapat dua macam statistik inferensial yaitu: statistik parametrik dan non-parametrik.

- a. Statistik parametrik terutama digunakan untuk menganalisis data interval atau rasio, yang diambil dari populasi yang berdistribusi normal.
- b. Statistik non-parametrik terutama digunakan untuk menganalisis data nominal, dan ordinal dari populasi yang bebas distribusi.
- Sedangkan apabila dilihat dari jumlah variabel yang dianalisis, maka statistik dapat dibedakan menjadi dua yaitu: statistik univariat dan statistik multivariat.
  - a. Statistik Univariat, yaitu analisis statistik yang hanya ada satu pengukuran (variabel) untuk n sampel, atau bisa juga pengukuran beberapa variabel, namun masing-masing variabel dianalisis sendiri-sendiri. Analisis statistik yang sering digunakan dalam statistik univariat adalah seperti: uji-t (t-test), uji-F, ANOVA, dan sebagainya.
  - b. Statistik Multivariat, yaitu analisis statistik yang digunakan untuk dua atau lebih pengukuran (variabel) untuk n sampel, di mana analisis antar variabel dilakukan secara bersamaan.

Analisis statistik yang sering digunakan dalam statistik multivariat adalah: regresi, korelasi, dan sebagainya.

Se Macam-macam statistik dapat dijelaskan lewat gambar sebagai berikut:

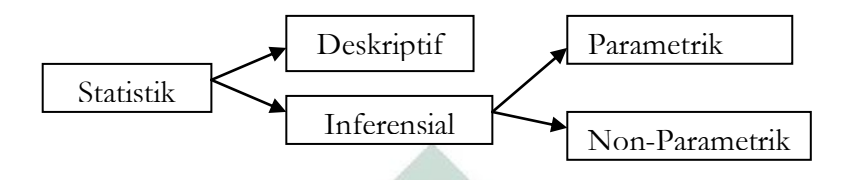

## Macam-macam Data

- Menurut jenisnya, data dapat dibagi menjadi dua yaitu: data kualitatif dan data kuantitatif.
  - 1. Data Kualitatif, adalah sebuah data yang dinyatakan dalam bentuk bukan angka. Contoh: jenis kelamin (pria, wanita), latar belakang pendidikan (MA, SMA, SMK), jenis pekerjaan (petani, PNS, TNI, wiraswasta), dll. Data jenis ini harus dikuantifikasi agar bisa diolah dengan statistik. Cara mengubah bisa dengan cara memberi skor tertentu (seperti pria diberi skor 1, sementara wanita diberi skor 2).
  - 2. **Data kuantitatif** adalah data yang dinyatakan dalam bentuk angka. Contoh: usia, tinggi badan, jumlah siswa, dll.
- Statistik bekerja dengan angka-angka, sedangkan angka tersebut berasal dari perhitungan kuantitas atas suatu objek maupun penilaian yang bersifat kuantitatif atas suatu objek. Dengan demikian maka data yang akan dianalisis dengan statistik harus berbentuk angka-angka. Apabila data yang ditemui belum berbentuk angka (kuantitatif), langkah awal yang harus dilakukan peneliti adalah melakukan perubahan data agar berbentuk angka.
- Angka-angka yang digunakan dalam analisis statistik pada dasarnya dapat dikategorikan menjadi empat kategori yaitu data: nominal, ordinal, interval, dan rasio.

- 1. **Data nominal**, sering disebut skala nominal adalah data yang diperoleh dengan cara kategorisasi atau klasifikasi. Contoh: jenis kelamin, latar belakang pendidikan, jenis pekerjaan, dll. Ciri-ciri data nominal adalah:
  - a. Posisi data setara. Contoh: pria tidak lebih tinggi dari wanita, dll.
  - b. Tidak bisa dilakukan operasi matematika (+-/x, dll). Contoh: tidak mungkin SD + SMP = SMA.
- 2. **Data ordinal** adalah data yang diperoleh dengan cara kategorisasi atau klasifikasi, tetapi di antara data tersebut terdapat hubungan. Contoh: sikap mahasiswa terhadap pelayanan perpustakaan.

Ciri-ciri data ordinal adalah:

- a. Posisi data tidak setara. Contoh: sikap mahasiswa terhadap pelayanan perpustakaan yang jawabannya "sangat puas" lebih tinggi dari "puas", dan seterusnya. Biasanya skala sikap seperti ini dikategorikan (dikodekan) dengan satuan angka, misalnya: "sangat tidak puas" (kode; 1), "tidak puas" (kode; 2), "puas" (kode; 3), "sangat puas" (kode; 4), dll.
- b. Tidak bisa dilakukan operasi matematika (+-/x, dll). Contoh: tidak mungkin 1 + 2 = 3, atau "sangat tidak puas" + "tidak puas" = "puas".
- 3. **Data interval** adalah data yang diperoleh dengan cara pengukuran, di mana jarak dua titik pada skala sudah diketahui. Hal ini berbeda dengan skala ordinal, di mana jarak dua titik tidak diperhatikan (seperti; berapa jarak antara "puas" dengan "tidak puas", data ini menyangkut emosi seseorang saja). Contoh data interval; nilai ujian mahasiswa, tingkat inteligensi (IQ), temperatur udara, dll.

Ciri-ciri data interval adalah:

a. Tidak ada kategorisasi atau pemberian kode seperti data nominal dan ordinal.

- b. Ada informasi mengenai jarak antara objek yang satu ke objek yang lainnya.
- 4. **Data rasio** adalah data yang diperoleh dengan cara pengukuran, di mana jarak dua titik pada skala sudah diketahui, dan mempunyai titik 0 yang mutlak (absolut). Hal ini berbeda dengan skala interval, di mana tidak ada titik 0 mutlak, seperti seorang mahasiswa yang mendapat nilai ujian 0 belum tentu dia tidak bisa apa-apa. Contoh data rasio; jumlah mahasiswa dalam kelas, jarak, berat, dll.

Ciri-ciri data rasio adalah:

- a. Tidak ada kategorisasi atau pemberian kode seperti data nominal dan ordinal.
- b. Ada informasi mengenai jarak antara objek yang satu ke objek yang lainnya.
- c. Mempunyai titik 0 mutlak.
- Ada empat parameter yang membedakan antara jenis data tersebut yaitu data berbentuk kategori atau penggolongan (*classification*), berurutan (*order*), jarak (*distance*), dan keaslian (*origin*). Penggunaan empat parameter tersebut dapat dijelaskan melalui tabel sebagai berikut:

| Parameneter      | Nominal      | Ordinal      | Interval     | Rasio |
|------------------|--------------|--------------|--------------|-------|
| Penggolongan     | $\checkmark$ | $\checkmark$ | -            | -     |
| (Classification) |              |              |              |       |
| Berurutan        | -            | $\checkmark$ | $\checkmark$ |       |
| (Order)          |              |              |              |       |
| Jarak            | -            | -            |              |       |
| (Distance)       |              |              |              |       |
| Keaslian         | -            | -            | -            |       |
| (Orgin)          |              |              |              |       |

Dari beberapa penjelasan di atas dapat digambarkan dalam bagan sebagai berikut:

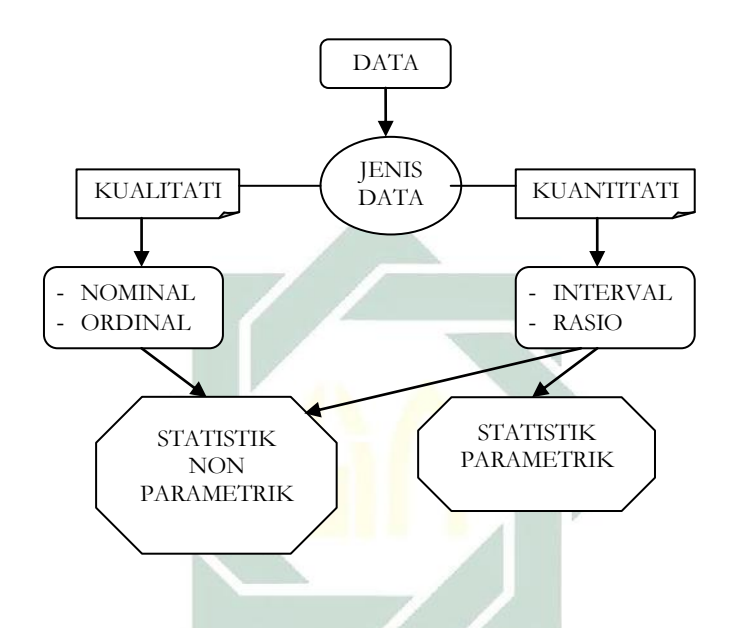

Berdasarkan jenis data statistik, biasanya dalam penggunaan teknik analisis statistik didasarkan atas tujuan penelitian. Oleh karena itu harus dipahami "kesesuaian/kecocokan" antara jenis data dengan teknik analisis statistik yang digunakan dan tujuan penelitian. Penggunaan rumus atau teknik analisis statistik yang "sesuai/cocok" dengan jenis data dan tujuan penelitian dapat dijelaskan dalam tabel berikut ini:

| Tujuan          | Jenis Data                                      |                            |                   |                |  |  |  |  |  |
|-----------------|-------------------------------------------------|----------------------------|-------------------|----------------|--|--|--|--|--|
| Penelitian      | Rasio                                           | Rasio Interval Ordinal Non |                   |                |  |  |  |  |  |
| Mendeskripsikan | Analisis deskriptif yang terdiri atas (a) pusat |                            |                   |                |  |  |  |  |  |
| (Deskriptif)    | kecenderungar                                   | n: rata-rata, m            | ode, median, desi | il, persentil, |  |  |  |  |  |
|                 | frekuensi, dst.                                 | (b) penyimpa               | ngan: simpangan   | baku,          |  |  |  |  |  |
|                 | variansi, keme                                  | ncengan, kurt              | osis, dst         |                |  |  |  |  |  |
| Membedakan/     | T-Test,                                         | T-Test,                    | Coefficient of    | Cross-         |  |  |  |  |  |
| Membandingkan   | ANOVA                                           | ANOVA                      | differentiation,  | tabulation     |  |  |  |  |  |
| (Comparative)   |                                                 |                            | Kruskal's         | Chi Square     |  |  |  |  |  |
|                 |                                                 |                            | monotone          | $(c^2-test),$  |  |  |  |  |  |
|                 |                                                 |                            | ANOVA,            | Contingency    |  |  |  |  |  |
|                 |                                                 |                            | Friedman test,    | coefficient    |  |  |  |  |  |
|                 |                                                 |                            | Wilcoxon rank     |                |  |  |  |  |  |
|                 |                                                 | 1.                         | test              |                |  |  |  |  |  |
| Menghubungkan   | Correlatation                                   | r Product                  | Spearman          | Kendal Tau     |  |  |  |  |  |
| (Correlation)   | ratio                                           | moment,                    | rank              | Chi Square     |  |  |  |  |  |
|                 |                                                 | Coefficient                | Guttman-          | $(c^2-test),$  |  |  |  |  |  |
|                 |                                                 | of point                   | Lingoes CM-2      | Point          |  |  |  |  |  |
|                 |                                                 | multiserial                | regression        | biserial       |  |  |  |  |  |
|                 |                                                 | correlation                |                   | Yules' Q       |  |  |  |  |  |
|                 |                                                 |                            |                   |                |  |  |  |  |  |
| Membuat         | Factor                                          | Factor                     |                   |                |  |  |  |  |  |
| Rancangan       | analysis,                                       | analysis,                  |                   |                |  |  |  |  |  |
|                 | Regression                                      | Regression                 |                   |                |  |  |  |  |  |
|                 | analysis                                        | analysis                   |                   |                |  |  |  |  |  |
|                 |                                                 |                            |                   |                |  |  |  |  |  |

## Prosedur Analisis Statistik

- Su Untuk mengetahui karakteristik sebuah populasi dilakukan prosedur statistik deskriptif, yang hasilnya adalah parameter yang menggambarkan ciri-ciri populasi.
- Setelah dilakukan uji terhadap suatu distribusi data, dan terbukti bahwa data yang diuji berdistribusi normal atau mendekati distribusi normal, maka selanjutnya dengan data-data tersebut bisa dilakukan berbagai inferensi dengan metode statistik parametrik. Jika terbukti distribusi data tidak berdistribusi normal atau jauh dari kriteria distribusi normal, maka metode parametrik tidak bisa digunakan, dan harus menggunakan metode statistik non-parametrik. Penjelasan ini dapat digambarkan dalam bagan sebagai berikut:

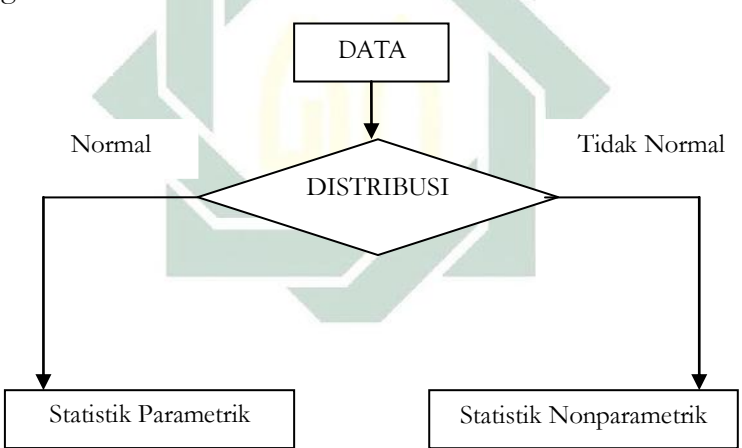

- Se Prosedur penggunaan statistik parametrik dalam statistik inferensial digunakan untuk analisis terhadap:
  - 1. Uji perbandingan rata-rata (*compare means*) dalam suatu populasi, yang antara lain digunakan untuk:
    - a. Uji perbandingan rata-rata (compare means) untuk satu sampel, digunakan uji-t satu sampel (one sample T-test).

- b. Uji perbandingan rata-rata (*compare means*) untuk dua sampel berpasangan (*paired*), digunakan uji-t dua sampel berpasangan (*paired samples T-tes*).
- c. Uji perbandingan rata-rata (*compare means*) untuk dua sampel saling bebas (*independent*), digunakan uji-t dua sampel saling bebas (*independent samples T-tes*).
- d. Uji perbandingan rata-rata (*compare means*) untuk dua sampel atau lebih dengan satu jalan/faktor, digunakan analisis varian (*analisys of variances*) atau ANOVA satu jalan (*one-way* ANOVA).
- e. Uji perbandingan rata-rata (compare means) untuk dua sampel atau lebih dengan dua jalan/faktor, digunakan analisis varian (analisys of variances) atau ANOVA dua jalan (two-way ANOVA).
- 2. Uji hubungan (*correlation*) antar variabel dalam suatu populasi, yang antara lain digunakan untuk:
  - a. Uji hubungan (*correlation*) antar dua variabel, digunakan analisis korelasi dan regresi linier sederhana.
  - b. Uji hubungan (correlation) antar lebih dari dua variabel, digunakan analisis regresi linier ganda.
- Disebut statistik parametrik dikarenakan adanya parameterparameter seperti mean, median, standar deviasi, varians, dan lain-lain, baik untuk tujuan deskripsi pada populasi maupun pada sampel.
- Se Metode analisis statistik parametrik bisa dilakukan, jika beberapa persyaratan dipenuhi, diantaranya adalah:
  - 1. Sampel yang dipakai untuk analisis haruslah berasal dari populasi yang berdistribusi normal.

Jika suatu populasi -misalkan mahasiswa pada salah jurusan/ program studi- tidak berdistribusi normal, maka jika diambil sampel, -misalkan hanya 20 mahasiswa- maka parameterparameter sampel tersebut -seperti mean, median, standar deviasi, varians, dan lain-lain- tidak bisa digunakan untuk analisis data menggunakan uji-t, ANOVA, korelasi *product moment*, dan analisis regresi.

2. Sampel harus mencerminkan keadaan populasi yang sebenarnya. Artinya data yang dianalisis merupakan data acak (*random*) dengan menggunakan teknik pengambilan sampel yang benar.

Jika jumlah populasi atau sampel terlalu sedikit (kasus penelitian populatif; penelitian komunitas yang sedikit jumlah subjeknya), jika dilakukan penarikan sampel maka menghasilkan sampel yang sedikit -misalnya hanya 10 atau 15 data, dan lain-lain- maka sulit dilakukan statistik inferensi (seperti uji-t, ANOVA, korelasi *product moment*, dan analisis regresi) secara memadai.

 Data haruslah berbentuk data kuantitatif yaitu berupa data interval dan rasio.
 Jika jenis data yang dianalisis berbentuk data nominal dan ordinal, maka metode analisis statistik parametrik (seperti uji-

t, ANOVA, korelasi *product moment*, dan analisis regresi) sulit diterapkan dengan hasil yang memuaskan.

- Oleh karena itu, jika data yang akan dianalisis tidak berdistribusi normal, jumlah data sangat sedikit, dan datanya berupa data nominal dan ordinal, maka perlu digunakan alternatif analisis statistik yang tidak harus memakai suatu parameter tertentu, seperti keharusan adanya mean, standar deviasi, varians, dan lain-lain. Analisis statistik ini disebut analisis statistik non-parametrik.
- Jika data yang dianalisis tidak memenuhi ketentuan-ketentuan persyaratan menggunakan analisis statistik parametrik tersebut di atas (misalnya data yang ada tidak berdistribusi normal, jumlah data sangat sedikit atau tidak mencerminkan populasi yang sebenarnya, dan data berbentuk nominal dan ordinal), maka perlu digunakan metode analisis statistik yang tidak memerlukan suatu parameter tertentu (seperti mean, median, standar deviasi, varians, dan lain-lain). Metode ini disebut sebagai metode statistik nonparametrik.

- Jadi prosedur yang digunakan pada analisis statistik nonparametrik tidak dilandasi oleh asumsi-asumsi tertentu, seperti data yang ada tidak berdistribusi normal, jumlah data sangat sedikit atau tidak mencerminkan populasi yang sebenarnya, dan data berbentuk nominal dan ordinal.
- > Prosedur penggunaan statistik non-parametrik dalam statistik inferensial digunakan untuk analisis terhadap:
  - 1. Uji untuk satu sampel (*one sample*), digunakan uji binomial (binomial test) dan uji runs (runs test).
  - 2. Uji untuk dua sampel saling berhubungan (*two dependent samples*) digunakan uji tanda/sign test, uji Wilcoxon Signed-Rank, dan uji McNemar Change test.
  - 3. Uji untuk dua sampel saling bebas (*two independent samples*), digunakan uji Mann-Whitney U-test, Chi-Square test, Kolmogorov-Smirnov test, dan Wald-Wolfowitz.
  - 4. Uji untuk beberapa sampel berhubungan (*several dependent samples*), digunakan Friedman test, Kendall's W test, dan Cochran's Q test.
  - 5. Uji untuk beberapa sampel tidak berhubungan/saling bebas (*several independent samples*), digunakan Kruskal-Wallis test, Chi-Square test.
  - 6. Uji hubungan (*correlation*) antar variabel, digunakan uji Kendall's tau-b, Spearman, dan crosstabulation Chi Square (c<sup>2</sup>-test), Contingency coefficient.
  - Untuk lebih jelasnya prosedur penggunaan analisis statistik dalam statistik inferensial antara statistik parametrik dan non-parametrik dapat digambarkan dalam bagan sebagai berikut:

| No  | Pengou        | inaan                      | Statistik                     | Statistik Non-               |
|-----|---------------|----------------------------|-------------------------------|------------------------------|
| 140 | I chiggu      |                            | Parametrik                    | parametrik                   |
| 1.  | Uji           | Satu sampel                | Uji-t satu                    | Uji binomial                 |
|     | perbandingan  | (one sample)               | sampel (one                   | ( <i>binomial test</i> ) dan |
|     | (comparation) |                            | sample T-test).               | uji runs (runs               |
|     |               |                            |                               | test)                        |
|     |               | Dua sampel                 | Uji-t dua                     | Uji tanda/ <i>sign</i>       |
|     |               | saling                     | sampel                        | <i>test</i> , uji Wilcoxon   |
|     |               | berhubungan                | berpasangan                   | Signed-Rank,                 |
|     |               | (two dependent             | (paired sample                | dan uji                      |
|     |               | samples)                   | T-test).                      | McNemar                      |
|     |               |                            |                               | Change test                  |
|     |               | Dua sampel                 | Uji-t dua                     | Mann-Whitney                 |
|     |               | saling bebas               | sampel saling                 | U-test, Chi-                 |
|     |               | (two                       | bebas                         | Square test,                 |
|     |               | independ <mark>en</mark> t | (in <mark>de</mark> pendent   | Kolmogorov-                  |
|     |               | samples)                   | sam <mark>p</mark> les T-tes) | Smirnov test,                |
|     |               |                            |                               | dan Wald-                    |
|     |               |                            |                               | Wolfowitz                    |
|     |               | Beberapa                   |                               | Friedman test,               |
|     |               | sampel                     |                               | Kendall's W                  |
|     |               | berhubungan                |                               | test, dam                    |
|     |               | (several                   |                               | Cochran's Q                  |
|     |               | dependent                  |                               | test.                        |
|     |               | samples)                   |                               |                              |
|     |               | Beberapa                   | Analisis                      | Kruskal-Wallis               |
|     |               | sampel saling              | Varian                        | test, Chi-Square             |
|     |               | bebas (several             | (Analysis of                  | test.                        |
|     |               | independent                | Varians/                      |                              |
|     |               | samples)                   | ANOVA)                        |                              |
| 2.  | Uji hubungan  | Uji hubungan               | r Product                     | Uji Kendall's                |
|     | (correlation) | (correlation)              | Moment                        | tau-b,                       |
|     |               | antar dua                  | (Pearson),                    | Spearman, dan                |
|     |               |                            |                               |                              |

|  | variabel | dan Analisis | crosstabulation |
|--|----------|--------------|-----------------|
|  |          | Regresi      |                 |
|  |          | (Analysis of |                 |
|  |          | Regression)  |                 |

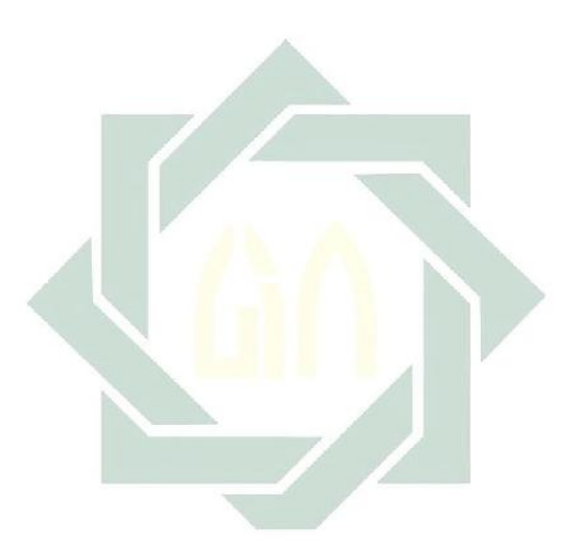

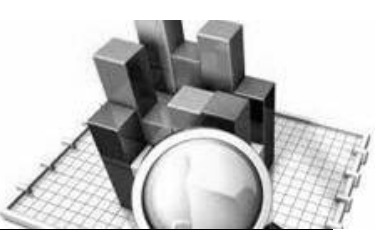

# MATERI - 2

# Analisis Uji-t Satu Sampel (One-Sample T-test)

## Pengertian

Uji-t untuk satu sample (one-sample T-test) merupakan prosedur uji-t untuk sampel tunggal jika rata-rata suatu variabel tunggal dibandingkan dengan suatu nilai konstanta tertentu ( $\mu_o$ ). Uji-t satu sampel ini biasanya digunakan pada penelitian-penelitian yang bersifat eksperimental tetapi dengan desain pre-eksperimental atau quasi-eksperiment.

Untuk setiap variabel yang akan diuji ditampilkan rata-rata, standar deviasi, standar error rata-rata, selisih rata-rata antara tiap nilai data dengan nilai uji hipotesis, dan taraf kepercayaan/signifikan untuk selisih rata-rata.

Kriteria data yang dapat diuji dengan menggunakan uji-t satu sample (one-sample T-test), yaitu:

- 1. Data yang digunakan adalah data kuantitatif (interval dan rasio).
- 2. Data berdistribusi normal.

Rumus yang digunakan untuk untuk satu sample (*one-sample T-test*) adalah sebagai berikut:

$$t = \frac{\bar{x} - \mu_{\circ}}{\frac{S}{\sqrt{n}}}$$

Keterangan:

t = Nilai t hitung

- $\overline{x}$  = Rata-rata
- $\mu_o$  = Nilai yang dihipotesiskan
- s = Standard deviasi
- n = Jumlah sampel

Dalam uji-t satu sampel (*one-sample T-test*) dibagi menjadi dua macam pengujian hipotesis, yaitu:

- Uji dua fihak/arah (*two tail-test*), yaitu pengujian yang digunakan jika hipotesis nol (Ho) berbunyi "sama dengan" dan hipotesis alternatifnya (Ha) berbunyi "tidak sama dengan", atau (Ho = dan Ha ≠).
- 2. Uji satu fihak/arah (*one tail test*), yang dapat dibagi menjadi dua macam, yaitu:
  - a. Uji fihak/arah kiri, yaitu pengujian yang digunakan jika hipotesis nol (Ho) berbunyi "lebih besar atau sama dengan"
    (≥) dan hipotesis alternatifnya (Ha) berbunyi "lebih kecil" atau "paling sedikit/paling kecil" (<), atau (Ho ≥, dan Ha <).</li>
  - b. Uji fihak/arah kanan, yaitu pengujian yang digunakan jika hipotesis nol (Ho) berbunyi "lebih kecil atau sama dengan" (≤) dan hipotesis alternatifnya (Ha) berbunyi "lebih besar" atau "paling besar/paling banyak" (<), atau (Ho ≤, dan Ha >).

## 1. Uji Dua Fihak/Arah (Two Tail-Test)

## Contoh Kasus:

Seorang peneliti ingin mengetahui rata-rata IQ siswa yang mengikuti program akselerasi untuk siswa berbakat (*gifted*) di SMAN Unggulan. Menurut isu yang berkembang, selama ini siswa yang mengikuti program akselerasi skor IQ kurang dari 130. Untuk membuktikan

kebenaran isu tersebut, peneliti melakukan penelitian dengan mengambil sampel secara acak sebanyak 30 siswa. Setelah dilakukan pengukuran intelegensi diperoleh data sebagai berikut:

| Nomer<br>Siswa | Skor IQ | Nomer<br>Siswa | Skor IQ | Nomer<br>Siswa | Skor IQ |
|----------------|---------|----------------|---------|----------------|---------|
| 1              | 135     | 11             | 135     | 21             | 140     |
| 2              | 125     | 12             | 132     | 22             | 134     |
| 3              | 140     | 13             | 128     | 23             | 138     |
| 4              | 142     | 14             | 140     | 24             | 127     |
| 5              | 132     | 15             | 125     | 25             | 130     |
| 6              | 135     | 16             | 131     | 26             | 135     |
| 7              | 140     | 17             | 135     | 27             | 141     |
| 8              | 128     | 18             | 140     | 28             | 133     |
| 9              | 135     | 19             | 125     | 29             | 132     |
| 10             | 130     | 20             | 135     | 30             | 137     |

Data 2a : Skor IQ Siswa Program Akselerasi

Berdasarkan data tersebut maka disusunlah hipotesis sebagai berikut:

#### a. Hipotesis

Ho:  $\mu = 130$ 

Rata-rata skor IQ siswa program akselerasi sama dengan 130 Ha :  $\mu \neq 130$ 

Rata-rata skor IQ siswa program akselerasi tidak sama dengan 130

Kaidah pengambilan keputusan dapat dilakukan dengan 2 cara:

- 1. Dengan cara membandingkan nilai t hitung dengan t tabel:
  - Jika t hitung > t tabel, maka Ho ditolak
  - ▶ Jika t hitung < t tabel, maka Ho dterima
- 2. dengan cara membandingkan taraf signifikansi

▶ jika sig > 0.05, maka Ho diterima
▶ jika sig < 0.05, maka Ho ditolak</li>

### b. Cara memasukkan atau menganalisis data ke SPSS

- 🖎 buka file baru. Klik File 🏾 New 🏾 Data
- berikan nama variable yang diperlukan, dalam kasus ini hanya terdapat satu variable yaitu (skor IQ siswa) dan kemudian klik Variabel View (kanan bawah) lihat Gambar 2.1
- 🔉 Maka muncul tampilan sebagai berikut:

|                   |            |           |              |                 | 1000           |                      |                                |        |                |          |   |          |
|-------------------|------------|-----------|--------------|-----------------|----------------|----------------------|--------------------------------|--------|----------------|----------|---|----------|
| 🛃 Untitled        | d1 [DataSe | et0] - SP | SS Data Edit | or              |                |                      |                                |        |                | -        |   | $\times$ |
| <u>File E</u> dit | ⊻iew       | Data 🔅    | Transform    | <u>A</u> nalyze | <u>G</u> raphs | <u>U</u> tilities Ad | dd- <u>o</u> ns <u>W</u> indow | Help   |                |          |   |          |
| 🗁 🖩 📤             | <u>.</u>   | b 🖻       | 1 III - I    | ? M             | 📲 📩            | 🗄 🏥 📷                | 🛛 🐳 💊 🖤 👘                      |        |                |          |   |          |
|                   | N          | ame       | Тур          | е               | Width          | Decimals             | Label                          | Values | Missing        | Columns  | A | ign      |
| 1                 |            |           |              |                 |                |                      |                                |        |                |          |   | -        |
| 2                 |            |           |              |                 |                |                      |                                |        |                |          |   |          |
| 3                 |            |           |              |                 |                |                      |                                |        |                |          |   |          |
| 4                 |            |           |              |                 |                |                      |                                |        |                |          |   |          |
| 5                 |            |           |              |                 |                |                      |                                |        |                |          |   |          |
| 6                 |            |           |              |                 |                |                      |                                |        |                |          |   |          |
| 7                 |            |           |              |                 |                |                      |                                |        |                |          |   |          |
| 8                 |            |           |              |                 |                |                      |                                |        |                |          |   |          |
| 9                 |            |           |              |                 |                |                      |                                |        |                |          |   |          |
| 10                |            |           |              |                 |                |                      |                                |        |                |          |   |          |
| 11                |            |           |              |                 |                |                      |                                |        |                |          |   |          |
| 12                |            |           |              |                 |                |                      |                                |        |                |          |   | _        |
|                   | •          |           |              |                 |                | 1                    |                                | i      | 1              |          |   | •        |
| Data View         | Variabl    | le Viev   |              |                 |                |                      |                                |        |                |          |   |          |
|                   |            |           |              |                 |                |                      |                                |        | SPSS Processor | is ready |   |          |

Gambar 2.1 SPSS Data Editor

- Isikan nama variabel pada kolom Name (misal: prestasi) maksimal 8 karakter, setelah itu tekan Tab dan secara otomatis akan muncul di kolom Type (*Numerik*), pada kolom Width isikan angka 8 dan pada Decimal isikan angka 2 (dengan kondisi default)
- 🔉 Maka muncul tampilan sebagai berikut:

| 🔛 *Untitle        | d1 [Data | aSet0] - SI    | PSS Data Edit | tor             |                |             |                                |        |               | -          |         | ×  |
|-------------------|----------|----------------|---------------|-----------------|----------------|-------------|--------------------------------|--------|---------------|------------|---------|----|
| <u>Eile E</u> dit | ⊻iew     | <u>D</u> ata ] | ransform      | <u>A</u> nalyze | <u>G</u> raphs | Utilities A | dd- <u>o</u> ns <u>W</u> indow | Help   |               |            |         |    |
| 🗁 🔚 📇             | <u></u>  | 🕈 🏓            | 1             | 4               | 1              | 🛗 🥶 📑       | 😻 💊 🌑                          |        |               |            |         |    |
|                   |          | Name           | Тур           | 9               | Width          | Decimals    | Label                          | Values | Missing       | Columns    | Alig    | gn |
| 1                 | IQ       |                | Numeric       | ε               | 1              | 2           | Skor IQ Siswa                  | None   | None          | 8          | 🗐 Right | -  |
| 2                 |          |                |               |                 |                |             |                                |        |               |            |         |    |
| 3                 |          |                |               |                 |                |             |                                |        |               |            |         | 33 |
| 4                 |          |                |               |                 |                |             |                                |        |               |            |         |    |
| 5                 |          |                |               |                 |                |             |                                |        |               |            |         |    |
| 6                 |          |                |               |                 |                |             |                                |        |               |            |         |    |
| 7                 |          |                |               |                 |                |             |                                |        |               |            |         |    |
| 8                 |          |                |               |                 |                |             |                                |        |               |            |         |    |
| 9                 |          |                |               |                 |                |             |                                |        |               |            |         |    |
| 10                |          |                |               |                 |                |             |                                |        |               |            |         |    |
| 11                |          |                |               |                 |                |             |                                |        |               |            |         |    |
| 12                |          |                |               |                 |                |             |                                |        |               |            |         | -  |
|                   | 4        |                |               |                 |                |             |                                |        |               |            |         | •  |
| Data View         | Varia    | ble View       |               |                 |                |             |                                |        | _             | _          |         |    |
|                   |          |                | _             |                 |                |             |                                |        | SPSS Processo | r is ready |         |    |

Gambar 2.2 SPSS Data Editor

- 🔉 Kolom Label dapat diisikan keterangan untuk melengkapi kolom Name (misal: Skor IQ Siswa)
- 🔉 Setelah pengisian selesai 🦻 Klik data view, Untuk mengisikan data, isikan data 2a (data Skor IQ Siswa Program Akselerasi) tersebut di atas pada kolom **IQ** dengan mengetikkannya ke bawah
- 🔉 Maka muncul tampilan sebagai berikut:

| 🛃 *Untitled1 | 1 [DataSet0] - SP          | SS Data Editor      |                      |                     |                              |                  |      |                | -        |                  |
|--------------|----------------------------|---------------------|----------------------|---------------------|------------------------------|------------------|------|----------------|----------|------------------|
| Ejle Edit ⊻  | ∕jew <u>D</u> ata <u>⊺</u> | ransform <u>A</u> n | alyze <u>G</u> raphs | <u>U</u> tilities A | dd- <u>o</u> ns <u>W</u> ind | low <u>H</u> elp |      |                |          |                  |
| 🗁 🔒 🚔        | 📴 👆 🏓                      | 🏪 📭 📭               | M 📲 📩                | 🔡 🤁 📑               | 🛯 🐼 🎯 🌒                      |                  |      |                |          |                  |
| 1 : IQ       | 135                        | 5                   |                      |                     |                              |                  |      |                | Visible: | 1 of 1 Variables |
|              | IQ                         | var                 | var                  | var                 | var                          | var              | var  | var            | var      | var              |
| 1            | 135.00                     |                     |                      |                     |                              |                  |      |                |          | <b>^</b>         |
| 2            | 125.00                     |                     |                      |                     |                              |                  |      |                |          |                  |
| 3            | 140.00                     |                     |                      |                     |                              |                  |      |                |          |                  |
| 4            | 142.00                     |                     |                      |                     |                              |                  |      |                |          |                  |
| 5            | 132.00                     |                     |                      |                     |                              |                  |      |                |          |                  |
| 6            | 135.00                     |                     |                      |                     |                              |                  |      |                |          |                  |
| 7            | 140.00                     |                     |                      |                     |                              |                  |      |                |          |                  |
| 8            | 128.00                     |                     |                      |                     |                              |                  |      |                |          |                  |
| 9            | 135.00                     |                     |                      |                     |                              |                  |      |                |          |                  |
| 10           | 130.00                     |                     |                      |                     |                              |                  |      |                |          |                  |
| 11           | 135.00                     |                     |                      |                     |                              |                  |      |                |          |                  |
|              |                            |                     | 2000                 | _                   |                              |                  |      |                |          |                  |
| Data View    | Variable View              |                     |                      |                     |                              |                  |      |                |          |                  |
|              |                            |                     |                      |                     |                              |                  | SPSS | Processor is I | eady     |                  |

Gambar 2.3 SPSS Data Editor

## c. Menyimpan Data

Sklik File ☞ Save atau Ctrl C☞ kemudian berilah nama yang anda inginkan (misal: data 2a). Data SPSS akan tersimpan dalam file ekstensen .sav

### d. Pengolahan data

Sebagaimana gambar di bawah ini:

| 🔛 *Untitled         | 1 [DataSet0] - SPS                    | S Data Ec | litor                     | ×                                  |
|---------------------|---------------------------------------|-----------|---------------------------|------------------------------------|
| <u>File E</u> dit ( | <u>∨</u> iew <u>D</u> ata <u>T</u> ra | ansform   | Reports                   | ▶<br>pns Window Help               |
| 🕞 📙 🕰               | 🖬 🏟 🔿 🗄                               |           | Descriptive Statistics    |                                    |
|                     |                                       |           | Tables                    |                                    |
| 1 : IQ              | 135                                   |           | Compare Means             | Visible: 1 of 1 Variable           |
|                     | IQ                                    | var       | General Linear Model      | Cone-Sample T Test     Var Var Var |
| 1                   | 135.00                                |           | Generalized Linear Models | 🕨 🕹 Independent-Samples T Test     |
| 2                   | 125.00                                |           | Mixed Models              | ▶ a, 5, Paired-Samples T Test      |
| 3                   | 140.00                                |           | <u>C</u> orrelate         | Fa One-Way ANOVA                   |
| 4                   | 142.00                                |           | Regression                | •                                  |
| 5                   | 132.00                                |           | Loginear                  | •                                  |
| 6                   | 135.00                                |           | Neural Net <u>w</u> orks  | •                                  |
| 7                   | 140.00                                |           | Classi <u>f</u> y         | •                                  |
| 8                   | 128.00                                |           | Data Reduction            | •                                  |
| 9                   | 135.00                                |           | Scale                     | •                                  |
| 10                  | 130.00                                |           | Nonparametric Tests       | •                                  |
| 11                  | 135.00                                |           | Time Series               |                                    |
|                     |                                       |           | Survival                  | •                                  |
| Data View           | Variable View                         |           | Missing Value Analysis    |                                    |
| One-Sample T        | Test                                  |           | Muttinle Resnance         | SPSS Processor is ready            |
|                     |                                       |           | maniple response          |                                    |

Gambar 2.4 SPSS Data Editor

- Setelah keluar gambar seperti di bawah ini Klik variable Skor IQ
   Siswa (IQ) dan pindahkan ke kotak Tests Variable
- 🖎 Isikan 130 pada kotak Test Value

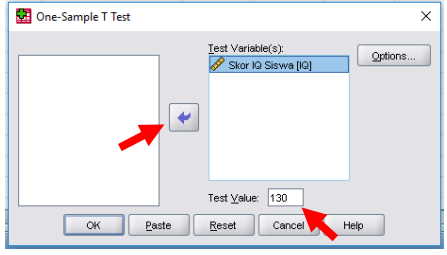
#### Gambar 2.5 One Sample T Test

- Klik Option untuk memilih Convidence Interval selang kepercayaan yang akan digunakan (posisi default : 95%). Untuk Missing Values atau data yang hilang, karena dalam kasus ini tidak ada data yang kosong maka diabaikan saja.
- 🖎 Klik Continue

| 🚺 One-Sample T Test: Options                                                           | × |   |
|----------------------------------------------------------------------------------------|---|---|
| Confidence Interval: 95 %<br>Missing Values                                            |   |   |
| <ul> <li>Exclude cases analysis by analysis</li> <li>Exclude cases listwise</li> </ul> |   | - |
| Continue Cancel Help                                                                   |   |   |

Gambar 2.6 One Sample T Test: Options

🖎 Dan yang terakhir Klik **OK** 

#### e. Output SPSS

- Hasil output SPSS dapat disimpan dengan cara, klik File Save atau Ctrl C Skemudian berilah nama yang anda inginkan (misal: output 2a)
- 🖎 Adapun output SPSS dapat dilihat sebagai berikut:

### **T-Test**

#### **One-Sample Statistics**

|               | N  | Mean    | Std. Deviation | Std. Error Mean |
|---------------|----|---------|----------------|-----------------|
| Skor IQ Siswa | 30 | 133.832 | 5.05885        | .92362          |

#### **One-Sample Test**

|                  | Test Value = 130 |    |                 |                    |                          |                           |  |  |  |
|------------------|------------------|----|-----------------|--------------------|--------------------------|---------------------------|--|--|--|
|                  |                  |    |                 |                    | 95% Confide<br>of the Di | ence Interval<br>fference |  |  |  |
|                  | t                | df | Sig. (2-tailed) | Mean<br>Difference | Lower                    | Upper                     |  |  |  |
| Skor IQ<br>Siswa | 4.150            | 29 | .000            | 3.83333            | 1.9443                   | 5.7223                    |  |  |  |

#### f. Interpretasi output SPSS

- Pada tabel Out Put One Sample Statistic, menunjukkan bahwa sampel penelitian ini berjumlah (N) = 30 orang siswa, rata-rata skor IQ siswa adalah 133,832, dengan standard deviasi (simpangan baku) sebesar 5,05885 dan standard error of mean sebesar 0,92362.
- Dalam kasus ini terlihat adanya perbedaan rata-rata (mean difference) yaitu sebesar 3,83333, yaitu rata-rata hitung (mean empiris) dikurangi rata-rata hipotesis (mean teoritis) yaitu 133,832 - 130 =

3,83333. Perbedaan sebesar 3,83333 ini mempunyai *range* antara *lower*/batas bawah sebesar 1,9443 sampai *upper*/batas atas 5,7223.

- Pada tabel Out Put One Sampel Test, memuat data hasil analisis uji-t satu sampel yang mana nilai dari t hitung sebesar 4,150, dengan df (*degree of fredom*) atau derajat kebebasan = 29 (N-1), dimana t hitung > t tabel (4,150 >2,045), maka Ho ditolak dan Ha diterima, artinya bahwa rata-rata skor IQ siswa program akselerasi tidak sama dengan 130.
- 2). Dengan membandingkan taraf signifikansi (p-value) dengan galatnya.

# > Jika signifikansi > 0,05, maka Ho diterima > Jika signifikansi < 0,05, maka Ho ditolak</li>

Pada kasus ini terlihat bahwa signifikansi 0,000, karena signifikansi < 0,05 maka Ho ditolak, dan berarti Ha diterima, artinya rata-rata skor IQ siswa program akselerasi tidak sama dengan 130.

#### g. Kesimpulan

Berdasarkan hasil analisis uji-t satu sampel (*one-sample T-test*) uji dua fihak/arah (*two tail-test*) tersebut dapat disimpulkan bahwa rata-rata skor IQ siswa program akselerasi tidak sama dengan 130. Artinya hipotesis yang menyatakan bahwa rata-rata skor IQ siswa program akselerasi sama dengan 130 ditolak, sebaliknya hipotesis yang menyatakan bahwa rata-rata skor IQ siswa program akselerasi tidak sama dengan 130 diterima.

# 2. Uji Satu Fihak/Arah (One Tail-Test)

# a. Uji Fihak/Arah Kiri

#### **Contoh Kasus:**

Seorang peneliti ingin mengetahui efektivitas program kampanye bahaya merokok melalui iklan layanan kepada masyarakat yang ditayangkan oleh beberapa stasiun televisi terhadap penurunan tingkat konsumsi perokok perharinya. Asumsi efektivitas program kampanye jika mampu menurunkan 50% angka konsumsi rokok perhari (catatan konsumsi perhari rata-rata 12 batang menjadi 6 batang perhari). Untuk membuktikan hal tersebut, peneliti mensurvei kepada 30 orang perokok, dan diperoleh data sebagai berikut:

| Nomer<br>Subyek | Jumlah<br>Konsumsi<br>Rokok/Hari | Nomer<br>Subyek | Jumlah<br>Konsumsi<br>Rokok/Hari | Nomer<br>Subyek | Jumlah<br>Konsumsi<br>Rokok/Hari |
|-----------------|----------------------------------|-----------------|----------------------------------|-----------------|----------------------------------|
| 1               | 4                                | 11              | 6                                | 21              | 3                                |
| 2               | 5                                | 12              | 5                                | 22              | 2                                |
| 3               | 6                                | 13              | 5                                | 23              | 6                                |
| 4               | 6                                | 14              | 7                                | 24              | 6                                |
| 5               | 5                                | 15              | 3                                | 25              | 5                                |
| 6               | 6                                | 16              | 3                                | 26              | 6                                |
| 7               | 7                                | 17              | 4                                | 27              | 4                                |
| 8               | 4                                | 18              | 5                                | 28              | 4                                |
| 9               | 5                                | 19              | 6                                | 29              | 4                                |
| 10              | 5                                | 20              | 5                                | 30              | 6                                |

Data 2b : Konsumsi Merokok

Maka disusunlah sebuah hipotesis sebagai berikut:

#### a. Hipotesis

Ho:  $\mu \ge 6$ 

Rata-rata konsumsi merokok perhari lebih besar sama dengan 6 batang.

 $Ha: \mu < 6$ 

Rata-rata konsumsi merokok perhari lebih lebih kecil dari 6 batang.

Adapun kaidah pengambilan keputusan dapat dilakukan dengnan 2 cara:

- Dengan cara membandingkannilai t hitung dengan t tabel:
   *▶* jika nilai t hitung > t tabel, maka Ho ditolak
   *▶* jika nilai t hitung < t tabel, maka Ho diterima</li>
- 2. Dengna cara membandingkan taraf signifikansi
  > jika sig > 0,05, maka Ho diterima
  > jika sig < 0,05, maka Ho ditolak</li>

#### b. Cara memasukkan atau menganalisis data ke SPSS

- 🖎 Buka file baru. Klik File 🏾 New 🍼 Data
- Berikan nama variable yang diperlukan, dalam kasus ini hanya terdapat satu variable yaitu (Konsumsi Rokok) dan kemudian klik *Variabel View* (kanan bawah) lihat Gambar 2.7
- 🔉 Maka muncul tampilan sebagai berikut:

| 🔛 Untitled        | 11 [DataSet | 0] - SPSS       | Data Editor        |        |        |              |                                |        |                | -        |     | ×  |
|-------------------|-------------|-----------------|--------------------|--------|--------|--------------|--------------------------------|--------|----------------|----------|-----|----|
| <u>File E</u> dit | ⊻iew D      | ata <u>⊺</u> ra | ansform <u>A</u> r | nalyze | Graphs | Utilities Ad | dd- <u>o</u> ns <u>W</u> indow | Help   |                |          |     |    |
| 🗁 🖩 📥             | 📴 (         | • 🕈 👌           | ?                  | м      | 1      | 🔡 🥼 📑        | 🛯 🌑 🖉                          |        |                |          |     |    |
|                   | Na          | me              | Туре               |        | Width  | Decimals     | Label                          | Values | Missing        | Columns  | Ali | gn |
| 1                 |             |                 |                    |        |        |              |                                |        |                |          |     | -  |
| 2                 |             |                 |                    |        |        |              |                                |        |                |          |     |    |
| 3                 |             |                 |                    |        |        |              |                                |        |                |          |     | 33 |
| 4                 |             |                 |                    |        |        |              |                                |        |                |          |     |    |
| 5                 |             |                 |                    |        |        |              |                                |        |                |          |     |    |
| 6                 |             |                 |                    |        |        |              |                                |        |                |          |     |    |
| 7                 |             |                 |                    |        |        |              |                                |        |                |          |     |    |
| 8                 |             |                 |                    |        |        |              |                                |        |                |          |     |    |
| 9                 |             |                 |                    |        |        |              |                                |        |                |          |     |    |
| 10                |             |                 |                    |        |        |              |                                |        |                |          |     |    |
| 11                |             |                 |                    |        |        |              |                                |        |                |          |     |    |
| 12                |             |                 |                    |        |        |              |                                |        |                |          |     | _  |
|                   | •           |                 | (                  |        |        |              |                                |        |                |          |     | •  |
| Data View         | Variable    | View            |                    |        |        |              |                                |        |                |          |     |    |
|                   |             |                 |                    |        |        |              |                                |        | SPSS Processor | is ready |     |    |

Gambar 2.7 Gambar SPSS Data Editor

- Isikan nama variabel pada kolom Name (misal: Konsumsi) maksimal 8 karakter, setelah itu tekan Tab dan secara otomatis akan muncul di kolom Type (*Numerik*), pada kolom Width isikan angka 8 dan pada Decimal isikan angka 2 (dengan kondisi default)
- 🔉 Maka muncul tampilan sebagai berikut:

| 🔛 *Untitled       | d1 [DataSet0] - Sl          | PSS Data Editor          |                   |                     |                                             |        |         |         |                   | - 🗆     | ×  |
|-------------------|-----------------------------|--------------------------|-------------------|---------------------|---------------------------------------------|--------|---------|---------|-------------------|---------|----|
| <u>File E</u> dit | <u>V</u> iew <u>D</u> ata ] | Iransform <u>A</u> naly: | ze <u>G</u> raphs | <u>U</u> tilities A | dd- <u>o</u> ns <u>Wi</u> ndow <u>H</u> elp |        |         |         |                   |         |    |
| 🗁 🖶 🚑             | 📴 👆 🔿                       | 🔚 📭 🔐 🏄                  | 4 📲 📩             | 🛗 🤀 📷               | 🛯 😵 🔕 🧠                                     |        |         |         |                   |         |    |
|                   | Name                        | Туре                     | Width             | Decimals            | Label                                       | Values | Missing | Columns | Align             | Measu   | re |
| 1                 | Konsumsi                    | dumeric                  | 8                 | 2                   | Konsumsi Merokok Perhari                    | None   | None    | 8       | ः<br>■ Right      | 🔗 Scale | -  |
| 2                 |                             | •                        |                   |                     |                                             |        |         |         |                   |         |    |
| 3                 |                             |                          |                   |                     |                                             |        |         |         |                   |         |    |
| 4                 |                             |                          |                   |                     |                                             |        |         |         |                   |         |    |
| 5                 |                             |                          |                   |                     |                                             |        |         |         |                   |         |    |
| 6                 |                             |                          |                   |                     |                                             |        |         |         |                   |         |    |
| 7                 |                             |                          |                   |                     |                                             |        |         |         |                   |         |    |
| 8                 |                             |                          |                   |                     |                                             |        |         |         |                   |         |    |
| 9                 |                             |                          |                   |                     |                                             |        |         |         |                   |         |    |
| 10                |                             |                          |                   |                     |                                             |        |         |         |                   |         |    |
| 11                |                             |                          |                   |                     |                                             |        |         |         |                   |         |    |
| 12                |                             |                          |                   |                     |                                             |        |         |         |                   |         | _  |
|                   | 4                           |                          |                   |                     |                                             |        |         |         |                   | _       |    |
| Data View         | Variable View,              |                          |                   |                     |                                             |        |         |         |                   |         |    |
|                   |                             |                          |                   |                     |                                             |        |         | SPSS Pr | rocessor is ready |         |    |

digilib.uinsby.ac.id digilib.uinsby.ac.id digilib.uinsby.ac.id digilib.uinsby.ac.id

#### Gambar 2.8 Gambar SPSS Data Editor

- 🔉 Pada kolom Label dapat diisikan keterangan untuk melengkapi kolom Name (misal: Konsumsi Merokok Perhari)
- 🔉 Setelah pengisian selesai 🛛 📽 Klik **data view**, Untuk mengisikan data, isikan data 2b (data Konsumsi Merokok) pada kolom Konsumsi tersebut di atas dengan mengetikkannya ke bawah

|                   |                                    |                     |                      | 2                    | <u>e</u>                    |                  |     |                 |         |            |         |
|-------------------|------------------------------------|---------------------|----------------------|----------------------|-----------------------------|------------------|-----|-----------------|---------|------------|---------|
| 🖬 *Untitle        | d1 [DataSet0] - SP                 | SS Data Editor      |                      |                      |                             |                  |     |                 | -       |            | Х       |
| <u>File E</u> dit | <u>∨</u> iew <u>D</u> ata <u>T</u> | ransform <u>A</u> n | alyze <u>G</u> raphs | <u>U</u> tilities Ad | d- <u>o</u> ns <u>W</u> ind | low <u>H</u> elp |     |                 |         |            |         |
| 🗁 📙 🚑             | 📴 👆 🔿                              | 🏪 📑 📪               | M 📲 📩                | 🗄 🤁 📑                | 😵 💊 🌒                       |                  |     |                 |         |            |         |
| 1 : Konsumsi      | 4                                  |                     |                      |                      |                             | -                |     |                 | Visible | :1 of 1 Va | riables |
|                   | Konsumsi                           | var                 | var                  | var                  | var                         | var              | var | var             | var     | Va         | r       |
| 1                 | 4.00                               |                     |                      |                      |                             |                  |     |                 |         |            | •       |
| 2                 | 5.00                               | K,                  |                      |                      |                             |                  |     |                 |         |            | 333     |
| 3                 | 6.00                               | l                   |                      |                      |                             |                  |     |                 |         |            |         |
| 4                 | 6.00                               | 1                   |                      |                      |                             |                  |     |                 |         |            |         |
| 5                 | 5.00                               | 1                   |                      |                      |                             |                  |     |                 |         |            |         |
| 6                 | 6.00                               | 1                   |                      |                      |                             |                  |     |                 |         |            |         |
| 7                 | 7.00                               | 1                   |                      |                      |                             |                  |     |                 |         |            |         |
| 8                 | 4.00                               | I                   |                      |                      |                             |                  |     |                 |         |            |         |
| 9                 | 5.00                               | 1                   |                      |                      |                             |                  |     |                 |         |            |         |
| 10                | 5.00                               | 1                   |                      |                      |                             |                  |     |                 |         |            |         |
| 11                | 6.00                               |                     |                      |                      |                             |                  |     |                 |         |            | ▼<br>▶  |
|                   |                                    | 1                   | 225                  |                      |                             |                  |     |                 |         |            | •       |
| Data View         | Variable View                      |                     |                      |                      |                             |                  |     |                 |         |            |         |
|                   |                                    |                     |                      |                      |                             |                  | SP: | SS Processor is | ready   |            |         |

🔉 Maka muncul tampilan sebagai berikut:

Gambar 2.9 Gambar SPSS Data Editor

#### c. Menyimpan Data

🔉 Kilik File 📽 Save atau Ctrl C 📽 kemudian berilah nama yang anda inginkan (misal: Data 2b). Data SPSS akan tersimpan dalam file ekstensen .sav

#### d. Pengolahan data

Klik Analyze @ Compare Means @ One Sample T Test.. sebagaimana gambar berikut ini:

| 😨 *Untitled                | 1 [DataSet0] - SPSS Data E | Reports 🕨                 | - 🗆 X                                    |
|----------------------------|----------------------------|---------------------------|------------------------------------------|
| <u>File E</u> dit <u>\</u> | /iew Data Transform        | Descriptive Statistics    | pns <u>W</u> indow <u>H</u> elp          |
| 🖻 📙 🗛                      | 🛅 👆 🔿 🔚 🐺                  | Tables 🕨 🕨                |                                          |
| 1 : Konsumsi               | 4                          | Compare Means 🔶 🕨         | M Means                                  |
| 1. Honound                 |                            | General Linear Model      | t One-Sample T Test                      |
|                            | Konsumsi var               | Generalized Linear Models | 🕼 Independent-Samples T Test Var var var |
| 1                          | 4.00                       | Mixed Models              | A. Paired-Samples T Test                 |
| 2                          | 5.00                       | Correlate                 | Gne-Way ANOVA                            |
| 3                          | 6.00                       | Regression +              |                                          |
| 4                          | 6.00                       | Loginear 🕨                |                                          |
| 5                          | 5.00                       | Neural Networks           |                                          |
| 6                          | 6.00                       | Classify                  |                                          |
| 7                          | 7.00                       | Date Reduction            |                                          |
| 8                          | 4.00                       |                           |                                          |
| 9                          | 5.00                       | Neger V                   |                                          |
| 10                         | 5.00                       | Numparametric rests       |                                          |
| 11                         |                            | lime Series               | <b></b>                                  |
|                            | •                          | Survival                  |                                          |
| Data View                  | Variable View              | Missing Value Analysis    |                                          |
| One-Sample T               | Test                       | Multiple Response 🕨 🕨     | SPSS Processor is ready                  |
|                            |                            | Complex Samples 🔹 🕨       |                                          |
|                            |                            | Quality Control           |                                          |

Gambar 2.10 Gambar SPSS Data Editor

Setelah keluar gambar seperti dibawah ini klik variabel Konsumsi Merokok Perhari dan pindahkan ke kotak test variable dan isikan angka 6 pada kotak Test Value

| 🛃 One-Sample T Test     | ×       |
|-------------------------|---------|
| Test Variable(s):       | Options |
| OK Paste Reset Cancel H | lelp    |

Gambar 2.11 One Sample T-Tes

- Klik Option untuk memilih Convidence Interval selang kepercayaan yang akan digunakan (posisi default : 95%). Untuk Missing Values atau data yang hilang, karena dalam kasus ini tidak ada data yang kosong maka diabaikan saja.
- 🖎 Klik Continue

| . 🛃 One-Sample T Test: Options                         | × |
|--------------------------------------------------------|---|
| Confidence Interval: 95 %                              |   |
| Missing Values                                         |   |
| <ul> <li>Exclude cases analysis by analysis</li> </ul> |   |
| O Exclude cases listwise                               |   |
| Continue Cancel Help                                   |   |

Gambar 2.12 One Sample T-Tes

🖎 Dan yang terakhir klik **OK** 

29

#### e. Output SPSS

**T**-Test

- 🖎 Hasil output SPSS dapat disimpan dengan cara klik File 🏾 **Save** *c* kemudian berilah nama yang anda inginkan (misal: output 2b)
- 🔉 Adapun output SPSS dapat dilihat sebagai berikut:

|                             | One     | -Sample Statis | stics          |                 |
|-----------------------------|---------|----------------|----------------|-----------------|
|                             | Ν       | Mean           | Std. Deviation | Std. Error Mean |
| Konsumsi Merokok<br>Perhari | 30      | 4.9333         | 1.22990        | .22455          |
|                             | - X - K | One Semple     | Test           |                 |

| One-Sample Test |
|-----------------|
|-----------------|

|                             |        | Test Value = 6 |                 |            |                        |                            |  |  |  |  |  |
|-----------------------------|--------|----------------|-----------------|------------|------------------------|----------------------------|--|--|--|--|--|
|                             |        |                |                 | Маал       | 95% Confid<br>of the D | ence Interval<br>ifference |  |  |  |  |  |
|                             | t      | df             | Sig. (2-tailed) | Difference | Lower                  | Upper                      |  |  |  |  |  |
| Konsumsi<br>Merokok Perhari | -4.750 | 29             | .000            | -1.06667   | -1.5259                | 6074                       |  |  |  |  |  |

#### f. Interpretasi Hasil Out Put.

- bahwa sampel penelitian ini berjumlah (N) = 30 orang, ratarata konsumsi merokok perhari adalah 4,9333, dengan standard deviasi (simpangan baku) sebesar 1,22990 dan standard error of mean sebesar 0, 22455.
- difference) vaitu sebesar -1,06667, vaitu rata-rata hitung (mean empiris) dikurangi rata-rata hipotesis (mean teoritis) yaitu

4,9333 - 6 = -1,06667. Perbedaan sebesar -1,06667 ini mempunyai range antara lower/batas bawah sebesar -1,5259 sampai upper/batasatas -0,6074.

- Pada tabel Out Put One Sampel Test, memuat data hasil analisis uji-t satu sampel yang mana nilai dari t hitung sebesar -4,750, bila t hitung ini dimutlakkan akan menjadi 4,750 dengan df (degree of fredom) atau derajat kebebasan = 29 ( N-1), dimana t hitung > t tabel (4,750 >2,045), maka Ho ditolak dan Ha diterima, artinya bahwa rata-rata konsumsi merokok perhari lebih kecil dari 6 batang yang diperkirakan
- 2). Dengan membandingkan taraf signifikansi (p-value) dengan galatnya.

# > Jika signifikansi > 0,05, maka Ho diterima > Jika signifikansi < 0,05, maka Ho ditolak</li>

Pada kasus ini terlihat bahwa signifikansi 0.000, karena signifikansi < 0.05 maka Ho ditolak, dan berarti Ha diterima, artinya rata-rata konsumsi merokok perhari lebih kecil dari 6 batang yang diperkirakan.

## g. Kesimpulan

Berdasarkan hasil analisis uji-t satu sampel (*one-sample T-test*) tersebut dapat disimpulkan bahwa rata-rata konsumsi merokok perhari lebih rendah dari yang diperkirakan yaitu 6 batang atau sudah sesuai dengan yang diperkirakan oleh peneliti. Artinya hipotesis yang menyatakan bahwa rata-rata konsumsi merokok perhari lebih besar atau sama dengan 6 batang ditolak, sebaliknya hipotesis yang menyatakan bahwa rata-rata konsumsi merokok perhari lebih besar atau sama dengan 6 batang ditolak, sebaliknya hipotesis yang menyatakan bahwa rata-rata konsumsi merokok perhari lebih kecil dari 6 batang diterima.

# b. Uji Fihak/Arah Kanan

#### **Contoh Kasus:**

Untuk meningkatkan kemampuan penguasaan bahasa Inggris bagi mahasiswa, pihak universitas melalui lembaga pengembangan bahasa asing mengadakan pelatihan/kursus TOEFL selama enam bulan. Pengelola lembaga tersebut ingin mengetahui apakah kemampuan penguasaan bahasa Inggris para mahasiswa yang mengikuti kursus tersebut sudah sesuai dengan harapan yang diinginkan, yaitu rata-rata skor TOEFL para mahasiswa minimal adalah 450. Kemudian data diambil dengan menggunakan teknik *random sampling* dan diperoleh 30 data sebagai sampel penelitian. Adapun datanya adalah sebagai berikut:

| Nomer  | Skor  | Nomer  | Skor  | Nomer  | Skor  |
|--------|-------|--------|-------|--------|-------|
| Subyek | TOEFL | Subyek | TOEFL | Subyek | TOEFL |
| 1      | 475   | 11     | 480   | 21     | 450   |
| 2      | 470   | 12     | 475   | 22     | 475   |
| 3      | 425   | 13     | 460   | 23     | 435   |
| 4      | 460   | 14     | 435   | 24     | 490   |
| 5      | 475   | 15     | 470   | 25     | 523   |
| 6      | 500   | 16     | 475   | 26     | 412   |
| 7      | 445   | 17     | 500   | 27     | 435   |
| 8      | 430   | 18     | 650   | 28     | 460   |
| 9      | 455   | 19     | 455   | 29     | 490   |
| 10     | 460   | 20     | 430   | 30     | 500   |

#### Data 2c: Skor TOEFL Mahasiswa yang Mengikuti Pelatihan/Kursus TOEFI

Maka disusunlah sebuah hipotesis sebagai berikut:

#### a. Hipotesis

 $\mathrm{Ho}:\,\mu\,\leq 450$ 

Rata-rata skor TOEFL para mahasiswa lebih kecil atau sama dengan 450

Ha:  $\mu > 450$ 

Rata-rata skor TOEFL para mahasiswa lebih besar dari 450 Adapun kaidah pengambilan keputusan dapat dilakukan dengan 2 cara:

1. Dengan cara membandingkan nilai t hitung dengan t tabel:

≥ jika nilai t hitung > t tabel, maka Ho ditolak

- ≻ jika nilai t hitung < t tabel, maka Ho diterima
- 2. Dengan cara membandingkan taraf signifikansi

> jika sig > 0.05, maka Ho diterima

≻jika sig < 0.05, maka Ho ditolak

## b. Cara memasukkan data ke SPSS

- 🖎 buka file baru. Klik File 🏾 New 🍼 Data
- berikan nama variable yang diperlukan, dalam kasus ini hanya terdapat satu variable yaitu (skor TOEFL) dan kemudian klik *Variabel View* (kanan bawah) lihat Gambar 3.1
- 🔉 Maka muncul tampilan sebagai berikut:

| 🔛 Untitle                 | d1 [Data | Set0] - SP   | SS Data Edit | or              |                |                     |                                 |        |              | -            |       | ×  |
|---------------------------|----------|--------------|--------------|-----------------|----------------|---------------------|---------------------------------|--------|--------------|--------------|-------|----|
| <u>E</u> ile <u>E</u> dit | ⊻iew     | <u>D</u> ata | Transform    | <u>A</u> nalyze | <u>G</u> raphs | <u>U</u> tilities A | dd. <u>o</u> ns <u>VV</u> indow | Help   |              |              |       |    |
| 🗁 🖩 📤                     | <u></u>  | <b>•</b> •   | 1 🖬 🖬 🖥      | ? M             | 1              | 🔡 🤀 📷               | 🛯 🎯 🖉                           |        |              |              |       |    |
|                           |          | Name         | Тур          | е               | Width          | Decimals            | Label                           | Values | Missing      | Columns      | Aligr | 1  |
| 1                         |          |              |              |                 |                |                     |                                 |        |              |              |       | -  |
| 2                         |          |              |              |                 |                |                     |                                 |        |              |              |       |    |
| 3                         |          |              |              |                 |                |                     |                                 |        |              |              |       | 00 |
| 4                         |          |              |              |                 |                |                     |                                 |        |              |              |       |    |
| 5                         |          |              |              |                 |                |                     |                                 |        |              |              |       |    |
| 6                         |          |              |              |                 |                |                     |                                 |        |              |              |       |    |
| 7                         |          |              |              |                 |                |                     |                                 |        |              |              |       |    |
| 8                         |          |              |              |                 |                |                     |                                 |        |              |              |       |    |
| 9                         |          |              |              |                 |                |                     |                                 |        |              |              |       |    |
| 10                        |          |              |              |                 |                |                     |                                 |        |              |              |       |    |
| 11                        |          |              |              |                 |                |                     |                                 |        |              |              |       |    |
| 12                        |          |              |              |                 |                |                     |                                 |        |              |              |       |    |
|                           | •        |              |              |                 |                |                     | 100                             |        |              |              |       | •  |
| Data View                 | Varia    | able Viev    |              |                 |                |                     |                                 |        |              |              |       |    |
|                           |          |              |              |                 |                |                     |                                 |        | SPSS Process | sor is ready |       |    |

Gambar 2.13 SPSS Data Editor

- Isikan nama variabel pada kolom Name (misal: TOEFL) maksimal 8 karakter, setelah itu tekan Tab dan secara otomatis akan muncul di kolom Type (*Numerik*), pada kolom Width isikan angka 8 dan pada Decimal isikan angka 2 (dengan kondisi default)
- 🔉 Maka muncul tampilan sebagai berikut:

| 😨 *Untitled | 1 [DataSet0] - SPS                   | SS Data Editor         |                   |                     |                                |        |              | -           |          | ×  |
|-------------|--------------------------------------|------------------------|-------------------|---------------------|--------------------------------|--------|--------------|-------------|----------|----|
| Eile Edit ( | <u>v</u> iew <u>D</u> ata <u>T</u> r | ansform <u>A</u> nalyz | te <u>G</u> raphs | <u>U</u> tilities A | dd- <u>o</u> ns <u>W</u> indow | Help   |              |             |          |    |
| 📂 📙 🚑       | 📴 👆 萨                                | 🏪 📭 🔐 👭                | 1                 | 🔡 🥼 📑               | 🛛 🎸 🏈 🖤                        |        |              |             |          |    |
|             | Name                                 | Туре                   | Width             | Decimals            | Label                          | Values | Missing      | Columns     | Align    |    |
| 1           | TOEFL                                | Numeric                | 8                 | 2                   | Skor TOEFL                     | None   | None         | 8           | >≣ Right | -  |
| 2           |                                      |                        |                   |                     |                                |        |              |             |          |    |
| 3           |                                      |                        |                   |                     |                                | •      |              |             |          | 33 |
| 4           |                                      |                        |                   |                     |                                |        |              |             |          |    |
| 5           |                                      |                        |                   |                     |                                |        |              |             |          |    |
| 6           |                                      |                        |                   |                     |                                |        |              |             |          |    |
| 7           |                                      |                        |                   |                     |                                |        |              |             |          |    |
| 8           |                                      |                        |                   |                     |                                |        |              |             |          |    |
| 9           |                                      |                        |                   |                     |                                |        |              |             |          |    |
| 10          |                                      |                        |                   |                     |                                |        |              |             |          |    |
| 11          |                                      |                        |                   |                     |                                |        |              |             |          |    |
| 12          |                                      |                        |                   |                     |                                |        |              |             |          | -  |
|             | · •                                  |                        | 1                 |                     |                                | -      |              |             |          |    |
| Data View   | Variable Viev.                       |                        |                   |                     |                                |        |              |             |          |    |
| J           |                                      |                        |                   |                     |                                |        | SPSS Process | or is ready |          |    |

Gambar 2.14 SPSS Data Editor

- Se Kolom Label dapat diisikan keterangan untuk melengkapi kolom Name (misal: Skor TOEFL)
- Setelah pengisian selesai Klik data view, Untuk mengisikan data, isikan data 2c (Skor TOEFL) tersebut di atas pada kolom TOEFL dengan mengetikkannya ke bawah
- 🔉 Maka muncul tampilan sebagai berikut:

| 🛃 *Untitled                | 1 [DataSet0] - SP                   | SS Data Editor      |                      |                     |                               |                  |     |              | -           |              | ×       |
|----------------------------|-------------------------------------|---------------------|----------------------|---------------------|-------------------------------|------------------|-----|--------------|-------------|--------------|---------|
| <u>Eile E</u> dit <u>\</u> | <u>∕</u> ievv <u>D</u> ata <u>T</u> | ransform <u>A</u> n | alyze <u>G</u> raphs | <u>U</u> tilities A | dd- <u>o</u> ns <u>VV</u> inc | low <u>H</u> elp |     |              |             |              |         |
| 🗁 📙 🚔                      | 📴 👆 🏓                               | 🏪 📑 📑               | #4 🔸 📩               | 🔡 🥼 📑               | 🚳 🌀 🖷                         |                  |     |              |             |              |         |
| 31 : TOEFL                 |                                     |                     |                      |                     |                               |                  |     |              | Visib       | le:1 of1 Van | riables |
|                            | TOEFL                               | var                 | var                  | var                 | var                           | var              | var | var          | var         | var          |         |
| 1                          | 475.00                              |                     |                      |                     |                               |                  |     |              |             |              | •       |
| 2                          | 470.00                              |                     |                      |                     |                               |                  |     |              |             |              |         |
| 3                          | 425.00                              |                     |                      |                     |                               |                  |     |              |             |              |         |
| 4                          | 460.00                              |                     |                      |                     |                               |                  |     |              |             |              |         |
| 5                          | 475.00                              |                     |                      |                     |                               |                  |     |              |             |              |         |
| 6                          | 500.00                              |                     |                      |                     |                               |                  |     |              |             |              |         |
| 7                          | 445.00                              |                     |                      |                     |                               |                  |     |              |             |              |         |
| 8                          | 430.00                              |                     |                      |                     |                               |                  |     |              |             |              |         |
| 9                          | 455.00                              |                     |                      |                     |                               |                  |     |              |             |              |         |
| 10                         | 460.00                              |                     |                      |                     |                               |                  |     |              |             |              |         |
| 11                         | 480.00                              |                     | 333                  |                     |                               |                  |     |              |             |              | -       |
| Data Viev                  | Variable View                       |                     |                      |                     |                               |                  |     |              |             |              | -       |
|                            |                                     |                     |                      |                     |                               |                  |     | SPSS Process | or is ready |              |         |

Gambar 2.15 SPSS Data Editor

#### c. Menyimpan Data

➢ Klik File ☞ Save atau Ctrl C☞ kemudian berilah nama yang anda inginkan (misal: data 2c). Data SPSS akan tersimpan dalam file ekstensen .sav

#### d. Pengolahan data

Se Klik Analyze @ Compare Means @ One Sample T Test..

| 😨 *Untitled  | 1 [DataSet0] - SPSS Data E | c Reports                   | •   |                               |            |               | _       |           | ×        |
|--------------|----------------------------|-----------------------------|-----|-------------------------------|------------|---------------|---------|-----------|----------|
| File Edit (  | /iew Data Transform        | Descriptive Statistics      | •   | ons <u>Window H</u> elp       |            |               |         |           |          |
| 👝 🗖 🗛        | 🔤 🦛 è 🖭 🖬                  | Tables                      | •   | NON                           |            |               |         |           |          |
|              |                            | Compare Means 🕨 🍗           | •   | M Means                       | -          |               |         |           |          |
| 31 : TOEFL   |                            | General Linear Model        | • • | t One-Sample T Test           |            |               | visible | :1 of 1 ∖ | ariables |
|              | TOEFL var                  | Generalized Linear Models   | •   | 1. Independent-Samples T Test | var        | var           |         | var       |          |
| 1            | 475.00                     | Mixed Models                | •   | 🖧 Paired-Samples T Test       |            |               |         |           | <b></b>  |
| 2            | 470.00                     | Correlate                   | •   | 6 One-Way ANOVA               |            |               |         |           |          |
| 3            | 425.00                     | Regression                  | •   |                               | -          |               |         |           |          |
| 4            | 460.00                     | Loginear                    | •   |                               |            |               |         |           |          |
| 5            | 475.00                     | Neural Networks             | •   |                               |            |               |         |           |          |
| 6            | 500.00                     | Classify                    | •   |                               |            |               |         |           |          |
| 7            | 445.00                     | Data Reduction              | •   |                               |            |               |         |           |          |
| 8            | 430.00                     | Scale                       | •   |                               |            |               |         |           |          |
| 9            | 455.00                     | -<br>Nonparametric Tests    | •   |                               |            |               |         |           |          |
| 10           | 460.00                     | Time Series                 | •   |                               |            |               |         |           |          |
| 11           | 480.00                     | Survival                    | •   |                               |            |               |         |           |          |
|              |                            | -<br>Missing Value Analysis |     |                               |            |               |         |           |          |
| Data View    | Variable View              | Mutinie Response            |     |                               |            |               | _       |           |          |
| One-Sample T | Test                       | Complex Samples             | Ľ,  |                               | SPSS Proce | ssor is ready |         |           |          |
|              |                            | Complex Samples             | Ľ.  |                               |            |               |         |           |          |
|              |                            | Quality Control             |     |                               |            |               |         |           |          |

Gambar 2.16 SPSS Data Editor

- Setelah keluar gambar seperti dibawah ini Klik variable Toefl dan pindahkan ke kotak Skor Toefl
- 🖎 Isikan 450 pada kotak Test Value

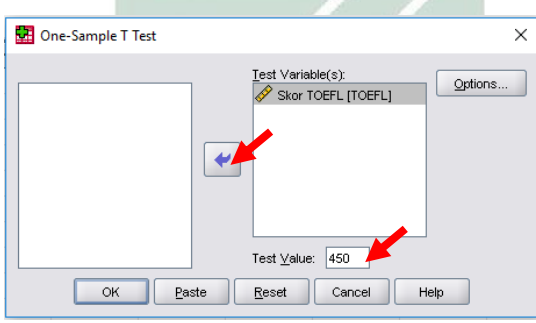

Gambar 2.17 SPSS Data Editor

➤ Klik **Option** untuk memilih **Convidence Interval** selang kepercayaan yang akan digunakan (posisi default : 95%).

Untuk **Missing Values** atau data yang hilang, karena dalam kasus ini tidak ada data yang kosong maka diabaikan saja.

#### 🖎 Klik kontinue

| 🚮 One-Sample T Test: Options         | × |  |  |  |  |  |
|--------------------------------------|---|--|--|--|--|--|
| <u>C</u> onfidence Interval: 95 %    |   |  |  |  |  |  |
| Missing Values                       |   |  |  |  |  |  |
| • Exclude cases analysis by analysis |   |  |  |  |  |  |
| ◯ Exclude cases listwise             |   |  |  |  |  |  |
| Continue Cancel Help                 |   |  |  |  |  |  |

Gambar 2.18 One-Sample T- Tes

🖎 Klik **OK** 

#### e. Output SPSS

- Hasil output SPSS dapat disimpan dengan cara klik File 
   Save 
   kemudian berilah nama yang anda inginkan (misal: output 2c)
- 🖎 Adapun output SPSS dapat dilihat sebagai berikut:

## **T-Test**

#### **One-Sample Statistics**

|            | Ν  | Mean     | Std. Deviation | Std. Error Mean |
|------------|----|----------|----------------|-----------------|
| Skor TOEFL | 30 | 469.8333 | 42.77937       | 7.81041         |

| <b>One-Sample Test</b> |
|------------------------|
|------------------------|

|            |       | Test Value = 450 |                 |                    |                        |                              |  |  |  |  |  |
|------------|-------|------------------|-----------------|--------------------|------------------------|------------------------------|--|--|--|--|--|
|            |       |                  |                 |                    | 95% Confic<br>of the I | lence Interval<br>Difference |  |  |  |  |  |
|            | t     | df               | Sig. (2-tailed) | Mean<br>Difference | Lower                  | Upper                        |  |  |  |  |  |
| Skor TOEFL | 2.539 | 29               | .017            | 19.83333           | 3.8593                 | 35.8074                      |  |  |  |  |  |

#### f. Interpretasi output SPSS

- Pada tabel Out Put One Sample Statistic, menunjukkan bahwa sampel penelitian ini berjumlah (N) = 30 mahasiswa, rata-rata skor TOEFL mahasiswa adalah 469,8333 dengan standard deviasi (simpangan baku) sebesar 42,77937 dan standard error of mean sebesar 7,81041
- Dalam kasus ini terlihat adanya perbedaan rata-rata (mean difference) yaitu sebesar 19,8333, yaitu rata-rata hitung (mean empiris) dikurangi rata-rata hipotesis (mean teoritis) yaitu 469,333 - 450 = 19,83333; Perbedaan sebesar 19,83333 ini mempunyai range antara lower/batas bawah sebesar 3.8593 sampai upper/batas atas 35.8074
- Pada tabel Out Put One Sampel Test, memuat data hasil analisis uji-t satu sampel yang mana nilai dari t hitung sebesar 2,539, dengan df (*degree of fredom*) atau derajat kebebasan = 29 ( N-1), dimana t hitung > t tabel (2,539 >2,045), maka Ho

ditolak dan Ha diterima, artinya bahwa rata-rata skor TOEFL mahasiswa lebih tinggi atau lebih besar dari 450.

- 2). Dengan membandingkan taraf signifikansi (p-value) dengan galatnya.
  - Jika signifikansi > 0,05, maka Ho diterima

#### Jika signifikansi < 0,05, maka Ho ditolak

Pada kasus ini terlihat bahwa signifikansi (*Sign 2 tailed*) sebesar 0.017, dimana dalam kasus ini menggunakan uji satu fihak/arah (*one tail test*) maka signifikansi 0,017 dibagi 2 = 0,0085, karena signifikansi < 0.05 maka Ho ditolak, dan berarti Ha diterima, artinya rata-rata skor TOEFL mahasiswa itu lebih besar dari 450.

## g. Kesimpulan

Berdasarkan hasil analisis uji-t satu sampel (one-sample T-test) tersebut dapat disimpulkan bahwa rata-rata skor TOEFL mahasiswa yang mengikuti pelatihan/kursus TOEFL selama enam bulan itu lebih besar dari 450 atau sesuai dengan yang diharapkan oleh lembaga yang menyelengarakan pelatihan/kursus tersebut. Artinya hipotesis yang menyatakan bahwa rata-rata skor TOEFL mahasiswa lebih kecil atau sama dengan 450 ditolak, sebaliknya hipotesis yang menyatakan bahwa rata-rata skor TOEFL mahasiswa lebih kecil atau sama dengan 450 ditolak,

#### TUGAS TERSTRUKTUR T-1 Analisis Uji-t Satu Sampel (One-Sample T- test)

### Kasus:

Selama ini para guru di Sekolah Menengah Kejuruan (SMK) Jurusan Tataboga telah melaksanakan desain pembelajaran dengan model *Edutainment* untuk meningkatkan hasil belajar siswa. Oleh karena itu, seorang peneliti ingin mengetahui bagaimana pengaruh metode *Edutainment* yang selama ini telah dilaksanakan oleh para guru di SMK tersebut terhadap peningkatan hasil belajar siswa pada mata pelajaran teknik dasar memasak. Dengan asumsi, bahwa rata-rata hasil belajar siswa sesuai dengan standar kompetensi minimal nilainya 80. Maka dilakukan penelitian dengan mengambil sampel secara acak sebanyak 30 siswa dengan diperoleh data hasil prestasi belajar mata pelajaran teknik dasar memasak yaitu sebagai berikut:

| Nomer<br>Subyek | Hasil<br>Prestasi<br>Belajar | Nomer<br>Subyek | Hasil<br>Prestasi<br>Belajar | Nomer<br>Subyek | Hasil<br>Prestasi<br>Belajar |
|-----------------|------------------------------|-----------------|------------------------------|-----------------|------------------------------|
| 1               | 85                           | 11              | 80                           | 21              | 80                           |
| 2               | 80                           | 12              | 75                           | 22              | 85                           |
| 3               | 85                           | 13              | 80                           | 23              | 95                           |
| 4               | 70                           | 14              | 85                           | 24              | 90                           |
| 5               | 75                           | 15              | 80                           | 25              | 95                           |
| 6               | 80                           | 16              | 75                           | 26              | 80                           |
| 7               | 85                           | 17              | 80                           | 27              | 75                           |
| 8               | 80                           | 18              | 90                           | 28              | 70                           |
| 9               | 85                           | 19              | 75                           | 29              | 80                           |
| 10              | 90                           | 20              | 80                           | 30              | 90                           |

| Data T-1: Rata-Rata Prestasi Belajar Sisw | va |
|-------------------------------------------|----|
| Mata Pelajaran Teknik Dasar Memasak       | -  |

#### **Tugas:**

- 1. Laksanakan analisis uji-t satu sampel (*one sampel t-test*) untuk data tersebut di atas dengan computer program SPSS for Windows.
- 2. Cetaklah hasilnya (*print-out*) dan gunakan untuk melakukan kegiatan sebagai berikut:
  - a. Buatlah hipotesis nol (Ho) dan hipotesis alternatif (Ha) untuk:
    - 1). Uji dua fihak/arah (two tail-test)!
    - 2). Uji satu fihak/arah kiri (one tail-test)!
    - 3). Uji satu fihak/arah kanan (one tail-test)!
  - b. Ujilah hipotesis-hipotesis tersebut dengan taraf signifikansi 0.05 (5%)!
  - c. Interpretasi dan simpulkan hasil uji-t satu sampel (*one sampel t-test*) tersebut!
- 3. Susunlah hasil tugas butir 2a s.d 2c tersebut menjadi laporan tugas Terstruktur T-1, termasuk *print-out* computer yang **asli** (bukan foto copy)!

# MATERI - 3

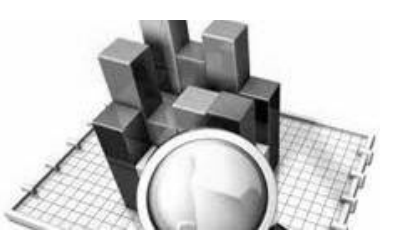

# Analisis Uji-t Sampel Berpasangan (Paired-Samples T-test)

# Pengertian

Uji-t untuk data sampel berpasangan (*paired-samples T-test*) digunakan untuk membandingkan rata-rata dua variabel dalam suatu group sampel tunggal. Uji ini menghitung selisih antara nilai dua variabel pada setiap kasus dan menguji apakah selisih rata-rata tersebut bernilai nol.

Uji-t untuk sampel berpasangan (*paired-samples T-test*) juga digunakan untuk menguji hipotesis bahwa tidak ada selisih antara dua variabel. Data dapat berasal dari dua ukuran dari subjek yang sama atau satu ukuran dari pasangan subjek.

Perhitungan statistik dilakukan untuk masing-masing variabel dan pasangan variabel, yaitu:

- 1. Untuk tiap variabel akan dihitung rata-rata, ukuran sampel, standar deviasi, dan standar error rata-rata.
- 2. Untuk tiap pasangan variabel akan dihitung korelasi, selisih ratarata, uji-t dan selang kepercayaan untuk selisih rata-rata, standar deviasi, dan standar error rata-rata.

Uji-t untuk sampel berpasangan (*paired-samples T-test*) ini menghasilkan:

- 1. Statistik deskriptif untuk tiap variabel yang diuji.
- 2. Korelasi Pearson antara tiap pasangan dan nilai signifikansinya.
- 3. Selang kepercayaan untuk selisih rata-rata.

Kriteria data yang dapat diuji dengan menggunakan uji-t satu sample (one-sample T-test), yaitu:

- 1. Data yang digunakan adalah data kuantitatif (interval dan rasio).
- 2. Data berdistribusi normal.

Rumus yang digunakan untuk uji-t dua sampel berpasangan (*paired sample T-test*) adalah sebagai berikut:

$$t = \frac{\bar{x}_1 - \bar{x}_2}{\sqrt{\frac{s_1^2}{n_1} + \frac{s_2^2}{n_2} - 2r\left[\frac{s_1}{\sqrt{n_1}}\right]\left[\frac{s_2}{\sqrt{n_2}}\right]}}$$

Keterangan:

 $\overline{x}_1$  = Rata-rata sampel 1

$$\overline{x}_2 = \text{Rata-rata sampel 2}$$

- $s_1$  = Simpangan baku sampel 1
- $s_2 =$ Simpangan baku sampel 2
- $s_1^2 =$ Varian sampel 1
- $s_2^2 =$ Varian sampel 2
- r = Korelasi antar dua sampel

# Kasus:

Seorang peneliti ingin mengetahui tentang efektivitas pelatihan komunikasi efektif untuk meningkatkan *self-efficacy* akademik mahasiswa. Untuk itu dilakukan penelitian eksperimen dengan model quasi eksperimen menggunakan *one group pre-test post-test design*. Penelitian ini menguji *self-efficacy* akademik mahasiswa antara sebelum dan sesudah diberikan pelatihan komunikasi efektif. Penelitian ini membuktikan apakah ada perbedaan *self-efficacy* akademik mahasiswa antara sebelum dan sesudah diberikan pelatihan komunikasi efektif. Berdasarkan 40 sampel mahasiswa yang dipilih secara random dapat diketahui bahwa *self-efficacy* akademik mahasiswa antara sebelum dan sesudah diberikan metode pelatihan komunikasi efektif adalah sebagai berikut:

| No.Subyek | Sebelum | Sesudah | No.Subyek | Sebelum | Sesudah |
|-----------|---------|---------|-----------|---------|---------|
| 1         | 25      | 35      | 21        | 32      | 35      |
| 2         | 23      | 32      | 22        | 34      | 40      |
| 3         | 35      | 40      | 23        | 37      | 40      |
| 4         | 21      | 28      | 24        | 22      | 30      |
| 5         | 24      | 30      | 25        | 28      | 30      |
| 6         | 31      | 32      | 26        | 21      | 25      |
| 7         | 32      | 40      | 27        | 33      | 35      |
| 8         | 37      | 45      | 28        | 31      | 32      |
| 9         | 38      | 45      | -29       | 28      | 30      |
| 10        | 30      | 35      | 30        | 32      | 35      |
| 11        | 29      | 40      | 31        | 24      | 25      |
| 12        | 24      | 30      | 32        | 27      | 30      |
| 13        | 34      | 35      | 33        | 33      | 35      |
| 14        | 37      | 38      | 34        | 26      | 30      |
| 15        | 28      | 30      | 35        | 28      | 40      |
| 16        | 23      | 25      | 36        | 32      | 35      |
| 17        | 29      | 30      | 37        | 31      | 34      |
| 18        | 25      | 35      | 38        | 36      | 45      |
| 19        | 32      | 35      | 39        | 35      | 40      |
| 20        | 30      | 35      | 40        | 28      | 30      |

Data 3: *Self-Efficacy* Akademik Mahasiswa Sebelum dan Sesudah Diberikan Pelatihan Komunukasi Efektif

Berdasarkan data di atas, maka disusunlah hipotesis sebagai berikut:

#### 1. Hipotesis

Ho: Tidak terdapat perbedaan *self-efficacy* akademik mahasiswa antara sebelum dan sesudah diberikan pelatihan komunikasi efektif.

Ha: Terdapat perbedaan *self-efficacy* akademik mahasiswa antara sebelum dan sesudah diberikan pelatihan komunikasi efektif.

# 2. Cara Memasukkan Atau Menganalisis Data Ke SPSS

- 🖎 buka file baru. Klik File 🏾 New 🏾 Data
- berikan nama variable yang diperlukan, dalam kasus ini hanya terdapat satu variable yaitu (*self-efficacy* akademik mahasiswa) dan kemudian klik *Variabel View* (kanan bawah) lihat Gambar 3.1
- 🔉 Maka muncul tampilan sebagai berikut:

| 🔛 Untitled        | 2 [DataSet1] - S          | PSS Data Editor |        |        |                     |                               |                 | _             | □ ×     |
|-------------------|---------------------------|-----------------|--------|--------|---------------------|-------------------------------|-----------------|---------------|---------|
| <u>Eile E</u> dit | <u>V</u> iew <u>D</u> ata | Transform A     | nalyze | Graphs | <u>U</u> tilities A | dd- <u>o</u> ns <u>W</u> indd | ow <u>H</u> elp |               |         |
| 🗁 🗏 🔔             | 📴 🔶 🔿                     | - 🔚 📑 📑         | A - +  | 1      | 🛗 🤹 📑               | 👒 💊 🍬                         |                 |               |         |
|                   | Name                      | Туре            | V      | Nidth  | Decimals            | Label                         | Values          | Missing       | Column  |
| 1                 |                           |                 |        |        |                     |                               |                 |               | <b></b> |
| 2                 |                           |                 |        |        |                     |                               |                 |               |         |
| 3                 |                           |                 |        |        |                     |                               |                 |               | 33      |
| 4                 |                           |                 |        |        |                     |                               |                 |               |         |
| 5                 |                           |                 |        |        |                     |                               |                 |               |         |
| 6                 |                           |                 |        |        |                     |                               |                 |               |         |
| 7                 |                           |                 |        |        |                     |                               |                 |               |         |
| 8                 |                           |                 |        |        |                     |                               |                 |               |         |
| 9                 |                           |                 |        |        |                     |                               |                 |               |         |
| 10                |                           |                 |        |        |                     |                               |                 |               |         |
| 11                |                           |                 |        |        |                     |                               |                 |               |         |
| 12                |                           |                 |        |        |                     |                               |                 |               | -       |
|                   | •                         |                 |        | 3      |                     |                               |                 | 1             | •       |
| Data View         | Variable View             | v -             |        |        |                     |                               |                 |               |         |
|                   |                           |                 |        |        |                     |                               | SPSS Proces     | ssor is ready |         |

Gambar 3.1 SPSS Data Editor

Selection Name (misal: Sebelum, dan Sesudah,) maksimal 8 karakter, setelah itu tekan Tab dan

secara otomatis akan muncul di kolom **Type** (*Numerik*), pada kolom **Width** isikan angka 8 dan pada **Decimal** isikan angka 2 (dengan kondisi default)

| 🚺 *Untitled                | [DataSet0] - SPS               | S Data Editor          |                  |                     |                                               | _      |        | ×  |
|----------------------------|--------------------------------|------------------------|------------------|---------------------|-----------------------------------------------|--------|--------|----|
| <u>File E</u> dit <u>\</u> | ′jevv <u>D</u> ata <u>T</u> ra | ansform <u>A</u> nalyz | e <u>G</u> raphs | <u>U</u> tilities A | ld- <u>o</u> ns <u>Wi</u> ndow <u>H</u> elp   |        |        |    |
| 📂 📙 📇                      | 📴 🔶 🖶                          | 🕌 📑 📑 🦛                | • 📲 📩            | 🗄 🥼 📑               | 😻 🙆 🗣                                         |        |        |    |
|                            | Name                           | Туре                   | Width            | Decimals            | Label                                         | Values | Missir | ng |
| 1                          | Sebelum                        | Numeric                | 8                | 2                   | Sebelum Diberikan Pelatihan Komunikasi Efekti | f None | None   | -  |
| 2                          | Sesudah                        | Numeric                | 8                | 2                   | Sesudah Diberikan Pelatihan Komunikasi Efekti | f None | None   |    |
| 3                          |                                |                        |                  |                     |                                               |        |        | 33 |
| 4                          |                                |                        |                  |                     |                                               |        |        |    |
| 5                          |                                |                        |                  |                     |                                               |        |        |    |
| 6                          |                                |                        |                  |                     |                                               |        |        |    |
| 7                          |                                |                        |                  |                     |                                               |        |        |    |
| 8                          |                                |                        |                  |                     |                                               |        |        |    |
| 9                          |                                |                        |                  |                     |                                               |        |        |    |
| 10                         |                                |                        |                  |                     |                                               |        |        |    |
| 11                         |                                |                        |                  |                     |                                               |        |        |    |
| 12                         |                                |                        |                  |                     |                                               |        |        | -  |
|                            | 4                              | <b>1</b>               |                  |                     |                                               |        | 1      |    |
| Data View                  | Variable View                  |                        |                  |                     |                                               |        |        |    |
|                            | SPSS Processor is ready        |                        |                  |                     |                                               |        |        |    |

>>> Maka muncul tampilan sebagai berikut:

Gambar 3.2 SPSS Data Editor

- Kolom Label dapat diisikan keterangan untuk melengkapi kolom Name (misal: Sebelum, untuk menamai Sebelum Diberikan Pelatihan Komunikasi Efektif; Sesudah, untuk menamai Sesudah Diberikan Pelatihan Komunikasi Efektif)
- Setelah pengisian selesai Klik Data View, Untuk mengisikan data, isikan data 3 (data self-efficacy akademik mahasiswa) tersebut di atas pada kolom sebelum dan sesudah dengan mengetikkannya ke bawah
- 🔉 Maka muncul tampilan sebagai berikut:

| 🚰 *Untitled                | 1 [DataSet0] - SP            | SS Data Editor          |                |                      |                              |                |     |               | -        |              | Х     |
|----------------------------|------------------------------|-------------------------|----------------|----------------------|------------------------------|----------------|-----|---------------|----------|--------------|-------|
| <u>File E</u> dit <u>\</u> | /jew <u>D</u> ata <u>⊺</u> r | ansform <u>A</u> nalyza | <u>G</u> raphs | <u>U</u> tilities Ad | d- <u>o</u> ns <u>W</u> inda | w <u>H</u> elp |     |               |          |              |       |
| 🗁 📙 🚔                      | 📴 👆 🔿                        | 🏪 🍽 💽 👫                 | •              | 🗄 🤁 📑                | 🚳 🙆 🌑                        |                |     |               |          |              |       |
| 1 : Sebelum                | 25                           |                         |                |                      |                              |                |     |               | Visible  | :2 of 2 Vari | ables |
|                            | Sebelum                      | Sesudah                 | var            | var                  | var                          | var            | var | var           | var      | var          |       |
| 1                          | 25.00                        | 35.00                   |                |                      |                              |                |     |               |          |              | •     |
| 2                          | 23.00                        | 32.00                   |                |                      |                              |                |     |               |          |              |       |
| 3                          | 35.00                        | 40.00                   |                |                      |                              |                |     |               |          |              |       |
| 4                          | 21.00                        | 28.00                   |                |                      |                              |                |     |               |          |              |       |
| 5                          | 24.00                        | 30.00                   |                |                      |                              |                |     |               |          |              |       |
| 6                          | 31.00                        | 32.00                   |                |                      |                              |                |     |               |          |              |       |
| 7                          | 32.00                        | 40.00                   |                |                      |                              |                |     |               |          |              |       |
| 8                          | 37.00                        | 45.00                   |                |                      |                              |                |     |               |          |              |       |
| 9                          | 38.00                        | 45.00                   |                |                      |                              |                |     |               |          |              |       |
| 10                         | 30.00                        | 35.00                   |                |                      |                              |                |     |               |          |              |       |
| 11                         | 29.00                        | 40.00                   |                |                      |                              |                |     |               |          |              |       |
|                            |                              |                         |                |                      |                              |                |     |               |          |              |       |
| Data View                  | Variable View                |                         |                |                      |                              |                |     |               | ,        |              |       |
|                            |                              |                         |                |                      |                              |                | S   | PSS Processor | is ready |              |       |

Gambar 3.3 SPSS Data Editor

#### 3. Menyimpan Data

Klik File Save atau Ctrl C kemudian berilah nama yang anda inginkan (misal: data 3). Data SPSS akan tersimpan dalam file ekstensen .sav

#### 4. Pengolahan Data

Klik Analyze @ Compare Means @ Paired Sample T Test.. sebagaimana gambar berikut ini:

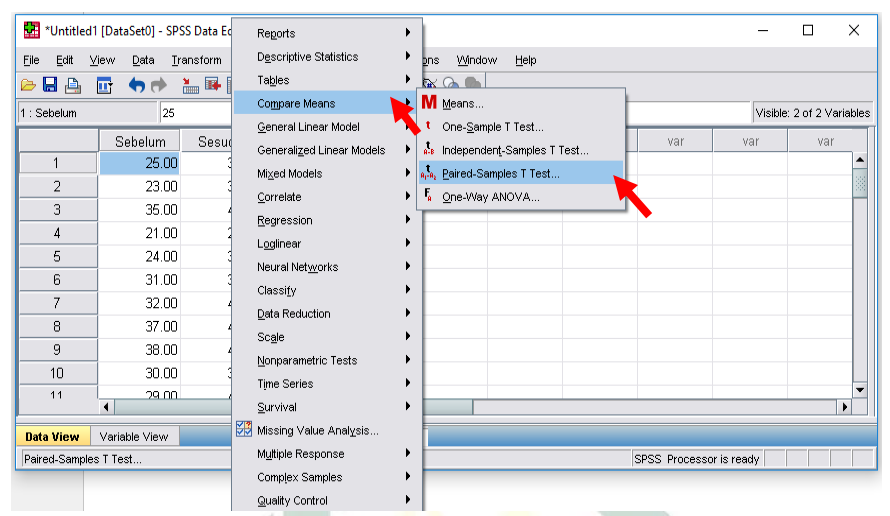

Gambar 3.4 SPSS Data Editor

Setelah keluar gambar seperti dibawah ini Klik variable
 Sebelum-Sesudah dan pindahkan ke kotak Paired
 Variable

| 🚰 Paired-Samples T Test                             |                                                                         | ×       |
|-----------------------------------------------------|-------------------------------------------------------------------------|---------|
| Sebelum Diberikan Pelati<br>Sesudah Diberikan Pelat | Paired Variables:<br>Pair Variable1 Variable2<br>1 Sebelum Sesudah<br>2 | Options |
| ОК Ра                                               | ste <u>R</u> eset Cancel Help                                           |         |

Gambar 3.5 Paired-Samples T-Test

- Klik Option untuk memilih Convidence Interval selang kepercayaan yang akan digunakan (posisi default: 95%). Untuk Missing Values atau data yang hilang, karena dalam kasus ini tidak ada data yang kosong maka diabaikan saja.
- 🖎 Klik Continue

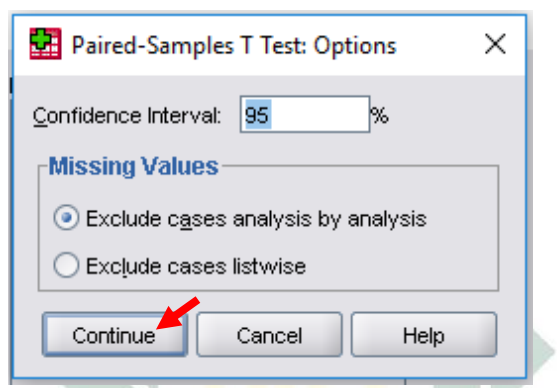

Gambar 3.6 One Sample T Test: Options

- 🖎 Kemudian klik OK
- 5. Output SPSS

# T-Test

#### **Paired Samples Statistics**

|        |                                                      | Mean    | Ν  | Std. Deviation | Std. Error<br>Mean |
|--------|------------------------------------------------------|---------|----|----------------|--------------------|
| Pair 1 | Sebelum Diberikan<br>Pelatihan Komunikasi<br>Efektif | 29.6250 | 40 | 4.78613        | .75675             |
|        | Sesudah Diberikan<br>Pelatihan Komunikasi<br>Efektif | 34.2750 | 40 | 5.28659        | .83588             |

|        |                                                                                                    | Ν  | Correl ation | Sig. |  |  |  |  |
|--------|----------------------------------------------------------------------------------------------------|----|--------------|------|--|--|--|--|
| Pair 1 | Sebelum<br>Diberikan<br>Pelatihan<br>Komunikas<br>i Efektif &<br>Sesudah<br>Diberikan<br>Pelatihan<br>Komunikas<br>i Efektif | 40 | .808         | .00  |  |  |  |  |

#### **Paired Samples Correlations**

#### **Paired Samples Test**

|                                                                                                    |         | Paire            | ed Differ     | ences                                                                                  |          |        |    |         |
|----------------------------------------------------------------------------------------------------|---------|------------------|---------------|----------------------------------------------------------------------------------------|----------|--------|----|---------|
|                                                                                                    |         | Std.<br>Deviatio | Std.<br>Error | d.<br>or<br>d.<br>d.<br>d.<br>d.<br>d.<br>d.<br>d.<br>d.<br>d.<br>d.<br>d.<br>d.<br>d. |          |        |    | Sig.    |
|                                                                                                    | Mean    | n                | Mean          | Lower                                                                                  | Upper    | t      | df | tailed) |
| Pair 1 Sebelum<br>Diberikan<br>Pelatihan<br>Komunikasi<br>Efektif -<br>Sesudah<br>Diberikan<br>Pelatihan<br>Komunikasi<br>Efektif | 4.65000 | 3.15863          | .49942        | -5.66018                                                                               | -3.63982 | -9.311 | 39 | .000    |

#### 6. Interpretasi Hasil Output SPSS

- Pada tabel Paired Samples Statistics, memuat deskriptif tentang *self-efficacy* akademik mahasiswa antara sebelum dan sesudah diberikan pelatihan komunikasi efektif yang meliputi banyaknya data, *mean*, *standard deviation* dan *standar error mean*.
- Banyaknya data (N) masing-masing mahasiswa antara yang sebelum dan sesudah diberikan pelatihan komunikasi efektif = 40, rata-rata (*mean*) self-efficacy akademik mahasiswa sebelum diberikan pelatihan komunikasi efektif = 29,6250; dan rata-rata (*mean*) self-efficacy akademik mahasiswa sesudah diberikan pelatihan komunikasi efektif = 34,2750, simpangan baku (*standard deviation*) masing-masing untuk yang sebelum diberikan pelatihan sebesar 4,78613, dan sesudah diberikan pelatihan sebesar 5,28659, dan untuk standard error of mean masing-masing untuk yang sebelum diberikan pelatihan sebesar 0,75675 dan yang sesudah sdiberikan pelatihan sebesar 0,83588.
- Berdasarkan perbandingan rata-rata (*mean*) self-efficacy akademik mahasiswa antara sebelum diberikan pelatihan komunikasi efektif = 29,6250 dan sesudah diberikan pelatihan komunikasi efektif = 34,2750; hal itu berarti terdapat peningkatan yang signifikan self-efficacy akademik mahasiswa.
- Pada tabel *paired sample correlation*, memuat data tentang ada tidaknya korelasi antara *self-efficacy* akademik mahasiswa antara sebelum dan sesudah diberikan pelatihan komunikasi efektif, diperoleh korelasi sebesar 0,808 dengan nilai Sig. = 0,000 < 0,05, yang menunjukkan adanya hubungan yang signifikan *self-efficacy* akademik mahasiswa antara sebelum dan sesudah diberikan pelatihan komunikasi efektif.
- Pada tabel *paired sample test*, memuat data hasil analisis uji-t dua sampel berpasangan yang meliputi t-hitung dan signifikansi.
- Berdasarkan data di atas maka dapat dilakukan pengujian hipotesis dengan 2 cara sebagai berikut:

a. Dengan cara membandingkan nilai t-hitung dengan t tabel
 ➢ Jika t hitung > t tabel, maka Ho ditolak

▶ Jika t hitung < t tabel, maka Ho diterima

Untuk melihat harga t tabel maka didasarkan pada derajat kebebasan (dk), yang besarnya adalah N-1, yaitu 40-1 = 39, berdasarkan hasil analisis uji t dua sampel berpasangan, maka dapat diperoleh hasil sebagai berikut: t hitung lebih besar dari t tabel (-9,311 > 2.021), maka Ho diterima, yang artinya ada perbedaan yang signifikan *self-efficacy* akademik mahasiswa antara yang sebelum dan sesudah diberikan pelatihan komunikasi efektif.

b. Dengan membandingkan taraf signifikansi (P-Value) dengan galatnya

≻ Jika signifikansi > 0.05, maka Ho diterima

➢ Jika signifikansi ≤ 0.05, maka Ho ditolak

Pada kasus ini terlihat bahwa signifikansi sebesar 0.000 < 0.05, maka Ho ditolak dan Ha diterima, artinya hipotesis yang menyatakan bahwa ada perbedaan *self-efficacy* akademik mahasiswa antara sebelum dan sesudah diberikan pelatihan komunikasi efektif diterima, artinya bahwa *self-efficacy* akademik mahasiswa antara sebelum dan sesudah diberikan pelatihan komunikasi efektif adalah berbeda.

#### 7. Kesimpulan

Berdasarkan analisis uji-t dua sampel berpasangan dapat dismpulkan bahwa terdapat perbedaan *self-efficacy* akademik mahasiswa antara sebelum dan sesudah diberikan pelatihan komunikasi efektif. Berdasarkan perbandingan rata-rata (*mean*) *selfefficacy* akademik mahasiswa antara sebelum diberikan pelatihan komunikasi efektif ternyata lebih rendah dari pada sesudah diberikan pelatihan komunikasi efektif; hal itu berarti terdapat peningkatan yang signifikan *self-efficacy* akademik mahasiswa setelah diberikan pelatihan komunikasi efektif. Maka dapat disimpulkan bahwa pelatihan komunikasi efektif itu sangat efektif dalam upaya meningkatkan *self-efficacy* akademik mahasiswa.

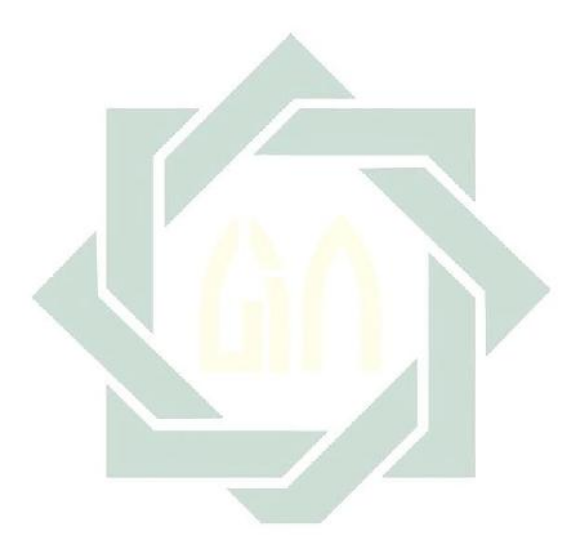

#### TUGAS TERSTRUKTUR T-2 Analisis Uji-t Dua Sampel berpasangan (Paired -Sample T- test)

#### Kasus:

Seorang peneliti ingin menguji efektivitas intervensi menulis ekspresif dalam upaya menurunkan tingkat depresi ringan pada mahasiswa. Untuk itu dilakukan penelitian eksperimen dengan model quasi eksperimen menggunakan *one group pre-test post-test design*. Penelitian ini menguji tingkat depresi ringan mahasiswa antara sebelum dan sesudah diberikan intervensi menulis ekspresif. Penelitian ini ingin membuktikan apakah ada perbedaan tingkat depresi ringan mahasiswa antara sebelum dan sesudah diberikan intervensi menulis ekspresif. Berdasarkan 40 sampel mahasiswa yang dipilih secara random, mahasiswa diukur dengan BDI (*Beck Depression Inventory*) untuk melihat tingkat depresi ringan mahasiswa antara sebelum dan sesudah diberikan intervensi menulis ekspresif, diperoleh data sebagai berikut:

| No. Subyek | Sebelum | Sesudah | No. Subyek | Sebelum | Sesudah |
|------------|---------|---------|------------|---------|---------|
| 1          | 16      | 10      | 21         | 15      | 10      |
| 2          | 13      | 9       | 22         | 13      | 9       |
| 3          | 14      | 7       | 23         | 14      | 9       |
| 4          | 15      | 8       | 24         | 12      | 8       |
| 5          | 13      | 8       | 25         | 15      | 10      |
| 6          | 15      | 10      | 26         | 13      | 10      |
| 7          | 16      | 10      | 27         | 11      | 7       |
| 8          | 14      | 9       | 28         | 13      | 9       |
| 9          | 13      | 6       | 29         | 12      | 10      |
| 10         | 12      | 8       | 30         | 14      | 10      |
| 11         | 12      | 7       | 31         | 12      | 8       |

Data T2: Tingkat Depresi Ringan pada Mahasiswa Antara Sebelum dan Sesudah Diberikan Intervensi Menulis Ekspresif

| 12 | 14 | 10 | 32 | 15 | 9  |
|----|----|----|----|----|----|
| 13 | 15 | 10 | 33 | 13 | 9  |
| 14 | 16 | 9  | 34 | 16 | 10 |
| 15 | 15 | 10 | 35 | 12 | 8  |
| 16 | 13 | 7  | 36 | 14 | 10 |
| 17 | 12 | 9  | 37 | 12 | 8  |
| 18 | 13 | 10 | 38 | 15 | 10 |
| 19 | 14 | 10 | 39 | 15 | 9  |
| 20 | 15 | 8  | 40 | 16 | 10 |

#### **Tugas:**

- 1. Laksanakan analisis uji-t dua sampel berpasangan (*Paired Sample t-test*) untuk data tersebut di atas dengan komputer program SPSS for windows.
- 2. Cetaklah hasilnya (*print-out*) dan gunakan untuk melakukan kegiatan sebagai berikut:
  - a. Buatlah hipotesis nol (Ho) dan hipotesis alternatif (Ha)!
  - b. Ujilah hipotesis-hipotesis tersebut dengan taraf signifikansi 0.05 (5%)!
  - c. Interpretasi dan simpulkan hasil uji-t dua sampel berpasangan (*paired sampel t-test*) tersebut!
- 3. Susunlah hasil tugas butir 2a s.d 2c tersebut menjadi laporan tugas Terstruktur T-2, termasuk *print-out* computer yang **asli** (bukan foto copy)!

# MATERI - 4

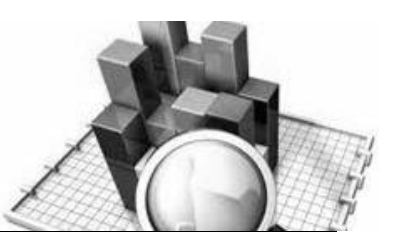

# Analisis Uji-t Dua Sampel Saling Bebas (Independent Samples T- test)

# Pengertian

Uji-t untuk sampel saling bebas (*independent-samples T-test*) merupakan prosedur uji-t untuk sampel bebas dengan membandingkan rata-rata dua kelompok kasus, dan kasus (data) yang diuji bersifat acak serta dengan 1 kali proses pengukuran.

Uji-t untuk sampel saling bebas (*independent-samples T-test*) itu menguji kemampuan generalisasi rata-rata data dua sampel yang tidak berkorelasi. Pada sampel-sampel berkorelasi biasanya terdapat pada rancangan penelitian eksperimen. Sedangkan pada penelitian survei, biasanya sampel-sampel yang dikomparasikan adalah sampel independen.

Perhitungan statistik dilakukan untuk masing-masing variabel dan selisih antara keduanya, yaitu:

- 1. Untuk tiap variabel akan dihitung rata-rata, ukuran sampel, standar deviasi, dan *standard error* rata-rata.
- 2. Untuk selisih rata-rata dua variabel akan dihitung rata-rata, standar error, dan selang kepercayaan.

Uji-t untuk sampel saling bebas (*independent-samples T-test*) ini menghasilkan:

- 1. Statistik deskriptif untuk tiap variabel yang diuji.
- 2. Uji kesamaan varians (test of homogenity of varians)
- 3. Nilai signifikansinya.
Kriteria data yang dapat diuji dengan menggunakan uji-t sampel saling bebas (*independent-samples T-test*), yaitu:

- 1. Data yang digunakan adalah data kuantitatif (interval dan rasio), namun dalam proses pengaplikasian dalam program SPSS, salah satu variabel harus berbentuk kategori.
- 2. Data harus saling bebas dari sampel acak dan berdistribusi normal.

Terdapat dua rumus yang digunakan untuk uji-t sampel saling bebas (*independent-samples T-test*) adalah sebagai berikut:

1. 
$$t = \frac{\overline{x}_1 - \overline{x}_2}{\sqrt{\frac{s_1^2}{n_1} + \frac{s_2^2}{n_2}}}$$
  
2. 
$$t = \frac{\overline{x}_1 - \overline{x}_2}{\sqrt{\frac{(n_1 - 1)s_1^2 + (n_2 - 1)s_2^2}{n_1 + n_2 - 2}} \left(\frac{1}{n_1} + \frac{1}{n_2}\right)}$$

Keterangan:

 $\bar{x}_1$  = Rata-rata sampel 1

 $\overline{x}_2$  = Rata-rata sampel 2

 $s_1$  = Simpangan baku sampel 1

 $s_2$  = Simpangan baku sampel 2

$$s_1^2 =$$
Varian sampel 1

$$s_2^2 = \text{Varian sampel } 2$$

# **Contoh Kasus:**

Seorang peneliti ingin mengetahui orientasi berprestasi (*achievement* orientation) pada mahasiswa di suatu perguruan tinggi. Untuk itu dilakukan penelitian survei untuk melihat apakah terdapat perbedaan orientasi berprestasi (*achievement orientation*) antara mahasiswa pria dan mahasiswa wanita. Penelitian ini ingin membuktikan apakah terdapat perbedaan orientasi berprestasi (*achievement orientation*) antara mahasiswa pria dan mahasiswa pria dan mahasiswa pria dan mahasiswa wanita. Berdasarkan 100 sampel sebagai subjek penelitian, masing-masing 50 mahasiswa pria dan 50 mahasiswa wanita yang dipilih secara random untuk diuji dengan menggunakan test orientasi berprestasi (*achievement orientation test*) yang hasilnya adalah sebagai berikut:

| Pria | Wanita            | Pria | Wanita |
|------|-------------------|------|--------|
| 7.6  | 6 <mark>.6</mark> | 6.2  | 7.0    |
| 7.3  | 7.5               | 7.1  | 4.1    |
| 7.5  | 6.7               | 6.7  | 6.8    |
| 8.1  | 5.5               | 8.2  | 5.2    |
| 6.4  | 6.0               | 7.8  | 6.7    |
| 6.1  | 5.7               | 6.1  | 6.9    |
| 6.2  | 7.1               | 6.3  | 5.1    |
| 5.7  | 6.9               | 6.1  | 6.6    |
| 6.8  | 4.1               | 5.8  | 6.8    |
| 7.0  | 5.0               | 6.2  | 5.0    |
| 8.9  | 5.6               | 7.4  | 5.6    |
| 6.4  | 5.9               | 6.7  | 6.4    |
| 7.4  | 6.5               | 5.3  | 7.1    |
| 8.7  | 4.0               | 7.4  | 6.0    |
| 7.8  | 7.5               | 6.6  | 6.5    |
| 6.3  | 6.0               | 7.8  | 6.0    |
| 7.9  | 5.2               | 5.2  | 7.2    |

Data 4: Hasil Test Orientasi Berprestasi (Achievement Orientation) Mahasiswa Pria dan Wanita

| 6.5 | 5.5 | 6.1 | 6.5 |
|-----|-----|-----|-----|
| 6.2 | 6.8 | 5.6 | 6.0 |
| 7.0 | 4.2 | 5.5 | 6.8 |
| 6.7 | 5.5 | 7.2 | 6.6 |
| 7.1 | 6.7 | 6.2 | 6.3 |
| 7.3 | 6.8 | 7.3 | 5.7 |
| 6.8 | 6.1 | 6.4 | 6.1 |
| 7.2 | 7.2 | 6.8 | 6.0 |

Berdasarkan data di atas, maka disusunlah hipotesis sebagai berikut:

# 1. Hipotesis

- Ho: Tidak terdapat perbedaan orientasi berprestasi antara mahasiswa pria dan wanita
- Ha: Terdapat perbedaan orientasi berprestasi antara mahasiswa pria dan wanita

# 2. Cara Memasukkan Atau Menganalisis Data Ke SPSS

- 🖎 buka file baru. Klik File 🏾 New 🖉 Data
- berikan nama variable yang diperlukan, dalam kasus ini hanya terdapat satu variable yaitu (tingkat kecemasan siswa) dan kemudian klik *Variabel View* (kanan bawah) lihat Gambar 5.1
- 🔉 Maka muncul tampilan sebagai berikut:

| 🔛 Untitled | 1 [DataSet0] - SP          | SS Data Editor          |                  |                      |                       |             | -            |         | ×  |
|------------|----------------------------|-------------------------|------------------|----------------------|-----------------------|-------------|--------------|---------|----|
| Eile Edit  | ⊻iew <u>D</u> ata <u>I</u> | ransform <u>A</u> nalyz | e <u>G</u> raphs | <u>U</u> tilities Ad | id-ons <u>W</u> indow | Help        |              |         |    |
| 😕 🖩 🐴      | 📴 🧄 🖶                      | 🚠 🖷 📴 🗛                 | 📲 🏦              | 🔡 🥼 矋                | 🛯 🚱 🖉                 |             |              |         |    |
|            | Name                       | Type                    | Width            | Decimals             | Label                 | Values      | Missing      | Columns |    |
| 1          |                            |                         |                  |                      |                       |             |              |         | -  |
| 2          |                            |                         |                  |                      |                       |             |              |         |    |
| 3          |                            |                         |                  |                      |                       |             |              |         | 33 |
| 4          |                            |                         |                  |                      |                       |             |              |         |    |
| 5          |                            |                         |                  |                      |                       |             |              |         |    |
| 6          |                            |                         |                  |                      |                       |             |              |         |    |
| 7          |                            |                         |                  |                      |                       |             |              |         |    |
| 8          |                            |                         |                  |                      |                       |             |              |         |    |
| 9          |                            |                         |                  |                      |                       |             |              |         |    |
| 10         |                            |                         |                  |                      |                       |             |              |         |    |
| 11         |                            |                         |                  |                      |                       |             |              |         |    |
| 12         |                            |                         |                  |                      |                       |             |              |         |    |
| 40         | 4                          |                         |                  | 335                  |                       |             |              |         | •  |
| Data View  | Variable View              |                         |                  |                      |                       |             |              |         |    |
|            |                            |                         |                  |                      |                       | SPSS Proces | sor is ready |         |    |

Gambar 4.1 SPSS Data Editor

- Isikan nama variabel pada kolom Name (misal: Prestasi, dan gender,) maksimal 8 karakter, setelah itu tekan Tab dan secara otomatis akan muncul di kolom Type (*Numerik*), pada kolom Width isikan angka 8 dan pada Decimal isikan angka 2 (dengan kondisi default)
- >>> Maka muncul tampilan sebagai berikut:

| ile Edit  | View Data Ti  | ransform Analy | ze Graphs | Utilities Ar | dd-ons Window    | Help       |
|-----------|---------------|----------------|-----------|--------------|------------------|------------|
| > 🖬 📇     | 📴 🔷 🔿         | iii 📪 🔐 ∦      | 4 📲 🏦     | -<br>        |                  |            |
|           | Name          | Type           | Width     | Decimals     | L                | abel       |
| 1         | Prestasi      | Numeric        | 8         | 2            | Orientasi Berpre | estasi     |
| 2         | Gender        | Numeric        | 8         | 2            | Jenis Kelamin N  | /lahasiswa |
| 3         |               |                |           |              |                  |            |
| 4         |               |                |           |              |                  |            |
| 5         |               |                |           |              |                  |            |
| 6         |               |                |           |              |                  |            |
| 7         |               |                |           |              |                  |            |
| 8         |               |                |           |              |                  |            |
| 9         |               |                |           |              |                  |            |
| 10        |               |                |           |              |                  |            |
| 11        |               |                |           |              |                  |            |
| 12        |               |                |           |              |                  |            |
| 13        |               |                |           |              |                  |            |
| 14        |               |                |           |              |                  |            |
|           |               |                |           |              | 1                | Þ          |
| Data View | Variable View |                |           |              |                  |            |

Gambar 4.2 SPSS Data Editor

- Kolom Label dapat diisikan keterangan untuk melengkapi kolom Name (misal: prestasi = untuk menamai orientasi berprestasi; gender = untuk menamai jenis kelamin mahasiswa)
- Karena variabel Prestasi memuat 2 kelompok yaitu pria dan wanita, maka klik pada kolom Value pada baris Gender dan akan muncul gambar berikut:

| *Untitled   | 1 [DataSet0] - SP          | PSS Data Editor          |                   |                     |                                |                  | -      | $\times$ |
|-------------|----------------------------|--------------------------|-------------------|---------------------|--------------------------------|------------------|--------|----------|
| Eile Edit y | _jew <u>D</u> ata <u>I</u> | [ransform <u>A</u> nalyz | te <u>G</u> raphs | <u>U</u> tilities A | dd- <u>o</u> ns <u>W</u> indow | Help             |        |          |
| 🗁 🔜 🚔       | 📴 🔶 📂                      | i 🖬 📑 🦀                  | 🖌 📲 📩             | 🔡 🤁 🎫               | 👒 💊 🖤                          |                  |        |          |
|             | Name                       | Туре                     | Width             | Decimals            | L                              | abel             | Values |          |
| 1           | Prestasi                   | Numeric                  | 8                 | 2                   | Orientasi Berpre               | estasi           | None   | -        |
| 2           | Gender                     | Numeric                  | 8                 | 2                   | Jenis Kelamin N                | 1ahasiswa        | None   |          |
| 3           |                            |                          |                   |                     |                                |                  |        |          |
| 4           |                            |                          |                   |                     |                                |                  |        |          |
| 5           |                            | Value Labels             |                   |                     |                                |                  | × .    | <b>.</b> |
| 6           |                            |                          |                   |                     |                                |                  | _      |          |
| 7           |                            | Val <u>u</u> e:          |                   |                     |                                | Spelling         |        |          |
| 8           |                            | l shel                   |                   |                     |                                | ]                |        | _        |
| 9           |                            |                          |                   |                     |                                | ]                |        | _        |
| 10          |                            | Add                      |                   |                     |                                |                  |        | - 1      |
| 11          |                            | Change                   |                   |                     |                                |                  |        | - 1      |
| 12          |                            | Remove                   |                   |                     |                                |                  |        | _        |
| 13          |                            |                          |                   |                     |                                |                  |        | - 1      |
| 14          |                            |                          |                   |                     |                                |                  |        |          |
| 15          |                            | L                        |                   |                     |                                |                  |        | _        |
| 16          |                            |                          | ок                | Cancel              | Help                           |                  | -      |          |
| 17          |                            | 1                        | 5555              |                     |                                |                  |        | -        |
| Data View   | Variable View              |                          | 0000              |                     |                                |                  |        |          |
|             |                            |                          |                   |                     | SPSS                           | Processor is re- | ady    |          |

Gambar 4.3 SPSS Data Editor

Setelah muncul gambar di atas maka pada Value Labels ketik sebagaimana contoh berikut ini:

| Value | Value label |  |  |  |
|-------|-------------|--|--|--|
| 1     | Pria        |  |  |  |
| 2     | wanita      |  |  |  |

Setelah mengisi lengkap sesuai tabel di atas kemudian klik add untuk memasukkan data tersebut pada kolom besar

| 🔛 Value Labels    | ×        |
|-------------------|----------|
| Value Labels      | Spelling |
| Add 1.00 = "Pria" |          |
| OK Cancel Help    |          |

dan setelah lengkap klik **OK**, seperti pada gambar berikut ini:

Guiliou III / unit Luotis

- Setelah pengisian selesai Klik data view, Untuk mengisikan data, isikan data 4 (data orientasi berprestasi mahasiswa) tersebut di atas pada kolom Prestasi dan Gender dengan mengetikkannya ke bawah
- Pada kolom Prestasi isikan data orientasi berprestasi (data 4) dan pada kolom Gender ketik angka 1 sebanyak 50 menurun dan ketik angka 2 sebanyak 50 menurun.
- 🔉 Maka muncul tampilan sebagai berikut:

|            |          |         |              |                   |                 |                | 5         |                  |            |             |         |            |           |
|------------|----------|---------|--------------|-------------------|-----------------|----------------|-----------|------------------|------------|-------------|---------|------------|-----------|
|            | *Untitle | d1 [Dat | taSet0] - S  | SPSS Data Ed      | ditor           |                |           |                  |            |             | —       |            | ×         |
| Eile       | Edit     | ⊻iew    | <u>D</u> ata | <u>T</u> ransform | <u>A</u> nalyze | <u>G</u> raphs | Utilities | Add- <u>o</u> ns | Window     | Help        |         |            |           |
| <b>≥</b> [ | 8        | <b></b> | •            | 🚬 💽               | ? 🊧             | 🗕 🖬            | 🔡 🧰 🗄     | 📑 🐼 (            | 🌀 🌑        |             |         |            |           |
| 56 :       |          |         |              |                   |                 |                |           |                  |            |             | Visible | : 2 of 2 V | 'ariables |
|            |          | F       | Prestasi     | Geno              | der             | var            | var       | ,                | var        | var         |         | var        |           |
|            | 42       |         | 5.2          | 20                | 1.00            |                |           |                  |            |             |         |            | -         |
|            | 43       |         | 6.1          | 0                 | 1.00            |                |           |                  |            |             |         |            |           |
|            | 44       |         | 6.6          | 60                | 1.00            |                |           |                  |            |             |         |            |           |
|            | 45       |         | 7.5          | 50                | 1.00            |                |           |                  |            |             |         |            |           |
|            | 46       |         | 6.7          | 0                 | 1.00            |                |           |                  |            |             |         |            |           |
|            | 47       |         | 5.5          | 50                | 1.00            |                |           |                  |            |             |         |            | 333       |
|            | 48       |         | 6.0          | )0                | 1.00            |                |           |                  |            |             |         |            | 000       |
|            | 49       |         | 5.7          | 0                 | 1.00            |                |           |                  |            |             |         |            |           |
|            | 50       |         | 7.1          | 0                 | 1.00            |                |           |                  |            |             |         |            |           |
|            | 51       |         | 6.9          | 90                | 2.00            |                |           |                  |            |             |         |            |           |
|            | 52       |         | 4.1          | 0                 | 2.00            |                |           |                  |            |             |         |            |           |
|            | 53       |         | 5.0          | 00                | 2.00            |                |           |                  |            |             |         |            |           |
|            | 54       |         | 5.6          | 60                | 2.00            |                |           |                  |            |             |         |            |           |
|            | 55       |         | 5.9          | 90                | 2.00            |                |           |                  |            |             |         |            |           |
|            | 56       |         | 6.5          | 50                | 2.00            |                |           |                  |            |             |         |            |           |
|            | ~ )      |         |              |                   | 2.00            |                |           |                  |            |             |         |            | •         |
| Data       | a View   | ari     | able View    |                   |                 |                |           |                  |            |             |         |            |           |
|            |          |         |              |                   |                 |                |           | s                | SPSS Proce | ssor is rea | ady     |            |           |
| -          |          |         |              |                   |                 |                |           |                  |            |             |         |            |           |

Gambar 4.5 SPSS Data Editor

# 3. Menyimpan Data

➢ Klik File ☞ Save atau Ctrl C☞ kemudian berilah nama yang anda inginkan (misal: data 4). Data SPSS akan tersimpan dalam file ekstensen .sav

# 4. Pengolahan Data

Klik Analyze @ Compare Means @ Independet Sample T Test.. sebagaimana gambar di bawah ini:

| 🔛 *Untitle | d1 [DataSet0] -   | SPSS Data Ec | litor                             | – 🗆 X                                        |
|------------|-------------------|--------------|-----------------------------------|----------------------------------------------|
| Eile Edit  | ⊻iew <u>D</u> ata | Transform    | Analyze Graphs Utilities          | Add- <u>o</u> ns <u>Wi</u> ndow <u>H</u> elp |
| 🗁 📙 🚑      | 📴 👆 🖻             | ) 🕌 📑        | Reports                           | ▶ 🗟 🖗                                        |
|            | Width             | Decimals     | Descriptive Statistics            | Values Missing (                             |
| 1          | 8                 | 2            | Tables                            | None None 8                                  |
| 2          | 8                 | 2            | Compare Means 🝗                   | M Means                                      |
| 3          |                   |              | General Linear Model              | One-Sample T Test                            |
| 4          |                   |              | Generalized Linear Models         | 🔹 🕨 Independen <u>t</u> -Samples T Test 🛌    |
| 5          |                   |              | Mixed Models                      | 🕨 🚛 🔤 Aired-Samples T Test                   |
| 6          |                   |              | <u>C</u> orrelate                 | Fa One-Way ANOVA                             |
| 7          |                   |              | Regression                        | •                                            |
| 8          |                   |              | L <u>og</u> linear                | •                                            |
| 9          |                   |              | Neural Net <u>w</u> orks          | •                                            |
| 10         |                   |              | Classi <u>f</u> y                 | •                                            |
| 11         |                   |              | Data Reduction                    | •                                            |
| 12         |                   |              | Sc <u>a</u> le                    | •                                            |
| 13         |                   |              | <u>N</u> onparametric Tests       | •                                            |
| 14         |                   |              | Time Series                       | •                                            |
| 15         |                   |              | <u>S</u> urvival                  | •                                            |
| 16         |                   |              | 🔀 Missing Value Anal <u>y</u> sis |                                              |
| 17         |                   |              | Multiple Response                 | •                                            |
| 18         |                   |              | Complex Samples                   | •                                            |
|            | •                 |              | Quality Control                   | •                                            |
| Data View  | Samples T Test    | W            | ROC Cur <u>v</u> e                | SS Processor is ready                        |

Gambar 4.6 SPSS Data Editor

Setelah keluar gambar seperti di bawah ini Klik variable Orientasi Berprestasi dan pindahkan pada koak Test Variabels dan klik variabel Gender kemudian pindahkan pada kotak Grouping Variabel.

| 🛃 Independent-Samples T Test | ×                                                                                                |
|------------------------------|--------------------------------------------------------------------------------------------------|
| OK Easte                     | Iest Variable(s): Options Options Grouping Variable: Gender(1 2) Define Groups Reset Cancel Help |

Gambar 4.7 Independent-Sample T Test

Setelah dipindahkan kemudian klik Define Groups, pada Group 1 iskan angka1 dan pada Group 2 isikan angka 2 dan gambar dapat dilihat bawah, setelah selesai mengisikan data kemudian Klik Continue dan klik Ok

10

| 🔛 Define Gro         | ×         |      |
|----------------------|-----------|------|
|                      | ed values |      |
| Group <u>1</u> :     | 1         |      |
| Group <u>2</u> :     | 2         |      |
| ◯ <u>C</u> ut point: |           |      |
| Continue             | Cancel    | Help |

Gambar 4.8 Define Group

| Group Statistics      |                                  |    |        |                   |                    |  |  |
|-----------------------|----------------------------------|----|--------|-------------------|--------------------|--|--|
|                       | Jenis<br>Kelamin<br>Mhasisw<br>a | N  | Mean   | Std.<br>Deviation | Std. Error<br>Mean |  |  |
| Orientasi Berprestasi | Pria                             | 50 | 6.5500 | 1.04574           | .14789             |  |  |
|                       | Wanita                           | 50 | 6.3800 | .79514            | .11245             |  |  |

# 5. Output SPSS

#### Independent Samples Test

| -                        | -                                    | Leven<br>for E<br>of Va | e's Test<br>quality<br>riances |      |        | t-test fo | or Equal | ity of Mear   | ns                                 |                               |
|--------------------------|--------------------------------------|-------------------------|--------------------------------|------|--------|-----------|----------|---------------|------------------------------------|-------------------------------|
|                          |                                      |                         |                                |      |        | Siz (2    | Mean     | Std.<br>Error | 95<br>Confic<br>Interval<br>Differ | %<br>dence<br>of the<br>rence |
|                          |                                      | F                       | Sig.                           | t    | df     | tailed)   | rence    | ce            | Lower                              | Upper                         |
| Orientasi<br>Berprestasi | Equal<br>variances<br>assumed        | 2.517                   | .116                           | .915 | 98     | .362      | .17000   | .18579        | 19869                              | .53869                        |
|                          | Equal<br>variances<br>not<br>assumed |                         |                                | .915 | 91.464 | .363      | .17000   | .18579        | 19902                              | .53902                        |

# 6. Interpretasi Output SPSS

- Pada tabel *group statistic*, memuat banyaknya data (N) masingmasing mahasiswa pria dan wanita = 50, rata-rata orientasi prestasi mahasiswa pria = 6.5500 dan untuk mahasiswa wanita = 6.3800 dengan standard deviasi masing-masing untuk mahasiswa pria = 0.1479 dan mahasiswa wanita = 0.11245
- Pada tabel independent sample test, memuat data hasi uji-t dua sampel saling bebas yang meliput uji F-test, t test dan uji signifikansi
- Berdasarkan data tersebut diatas maka dapat dilakukan pengujian hipotesis dengan 2 cara dan sebelumnya diuji dulu varians populasinya
  - a. Analisis Menggunakan F-test hipotesis :
    - Ho : kedua varians populasi adalah sama (varians populasi orientasi berprestasi mahasiswa pria dan wanita
    - Ha: kedua varians populasi adalah tidak sama (varians populasi orientasi berprestasi mahasiswa pria dan wanita

Berdasarkan data terebut di atas maka dapat dilakukan pengujian hipotesis dengan membandingkan taraf signifikansi. Terlihat nilai F hitung = 2.157 dengan signifikansi 0.116, karena signifikansi > 0.05, maka Ho diterima dan Ho ditolak, artinya kedua varians populasi adalah sama.

b. Analisis menggunakan t test (membandingkan nilai t hitung dengan t tabel)

Jika t hitung > t tabel, maka Ho ditolak

▶Jika t hitung < t tabel, maka Ho diterima

67

Untuk melihat harga t tabel maka didasarkan pada derajat kebebasan (dk), yang besarnya adalah N-1, berdasarkan hasil analisis uji-t dua sampel saling bebas, maka dapat diperoleh hasil t hitung sebesar 0.915 < 2.000, maka Ho diterima dan Ha ditolak, artinya tidak ada perbedaan orientasi berprestasi antara mahasiswa pria dan wanita. Berdasarkan rata-rata orientasi berprestasi antara mahasiswa pria sebesar 6.5500 dan mahasiswa wanita sebesar 6.3800, dapat disimpulkan bahwasanya orientasi berprestasi mahasiswa pria lebih tinggi dibandingkan dengan mahasiswa wanita, hal in terlihat dari *mean different* 

- sebesar 0.706 yang diperleh dari 6.5500 6.3800 = 0.17.
- c. Analisis dengan membandingkan taraf signifikansi dengan galatnya

≻Jika sig.> 0.05, maka Ho diterima

▶ Jika sig.< 0.05, maka Ho ditolak

Pada kasus ini terlihat bahwa signifikansi sebesar 0.362 > 0.05, karena lebih besar dari 0.05, maka Ho diterima dan Ha ditolak, artinya bahwa tidak terdapat perbedaan orientasi siswa antara mahasiswa pria dan wanita.

#### 7. Kesimpulan

Berdasarkan hasil analisis data tersebut, maka dapat disimpulkan bahwa tidak terdapat perbedaan orientasi berprestasi antara mahasiswa pria dan wanita. Dengan memperhatikan perbedaan rata-rata orientasi berprestasi dapat disimpulkan bahwa orientasi berprestasi mahasiswa pria tidak lebih tinggi dari pada orientasi berprestasi mahasiswa wanita.

# TUGAS TERSTRUKTUR T-3 Analisis Uji-t Dua Sampel Saling Bebas (Independet-Sample T- test)

#### Kasus:

Seorang mahasiswa akan meneliti keterlibatan kerja karyawan disebuah perusahaan yang ditinjau dari model kepemimpinan yaitu model kepemimpinan transaksional dan kepemimpinan transformasional. Berdasarkan 40 sampel sebagai penelitian, masing-masing diambil 20 sampel untuk karyawan yang dipimpin dengan model kepemimpinan transaksional dan 20 lainnya dipimpin dengan menggunakan model kepemimpinan transformasional. Adapun data keterlibatan kerja karyawan dapat dilihat sebagai berikut:

| Keterlibatan Kerja |                  |               |                  |  |  |  |  |  |
|--------------------|------------------|---------------|------------------|--|--|--|--|--|
| Transaksional      | Transformasional | Transaksional | Transformasional |  |  |  |  |  |
| 79                 | 56               | 78            | 65               |  |  |  |  |  |
| 78                 | 67               | 78            | 78               |  |  |  |  |  |
| 87                 | 78               | 67            | 67               |  |  |  |  |  |
| 65                 | 56               | 90            | 56               |  |  |  |  |  |
| 76                 | 67               | 90            | 67               |  |  |  |  |  |
| 76                 | 98               | 99            | 87               |  |  |  |  |  |
| 98                 | 34               | 87            | 89               |  |  |  |  |  |
| 65                 | 56               | 88            | 90               |  |  |  |  |  |
| 74                 | 76               | 90            | 99               |  |  |  |  |  |
| 35                 | 78               | 87            | 90               |  |  |  |  |  |

| Data T2. Irotanli | batan Irania | donan   | modell  | onomimninon  |
|-------------------|--------------|---------|---------|--------------|
| Data 15. Ketten   | Datan Keija  | ucingan | mouel k | epenninpinan |

# **Tugas:**

- 1. Laksanakan analisis uji-t dua sampel saling bebas (Independent Sample t-test) untuk data tersebut di atas dengan komputer program SPSS for windows.
- 2. Cetaklah hasilnya (*print-out*) dan gunakan untuk melakukan kegiatan sebagai berikut:
  - a. Buatlah hipotesis nol (Ho) dan hipotesis alternatif (Ha)
  - b. Ujilah hipotesis-hipotesis tersebut dengan taraf signifikansi 0.05 (5%)!
  - c. Interpretasi dan simpulkan hasil uji-t dua sampel saling bebas (*independet sampel t-test*) tersebut!

Susunlah hasil tugas butir 2a s.d 2c tersebut menjadi laporan tugas Terstruktur T-3, termasuk *print-out* computer yang **asli** (bukan foto

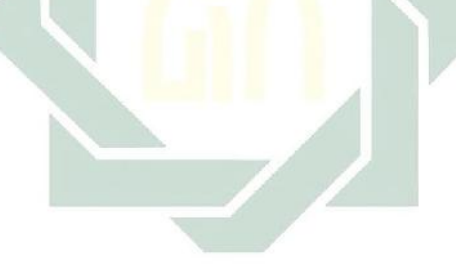

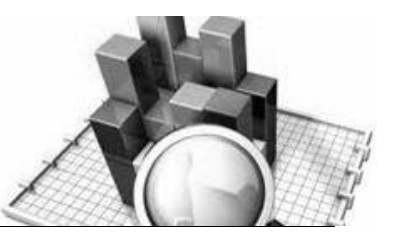

# MATERI - 5

# Analisis Varian/ANOVA Satu Arah (One-Way ANOVA)

# Pengertian

Analisis varian atau ANOVA (*Analisys of Variances*) merupakan prosedur yang digunakan untuk menguji perbandingan rata-rata antara beberapa kelompok data. Analisis varian adalah teknik analisis untuk mengetahui apakah perbedaan (varian) skor suatu variabel terikat (*dependent variable*) disebabkan oleh (tergantung) pada perbedaan skor tiap variabel bebas (*independent variable*).

Prosedur ANOVA satu arah atau One-Way ANOVA adalah analisis varian dengan satu variabel dependent. Analisis varian ini digunakan untuk menguji hipotesis kesamaan rata-rata antara dua group atau lebih. Teknik analisis ini sebenarnya merupakan perluasan dari teknik analisis uji-t dua sampel.

Dalam ANOVA satu arah atau *One-Way* ANOVA ini menghasilkan: pada tiap grup akan dihitung jumlah kasus, rata-rata, standar deviasi, standar error rata-rata, minimum, maksimum, selang kepercayaan rata-rata, uji Levene's untuk kesamaan varian, dan tabel analisis varian.

Kriteria data yang dapat diuji dengan menggunakan ANOVA satu arah atau One-Way ANOVA, yaitu:

1. Data

Nilai variabel faktor harus integer (data kategori) dan variabel dependen harus data kuantitatif (interval dan rasio).

- 2. Data harus saling bebas dari sampel acak dan berdistribusi normal.
- 3. Varians dari sampel-sampel tersebut adalah sama (homogen)
- 4. Sampel tidak berhubungan satu dengan yang lain.
- 5. Dalam beberapa kasus tertentu uji ANOVA dapat digunakan dalam penelitian eksperimen yang membandingkan antar kelompok.

Jika dari hasil uji ANOVA diketahui terdapat rata-rata data yang berbeda, perbedaan tersebut dapat ditentukan pada analisis lanjut (*post hock*).

# **Contoh Kasus:**

Seorang peneliti ingin mengetahui efektivitas beberapa metode pelatihan Bahasa Arab yaitu (metode *Qira'ah*, metode *Tarjamah*, dan metode *Imla'*) dalam meningkatkan prestasi belajar pada mata pelajaran bahasa Arab. Untuk itu, peneliti melakukan eksperimen untuk menguji efektivitas ketiga metode tersebut, kemudian diambil 30 sampel sebagai subjek penelitian, masing-masing 10 subjek dari kelompok yang diberikan metode *Qira'ah*, 10 subjek dari kelompok yang diberikan metode *Tarjamah*, dan 10 subjek dari kelompok yang diberikan metode *Imla'*. Setelah selesai diberikan ketiga metode pelatihan kepada masing-masing kelompok tersebut selama enam bulan, kemudian ditest dan diperoleh data sebagai berikut:

| Metode Qira'ah | Metode Tarjamah | Metode Imla' |
|----------------|-----------------|--------------|
| 9.5            | 8.7             | 8.0          |
| 8.9            | 8.5             | 8.2          |
| 7.8            | 7.1             | 8.1          |
| 8.7            | 8.2             | 7.8          |
| 9.6            | 8.0             | 8.7          |
| 9.1            | 7.6             | 8.5          |
| 9.5            | 7.5             | 7.9          |
| 8.8            | 8.2             | 8.3          |
| 8.0            | 8.2             | 7.7          |
| 9.4            | 7.8             | 7.0          |

Data 5: Hasil Test Kemampuan Bahasa Arab

Berdasarkan data tersebut di atas maka, disusunlah hipotesis sebagai berikut:

#### 1. Hipotesis

Ho:  $\mu a = \mu b = \mu c$ 

Tidak terdapat perbedaan rata-rata prestasi belajar pada mata kuliah bahasa arab antara siswa yang diberikan metode qiroah, terjemah dan imla'

Ha:  $\mu a \neq \mu b \neq \mu c$ 

Tidak terdapat perbedaan rata-rata prestasi belajar pada mata kuliah bahasa arab antara siswa yang diberikan metode qiroah, terjemah dan imla'

# 2. Cara Memasukkan Data Ke SPSS

- 🖎 buka file baru. Klik File 🏾 New 🏾 Data
- berikan nama variable yang diperlukan, dalam kasus ini hanya terdapat dua variable yaitu metode pembelajaran dan prestasi

# belajar, kemudian klik Variabel View (kanan bawah) lihat Gambar 5.1

#### 🔉 Maka muncul tampilan sebagai berikut:

| 🔛 Untitled        | 1 [DataSet0] - S          | PSS Data Editor |                    |              |                                | ·           | _            |         |
|-------------------|---------------------------|-----------------|--------------------|--------------|--------------------------------|-------------|--------------|---------|
| <u>File E</u> dit | <u>∨</u> iew <u>D</u> ata | Transform Anal  | yze <u>G</u> raphs | Utilities Ad | ld- <u>o</u> ns <u>W</u> indow | Help        |              |         |
| 🖻 🖩 🚔             | 📴 🕁 🖻                     | · 🔚 🖷 🔐 (       | M 📲 📩              | 💾 🥼 📑        | 🛯 🎸 🏈                          |             |              |         |
|                   | Name                      | Туре            | Width              | Decimals     | Label                          | Values      | Missing      | Columns |
| 1                 |                           |                 |                    |              |                                |             |              | <b></b> |
| 2                 |                           |                 |                    |              |                                |             |              |         |
| 3                 |                           |                 |                    |              |                                |             |              |         |
| 4                 |                           |                 |                    |              |                                |             |              |         |
| 5                 |                           |                 |                    |              |                                |             |              |         |
| 6                 |                           |                 |                    |              |                                |             |              |         |
| 7                 |                           |                 |                    |              |                                |             |              |         |
| 8                 |                           |                 |                    |              |                                |             |              |         |
| 9                 |                           |                 |                    |              |                                |             |              |         |
| 10                |                           |                 |                    |              |                                |             |              |         |
| 11                |                           |                 |                    |              |                                |             |              |         |
| 12                |                           |                 |                    |              |                                |             |              | -       |
|                   | 1                         | ×               |                    |              |                                |             |              | •       |
| Data View         | Variable Vie              | N               |                    |              |                                |             |              |         |
|                   |                           |                 |                    | _            |                                | SPSS Proces | sor is ready |         |

Gambar 5.1 SPSS Data Editor

- Isikan nama variabel pada kolom Name (misal: metode, dan prestasi,) maksimal 8 karakter, setelah itu tekan Tab dan secara otomatis akan muncul di kolom Type (*Numerik*), pada kolom Width isikan angka 8 dan pada Decimal isikan angka 2 (dengan kondisi default)
- >>> Maka muncul tampilan sebagai berikut:

| Tuntitlec                 | l1 [DataSet0] - SPSS                   | Data Editor            |                |               |                    | -            | ×  |
|---------------------------|----------------------------------------|------------------------|----------------|---------------|--------------------|--------------|----|
| <u>F</u> ile <u>E</u> dit | <u>∨</u> iew <u>D</u> ata <u>T</u> ran | nsform <u>A</u> nalyze | <u>G</u> raphs | Utilities Add | ons <u>W</u> indow | <u>H</u> elp |    |
| 📂 📙 🚔                     | 📴 🔶 🖶 🗄                                | 📑 🔐 🙀                  | *              | 🗄 🤁 📷         | 🍽 📀 🖉              |              |    |
|                           | Name                                   | Туре                   | Width          | Decimals      |                    | Label        |    |
| 1                         | Prestasi                               | Numeric                | 8              | 2             |                    |              | -  |
| 2                         | Metode                                 | Numeric                | 8              | 2             |                    |              |    |
| 3                         |                                        | K                      |                |               |                    |              | 33 |
| 4                         |                                        |                        |                |               |                    |              |    |
| 5                         |                                        |                        |                |               |                    |              |    |
| 6                         |                                        |                        |                |               |                    |              |    |
| 7                         |                                        |                        |                |               |                    |              |    |
| 8                         |                                        |                        |                |               |                    |              |    |
| 9                         |                                        |                        |                |               |                    |              |    |
| 10                        |                                        |                        |                |               |                    |              |    |
| 11                        |                                        |                        |                |               |                    |              |    |
| 12                        |                                        |                        |                |               |                    |              | -  |
|                           | •                                      |                        |                |               |                    |              |    |
| Data View                 | Variable View                          |                        |                |               |                    |              |    |
|                           |                                        |                        |                |               | SPSS Processo      | or is ready  |    |

Gambar 5.2 SPSS Data Editor

- Se Kolom Label dapat diisikan keterangan untuk melengkapi kolom Name (misal: prestasi, untuk menamai metode pembelajaran –metode, untuk menamai prestasi belajar )
- Karena variabel Metode memuat 3 kelompok yaitu metode qiroati, terjemah dan imla', maka klik pada kolom Value pada baris metode dan akan muncul gambar berikut:

| 🚼 *Untitled               | 11 [DataSet0] - SPSS                   | Data Editor           |                         |                       |                    |           | — [      | - ×  |    |
|---------------------------|----------------------------------------|-----------------------|-------------------------|-----------------------|--------------------|-----------|----------|------|----|
| <u>F</u> ile <u>E</u> dit | <u>∨</u> iew <u>D</u> ata <u>T</u> ran | sform <u>A</u> nalyze | <u>G</u> raphs <u>l</u> | <u>I</u> tilities Add | ons <u>W</u> indow | Help      |          |      |    |
| 📂 📙 🚔                     | 📴 🦘 萨 🕌                                | 📭 📑 🚧                 | M 📩 🚦                   | - 🕂 📑                 | 🐳 📀 🖜 👘            |           |          |      |    |
|                           | Name                                   | Type                  | Width                   | Decimals              | Labe               | el        | Values   | Miss | ę  |
| 1                         | Prestasi                               | Numeric               | 8                       | 2                     | Prestasi Bela      | jar Siswa | None     | None | -  |
| 2                         | Metode                                 | Numeric               | 8                       | 2                     | Metode Pemb        | elajaran  | None     | None |    |
| 3                         |                                        |                       |                         |                       |                    |           | <b>T</b> |      |    |
| 4                         | -                                      |                       |                         |                       |                    |           |          |      | -  |
| 5                         | Valu                                   | e Labels              |                         |                       |                    |           | ×        |      | 22 |
| 6                         |                                        | Labels                |                         |                       |                    |           | _        |      |    |
| 7                         | Value:                                 |                       | _                       |                       |                    | Spelling  |          |      |    |
| 8                         |                                        |                       |                         |                       |                    | speinig   | J        |      |    |
| 9                         |                                        |                       |                         |                       |                    |           |          |      |    |
| 10                        |                                        | Add                   |                         |                       |                    |           |          |      |    |
| 11                        |                                        | Change                |                         |                       |                    |           |          |      |    |
| 12                        |                                        | Remove                |                         |                       |                    |           |          |      |    |
| 13                        |                                        |                       |                         |                       |                    |           |          |      |    |
| 14                        |                                        |                       |                         |                       |                    |           |          |      |    |
| 15                        |                                        |                       |                         |                       |                    |           |          |      |    |
| 16                        |                                        |                       | ок с                    | ancel                 | Help               |           |          |      |    |
| 17                        |                                        |                       |                         |                       |                    |           |          |      | -  |
| 10                        | •                                      |                       | 333                     |                       |                    |           |          | •    |    |
| Data View                 | Variable View                          |                       |                         |                       |                    |           |          |      |    |
|                           |                                        |                       |                         |                       | SPSS               | Processor | is readv |      |    |

Gambar 5.3 SPSS Data Editor

Setelah muncul gambar diatas maka pada Value Labels ketik

| Value | Value label |
|-------|-------------|
| 1     | Qiroati     |
| 2     | Terjemah    |
| 3     | Imla'       |

Setelah mengisi lengkap sesuai tabel diatas kemudian tekan add untuk memasukkan data tersebut pada kolom besar dan setelah lengkap klik OK Gambar dapat dilihat sebagai berikut:

| 🛃 Valu                                            | e Labels                        |                                       | ×        |
|---------------------------------------------------|---------------------------------|---------------------------------------|----------|
| - <mark>Value</mark><br>Val <u>u</u> e:<br>Label: | Labels —<br>3<br>Imla'          |                                       | Spelling |
|                                                   | <u>A</u> dd<br>Change<br>Remove | 1.00 = "Giroati"<br>2.00 = "Terjemah" |          |
|                                                   |                                 | OK Cancel Help                        |          |

Gambar 5.4 Value Labels

- Setelah pengisian selesai Klik data view, Untuk mengisikan data, isikan data 5 (data hasil tes kemampuan bahasa arab) tersebut di atas pada kolom Prestasi dan metode dengan mengetikkannya ke bawah
- Pada kolom Prestasi isikan data orientasi berprestasi (data 5) dan pada kolom Gender ketik angka 1 sebanyak 10 menurun, ketik angka 2 sebanyak 10 menurun dan angka 3 sebanyak 10 menurun
- 🔉 Maka muncul tampilan sebagai berikut:

| 🔛 *Untitled                        | 1 [DataSet0] - SF                  | PSS Data Editor           |                  |                      |                               |               | - 🗆             | ×         |
|------------------------------------|------------------------------------|---------------------------|------------------|----------------------|-------------------------------|---------------|-----------------|-----------|
| <u>F</u> ile <u>E</u> dit <u>1</u> | <u>∨</u> iew <u>D</u> ata <u>1</u> | [ransform <u>A</u> nalyze | e <u>G</u> raphs | <u>U</u> tilities Ad | d- <u>o</u> ns <u>W</u> indow | <u>H</u> elp  |                 |           |
| 🗁 📙 🚔                              | 📴 🔶 💏                              | 1. 📭 📑 👫                  | •                | 🗄 🦺 📑                | 🥸 📀 🖜                         |               |                 |           |
| 31 : Metode                        |                                    |                           |                  |                      |                               |               | Visible: 2 of 2 | Variables |
|                                    | Prestasi                           | Metode                    | var              | var                  | var                           | var           | var             |           |
|                                    | 0.00                               | 1.00                      |                  |                      |                               |               |                 | <b>^</b>  |
| 9                                  | 8.00                               | 1.00                      |                  |                      |                               |               |                 |           |
| 10                                 | 9.40                               | 1.00                      |                  |                      |                               |               |                 |           |
| 11                                 | 8.70                               | 2.00                      |                  |                      |                               |               |                 | 556       |
| 12                                 | 8.50                               | 2.00                      |                  |                      |                               |               |                 | 333       |
| 13                                 | 7.10                               | 2.00                      |                  |                      |                               |               |                 |           |
| 14                                 | 8.20                               | 2.00                      |                  |                      |                               |               |                 |           |
| 15                                 | 8.00                               | 2.00                      |                  |                      |                               |               |                 |           |
| 16                                 | 7.60                               | 2.00                      |                  |                      |                               |               |                 |           |
| 17                                 | 7.50                               | 2.00                      |                  |                      |                               |               |                 |           |
| 18                                 | 8.20                               | 2.00                      |                  |                      |                               |               |                 |           |
| 19                                 | 8.20                               | 2.00                      |                  |                      |                               |               |                 |           |
| 20                                 | 7.80                               | ) 2.00                    |                  |                      |                               |               |                 |           |
| 21                                 | 8.00                               | 3.00                      |                  |                      |                               |               |                 |           |
| 22                                 | 8.20                               | 3.00                      |                  |                      |                               |               |                 |           |
| 23                                 | 8.10                               | 3.00                      |                  |                      |                               |               |                 |           |
|                                    | •                                  |                           |                  |                      |                               |               |                 |           |
| Data View                          | Variable View                      |                           |                  |                      |                               |               |                 |           |
|                                    |                                    |                           |                  |                      | SPSS Pro                      | icessor is re | ady             |           |

Gambar 5.5 SPSS Data Editor

# 3. Menyimpan Data

Klik File ☞ Save atau Ctrl C☞ kemudian berilah nama yang anda inginkan (misal: data 5). Data SPSS akan tersimpan dalam file ekstensen .sav

# 4. Pengolahan Data

Klik Analyze @ Compare Means @ One Way Anava.. sebagaimana gambar di bawah ini:

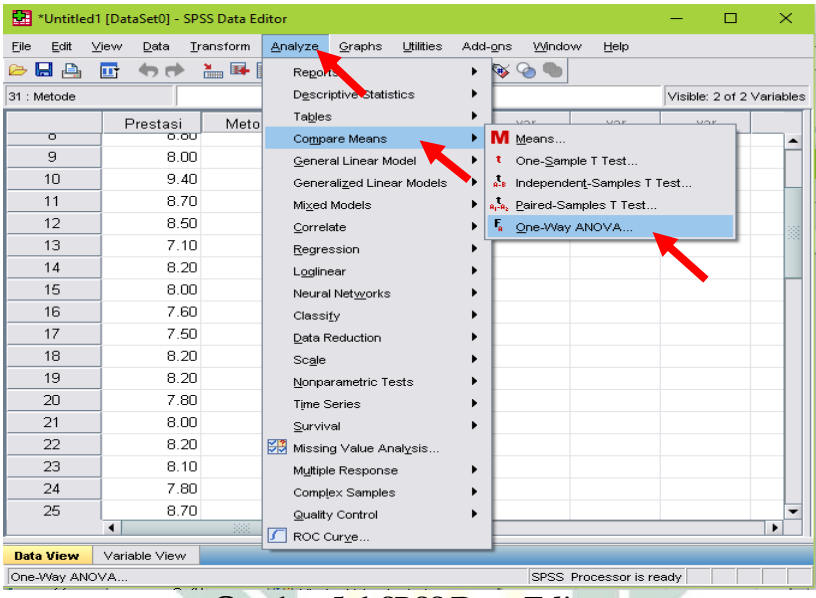

Gambar 5.6 SPSS Data Editor

Setelah keluar gambar seperti dibawah ini Klik variable Prestasi Belajar dan pindahkan pada koak Dependent List dan klik variabel Metode kemudian pindahkan pada kotak Factor.

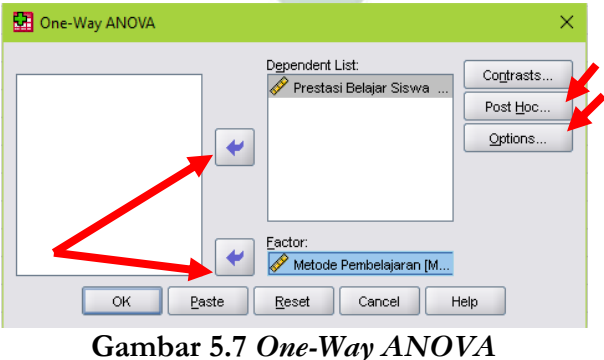

Setelah dipindahkan kemudian klik **Post Hoc,** setelah keluar gambar dibawah ini maka aktifkan **LSD** dengan cara meng-klik kotak tersebut dan **klik continue** 

| 🚰 One-Way ANOVA: Post Hoc Multiple Comparisons 🛛 🕹 🗙 |                      |                                 |  |  |  |  |
|------------------------------------------------------|----------------------|---------------------------------|--|--|--|--|
| <sub>F</sub> Equal Variances A                       | ssumed               |                                 |  |  |  |  |
|                                                      | <u>s</u> -N-K        | Utaller-Duncan                  |  |  |  |  |
| Bonferroni                                           | Iukey                | Type I/Type II Error Ratio: 100 |  |  |  |  |
| Sidak                                                | Tu <u>k</u> ey's-b   | Dunnett                         |  |  |  |  |
| Scheffe                                              | Duncan               | Control Category : Last 👻       |  |  |  |  |
| R-E-G-W F                                            | Hochberg's GT2       | Test                            |  |  |  |  |
| 🗌 R-E-G-W <u>Q</u>                                   | <u>G</u> abriel      |                                 |  |  |  |  |
| Equal Variances N                                    | lot Assumed          |                                 |  |  |  |  |
| Ta <u>m</u> hane's T2                                | Dunnett's T <u>3</u> | Games-Howell Dunnett's C        |  |  |  |  |
| Signi <u>f</u> icance level: 0.0                     | 15                   |                                 |  |  |  |  |
| Continue Cancel Help                                 |                      |                                 |  |  |  |  |
|                                                      | Gambar 580           | ne-Way ANOVA                    |  |  |  |  |

Setelah klik kontinue maka akan kembali seperti Gambar 6.6 selanjutnya klik Options, pilih Descriptive dan Homogenity Of Varians maka akan keluar gambar seperti dibawah ini:

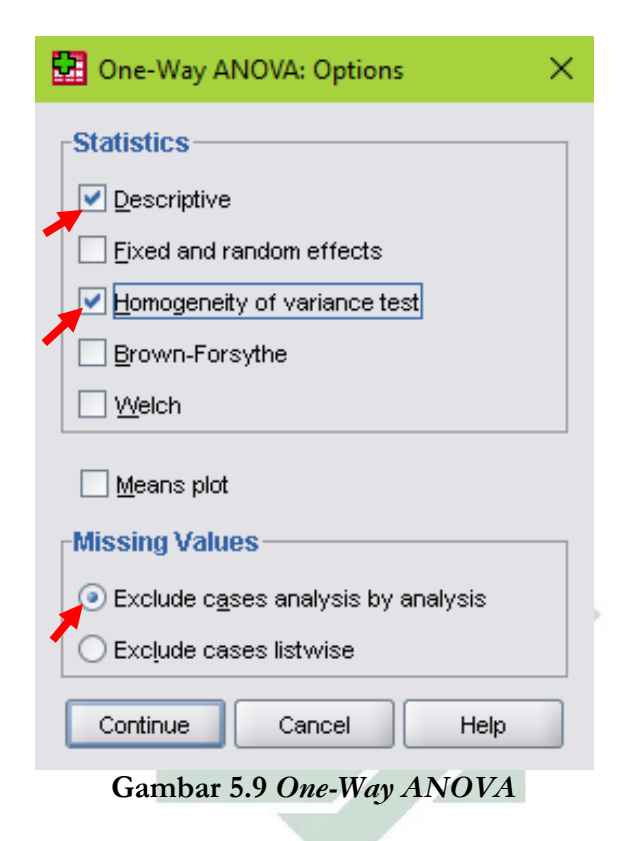

- 🕱 Setelah itu Klik **Continue**
- 🖎 Lalu klik **Ok**

#### 5. Outpus SPSS

# Oneway

#### Descriptives

Prestasi Belajar Siswa

|              |    |        |                   |               | 95% Confidence Interval<br>for Mean |                |             |             |
|--------------|----|--------|-------------------|---------------|-------------------------------------|----------------|-------------|-------------|
|              | Ν  | Mean   | Std.<br>Deviation | Std.<br>Error | Lower<br>Bound                      | Upper<br>Bound | Minimu<br>m | Maximu<br>m |
| Qiroati      | 10 | 8.9300 | .62902            | .19891        | 8.4800                              | 9.3800         | 7.80        | 9.60        |
| Terjema<br>h | 10 | 7.9800 | .48488            | .15333        | 7.6331                              | 8.3269         | 7.10        | 8.70        |
| Imla'        | 10 | 8.0200 | .47329            | .14967        | 7.6814                              | 8.3586         | 7.00        | 8.70        |
| Total        | 30 | 8.3100 | .68145            | .12442        | 8.0555                              | 8.5645         | 7.00        | 9.60        |

#### Test of Homogeneity of Variances

#### Prestasi Belajar Siswa

| Levene Statistic | df1 | df2 | Sig. |
|------------------|-----|-----|------|
| .603             | 2   | 27  | .554 |

#### ANOVA

Prestasi Belajar Siswa

|                | Sum of Squares | df | Mean Square | F      | Sig. |
|----------------|----------------|----|-------------|--------|------|
| Between Groups | 5.774          | 2  | 2.887       | 10.132 | .001 |
| Within Groups  | 7.693          | 27 | .285        |        |      |
| Total          | 13.467         | 29 |             |        |      |

# **Post Hoc Tests**

#### **Multiple Comparisons**

Prestasi Belajar Siswa LSD

| (I) Metode | (J) Metode | Mean           |            |      | 95% Confid  | ence Interval |
|------------|------------|----------------|------------|------|-------------|---------------|
| Pembelajar | Pembelajar | Difference (I- |            |      |             |               |
| an         | an         | J)             | Std. Error | Sig. | Lower Bound | Upper Bound   |
| Qiroati    | Terjemah   | .95000*        | .23872     | .000 | .4602       | 1.4398        |
|            | Imla'      | .91000*        | .23872     | .001 | .4202       | 1.3998        |
| Terjemah   | Qiroati    | 95000*         | .23872     | .000 | -1.4398     | 4602          |
|            | Imla'      | 04000          | .23872     | .868 | 5298        | .4498         |
| Imla'      | Qiroati    | 91000*         | .23872     | .001 | -1.3998     | 4202          |
|            | Terjemah   | .04000         | .23872     | .868 | 4498        | .5298         |

\*. The mean difference is significant at the 0.05 level.

# 6. Interpretasi Output SPSS

- Pada tabel deskriptif memuat: banyaknya data masing-masing untuk metode qiroati = 10, metode terjemah = 10 dan metode imla' = 10, untuk rata-rata prestasi belajar pada metode qiroati = 8.930, metode terjemah = 7.980 dan metode imla' = 8.020.
- > Pada tabel test of varians memuat data hasil analisis uji kehomogenan varian populasi dan taraf signifikan.

Hipotesis:

Ho: variansi kelompok populasi adalah sama Ha: variansi kelompok populasi adalah berbeda

Berdasarkan data tersebut maka dapat dilakukan pengujian hipotesis dengan membandingkan taraf signifikansinya dan diperoleh nilai signifikansi sebesar = 0.554 > 0.05 karena signifikansinya lebih besar dari yang ditetapkan maka Ho diterima dan Ha ditolak, artinya variansi ketiga kelompok populasi adalah sama. Setelah variansi ketiga kelompok adalah sama, kemudian dilanjurkan uji ANOVA untuk mengetahui apakah ketiga metode pelatihan bahasa arab mempunyai efektivitas yang sama atau berbeda yang akan dibuktikan dengan pengujian hipotesis.

Hipotesis:

Ho:  $\mu a = \mu b = \mu c$ 

Tidak terdapat perbedaan rata-rata prestasi belajar pada mata pelajaran bahasa arab antara siswa yang diberikan metode qiroah, terjemah dan imla'

Ha:  $\mu a \neq \mu b \neq \mu c$ 

Terdapat perbedaan rata-rata prestasi belajar pada mata pelajaran bahasa arab antara siswa yang diberikan metode qiroah, terjemah dan imla'

- Berdasarkan data tersebut diatas maka dapat dilakukanpengujian hipotesis dengan 2 cara sebagai berikut
  - a. Dengan cara membandingkan nilai F hitung dengan F tabel dengan dasar pengujian:
    - ➢ jika F hitung > F tabel, maka Ho ditolak
    - ➢ jika F hitung< F tabel, maka Ho diterima</p>

Untuk menghitung harga F tabel di dasarkan pada derajat kebebasan N-1 maka diketahui harga F tabel untuk taraf signifikansi 0.05 sebesar 3.33.

Berdasarkan tabel ANOVA diperoleh harga F hitung > F tabel (10.132>3.33), maka ho ditolak dan ha diterima. Artinya terdapat perbedaan prestasi belajar pada mata pelajaran bahasa arab antara siswa yang diberikan metode qiroati, terjemah dan imla'.

b. Dengan cara membandingkan taraf signifikansi denga galatnya

Jika signifikansi > 0.05, maka Ho diterima

➢ Jika signifikansi< 0.05, maka Ho ditolak</p>

Berdasarkantabel Anova diperoleh signifikansi 0.001 < 0.05, maka ho ditolak dan ha diterima, artinya terdapat perbedaa prestasi belajar pada mata pelajaran bahasa arab antar siswa yang diberikan metode qiroati, terjemah dan imla'.

Pada tebel Post Hoc-LSD digunakan untuk mengetahui perbedaan mean (mean different) antara metode qiroati, terjemah dan imla' dan perbedaan mean tersebut dapat dilihat pada tabel di bawah ini:

| LSD                     |                         |            |
|-------------------------|-------------------------|------------|
| (I) metode pembelajaran | (J) metode pembelajaran | Mean       |
|                         |                         | Difference |
|                         |                         | (I-J)      |
| metode qiroati          | mtode terjemah          | .9500(*)   |
|                         | metode imla'            | .9100(*)   |
| mtode terjemah          | metode qiroati          | 9500(*)    |
|                         | metode imla'            | 0400       |
| metode imla'            | metode qiroati          | 9100(*)    |
|                         | mtode terjemah          | .0400      |

Multiple Comparisons

# Post Hoc Tests

\* The mean difference is significant at the .05 level.

Berdasarkan perbedaan mean antara metode qiroati dengan metode terjemah, metode qiroati dengan metode imla' dan metode terjemah dengan metode imla', maka dapat diketahui bahwa metode qiroati yang paling efektif untuk meningkatkan prestasi belajar siswa dibandingkan dengan metode terjemah dan imla'.

# 7. Kesimpulan

- Berdasarkan hasil analisis data terebut dapat disempulkan bahwa secara unum rata-rata prestasi belajar siswa yang diterapkan dengan metode qiroati, terjemah dan imla' adalah berbeda atau dengan kata lain terdapat perbedaan yang signifikan rata-rata prestasi belajar siswa yang diterapkan dengan ketiga metode tersebut
- Sedangakan bila dilihat Berdasarkan perbedaan mean antara metode qiroati dengan metode terjemah, metode qiroati dengan metode imla' dan metode terjemah dengan metode imla', maka dapat diketahui bahwa metode qiroati yang paling efektif untuk meningkatkan prestasi belajar siswa dibandingkan dengan metode terjemah dan imla'.
- Berdasarkan penelitian ini, maka dalam rangka meningkarkan prestasi belajar siswa dianjurkan untuk menggunakan metode

qiroati, karena terbukti efektif untuk meningkatkan prestasi belajar siswa dibandingkan dengan metode terjemah dan imla'.

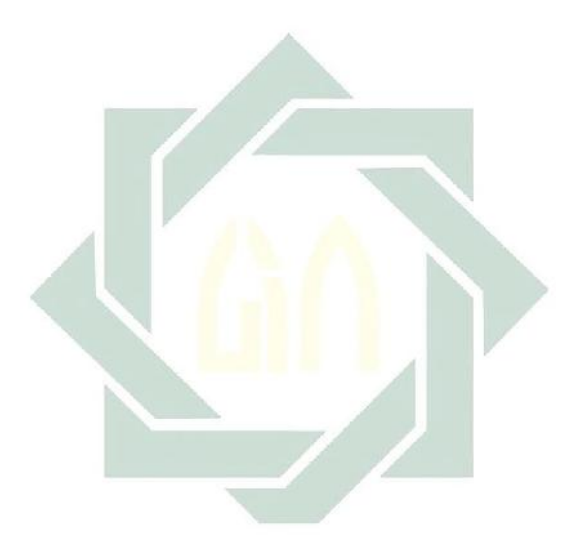

# TUGAS TERSTRUKTUR T-4 Analisis Varian/ANOVA Satu Arah (One-Way ANOVA)

#### Kasus:

Seorang peneliti ingin mengetahui tingkat pembelian makanan *snack* pada sebuah bazar dalam jangka waktu per minggu. Untuk itu dilakukan penelitian survei terhadap masyarakat dari kalangan atas, menengah dan bawah, dengan sampel 90 orang yang masing-masing 30 dari kalangan atas, 30 dari kalangan menengah dan 30 dari kalangan bawah yang diambil secara acak untuk di uji. Adapun data yang diperoleh adalah sebagia berikut:

| Masyarakat dari kalangan |          |       |  |  |
|--------------------------|----------|-------|--|--|
| Atas                     | Menengah | Bawah |  |  |
| 25                       | 20       | 20    |  |  |
| 23                       | 21       | 15    |  |  |
| 35                       | 28       | 17    |  |  |
| 21                       | 22       | 15    |  |  |
| 24                       | 17       | 10    |  |  |
| 31                       | 19       | 27    |  |  |
| 32                       | -21      | 31    |  |  |
| 37                       | 16       | 29    |  |  |
| 38                       | 28       | 21    |  |  |
| 30                       | 20       | 20    |  |  |
| 29                       | 16       | 26    |  |  |
| 24                       | 24       | 19    |  |  |
| 34                       | 21       | 15    |  |  |
| 37                       | 20       | 20    |  |  |
| 28                       | 25       | 25    |  |  |
| 23                       | 20       | 10    |  |  |
| 29                       | 22       | 12    |  |  |
| 25                       | 25       | 25    |  |  |
| 32                       | 30       | 28    |  |  |

Data T4: Tingkat pembelian masyarakat

| 30 | 28 | 22 |
|----|----|----|
| 20 | 29 | 24 |
| 21 | 24 | 27 |
| 28 | 34 | 33 |
| 22 | 37 | 34 |
| 17 | 28 | 26 |
| 19 | 23 | 28 |
| 21 | 29 | 32 |
| 16 | 25 | 31 |
| 28 | 32 | 36 |

#### **Tugas:**

- 1. Laksanakan analisis varian/ANOVA satu arah atau *One-Way* ANOVA untuk data tersebut di atas dengan computer program SPSS for Windows.
- 2. Cetaklah hasilnya (*print-out*) dan gunakan untuk melakukan kegiatan sebagai berikut:
  - a. Buatlah hipotesis nol (Ho) dan hipotesis alternatif (Ha)!
  - b. Ujilah hipotesis-hipotesis tersebut dengan taraf signifikansi 0.05 (5%)!
  - c. Interpretasi dan simpulkan hasil analisis varian/ANOVA satu arah atau *One-Way* ANOVA tersebut!
- 3. Susunlah hasil tugas butir 2a s.d 2c tersebut menjadi laporan tugas Terstruktur T-4, termasuk *print-out* computer yang **asli** (bukan foto copy)!

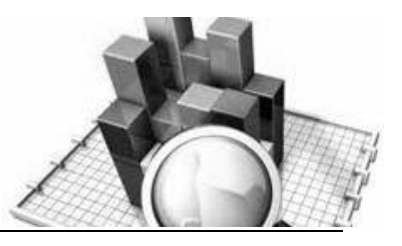

# MATERI - 6

# Analisis Varian/ANOVA Dua Arah (Two-Way ANOVA)

# Pengertian:

Analisis varian atau ANOVA dua arah (*Two Way ANOVA*) secara prinsip adalah sama dengan ANOVA satu arah (*One Way ANOVA*). Yang membedakan adalah jumlah faktor yang dilibatkan dimana pada ANOVA satu arah hanya satu faktor, sedangkan pada ANOVA dua arah terdiri dari dua faktor.

Prosedur ANOVA dua arah adalah menghitung data amatan pada sampel yang dikelompokkan atas dua komponen yaitu variabilitas dalam kelompok (*within group*) dan variabilitas antar kelompok (*between group*). Variabilitas dalam kelompok dihitung dari penjumlahan atas kuadrat simpangan baku kelompok yang dikalikan jumlah n-1 kelompok. Adapun variabilitas antar kelompok diperoleh melalui perhitungan kuadrat selisih rata-rata kelompok dengan rata-rata total yang dikalikan jumlah n kelompok. Ratio F diperoleh dari rata-rata variabilitas antar kelompok dibagi dengan rata-rata variabilitas dalam kelompok.

Anava atau *analisis of varians (two way anava)* dalam aplikasinya pada program SPSS (*statistical package for the social sains*) dapat digunakan untuk pengujian jenis penelitian yang bersifat survei maupun eksperimental (membandingkan antar kelompok dan antar waktu).

# **Contoh Kasus:**

Seorang peneliti ingin menguji beberapa paket model pembelajaran berbasis kontekstual (CTL) untuk mengetahui perbedaan prestasi belajar siswa pada mata pelajaran IPA. Untuk ini, peneliti melakukan penelitian tindakan kelas (class action research) untuk mengembangkan paket model pembelajaran berbasis kontekstual (CTL) dengan menggunakan tiga kali treatmen model yang berbeda pada tiga kelas vang berbeda. Setelah dilakukan penelitian tindakan kelas, maka diperoleh data sebagai berikut:

| (Dengan Penerapan 3 Paket Model CTL) |            |             |              |  |  |
|--------------------------------------|------------|-------------|--------------|--|--|
|                                      | Treatmen I | Treatmen II | Treatmen III |  |  |
| Kelas A                              | 8.00       | 7.00        | 7.00         |  |  |
|                                      | 9.00       | 8.00        | 6.00         |  |  |
|                                      | 8.00       | 6.00        | 7.00         |  |  |
|                                      | 8.00       | 7.00        | 5.00         |  |  |
|                                      | 7.00       | 6.00        | 6.00         |  |  |
|                                      | 9.00       | 7.00        | 7.00         |  |  |
|                                      | 7.00       | 7.00        | 6.00         |  |  |
|                                      | 8.00       | 6.00        | 6.00         |  |  |
|                                      | 8.00       | 7.00        | 6.00         |  |  |
|                                      | 8.00       | 6.00        | 7.00         |  |  |
| Kelas b                              | 8.00       | 7.00        | 7.00         |  |  |
|                                      | 9.00       | 7.00        | 6.00         |  |  |
|                                      | 8.00       | 6.00        | 7.00         |  |  |
|                                      | 7.00       | 5.00        | 6.00         |  |  |
|                                      | 8.00       | 6.00        | 6.00         |  |  |
|                                      | 7.00       | 6.00        | 7.00         |  |  |

Mata Pelajaran IPA

Data 6: Prestasi Belajar Siswa

|         | 8.00 | 7.00 | 6.00 |
|---------|------|------|------|
|         | 8.00 | 6.00 | 6.00 |
|         | 9.00 | 7.00 | 8.00 |
|         | 7.00 | 6.00 | 7.00 |
| Kelas C | 7.00 | 7.00 | 6.00 |
|         | 8.00 | 6.00 | 6.00 |
|         | 7.00 | 7.00 | 7.00 |
|         | 8.00 | 8.00 | 5.00 |
|         | 7.00 | 7.00 | 6.00 |
|         | 7.00 | 6.00 | 7.00 |
|         | 8.00 | 6.00 | 8.00 |
|         | 8.00 | 7.00 | 7.00 |
|         | 8.00 | 6.00 | 6.00 |
|         | 7.00 | 7.00 | 6.00 |

Dengan taraf signifikansi (galat/p) = 0,05 (5%), apakah terdapat perbedaan yang berarti rata-rata prestasi belajar siswa pada mata pelajaran IPA antar kelas A, B, dan C, antar kelompok paket model (treatmen I, II, dan III), dan interaksi antar kelas dengan paket model (treatmen)?

# Solusi:

# 1. Hipotesis

#### Hipotesa (Kelas)

 $Ho: \mu a = \mu b = \mu c$ 

Rata-rata prestasi belajar siswa antar kelas A, B, dan C, adalah sama/identik.

Ha:  $\mu a \neq \mu b \neq \mu c$ 

Rata-rata prestasi belajar siswa antar kelas A, B, dan C, adalah berbeda.
#### Hipotesa (Paket Model/Treatmen)

Ho:  $\mu 1 = \mu 2 = \mu 3$ 

Rata-rata prestasi belajar siswa antar paket model (treatmen) I, II, dan III, adalah sama/identik.

 $Ha: \mu 1 \neq \mu 2 \neq \mu 3$ 

Rata-rata prestasi belajar siswa antar paket model (treatmen) I, II, dan III, adalah berbeda.

#### Hipotesa (Interaksi Kelas & Paket Model/Treatmen)

- Ho : Tidak ada interaksi antara kelas A, B, dan C dengan paket model (treatmen) I, II, dan III terhadap prestasi belajar siswa
- Ha : Ada interaksi antara kelas A, B, dan C dengan paket model (treatmen) I, II, dan III terhadap prestasi belajar siswa

#### 2. Cara memasukkan data ke SPSS

- 🖎 buka file baru. Klik File 🏾 New 🖉 Data
- berikan nama variable yang diperlukan, dalam kasus ini terdapat tiga variabel yaitu kelas (untuk kelas A, B dan, C), paket model (yaitu treatment I.II. dan III) dan prestasi belajar siswa dan kemudian klik variabel view (kanan bawah)
- 🔉 Maka muncul tampilan sebagai berikut:

| 🔛 Untitled | i1 [DataSet0] - S | PSS Data Editor |                      |              |                                |             | -            |         | × |
|------------|-------------------|-----------------|----------------------|--------------|--------------------------------|-------------|--------------|---------|---|
| Eile Edit  | ⊻iew <u>D</u> ata | Iransform An    | alyze <u>G</u> raphs | Utilities Ac | ld- <u>o</u> ns <u>W</u> indow | Help        |              |         |   |
| ا 🖶 🖪 😂    | 📴 🇄 🖻             | 🎽 🖬 📑           | м 📲 📩                | 💾 🥼 📑        | 🛯 💊 💊 🖤                        |             |              |         |   |
|            | Name              | Туре            | Width                | Decimals     | Label                          | Values      | Missing      | Columns | ; |
| 1          |                   |                 |                      |              |                                |             |              |         | 1 |
| 2          |                   |                 |                      |              |                                |             |              |         |   |
| 3          |                   |                 |                      |              |                                |             |              |         | 3 |
| 4          |                   |                 |                      |              |                                |             |              |         |   |
| 5          |                   |                 |                      |              |                                |             |              |         |   |
| 6          |                   |                 |                      |              |                                |             |              |         |   |
| 7          |                   |                 |                      |              |                                |             |              |         |   |
| 8          |                   |                 |                      |              |                                |             |              |         |   |
| 9          |                   |                 |                      |              |                                |             |              |         |   |
| 10         |                   |                 |                      |              |                                |             |              |         |   |
| 11         |                   |                 |                      |              |                                |             |              |         |   |
| 12         |                   |                 |                      |              |                                |             |              |         |   |
|            |                   |                 |                      | 333          |                                |             |              |         | Þ |
| Data View  | Variable View     | <u> </u>        |                      |              |                                |             |              |         |   |
|            |                   |                 |                      |              |                                | SPSS Proces | sor is ready |         |   |
|            |                   |                 |                      |              |                                |             |              |         |   |

Gambar 7.1 SPSS Data Editor

- Isikan nama variabel pada kolom Name misalnya Kelas, Treatmen dan Prestasi, maksimal 8 karakter. setelah itu tekan Tab dan secara otomatis akan muncul di kolom Type (*Numerik*), pada kolom Width isikan angka 8 dan pada Decimal isikan angka 2 (dengan kondisi default)
- 🔉 Maka muncul tampilan sebagai berikut:

| 🛃 Data Sta | tistik 06.sav (Data          | Set1] - SPSS Data      | Editor           |             |               | — C          | x נ  |
|------------|------------------------------|------------------------|------------------|-------------|---------------|--------------|------|
| Eile Edit  | ⊻iew <u>D</u> ata <u>⊺</u> r | ansform <u>A</u> nalyz | e <u>G</u> raphs | Utilities A | dd-ons Window | Help         |      |
| 😕 🗏 📥      | 📴 🔶 🖶                        | 🏪 📭 🔐 👭                | * 💼 💼            | 🔠 🥼 📷       | 👒 💊 🖜         |              |      |
|            | Name                         | Type                   | Width            | Decimals    | Label         | Values       | Mise |
| 1          | Kelas                        | Numeric                | 8                | 2           | Kelas         | {1.00, Kelas | None |
| 2          | Treatmen                     | Numeric                | 8                | 2           | Treatmen      | {1.00, Treat | None |
| 3          | Prestasi                     | Numeric                | 8                | 2           | Prestasi      | None         | None |
| 4          |                              |                        |                  |             |               |              |      |
| 5          |                              |                        |                  |             |               |              |      |
| 6          |                              |                        |                  |             |               |              |      |
| 7          |                              |                        |                  |             |               |              |      |
| 8          | 1                            |                        |                  |             |               |              |      |
| 9          |                              |                        |                  |             |               |              |      |
| 10         | 1                            |                        |                  |             |               |              |      |
| 11         |                              |                        |                  |             |               |              |      |
| 12         |                              |                        |                  |             |               |              |      |
| 13         |                              |                        |                  |             |               |              |      |
| 14         |                              |                        |                  |             |               |              |      |
| 15         |                              |                        |                  |             |               |              |      |
| 16         |                              |                        |                  |             |               |              |      |
| 17         |                              |                        |                  |             |               |              |      |
|            | 1                            |                        | 333              |             |               | 1            |      |
| Data View  | Variable View                |                        |                  |             |               |              |      |
|            |                              |                        |                  |             | SPSS Process  | r is ready   |      |

Gambar 7.2 SPSS Data Editor

- Kolom Label dapat diisikan keterangan untuk melengkapi kolom Name (misal: kelas, untuk menamai kelas A, B, dan C –treatmeent, untuk menamai paket model (treatmen) I, II, dan III -prestasi belajar, untuk menamai prestasi belajar siswa)
- Karena variabel kelas dan treatment memuat 3 kelompok, pada kelompok kelas yaitu; kelas A,B dan C dan untuk treatment yaitu treatmen I,II dan III, maka klik pada kolom Value pada baris Kelas dan Treatmen dan akan muncul gambar berikut:

| File Edit 1 | <u>∕</u> iew <u>D</u> ata <u>T</u> i | ransform <u>A</u> na | lyze <u>G</u> raphs | <u>U</u> tilities A | dd- <u>o</u> ns <u>W</u> indow | Help         |          |   |
|-------------|--------------------------------------|----------------------|---------------------|---------------------|--------------------------------|--------------|----------|---|
| > 📙 🚑       | 📴 🔶 💏                                | ¥ 📭 👔                | A 📲 📩               | 🗄 🤹 📑               | 🛯 🖉 🏈 🖤                        |              |          |   |
|             | Name                                 | Туре                 | Width               | Decimals            | Label                          | Values       | Missing  |   |
| 1           | Kelas                                | Numeric              | 8                   | 2                   | Kelas                          | {1.00, Kelas | None     |   |
| 2           | Treatmen                             | Numeric              | 8                   | 2                   | Treatmen                       | {1.00, Treat | None     |   |
| 3           | Prestasi                             | Numeric              | 8                   | 2                   | Prestasi                       | None         | None     |   |
| 4           |                                      |                      |                     |                     |                                |              |          |   |
| 5           |                                      | Val                  | ue Labels           |                     |                                |              | ×        |   |
| 6           |                                      | -Malu                | e Lahels            |                     |                                |              |          |   |
| 7           |                                      | Value                |                     |                     |                                |              |          |   |
| 8           |                                      | v ai <u>d</u> e      | · [                 |                     |                                | Spelling     | <u>!</u> |   |
| 9           | 1                                    | Label                |                     |                     |                                |              |          |   |
| 10          |                                      |                      | Add                 |                     |                                |              |          |   |
| 11          |                                      |                      | Change              |                     |                                |              |          |   |
| 12          |                                      |                      | Remove              |                     |                                |              |          |   |
| 13          |                                      |                      |                     |                     |                                |              |          |   |
| 14          | 1                                    |                      |                     |                     |                                |              |          |   |
| 15          | 1                                    |                      |                     |                     |                                |              |          |   |
| 16          | 1                                    |                      | [                   | ок                  | Cancel Hel                     | p            |          |   |
| 17          |                                      |                      |                     |                     |                                |              |          |   |
|             | 1                                    |                      |                     |                     |                                |              |          | ۲ |
|             |                                      |                      |                     |                     |                                |              |          |   |

Gambar 7.3 SPSS Data Editor

Setelah **muncul** gamb<mark>ar diatas maka</mark> pada **Value Labels** ketik seperti tabel dibawah ini untuk **kelompok kelas** 

| Value | Value label |
|-------|-------------|
| 1     | Kelas A     |
| 2     | Kelas B     |
| 3     | Kelas C     |

🔉 Dan untuk treatment ketik seperti tabel dibawah ini

| Value | Value label   |
|-------|---------------|
| 1     | Treatment I   |
| 2     | Treatment II  |
| 3     | Treatment III |

Setelah mengisi lengkap sesuai tabel diatas kemudian tekan add untuk memasukkan data tersebut pada kolom besar dan setelah lengkap klik OK Gambar dapat dilihat dibawah ini:

| 😨 Valu                                            | e Labels                |                                       | ×        |
|---------------------------------------------------|-------------------------|---------------------------------------|----------|
| - <mark>Value</mark><br>Val <u>u</u> e:<br>Label: | Labels —<br>3           |                                       | Spelling |
|                                                   | Add<br>Change<br>Remove | 1.00 = "Kelas A"<br>2.00 = "Kelas B"  |          |
|                                                   |                         | OK Cancel Help Gambar 7.4 Value Label |          |

- Setelah pengisian selesai Klik data view, Untuk mengisikan data, pada kolom kelas isikan kode 1 sebanyak 30 menurun, kode 2 sebanyak 30 menurun dan kode 3 sebanyak 30.
- Pada kolom treatment isikan kode 1 sebanyak 10 menurun, kode 2 sebanyak 10 menurun dan kode 3 sebanyak 10 menurun (sampai pada nomer ke 90)
- kemudian isikan data A (data prestasi belajar siswa mata pelajaran IPA dengan model penerapan CTL) tersebut di atas pada kolom Prestasi dengan mengetikkannya ke bawah.

| 🔛 *Untitled       | I1 [DataSet0] - SF                 | PSS Data Editor         |                   |                       |                               |               | - 0             | ×         |
|-------------------|------------------------------------|-------------------------|-------------------|-----------------------|-------------------------------|---------------|-----------------|-----------|
| <u>File E</u> dit | <u>∨</u> iew <u>D</u> ata <u>1</u> | [ransform <u>A</u> naly | ze <u>G</u> raphs | <u>U</u> tilities Add | l- <u>o</u> ns <u>W</u> indow | Help          |                 |           |
| 📂 📙 🚔             | 📴 🔶 📂                              | 🏪 📭 💽 🌢                 | i 🔸 📩             | 🗄 🥼 📑                 | ۵ 🎯 🖗                         |               |                 |           |
| 81 : Prestasi     | 6                                  |                         |                   |                       |                               |               | Visible: 3 of 3 | Variables |
|                   | Kelas                              | Treatmen                | Prestasi          | var                   | var                           | var           | var             |           |
| 22                | 1.00                               | 3.00                    | 6.00              |                       |                               |               |                 | <b>^</b>  |
| 23                | 1.00                               | 3.00                    | 7.00              |                       |                               |               |                 |           |
| 24                | 1.00                               | 3.00                    | 5.00              |                       |                               |               |                 |           |
| 25                | 1.00                               | 3.00                    | 6.00              |                       |                               |               |                 | 333       |
| 26                | 1.00                               | 3.00                    | 7.00              |                       |                               |               |                 | 000       |
| 27                | 1.00                               | 3.00                    | 6.00              |                       |                               |               |                 |           |
| 28                | 1.00                               | 3.00                    | 6.00              |                       |                               |               |                 |           |
| 29                | 1.00                               | 3.00                    | 6.00              |                       |                               |               |                 |           |
| 30                | 1.00                               | 3.00                    | 7.00              |                       |                               |               |                 |           |
| 31                | 2.00                               | 0 1.00                  | 8.00              |                       |                               |               |                 |           |
| 32                | 2.00                               | ) 1.00                  | 9.00              |                       |                               |               |                 |           |
| 33                | 2.00                               | ) 1.00                  | 8.00              |                       |                               |               |                 |           |
| 34                | 2.00                               | ) 1.00                  | 7.00              |                       |                               |               |                 |           |
| 35                | 2.00                               | 0 1.00                  | 8.00              |                       |                               |               |                 |           |
| 36                | 2.00                               | 0 1.00                  | 7.00              |                       |                               |               |                 |           |
| 37                | 2.00                               | 0 1.00                  | 8.00              |                       |                               |               |                 | _         |
| ~~                | 4                                  |                         | <u> </u>          |                       |                               |               |                 | •         |
| Data View         | Variable View                      |                         |                   |                       |                               |               |                 |           |
|                   |                                    |                         |                   |                       | SPSS Pro                      | cessor is rea | ady             |           |

Gambar 7.5 SPSS Data Editor

| 🔉 🖎 Dengan                      | cara pengambilan | data <b>Dari Kiri Ke</b> | kanan.       |
|---------------------------------|------------------|--------------------------|--------------|
|                                 | Treatmen I       | Treatmen II              | Treatmen III |
|                                 | 8.00             | 7.00                     | 7.00         |
| Kelas A (1)                     | 9.00             | 8.00                     | 6.00         |
|                                 | 8.00             | 6.00                     | 7.00         |
|                                 | 8.00             | 7.00                     | 5.00         |
|                                 | 8.00             | 7.00                     | 7.00         |
| Kelas B (2)                     | 9.00             | 7.00                     | 6.00         |
|                                 | 8.00             | 6.00                     | 7.00         |
|                                 | 7.00             | 5.00                     | 6.00         |
|                                 | 7.00             | 7.00                     | 6.00         |
| $K_{\rm olas} C_{\rm olas} (2)$ | 8.00             | 6.00                     | 6.00         |
| Keras C (3)                     | 7.00             | 7.00                     | 7.00         |
|                                 | 8.00             | 8.00                     | 5.00         |

#### 3. Menyimpan Data

Kilik File @ Save @ kemudian berilah nama yang anda inginkan (misal: dataA). Data SPSS akan tersimpan dalam file ekstensen .sav

#### 4. Pengolahan data

🖎 Klik Analyze 📽 General Linier Model 📽 Univariate..

| 🔛 *Untitled1                | [DataSet0] - S              | PSS Data Ec       | ditor           |                      |                   |     |               |                     |               | —      |          | ×         |
|-----------------------------|-----------------------------|-------------------|-----------------|----------------------|-------------------|-----|---------------|---------------------|---------------|--------|----------|-----------|
| <u>F</u> ile <u>E</u> dit ⊻ | <u>′</u> iew <u>D</u> ata j | <u>T</u> ransform | <u>A</u> nalyze | <u>G</u> raphs       | <u>U</u> tilities | Add | - <u>o</u> ns | <u>Window</u>       | <u>H</u> elp  |        |          |           |
| 📂 📙 🚔                       | 📴 🔶 👼                       | 🚬 🖬 🛛             | Repor           | ts                   |                   | •   | <b></b>       | 📀 🌑                 |               |        |          |           |
| 81 : Prestasi               | 6                           |                   | Descr           | ipti∨e Statis        | stics             | •   | F             |                     |               | Visibl | e:3 of 3 | Variables |
|                             | Kelas                       | Treatn            | Tables          | \$                   |                   | •   | F             | var                 | var           |        | var      |           |
| 22                          | 1.00                        | )                 | Comp            | are Means            |                   | •   |               |                     |               |        | 1        | <u> </u>  |
| 23                          | 1.00                        | )                 | <u>G</u> ener   | al Linear M          | lodel             | •   | GEN           | <u>U</u> nivariate. |               |        |          |           |
| 24                          | 1.00                        | )                 | Gener           | ali <u>z</u> ed Line | ar Models         | ~   | GLM           | Multivariate        |               |        |          |           |
| 25                          | 1.00                        | 5                 | Mi <u>×</u> ed  | Models               |                   | 7   | GLM           | Repeated N          | leasures      |        |          |           |
| 26                          | 1.00                        | 0                 | <u>C</u> orrel  | ate                  |                   | •   |               | <u>V</u> ariance C  | omponents     |        |          |           |
| 27                          | 1.00                        | 0                 | <u>R</u> egre   | ssion                |                   | •   | Г             |                     |               | -      |          |           |
| 28                          | 1.00                        | )                 | Loglin          | ear                  |                   | •   | E .           |                     |               |        |          |           |
| 29                          | 1.00                        | 0                 | Neura           | l Net <u>w</u> orks  |                   | •   | E             |                     |               |        |          |           |
| 30                          | 1.00                        | 0                 | Classi          | ÍY                   |                   | •   |               |                     |               |        |          |           |
| 31                          | 2.00                        | )                 | <u>D</u> ata F  | Reduction            |                   |     |               |                     |               |        |          |           |
| 32                          | 2.00                        | 0                 | Sc <u>a</u> le  |                      |                   | •   |               |                     |               |        |          |           |
| 33                          | 2.00                        | כ                 | Nonpa           | arametric Te         | ests              | •   | E             |                     |               |        |          |           |
| 34                          | 2.00                        | כ                 | Time S          | Series               |                   |     |               |                     |               |        |          |           |
| 35                          | 2.00                        | 0                 | <u>S</u> urviv  | /al                  |                   | •   | L .           |                     |               |        |          |           |
| 36                          | 2.00                        | 0                 | Missir          | ig Value Ar          | nal⊻sis           |     | L .           |                     |               |        |          |           |
| 37                          | 2.00                        | 0                 | Multip          | e respons            | e                 |     |               |                     |               |        |          | -         |
| ~                           | •                           | -                 | Comp            | ex Samples           | 5                 |     | E             |                     |               |        |          | •         |
| Data View                   | Variable View               |                   |                 | y control<br>Curve   |                   |     |               |                     |               |        |          |           |
| Univariate                  |                             |                   | P NOCI          | <u>v</u> e           |                   |     | -             | SPSS Pr             | ocessor is re | ady    |          |           |

Gambar 7.6 SPSS Data Editor

Setelah keluar gambar seperti dibawah ini Klik variable Prestasi Belajar dan pindahkan pada koak Dependent variable dan klik variabel kelas dan treatment kemudian pindahkan pada kotak Fixed Factor.

| 🚰 Univariate |                                                                                                    | ×                                                                  |
|--------------|----------------------------------------------------------------------------------------------------|--------------------------------------------------------------------|
|              | Dependent Variable:<br>Prestasi [Prestasi]<br>Eixed Factor(s):<br>Kelas [Kelas]<br>Treatmen [Treatmen]<br>Random Factor(s): | Model<br>Contrasts<br>Plots<br>Post <u>H</u> oc<br>Save<br>Options |
| OK Paste     | Covariate(s):           WLS Weight:           Reset         Cancel                                                          | Help                                                               |
| Gamba        | r 7.7 Univariate                                                                                                    |                                                                    |

Klik Post Hoc, pindahkan variabel kelas dan treatmen dari Factors ke Post Hoc Test For. Pilih LSD (untuk mengaktifkan uji beda nyata terkecil), maka akan keluar gambar seperti dibawah ini

| Eactor(s):<br>Kelas  | ost Hoc Multiple Co    | Post Hoc Tests for:               |
|----------------------|------------------------|-----------------------------------|
| Treatmen             |                        | Treatmen                          |
| Fequal Varianc       | es Assumed ——          |                                   |
| ✓ LSD                | <u>s</u> -N-K          | <u>V</u> aller-Duncan             |
| <u>B</u> onferroni   | <u>T</u> ukey          | Type I/Type II Error Ratio: 100   |
| Sidak                | Tu <u>k</u> ey's-b     | Dunn <u>e</u> tt                  |
| Scheffe              | <u>D</u> uncan         | Control Categor <u>y</u> : Last 💌 |
| <u>R</u> -E-G-W-F    | Hochberg's GT2         | Test                              |
| R-E-G-W-Q            | <u>G</u> abriel        |                                   |
| -Equal Varianc       | es Not Assumed—        |                                   |
| Ta <u>m</u> hane's T | 2 Dunnett's T <u>3</u> | Games-Howell Dunnett's C          |
| ,                    | Continue               | Cancel Help                       |

Gambar 7.8 Univariate: Post Hoc Multiple Comparations for Observed Means

Kemudian Klik Option. Pindahkan OVERALL dari kotak Factors and Factor Interactions ke kotak Display Mean For. Kemudian pilihlah Descriptive dan Homogenity of Variance. Selanjutnya isikan Significant Level dengan 0,05 (posisi default). Dan kemudin klik Continue Dan akan muncul gambar seperti dibawah ini

| Eactor(s) and Factor Interactions:<br>(OVERALL)<br>Kelas | Display <u>M</u> eans for:<br>(OVERALL)                            |
|----------------------------------------------------------|--------------------------------------------------------------------|
| Treatmen<br>Kelas*Treatmen                               |                                                                    |
|                                                          | Compare main effects<br>Confidence interval adjustmen<br>LSD(none) |
| Display                                                  |                                                                    |
| Descriptive statistics     Estimates of effect size      | omogeneity testsj<br>oread vs. level plot                          |
| Observed power                                           | esidual plot                                                       |
| Parameter estimates                                      | ack of fit                                                         |
| Contrast coefficient matrix                              | eneral estimable function                                          |
|                                                          |                                                                    |
| Significance level: .05 Confidence                       | intervals are 95.0%                                                |

🖎 Kemudian Klik **OK** 

#### 5. Output SPSS

- Hasil output SPSS dapat disimpan dengan cara klik File Save
   kemudian berilah nama yang anda inginkan (misal: output 5)
- 🖎 Adapun output SPSS dapat dilihat sebagai berikut:

### **Univariate Analysis of Variance**

|          |   | Value Label   | Ν  |
|----------|---|---------------|----|
| Kelas    | 1 | Kelas A       | 30 |
|          | 2 | Kelas B       | 60 |
| Treatmen | 1 | Treatmen I    | 30 |
|          | 2 | Treatmen II   | 30 |
|          | 3 | Treatment III | 30 |
|          |   |               | /  |

#### **Between-Subjects Factors**

#### **Descriptive Statistics**

#### Dependent Variable:Prestasi

| Kelas   | Treatmen      | Mean   | Std. Deviation | Ν  |
|---------|---------------|--------|----------------|----|
| Kelas A | Treatmen I    | 8.0000 | .66667         | 10 |
|         | Treatmen II   | 6.7000 | .67495         | 10 |
|         | Treatment III | 6.3000 | .67495         | 10 |
|         | Total         | 7.0000 | .98261         | 30 |
| Kelas B | Treatmen I    | 7.7000 | .65695         | 20 |
|         | Treatmen II   | 6.5000 | .68825         | 20 |
|         | Treatment III | 6.5000 | .76089         | 20 |
|         | Total         | 6.9000 | .89632         | 60 |
| Total   | Treatmen I    | 7.8000 | .66436         | 30 |
|         | Treatmen II   | 6.5667 | .67891         | 30 |
|         | Treatment III | 6.4333 | .72793         | 30 |
|         | Total         | 6.9333 | .92165         | 90 |

digilib.uinsby.ac.id digilib.uinsby.ac.id digilib.uinsby.ac.id

#### Levene's Test of Equality of Error Variances<sup>a</sup>

#### Dependent Variable:Prestasi

| F    | df1 | df2 | Sig. |
|------|-----|-----|------|
| .695 | 5   | 84  | .629 |

Tests the null hypothesis that the error variance of the dependent variable is equal across groups.

a. Design: Intercept + Kelas + Treatmen + Kelas \* Treatmen

#### **Tests of Between-Subjects Effects**

Dependent Variable:Prestasi

| Source           | Type III Sum<br>of Squares | df | Mean Square | F       | Sig. |
|------------------|----------------------------|----|-------------|---------|------|
| Corrected Model  | 35.200 <sup>a</sup>        | 5  | 7.040       | 14.638  | .000 |
| Intercept        | 3864.200                   | 1  | 3864.200    | 8.034E3 | .000 |
| Kelas            | .200                       | 1  | .200        | .416    | .521 |
| Treatmen         | 32.933                     | 2  | 16.467      | 34.238  | .000 |
| Kelas * Treatmen | .933                       | 2  | .467        | .970    | .383 |
| Error            | 40.400                     | 84 | .481        |         |      |
| Total            | 4402.000                   | 90 |             |         |      |
| Corrected Total  | 75.600                     | 89 |             |         |      |

a. R Squared = .466 (Adjusted R Squared = .434)

# Estimated Marginal Means

Grand Mean

Dependent Variable:Prestasi

|       |            | 95% Confidence Interval |                 |  |  |  |
|-------|------------|-------------------------|-----------------|--|--|--|
| Mean  | Std. Error | Lower Bound             | und Upper Bound |  |  |  |
| 6.950 | .078       | 6.796                   | 7.104           |  |  |  |

### **Post Hoc Tests**

Treatmen

Multiple Comparisons

Prestasi LSD

|                 |                  | Mean                 |               | ĺ    | 95% Confide    | ence Interval  |
|-----------------|------------------|----------------------|---------------|------|----------------|----------------|
| (I)<br>Treatmen | (J)<br>Treatmen  | Difference (I-<br>J) | Std.<br>Error | Sig. | Lower<br>Bound | Upper<br>Bound |
| Treatmen I      | Treatmen II      | 1.2333               | .17906        | .000 | .8772          | 1.5894         |
|                 | Treatment<br>III | 1.3667 <sup>*</sup>  | .17906        | .000 | 1.0106         | 1.7228         |
| Treatmen II     | Treatmen I       | -1.2333*             | .17906        | .000 | -1.5894        | 8772           |
|                 | Treatment        | .1333                | .17906        | .459 | 2228           | .4894          |
| Treatment       | Treatmen I       | -1.3667              | .17906        | .000 | -1.7228        | -1.0106        |
| 111             | Treatmen II      | 1333                 | .17906        | .459 | 4894           | .2228          |

Based on observed means.

The error term is Mean Square(Error) = .481.

\*. The mean difference is significant at the .05 level.

### Post Hoc Tests Treatmen

#### **Multiple Comparisons**

Prestasi LSD

| -               | -                |                              |               | -    | 95% Confide    | ence Interval  |
|-----------------|------------------|------------------------------|---------------|------|----------------|----------------|
| (I)<br>Treatmen | (J)<br>Treatmen  | Mean<br>Difference (I-<br>J) | Std.<br>Error | Sig. | Lower<br>Bound | Upper<br>Bound |
| Treatmen I      | Treatmen II      | 1.2333 <sup>*</sup>          | .17906        | .000 | .8772          | 1.5894         |
|                 | Treatment<br>III | 1.3667 <sup>*</sup>          | .17906        | .000 | 1.0106         | 1.7228         |
| Treatmen II     | Treatmen I       | -1.2333 <sup>*</sup>         | .17906        | .000 | -1.5894        | 8772           |
|                 | Treatment<br>III | .1333                        | .17906        | .459 | 2228           | .4894          |
| Treatment       | Treatmen I       | -1.3667 <sup>*</sup>         | .17906        | .000 | -1.7228        | -1.0106        |
|                 | Treatmen II      | 1333                         | .17906        | .459 | 4894           | .2228          |

Based on observed means.

The error term is Mean Square(Error) = .481.

\*. The mean difference is significant at the .05 level.

#### 6. Interpretasi output SPSS

- > Pada table **Between-Subject Factors**, memberikan informasi tentang variable-variabel independent serta pelabelannya.
- Pada table Descriptive Statistics, memuat deskriptif tentang data masing-masing variable, meliputi banyaknya data, mean, standard deviasi.
- Pada table Levene's Test of Equality of Error Variances(a), memuat data hasil analisis uji kehomogenan varian populasi dan taraf signifikansi.
- Berdasarkan tabel Levene's Test of Equality of Error Variances(a), di atas maka dapat dilakukan pengujian homogenan varian populasi dengan membanding-kan taraf signifikansi (p-value) dengan galatnya.
- ➤ Hipotesis:

Ho : Variansi data prestasi belajar siswa adalah sama/identik. Ha : Variansi data prsetasi belajar siswa adalah berbeda.

🖎 Keputusan:

Jika signifikansi > 0,05, maka Ho diterima
 Jika signifikansi < 0,05, maka Ho ditolak</li>

- Dari tabel Levene's Test of Equality of Error Variances(a), diperoleh signifikansi 0,906, karena signifikansi > 0.05 maka Ho diterima, dan berarti Ha ditolak. Dengan demikian dapat disimpulkan bahwa variansi data prestasi belajar siswa adalah sama/identik.
- Setelah variansi prestasi belajar siswa adalah identik, baru dilanjutkan uji ANOVA untuk menguji apakah terdapat perbedaan yang berarti rata-rata prestasi belajar siswa pada mata pelajaran IPA antar kelas A, B, dan C, antar kelompok paket model (treatmen I, II, dan III), dan interaksi antar kelas dengan paket model (treatmen).
- Hipotesa (Kelas)

 $Ho: \mu a = \mu b = \mu c$ 

Rata-rata prestasi belajar siswa antar kelas A, B, dan C, adalah sama/identik.

Ha:  $\mu a \neq \mu b \neq \mu c$ 

Rata-rata prestasi belajar siswa antar kelas A, B, dan C, adalah berbeda.

#### >>> Hipotesa (Paket Model/Treatmen)

Ho:  $\mu 1 = \mu 2 = \mu 3$ 

Rata-rata prestasi belajar siswa antar paket model (treatmen) I, II, dan III, adalah sama/identik.

Ha:  $\mu 1 \neq \mu 2 \neq \mu 3$ 

Rata-rata prestasi belajar siswa antar paket model (treatmen) I, II, dan III, adalah berbeda

#### 🖎 Hipotesa (Interaksi Kelas & Paket Model/Treatmen)

- Ho : Tidak ada interaksi antara kelas A, B, dan C dengan paket model (treatmen) I, II, dan III terhadap prestasi belajar siswa
- Ha : Ada interaksi antara kelas A, B, dan C dengan paket model (treatmen) I, II, dan III terhadap prestasi belajar siswa
- Berdasarkan tabel Tests of Between-Subjects Effects di atas maka dapat dilakukan pengujian terhadap ketiga hipotesis di atas, dengan cara membandingkan taraf signifikansi (p-value) dengan galatnya.

#### 🖎 Keputusan:

# > Jika signifikansi > 0,05, maka Ho diterima > Jika signifikansi < 0,05, maka Ho ditolak</li>

Perbedaan prestasi belajar siswa antara kelas A, B, dan C. Berdasarkan tabel Tests of Between-Subjects Effects tersebut di atas diperoleh harga F sebesar 0,280 dan signifikansi 0,757, karena signifikansi > 0.05 maka Ho diterima, dan berarti Ha ditolak. Dengan demikian dapat disimpulkan bahwa rata-rata prestasi belajar siswa antara kelas A, B, dan C adalah sama, atau dengan kata lain tidak ada perbedaan yang signifikan rata-rata prestasi belajar siswa antara kelas A, B, dan C. >> Perbedaan prestasi belajar siswa antar paket model (treatmen) I, II, dan III.

Berdasarkan tabel **Tests of Between-Subjects Effects** tersebut di atas diperoleh harga F sebesar 35,744 dan signifikansi 0,000, karena signifikansi < 0.05 maka Ho ditolak, dan berarti Ha diterima. Dengan demikian dapat disimpulkan bahwa rata-rata prestasi belajar siswa bila dilihat dari paket model (treatmen) yang diberikan adalah berbeda, atau dengan kata lain ada perbedaan yang signifikan rata-rata prestasi belajar siswa antar siswa yang diberikan paket model (treatmen).

- Perbedaan prestasi belajar siswa berdasarkan interaksi antar kelas dan paket model (treatmen) yang diberikan. Berdasarkan tabel **Tests of Between-Subjects Effects** tersebut di atas diperoleh harga F sebesar 1,399 dan signifikansi 0,242, karena signifikansi > 0.05 maka Ho diterima, dan berarti Ha ditolak. Dengan demikian dapat disimpulkan bahwa rata-rata prestasi belajar siswa berdasarkan interaksi antar kelas dan paket model (treatmen) adalah sama, atau dengan kata lain tidak ada perbedaan yang signifikan rata-rata prestasi belajar siswa berdasarkan interaksi belajar siswa berdasarkan interaksi belajar siswa berdasarkan interaksi belajar siswa berdasarkan interaksi belajar siswa berdasarkan interaksi antar kelas dan model.
- > Pada tabel **Grand Mean**, dapat dilihat besarnya mean, standard error, dan confidence interval mean dari data yang ada.
- Setelah diketahui bahwa rata-rata prestasi belajar siswa dilihat dari kelas A, B, dan C adalah sama, maka hal itu bisa dilihat pada tabel **Post Hoc Test** hasil uji **LSD** untuk **Kelas**. (catatan: kalau sama sebetulnya tidak perlu melihat tabel **Post Hoc Test** untuk **Kelas**, karena tidak bermakna)
- Pada tabel Post Hoc Test hasil uji LSD untuk Kelas dapat dilihat bahwa semua signifikansi > 0,05. dengan demikian berdasarkan kaidah:

≻Jika signifikansi > 0,05, maka Ho diterima

Jika signifikansi < 0,05, maka Ho ditolak</p>

- Maka Ho diterima, berarti Ha ditolak. Dengan demikian berarti rata-rata prestasi belajar siswa berdasarkan pada kelas A, B, dan C adalah semuanya sama, dengan kata lain tidak terdapat perbedaan rata-rata prestasi belajar siswa berdasarkan pada semua kelas A, B, dan C.
- Setelah diketahui bahwa rata-rata prestasi belajar siswa berdasarkan paket model (treatmen) yang diberikan berbeda, maka yang menjadi permasalahannya adalah paket model (treatmen) mana saja berbeda?
- Pada tabel Post Hoc Test hasil uji LSD untuk Treatmen pada baris pertama yang menguji perbedaan mean Treatmen I dengan Treatmen II diperoleh hasil sebagai berikut: pada kolom Mean Difference (perbedaan rata-rata) diperoleh harga 1,2333, angka ini berasal dari mean Treatmen I dikurangkan dengan mean Treatmen II, atau 7.800 – 6,5667 = 1,2333 (lihat tabel Descriptive Statistic).
- Pada kolom 95% Convidence Interval, terlihat range perbedaan meannya berkisar anatara 0,8787 hingga 1,5880.
- Untuk menguji signifikansi perbedaan mean antara Treatmen I dan treatmen II, maka untuk mengambil keputusan dapat membandingkan signifikansi (p-value) dengan galatnya.
- 🖎 Keputusan:

#### Jika signifikansi > 0,05, maka Ho diterima

#### ➢ Jika signifikansi < 0,05, maka Ho ditolak</p>

- Pada kasus ini terlihat bahwa siginifikansi 0,000 < 0,05. dengan demikian berarti Ho ditolak, sebaliknya Ha diterima, artinya ratarata prestasi belajar siswa antara yang diberikan paket model (treatmen) I dengan yang diberikan paket model (treatmen) II adalah berbeda, dengan kata lain terdapat perbedaan rata-rata prestasi belajar siswa antara yang diberikan paket model (treatmen) I dengan yang diberikan paket model (treatmen) I.</p>
- Pada tabel Post Hoc Test hasil uji LSD untuk Treatmen pada baris pertama yang menguji perbedaan mean Treatmen I dengan

**Treatmen III** diperoleh hasil sebagai berikut: pada kolom **Mean Difference** (perbedaan rata-rata) diperoleh harga 1,3667, angka ini berasal dari mean **Treatmen I** dikurangkan dengan mean **Treatmen III**, atau 7,800 – 6,4333 = 1,3667 (lihat tabel **Descriptive Statistic**).

- Pada kolom 95% Convidence Interval, terlihat range perbedaan meannya berkisar anatara 1,0120 hingga 1,7213.
- Untuk menguji signifikansi perbedaan mean antara Treatmen I dan treatmen III, maka untuk mengambil keputusan dapat membandingkan signifikansi (p-value) dengan galatnya.
- Keputusan:
   Jika signifikansi > 0,05, maka Ho diterima
   Jika signifikansi < 0,05, maka Ho ditolak</li>
- Pada kasus ini terlihat bahwa siginifikansi 0,000 < 0,05. dengan demikian berarti Ho ditolak, sebaliknya Ha diterima, artinya ratarata prestasi belajar siswa antara yang diberikan paket model (treatmen) I dengan yang diberikan paket model (treatmen) III adalah berbeda, dengan kata lain terdapat perbedaan rata-rata prestasi belajar siswa antara yang diberikan paket model (treatmen) I dengan yang diberikan paket model (treatmen) III.</p>
- Pada tabel Post Hoc Test hasil uji LSD untuk Treatmen pada baris pertama yang menguji perbedaan mean Treatmen II dengan Treatmen III diperoleh hasil sebagai berikut: pada kolom Mean Difference (perbedaan rata-rata) diperoleh harga 0,1333, angka ini berasal dari mean Treatmen II dikurangkan dengan mean Treatmen III, atau 6,5667 – 6,4333 = 0,4333 (lihat tabel Descriptive Statistic).
- Pada kolom 95% Convidence Interval, terlihat range perbedaan meannya berkisar anatara -0,2213 hingga 0,4880.
- Untuk menguji signifikansi perbedaan mean antara Treatmen II dan treatmen III, maka untuk mengambil keputusan dapat membandingkan signifikansi (p-value) dengan galatnya.

#### 🖎 Keputusan:

# Jika signifikansi > 0,05, maka Ho diterima Jika signifikansi < 0,05, maka Ho ditolak</li>

Pada kasus ini terlihat bahwa siginifikansi 0,457 > 0,05. dengan demikian berarti Ho diterima, sebaliknya Ha ditolak, artinya ratarata prestasi belajar siswa antara yang diberikan paket model (treatmen) II dengan yang diberikan paket model (treatmen) III adalah sama, dengan kata lain tidak terdapat perbedaan rata-rata prestasi belajar siswa antara yang diberikan paket model (treatmen) III dengan yang diberikan paket model (treatmen) III.

#### 7. Kesimpulan

- Berdasarkan hasil analisis data tersebut dapat disimpulkan bahwa rata-rata prestasi belajar siswa antara kelas A, B, dan C adalah sama, atau dengan kata lain tidak ada perbedaan yang signifikan rata-rata prestasi belajar siswa antara kelas A, B, dan C.
- Rata-rata prestasi belajar siswa bila dilihat dari paket model (treatmen) yang diberikan adalah berbeda, atau dengan kata lain ada perbedaan yang signifikan rata-rata prestasi belajar siswa antar siswa yang diberikan paket model (treatmen).
- Rata-rata prestasi belajar siswa berdasarkan interaksi antar kelas dan paket model (treatmen) adalah sama, atau dengan kata lain tidak ada perbedaan yang signifikan rata-rata prestasi belajar siswa berdasarkan interaksi antar kelas dan model.
- Rata-rata prestasi belajar siswa antara yang diberikan paket model (treatmen) I dengan yang diberikan paket model (treatmen) II adalah berbeda, dengan kata lain terdapat perbedaan yang signifikan rata-rata prestasi belajar siswa antara yang diberikan paket model (treatmen) I dengan yang diberikan paket model (treatmen) II.
- Rata-rata prestasi belajar siswa antara yang diberikan paket model (treatmen) I dengan yang diberikan paket model (treatmen) III adalah berbeda, dengan kata lain terdapat perbedaan yang

signifikan rata-rata prestasi belajar siswa antara yang diberikan paket model (treatmen) I dengan yang diberikan paket model (treatmen) III.

- Rata-rata prestasi belajar siswa antara yang diberikan paket model (treatmen) II dengan yang diberikan paket model (treatmen) III adalah sama, dengan kata lain tidak terdapat perbedaan yang signifikan rata-rata prestasi belajar siswa antara yang diberikan paket model (treatmen) II dengan yang diberikan paket model (treatmen) III.
- Dari hasil interpretasi diatas dapat disimpulkan bahwa model treatment yang paling efektif untuk meningkatkan prestasi belajar siswa antara kelan A, B dan C adalah model treatment I.

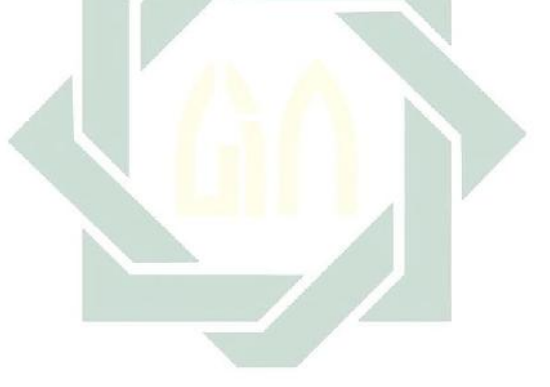

#### TUGAS TERSTRUKTUR T-5 Analisis Varian/ANOVA Dua Arah (Two-Way ANOVA)

#### Kasus:

Seorang peneliti ingin mengetahui efektivitas beberapa metode pelatihan Bahasa Arab yaitu (metode *Qira'ab*, metode *Tarjamab*, dan metode *Imla'*) dalam meningkatkan kemampuan bahasa Arab berdasarkan latar belakang pendidikan peserta pelatihan yaitu Pondok Pesantren, Madrasah Aliyah, dan SMA. Untuk itu, peneliti melakukan eksperimen untuk menguji efektivitas ketiga metode tersebut dan berdasarkan latar belakang pendidikan peserta. Kemudian diambil 90 sampel sebagai subjek penelitian, masing-masing 30 subjek dari kelompok yang berlatar belakang pendidikan Pondok pesantren, 30 subjek dari kelompok yang berlatar belakang pendidikan Madarasah Aliyah, dan 30 subjek dari kelompok yang berlatar belakang pendidikan SMA. Setelah selesai diberikan ketiga metode pelatihan kepada masing-masing kelompok sesuai dengan ketiga latar belakang pendidikan tersebut selama enam bulan, kemudian ditest dan diperoleh data sebagai berikut:

|                     |            | 0           |              |  |
|---------------------|------------|-------------|--------------|--|
|                     | Treatmen I | Treatmen II | Treatmen III |  |
|                     | 75         | 77          | 55           |  |
| Pondok<br>Pesantren | 74         | 75          | 50           |  |
|                     | 75         | 71          | 45           |  |
|                     | 68         | 72          | 55           |  |
|                     | 67         | 70          | 53           |  |
|                     | 72         | 86          | 60           |  |
|                     | 65         | 85          | 55           |  |
|                     | 60         | 72          | 57           |  |
|                     | 72         | 72          | 56           |  |

Data T5: Hasil Test Kemampuan Bahasa Arab Ditinjau dari Metode dan Latar Belakang Pendidikan Peserta

|          | 65 | 78               | 50 |
|----------|----|------------------|----|
|          | 66 | 60               | 65 |
|          | 75 | 65               | 55 |
|          | 56 | 61               | 58 |
|          | 65 | 60               | 60 |
| Madrasah | 80 | 55               | 65 |
| Aliyah   | 75 | 67               | 63 |
|          | 75 | 58               | 64 |
|          | 65 | 55               | 65 |
|          | 63 | 60               | 58 |
|          | 55 | 65               | 58 |
|          | 70 | 85               | 50 |
|          | 72 | 79               | 54 |
|          | 81 | 78               | 48 |
|          | 78 | 77               | 45 |
| SMA      | 77 | 86               | 43 |
| SIVLA    | 75 | 81               | 52 |
|          | 79 | <mark>8</mark> 5 | 60 |
|          | 83 | 78               | 51 |
|          | 77 | <mark>7</mark> 0 | 55 |
|          | 80 | 90               | 53 |

#### **Tugas:**

- 1. Laksanakan analisis varian/ANOVA dua arah atau *Two-Way* ANOVA untuk data tersebut di atas dengan computer program SPSS for Windows.
- 2. Cetaklah hasilnya (*print-out*) dan gunakan untuk melakukan kegiatan sebagai berikut:
  - a. Buatlah hipotesis nol (Ho) dan hipotesis alternatif (Ha)!
  - b. Ujilah hipotesis-hipotesis tersebut dengan taraf signifikansi 0.05 (5%)!
  - c. Interpretasi dan simpulkan hasil analisis varian/ANOVA dua arah atau *Two-Way* ANOVA tersebut!
- 3. Susunlah hasil tugas butir 2a s.d 2c tersebut menjadi laporan tugas Terstruktur T-5, termasuk *print-out* computer yang **asli** (bukan foto copy)!

# MATERI - 7

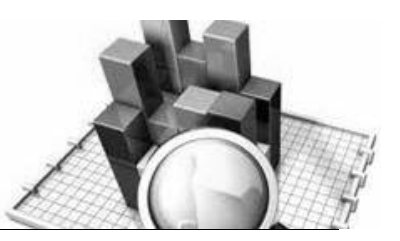

## Analisis Korelasi Product Moment

#### Pengertian:

Analisis korelasi merupakan suatu hubungan antara satu variabel dengan variable lainnya. Korelasi tersebut bisa secara korelasional dan bisa juga secara kausal. Jika korelasi tersebut tidak menunjukkan sebab akibat, maka korelasi tersebut dikatakan korelasional, artinya sifat hubungan varaibel satu dengan variabel lainnya tidak jelas mana variabel sebab dan mana variabel akibat. Sebaliknya, jika korelasi tersebut menunjukkan sifat sebab akibat, maka korelasinya dikatakan kausal, artinya variabel yang satu merupakan sebab, dan variabel lainnya merupakan akibat.

Salah satu analisis korelasi yang digunakan adalah analisis korelasi Pearson atau *Product Moment Carrelation*.

Ada beberap hal yang harus dipenuhi apabila menggunakan teknik korelasi *product moment*, yaitu:

1. Data kedua variabel berbentuk data kuantitatif (interval dan rasio).

2. Data berasal dari populasi yang berdistribusi normal.

Terdapat dua rumus yang digunakan untuk menghitung koefisien korelasi, yaitu sebagai berikut: Berkaitan dengan besaran harga koefisien korelasi, harga korelasi berkisar dari 0 (tidak ada korelasi sama sekali) sampai dengan 1 (korelasi sempurna).

Semakin tinggi harga koefisien korelasinya berarti semakin kuat korelasinya, dan sebaliknya<sup>1</sup>.

Tanda pada harga koefisien korelasi juga berpengaruh pada penafsiran terhadap hasil analisis korelasi, yaitu penjelasannya sebagai berikut:

- a. Tanda positif (+) pada harga koefisien korelasi menunjukkan adanya arah hubungan yang searah, artinya hubungan kedua variabel (x dan y) adalah berbanding lurus. Semakin tinggi x akan diikuti dengan semakin tinggi pula y, dan sebaliknya.
- b. Tanda negatif (-) pada harga koefisien korelasi menunjukkan adanya arah hubungan yang berlawanan, artinya hubungan kedua variabel (x dan y) adalah berbanding terbalik. Semakin tinggi x akan diikuti dengan semakin rendah y, dan sebaliknya.

1. 
$$r_{xy} = \frac{\sum xy}{\sqrt{\sum x^2 y^2}}$$
  
2.  $r_{xy} = \frac{n \sum x_i y_i - (\sum x_i) (\sum y_i)}{\sqrt{n \sum x_i^2 - (\sum x_i)^2} (n \sum y_i^2 - (\sum y_i)^2)}$ 

Keterangan:

 $r_{xy} = \text{Korelasi antara varaibel x dan y}$  $x = \left(X_i - \overline{X}\right)$  $y = \left(Y_i - \overline{Y}\right)$ 

<sup>&</sup>lt;sup>1</sup> Sebenarnya tidak ada ketentuan yang tepat mengenai apakah korelasi tertentu menunjukkan tingkat korelasi yang tinggi atau lemah. Namun bisa dijadikan pedoman sederhana, bahwa angka korelasi di atas 0.5 menunjukkan korelasi yang cukup kuat, dan sebaliknya.

#### **Contoh Kasus:**

Seorang peneliti ingin mengatahui hubungan antara motivasi belajar dengan prestasi belajar pada mata kuliah statistik mahasiswa program studi psikologi Fakultas Psikologi dan Kesehatan UIN Sunan Ampel Surabaya. Untuk ini, peneliti melakukan penelitian dengan mengambil sampel sebanyak 30 subjek. Setelah diberikan instrumen penelitian berupa sekala motivasi belajar (skala MB), dan dilihat hasil prestasi belajar mata kuliah statistik, diperoleh data sebagai berikut:

| Dall I Iestasi Dei | ajai Wallasiswa  |
|--------------------|------------------|
| Prestasi Belajar   | Motivasi Belajar |
| 46.00              | 5.00             |
| 56.00              | 7.00             |
| 57.00              | 6.00             |
| 84.00              | 7.00             |
| 53.00              | 6.00             |
| 88.00              | 9.00             |
| 51.00              | 5.00             |
| 96.00              | 9.00             |
| 86.00              | 9.00             |
| 75.00              | 7.00             |
| 63.00              | 9.00             |
| 68.00              | 7.00             |
| 70.00              | 6.00             |
| 65.00              | 8.00             |
| 70.00              | 6.00             |
| 54.00              | 5.00             |
| 76.00              | 5.00             |
| 86.00              | 8.00             |
| 90.00              | 8.00             |
| 70.00              | 9.00             |
| 80.00              | 9.00             |
| 67.00              | 9.00             |
| 56.00              | 6.00             |
|                    | 0.00             |

#### Data 7a: Motivasi Belajar Dan Prestasi Belajar Mahasiswa

| 68.00 | 6.00 |
|-------|------|
| 54.00 | 5.00 |
| 68.00 | 5.00 |
| 65.00 | 8.00 |
| 77.00 | 8.00 |
| 66.00 | 8.00 |
| 98.00 | 9.00 |

Dengan taraf signifikansi (galat/p) = 0,05 (5%), apakah ada hubungan antara motivasi belajar dengan prestasi belajar pada mata kuliah statistik mahasiswa prodi Psikologi?

#### Solusi:

#### 1. Hipotesis

Ho : Tidak ada hubungan antara motivasi belajar dengan prestasi belajar pada mata kuliah statistik mahasiswa prodi Psikologi

Ha : Ada hubungan antara motivasi belajar dengan prestasi belajar pada mata kuliah statistik mahasiswa prodi Psikologi

#### 2. Cara memasukkan data ke SPSS

- 🖎 Membuka file baru. Klik File 🏾 New 📽 Data
- berikan nama variable yang diperlukan, dalam kasus ini terdapat dua variable yaitu motivasi belajar dan prestasi belajar kemudian klik *Variabel View* (kanan bawah) lihat Gambar 7.1

| 🔛 Untitled                | l1 [Data     | Set0] - SPS           | S Data Edi | tor             |                |                     |                                |              | -            |       | ×  |
|---------------------------|--------------|-----------------------|------------|-----------------|----------------|---------------------|--------------------------------|--------------|--------------|-------|----|
| <u>F</u> ile <u>E</u> dit | <u>V</u> iew | <u>D</u> ata <u>T</u> | ransform   | <u>A</u> nalyze | <u>G</u> raphs | <u>U</u> tilities A | dd- <u>o</u> ns <u>W</u> indow | <u>H</u> elp |              |       |    |
| 😕 🗏 🔔                     | <u></u>      | <b>•</b> •            | <u>}</u>   | ? M             | 1              | 🔡 🤹 📷               | 🛯 🎯 🖉                          |              |              |       |    |
|                           |              | Name                  | Ту         | pe              | Width          | Decimals            | Label                          | Values       | Missing      | Colum | ns |
| 1                         |              |                       |            |                 |                |                     |                                |              |              |       | -  |
| 2                         |              |                       |            |                 |                |                     |                                |              |              |       |    |
| 3                         |              |                       |            |                 |                |                     |                                |              |              |       | 33 |
| 4                         |              |                       |            |                 |                |                     |                                |              |              |       |    |
| 5                         |              |                       |            |                 |                |                     |                                |              |              |       |    |
| 6                         |              |                       |            |                 |                |                     |                                |              |              |       |    |
| 7                         |              |                       |            |                 |                |                     |                                |              |              |       |    |
| 8                         |              |                       |            |                 |                |                     |                                |              |              |       |    |
| 9                         |              |                       |            |                 |                |                     |                                |              |              |       |    |
| 10                        |              |                       |            |                 |                |                     |                                |              |              |       |    |
| 11                        |              |                       |            |                 |                |                     |                                |              |              |       |    |
| 12                        |              |                       |            |                 |                |                     |                                |              |              |       | -  |
|                           | •            |                       |            |                 |                | 388                 | i                              |              |              |       | •  |
| Data View                 | Varia        | ble View              |            |                 |                |                     |                                |              |              |       |    |
|                           |              |                       |            |                 |                |                     |                                | SPSS Proces  | sor is ready |       |    |

Gambar 7.1 SPSS Data Editor

- Isikan nama variabel pada kolom Name (misal: motivasi, dan prestasi,) maksimal 8 karakter, setelah itu tekan Tab dan secara otomatis akan muncul di kolom Type (*Numerik*), pada kolom Width isikan angka 8 dan pada Decimal isikan angka 2 (dengan kondisi default)
- 🔉 Maka muncul tampilan sebagai berikut:

| Elle       Edit       View       Data       Transform       Analyze       Graphs       Utilities       Add-ons       Windd         Image: Strain Strain                                                                                                    | – 🗆 X            | —                              |                      |                |       | SS Data Editor         | [DataSet0] - SF           | 🔛 *Untitled                |
|----------------------------------------------------------------------------------------------------|------------------|--------------------------------|----------------------|----------------|-------|------------------------|---------------------------|----------------------------|
| Image: Second second second | łow <u>H</u> elp | ld- <u>o</u> ns <u>W</u> indow | <u>U</u> tilities Ad | <u>G</u> raphs | alyze | ransform <u>A</u> naly | iew <u>D</u> ata <u>T</u> | <u>Eile E</u> dit <u>y</u> |
| NameTypeWidthDecimalsLabel1MotivasiNumeric82Motivasi Bela2PrestasiNumeric82Prestasi Bela31111114111111511111611111711111                                                                                                    | )                | 😻 🙆 🌑 🖉                        | 🔡 🦺 📑                | 1              | 14    | 🏪 📭 🔐 🤞                | 📴 🔶 🖶                     | 🕞 📙 🚑                      |
| 1     Motivasi     Numeric     8     2     Motivasi Bela       2     Prestasi     Numeric     8     2     Prestasi Bela       3     4     -     -     -       4     -     -     -     -       5     -     -     -     -       6     -     -     -     -       7     -     -     -     -                                                                                                    | Values           | Label                          | Decimals             | Width          |       | Туре                   | Name                      |                            |
| 2     Prestasi     Numeric     8     2     Prestasi Bela       3     4     1     1     1       4     5     1     1     1       6     1     1     1     1       7     1     1     1     1                                                                                                    | lajar None 🛛     | Motivasi Belajar               | 2                    | l              | 8     | Numeric                | Motivasi                  | 1                          |
| 3     4       5     6       7     9                                                                                                    | lajar None       | Prestasi Belajar               | 2                    |                | 8     | Numeric                | Prestasi                  | 2                          |
| 4<br>5<br>6<br>7                                                                                                    |                  |                                |                      |                |       |                        |                           | 3                          |
| 5<br>6<br>7                                                                                                    | •                |                                |                      |                |       |                        |                           | 4                          |
| <u> </u>                                                                                                    |                  |                                |                      |                |       |                        |                           | 5                          |
| 7                                                                                                    |                  |                                |                      |                |       |                        |                           | 6                          |
|                                                                                                    |                  |                                |                      |                |       |                        |                           | 7                          |
| 8                                                                                                    |                  |                                |                      |                |       |                        |                           | 8                          |
| 9                                                                                                    |                  |                                |                      |                |       |                        |                           | 9                          |
| 10                                                                                                    |                  |                                |                      |                |       |                        |                           | 10                         |
| 11                                                                                                    |                  |                                |                      |                |       |                        |                           | 11                         |
| 12                                                                                                    |                  |                                |                      |                |       |                        |                           | 12                         |
| 13                                                                                                    |                  |                                |                      |                |       |                        |                           | 13                         |
| 14                                                                                                    |                  |                                |                      |                |       |                        |                           | 14                         |
| 15                                                                                                    |                  |                                |                      |                |       |                        |                           | 15                         |
| 16                                                                                                    |                  |                                |                      |                |       |                        |                           | 16                         |
| 17                                                                                                    |                  |                                |                      |                |       |                        |                           | 17                         |
|                                                                                                    |                  |                                |                      |                |       |                        | •                         |                            |
| Data View Variable View                                                                                                    |                  |                                |                      |                |       |                        | Variable View             | Data View                  |
| SPSS Processor is rea                                                                                                    |                  |                                |                      |                |       |                        |                           |                            |

- Solom Label dapat diisikan keterangan untuk melengkapi kolom Name (misal: motivasi, untuk menamai motivasi belajar mahasiswa –prestasi, untuk menamai prestasi belajar)
- Setelah pengisian selesai F Klik data view, Untuk mengisikan data, isikan data 7a (motivasi dan prestasi belajar mahasiswa) tersebut di atas pada kolom motivasi dan prestasi dengan mengetikkannya ke bawah
- 🖎 Maka muncul tampilan sebagai berikut:

120

| 🔛 *Untitled                        | 1 [DataSet0] - SP                    | SS Data Editor           |                |                      |                               |                 | - 0             | ×         |
|------------------------------------|--------------------------------------|--------------------------|----------------|----------------------|-------------------------------|-----------------|-----------------|-----------|
| <u>F</u> ile <u>E</u> dit <u>)</u> | <u>∕</u> iew <u>D</u> ata <u>T</u> i | ransform <u>A</u> nalyze | <u>G</u> raphs | <u>U</u> tilities Ad | d- <u>o</u> ns <u>W</u> indov | ∧v <u>H</u> elp |                 |           |
| 📂 📙 🚔                              | 📴 🔶 👼                                | 🔚 📭 🔐 👫                  | 🗕 🛉            | 🔡 🤁 📷                | 😻 💊 🌑                         |                 |                 |           |
| 1 : Prestasi                       | 5                                    |                          |                |                      |                               |                 | Visible: 2 of 2 | Variables |
|                                    | Motivasi                             | Prestasi                 | var            | var                  | var                           | var             | var             | V         |
| 1                                  | 46.00                                | 5.08                     |                |                      |                               |                 |                 | -         |
| 2                                  | 56.00                                | 7.00                     |                |                      |                               |                 |                 |           |
| 3                                  | 57.00                                | 6.00                     |                |                      |                               |                 |                 |           |
| 4                                  | 84.00                                | 7.00                     |                |                      |                               |                 |                 |           |
| 5                                  | 53.00                                | 6.00                     |                |                      |                               |                 |                 |           |
| 6                                  | 88.00                                | 9.00                     |                |                      |                               |                 |                 |           |
| 7                                  | 51.00                                | 5.00                     |                |                      |                               |                 |                 |           |
| 8                                  | 96.00                                | 9.00                     |                |                      |                               |                 |                 |           |
| 9                                  | 86.00                                | 9.00                     |                |                      |                               |                 |                 |           |
| 10                                 | 75.00                                | 7.00                     |                |                      |                               |                 |                 |           |
| 11                                 | 63.00                                | 9.00                     |                |                      |                               |                 |                 |           |
| 12                                 | 68.00                                | 7.00                     |                |                      |                               |                 |                 |           |
| 13                                 | 70.00                                | 6.00                     |                |                      |                               |                 |                 |           |
| 14                                 | 65.00                                | 8.00                     |                |                      |                               |                 |                 |           |
| 15                                 | 70.00                                | 6.00                     |                |                      |                               |                 |                 |           |
| 16                                 | 54.00                                | 5.00                     |                |                      |                               |                 |                 | •         |
| Data View                          | Variable View                        |                          |                |                      |                               |                 |                 |           |
|                                    |                                      |                          |                |                      | SPSS                          | Processor is    | ready           |           |

Gambar 7.3 SPSS Data Editor

#### 3. Menyimpan Data

Sklik File ☞ Save atau Ctrl C ☞ kemudian berilah nama yang anda inginkan (misal: data A). Data SPSS akan tersimpan dalam file ekstensen .sav

#### 4. Pengolahan data

🖎 Klik Analyze 🐨 Correlate 🐨 Bivariate..

| 🔛 *Untitled                        | I [DataSet0] - SF                  | PSS Data Ec | ditor           |                      |                  |                  |                   |              | -       |          | $\times$  |
|------------------------------------|------------------------------------|-------------|-----------------|----------------------|------------------|------------------|-------------------|--------------|---------|----------|-----------|
| <u>F</u> ile <u>E</u> dit <u>V</u> | <u>/</u> iew <u>D</u> ata <u>T</u> | ransform    | <u>A</u> nalyze | <u>G</u> raphs       | Utilities        | Add- <u>o</u> ns | <u>W</u> indow    | Help         |         |          |           |
| 🗁 📙 🚑                              | 📴 🔶 📂                              | 1           | Repo            | K I                  |                  | • 🐳              | 💊 🌑               |              |         |          |           |
| 1 : Prestasi                       | 5                                  |             | D <u>e</u> scr  | iptive Statis        | stics            | •                |                   |              | Visible | 2 of 2 V | 'ariables |
|                                    | Motivasi                           | Prest       | Tables          | ;                    |                  | E                | var               | var          | var     |          | V         |
| 1                                  | 46.00                              | ī —         | Compa           | are Means            |                  |                  |                   |              |         |          | -         |
| 2                                  | 56.00                              | 1           | <u>G</u> ener   | al Linear M          | odel             | •                |                   |              |         |          |           |
| 3                                  | 57.00                              | )           | Gener           | ali <u>z</u> ed Line | ar Models        | •                |                   |              |         |          | 333       |
| 4                                  | 84.00                              | )           | Mi <u>×</u> ed  | Models               |                  |                  |                   |              |         |          |           |
| 5                                  | 53.00                              | )           | <u>C</u> orrel  | ate                  |                  | 12               | <u>B</u> ivariate |              |         |          |           |
| 6                                  | 88.00                              | )           | <u>R</u> egre   | ssion                |                  | 12-3             | Pa <u>r</u> tial  |              |         |          |           |
| . 7                                | 51.00                              | )           | Loglin          | ear                  |                  | <b>→</b> δ       | Distances         |              |         |          |           |
| 8                                  | 96.00                              | )           | Neura           | l Net <u>w</u> orks  |                  | •                |                   |              |         |          |           |
| 9                                  | 86.00                              | )           | Classi          | fy                   |                  | •                |                   |              |         |          |           |
| 10                                 | 75.00                              | )           | <u>D</u> ata F  | Reduction            |                  | •                |                   |              |         |          |           |
| 11                                 | 63.00                              | 1           | Sc <u>a</u> le  |                      |                  |                  |                   |              |         |          |           |
| 12                                 | 68.00                              | )           | Nonpa           | rametric Te          | ests             |                  |                   |              |         |          |           |
| 13                                 | 70.00                              | 1           | Time S          | Series               |                  |                  |                   |              |         |          |           |
| 14                                 | 65.00                              | 1           | <u>S</u> urviv  | al                   |                  |                  |                   |              |         |          |           |
| 15                                 | 70.00                              | )           | 🛃 Missin        | g Value Ar           | nal <u>v</u> sis |                  |                   |              |         |          |           |
| 16                                 | 54.00                              | )           | Multipl         | e Respons            | e                |                  |                   |              |         |          | _         |
|                                    | 4                                  |             | Compl           | ex Samples           | S                |                  |                   |              |         |          |           |
| Data View                          | Variable View                      |             | Quality         | / Control            |                  |                  |                   |              |         |          |           |
| Bivariate                          |                                    |             | ROCO            | .ur <u>v</u> e       | _                |                  | SPSS Pr           | ocessor is r | eady    |          |           |

Gambar 7.4 SPSS Data Editor

Setelah keluar gambar seperti dibawah ini Klik variable prestasi-motivasi dan pindahkan ke kotak Variable dan pada kotak correlation coeficients pilih person, pada kotak test of signicance pilih two-tailed dan pilih flag significant correlationt (kondisi default)

| Bivariate Correlations                                                     | ×       |
|----------------------------------------------------------------------------|---------|
| Variables:<br>Motivasi Belajar [Motivasi]<br>✓ Prestasi Belajar [Prestasi] | Options |
| Correlation Coefficients                                                   |         |
| Pearson <u>K</u> endall's tau-b <u>S</u> pearman                           |         |
| Test of Significance                                                       |         |
| ♥ ③ <u>T</u> wo-tailed ○ One-tailed                                        |         |
| Flag significant correlations     OK <u>P</u> aste <u>R</u> eset Cancel He | alb     |
| Gambar 7.5 Bivariate Correlation                                           |         |

🖎 Kemudian Klik **OK** 

#### 5. Output SPSS

- Hasil output SPSS dapat disimpan dengan cara klik File 
   Save 
   kemudian berilah nama yang anda inginkan (misal: output 7)
- 🖎 Adapun output SPSS dapat dilihat sebagai berikut:

|                  | Concluto            | 110              |                  |
|------------------|---------------------|------------------|------------------|
|                  |                     | Motivasi Belajar | Prestasi Belajar |
| Motivasi Belajar | Pearson Correlation | 1                | .642**           |
|                  | Sig. (2-tailed)     |                  | .000             |
|                  | Ν                   | 30               | 30               |
| Prestasi Belajar | Pearson Correlation | .642**           | 1                |
|                  | Sig. (2-tailed)     | .000             |                  |
|                  | Ν                   | 30               | 30               |

#### Correlations

\*\*. Correlation is significant at the 0.01 level (2-tailed).

#### 6. Interpretasi output SPSS

- Pada tabel Correlation, diperoleh harga koefisien korelasi sebesar 0,642, dengan signifikansi sebesar 0,000
- Berdasarkan data tersebut di atas maka dapat dilakukan pengujian hipotesis dengan membandingkan taraf signifikansi (p-value) dengan galatnya.
  - Jika signifikansi > 0,05, maka Ho diterima
  - > Jika signifikansi < 0,05, maka Ho ditolak</p>

#### 🖎 Keputusan:

Pada kasus ini terlihat bahwa koefisien korelasi adalah 0,642 dengan signifikansi 0,000. karena signifikansi < 0,05, maka Ho ditolak, berarti Ha diterima. Artinya ada hubungan yang signifikan antara motivasi belajar dengan prestasi belajar pada mata kuliah statistik mahasiswa prodi Psikologi.

Apakah koefisien korelasi hasil analisis korelasi *product moment* tersebut signifikan (dapat digeneralisasikan) atau tidak, maka perlu dibandingkan dengan r tabel<sup>2</sup>.

 $<sup>^2</sup>$  Lihat r tabel product moment dengan taraf signifikansi 0.5 (5%).

Pengujian:

#### Jika r hitung > r tabel, maka Ho ditolak

- Jika r hitung < r tabel, maka Ho diterima</p>
  - Dengan taraf kepercayaan 0.05 (5%), maka dapat diperoleh harga r tabel sebesar 0.361. Ternyata harga r hitung lebih besar dari pada r tabel (0.642 > 0.361), sehingga Ho ditolak dan Ha diterima. Artinya ada hubungan yang signifikan antara motivasi belajar dengan prestasi belajar pada mata kuliah statistik mahasiswa prodi Psikologi. Data dan harga koefisien yang diperoleh dalam sampel tersebut dapat digeneralisasikan pada populasi di mana sampel diambil atau data tersebut mencerminkan keadaan populasi.
  - Berdasarkan hasil koefisien korelasi tersebut juga dapat dipahami bahwa korelasinya bersifat positif, artinya semakin tinggi motivasi belajar maka akan dibarengi dengan semakin tinggi pula prestasi belajar pada mata kuliah statistik mahasiswa prodi psikologi.
  - Dengan memperhatikan harga koefisien korelasi sebesar 0.642, berarti sifat korelasinya kuat sekali.

#### 7. Kesimpulan:

- Penelitian ini membuktikan bahwa ada hubungan yang signifikan antara motivasi belajar dengan prestasi belajar pada mata kuliah statistik mahasiswa prodi Psikologi. Hal ini berarti bahwa prestasi belajar itu sangat berhubungan dengan motivasi belajar.
- Berdasarkan harga koefisien korelasi sebesar 0,642, di mana harga korelasinya bersifat positif, artinya semakin tinggi motivasi belajar maka akan dibarengi dengan semakin tinggi pula prestasi belajar pada mata kuliah statistik mahasiswa prodi psikologi.

#### Uji Korelasi Parsial

Dalam beberapa praktik penelitian survei sering kali para peneliti ingin membuktikan apakah ada hubungan masing-masing variabel bebas (*independent variable*) secara parsial/sendiri-sendiri terhadap variabel tergantung (*dependent variable*). Maka hal itu perlu dilakukan pengujian hubungan (*correlation analysis*) secara parsial/sendiri-sendiri masing-masing variabel bebas (*independent variable*) terhadap variabel tergantung (*dependent variable*). Di bawah ini dijelaskan contoh menganalisis uji korelasi secara parsial.

#### Kasus:

Seorang peneliti ingin mengetahui apakah ada hubungan antara kepercayaan diri, motivasi belajar, dengan prestasi belajar mata kuliah statistik. Oleh karena itu, peneliti ingin mengetahui apakah ada hubungan (korelasi) antara kepercayaan diri dengan prestasi belajar mata kuliah statistik, dan apakah ada hubungan antara motivasi belajar dengan prestasi belajar mata kuliah statistik. Subyek dalam penelitian ini adalah mahasiswa Program Studi Psikologi Fakultas Psikologi dan Kesehatan UIN Sunan Ampel Surabaya semester 3 yang mengambil mata kuliah statistik yang berjumlah 30 mahasiswa. Hasil penelitian dapat dilihat pada tabel dibawah ini:

| Kepercayaan Diri | Motivasi Belajar | Prestasi Belajar |
|------------------|------------------|------------------|
| 20               | 22               | 23               |
| 20               | 12               | 22               |
| 27               | 23               | 24               |
| 25               | 43               | 43               |
| 25               | 23               | 35               |

| Data 7b: Kepercayaan | Diri, Motivasi Be | elajar, dan Prestas | i Belajar |
|----------------------|-------------------|---------------------|-----------|
|                      | ,                 |                     |           |

126 Analisis Korelasi Product Moment

| 25 | 21 | 20 |
|----|----|----|
| 25 | 23 | 20 |
| 25 | 23 | 27 |
| 26 | 21 | 25 |
| 26 | 23 | 25 |
| 27 | 21 | 25 |
| 27 | 23 | 26 |
| 28 | 21 | 26 |
| 20 | 22 | 27 |
| 20 | 22 | 23 |
| 27 | 12 | 22 |
| 25 | 23 | 24 |
| 25 | 43 | 43 |
| 25 | 23 | 35 |
| 25 | 21 | 20 |
| 25 | 23 | 20 |
| 26 | 23 | 27 |
| 26 | 21 | 25 |
| 27 | 23 | 25 |
| 27 | 21 | 25 |
| 28 | 23 | 26 |
| 29 | 21 | 26 |

digilib.uinsby.ac.id digilib.uinsby.ac.id digilib.uinsby.ac.id digilib.uinsby.ac.id

| 26 | 22 | 27 |
|----|----|----|
| 33 | 24 | 27 |
| 45 | 23 | 28 |

Dengan taraf signifikansi (galat/p) = 0,05 (5%), apakah ada hubungan (korelasi) secara parsial yaitu antara kepercayaan diri dengan prestasi belajar, dan motivasi belajar dengan prestasi belajar? Solusi:

#### 1. Hipotesis

#### Hipotesis Parsial 1

- Ho : Tidak ada hubungan antara kepercayaan diri dengan prestasi belajar pada mata kuliah statistik
- Ha : Ada hubungan antara kepercayaan diri dengan prestasi belajar pada mata kuliah statistik

#### **Hipotesis Parsial 2**

- Ho : Tidak ada hubungan antara motivasi belajar dengan prestasi belajar pada mata kuliah statistik
- Ha : Ada hubungan antara motivasi belajar dengan prestasi belajar pada mata kuliah statistik

#### 2. Cara memasukkan data ke SPSS

- 🖎 Membuka file baru. Klik File 🏾 New 🏾 Data
- berikan nama variable yang diperlukan, dalam kasus ini terdapat dua variable yaitu motivasi belajar dan prestasi belajar kemudian klik *Variabel View* (kanan bawah) lihat Gambar 7.6
| 🔛 Untitled        | I1 [Dat | aSet0] - SP  | SS Data Ed        | itor            |                |                      |                              |                | -             |        | ×   |
|-------------------|---------|--------------|-------------------|-----------------|----------------|----------------------|------------------------------|----------------|---------------|--------|-----|
| <u>Eile E</u> dit | ⊻iew    | <u>D</u> ata | <u>T</u> ransform | <u>A</u> nalyze | <u>G</u> raphs | <u>U</u> tilities Ad | d- <u>o</u> ns <u>W</u> indo | w <u>H</u> elp |               |        |     |
| 🕞 🗏 📤             | <u></u> | ••           | 1 III III III     | ? M             | 1              | 🔡 🦺 📑                | 🚿 💊 🧠                        |                |               |        |     |
|                   |         | Name         | Ту                | pe              | Width          | Decimals             | Label                        | Values         | Missing       | Column | s   |
| 1                 |         |              |                   |                 |                |                      |                              |                |               |        | •   |
| 2                 |         |              |                   |                 |                |                      |                              |                |               |        |     |
| 3                 |         |              |                   |                 |                |                      |                              |                |               |        | 335 |
| 4                 |         |              |                   |                 |                |                      |                              |                |               |        |     |
| 5                 |         |              |                   |                 |                |                      |                              |                |               |        |     |
| 6                 |         |              |                   |                 |                |                      |                              |                |               |        |     |
| 7                 |         |              |                   |                 |                |                      |                              |                |               |        |     |
| 8                 |         |              |                   |                 |                |                      |                              |                |               |        |     |
| 9                 |         |              |                   |                 |                |                      |                              |                |               |        |     |
| 10                |         |              |                   |                 |                |                      |                              |                |               |        |     |
| 11                |         |              |                   |                 |                |                      |                              |                |               |        |     |
| 12                |         |              |                   |                 |                |                      |                              |                |               |        | -   |
|                   | 4       |              |                   |                 |                | 333                  |                              |                |               |        | •   |
| Data View         | Vari    | able View    |                   |                 |                |                      |                              |                |               |        |     |
|                   |         |              |                   |                 |                |                      |                              | SPSS Proce     | ssor is ready |        |     |

Gambar 7.6 SPSS Data Editor

- Isikan nama variabel pada kolom Name (misal: percaya, motivasi, dan prestasi,) maksimal 8 karakter, setelah itu tekan Tab dan secara otomatis akan muncul di kolom Type (*Numerik*), pada kolom Width isikan angka 8 dan pada Decimal isikan angka 2 (dengan kondisi default)
- >>> Maka muncul tampilan sebagai berikut:

| 🔛 *Untitled               | d1 [DataSet0] - SPSS I                  | Data Editor          |                         |               | -                             |        | ×          |
|---------------------------|-----------------------------------------|----------------------|-------------------------|---------------|-------------------------------|--------|------------|
| <u>F</u> ile <u>E</u> dit | <u>V</u> iew <u>D</u> ata <u>T</u> rans | form <u>A</u> nalyze | <u>G</u> raphs <u>L</u> | tilities Add- | ons <u>W</u> indow <u>H</u> e | lp     |            |
| 🗁 📙 🚔                     | 📴 🤝 👼 🕌                                 | 📭 📪 🚧                | 1                       | - 🕂 🖪         | 🏹 🚱 🌑                         |        |            |
|                           | Name                                    | Туре                 | Width                   | Decimals      | Label                         | Values |            |
| 1                         | Kepercayaan                             | Numeric              | 8                       | 2             | Kepercayaan Diri              | None   | -          |
| 2                         | Motivasi                                | Numeric              | 8                       | 2             | Motivasi Belajar              | None   |            |
| 3                         | Prestasi                                | Numeric              | 8                       | 2             | Prestai Belajar               | None   |            |
| 4                         |                                         |                      |                         |               |                               |        | 33         |
| 5                         |                                         |                      |                         |               | <b>T</b>                      |        |            |
| 6                         |                                         |                      |                         |               |                               |        |            |
| 7                         |                                         |                      |                         |               |                               |        |            |
| 8                         |                                         |                      |                         |               |                               |        |            |
| 9                         |                                         |                      |                         |               |                               |        |            |
| 10                        |                                         |                      |                         |               |                               |        |            |
| 11                        |                                         |                      |                         |               |                               |        |            |
| 12                        |                                         |                      |                         |               |                               |        |            |
| 13                        |                                         |                      |                         |               |                               |        |            |
| 14                        |                                         |                      |                         |               |                               |        |            |
| 15                        |                                         |                      |                         |               |                               |        |            |
| 16                        |                                         |                      |                         |               |                               |        |            |
| 17                        |                                         | 5000                 |                         |               |                               |        | - <b>-</b> |
| Data View                 | Variable View                           |                      |                         |               |                               |        |            |
|                           |                                         |                      |                         | SPSS          | Processor is ready            |        |            |
|                           | -                                       |                      |                         | _             |                               | 1      |            |

Gambar 7.7 SPSS Data Editor

- Kolom Label dapat diisikan keterangan untuk melengkapi kolom Name (misal: motivasi, untuk menamai motivasi belajar mahasiswa –prestasi, untuk menamai prestasi belajar dll)
- Setelah pengisian selesai Klik data view, Untuk mengisikan data, isikan data 7b (motivasi dan prestasi belajar mahasiswa) tersebut di atas pada kolom motivasi dan prestasi dengan mengetikkannya ke bawah
- 🔉 Maka muncul tampilan sebagai berikut:

| 🔛 *Untitle                | ed1 [Da | itaSet0] - 9 | SPSS Data I | Editor      |          |                |           |     |               |             |            | -       |            | ×         |
|---------------------------|---------|--------------|-------------|-------------|----------|----------------|-----------|-----|---------------|-------------|------------|---------|------------|-----------|
| <u>F</u> ile <u>E</u> dit | ⊻iew    | <u>D</u> ata | Transform   | <u>A</u> na | lyze     | <u>G</u> raphs | Utilities | Add | - <u>o</u> ns | Window      | Help       |         |            |           |
| 🗁 📙 🚔                     | <b></b> | +            | 1           | ?           | <b>#</b> | •              | 🗄 🤁       | -   | ≫             | 💊 🌑         |            |         |            |           |
| 2:                        |         |              |             |             |          |                |           |     |               |             |            | Visible | e:3 of 3 \ | ′ariables |
|                           | Ke      | percayaa     | an Mot      | ivasi       | F        | restasi        | va        | r   |               | var         | var        |         | var        |           |
| 1                         |         | 20.0         | 0           | 22.00       | )        | 23.00          |           |     |               |             |            |         |            | -         |
| 2                         |         | 20.0         | 0           | 12.00       | )        | 22.00          |           |     |               |             |            |         |            |           |
| 3                         |         | 27.0         | 0           | 23.00       | )        | 24.00          |           |     |               |             |            |         |            | 333       |
| 4                         |         | 25.0         | 0           | 43.00       | )        | 43.00          |           |     |               |             |            |         |            | 22        |
| 5                         |         | 25.0         | 0           | 23.00       | )        | 35.00          |           |     |               |             |            |         |            |           |
| 6                         |         | 25.0         | 0           | 21.00       | )        | 20.00          |           |     |               |             |            |         |            |           |
| 7                         |         | 25.0         | 0           | 23.00       | )        | 20.00          |           |     |               |             |            |         |            |           |
| 8                         |         | 25.0         | 0           | 23.00       | )        | 27.00          |           |     |               |             |            |         |            |           |
| 9                         |         | 26.0         | 0           | 21.00       | )        | 25.00          |           |     |               |             |            |         |            |           |
| 10                        |         | 26.0         | 0           | 23.00       | )        | 25.00          |           |     |               |             |            |         |            |           |
| 11                        |         | 27.0         | 0           | 21.00       | )        | 25.00          |           |     |               |             |            |         |            |           |
| 12                        |         | 27.0         | 0           | 23.00       | )        | 26.00          |           |     |               |             |            |         |            |           |
| 13                        |         | 28.0         | 0           | 21.00       | )        | 26.00          |           |     |               |             |            |         |            |           |
| 14                        |         | 20.0         | 0           | 22.00       | )        | 27.00          |           |     |               |             |            |         |            |           |
| 15                        |         | 20.0         | 0           | 22.00       | )        | 23.00          |           |     |               |             |            |         |            |           |
| 16                        |         | 27.0         | 0           | 12.00       | )        | 22.00          |           |     |               |             |            |         |            |           |
| 17                        |         | 25.0         | 0           | 23.00       | )        | 24.00          |           |     |               |             |            |         |            |           |
| 18                        |         | 25.0         | 0           | 43.00       | )        | 43.00          |           |     |               |             |            |         |            |           |
|                           |         |              | -           |             |          |                |           |     |               |             |            |         |            | •         |
| Data View                 | Var     | iable View   |             |             |          |                |           |     |               |             |            |         |            |           |
|                           |         |              |             |             |          |                |           |     | s             | SPSS Proce: | ssor is re | ady     |            |           |

Gambar 7.7 SPSS Data Editor

## 3. Menyimpan Data

🔉 Klik File 📽 Save atau Ctrl C 📽 kemudian berilah nama yang anda inginkan (misal: data 7b). Data SPSS akan tersimpan dalam file ekstensen .sav

## 4. Pengolahan data

🖎 Klik Analyze 🐨 Correlate 🐨 Partial..

| 📴 *U     | Intitled | i1 [Dat | aSet0] - Si    | PSS Data Ec | litor           |                      |                  |         |              |                 |            | -     |            |            | ×    |
|----------|----------|---------|----------------|-------------|-----------------|----------------------|------------------|---------|--------------|-----------------|------------|-------|------------|------------|------|
| Eile     | Edit     | ⊻iew    | <u>D</u> ata ] | [ransform   | <u>A</u> nalyze | <u>G</u> raphs       | Utilities        | Add-o   | ns           | Window          | Help       |       |            |            |      |
| 🕞 📙      | <u>a</u> | <u></u> | <b>+</b>       | 1 🖬 🖬       | Repor           |                      |                  | •       | ¥ 9          | ۵ 🌑 👘           |            |       |            |            |      |
| 2:       |          |         |                |             | Descr           | iptive Stati:        | stics            | - • [   |              |                 |            | Visik | le: 3 of 3 | )<br>Varia | bles |
|          |          | Ker     | ercavaar       | n Motiv     | Tables          | 5                    |                  |         | ,            | var             | var        |       | var        |            |      |
|          | 1        | 1       | 20.00          | ) 2         | Comp            | are Means            |                  | - • †   |              |                 |            |       |            | _          |      |
| 1        | 2        | 1       | 20.00          | ) 1         | <u>G</u> ener   | al Linear N          | lodel            | - •     |              |                 |            |       |            |            |      |
|          | 3        | 1       | 27.00          | ) 2         | Gener           | ali <u>z</u> ed Line | ar Models        | - •     |              |                 |            |       |            |            |      |
|          | 4        |         | 25.00          | ) 4         | Mi⊻ed           | Models               |                  | • L     |              |                 |            |       |            |            | - 33 |
|          | 5        |         | 25.00          | ) 2         | <u>C</u> orrel  | ate                  |                  | - F - 5 | 12 Bi        | ivariate        |            |       |            |            |      |
| (        | 6        |         | 25.00          | ) 2         | <u>R</u> egre   | ssion 🔰              | K                | •       | 2.a Pa       | a <u>r</u> tial |            |       |            |            | H    |
|          | 7        |         | 25.00          | ) 2         | Loglin          | ear                  |                  | • a     | S <u>D</u> i | istances        | X          |       |            |            |      |
| {        | В        |         | 25.00          | ) 2         | Neura           | l Net <u>w</u> orks  |                  | ⇒T      |              |                 |            |       |            |            |      |
| 9        | 9        |         | 26.00          | ) 2         | Classi          | ÍY                   |                  | - •     |              |                 |            |       |            |            |      |
| 1        | 0        |         | 26.00          | ) 2         | <u>D</u> ata F  | Reduction            |                  | - •     |              |                 |            |       |            |            |      |
| 1        | 1        |         | 27.00          | ) 2         | Sc <u>a</u> le  |                      |                  | - •     |              |                 |            |       |            |            |      |
| 1        | 2        |         | 27.00          | ) 2         | Nonpa           | rametric T           | ests             | - •     |              |                 |            |       |            |            |      |
| 1        | 3        |         | 28.00          | ) 2         | Time S          | Series               |                  | - •     |              |                 |            |       |            |            |      |
| 1        | 4        |         | 20.00          | ) 2         | Surviv          | 'al                  |                  | - •     |              |                 |            |       |            |            |      |
| 1        | 5        |         | 20.00          | ) 2         | 🔡 Missin        | g Value Ar           | nal <u>v</u> sis |         |              |                 |            |       |            |            |      |
| 1        | 6        |         | 27.00          | ) 1         | Multipl         | e Respons            | e                | - •     |              |                 |            |       |            |            |      |
| 1        | 7        |         | 25.00          | ) 2         | Compl           | ex Sample            | 3                | - •     |              |                 |            |       |            |            |      |
| 1        | 8        |         | 25.00          | ) 4         | Quality         | / Control            |                  | •       |              |                 |            |       |            |            |      |
|          | -        | 4       |                | 333         | C ROC C         | Cur⊻e                |                  |         |              |                 |            |       |            | •          |      |
| Data \   | /iev     | Varia   | able View      |             |                 |                      |                  |         |              |                 |            |       |            |            |      |
| Partial. |          |         |                |             |                 |                      |                  |         | SF           | SS Proces       | ssor is re | ady   |            |            |      |

Gambar 7.8 SPSS Data Editor

Setelah keluar gambar seperti dibawah ini Klik variable prestasi ke dalam control variable dan pindah percayamotivasi dan pindahkan ke kotak Variable dan pada klik options

| Partial Correlations              | ×                                                 |
|-----------------------------------|---------------------------------------------------|
| Motivasi Belajar [Motivasi]       | Variables:<br>Variables:<br>Variables:<br>Options |
|                                   | Controlling for:                                  |
| Test of Significance              |                                                   |
| Display actual significance level |                                                   |
| OK Paste                          | Reset Cancel Help                                 |

Gambar 7.9 Partial Correlation

**klik option** maka akan keluar tabel berikut dan klik zeroorder kemudian **continue** 

| LI OKIORIOO:                     |      |
|----------------------------------|------|
| Partial Correlations: Options    | ×    |
| Statistics                       |      |
| Means and standard deviations    |      |
| Zero-order correlations          |      |
| Missing Values                   |      |
| Exclude cases listwise           |      |
| O Exclude cases <u>p</u> airwise |      |
| Continue                         | Help |

Gambar 7.10 Partial Correlation: Options

🖎 Kemudian Klik **OK** 

## 5. Output SPSS

Hasil output SPSS dapat disimpan dengan cara klik File 
 Save 
 kemudian berilah nama yang anda inginkan (misal: output A)

Correlations

Adapun output SPSS dapat dilihat sebagai berikut:

| Control V | √ariables        |                         | Kepercayaan<br>Diri | Motivasi<br>Belajar | Prestasi |
|-----------|------------------|-------------------------|---------------------|---------------------|----------|
| -none-a   | Kepercayaan Diri | Correlation             | 1.000               | .048                | .050     |
|           |                  | Significance (2-tailed) |                     | .801                | .792     |
|           |                  | df                      | 0                   | 28                  | 28       |
|           | Motivasi Belajar | Correlation             | .048                | 1.000               | .794     |
|           |                  | Significance (2-tailed) | .801                |                     | .000     |
|           |                  | df                      | 28                  | 0                   | 28       |
|           | Prestasi         | Correlation             | .050                | .794                | 1.000    |
|           |                  | Significance (2-tailed) | .792                | .000                |          |
|           |                  | df                      | 28                  | 28                  | 0        |
| Prestasi  | Kepercayaan Diri | Correlation             | 1.000               | .014                |          |
|           |                  | Significance (2-tailed) |                     | .944                |          |
|           |                  | df                      | 0                   | 27                  |          |
|           | Motivasi Belajar | Correlation             | .014                | 1.000               |          |
|           |                  | Significance (2-tailed) | .944                |                     |          |
|           |                  | df                      | 27                  | 0                   |          |

## Partial Corr

a. Cells contain zero-order (Pearson) correlations.

## 6. Interpretasi Output SPSS

Berdasarkan data tersebut di atas maka dapat dilakukan pengujian hipotesis dengan membandingkan taraf signifikansi (p-value) dengan galatnya.

Jika signifikansi > 0,05, maka Ho diterima
 Jika signifikansi < 0,05, maka Ho ditolak</li>

- Pada tabel Correlation zero-order partial, antara variabel kepercayaan diri dengan prestasi belajar mempunyai koefisien korelasi (r) 0,0502 dengan signifikansi 0,792 > 0,05, maka Ho diterima atau Ha ditolak. Artinya tidak terdapat hubungan antara kepercayaan diri dengan prestasi belajar mata kuliah statistik. Sedangkan antara variabel motivasi belajar dengan prestasi belajar mata kuliah statistik mempunyai koefisien korelasi (r) 0,7942 dengan signifikansi 0,000 < 0,05, Ho ditolak dan Ha diterima. Artinya terdapat hubungan antara motivasi belajar dengan prestasi belajar mata kuliah statistik.
- > Untuk mengetahui berapa nilai koefisien determinasi (r<sup>2</sup>) untuk dipakai sebagai cara melihat sejauh mana sumbangan efektif (SE) masing-masing variabel bebas (x) terhadap tergantung (y). Caranya adalah dengan mengkuadratkan nilai koefisien korelasi masing-masing variabel x terhadap y. Nilai koefisien determinasi (r<sup>2</sup>) variabel kepercayaan diri terhadap variabel prestasi belajar mata kuliah statistik  $0,0502^2 = 0,025$ , artinya sumbangan efektif (SE) variabel kepercayaan diri terhadap variabel prestasi belajar mata kuliah statistik sebesar 2,5%. Artinya, masih ada 97,5% variabel prestasi belajar mata kuliah statistik dipengaruhi oleh variabel lain. Nilai koefisien determinasi (r<sup>2</sup>) variabel motivasi belajar terhadap variabel prestasi belajar mata kuliah statistik  $0,7942^2 = 0,63$ , artinya sumbangan efektif (SE) variabel motivasi belajar terhadap variabel prestasi belajar mata kuliah statistik sebesar 63%. Artinya, masih ada 37% variabel prestasi belajar mata kuliah statistik dipengaruhi oleh variabel lain.

Apabila digambarkan hasil uji korelasi parsial masing-masing variabel bebas (*independent variabel*) dengan variabel terikat (*dependent variabel*) sebagai berikut:

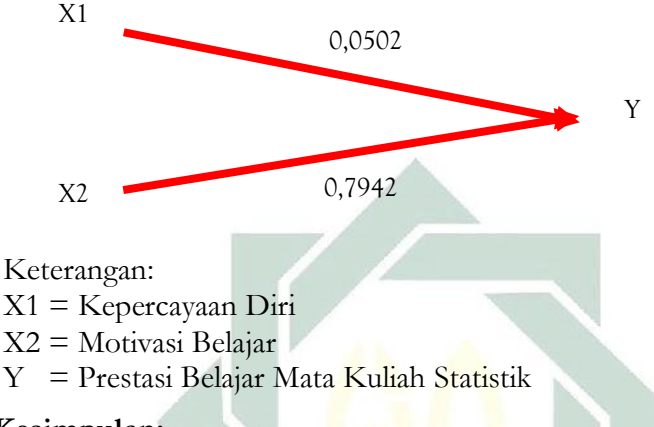

## 7. Kesimpulan:

- Penelitian ini membuktikan bahwa ada hubungan yang signifikan antara motivasi belajar dengan prestasi belajar pada mata kuliah statistik mahasiswa Program Studi Psikologi. Hal ini berarti bahwa prestasi belajar mata kuliah statistik itu sangat berhubungan dengan motivasi belajar.
- Berdasarkan harga koefisien korelasi sebesar 0,794, di mana harga koefisien korelasinya bersifat positif, artinya semakin tinggi motivasi belajar maka akan dibarengi dengan semakin tinggi pula prestasi belajar pada mata kuliah statistik mahasiswa Program Studi Psikologi.

Sedangkan pada uji korelasi parsial yang lain membuktikan bahwa tidak ada hubungan yang signifikan antara kepercayaan diri dengan prestasi belajar pada mata kuliah statistik mahasiswa Program Studi Psikologi. Hal ini berarti bahwa prestasi belajar mata kuliah statistik itu tidak berhubungan dengan kepercayaan diri.

## TUGAS TERSTRUKTUR T-6a Analisis Korelasi *Product Moment*

### Kasus:

Seorang peneliti ingin mengetahui apakah ada hubungan antara ratarata nilai ujian nasional (UNAS) SMA dengan nilai test potensi akademik (TPA) para peserta SPMB di suatu perguruan tinggi. Untuk itu, dilakukan penelitian untuk menguji apakah ada hubungan antara nilai ujian nasional (UNAS) SMA dengan nilai test potensi akademik (TPA) para peserta SPMB. Berdasarkan sampel 30 subjek yang diambil secara random, diperoleh data sebagai berikut:

|               |      | 1 1 1 1 1 1 1 1 1 1 1 1 1 1 1 1 1 1 1 |               |      |     |
|---------------|------|---------------------------------------|---------------|------|-----|
| No.<br>Subjek | UNAS | TPA                                   | No.<br>Subjek | UNAS | ТРА |
| 1             | 8,1  | 375                                   | 16            | 7,8  | 315 |
| 2             | 6,9  | 310                                   | 17            | 7,9  | 342 |
| 3             | 7,2  | 343                                   | 18            | 6,6  | 289 |
| 4             | 7,4  | 356                                   | 19            | 7,4  | 310 |
| 5             | 8,2  | 398                                   | 20            | 7,2  | 334 |
| 6             | 7,4  | 352                                   | 21            | 8,4  | 396 |
| 7             | 7,8  | 375                                   | 22            | 6,8  | 305 |
| 8             | 8,4  | 410                                   | 23            | 8,1  | 415 |
| 9             | 7,3  | 366                                   | 24            | 7,6  | 375 |
| 10            | 7,2  | 350                                   | 25            | 7,5  | 382 |
| 11            | 7,9  | 370                                   | 26            | 7,9  | 375 |
| 12            | 8,1  | 420                                   | 27            | 7,0  | 330 |
| 13            | 7,5  | 325                                   | 28            | 6,5  | 290 |
| 14            | 7,0  | 361                                   | 29            | 7,3  | 325 |
| 15            | 7,4  | 305                                   | 30            | 7,5  | 345 |

Data T6: Nilai Ujian Nasional (UNAS) dan Nila Test Potensi Akadamik (TPA)

## **Tugas:**

- 1. Laksanakan analisis korelasi *product moment* untuk data tersebut di atas dengan computer program SPSS for Windows.
- 2. Cetaklah hasilnya (*print-out*) dan gunakan untuk melakukan kegiatan sebagai berikut:
  - a. Buatlah hipotesis nol (Ho) dan hipotesis alternatif (Ha)!
  - b. Ujilah hipotesis-hipotesis tersebut dengan taraf signifikansi 0.05 (5%)!
  - c. Interpretasi dan simpulkan hasil analisis korelasi *product moment* tersebut!
- 3. Susunlah hasil tugas butir 2a s.d 2c tersebut menjadi laporan tugas Terstruktur T-6a, termasuk *print-out* computer yang **asli** (bukan foto copy)!

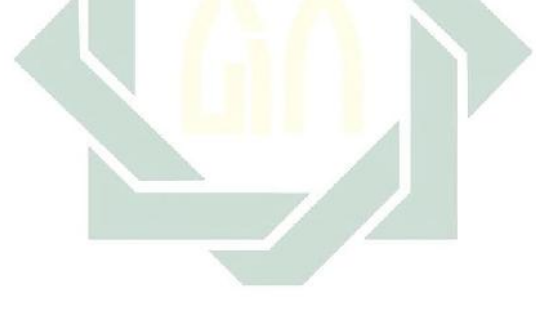

## TUGAS TERSTRUKTUR T-6b Uji Korelasi Parsial

## Kasus:

Seorang peneliti ingin mengetahui apakah ada hubungan antara *self-regulatian learning* (SRL), motivasi belajar, dengan kecenderungan perilaku prokrastinasi akademik mahasiswa. Oleh karena itu, peneliti ingin mengetahui apakah ada hubungan (korelasi) antara *self-regulatian learning* dengan kecenderungan perilaku prokrastinasi akademik mahasiswa, dan apakah ada hubungan antara motivasi belajar dengan kecenderungan perilaku prokrastinasi akademik mahasiswa. Subyek dalam penelitian ini adalah mahasiswa Program Studi Psikologi Fakultas Psikologi dan Kesehatan UIN Sunan Ampel Surabaya semester 9, 11, dan 13 yang mengambil mata kuliah penyusunan skala psikologi yang berjumlah 20 mahasiswa. Hasil penelitian dapat dilihat pada tabel di bawah ini:

|     | Motivasi |               |
|-----|----------|---------------|
| SRL | Belajar  | Prokrastinasi |
| 12  | 14       | 30            |
| 15  | 12       | 34            |
| 13  | 15       | 34            |
| 11  | 10       | 32            |
| 10  | 15       | 36            |
| 15  | 16       | 38            |
| 14  | 13       | 34            |
| 12  | 13       | 30            |
| 15  | 14       | 34            |
| 16  | 13       | 37            |
| 11  | 16       | 33            |

Data T6a: Self-Regulation Learning, Motivasi Belajar, dan Prokrastinasi Akademik

| 10 | 11 | 38 |
|----|----|----|
| 14 | 16 | 30 |
| 19 | 12 | 32 |
| 14 | 18 | 31 |
| 13 | 11 | 36 |
| 17 | 19 | 30 |
| 12 | 16 | 34 |
| 10 | 15 | 39 |
| 15 | 13 | 32 |

## **Tugas:**

- 1. Laksanakan analisis uji korelasi parsial untuk data tersebut di atas dengan computer program SPSS for Windows.
- 2. Cetaklah hasilnya (*print-out*) dan gunakan untuk melakukan kegiatan sebagai berikut:
  - a. Buatlah hipotesis nol (Ho) dan hipotesis alternatif (Ha)!
  - b. Ujilah hipotesis-hipotesis tersebut dengan taraf signifikansi 0.05 (5%)!
  - c. Interpretasi dan simpulkan hasil uji korelasi parsial tersebut!
- 3. Susunlah hasil tugas tersebut menjadi laporan tugas Terstruktur T-6b, termasuk *print-out* computer yang asli (bukan foto copy)!

# MATERI - 8

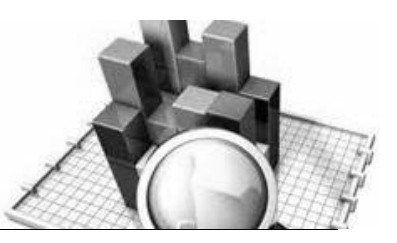

## Analisis Regresi Linier Sederhana

## Pengertian:

Apabila kita ingin mengetahui bagaimana variabel tergantung/kriteria (*dependent variabel*) dapat diprediksikan melalui variabel bebas/ prediktor (*independent variable*) maka kita harus menggunakan analisis regresi.

Analisis regresi linier sederhana mengestimasi besarnya koefisienkoefisien yang dihasilkan dari persamaan yang bersifat linier, yang melibatkan satu variabel bebas (*independent variable*), digunakan sebagai alat untuk memprediksi besarnya nilai variabel tergantung (*dependent variabel*).

Dalam analisis regresi linier sederhana akan dikembangkan sebuah *estimating equation* (persamaan regresi) yaitu formula matematika yang mencari nilai varaibel tergantung (*dependent varaible*) dari variabel bebas (*independent varaible*) yang diketahui.

Analisis regresei linier sederhana didasarkan pada hubungan fungsional ataupun kausal satu variabel bebas (*independent variable*) dengan satu variabel tergantung (*dependent variabel*).

Variabel bebas (*independent varaible*) = variabel prediktor Varaibel tergantung (*dependent varaible*) = variabel kriterium

Ada beberap hal yang harus dipenuhi apabila menggunakan teknik analisis regresi linier sederhana, yaitu:

1. Data kedua variabel berbentuk data kuantitatif (interval dan rasio).

2. Data berasal dari populasi yang berdistribusi normal.

- 3. Varian distribusi varaibel tergantung (*dependent variabel*) harus konstan untuk semua nilai variabel bebas (*independent variable*).
- 4. Hubungan kedua variabel harus linier dan semua observasi harus saling bebas.

Persamaan umum regresei linier sederhana adalah:

Y' = a + bX

Keterangan:

- Y' = Subjek dalam variabel bebas (*independent variable*) yang diprediksikan
- a = Harga Y bila X = 0 (harga konstan)
- b = Angka arah atau nilai koefisien regresi, yang menunjukkan angka peningkatan ataupun penurunan variabel tergantung (*dependent variable*). Bila b positif (+) maka naik, dan bila negatif (-) maka terjadi penurunan.
- X = Subjek pada variabel bebas (*independent variable*) yang mempunyai niali tertentu.

Di mana,

Harga a = Y - bX

Harga b = 
$$r \frac{S_y}{S_r}$$

Keterangan:

r = Koefisien korelasi product moment antara varaibel X dengan varaibel Y

- $S_v$  = Simpangan baku varaibel Y
- $S_x$  = Simpangan baku variabel X

Harga b merupakan fungsi dari koefisien korelasi. Bila koefisien korelasi tinggi maka harga b juga besar, sebaliknya bila koefisien korelasi rendah maka harga b juga rendah (kecil). Selain itu, bila koefisien korelasi negatif maka harga b juga negatif, sebaliknya bila koefisien korelasi positif maka harga b juga positif.

Selain itu untuk mencari nilai a dan b dapat dicari dengan rumus:

$$a = \frac{\left(\sum Y_i\right)\left(\sum X_i^2\right) - \left(\sum X_i\right)\left(\sum X_iY_i\right)}{n\sum X_i^2 - \left(\sum X_i\right)^2}$$
$$b = \frac{n\sum X_iY_i - \left(\sum X_i\right)\left(\sum Y_i\right)}{n\sum X_i^2 - \left(\sum X_i\right)^2}$$

Sebelum masuk uji analisis regresi sederhana maupun berganda harus juga memenuhi asumsi uji diantaranya adalah:

- 1. Uji Linearitas Hubungan
- 2. Uji Multikolinearitas Hubungan
- 3. Uji Normalitas Data

## **Contoh Ksus:**

Seorang peneliti ingin mengetahui sejauh mana pengaruh tingkat inteligensi (IQ) terhadap prestasi belajar. Untuk itu, peneliti mengadakan penelitian terhadap 30 subjek sebagai sampel penelitian. Dengan menggunakan test inteligensi dan hasil prestasi belajar sebagai instrumen pengumpulan data, penelitian ini menghasilkan data sebagai berikut:

|        | 1   | Jan Prestas         | si belajar      |     |                     |
|--------|-----|---------------------|-----------------|-----|---------------------|
| Subjek | IQ  | Prestasi<br>Belajar | Subjek          | IQ  | Prestasi<br>Belajar |
| 1      | 90  | 7                   | 16              | 95  | 8                   |
| 2      | 100 | 7                   | 17              | 115 | 9                   |
| 3      | 100 | 8                   | 18              | 110 | 8                   |
| 4      | 95  | 8                   | 19              | 100 | 7,5                 |
| 5      | 105 | 8,5                 | 20              | 90  | 7                   |
| 6      | 110 | 9                   | 21              | 90  | 6                   |
| 7      | 105 | 8                   | 22              | 95  | 6                   |
| 8      | 115 | 9                   | 23              | 105 | 8                   |
| 9      | 120 | 9                   | 24              | 90  | 7                   |
| 10     | 90  | 8                   | 25              | 95  | 7                   |
| 11     | 95  | 8                   | <mark>26</mark> | 100 | 7,5                 |
| 12     | 120 | 10                  | 27              | 120 | 8,5                 |
| 13     | 110 | 8                   | 28              | 110 | 8,5                 |
| 14     | 110 | 9                   | 29              | 100 | 8                   |
| 15     | 105 | 7                   | 30              | 105 | 8                   |

## Data 8: Tingkat Inteligensi (IQ)

Dengan taraf signifikansi (galat/p) = 0,05 (5%), apakah tingkat inteligensi (IQ) dapat mempengaruhi terhadap prestasi belajar?

## 1. Hipotesis

Ho: tidak ada hubungan tingkat intelligensi terhadap prestasi belajar

Ha: ada hubungan tingkar intelligensi terhadap prestasi belajar

## 2. Cara memasukkan data ke SPSS

- 🖎 buka file baru. Klik File 🏾 New 🏾 Data
- berikan nama variable yang diperlukan, dalam kasus ini terdapat dua variable yaitu (tingkat intelligensi) dan prestasi belajar kemudian klik Variabel View (kanan bawah) lihat Gambar 8.1

## 🔉 maka muncul gambar sebagai berikut:

| 🔛 Untitled                | 1 [DataSet0] -            | SPSS Data Ed               | litor           |                |              |                                | , in the second second s | -            |         |
|---------------------------|---------------------------|----------------------------|-----------------|----------------|--------------|--------------------------------|----------------------------------------------------------------------------------------------------|--------------|---------|
| <u>F</u> ile <u>E</u> dit | <u>∨</u> iew <u>D</u> ata | Transform                  | <u>A</u> nalyze | <u>G</u> raphs | Utilities Ac | ld- <u>o</u> ns <u>W</u> indow | Help                                                                                                    |              |         |
| 🗁 🖩 🚵                     | 📴 🦛 e                     | <ul> <li>La Rel</li> </ul> | ? M             | 📲 📩            | 🔚 🥼 📆        | 🛯 💊 💊 👘                        |                                                                                                    |              |         |
|                           | Name                      | Ту                         | /pe             | Width          | Decimals     | Label                          | Values                                                                                                    | Missing      | Columns |
| 1                         |                           |                            |                 |                |              |                                |                                                                                                    |              | -       |
| 2                         |                           |                            |                 |                |              |                                |                                                                                                    |              |         |
| 3                         |                           |                            |                 |                |              |                                |                                                                                                    |              |         |
| 4                         |                           |                            |                 |                |              |                                |                                                                                                    |              |         |
| 5                         |                           |                            |                 |                |              |                                |                                                                                                    |              |         |
| 6                         |                           |                            |                 |                |              |                                |                                                                                                    |              |         |
| 7                         |                           |                            |                 |                |              |                                |                                                                                                    |              |         |
| 8                         |                           |                            |                 |                |              |                                |                                                                                                    |              |         |
| 9                         |                           |                            |                 |                |              |                                |                                                                                                    |              |         |
| 10                        |                           |                            |                 |                |              |                                |                                                                                                    |              |         |
| 11                        |                           |                            |                 |                |              |                                |                                                                                                    |              |         |
| 12                        |                           |                            |                 |                |              |                                |                                                                                                    |              | -       |
|                           | •                         |                            |                 |                | 333          |                                |                                                                                                    |              | •       |
| Data View                 | Variable Vi               | ew 🚺                       |                 |                |              |                                |                                                                                                    |              |         |
| J                         |                           |                            |                 | _              |              |                                | SPSS Proces                                                                                                    | sor is ready |         |

Gambar 8.1 SPSS Data Editor

- Isikan nama variabel pada kolom Name (misal: IQ, dan prestasi,) maksimal 8 karakter, setelah itu tekan Tab dan secara otomatis akan muncul di kolom Type (*Numerik*), pada kolom Width isikan angka 8 dan pada Decimal isikan angka 2 (dengan kondisi default)
- 🔉 Maka muncul tampilan sebagai berikut:

| VIII *Untitle | d1 [DataSet0] - SP | SS Data Editor        |                   |              |                        | - U     | ×   |
|---------------|--------------------|-----------------------|-------------------|--------------|------------------------|---------|-----|
| Elle Edit     | View Data Ir       | anstorm <u>A</u> naly | ze <u>G</u> raphs | Utilities Ad | dd-ons <u>VV</u> indow | Help    |     |
| ⊘ 🖬 📇         |                    | i 🗰 📑 🥐               | • 📲 🛅             | 🔚 🔐 📰        | <u> </u>               | _       |     |
|               | Name               | Type                  | Width             | Decimals     | Label                  | Values  |     |
| 1             | IQ                 | Numeric               | 8                 | 2            | Tingkat Intelegen      | si None | -   |
| 2             | Prestasi           | Numeric               | 8                 | 2            | Tingkat Belajar        | None    |     |
| 3             |                    |                       |                   |              |                        | 4       |     |
| 4             |                    |                       |                   |              |                        |         |     |
| 5             |                    |                       |                   |              |                        |         | - 3 |
| 6             |                    |                       |                   |              |                        |         |     |
| 7             |                    |                       |                   |              |                        |         |     |
| 8             |                    |                       |                   |              |                        |         |     |
| 9             |                    |                       |                   |              |                        |         |     |
| 10            |                    |                       |                   |              |                        |         | 1   |
| 11            |                    |                       |                   |              |                        |         | 1   |
| 12            |                    |                       |                   |              |                        |         | 1   |
| 13            |                    |                       |                   |              |                        |         | 1   |
| 14            |                    |                       |                   |              |                        |         | 1   |
| 15            |                    |                       |                   |              |                        |         | -1  |
| 16            |                    |                       |                   |              |                        |         | -1  |
| 17            |                    |                       |                   |              |                        |         | -   |
|               |                    |                       |                   |              |                        |         |     |
| Data View     | Variable View      |                       |                   |              |                        |         | -   |
|               |                    |                       |                   | SPS          | SS. Processor is read  | v       |     |

Gambar 8.2 SPSS Data Editor

- Kolom Label dapat diisikan keterangan untuk melengkapi kolom Name (misal: IQ, untuk menamai tingkat intelligensi – prestasi, untuk menamai prestasi belajar)
- Setelah pengisian selesai Klik data view, Untuk mengisikan data, IQ dan prestasi isikan data 8 (tingkat intelligensi dan prestasi belajar) tersebut di atas pada kolom dengan mengetikkannya ke bawah.
- >>> Maka muncul tampilan sebagai berikut:

|           | <u></u>       |          | Graphs   |             | klone Mindow | Help |                 |        |
|-----------|---------------|----------|----------|-------------|--------------|------|-----------------|--------|
| e: 10     |               | ¥ 🖬 📭 👬  | - ·      | unites Au   | www.com      | Geib |                 |        |
|           | 95            |          | <b>'</b> | · · · · · · |              |      | Visible: 2 of 2 | Variah |
| 0.18      | 100           |          |          |             |              |      | 101010. 2 01 2  | variab |
|           |               | Prestasi | var      | var         | var          | var  | var             |        |
| 10        | 90.00         | 8.00     |          |             |              |      |                 |        |
| 11        | 95.00         | 8.00     |          |             |              |      |                 |        |
| 12        | 120.00        | 10.00    |          |             |              |      |                 |        |
| 13        | 110.00        | 8.00     |          |             |              |      |                 |        |
| 14        | 110.00        | 9.00     |          |             |              |      |                 |        |
| 15        | 105.00        | 7.00     |          |             |              |      |                 |        |
| 16        | 95.00         | 8.00     |          |             |              |      |                 |        |
| 17        | 115.00        | 9.00     |          |             |              |      |                 |        |
| 18        | 110.00        | 8.00     |          |             |              |      |                 |        |
| 19        | 100.00        | 7.00     |          |             |              |      |                 |        |
| 20        | 90.00         | 7.00     |          |             |              |      |                 |        |
| 21        | 90.00         | 0.3      |          |             |              |      |                 |        |
| 22        | 95.00         | 6.00     |          |             |              |      |                 |        |
| 22        | 105.00        | 8.00     |          |             |              |      |                 |        |
| 23        | 105.00        | 7.00     |          |             |              |      |                 |        |
| 24        | 90.00         | 7.00     |          |             |              |      |                 |        |
| 26        | 95.00         | 7.00     |          |             |              |      |                 |        |
|           | •             |          |          |             |              |      |                 |        |
| Data View | Variable View |          |          |             |              |      |                 |        |

Gambar 8.3 SPSS Data Editor

## 3. Menyimpan Data

Klik File \* Save atau Ctrl C\* kemudian berilah nama yang anda inginkan (misal: data 8). Data SPSS akan tersimpan dalam file ekstensen .sav

## 4. Pengolahan Data

**Klik Analyze Regression Linear..** sebagaimana gambar di bawah ini:

| 🔛 *Untitled | 1 [DataSet0] - SPS            | S Data Ec | litor                    |                  |                  |                       |               | -          |          | ×        |
|-------------|-------------------------------|-----------|--------------------------|------------------|------------------|-----------------------|---------------|------------|----------|----------|
| Eile Edit j | _iew <u>D</u> ata <u>T</u> ra | ansform   | Analyze Graphs           | Utilities        | Add- <u>o</u> ns | <u>W</u> indow        | Help          |            |          |          |
| 📂 📙 🚔       | 📴 🗢 🔿 🗄                       | <b>-</b>  | eports                   |                  | • 🚳 (            | è 🗣                   |               |            |          |          |
| 16 : IQ     | 95                            |           | Descriptive Stat         | istics           | •                |                       |               | Visible: 2 | 2 of 2 V | ariables |
|             | IQ                            | Prest     | Tables                   |                  |                  | /ar                   | var           | var        |          | 5        |
| 10          | 90.00                         |           | Compare Means            |                  | •                |                       |               |            |          | -        |
| 11          | 95.00                         |           | <u>G</u> eneral Linear I | Nodel            | - F              |                       |               |            |          |          |
| 12          | 120.00                        |           | Generalized Line         | ear Models       | •                |                       |               |            |          |          |
| 13          | 110.00                        |           | Mixed Models             |                  | •                |                       |               |            |          |          |
| 14          | 110.00                        |           | <u>C</u> orrelate        |                  |                  |                       |               |            |          | 33       |
| 15          | 105.00                        |           | Regression               |                  | ► Bar L          | _inear                |               |            |          |          |
| 16          | 95.00                         |           | Loglinear                | ×                | • 🗾              | ⊇urve Estim           | ation         |            |          | _        |
| 17          | 115.00                        |           | Neural Net <u>w</u> ork: | s 📏              | PLS              | Partial Leas          | t Squares     |            |          |          |
| 18          | 110.00                        |           | Classi <u>f</u> y        |                  | B B              | Binary Logis          | stic          |            |          |          |
| 19          | 100.00                        |           | Data Reduction           |                  | R R              | duttinomial L         | _ogistic      |            |          |          |
| 20          | 90.00                         |           | Scale                    |                  | • <u>R</u> (     | Dr <u>d</u> inal      |               |            |          |          |
| 21          | 90.00                         |           | Nonparametric 1          | ests             | R R              | Probit                |               |            |          |          |
| 22          | 95.00                         |           | Time Series              |                  | >                |                       |               |            |          |          |
| 23          | 105.00                        |           | Survival                 |                  | ► NLR !<br>R     | onlinear              |               |            |          |          |
| 24          | 90.00                         |           | 🔠 Missing Value A        | nal <u>y</u> sis | R                | <u>/v</u> eignt Estir | nauon         |            |          |          |
| 25          | 95.00                         |           | Multiple Respons         | se               | 2515             | e-stage Lea           | sa Squares    |            |          |          |
| 20          | 400.00                        | 333       | Complex Sample           | s                | • 9              | _ptimal Sca           | ling          |            |          | •        |
|             |                               |           | Quality Control          |                  |                  |                       |               |            | _        |          |
| Data View   | Variable View                 |           | ROC Curve                |                  |                  |                       |               |            |          |          |
| Linear      |                               |           |                          |                  |                  | SPSS P                | rocessor is r | eady       |          |          |

Gambar 8.4 SPSS Data Editor

Setelah keluar gambar seperti dibawah ini Klik variable tingkat intelligensi pindah ko kotak independent dan variabel prestasi dan pindahkan ke kotak dependent

| 🔛 Linear Regression      | ×                                      |
|--------------------------|----------------------------------------|
| Tingkat Intelegensi [10] | Statistics<br>Plots<br>Save<br>Options |
| Method: Enter            |                                        |

Gambar 8.5 linear Regression

Setelah itu Klik Statistics, pilih *Estimates*, pilih *Model Fit*, pilih *Descriptive* pilih *Durbin Waston* pada **Residuals**, maka akan keluar gambar sebagai berikut:

| 🔛 Linear Regression: Statistics           | ×      |
|-------------------------------------------|--------|
| Regression Coefficients                   |        |
| Estimates                                 |        |
| Confidence intervals                      |        |
| Covariance matrix                         | ns     |
| Coļlinearity diagnostics                  |        |
| Residuals                                 |        |
| ✓ Durbin-Watson                           |        |
| Zasewise diagnostics                      |        |
| Outliers outside:     Standard deviations |        |
| ⊖ <u>A</u> ll cases                       |        |
| Continue Cancel Help                      |        |
| Gamoar 8.6 linear Regression: Sta         | tistic |

0

Klik Plots, pilih *r* Normal Probability Plot, dan terlihat gambar dibawah ini

| *ZRESID<br>*DRESID<br>*ADJPRED<br>*SRESID<br>*SDRESID<br>Standardized | Residual Plot | S | Produce all partial pl |
|-----------------------------------------------------------------------|---------------|---|------------------------|
| 🚽 🗹 Normal pro                                                        | bability plot |   |                        |

Gambar 8.7 *Linear Regression: Plots* 

- 🖎 Klik Continue
- 🖎 Kemudian Klik **OK**

## 4. Output SPSS

- Hasil output SPSS dapat disimpan dengan cara klik File 
   Save 
   kemudian berilah nama yang anda inginkan (misal: output A)
- 🖎 Adapun output SPSS dapat dilihat sebagai berikut:

## Regression

| MeanStd. DeviationTingkat Belajar7.9167.91051 |                     | 1        |                |    |
|-----------------------------------------------|---------------------|----------|----------------|----|
| Tingkat Belajar 7.9167 .91051                 |                     | Mean     | Std. Deviation | Ν  |
|                                               | Tingkat Belajar     | 7.9167   | .91051         | 30 |
| Tingkat Intelegensi 1.0300E2 9.52311          | Tingkat Intelegensi | 1.0300E2 | 9.52311        | 30 |

**Descriptive Statistics** 

#### Correlations

|                     |                     | Tingkat Belajar | Tingkat Intelegensi |
|---------------------|---------------------|-----------------|---------------------|
| Pearson Correlation | Tingkat Belajar     | 1.000           | .775                |
|                     | Tingkat Intelegensi | .775            | 1.000               |
| Sig. (1-tailed)     | Tingkat Belajar     |                 | .000                |
|                     | Tingkat Intelegensi | .000            |                     |
| Ν                   | Tingkat Belajar     | 30              | 30                  |
|                     | Tingkat Intelegensi | 30              | 30                  |

#### Variables Entered/Removed<sup>b</sup>

| Model | Variables Entered                | Variables Removed | Method |
|-------|----------------------------------|-------------------|--------|
| 1     | Tingkat Intelegensi <sup>a</sup> |                   | Enter  |

a. All requested variables entered.

b. Dependent Variable: Tingkat Belajar

#### Model Summary<sup>b</sup>

| Model | R     | R Square | Adjusted R<br>Square | Std. Error of the Estimate | Durbin-Watson |
|-------|-------|----------|----------------------|----------------------------|---------------|
| 1     | .775ª | .601     | .587                 | .58504                     | 1.764         |

a. Predictors: (Constant), Tingkat Intelegensi

b. Dependent Variable: Tingkat Belajar

#### ANOVAb

| Model |            | Sum of Squares | df | Mean Square | F      | Sig.  |
|-------|------------|----------------|----|-------------|--------|-------|
| 1     | Regression | 14.458         | 1  | 14.458      | 42.242 | .000ª |
|       | Residual   | 9.583          | 28 | .342        |        |       |
|       | Total      | 24.042         | 29 |             |        |       |

a. Predictors: (Constant), Tingkat Intelegensi

b. Dependent Variable: Tingkat Belajar

#### **Coefficients**<sup>a</sup>

|                     | Unstandardized<br>Coefficients |            | Standardized<br>Coefficients |       |      |
|---------------------|--------------------------------|------------|------------------------------|-------|------|
| Model               | В                              | Std. Error | Beta                         | t     | Sig. |
| 1 (Constant)        | .280                           | 1.180      |                              | .237  | .814 |
| Tingkat Intelegensi | .074                           | .011       | .775                         | 6.499 | .000 |

|       | Coomonante          |                                |              |                              |       |      |  |  |  |  |  |  |
|-------|---------------------|--------------------------------|--------------|------------------------------|-------|------|--|--|--|--|--|--|
|       |                     | Unstandardized<br>Coefficients |              | Standardized<br>Coefficients |       |      |  |  |  |  |  |  |
| Model |                     | В                              | B Std. Error |                              | t     | Sig. |  |  |  |  |  |  |
| 1     | (Constant)          | .280                           | 1.180        |                              | .237  | .814 |  |  |  |  |  |  |
|       | Tingkat Intelegensi | .074                           | .011         | .775                         | 6.499 | .000 |  |  |  |  |  |  |

#### Coefficients<sup>a</sup>

a. Dependent Variable: Tingkat Belajar

| Residuals Statistics <sup>a</sup> |          |         |        |                |    |  |  |  |  |
|-----------------------------------|----------|---------|--------|----------------|----|--|--|--|--|
|                                   | Minimum  | Maximum | Mean   | Std. Deviation | N  |  |  |  |  |
| Predicted Value                   | 6.9528   | 9.1771  | 7.9167 | .70609         | 30 |  |  |  |  |
| Residual                          | -1.32351 | 1.04721 | .00000 | .57486         | 30 |  |  |  |  |
| Std. Predicted Value              | -1.365   | 1.785   | .000   | 1.000          | 30 |  |  |  |  |
| Std. Residual                     | -2.262   | 1.790   | .000   | .983           | 30 |  |  |  |  |

a. Dependent Variable: Tingkat Belajar

## Charts

Normal P-P Plot of Regression Standardized Residual

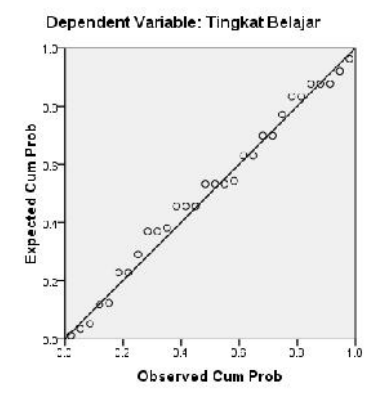

## 5. Interpretasi output SPSS

digilib.uinsby.ac.id digilib.uinsby.ac.id digilib.uinsby.ac.id digilib.uinsby.ac.id

152

- Pada tabel Descriptive Statistics, memberikan informasi tentang mean, standard deviasi, banyaknya data dari variabel-variabel independent dan dependent.
  - Rata-rata (mean) prestasi belajar siswa (dengan jumlah data (N) 30 subjek) adalah 7.9167, dengan standar deviasi 0.91051.
  - Rata-rata (mean) inteligensi siswa (IQ) (dengan jumlah data (N) 30 subjek) adalah 103.0000, dengan standar deviasi 9.52311.
- > Pada tabel **Correlation**, memuat korelasi/hubungan antara variabel inteligensi dengan prestasi belajar.
  - Dari tabel tersebut dapat diperoleh besarnya korelasi 0,775, dengan signifikansi 0,000. karena signifikansi < 0,05, maka Ho ditolak, yang berarti Ha diterima. Artinya ada hubungan yang signifikan antara tingkat inteligensi dengan prestasi belajar.
  - Berdasarkan harga koefisien korelasi yang positif yaitu 0,775, maka arah hubungannya adalah positif. Hal ini menunjukkan bahwa semakin tinggi tingkat inteligensi (IQ) maka akan diikuti oleh semakin tinggi pula prestasi belajar siswa, dan sebaliknya.
- Pada tabel Variables Entered, menunjukkan variabel yang dimasukkan adalah variabel inteligensi dan tidak ada variabel yang dikeluarkan (removed), karena metode yang digunakan adalah metode enter.
- Pada tabel Model Summary, diperoleh hasil R Square sebesar 0,601, angka ini adalah hasil pengkuadratan dari harga koefisien korelasi, atau 0,775 x 0,775 = 0,601). R Square disebut juga dengan koefisien determinansi, yang berarti 60,9% variabel prestasi belajar dipengaruhi/dijelaskan oleh variabel inteligensi, sisanya sebesar 39,9% oleh variabel lainnya. R Square berkisar dalam rentang antara 0 sampai 1, semakin besar harga R Square maka semakin kuat hubungan kedua variabel.

- Pada tabel ANOVA, dapat diperoleh nilai F hitung sebesar 42,242, dengan tingkat signifikansi 0,000 < 0,05. berarti model regresi yang diperoleh nantinya dapat digunakan untuk memprediksi prestasi belajar.
- > Pada tabel **Coefisient**, diperoleh model regresi yaitu sebagai berikut:

Y = 0,280 + 0,074X

Y = Prestasi Belajar

X = Inteligensi

- Atau dengan kata lain : Prestasi Belajar = 0,280 + 0,074 Inteligensi
  - Konstanta sebesar 0,280 menyatakan bahwa jika tidak ada inteligensi, maka prestasi belajar adalah 0,280.
  - Koefisien regresi sebesar 0,074 menyatakan bahwa setiap penambahan (karena tanda positif (+)) 1 skor inteligensi akan meningkatkan prestasi belajar siswa sebesar 0,074.
  - Untuk analisis regresi linier sederhana, harga koefisien korelasi (0,775) adalah juga harga Standardized Coefficients (beta).
- 🔉 Uji-t digunakan untuk menguji kesignifikanan koefisien regresi

## **Hipotesis:**

Ho: Koefisien regresi tidak signifikan

Ha: Koefisien regresi signifikan

## Keputusan 1 : Constant (tetap/ketetapan)

- Berdasarkan data tersebut di atas maka dapat dilakukan pengujian hipotesis dengan dua cara sebagai berikut:
  - a. Dengan cara membandingkan nilai t hitung dengan t tabel. Pengujian:

Jika t hitung > t tabel, maka Ho ditolak

## ➢ Jika t hitung < t tabel, maka Ho diterima</p>

Untuk melihat harga t tabel, maka didasarkan pada derajat kebebasan (dk) atau degree of freedom (df), yang besarnya adalah n - 2<sup>1</sup>, yaitu 30 – 2 = 28. Jika taraf signifikansi ( $\alpha$ ) ditetapkan 0.05 (5%), sedangkan pengujian dilakukan dengan menggunakan uji dua fihak/arah (*Sig. 2- tailed*), maka harga t tabel diperoleh = 2,048<sup>2</sup>.

- Berdasarkan hasil analisis diperoleh t hitung sebesar 0,237, maka t hitung < t tabel (0,237< 2.048), maka Ho diterima dan Ha ditolak, artinya koefisien regresi Constant tidak signifikan.
- b. Dengan membandingkan taraf signifikansi (p-value) dengan galat-nya.
  - ➢ Jika signifikansi > 0,05, maka Ho diterima
  - Jika signifikansi < 0,05, maka Ho ditolak
- Berdasarkan harga signifikansi 0,814. Karena signifikansi > 0,05 maka Ho diterima, yang berarti Ha ditolak. Artinya koefisien regresi Constant tidak signifikan.

## Keputusan 2 : untuk Variabel Inteligensi

- Berdasarkan data tersebut di atas maka dapat dilakukan pengujian hipotesis dengan dua cara sebagai berikut:
  - a. Dengan cara membandingkan nilai t hitung dengan t tabel. Pengujian:
    - Jika t hitung > t tabel, maka Ho ditolak
    - Jika t hitung < t tabel, maka Ho diterima</p>
    - Subtract Untuk melihat harga t tabel, maka didasarkan pada derajat kebebasan (dk) atau *degree of freedom* (df), yang besarnya adalah n 2, yaitu 30 2 = 28. Jika taraf signifikansi ( $\alpha$ ) ditetapkan 0.05 (5%), sedangkan pengujian dilakukan dengan menggunakan uji dua fihak/arah (*Sig. 2- tailed*), maka harga t tabel diperoleh = 2,048.

<sup>&</sup>lt;sup>1</sup> Karena dua variabel maka rumus untuk mencari dk/df adalah n - 2

 $<sup>^2</sup>$  Untuk memperoleh nilai t tabel lihat pada tabel statistik: Nilai-Nilai dalam Distribusi t. dimana  $\alpha$  untuk uji dua fihak/arah (*dua tail test*).

- Berdasarkan hasil analisis diperoleh t hitung sebesar 6,608, maka t hitung > t tabel (6,608 > 2.048), maka Ho ditolak dan Ha diterima, artinya koefisien regresi Inteligensi signifikan.
- b. Dengan membandingkan taraf signifikansi (p-value) dengan galat-nya.
  - ➢ Jika signifikansi > 0,05, maka Ho diterima
  - Jika signifikansi < 0,05, maka Ho ditolak
  - Berdasarkan harga signifikansi 0,000. Karena signifikansi < 0,05 maka Ho ditolak, yang berarti Ha diterima. Artinya koefisien regresi Inteligensi signifikan.</p>

## 6. Kesimpulan

- Ada hubungan yang signifikan antara tingkat inteligensi dengan prestasi belajar.
- Terdapat 60,1% variabel prestasi belajar dipengaruhi/dijelaskan oleh variabel inteligensi, sisanya sebesar 39,9% dipengaruhi oleh variabel lainnya.
- Berdasarkan pada besarnya pengaruh variabel inteligensi terhadap prestasi belajar menegaskan bahwa faktor inteligensi masih cukup kuat untuk memprediksi prestasi belajar. Sedangkan faktor-faktor yang lain mungkin juga dapat memprediksi prestasi belajar seperti motivasi belajar, sikap, dan faktor-faktor eksternal lain.

## TUGAS TERSTRUKTUR T-7 Analisis Regresi Linier Sederhana

### Kasus:

Seorang peneliti ingin mengetahui seberapa besar sumbangan efektif (SE) antara motivasi kerja dengan prestasi kerja. Untuk itu di ambil sampel secara random di bagian operator sebanyak 30 subyek datanya adalah sebagai berikut:

| No. Subyek | Motivasi kerja | Prestasi Kerja |
|------------|----------------|----------------|
| 1          | 80             | 81             |
| 2          | 67             | 68             |
| 3          | 88             | 89             |
| 4          | 90             | 91             |
| 5          | 98             | 99             |
| 6          | 90             | 91             |
| 7          | 78             | 79             |
| 8          | 76             | 75             |
| 9          | 76             | 77             |
| 10         | 78             | 79             |
| 11         | 89             | 90             |
| 12         | 87             | 88             |
| 13         | 67             | 68             |
| 14         | 65             | 66             |
| 15         | 67             | 68             |
| 16         | 89             | 90             |
| 17         | 90             | 91             |
| 18         | 87             | 87             |
| 19         | 67             | 67             |
| 20         | 89             | 90             |
| 21         | 87             | 88             |
| 22         | 87             | 88             |

Data T7: Data Motivasi dan Prestasi Kerja

digilib.uinsby.ac.id digilib.uinsby.ac.id digilib.uinsby.ac.id digilib.uinsby.ac.id

| 23 | 67 | 68 |
|----|----|----|
| 24 | 89 | 90 |
| 25 | 76 | 76 |
| 26 | 78 | 79 |
| 27 | 98 | 99 |
| 28 | 76 | 77 |
| 29 | 78 | 79 |
| 30 | 78 | 79 |

## **Tugas:**

- 1. Laksanakan analisis regresi liner sederhana untuk data tersebut di atas dengan computer program SPSS for Windows.
- 2. Cetaklah hasilnya (*print-out*) dan gunakan untuk melakukan kegiatan sebagai berikut:
  - a. Buatlah hipotesis nol (Ho) dan hipotesis alternatif (Ha)!
  - b. Ujilah hipotesis-hipotesis tersebut dengan taraf signifikansi 0.05 (5%)!
  - c. Interpretasi dan simpulkan hasil analisis regresi linier sederhana tersebut!
- 3. 3. Susunlah hasil tugas butir 2a s.d 2c tersebut menjadi laporan tugas Terstruktur T-7, termasuk *print-out* computer yang **asli** (bukan foto copy)!

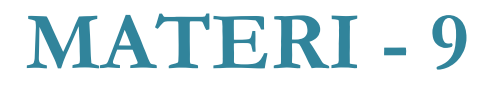

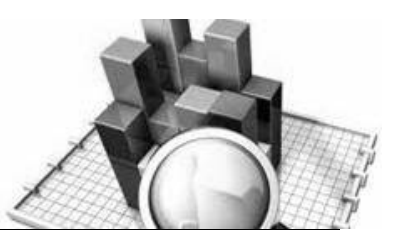

## Analisis Regresi Linier Ganda

## Pengertian:

Analisis regresi linier ganda mengestimasi besarnya koefisienkoefisien yang dihasilkan oleh persamaan yang bersifat linier, yang melibatkan dua atau lebih variabel bebas (*independent variable*), untuk digunakan sebagai alat prediksi besar nilai variabel tergantung (*dependent*). Oleh karena itu analisis regresi linier ganda dapat menghitung besarnya pengaruh dua atau lebih variabel bebas (*independent variable*) terhadap satu variabel tergantung (*dependent variable*), atau memprediksi variabel tergantung (*dependent variable*) dengan menggunakan dua atau lebih variabel bebas (*independent variable*).

Persamaan garis regresi untuk dua prediktor:

 $Y = a + b_1 X_1 + b_2 X_2$ 

Persamaan garis regresi untuk tiga prediktor:

 $Y = a + b_1 X_1 + b_2 X_2 + b_3 X_3$ 

Persamaan garis regresi untuk n prediktor:

 $Y = a + b_1 X_1 + b_2 X_2 + \dots + b_n X_n$ 

Ada beberapa hal yang harus dipenuhi apabila menggunakan teknik analisis regresi linier ganda, yaitu:

- 1. Data semua variabel berbentuk data kuantitatif (interval dan rasio).
- 2. Data berasal dari populasi yang berdistribusi normal.

- 3. Varian distribusi varaibel tergantung (*dependent variabel*) harus konstan untuk semua nilai variabel bebas (*independent variable*).
- 4. Hubungan semua variabel harus linier dan semua observasi harus saling bebas.

## **Contoh Kasus:**

Seorang peneliti ingin mengetahui apakah ada hubungan antara *Self Efficacy* Akademik, Motivasi Berprestasi dan Prestasi Akademik. Untuk maksud ini, peneliti mengadakan suatu penelitian terhadap 10 subjek sebagai sampel dan diperoleh data sebagai berikut:

| <i>Self-Efficacy</i><br>Akademik | Motivasi<br>Berprestasi | Prestasi<br>Akademik |
|----------------------------------|-------------------------|----------------------|
| 84                               | 82                      | 86                   |
| 72                               | 71                      | 70                   |
| 93                               | 92                      | 93                   |
| 61                               | 64                      | 68                   |
| 65                               | 68                      | 71                   |
| 87                               | 83                      | 85                   |
| 52                               | 57                      | 55                   |
| 89                               | 82                      | 90                   |
| 93                               | 90                      | 97                   |
| 64                               | 68                      | 75                   |

Data 9a: Self-Efficacy Akademik, Motivasi Berprestasi dan Prestasi Akademik

Dengan taraf signifikansi (galat/p) = 0,05 (5%), apakah ada hubungan antara *Self-Efficacy* Akademik, Motivasi Berprestasi, dan Prestasi Akademik?

## Solusi:

## 1. Hipotesis

Ho: Tidak ada pengaruh Self-Efficacy Akademik dan Motivasi Berprestasi terhadap Prestasi Akademik

Ha: Ada pengaruh Self-Efficacy Akademik dan Motivasi Berprestasi terhadap Prestasi Akademik

## 2. Cara memasukkan data ke SPSS

- 🖎 buka file baru. Klik File 🏾 New 🏾 Data
- berikan nama variable yang diperlukan, dalam kasus ini terdapat tiga variabel variable yaitu Self-Efficacy Akademik, Motivasi Berprestasi dan Prestasi Akademik klik *Tariabel* View (kanan bawah) lihat Gambar 9.1
- 🔉 Maka muncul tampilan sebagai berikut:

| 📴 Untitle | d1 [Dat | aSet0] - SPS            | S Data Editor      |        |                |              |                                |              | -            |         | K  |
|-----------|---------|-------------------------|--------------------|--------|----------------|--------------|--------------------------------|--------------|--------------|---------|----|
| Eile Edit | ⊻iew    | <u>D</u> ata <u>T</u> r | ansform <u>A</u> r | nalyze | <u>G</u> raphs | Utilities Ad | id- <u>o</u> ns <u>W</u> indow | Help         |              |         |    |
| 🕞 🗏 🛔     |         | ••                      | <u>} - ?</u>       | м      | 1              | 💾 🥼 📑        | 🛯 🌑 🚱 🖉                        |              |              |         |    |
|           |         | Name                    | Туре               |        | Width          | Decimals     | Label                          | Values       | Missing      | Columns | Γ  |
| 1         |         |                         |                    |        |                |              |                                |              |              |         | -  |
| 2         |         |                         |                    |        |                |              |                                |              |              |         |    |
| 3         |         |                         |                    |        |                |              |                                |              |              |         | 33 |
| 4         |         |                         |                    |        |                |              |                                |              |              |         |    |
| 5         |         |                         |                    |        |                |              |                                |              |              |         |    |
| 6         |         |                         |                    |        |                |              |                                |              |              |         |    |
| 7         |         |                         |                    |        |                |              |                                |              |              |         |    |
| 8         |         |                         |                    |        |                |              |                                |              |              |         |    |
| 9         |         |                         |                    |        |                |              |                                |              |              |         |    |
| 10        |         |                         |                    |        |                |              |                                |              |              |         |    |
| 11        |         |                         |                    |        |                |              |                                |              |              |         |    |
| 12        |         |                         |                    |        |                |              |                                |              |              |         | -  |
|           | •       |                         |                    |        |                | - 222        |                                |              |              |         | •  |
| Data View | Vari    | able View               |                    |        |                |              |                                |              |              |         |    |
|           |         |                         |                    |        |                |              |                                | SPSS Process | sor is ready |         |    |

Gambar 9.1 SPSS Data Editor

Isikan nama variabel pada kolom Name (misal: SE, MB dan PA maksimal 8 karakter, setelah itu tekan Tab dan secara otomatis akan muncul di kolom Type (*Numerik*), pada kolom **Width** isikan angka 8 dan pada **Decimal** isikan angka 2 (dengan kondisi default)

| ile Edit '                                  | View Dete T   | ransform Analy | ze Granhs | Litilities A | dd-ops )&indow  | Heln   |      |
|---------------------------------------------|---------------|----------------|-----------|--------------|-----------------|--------|------|
| <u>,,,,,,,,,,,,,,,,,,,,,,,,,,,,,,,,,,,,</u> | <u></u>       | 🔚 📭 📑 🌢        | 4 📲 📩     |              | ₩ � �           |        |      |
|                                             | Name          | Туре           | Width     | Decimals     | Label           | Values | Mis  |
| 1                                           | SE            | Numeric        | 8         | 2            | Self-Efficacy A | None   | None |
| 2                                           | MB            | Numeric        | 8         | 2            | Motivasi Berpre | None   | None |
| 3                                           | PA            | Numeric        | 8         | 2            | Prestasi Akade  | None   | None |
| 4                                           |               |                |           |              |                 |        |      |
| 5                                           | 1             |                |           |              |                 |        |      |
| 6                                           |               |                |           |              |                 |        |      |
| 7                                           | 1             |                |           |              |                 |        |      |
| 8                                           |               |                |           |              |                 |        |      |
| 9                                           | 1             |                |           |              |                 |        |      |
| 10                                          |               |                |           |              |                 |        |      |
| 11                                          |               |                |           |              |                 |        |      |
| 12                                          |               |                |           |              |                 |        |      |
| 13                                          | 1             |                |           |              |                 |        |      |
| 14                                          |               |                |           |              |                 |        |      |
| 15                                          |               |                |           |              |                 |        |      |
| 16                                          | 1             |                |           |              |                 |        |      |
| 17                                          |               |                |           |              |                 |        |      |
| 18                                          | 1             |                |           |              |                 |        |      |
|                                             | •             |                | ***       |              |                 |        | •    |
| vata View                                   | Variable View |                |           |              |                 |        |      |

>> Maka muncul tampilan sebagai berikut:

Gambar 9.2 SPSS Data Editor

- Kolom Label dapat diisikan keterangan untuk melengkapi kolom Name (misal: SE untuk menamai Self Efficacy Akademik, MB untuk menamai Motivasi Berprestasi dan PA, untk menamai Prestasi Akademik)
- Setelah pengisian selesai Klik *data view*, Untuk mengisikan data, isikan data 9a (Data *Self Efficacy* Akademik, Motivasi Berprestasi dan Prestasi Akademik) tersebut di atas pada kolom SE, MB, PA dengan mengetikkannya ke bawah
- 🔉 Maka muncul tampilan sebagai berikut:

| 🔛 *Untitled                        | 3 [DataSet2] - SP                    | SS Data Editor         |                    |                       | -                            |                  |
|------------------------------------|--------------------------------------|------------------------|--------------------|-----------------------|------------------------------|------------------|
| <u>F</u> ile <u>E</u> dit <u>)</u> | <u>√</u> iew <u>D</u> ata <u>T</u> i | ransform <u>A</u> naly | /ze <u>G</u> raphs | <u>U</u> tilities Add | - <u>o</u> ns <u>W</u> indov | v <u>H</u> elp   |
| 🗁 📙 🚔                              | 📴 🔶 💏                                | 🏪 📑 🔐 🦛                | M 🔸 📩              |                       | 😻 💊 🌑                        |                  |
| 1 : SE                             | 84                                   |                        |                    |                       | Visible:                     | 3 of 3 Variables |
|                                    | SE                                   | MB                     | PA                 | var                   | var                          | var              |
| 1                                  | 84.00                                | 82.00                  | 86.00              |                       |                              | <b></b>          |
| 2                                  | 72.00                                | 71.00                  | 70.00              |                       |                              | 000              |
| 3                                  | 93.00                                | 92.00                  | 93.00              |                       |                              |                  |
| 4                                  | 61.00                                | 64.00                  | 68.00              |                       |                              |                  |
| 5                                  | 65.00                                | 68.00                  | 71.00              |                       |                              |                  |
| 6                                  | 87.00                                | 83.00                  | 85.00              |                       |                              |                  |
| 7                                  | 52.00                                | 57.00                  | 55.00              |                       |                              |                  |
| 8                                  | 89.00                                | 82.00                  | 90.00              |                       |                              |                  |
| 9                                  | 93.00                                | 90.00                  | 97.00              |                       |                              |                  |
| 10                                 | 64.00                                | 68.00                  | 75.00              |                       |                              |                  |
| 11                                 |                                      |                        |                    |                       |                              |                  |
| 12                                 |                                      |                        |                    |                       |                              | -                |
|                                    | • 🔅                                  |                        |                    |                       |                              | •                |
| Data View                          | Variable View                        |                        |                    |                       |                              |                  |
|                                    |                                      |                        | 1                  | SPSS Process          | or is ready                  |                  |

Gambar 9.3 SPSS Data Editor

## 3. Menyimpan Data

Sklik File ☞ Save atau Ctrl C☞ kemudian berilah nama yang anda inginkan (misal: data 9a). Data SPSS akan tersimpan dalam file ekstensen .sav

## 4. Pengolahan Data

Se Klik Analyze @ Regression@ Linear... sebagaimana gambar di bawah ini:

| 🔛 *Untitled | 3 [DataSet2] -            | SPSS Data E       | ditor                           |                 |                        |                       | -           |            | ×       |
|-------------|---------------------------|-------------------|---------------------------------|-----------------|------------------------|-----------------------|-------------|------------|---------|
| Eile Edit   | <u>∨</u> iew <u>D</u> ata | <u>T</u> ransform | <u>A</u> nalyze, <u>G</u> raphs | Utilities Ad    | dd- <u>o</u> ns        | Window                | Help        |            |         |
| 😕 🔒 🚔       | 📴 👆 🖻                     | ) 🕌 📑             | Reports                         | ,               | • 😽 🤅                  | è 🗣 💧                 |             |            |         |
| 1 : SE      |                           | 84                | D <u>e</u> scriptive Statisti   | ics 🕨           | · F                    |                       | Visible     | :3 of 3 Va | riables |
|             | SE                        | ME                | Ta <u>b</u> les                 | •               | ·                      | var                   | var         | var        |         |
| 1           | 84                        | .00               | Compare Means                   | )               | · 🕅                    |                       |             |            | -       |
| 2           | 72                        | .00               | <u>G</u> eneral Linear Mo       | del 🕨           | ·   _                  |                       |             |            |         |
| 3           | 93                        | .00 9             | Generali <u>z</u> ed Linear     | r Models 🔹 🖡    | ·   _                  |                       |             |            |         |
| 4           | 61                        | .00               | Mi <u>x</u> ed Models           | •               | •                      |                       |             |            | 33      |
| 5           | 65                        | .00               | <u>C</u> orrelate               | )               | ·                      |                       |             |            |         |
| 6           | 87                        | .00               | <u>R</u> egression              | ۲ I             | ► <mark>R</mark> in Li | inear                 |             |            |         |
| 7           | 52                        | .00 :             | L <u>og</u> linear              | · • •           | • 🗹 <u>c</u>           | urve Estima           | ation       |            |         |
| 8           | 89                        | .00 (             | Neural Net <u>w</u> orks        | •               | PLS P                  | artial Lea <u>s</u> t | Squares     |            |         |
| 9           | 93                        | .00 9             | Classi <u>f</u> y               | •               | Вв                     | inary Logist          | tic         |            |         |
| 10          | 64                        | .00 0             | Data Reduction                  | )               | RM                     | lultinomial L         | oaistic     |            |         |
| 11          | 1                         |                   | Sc <u>a</u> le                  | •               | B O                    | rdinal                |             |            |         |
| 12          |                           |                   | Nonparametric Tes               | sts 🕨           | R P                    | robit                 |             |            |         |
| 13          | 1                         |                   | Time Series                     | •               |                        |                       |             |            |         |
| 14          | 1                         |                   | <u>S</u> urvival                | •               |                        | onlinear              |             |            |         |
| 15          | ī i                       |                   | 🔀 Missing Value Ana             | ll <u>Y</u> sis | wis M                  | Veight Estim          | ation       |            |         |
| 16          | 1                         |                   | Multiple Response               | )               | 2515 2                 | -Stage Lea:           | st Squares  |            |         |
| ·           | 4                         | 3335              | Complex Samples                 | )               | • •                    | ptimal Scali          | ng          |            | •       |
|             |                           |                   | Quality Control                 | )               |                        |                       |             |            |         |
| Data View   | Variable Viev             | N                 | 🚺 ROC Cur <u>v</u> e            |                 |                        |                       |             |            |         |
| Linear      |                           |                   |                                 |                 | SPS                    | S Processo            | or is ready |            |         |

Gambar 9.4 SPSS Data Editor

Setelah keluar gambar seperti dibawah ini Klik variable Prestasi Akademik ke kota dependent dan untuk variabel Self Efficacy Akademik dan Motivasi Berprestasi pindahkan ke kotak independent
| 📴 Linear Regression    |                                                                                                    | ×                                      |
|------------------------|----------------------------------------------------------------------------------------------------|----------------------------------------|
| Self-Efficacy Akademik | Dependent:<br>Prestasi Akademik [PA]<br>Block 1 of 1<br>Preyious Next<br>Independent(s):<br>Motivasi Berprestasi [MB]                                                                         | Statistics<br>Plots<br>Save<br>Options |
|                        | Method:     Enter       Selection Variable:     Rule       Selection Variable:     Rule       Selection Variable:     Rule       Selection Variable:     Rule       WLS Weight:     Selection |                                        |
| ок                     | Paste Reset Cancel Help                                                                                                    |                                        |

Gambar 9.5 Linear Regression

Setelah itu Klik Statistics, pilih *Estimates*, pilih *Model Fit*, pilih *Descriptive Part and partial correlations* pilih *Durbin Waston* pada Residuals, setelah selesai klik continue maka akan keluar gambar sebagai berikut:

| 🛃 Linear Regression: Statistics                                                                                                    | × |
|----------------------------------------------------------------------------------------------------|---|
| Regression Coefficients       Image: Model fit         Image: Estimates       Image: Right graded change         Image: Confidence intervals       Image: Descriptives         Image: Confidence matrix       Image: Descriptive set         Image: Confidence matrix       Image: Descriptive set         Image: Confidence matrix       Image: Descriptive set |   |
| Residuals                                                                                                    |   |
| Durbin-Watson <u>Casewise diagnostics</u> Outliers outside: <u>3</u> standard deviations     All cases                                                                                                    |   |
| Continue Cancel Help                                                                                                    |   |
| Compar 9 6 Linear Regression, Statistic                                                                                                    |   |

Gambar 9.6 Linear Regression: Statistic

Klik Plots, pilih *r* Normal Probability Plot, dan terlihat gambar dibawah ini

| 🔛 Linear Regression: Plots                                                            | ×                                    |
|---------------------------------------------------------------------------------------|--------------------------------------|
| DEPENDNT<br>*ZPRED<br>*ZRESID<br>*DRESID<br>*AD I I I I I I I I I I I I I I I I I I I | Scatter 1 of 1 Previous <u>N</u> ext |
| *SRESID<br>*SDRESID                                                                   |                                      |
| Standardized Residual Pla                                                             | Dts Produce all partial plots        |
| Continue                                                                              | Cancel Help                          |

Gambar 9.7 Linear Regression: Plot

- 🖎 Klik Continue
- 🖎 Kemudian Klik **OK**

#### 4. Output SPSS

- Hasil output SPSS dapat disimpan dengan cara klik File 
   Save 
   kemudian berilah nama yang anda inginkan (misal: output 9)
- 🖎 Adapun output SPSS dapat dilihat sebagai berikut

### Regression

|                        | Mean    | Std. Deviation | Ν  |
|------------------------|---------|----------------|----|
| Prestasi Akademik      | 79.0000 | 13.26650       | 10 |
| Self-Efficacy Akademik | 76.0000 | 14.95920       | 10 |
| Motivasi Berprestasi   | 75.7000 | 11.69093       | 10 |

#### **Descriptive Statistics**

|                 | -                         | Prestasi<br>Akademik | Self-Efficacy<br>Akademik | Motivasi<br>Berprestasi |
|-----------------|---------------------------|----------------------|---------------------------|-------------------------|
| Pearson         | Prestasi Akademik         | 1.000                | .964                      | .971                    |
| Correlation     | Self-Efficacy<br>Akademik | .964                 | 1.000                     | .987                    |
|                 | Motivasi Berprestasi      | .971                 | .987                      | 1.000                   |
| Sig. (1-tailed) | Prestasi Akademik         |                      | .000                      | .000                    |
|                 | Self-Efficacy<br>Akademik | .000                 |                           | .000                    |
|                 | Motivasi Berprestasi      | .000                 | .000                      |                         |
| Ν               | Prestasi Akademik         | 10                   | 10                        | 10                      |
|                 | Self-Efficacy<br>Akademik | 10                   | 10                        | 10                      |
|                 | Motivasi Berprestasi      | 10                   | 10                        | 10                      |

#### Variables Entered/Removed<sup>b</sup>

| Model | Variables Entered                                                   | Variables<br>Removed | Method |
|-------|---------------------------------------------------------------------|----------------------|--------|
| 1     | Motivasi<br>Berprestasi, Self-<br>Efficacy<br>Akademik <sup>a</sup> |                      | Enter  |

a. All requested variables entered.

b. Dependent Variable: Prestasi Akademik

#### Model Summary<sup>b</sup>

| Mod<br>el | R     | R<br>Square | Adjusted R<br>Square | Std. Error<br>of the<br>Estimate | Durbin-<br>Watson |
|-----------|-------|-------------|----------------------|----------------------------------|-------------------|
| 1         | .971ª | .944        | .928                 | 3.56608                          | 1.172             |

a. Predictors: (Constant), Motivasi Berprestasi, Self-Efficacy Akademik

| Model | Variables Entered                                                   | Variables<br>Removed | Method |
|-------|---------------------------------------------------------------------|----------------------|--------|
| 1     | Motivasi<br>Berprestasi, Self-<br>Efficacy<br>Akademik <sup>a</sup> |                      | Enter  |

#### Variables Entered/Removed<sup>b</sup>

b. Dependent Variable: Prestasi

Akademik

#### **ANOVA**<sup>b</sup>

| Model | 1          | Sum of<br>Squares | df | Mean Square | F      | Sig.  |
|-------|------------|-------------------|----|-------------|--------|-------|
| 1     | Regression | 1494.982          | 2  | 747.491     | 58.779 | .000ª |
|       | Residual   | 89.018            | 7  | 12.717      |        |       |
|       | Total      | 1584.000          | 9  |             |        |       |

a. Predictors: (Constant), Motivasi Berprestasi, Self-Efficacy Akademik

b. Dependent Variable: Prestasi Akademik

#### **Coefficients**<sup>a</sup>

|                           | Unstand<br>Coeffi | lardized      | Standardi<br>zed<br>Coefficie<br>nts |       |      | Со             | rrelatio | ns   |
|---------------------------|-------------------|---------------|--------------------------------------|-------|------|----------------|----------|------|
| Model                     | В                 | Std.<br>Error | Beta                                 | t     | Sig. | Zero-<br>order | Partial  | Part |
| 1 (Constant)              | 235               | 12.322        |                                      | 019   | .985 |                |          |      |
| Self-Efficacy<br>Akademik | .212              | .488          | .239                                 | .434  | .677 | .964           | .162     | .039 |
| Motivasi<br>Berprestasi   | .834              | .625          | .735                                 | 1.334 | .224 | .971           | .450     | .120 |

a. Dependent Variable: Prestasi

Akademik

|                      | Minimum  | Maximum | Mean    | Std. Deviation | N  |
|----------------------|----------|---------|---------|----------------|----|
| Predicted Value      | 58.3183  | 96.1960 | 79.0000 | 12.88833       | 10 |
| Residual             | -4.23295 | 4.96518 | .00000  | 3.14498        | 10 |
| Std. Predicted Value | -1.605   | 1.334   | .000    | 1.000          | 10 |
| Std. Residual        | -1.187   | 1.392   | .000    | .882           | 10 |

#### **Residuals Statistics**<sup>a</sup>

a. Dependent Variable: Prestasi Akademik

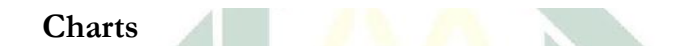

#### Normal P-P Plot of Regression Standardized Residual

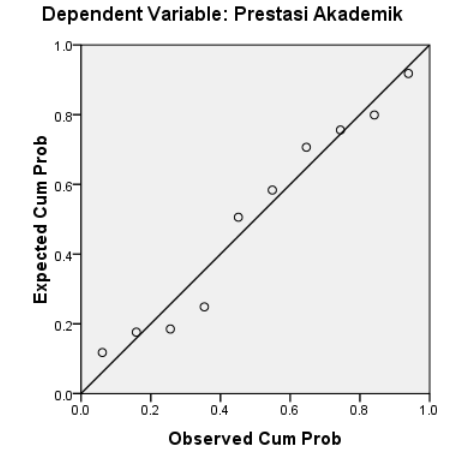

## 5. Interpretasi output SPSS

- > Pada tabel **Descriptive Statistics**, memberikan informasi tentang mean, standard deviasi, banyaknya data dari variabel-variabel independent dan dependent.
  - Rata-rata (mean) prestasi akademik (dengan jumlah data (N) 10 subjek) adalah 79.0000, dengan standar deviasi 13.26650.
  - Rata-rata (mean) Self-Efficacy Akademik (dengan jumlah data (N) 10 subjek) adalah 76.0000, dengan standar deviasi 14.95920.
  - Rata-rata (*mean*) Motivasi Berprestasi (dengan jumlah data (N) 10 subjek) adalah 75.7000, dengan standar deviasi 11.69093.
- Pada tabel Correlation, memuat korelasi/hubungan antar Self Efficacy Akademik, Motivasi Berprestasi dan Prestasi Akademik.
- Korelasi antara Prestasi Akademik dengan Self Efficacy Akademik

Prestasi Akademik dengan Self Efficacy Akademik

Dari tabel tersebut dapat diperoleh besarnya korelasi 0.964, dengan signifikansi 0.000. karena signifikansi < 0,05, maka Ho ditolak, yang berarti Ha diterima. Artinya ada hubungan yang signifikan antara Prestasi Akademik dengan *Self Efficacy* Akademik

- > Korelasi antara Prestasi Akademik dengan nilai Motivasi Berprestasi
  - Dari tabel tersebut dapat diperoleh besarnya korelasi 0.971, dengan signifikansi 0.000. karena signifikansi <0,05, maka Ho ditolak, yang berarti Ha diterima. Artinya ada hubungan yang signifikan antara Prestasi Akademik dengan nilai Motivasi Berprestasi

- Se Korelasi antara Self Efficacy Akademik dengan Motivasi Berprestasi
  - Dari tabel tersebut dapat diperoleh besarnya korelasi 0.987, dengan signifikansi 0.000. karena signifikansi <0,05, maka Ho ditolak, yang berarti Ha diterima. Artinya ada hubungan yang signifikan antara Self Efficacy Akademik dengan Motivasi Berprestasi
- Pada tabel Variables Entered, menunjukkan variabel yang dimasukkan adalah variabel prestasi dan tidak ada variabel yang dikeluarkan (*removemed*), karena metode yang digunakan adalah metode enter.
- Pada tabel Model Summary, diperoleh hasil R Square (koefisien determinansi) sebesar 0.944, yang berarti 94.4 % variabel Prestasi Akademik dipengaruhi/dijelaskan oleh variabel Self Efficacy Akademik dan Motivasi Berprestasi, sisanya sebesar 5.6% oleh variabel lainnya.
- Pada tabel ANOVA, dapat diperoleh nilai F hitung sebesar 58.799, dengan tingkat signifikansi 0,000 < 0,05. berarti model regresi yang diperoleh nantinya dapat digunakan untuk memprediksi Prestasi Akademik
- Pada tabel Coefficient, diperoleh model regresi yaitu sebagai berikut:
  - Y = -0.235 + 0.212 + 0.834 X2
  - Y = Prestasi Akademik
  - X1 = *Self Efficacy* Akademik
  - X2 = Motivasi Berprestasi

Atau dengan kata lain :

Nilai Prestasi Akademik = -0.235, *Self Efficacy* Akademik = 0.212, Motivasi Berprestasi 0.834

Konstanta sebesar -0.235 menyatakan bahwa jika tidak ada Self Efficacy Akademik dan Motivasi Berprestasi, maka nilai Prestasi Akademik adalah -0.235.

- Koefisien regresi sebesar 0.212 menyatakan bahwa setiap penjumlahan (karena tanda positif (+)) 1 Self Efficacy Akademik akan menambah Prestasi Akademik 0.212
- Koefisien regresi sebesar 0.834 menyatakan bahwa setiap penjumlahan (karena tanda positif (+)) 1 Motivasi Berprestasi akan menambah Prestasi Akademik sebesar 0.834
- S Uji-t digunakan untuk menguji kesignifikanan koefisien regresi

#### **Hipotesis:**

- Ho : Koefisien regresi tidak signifikan
- Ha: Koefisien regresi signifikan

#### Keputusan 1 : Constant

- Berdasarkan data tersebut di atas maka dapat dilakukan pengujian hipotesis dengan dua cara sebagai berikut:
  - a. Dengan cara membandingkan nilai t hitung dengan t tabel. Pengujian:
    - Jika t hitung > t tabel, maka Ho ditolak

#### ≻ Jika t hitung < t tabel, maka Ho diterima

- Subtract Untuk melihat harga t tabel, maka didasarkan pada derajat kebebasan (dk) atau *degree of freedom* (df), yang besarnya adalah n  $3^1$ , yaitu 10 3 = 7. Jika taraf signifikansi ( $\alpha$ ) ditetapkan 0.05 (5%), sedangkan pengujian dilakukan dengan menggunakan uji dua fihak/arah (*Sig. 2- tailed*), maka harga t tabel diperoleh =  $2.364^2$ .
- Berdasarkan hasil analisis diperoleh t hitung sebesar -0.019, maka t hitung < t tabel (-0.019 < 2.364), maka Ho diterima dan Ha ditolak, artinya koefisien regresi Constant tidak signifikan.

<sup>&</sup>lt;sup>1</sup> Karena dua variabel maka rumus untuk mencari dk/df adalah n - 2

<sup>&</sup>lt;sup>2</sup> Untuk memperoleh nilai t tabel lihat pada tabel statistik: Nilai-Nilai dalam Distribusi t. dimana α untuk uji dua fihak/arah (*dua tail test*).

b. Dengan membandingkan taraf signifikansi (p-value) dengan galat-nya.

## ➢ Jika signifikansi ≥ 0,05, maka Ho diterima

## ≻Jika signifikansi < 0,05, maka Ho ditolak

Berdasarkan harga signifikansi 0,005. Karena signifikansi < 0,05 maka Ho ditolak, yang berarti Ha diterima. Artinya koefisien regresi Constant signifikan.

### Keputusan 2 : untuk Variabel Self Efficacy

- Berdasarkan data tersebut di atas maka dapat dilakukan pengujian hipotesis dengan dua cara sebagai berikut:
  - a. Dengan cara membandingkan nilai t hitung dengan t tabel. Pengujian:

## Jika t hitung > t tabel, maka Ho ditolak

- Jika t hitung < t tabel, maka Ho diterima</p>
- Subtract Untuk melihat harga t tabel, maka didasarkan pada derajat kebebasan (dk) atau *degree of freedom* (df), yang besarnya adalah n 3, yaitu 10 3 = 7. Jika taraf signifikansi ( $\alpha$ ) ditetapkan 0.05 (5%), sedangkan pengujian dilakukan dengan menggunakan uji dua fihak/arah (*Sig. 2- tailed*), maka harga t tabel diperoleh = 2.364.
- Berdasarkan hasil analisis diperoleh t hitung sebesar 0,434, maka t hitung > t tabel (0.434 < 2.364), maka Ho diterima dan Ha ditolak, artinya koefisien regresi Self Efficacy Akademik tidak signifikan.

b. Dengan membandingkan taraf signifikansi (p-value) dengan galat-nya.

## Jika signifikansi > 0,05, maka Ho diterima

- Jika signifikansi < 0,05, maka Ho ditolak</p>
- Berdasarkan harga signifikansi 0,239. Karena signifikansi > 0,05 maka Ho diterima, yang berarti Ha ditolak. Artinya koefisien regresi *Self Efficacy* Akademik tidak signifikan.

## Keputusan 3 : untuk Variabel nilai Motivasi Berprestasi

- Berdasarkan data tersebut di atas maka dapat dilakukan pengujian hipotesis dengan dua cara sebagai berikut:
  - a. Dengan cara membandingkan nilai t hitung dengan t tabel. Pengujian:
    - Jika t hitung > t tabel, maka Ho ditolak
    - Jika t hitung < t tabel, maka Ho diterima</p>
    - Subtract Untuk melihat harga t tabel, maka didasarkan pada derajat kebebasan (dk) atau *degree of freedom* (df), yang besarnya adalah n 3, yaitu 10 3 = 7. Jika taraf signifikansi ( $\alpha$ ) ditetapkan 0.05 (5%), sedangkan pengujian dilakukan dengan menggunakan uji dua fihak/arah (*Sig. 2- tailed*), maka harga t tabel diperoleh = 2.364.
    - Berdasarkan hasil analisis diperoleh t hitung sebesar 1.334, maka t hitung < t tabel (1.334 < 2.052), maka Ho terima dan Ha ditolak, artinya koefisien regresi Motivasi Berprestasi tidak signifikan.

b. Dengan membandingkan taraf signifikansi (p-value) dengan galat-nya.

- Jika signifikansi > 0,05, maka Ho diterima
- Jika signifikansi < 0,05, maka Ho ditolak</p>
- Berdasarkan harga signifikansi 0,735. Karena signifikansi > 0,05 maka Ho diterima, yang berarti Ha ditolak. Artinya koefisien regresi Motivasi Berprestasi tidak signifikan.

## 5. Teknik mencari sumbangan efektif pada uji analisis regresi ganda

#### **Contoh Kasus:**

Peneliti ingin mengetahui apakah ada hubungan antara *self-efficacy* akademik dan motivasi berprestasi dengan prestasi akademik. Selanjutnya, peneliti ingin juga mengetahui seberapa besar sumbangan efektif (SE) masing-masing variabel bebas (X) terhadap variabel terikat (Y).

Variabel bebas (X1) = Self-Efficacy Akademik

Variabel bebas (X2) = Motivasi Berprestasi

Variabel terikat (Y) = Prestasi Akademik

Berdasarkan survei secara acak diperoleh data sebagai berikut:

| <i>Self-Efficacy</i><br>Akademik | Motivasi<br>Berprestasi | Prestasi<br>Akademik |
|----------------------------------|-------------------------|----------------------|
| 84                               | 82                      | 86                   |
| 72                               | 71                      | 70                   |
| 93                               | 92                      | 93                   |
| 61                               | 64                      | 68                   |
| 65                               | 68                      | 71                   |
| 87                               | 83                      | 85                   |
| 52                               | 57                      | 55                   |
| 89                               | 82                      | 90                   |
| 93                               | 90                      | 97                   |
| 64                               | 68                      | 75                   |

Tabel Data 9b

#### 1. Pengolahan Data

#### > Klik Analyze, @ Correlation, @ Bivariate.

| 🔛 *Untitled | *Untitled3 [DataSet2] - SPSS Data Editor — 🗆 🗙 |          |                            |                  |                 |                     |             |              |          |
|-------------|------------------------------------------------|----------|----------------------------|------------------|-----------------|---------------------|-------------|--------------|----------|
| File Edit Y | <u>√</u> iew <u>D</u> ata <u>T</u>             | ransform | Analyze Graphs             | ∐tilities        | Add- <u>o</u> r | ns <u>Wi</u> ndow   | Help        |              |          |
| 🕞 📙 🚔       | 📴 👆 🔿                                          | 1        | Reports                    |                  | •               | ¥ 💊 🍋 👘             |             |              |          |
| 1 : SE      | 84                                             |          | D <u>e</u> scriptive Stati | stics            | - • Ē           |                     | Visible     | e: 3 of 3 Va | ariables |
|             | SE                                             | ME       | Ta <u>b</u> les            |                  | -) †            | var                 | var         | Var          |          |
| 1           | 84.00                                          | 8        | Compare Means              |                  | -               |                     |             |              | -        |
| 2           | 72.00                                          | 7        | <u>G</u> eneral Linear N   | lodel            | -               |                     |             |              |          |
| 3           | 93.00                                          | 9        | Generalized Line           | ar Models        | -               |                     |             |              |          |
| 4           | 61.00                                          | 6        | Mi <u>x</u> ed Models      |                  | • L             |                     |             |              | 335      |
| 5           | 65.00                                          | 6        | <u>C</u> orrelate          |                  | •               | 2 <u>B</u> ivariate |             |              |          |
| 6           | 87.00                                          | 8        | <u>R</u> egression         |                  | 12              | 💩 Pa <u>r</u> tial  |             |              |          |
| 7           | 52.00                                          | 5        | L <u>og</u> linear         |                  | ► δ             | Distances           |             |              |          |
| 8           | 89.00                                          | 8        | Neural Net <u>w</u> orks   |                  | - T             |                     | _           |              |          |
| 9           | 93.00                                          | 9        | Classi <u>f</u> y          |                  | -               |                     |             |              |          |
| 10          | 64.00                                          | 6        | Data Reduction             |                  | -               |                     |             |              |          |
| 11          | 1                                              |          | Sc <u>a</u> le             |                  | -               |                     |             |              |          |
| 12          | 1                                              |          | <u>N</u> onparametric T    | ests             |                 |                     |             |              |          |
| 13          | 1                                              |          | Time Series                |                  | -               |                     |             |              |          |
| 14          |                                                |          | <u>S</u> urvival           |                  |                 |                     |             |              |          |
| 15          | 1                                              |          | 🔡 Missing Value Al         | nal <u>y</u> sis |                 |                     |             |              |          |
| 16          | Ī                                              |          | Multiple Respons           | e                |                 |                     |             |              |          |
| ·           | 1                                              | 388      | Complex Sample             | s                | - F             |                     |             |              |          |
|             |                                                |          | Quality Control            |                  |                 |                     |             |              |          |
| Data View   | Variable View                                  |          | ROC Curve                  |                  |                 |                     |             |              |          |
| bivariate   |                                                |          |                            |                  | 2               | SPSS Processo       | or is ready |              |          |

Gambar 9.8 SPSS Data Editor

Setelah keluar gambar seperti dibawah ini Klik variable Self Efficacy, Motivasi Berprestasi, Prestasi Akdemik ke kotak variabel.

|   |                      | 🔛 Bivariate Correlations 🛛 🗙                                                                |
|---|----------------------|---------------------------------------------------------------------------------------------|
|   |                      | Variables:<br>Self-Efficacy Akademik<br>Motivasi Berprestasi [MB]<br>Prestasi Akademik (PA) |
|   |                      | Correlation Coefficients                                                                    |
|   |                      | V Pearson_ Kendall's tau-b Spearman                                                         |
|   |                      | Test of Significance                                                                        |
|   |                      |                                                                                             |
|   |                      | Flag significant correlations                                                               |
|   |                      |                                                                                             |
| À | Pada<br><i>devia</i> | menu <b>Option</b> , beri tanda $()$ pada <b>Cross-product</b><br>tions and covariances.    |
|   |                      | Bivanate Correlations: Options                                                              |
|   |                      | Statistics                                                                                  |
|   |                      | Means and standard deviations                                                               |
|   |                      | Cross-product deviations and covariances                                                    |
|   |                      | Missing Values                                                                              |
|   |                      | ● Exclude cases pairwise                                                                    |
|   |                      | ◯ Exclude cases listwise                                                                    |
|   |                      | Continue Cancel Help                                                                        |

Gambar 9.10 SPSS Data Editor

#### 🖎 Klik Continue

#### 178 **A**nalisis Regresi Linier Ganda

- 🖎 Kemudian Klik **OK**
- Langkah selanjutnya adalah mencari harga koefisien masingmasing variabel bebas (X) terhadap variabel terikat (Y) yang dapat diketahui melalui analisis regresi ganda.
- ➢ Klik Analyze ☞ Regression☞ Linear... sebagaimana gambar di bawah ini:

| 🔛 *Untitled       | 🖫 *Untitled3 [DataSet2] - SPSS Data Editor — 🗆 🗙 |      |          |                 |                      |                  |     |                        |                         |                |           |        |        |
|-------------------|--------------------------------------------------|------|----------|-----------------|----------------------|------------------|-----|------------------------|-------------------------|----------------|-----------|--------|--------|
| <u>File E</u> dit | <u>∨</u> iew <u>D</u> ata                        | Ŀ    | ansform  | <u>A</u> nalyze | Graphs               | Utilities        | Add | 1- <u>o</u> ns         | <u>W</u> indow          | / <u>H</u> elp |           |        |        |
| 🗁 📙 🚔             | 📴 👆 (                                            | •    | <b>1</b> | Repor           | ts                   |                  | ►   | <b></b>                | <u>ତି</u> 💼             |                |           |        |        |
| 1 : SE            |                                                  | 84   |          | D <u>e</u> scr  | iptive Statis        | stics            | ►   | F                      |                         | Visi           | ole: 3 of | 3 Vari | iables |
|                   | SE                                               |      | ME       | Tables          | s                    |                  | ►   |                        | var                     | var            |           | var    |        |
| 1                 | 84                                               | 4.00 | {        | Comp            | are Means            |                  | •   |                        |                         |                |           |        | •      |
| 2                 | 7.                                               | 2.00 |          | <u>G</u> ener   | al Linear M          | lodel            | •   | E.                     |                         |                |           |        |        |
| 3                 | 93                                               | 3.00 | 9        | Gener           | ali <u>z</u> ed Line | ar Models        | ►   | E.                     |                         |                |           |        |        |
| 4                 | 6                                                | 1.00 | ŧ        | Mi <u>x</u> ed  | Models               |                  | ►   | L.                     |                         |                |           |        | - 33   |
| 5                 | 6                                                | 5.00 | (        | <u>C</u> orrel  | late                 |                  | ►   | L                      |                         |                |           | 1      |        |
| 6                 | 8                                                | 7.00 | 8        | <u>R</u> egre   | ssion                |                  | ≁   | R                      | Linear                  |                |           |        |        |
| 7                 | 53                                               | 2.00 | ę        | Loglin          | ear                  |                  | ►   | 2                      | <u>C</u> urve Estir     | nation         |           |        |        |
| 8                 | 89                                               | 9.00 | 8        | Neura           | l Net <u>w</u> orks  | - <b>-</b>       | ►   | PLS                    | R Partial Least Squares |                |           |        |        |
| 9                 | 93                                               | 3.00 | 9        | Classi          | Íy                   |                  | •   | Binary Logistic        |                         |                |           |        |        |
| 10                | 64                                               | 4.00 | 6        | <u>D</u> ata F  | Reduction            |                  | •   | R Multinomial Logistic |                         |                |           |        |        |
| 11                |                                                  |      |          | Sc <u>a</u> le  |                      |                  | •   | R Ordinal              |                         |                |           |        |        |
| 12                |                                                  |      |          | Nonpa           | arametric Te         | ests             | •   | R Probit               |                         |                |           |        |        |
| 13                | 1                                                |      |          | Time S          | Series               |                  | •   | P                      | -                       |                |           |        |        |
| 14                |                                                  |      |          | Surviv          | /al                  |                  | •   | NLR                    | Nonlinear.              | ·              |           |        |        |
| 15                | 1                                                |      |          | 🔀 Missir        | ig Value Ar          | nal <u>v</u> sis |     | WLS                    | VVeight Est             | imation        |           |        |        |
| 16                |                                                  |      |          | Multipl         | e Respons            | e                | •   | 2515                   | 2-Stage Le              | ast Squares    |           |        |        |
|                   | 1                                                |      | 333      | Comp            | ex Samples           | s                | •   |                        | Optimal Sc              | aling          |           |        | H      |
|                   |                                                  | _    |          | Qualit          | y Control            |                  | •   | E                      |                         |                | _         |        | _      |
| Data View         | Variable Vie                                     | ew   |          | 🚺 ROC (         | Cur <u>v</u> e       |                  |     |                        |                         |                |           |        |        |
| Linear            |                                                  |      |          |                 |                      |                  |     | SP                     | SS Proces               | sor is ready   |           |        |        |

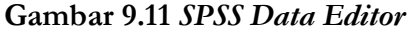

Setelah keluar gambar seperti dibawah ini Klik variable Prestasi Akademik ke kota dependent dan untuk variabel Self-Efficacy Akademik dan Motivasi Berprestasi pindahkan ke kotak independent

| 🔛 Linear Regression    |                                                                                                    | ×                                      |
|------------------------|----------------------------------------------------------------------------------------------------|----------------------------------------|
| Self-Efficacy Akademik | Dependent:<br>Prestasi Akademik [PA]<br>Block 1 of 1<br>Previous Next<br>Independent(s):<br>Self-Efficacy Akademik [SE]<br>Motivasi Berprestasi [MB] | Statistics<br>Plots<br>Save<br>Options |
| ОК                     | Method: Enter                                                                                                    |                                        |

Gambar 9.12 *Linear* Regression

Setelah itu Klik Statistics, pilih *Estimates*, pilih *Model Fit*, pilih *Descriptive Part and partial correlations* pilih *Durbin Waston* pada Residuals, setelah selesai klik continue maka akan keluar gambar sebagai berikut:

| Regression Coefficients | Model fit                     |
|-------------------------|-------------------------------|
| Estimates               |                               |
|                         |                               |
|                         |                               |
| Covariance matrix       | Part and partial correlations |
|                         | Collinearity diagnostics      |
| Residuals               |                               |
| Durbin-Watson           |                               |
| Casewise diagnostics    |                               |
| Outliers outside: 3     | standard deviations           |
| ◯ <u>A</u> ll cases     |                               |
|                         |                               |

Gambar 9.13 Linear Regression: Statistic

➢ Klik Plots, pilih ☞ Normal Probability Plot, dan terlihat gambar dibawah ini

|                                                     | And a second second second second second second second second second second second second second second second |
|-----------------------------------------------------|----------------------------------------------------------------------------------------------------|
| 🔛 Linear Regression: Plots                          | ×                                                                                                    |
| DEPENDNT                                            | Scatter 1 of 1                                                                                                 |
| *ZPRED<br>*ZRESID<br>*DRESID<br>*ADJPRED<br>*SRESID | Previous Next                                                                                                  |
| *SDRESID                                            |                                                                                                    |
| Standardized Residual Pla                           | ots Produce all partial plots                                                                                  |
| Continue                                            | Cancel Help                                                                                                    |
| Gambar 9.14                                         | Linear Regression: Plot                                                                                        |

#### 🖎 Klik Continue

🖎 Kemudian Klik **OK** 

#### 2. OUTPUS SPSS

Hasil output SPSS dapat disimpan dengan cara klik File 
 Save 
 kemudian berilah nama yang anda inginkan (misal: output 9)

Correlations

🖎 Adapun output SPSS dapat dilihat sebagai berikut

## Correlations

|                     |                     | Self Efficacy | Motivasi   | Prestasi |
|---------------------|---------------------|---------------|------------|----------|
|                     |                     | Akademik      | Beprestasi | Akademik |
| Self Efficacy       | Pearson Correlation | 1             | ,987(**)   | ,964(**) |
| Akademik            | Sig. (2-tailed)     |               | ,000       | ,000     |
|                     | Sum of Squares and  | 2014 000      | 1553.000   | 1722.000 |
|                     | Cross-products      | 2011,000      | 1555,000   | 1122,000 |
|                     | Covariance          | 223,778       | 172,556    | 191,333  |
|                     | N                   | 10            | 10         | 10       |
| Motivasi Beprestasi | Pearson Correlation | ,987(**)      | 1          | ,971(**) |
|                     | Sig. (2-tailed)     | ,000          |            | ,000     |
|                     | Sum of Squares and  | 1553.000      | 1230 100   | 1355.000 |
|                     | Cross-products      | 1000,000      | 1200,100   | 10001000 |
|                     | Covariance          | 172,556       | 136,678    | 150,556  |
|                     | Ν                   | 10            | 10         | 10       |
| Prestasi Akademik   | Pearson Correlation | ,964(**)      | ,971(**)   | 1        |
|                     | Sig. (2-tailed)     | ,000          | ,000       | •        |
|                     | Sum of Squares and  | 1722.000      | 1355.000   | 1584.000 |
|                     | Cross-products      | 1,==,000      | 1000,000   | 1001,000 |
|                     | Covariance          | 191,333       | 150,556    | 176,000  |
|                     | Ν                   | 10            | 10         | 10       |

\*\* Correlation is significant at the 0.01 level (2-tailed).

Berdasarkan tabel di atas diperoleh harga *cross-product* variabel bebas (X) terhadap variabel terikat (Y) yaitu:

- 1. Cross-product untuk variabel Self Efficacy Akademik = 1722,000
- 2. Cross-product untuk variabel Motivasi Beprestasi = 1355,000

## Regression

| Variables  | Entered/ | Removed <sup>b</sup> |
|------------|----------|----------------------|
| 1 41140100 |          |                      |

| Model | Variables Entered                                               | Variables Removed | Method |
|-------|-----------------------------------------------------------------|-------------------|--------|
| 1     | Motivasi Berprestasi,<br>Self-Efficacy<br>Akademik <sup>a</sup> |                   | Enter  |

a. All requested variables entered.

b. Dependent Variable: Prestasi Akademik

#### Model Summary<sup>b</sup>

| Model | R     | R Square | Adjusted R<br>Square | Std. Error of the<br>Estimate | Durbin-Watson |
|-------|-------|----------|----------------------|-------------------------------|---------------|
| 1     | .971ª | .944     | .928                 | 3.56608                       | 1.172         |

a. Predictors: (Constant), Motivasi Berprestasi, Self-Efficacy Akademik

b. Dependent Variable: Prestasi Akademik

#### ANOVAb

| Model |            | Sum of Squares | df | Mean Square | F      | Sig.  |
|-------|------------|----------------|----|-------------|--------|-------|
| 1     | Regression | 1494.982       | 2  | 747.491     | 58.779 | .000a |
|       | Residual   | 89.018         | 7  | 12.717      |        |       |
|       | Total      | 1584.000       | 9  |             |        |       |

a. Predictors: (Constant), Motivasi Berprestasi, Self-Efficacy Akademik

b. Dependent Variable: Prestasi Akademik

|       |                           | Unstanc<br>Coeff | lardized<br>icients | Standardi<br>zed<br>Coefficien<br>ts |       |      | Сс             | orrelatio | ns   |
|-------|---------------------------|------------------|---------------------|--------------------------------------|-------|------|----------------|-----------|------|
| Model |                           | В                | Std.<br>Error       | Beta                                 | t     | Sig. | Zero-<br>order | Partial   | Part |
| 1     | (Constant)                | 235              | 12.322              |                                      | 019   | .985 |                |           |      |
|       | Self-Efficacy<br>Akademik | .212             | .488                | .239                                 | .434  | .677 | .964           | .162      | .039 |
|       | Motivasi<br>Berprestasi   | .834             | .625                | .735                                 | 1.334 | .224 | .971           | .450      | .120 |

Coefficients<sup>a</sup>

a. Dependent Variable: Prestasi Akademik

- Berdasarkan hasil analisis regresi tersebut di atas, diperoleh harga R Square = 0,944 artinya Sumbangan Efektif (SE) secara simultan (SE total) yaitu sebesar 94,4%. dan harga nilai regresi sebesar 1494,982.
- Sedangkan harga koefisien (B) masing-masing variabel bebas (X) terhadap variabel terikat (Y) yaitu:
  - 1. Variabel nilai *Self Efficacy* Akademik = 0,212
  - 2. Variabel nilai Motivasi Berprestasi = 0,834
- Setelah hasil koefisien (B) dapat diketahui, langkah selanjutnya adalah memasukkannya ke dalam rumus berikut:

$$SE X_i = \left(\frac{b_{xi \ .cros \ sp \ roduct \ .R^2}}{Regr \ ession}\right). 100\%$$
Keterangan:

$$SE X_i = Sumbangan \ efektif \ variabel X_i$$

$$b_{x_i} = Koefisien \ (B) \ variabel X_i$$

$$CP = Cross \ product \ variabel X_i$$
Regression = Nilai regresi
$$R^2 = Sumbangan \ efektif \ total$$

Berdasarkan hasil analisis regresi diperoleh kesimpulan sebagai berikut:

| Variabel                         | Koefisien<br>(B) | Cross-<br>Product | Regresi  | Sumbangan<br>Efektif<br>Total |  |
|----------------------------------|------------------|-------------------|----------|-------------------------------|--|
| <i>Self Efficacy</i><br>Akademik | 0,212            | 1722,000          | 1404 092 | 04 49/                        |  |
| Motivasi<br>Berprestasi          | 0,834            | 1355,000          | 1494,982 | 94,470                        |  |

A Masukkan masing-masing nilai variabel ke dalam rumus berikut ini:

SE Self Efficacy Akademik = 
$$\left(\frac{0,212.1722,000.94,4}{1494,982}\right)$$
.  
SE Motivasi Berprestasi =  $\left(\frac{0,834.1355,000.94,4}{1494,982}\right)$ .  
 $100\% = 71,4\%$ 

Berdasarkan perhitungan sumbangan efektif masing-masing variabel bebas (X) terhadap variabel terikat (Y), maka dapat disimpulkan sebagai berikut:

| Variabel                      | Sumbangan Efektif (SE) |
|-------------------------------|------------------------|
| <i>Self Efficacy</i> Akademik | 23%                    |
| Motivasi Berprestasi          | 71,4%                  |
| Total                         | 94,4%                  |

#### 6. Kesimpulan

- Ada hubungan yang signifikan antara Prestasi Akademik dengan Self Efficacy Akademik
- Ada hubungan yang signifikan antara Prestasi Akademik dengan nilai Motivasi Berprestasi
- Ada hubungan yang signifikan antara Self Efficacy Akademik dengan Motivasi Berprestasi
- Terdapat 94.4% variabel Prestasi Akademik dipengaruhi/dijelaskan oleh variabel *Self Efficacy* Akademik dan Motivasi Berprestasi, sisanya sebesar 5.6% oleh variabel lainnya.
- Several Variabel Motivasi Berprestasi dan Self Efficacy Akademik dapat dijadikan prediktor prestasi Prestasi Akademik.
- 🔉 Berdasarkan pada harga/nilai pengaruh variabel nilai Motivasi Berprestasi dan Self Efficacy Akademik terhadap Prestasi Akademik menandakan bahwa kedua variabel tersebut cukup kuat untuk memprediksi Prestasi Akademik mahasiswa. Oleh karena itu bagi pengambil kebijakan (pimpinan perguruan tinggi) harus memperhatikan faktor input dan bisa memperhatikan faktor lain saat seleksi penerimaan mahasiswa baru, bahwa calon mahasiswa yang punya Self Efficacy Akademik cukup tinggi dan Motivasi yang cukup tinggi juga Berprestasi menjamin prestasi akademiknya mahasiswa tinggi pula.

#### TUGAS TERSTRUKTUR T-8 Analisis Regresi Linier Ganda

#### Kasus:

Seorang peneliti ingin mengetahui apakah ada hubungan antara ratarata nilai ujian nasional (UNAS) SMA, skor UMPT, dan nilai test potensi akademik (TPA) dengan nilai indeks prestasi (IP) semester pertama mahasiswa di suatu perguruan tinggi. Untuk itu, dilakukan penelitian untuk menguji apakah ada hubungan antara rata-rata nilai ujian nasional (UNAS) SMA, skor UMPT, dan nilai test potensi akademik (TPA) dengan nilai indeks prestasi (IP) semester pertama mahasiswa di suatu perguruan tinggi. Berdasarkan sampel 30 subjek yang diambil secara random, diperoleh data sebagai berikut:

| No.<br>Subjek | UNAS | UMPT | ТРА | IP  |
|---------------|------|------|-----|-----|
| 1             | 6.5  | 71   | 295 | 3.3 |
| 2             | 7.2  | 70   | 301 | 3   |
| 3             | 8.1  | 75   | 320 | 3.2 |
| 4             | 6.2  | 70   | 285 | 3.3 |
| 5             | 8.3  | 74   | 310 | 3.5 |
| 6             | 6.4  | 69   | 294 | 3.4 |
| 7             | 7.5  | 70   | 299 | 2.9 |
| 8             | 7.8  | 82   | 310 | 3   |
| 9             | 7.5  | 75   | 322 | 2.8 |
| 10            | 7.5  | 68   | 295 | 2.7 |
| 11            | 7.8  | 90   | 301 | 2.9 |
| 12            | 7.4  | 71   | 320 | 2.7 |
| 13            | 7.5  | 70   | 285 | 2.5 |
| 14            | 7.3  | 75   | 310 | 3   |

Data T8: Nilai Ujian Nasional (UNAS), Skor UMPT, Nila Test Potensi Akadamik (TPA), Nilai IP Semester Pertama

| 15 | 6.5 | 70 | 294 | 2.6 |
|----|-----|----|-----|-----|
| 16 | 6.7 | 74 | 299 | 2.9 |
| 17 | 8.1 | 69 | 310 | 3.1 |
| 18 | 8.2 | 70 | 322 | 2.9 |
| 19 | 6.3 | 82 | 352 | 3.3 |
| 20 | 7   | 75 | 315 | 2.5 |
| 21 | 6.5 | 68 | 375 | 3.5 |
| 22 | 7.2 | 90 | 290 | 2.8 |
| 23 | 8.1 | 70 | 343 | 3.3 |
| 24 | 6.2 | 83 | 341 | 3   |
| 25 | 8.3 | 81 | 335 | 3.2 |
| 26 | 6.4 | 85 | 345 | 3.3 |
| 27 | 7.5 | 84 | 360 | 3.5 |
| 28 | 7.8 | 86 | 355 | 3.4 |
| 29 | 7.5 | 85 | 310 | 2.9 |
| 30 | 9.5 | 70 | 285 | 2.6 |

#### **Tugas:**

- 1. Laksanakan analisis regresi liner ganda untuk data tersebut di atas dengan computer program SPSS for Windows.
- 2. Cetaklah hasilnya (*print-out*) dan gunakan untuk melakukan kegiatan sebagai berikut:
  - a. Buatlah hipotesis nol (Ho) dan hipotesis alternatif (Ha)!
  - b. Ujilah hipotesis-hipotesis tersebut dengan taraf signifikansi 0.05 (5%)!
  - c. Interpretasi dan simpulkan hasil analisis regresi linier ganda tersebut!

Susunlah hasil tugas butir 2a s.d 2c tersebut menjadi laporan tugas Terstruktur T-8 !

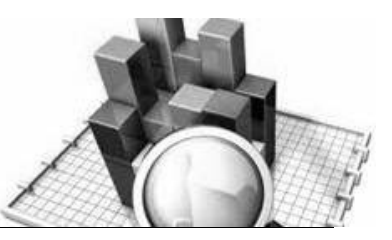

# **MATERI - 10**

## Uji Binomial (Binomial Test)

## Pengertian

Uji binomial (*binomial test*) digunakan untuk membandingkan suatu proporsi observasi kasus dan proporsi harapan yang berdistribusi binomial dengan suatu parameter probabilitas tertentu.

Uji binomial (*binomial test*) digunakan untuk menguji hipotesis apabila ada dalam populasi terdiri dari dua kelompok/group/kategori data (binomial).

Uji binomial (*binomial test*) digunakan untuk menguji hipotesis statistik yaitu menguji ada tidaknya perbedaan antara data yang ada dalam populasi itu dengan data yang ada dalam sampel yang diambil dari populasi tersebut.

Data berdistribusi binomial adalah data berupa dua (bi) macam/kelompok, seperti pria-wanita, gagal-sukses, suka-tidak suka, dan lain-lain.

Jadi apabila dalam suatu populasi dengan jumlah N, terdapat 1 group yang berkategori x, maka kategori yang lain adalah N-x. Probabilitas untuk memperoleh x obyek dalam satu kategori dan N-x dalam ketegori lain adalah:

$$P^{(x)} = \begin{bmatrix} N \\ x \end{bmatrix} P^{x} Q^{N-x}$$

Dimana P adalah proporsi kasus yang diharapkan dalam salah satu kategori dan kategori lainnya adalah Q, besarnya Q adalah 1 – P.

Untuk mencari harga 
$$\begin{bmatrix} N \\ x \end{bmatrix}$$
 yaitu dengan cara sebagai berikut:  
 $\begin{bmatrix} N \\ x \end{bmatrix} = \frac{N!}{x!(N-x)!}$ 

N! Adalah N faktorial, yang nilainya adalah = N (N-1) (N-2)...dst

Proporsi observasi ditentukan oleh jumlah kasus suatu variabel dikotomi atau jumlah kasus yang dibatasi oleh *cut point* pada variabel tersebut.

Ada beberapa hal yang harus dipenuhi apabila menggunakan uji binomial (*binomial test*), yaitu:

- 1. Data berbentuk nominal yang berupa data namerik dan dikotomik (binomial).
- 2. Data dikotomik yaitu data yang hanya mempunyai dua kemungkinan kategori (binomial).

#### **Contoh Kasus:**

Seorang peneliti ingin mengetahui bagaimana kecenderungan mahasiswa dalam memilih program studi. Apakah ada perbedaan jumlah mahasiswa antara yang memilih jurusan/program studi sebagai pilihan pertama dan kedua. Berdasarkan 20 sampel yang dipilih secara random diperoleh data sebagai berikut:

| No.<br>Subjek | Pilihan | No.<br>Subjek | Pilihan |  |  |
|---------------|---------|---------------|---------|--|--|
| 1             | Pertama | 11            | Pertama |  |  |
| 2             | Kedua   | 12            | Kedua   |  |  |

Data 10: Jurusan/Program Studi Pilihan Mahasiswa

| 3  | Kedua   | 13 | Kedua   |
|----|---------|----|---------|
| 4  | Pertama | 14 | Pertama |
| 5  | Kedua   | 15 | Kedua   |
| 6  | Kedua   | 16 | Kedua   |
| 7  | Pertama | 17 | Pertama |
| 8  | Pertama | 18 | Kedua   |
| 9  | Kedua   | 19 | Kedua   |
| 10 | Kedua   | 20 | Kedua   |

Berdasarkan data tersebut maka disusunlah hipotesis sebagai berikut:

#### 1. Hipotesis

- Ho : Tidak ada perbedaan jumlah mahasiswa antara yang memilih jurusan/program studi sebagai pilihan pertama dan kedua
- Ha : Terdapat perbedaan jumlah mahasiswa antara yang memilih jurusan/program studi sebagai pilihan pertama dan kedua.

#### 2. Cara memasukkan data ke SPSS

- 🖎 buka file baru. Klik File 🏾 New 🏾 Data
- berikan nama variable yang diperlukan, dalam kasus ini hanya terdapat satu variable yaitu jurusan/programstudi pilihan mahasiswa dan kemudian klik Variabel View (kanan bawah) lihat Gambar 10.1
- 🔉 Maka muncul tampilan sebagai berikut:

| 📴 Untitled                | I1 [Data  | aSet0] - SPS          | iS Data Edi | tor             |                |                      |                                |             | -            |        | ×  |
|---------------------------|-----------|-----------------------|-------------|-----------------|----------------|----------------------|--------------------------------|-------------|--------------|--------|----|
| <u>F</u> ile <u>E</u> dit | ⊻iew      | <u>D</u> ata <u>T</u> | ransform    | <u>A</u> nalyze | <u>G</u> raphs | <u>U</u> tilities Ac | ld- <u>o</u> ns <u>W</u> indow | Help        |              |        |    |
| 😕 🖩 🔔                     | <b></b> † | <b>•</b> •            | 1 III III   | ? M             | 📲 📩            | 💾 🥼 📷                | 🛯 💊 💊 👘                        |             |              |        |    |
|                           |           | Name                  | Тур         | e               | Width          | Decimals             | Label                          | Values      | Missing      | Column | s  |
| 1                         |           |                       |             |                 |                |                      |                                |             |              |        | -  |
| 2                         |           |                       |             |                 |                |                      |                                |             |              |        |    |
| 3                         |           |                       |             |                 |                |                      |                                |             |              |        | 33 |
| 4                         |           |                       |             |                 |                |                      |                                |             |              |        |    |
| 5                         |           |                       |             |                 |                |                      |                                |             |              |        |    |
| 6                         |           |                       |             |                 |                |                      |                                |             |              |        |    |
| 7                         |           |                       |             |                 |                |                      |                                |             |              |        |    |
| 8                         |           |                       |             |                 |                |                      |                                |             |              |        |    |
| 9                         |           |                       |             |                 |                |                      |                                |             |              |        |    |
| 10                        |           |                       |             |                 |                |                      |                                |             |              |        |    |
| 11                        |           |                       |             |                 |                |                      |                                |             |              |        |    |
| 12                        |           |                       |             |                 |                |                      |                                |             |              |        | -  |
|                           | 4         |                       |             |                 |                | 333                  |                                |             |              |        | •  |
| Data View                 | Vari      | able View             |             |                 |                |                      |                                |             |              |        |    |
|                           |           |                       |             |                 |                |                      |                                | SPSS Proces | sor is ready |        |    |

Gambar 10.1 SPSS Data Editor

- Isikan nama variabel pada kolom Name (misal: pilihan,) maksimal 8 karakter, setelah itu tekan Tab dan secara otomatis akan muncul di kolom Type (*Numerik*), pada kolom Width isikan angka 8 dan pada Decimal isikan angka 2 (dengan kondisi default)
- Kolom Label dapat diisikan keterangan untuk melengkapi kolom Name (misal: pilihan, untuk menamai jurusan/program studi pilihan mahasiswa)
- Karena variabel pilihan memuat 2 kelompok yaitu pilihan pertama dan pilihan kedua, maka klik pada kolom Value pada baris pilihan dan akan muncul gambar berikut:

| •    | *Untitle | d1 [Da | taSet0] -    | SPSS D          | ata Edit       | or         |                |            |       |            |        |                 | _   |        | × |
|------|----------|--------|--------------|-----------------|----------------|------------|----------------|------------|-------|------------|--------|-----------------|-----|--------|---|
| File | Edit     | ⊻iew   | <u>D</u> ata | Transf          | orm ¿          | Analyze    | <u>G</u> raphs | Utilities  | Add-  | ons        | Windo  | ow <u>H</u> elp |     |        |   |
| Þ    | 8 🔒      |        | -            | ) <u> </u>      | <b>II-</b> [?  | <i>1</i> 4 | 1              |            | =     | <b>¥</b> 9 | ۵ 🍋    |                 |     |        |   |
|      |          | 1      | Vidth        | Decin           | nals           |            |                | Label      |       |            |        | Value           | s   | Missin | g |
|      | 1        | 8      |              | 2               | J              | urusan/    | Progam S       | Studi Pili | han M | ahas       | iswa   | None            |     | None   | - |
|      | 2        |        |              |                 |                |            |                |            |       |            |        |                 | 4   |        |   |
|      | 3        |        |              |                 |                |            |                |            |       |            |        |                 |     |        |   |
|      | 4        |        |              | 🛃 Value         | e Labels       |            |                |            |       |            |        |                 |     | ×      |   |
|      | 5        |        |              | ₋Value          | Labels         |            |                |            |       |            |        |                 |     | 1      |   |
|      | 6        |        | _            | Val <u>u</u> e: |                |            |                |            |       |            |        | Spelling        |     |        | _ |
|      | 7        | _      | _            | Label           |                |            |                |            |       |            |        |                 |     |        |   |
|      | 8        | _      | _            |                 |                |            |                |            |       |            |        | ]               |     |        | _ |
|      | 9        | _      | _            |                 | <u>A</u> dd    |            |                |            |       |            |        |                 |     |        | _ |
|      | 10       | _      | _            |                 | <u>C</u> hange |            |                |            |       |            |        |                 |     |        | _ |
|      | 11       | _      | _            |                 | <u>R</u> emove | :          |                |            |       |            |        |                 |     |        | _ |
|      | 12       |        | -            |                 |                |            |                |            |       |            |        |                 |     |        | _ |
|      | 14       | _      | -            |                 |                |            |                |            |       |            |        |                 |     |        |   |
|      | 15       |        | -            |                 |                | Ē          | OK             | Canaal     |       | Liebs      |        |                 |     | -      |   |
|      | 16       | _      | _            |                 |                |            | Un             | Cancel     |       | пер        |        |                 |     |        |   |
|      | 17       |        |              |                 |                |            |                |            |       |            |        |                 |     |        | - |
|      |          |        |              |                 |                |            |                | 333        |       |            |        |                 |     | 1      | • |
| Dat  | a View   | V. i   | able Vie     | w               |                |            |                |            |       |            |        |                 |     |        |   |
|      |          |        |              |                 |                |            |                |            |       | SP         | SS Pro | cessor is rea   | ady |        |   |

Gambar 10.2 SPSS Data Editor

🔉 Setelah muncul gambar diatas maka pada Value Labels ketik

| Value | Value label |
|-------|-------------|
| 1     | Pertama     |
| 2     | Kedua       |

Setelah mengisi lengkap sesuai tabel diatas kemudian tekan add untuk memasukkan data tersebut pada kolom besar dan setelah lengkap klik OK Gambar dapat dilihat dibawah ini:

| Elle Edit View Data Iransform Analyze Graphs Litities Add-ons Window Help     Width Decimals Label Values Missing   1 8 2 Jurusan/Progam Studi Pilihan Mahasiswa None None   2 Value Labels X   3 Value Labels X   4 Value Labels X   5 Value Label X   6 Value Label   7 Labet Kedual   10 Indoe = "Pertama"   9 Emove   11 Indoe = "Pertama"   12 Indoe = "Pertama"   13 OK   14 Cancel   15 Indoe = "Pertama"              Pange   9   10   11   12   13   0K   Cancel   Help                                                                                                    |      | *Untitle | d1 [Da  | taSet0] -    | SPSS Data E | ditor           |                |            |         |            |               |                | _          |      | ×     |   |
|----------------------------------------------------------------------------------------------------|------|----------|---------|--------------|-------------|-----------------|----------------|------------|---------|------------|---------------|----------------|------------|------|-------|---|
| Width Decimals Label Values Missing   1 8 2 Jurusan/Progam Studi Pilihan Mahasiswa None None   2 Value Labels X   3 Value Labels X   4 Value: 2   5 Value: 2   Label Value: 2   Label Value: 2   3 Value: 2   4 Value: 2   Spelling Spelling   6 Label Value:   10 Index Index   9 Remove Index   10 Remove Index   11 Index Index   12 Index Index   13 Index Index   14 Index Index   15 Index Index   16 Index Index   17 Index Index   Data View Variable View                                                                                                    | Eile | Edit     | ⊻iew    | <u>D</u> ata | Transform   | <u>A</u> nalyze | <u>G</u> raphs | Utilities  | Add-    | ons        | <u>W</u> indo | ow <u>H</u> el | р          |      |       |   |
| Width     Decimals     Label     Values     Missing       1     8     2     Jurusan/Progam Studi Pilihan Mahasiswa     None     None       2     Value Labels     X       3     Value Labels     X       4     Value:     2       5     Value:     2       Label     Value:     2       Spelling     Labels     X       6     Labels     X       9     Label     Kedual       10     "Pertama"                                                                                                    | 🗁    | 3 🚑      | <b></b> | +            | - <u>}</u>  | <b>?</b> 🖊      | 1              | <b>#</b>   | <b></b> | <b>%</b> Q |               |                |            |      |       |   |
| 1 8 2 Jurusan/Progam Studi Pilihan Mahasiswa None   2 Value Labels X   3 Value Labels X   4 Value: 2   5 Value: 2   Labels Spelling   6 Labels   7 Add   9 Labels   9 Remove   10 Pertama"   11 OK   12 OK   13 OK   14   15   16   17   Value Variable View                                                                                                    |      |          | V       | Vidth        | Decimals    |                 |                | Label      |         |            |               | Val            | ues        | Mi   | ssing |   |
| 2       Image: Sector of the sector of the se |      | 1        | 8       |              | 2           | Jurusan         | /Progam        | Studi Pili | han Ma  | ahasis     | swa           | None           |            | None |       | - |
| 3       4         4       Value Labels         5       Value:         2       Spelling         4       Add         7       Add         9       Pertama"         9       Remove         10       Remove         11       OK         12       OK         13       OK         14       OK         15       Intervention         16       Intervention         17       Intervention         Value Labels       Value Labels         13       OK         14       Value Labels         15       Intervention         16       Intervention         17       Intervention         Variable View       SPSS Processor is ready                                                                                                    |      | 2        |         | 😨 Va         | lue Labels  |                 |                |            |         |            |               |                | $\times$   |      |       |   |
| 5     Value:     2     Spelling       6     Labet:     Kedual       7     Add     1.00 = "Pertama"       9     Change     Eemove       10     Remove     Intervention       11     Intervention     Intervention       13     OK     Cancel       14     Intervention     Intervention       15     Intervention     Intervention       16     Intervention     Intervention       17     Intervention     Intervention       Variable View     SPSS Processor is ready     Intervention                                                                                                    |      | 3<br>4   |         | Val          | ue Labels-  |                 |                |            |         |            |               |                |            |      |       |   |
| 6       Labet [kedua]         7       Add         8       Change         9       Remove         10       Remove         11       Change         13       OK         14       OK         15       Image         16       Image         17       Image         Variable View       SPSS Processor is ready                                                                                                    |      | 5        |         | Valu         | e: 2        | -               |                | 7          |         |            |               | Spelling       |            |      |       |   |
| 7     Add     1.00 = "Pertama"       9     Change       9     Remove       10     Remove       11     OK       12     OK       13     OK       14       15       16       17       Wariable View                                                                                                    |      | 6        |         | Labe         | Kedua       |                 |                |            |         |            |               |                |            |      |       |   |
| 8       Change         9       Change         10       Remove         11       OK         12       OK         13       OK         14       OK         15       Image         16       Image         17       Image         Data View       Variable View         SPSS Processor is ready       Image                                                                                                    |      | 7        |         |              | Add         | 1.00 = '        | 'Pertama''     |            |         |            | 7             |                |            |      |       |   |
| 9         Сапсеі         Неір           11         ОК         Сапсеі         Неір           13         ОК         Сапсеі         Неір           14         ОК         Сапсеі         Неір           16         Сапсеі         Неір         Сапсеі           17         Сапсеі         Указана         Указана           Data View         Variable View         SPSS Processor is ready         Указана                                                                                                    |      | 8        |         |              | Change      |                 |                |            |         |            |               |                |            |      |       |   |
| 10     Еетоve       11     ОК Сапсе! Неір       13     ОК Сапсе! Неір       14     ОК Сапсе! Неір       15     Голикания       16     Голикания       17     Голикания       Data View     Variable View                                                                                                    |      | 9        |         |              |             | -               |                |            |         |            |               |                |            |      |       |   |
| 11       12       13       14       15       16       17       Øata View       Variable View                                                                                                    |      | 10       |         |              | Remove      |                 |                |            |         |            |               |                |            |      |       |   |
| 12       13       14       15       16       17       Data View       Variable View   SPSS Processor is ready                                                                                                    |      | 11       |         |              |             |                 |                |            |         |            |               |                |            |      |       |   |
| 13     OK     Cancel     Help       14     0K     Cancel     Help       15     Intervention     Intervention     Intervention       16     Intervention     Intervention     Intervention       17     Intervention     Intervention     Intervention       Data View     Variable View     Intervention     Intervention                                                                                                    |      | 12       |         |              |             |                 |                |            |         |            |               |                |            |      |       |   |
| 14     Imp       15     Imp       16     Imp       17     Imp       Data View     Variable View                                                                                                    |      | 13       |         |              |             |                 |                | ancel      | Helr    |            |               |                |            |      |       |   |
| 15       16       17       Data Vlew       Variable View       SPSS Processor is ready                                                                                                    |      | 14       |         |              |             |                 |                |            | 1104    |            |               |                |            |      |       |   |
| 16       17       Data View       Variable View       SPSS Processor is ready                                                                                                    |      | 15       |         |              |             |                 |                |            |         |            |               |                |            |      |       |   |
| 17 Data View SPSS Processor is ready                                                                                                    |      | 16       |         |              |             |                 |                |            |         |            |               |                |            |      |       |   |
| Data View Variable View SPSS Processor is ready                                                                                                    |      | 17       |         |              |             |                 |                |            |         |            |               |                |            |      |       | • |
| SPSS Processor is ready                                                                                                    | D-4  |          | 4       | -L1- V2      |             | _               |                | 333        | _       |            | _             |                |            |      | •     |   |
| SPSS Processor is ready                                                                                                    | Data | view     | vari    | able viev    | v           |                 |                |            |         | ene        | C Dea         |                | un natur [ |      |       | _ |
| $C_{\text{res}} = 10.2 \text{ CDCC D} + E I'$                                                                                                    | 1    |          |         |              | C           | 1.              | 10.2 0         | DCC        | D       | , T        | - 10          | Cessor IS      | reauy      |      |       |   |

- Setelah pengisian selesai Klik data view, Untuk mengisikan data, isikan data 10 (data jurusan/program studi pilihan mahasiswa) tersebut di atas pada kolom pilihan dengan angka 1 sebanyak 7 menurun kebawah dan angka 2 sebanyak 13 menurun kebawah
- >>> Maka muncul tampilan sebagai berikut:

| 🔛 *Untitled1                | [DataSet0] - SP                    | SS Data Editor      |                      |                       |                                |                 | - 🗆             | ×         |
|-----------------------------|------------------------------------|---------------------|----------------------|-----------------------|--------------------------------|-----------------|-----------------|-----------|
| <u>F</u> ile <u>E</u> dit ⊻ | <u>′</u> iew <u>D</u> ata <u>T</u> | ransform <u>A</u> n | alyze <u>G</u> raph: | s <u>U</u> tilities A | .dd- <u>o</u> ns <u>W</u> indd | ow <u>H</u> elp |                 |           |
| ≽ 📙 🚔                       | 📴 🔶 🖶                              | <b>} II+ ]</b> ?    | # 🔸 📩                | 🔡 🥼 📑                 | 👒 🎯 🌑                          |                 |                 |           |
| 21 : Pilihan                |                                    |                     |                      |                       |                                |                 | Visible: 1 of 1 | Variables |
|                             | Pilihan                            | var                 | var                  | var                   | var                            | var             | var             |           |
| 1                           | 1.00                               |                     |                      |                       |                                |                 |                 | -         |
| 2                           | 1.00                               |                     |                      |                       |                                |                 |                 |           |
| 3                           | 1.00                               |                     |                      |                       |                                |                 |                 | 33        |
| 4                           | 1.00                               |                     |                      |                       |                                |                 |                 |           |
| 5                           | 1.00                               |                     |                      |                       |                                |                 |                 |           |
| 6                           | 1.00                               |                     |                      |                       |                                |                 |                 |           |
| 7                           | 1.00                               |                     |                      |                       |                                |                 |                 |           |
| 8                           | 2.00                               |                     |                      |                       |                                |                 |                 |           |
| 9                           | 2.00                               |                     |                      |                       |                                |                 |                 |           |
| 10                          | 2.00                               |                     |                      |                       |                                |                 |                 |           |
| 11                          | 2.00                               |                     |                      |                       |                                |                 |                 |           |
| 12                          | 2.00                               |                     |                      |                       |                                |                 |                 |           |
| 13                          | 2.00                               |                     |                      |                       |                                |                 |                 |           |
| 14                          | 2.00                               |                     |                      |                       |                                |                 |                 |           |
| 15                          | 2.00                               |                     |                      |                       |                                |                 |                 | -         |
|                             | 4                                  |                     |                      |                       |                                |                 |                 |           |
| Data View                   | Variable View                      |                     |                      |                       |                                |                 |                 |           |
|                             |                                    |                     |                      |                       | SPSS Pro                       | cessor is rea   | idy             |           |

Gambar 10.4 SPSS Data Editor

#### 3. Menyimpan Data

Kilik File *Save kemudian berilah nama yang anda inginkan (misal: data A)*. Data SPSS akan tersimpan dalam file ekstensen .sav

#### 4. Pengolahan data

🖎 Klik Analyze 🏾 Nonparametric Test 🖓 Binomial Test..

| 🔛 *Untitled                | 1 [DataSet0] - SP                    | SS Data Ec | litor           |                      |                   |                 |                |                 |            | -       |          | ×         |
|----------------------------|--------------------------------------|------------|-----------------|----------------------|-------------------|-----------------|----------------|-----------------|------------|---------|----------|-----------|
| <u>Eile E</u> dit <u>y</u> | <u>∕</u> iew <u>D</u> ata <u>T</u> i | ransform   | <u>A</u> nalyze | <u>G</u> raphs       | <u>U</u> tilities | Add- <u>o</u> r | ns <u>V</u> e  | <u>/</u> indovv | Help       |         |          |           |
| 🗁 📙 🚔                      | 📴 🔶 👼                                | 1          | RILO            | ts                   |                   | • 9             | ¥ 📎            | •               |            |         |          |           |
| 21 : Pilihan               |                                      |            | D <u>e</u> scr  | ipive Statis         | stics             | → [             |                |                 |            | Visible | e:1 of 1 | Variables |
|                            | Pilihan                              | var        | Table:          | 5                    |                   | - • †           | var            |                 | var        |         | var      |           |
| 1                          | 1.00                                 |            | Comp            | are Means            |                   | - + ["          |                |                 |            | _       |          | •         |
| 2                          | 1.00                                 |            | <u>G</u> ener   | al Linear M          | lodel             | - 1             |                |                 |            |         |          |           |
| 3                          | 1.00                                 |            | Gener           | ali <u>z</u> ed Line | ar Models         |                 |                |                 |            |         |          | 555       |
| 4                          | 1.00                                 |            | Mi⊻ed           | Models               |                   | - 1             |                |                 |            |         |          | 22        |
| 5                          | 1.00                                 |            | <u>C</u> orrel  | late                 |                   | -               |                |                 |            |         |          |           |
| 6                          | 1.00                                 |            | <u>R</u> egre   | ssion                |                   | -               |                |                 |            |         |          |           |
| 7                          | 1.00                                 |            | Loglin          | ear                  |                   | -               |                |                 |            |         |          |           |
| 8                          | 2.00                                 |            | Neura           | l Net <u>w</u> orks  |                   | -               |                |                 |            |         |          |           |
| 9                          | 2.00                                 |            | Classi          | Íy                   |                   | -               |                |                 |            |         |          |           |
| 10                         | 2.00                                 |            | <u>D</u> ata F  | Reduction            |                   | -               |                |                 |            |         |          |           |
| 11                         | 2.00                                 |            | Sc <u>a</u> le  |                      |                   |                 |                |                 |            |         |          |           |
| 12                         | 2.00                                 |            | Nonpa           | arametric T          | ests              | • <u>x</u>      | Chi-S          | Square          |            |         |          |           |
| 13                         | 2.00                                 |            | Time S          | Series               |                   |                 | 1 <u>B</u> ino | mial            | 1          |         |          |           |
| 14                         | 2.00                                 |            | <u>S</u> urviv  | /al                  |                   |                 | 🛯 <u>R</u> uns | s               |            |         |          |           |
| 15                         | 2.00                                 |            | 🛃 Missir        | ig Value Ar          | nal <u>v</u> sis  |                 | <u>1</u> -Sa   | mple K-         | S          |         |          |           |
| 16                         | 2.00                                 |            | Multip          | le Respons           | е                 |                 | ⊾ <u>2</u> Ind | lepende         | nt Sample  | s       |          |           |
| 17                         | 2.00                                 |            | Comp            | lex Sample:          | 5                 |                 | 📕 <u>K</u> Inc | lepende         | nt Sample  | es      |          |           |
|                            | •                                    | :88:       | <u>Q</u> ualit  | y Control            |                   |                 | 🛯 2 Re         | lated Sa        | mples      |         |          |           |
| Data View                  | Variable View                        |            | ROC (           | Cur <u>v</u> e       |                   |                 | 🕙 K Re         | lated Sa        | amples     |         |          |           |
| Binomial                   |                                      |            |                 |                      |                   |                 | SPSS           | S Proce         | ssor is re | ady     |          |           |

Gambar 10.5 SPSS Data Editor

Setelah keluar gambar seperti dibawah ini Klik variable jurusan/prodi pilihan mahasiswa dan pindahkan pada koak Test Variabels list, masukkan angka 1 sebagai cut point pada kolom define dichotomy, yaitu yang membatasi kedua pilihan jurusan/prodi pertama dan kedua, pada test proportion posisi angka (.50 default) 【◀ Uji Binomial (Binomial Test)

| 🔛 Binomial Test                        | ×                |
|----------------------------------------|------------------|
| <u>T</u> est Variable List:            | Exact<br>Options |
| Define Dichotomy Test Proportion: 0.50 |                  |
| <u>G</u> et from data                  |                  |
| OK Paste Reset Cancel He               | alb              |
| Gambar 10.6 SPSS Data Editor           |                  |
| ≫. Klik <b>OK</b>                      |                  |

#### 5. Output SPSS

- Hasil output SPSS dapat disimpan dengan cara klik File 
   Save 
   kemudian berilah nama yang anda inginkan (misal: output 10)
- 🖎 Adapun output SPSS dapat dilihat sebagai berikut:

|                                           |         | Dim      | onnui 1 cos |                   |            |                           |
|-------------------------------------------|---------|----------|-------------|-------------------|------------|---------------------------|
|                                           | -       | Category | N           | Observed<br>Prop. | Test Prop. | Exact Sig. (2-<br>tailed) |
| Jurusan/Progam Studi<br>Pilihan Mahasiswa | Group 1 | <= 1     | 7           | .35               | .50        | .263                      |
| i iiiiaii iviaiiasiswa                    | Group 2 | > 1      | 13          | .65               |            |                           |
|                                           | Total   |          | 20          | 1.00              |            |                           |

**Binomial** Test

## NPar Tests

#### 6. Interpretasi output SPS

- Pada output di atas terlihat ada dua group, yaitu group 1 dengan kategori <= 1 adalah jurusan/prodi sebagai pilihan pertama sebanyak 7 mahasiswa (N). Sedangkan group 2 dengan kategori > 1 adalah jurusan/prodi sebagai pilihan kedua sebanyak 13 mahasiswa (N).
- > Pada kolom Observed Proportion adalah:
- Proporsi untuk jurusan/prodi sebagai pilihan pertama adalah 7 / 20 = 0,35 atau 35%.
- > Proporsi untuk jurusan/prodi sebagai pilihan kedua adalah 13 / 20 = 0,65 atau 65%.
- Berdasarkan data tersebut di atas maka dapat dilakukan pengujian hipotesis dengan membandingkan taraf signifikansi (p-value) dengan galatnya.
  - Jika signifikansi > 0,05, maka Ho diterima
  - ➢ Jika signifikansi < 0,05, maka Ho ditolak</p>
- 🖎 Keputusan:

Berdasarkan data pada kolom Exact. Sig (2-tailed) sebesar 0,263, atau siginifikansi > 0,05 (0,263 > 0,05), maka Ho diterima, dan Ha ditolak. Artinya tidak ada perbedaan jumlah mahasiswa antara yang memilih jurusan/program studi sebagai pilihan pertama dan kedua.

#### 7. Kesimpulan

Berdasarkan penelitian ini maka dapat disimpulkan bahwa tidak ada perbedaan jumlah mahasiswa antara yang memilih jurusan/program studi sebagai pilihan pertama dan kedua, atau jumlah mahasiswa antara yang memilih jurusan/program studi sebagai pilihan pertama dan kedua adalah sama.

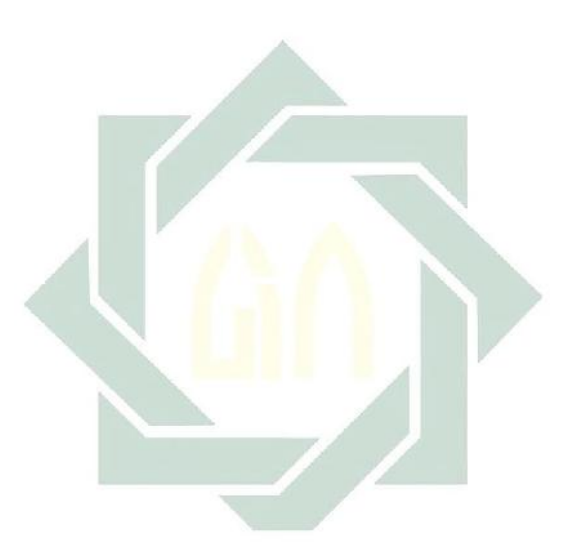

#### TUGAS TERSTRUKTUR T-9 Uji Binomial (*Binomial Test*)

#### Kasus:

Sebuah survei tentang kecenderungan sikap para civitas akademika di suatu perguruan tinggi tentang perubahan lembaga perguruan tinggi dari institut ke universitas, survei ini ingin membuktikan apakah ada perbedaan jumlah para civitas akademika antara yang setuju dengan yang tidak setuju terhadap perubahan lembaga perguruan tinggi dari institut ke universitas. Dengan mengambil sampel 30 orang secara random, diperoleh data sebagai berikut:

| Data T9: Sikap | Para Civita | s Akademika                   | terhadap   | Perubahan | Lembaga |
|----------------|-------------|-------------------------------|------------|-----------|---------|
|                | dari        | Instit <mark>u</mark> t ke Ur | niversitas |           |         |

| No. Subjek | Pilihan      | No. Subjek | Pilihan      |  |
|------------|--------------|------------|--------------|--|
| 1          | Setuju       | 16         | Setuju       |  |
| 2          | Tidak Setuju | 17         | Tidak setuju |  |
| 3          | Tidak setuju | 18         | Setuju       |  |
| 4          | Tidak setuju | 19         | Setuju       |  |
| 5          | Setuju       | 20         | Tidak setuju |  |
| 6          | Setuju       | 21         | Setuju       |  |
| 7          | Tidak setuju | 22         | Setuju       |  |
| 8          | Setuju       | 23         | Tidak setuju |  |
| 9          | Tidak setuju | 24         | Tidak setuju |  |
| 10         | Setuju       | 25         | Tidak setuju |  |
| 11         | Setuju       | 26         | Setuju       |  |
| 12 | Tidak Setuju | 27 | Setuju       |
|----|--------------|----|--------------|
| 13 | Tidak setuju | 28 | Tidak Setuju |
| 14 | Setuju       | 29 | Tidak setuju |
| 15 | Setuju       | 30 | Setuju       |

#### **Tugas:**

- 1. Laksanakan analisis uji binomial (*binomial test*) untuk data tersebut di atas dengan computer program SPSS for Windows.
- 2. Cetaklah hasilnya (*print-out*) dan gunakan untuk melakukan kegiatan sebagai berikut:
  - a. Buatlah hipotesis nol (Ho) dan hipotesis alternatif (Ha)!
  - b. Ujilah hipotesis-hipotesis tersebut dengan taraf signifikansi 0.05 (5%)!
  - c. Interpretasi dan simpulkan hasil analisis uji binomial (*binomial test*) tersebut!
- 3. Susunlah hasil tugas butir 2a s.d 2c tersebut menjadi laporan tugas Terstruktur T-9, termasuk *print-out* computer yang **asli** (bukan foto copy)!

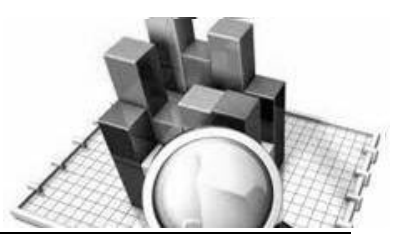

# **MATERI - 11**

## Uji Runs (Runs Test)

#### Pengertian

Uji runs (*runs test*) disebut juga uji sampel rangkaian tunggal yang digunakan untuk mengukur kerandoman populasi yang didasarkan atas data hasil observasi melalui data sampel.

Observasi terhadap data dilakukan dengan mengukur banyaknya "*run*" dalam suatu kejadian. Di sini data yang dianalisis terdiri dari serangkaian pengamatan yang dicatat berdasarkan perolehannya, dan bisa dikategorikan dalam dua *group* yang eklusif (misalnya: jika "ya" berarti "tidak", jika "x" berarti "y", dsb.)

#### **Contoh Kasus:**

Seorang peneliti ingin mengetahui bagaimana kecenderungan para mahasiswa psikologi selama ini memilih metode penelitian dalam penelitian skripsinya. Apakah para mahasiswa psikologi secara acak (*random*) memilih metode kuantitatif atau kualitatif. Berdasarkan 20 sampel yang dipilih secara random diperoleh data sebagai berikut:

| No. Subjek | Pilihan     | No. Subjek | Pilihan     |
|------------|-------------|------------|-------------|
|            | Metode      |            | Metode      |
| 1.         | Kuantitatif | 11.        | Kuantitatif |
| 2.         | Kuantitatif | 12.        | Kuantitatif |
| 3.         | Kuantitatif | 13.        | Kuantitatif |

| Data 11: Pilihan Metode Penelitian Skripsi |  |
|--------------------------------------------|--|
|--------------------------------------------|--|

| 4.  | Kuantitatif | 14. | Kuantitatif  |
|-----|-------------|-----|--------------|
| 5.  | Kualitatif  | 15. | Kualitatif   |
| 6.  | Kuantitatif | 16. | Kuantitatif  |
| 7.  | Kualitatif  | 17. | Kuantitatif  |
| 8.  | Kuantitatif | 18. | Kuantitatif  |
| 9.  | Kuantitatif | 19. | Kuantitatiff |
| 10. | Kuantitatif | 20. | Kualitatif   |

Berdasarkan data tersebut maka disusunlah hipotesis sebagai berikut:

#### 1. Hipotesis

- Ho : Para mahasiswa psikologi secara acak (random) memilih metode penelitian
- Ha : Para mahasiswa psikologi secara tidak acak (*non-random*) memilih metode penelitian

#### 2. Cara memasukkan data ke SPSS

- <sup>C</sup> Membuka file baru. Klik File <sup>C</sup> New <sup>C</sup> Data
- <sup>CP</sup> Berikan nama variable yang diperlukan, dalam kasus ini hanya terdapat satu variable yaitu (penelitian metode penelitian skripsi) dan kemudian klik *Variabel View* (kanan bawah) lihat 11.1

| 🔛 Untitle | d2 [DataSe | et1] - SPSS              | Data Editor        |       |                |                      |                                |                | _        |        |
|-----------|------------|--------------------------|--------------------|-------|----------------|----------------------|--------------------------------|----------------|----------|--------|
| Eile Edit | ⊻iew       | <u>D</u> ata <u>⊺</u> ra | insform <u>A</u> n | alyze | <u>G</u> raphs | <u>U</u> tilities Ad | id- <u>o</u> ns <u>W</u> indow | Help           |          |        |
| 🗁 🗏 🔔     | i 📴 (      | 60                       | ?                  | м     | 1              | 🗄 🥼 📷                | ۵ 🌑 🎸                          |                |          |        |
|           | N          | ame                      | Туре               |       | Width          | Decimals             | Label                          | Values         | Missing  | Column |
| 1         |            |                          |                    |       |                |                      |                                |                |          | -      |
| 2         |            |                          |                    |       |                |                      |                                |                |          |        |
| 3         |            |                          |                    |       |                |                      |                                |                |          | 3      |
| 4         |            |                          |                    |       |                |                      |                                |                |          |        |
| 5         |            |                          |                    |       |                |                      |                                |                |          |        |
| 6         |            |                          |                    |       |                |                      |                                |                |          |        |
| 7         |            |                          |                    |       |                |                      |                                |                |          |        |
| 8         |            |                          |                    |       |                |                      |                                |                |          |        |
| 9         |            |                          |                    |       |                |                      |                                |                |          |        |
| 10        |            |                          |                    |       |                |                      |                                |                |          |        |
| 11        |            |                          |                    |       |                |                      |                                |                |          |        |
| 12        |            |                          |                    |       |                |                      |                                |                |          |        |
|           | •          |                          | (                  |       | 3              | 88                   |                                |                |          | •      |
| Data View | Variabl    | le View                  |                    |       |                |                      |                                |                |          |        |
|           |            |                          |                    |       |                |                      |                                | SPSS Processor | is ready |        |

Gambar 11.1 SPSS Data Editor

- Isikan nama variabel pada kolom Name (misal: pilihan, )maksimal 8 karakter, setelah itu tekan Tab dan secara otomatis akan muncul di kolom Type (*Numerik*), pada kolom Width isikan angka 8 dan pada Decimal isikan angka 2 (dengan kondisi default)
- Kolom Label dapat diisikan keterangan untuk melengkapi kolom Name (misal: pilihan, untuk menamai pilihan metode skripsi)
- Karena variabel pilihan memuat 2 kelompok yaitu metode kuantitaf dan metode kualitatif, maka klik pada kolom Value pada baris pilihan dan akan muncul gambar berikut:

| *Untitled                 | L [DataSet0] - SP   | SS Data Editor                 | -                  | -          | -                |        |           | - 0           |         |
|---------------------------|---------------------|--------------------------------|--------------------|------------|------------------|--------|-----------|---------------|---------|
| <u>F</u> ile <u>E</u> dit | ⊻iew <u>D</u> ata ] | <u>[</u> ransform <u>A</u> nal | yze <u>G</u> raphs | Utilities  | Add- <u>o</u> ns | Window | Help      |               |         |
| 🗁 📙 🚑                     | 📴 🔶 🔿               | i 📑 📑 👔                        | 🚧 📲 📩              | 🔜 🥼 🗄      | 📑 🔍 🔍            | è 🗣 🖌  |           |               |         |
|                           | Width               | Decimals                       |                    |            | Label            |        |           | Values        | Missing |
| 1                         | 8 2                 |                                | pilihan meto       | de skripsi |                  |        |           | None          | None 🔺  |
| 2                         |                     |                                |                    |            |                  |        |           |               |         |
| 3                         | - (                 | Value Label                    | s                  |            |                  |        |           | ×             |         |
| 4                         | _                   |                                |                    |            |                  |        |           |               |         |
| 5                         | _                   | Value Labe                     | Is                 |            |                  |        |           |               |         |
| 6                         |                     | Val <u>u</u> e:                |                    | ]          |                  |        | Spelli    | ng            |         |
|                           |                     | Label:                         |                    |            |                  |        |           |               |         |
| 8                         |                     | Add                            |                    |            |                  |        | 7         |               | _       |
|                           |                     | Chan                           | ie l               |            |                  |        |           |               |         |
| 11                        |                     | Remo                           | /0                 |            |                  |        |           |               |         |
| 10                        |                     |                                |                    |            |                  |        |           |               |         |
| 13                        |                     |                                |                    |            |                  |        |           |               |         |
| 14                        |                     |                                |                    |            |                  |        |           |               |         |
| 15                        |                     |                                | ок                 | Ca         | ncel             | Help   |           |               |         |
| 16                        |                     |                                |                    |            |                  |        |           |               |         |
| 17                        |                     |                                |                    |            |                  |        |           |               |         |
|                           | •                   |                                | 1                  | 333        |                  |        |           |               | •       |
| Data View                 | Variable View       |                                |                    |            |                  |        |           |               |         |
|                           |                     |                                |                    |            |                  | S      | PSS Proce | ssor is ready |         |

Gambar 11.2 SPSS Data Editor

Setelah muncul gambar diatas maka pada Value Labels ketik

| Value | Value label |
|-------|-------------|
| لأ    | Kuantitatif |
| 2     | Kualitatif  |

Setelah mengisi lengkap sesuai tabel diatas kemudian tekan add untuk memasukkan data tersebut pada kolom besar dan setelah lengkap klik OK Gambar dapat dilihat dibawah ini:

| Val <u>u</u> e: | 2           |                     | Spelling |
|-----------------|-------------|---------------------|----------|
| _abel:          | kualitatif  |                     |          |
|                 | <u>A</u> dd | 1.00 = "kualitatif" |          |
|                 | Change      |                     |          |
|                 | Remove      | ]                   |          |
|                 |             |                     |          |

Gambar 11.3 SPSS Data Editor

- Setelah pengisian selesai F Klik data view, Untuk mengisikan data, isikan data 11 (pilihan metode penelitian skripsi) tersebut di atas pada kolom pilihan dengan mengetikkan angka 1 sebanyak 16 ke bawah dan angka 2 sebanyak 4 kebawah.
- Se Maka muncul tampilan sebagai berikut:

| 🚺 *Untitled1               | [DataSet0] - SP            | SS Data Editor      |                      |                     | -                                          |                |                    |
|----------------------------|----------------------------|---------------------|----------------------|---------------------|--------------------------------------------|----------------|--------------------|
| <u>File E</u> dit <u>\</u> | ∕iew <u>D</u> ata <u>T</u> | ransform <u>A</u> n | alyze <u>G</u> raphs | <u>U</u> tilities A | dd- <u>o</u> ns <u>W</u> indo <sup>,</sup> | w <u>H</u> elp |                    |
| 🗁 📙 🚔                      | 📴 🔶 🖶                      | <b>}?</b>           | M 🔸 📩                | 🔡 🤁 📑               | 🚳 🌚 🕷                                      |                |                    |
| 21 :                       |                            |                     |                      |                     |                                            | Visit          | le:1 of1 Variables |
|                            | pilihan                    | var                 | var                  | var                 | var                                        | var            | var                |
| 7                          | 1.00                       |                     |                      |                     |                                            |                | -                  |
| 8                          | 1.00                       |                     |                      |                     |                                            |                |                    |
| 9                          | 1.00                       |                     |                      |                     |                                            |                |                    |
| 10                         | 1.00                       |                     |                      |                     |                                            |                | 33                 |
| 11                         | 1.00                       |                     |                      |                     |                                            |                |                    |
| 12                         | 1.00                       |                     |                      |                     |                                            |                |                    |
| 13                         | 1.00                       |                     |                      |                     |                                            |                |                    |
| 14                         | 1.00                       |                     |                      |                     |                                            |                |                    |
| 15                         | 1.00                       |                     |                      |                     |                                            |                |                    |
| 16                         | 1.00                       |                     |                      |                     |                                            |                |                    |
| 17                         | 2.00                       |                     |                      |                     |                                            |                |                    |
| 18                         | 2.00                       |                     |                      |                     |                                            |                |                    |
| 19                         | 2.00                       |                     |                      |                     |                                            |                |                    |
| 20                         | 2.00                       |                     |                      |                     |                                            |                |                    |
| 21                         |                            |                     |                      |                     |                                            |                |                    |
| 22                         | 4                          |                     |                      |                     |                                            |                |                    |
|                            | •                          |                     |                      |                     |                                            |                |                    |
| Data View                  | Variable View              |                     |                      |                     |                                            |                |                    |
|                            |                            |                     |                      |                     | SPSS Proces                                | sor is ready   |                    |

Gambar 11.4 SPSS Data Editor

#### 3. Menyimpan Data

<sup>C</sup> Klik File <sup>C</sup> Save <sup>C</sup> kemudian berilah nama yang anda inginkan (misal: data 11). Data SPSS akan tersimpan dalam file ekstensen .sav

#### 4. Pengolahan data

\* Klik Analyze \* Nonparametric Test \* Runs...

| *Untitled1                | [DataSet0] - SPS                     | SS Data Ed | litor           |                       |                 | _    |                       | -                  |           |             |             |
|---------------------------|--------------------------------------|------------|-----------------|-----------------------|-----------------|------|-----------------------|--------------------|-----------|-------------|-------------|
| <u>F</u> ile <u>E</u> dit | <u>V</u> iew <u>D</u> ata <u>⊺</u> i | ransform   | <u>A</u> nalyze | <u>G</u> raphs        | Utilities       | Add- | ons                   | Window             | Help      |             |             |
| 🗁 📙 🚑                     | 📴 🔶 🔿                                | 浩 📑        | Repor           | 5                     |                 | •    | 🐳 G                   | ð 🗣 👘              |           |             |             |
| 3:                        |                                      |            | D <u>e</u> scr  | ptive Statis          | tics            | •    |                       |                    | V         | sible: 1 of | 1 Variables |
|                           | pilihan                              | var        | Ta <u>b</u> les | :                     |                 | •    | var                   |                    | var       | va          | r           |
| 1                         | 1.00                                 |            | Comp            | are Means             |                 | •    |                       |                    |           |             | -           |
| 2                         | 1.00                                 |            | <u>G</u> ener   | al Linear M           | odel            | •    |                       |                    |           |             |             |
| 3                         | 1.00                                 |            | Gener           | ali <u>z</u> ed Linea | ar Models       | •    |                       |                    |           |             |             |
| 4                         | 1.00                                 |            | Mi <u>x</u> ed  | Models                |                 | •    |                       |                    |           |             |             |
| 5                         | 1.00                                 |            | <u>C</u> orrel  | ate                   |                 | •    |                       |                    |           |             |             |
| 6                         | 1.00                                 |            | <u>R</u> egre   | ssion                 |                 | •    |                       |                    |           |             |             |
| 7                         | 1.00                                 |            | Loglin          | ear                   |                 | •    |                       |                    |           |             |             |
| 8                         | 1.00                                 |            | Neura           | Net <u>w</u> orks     |                 | •    |                       |                    |           |             |             |
| 9                         | 1.00                                 |            | Classi          | fy                    |                 | •    |                       |                    |           |             |             |
| 10                        | 1.00                                 |            | <u>D</u> ata F  | eduction              |                 | •    |                       |                    |           |             |             |
| 11                        | 1.00                                 |            | Sc <u>a</u> le  |                       |                 | •    |                       |                    |           |             |             |
| 12                        | 1.00                                 |            | Nonpa           | rametric Te           | sts             |      | <b>X</b> ² <u>C</u> I | ni-Square          |           |             |             |
| 13                        | 1.00                                 |            | Time S          | eries                 |                 |      | <u>0/1</u> <u>B</u> i | nomial             |           |             |             |
| 14                        | 1.00                                 |            | <u>S</u> urviv  | al                    |                 | •    | AAAB <u>R</u> i       | uns                |           |             |             |
| 15                        | 1.00                                 |            | Missin 🛃        | g Value An            | al <u>v</u> sis |      | 🔺 1-                  | Sample K-          | S 📐       |             |             |
| 16                        | 1.00                                 |            | Multipl         | e Response            | •               |      | <u>2</u>              | Independer         | nt Sample | s           | -           |
|                           | •                                    | 3335       | Compl           | ex Samples            |                 |      | <u>ж</u>              | Independe          | nt Sample | s           |             |
| Data View                 | Variable View                        |            | Qualit          | / Control             |                 |      | <b>A</b> 2            | Related Sa         | mples     |             |             |
| Runs                      |                                      |            |                 | ur <u>v</u> e         |                 |      | <u>щ</u> к            | Related <u>S</u> a | mples     |             |             |

Gambar 11.5 SPSS Data Editor

Klik variable Pilihan Metode Penelitian Skripsi dan pindahkan ke kotak Test Variable List, pada kolom cut poin pilih mean dan custom kemudian isikan angka 2, maka gambar dapat dilihat sebagai berikut:

|           |      | Test Variable List: | Exact<br>Options |
|-----------|------|---------------------|------------------|
|           | -    |                     |                  |
|           |      |                     |                  |
| Cut Point | de 📕 |                     |                  |

Gambar 11.6 SPSS Data Editor

Setelah selesai pengisian kemudian Klik Options dan selanjutnya pada kolom Statistics pilih *Descriptive* lalu klik Continue, gambar dapat dilihat dibawah ini:

| Statistic | cs —     |                   |       |      |
|-----------|----------|-------------------|-------|------|
| 🗸 Desc    | riptive  | Quar              | tiles |      |
| Missing   | Values   | ş                 |       |      |
| Exclu     | ide case | s <u>t</u> est-by | -test |      |
| 🔿 Exclu   | ide case | s listwise        | •     |      |
| Continu   | ue       | Cance             |       | Heir |

📽 Klik OK

#### 5. Output SPSS

- Hasil output SPSS dapat disimpan dengan cara klik File
   Save
   kemudian berilah nama yang anda inginkan (misal: output 11)
- G Adapun output SPSS dapat dilihat sebagai berikut:

#### **NPar Tests**

|                        | Ν  | Mean   | Std. Deviation | Minimum | Maximum |
|------------------------|----|--------|----------------|---------|---------|
| pilihan metode skripsi | 20 | 1.2000 | .41039         | 1.00    | 2.00    |

#### **Descriptive Statistics**

| Runs ' | Test |
|--------|------|
|--------|------|

|                         | pilihan metode skripsi |
|-------------------------|------------------------|
| Test Value <sup>a</sup> | 1.2000                 |
| Cases < Test Value      | 16                     |
| Cases >= Test Value     | 4                      |
| Total Cases             | 20                     |
| Number of Runs          | 2                      |
| Z                       | -3.633                 |
| Asymp. Sig. (2-tailed)  | .000                   |

a. Mean

digilib.uinsby.ac.id digilib.uinsby.ac.id digilib.uinsby.ac.id digilib.uinsby.ac.id

#### 6. Interpretasi output SPSS

Berdasarkan data tersebut di atas maka dapat dilakukan pengujian hipotesis dengan membandingkan taraf signifikansi (p-value) dengan galatnya.

Jika signifikansi > 0,05, maka Ho diterima

Jika signifikansi < 0,05, maka Ho ditolak</p>

Generation Keputusan:

Berdasarkan data pada kolom Asymp. Sig (2-tailed) sebesar 0,000, atau siginifikansi < 0,05 (0,000 < 0,05), maka Ho ditolak, dan Ha diterima. Artinya para mahasiswa psikologi tidak secara acak (*non-random*) memilih metode penelitian.

#### 7. Kesimpulan

Berdasarkan penelitian ini maka dapat disimpulkan bahwa para mahasiswa psikologi tidak secara acak (*non-random*) memilih metode penelitian kuantitatif maupun metode kualitatif. Hal ini menunjukkan bahwa mahasiswa psikologi secara umum masih terfokus pada satu metode penelitian.

#### TUGAS TERSTRUKTUR T-10 Uji Runs (*Runs Test*)

#### Kasus:

Seorang peneliti ingin mengetahui apakah mahasiswa yang diterima di perguruan tinggi negeri favorit itu secara random (acak) berasal dari jenis sekolah negeri ataupun swasta. Random (acak) di sini berarti mahasiswa yang diterima itu tidak direkayasa atau hanya berasal dari sekolah negeri saja, melainkan juga dari sekolah swasta. Dengan cara random diperoleh sampel 30 mahasiswa dan diperoleh data sebagai berikut:

No. No. Jenis Jenis Subjek Subjek Sekolah Sekolah Negeri Negeri 1. 16. 2. 17. Swasta Negeri Negeri Negeri 3. 18. 4. Swasta 19. Swasta 5. Negeri 20. Negeri 21. Negeri 6. Swasta 7. Swasta 22. Negeri 23. Swasta 8. Swasta 9. Negeri 24. Negeri 25. 10. Negeri Swasta 11. Negeri 26. Negeri 12. Swasta 27. Swasta 28. 13. Negeri Negeri Negeri 29. Swasta 14. 15. 30. Swasta Swasta

Data T10: Jenis Sekolah Mahasiswa yang Diterima di Perguruan Tinggi Negeri Favorite

#### **Tugas:**

- 1. Laksanakan analisis uji runs (*runs test*) untuk data tersebut di atas dengan computer program SPSS for Windows.
- 2. Cetaklah hasilnya (*print-out*) dan gunakan untuk melakukan kegiatan sebagai berikut:
  - a. Buatlah hipotesis nol (Ho) dan hipotesis alternatif (Ha)!
  - b. Ujilah hipotesis-hipotesis tersebut dengan taraf signifikansi 0.05 (5%)!
  - c. Interpretasi dan simpulkan hasil analisis uji runs (runs test) tersebut!
- 3. Susunlah hasil tugas butir 2a s.d 2c tersebut menjadi laporan tugas Terstruktur T-10, termasuk *print-out* computer yang **asli** (bukan foto copy)!

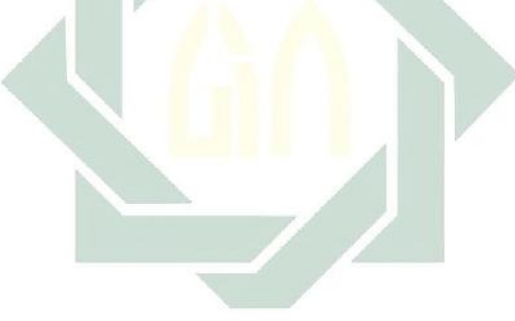

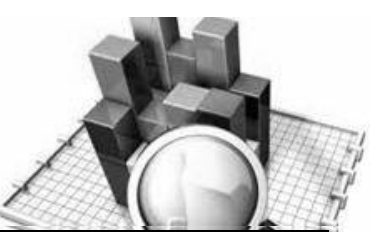

# **MATERI - 12**

## Uji Chi Kuadrat (*Chi-Square Test*) Untuk Satu Sampel

#### Pengertian

Uji Chi Kuadrat (*Chi-Square*) untuk satu sampel adalah teknik statistik yang digunakan untuk menguji apakah data sebuah sampel yang diambil menunjang hipotesis yang menyatakan bahwa populasi asal sampel tersebut mengikuti suatu distribusi yang telah ditetapkan.

Uji Chi Kuadrat (*Chi-Square*) satu sampel ini disebut juga uji keselarasan (goodness of fit test), karena untuk menguji apakah sebuah sampel selaras dengan salah satu distribusi teoretis.

Prinsip dasar uji Chi Kuadrat (*Chi-Square*) adalah membandingkan antara frekuensi-frekuensi harapan dengan frekuensi teramati, atau membandingkan observasi dan frekuensi harapan pada kategori untuk diuji tiap kategorinya.

Rumus dasar Chi Kuadrat (Chi-Square) adalah

$$\chi^{2} = \sum_{i=1}^{k} \frac{(f_{o} - f_{h})^{2}}{f_{n}}$$
  
Keterangan:  
$$\chi^{2} = \text{Chi Kuadrat}$$
  
$$f_{o} = \text{Frekuensi yang diobservasi}$$
  
$$f_{h} = \text{Frekuensi yang diharapkan}$$

#### **Contoh Kasus:**

Suatu penelitian ingin mengetahui bagaimana kemungkinan warga NU (warga *Nahdliyin*) di Kabupaten Madyopuro dalam memilih dua calon Bupati. Pertama, calon Bupati yang diusung dari PKB (yang *notabene* representasi dari partai politik warga NU). Kedua, calon Bupati yang diusung dari partai lain. Untuk itu diadakan survei dengan menggunakan teknik *random sampling*, dan diperoleh sampel sebanyak 500 subjek. Dari sampel tersebut ternyata 175 subjek memilih calon Bupati yang diusung dari partai lain.

Berdasarkan data tersebut kemudian disusunlah suatu hipotesis.

#### 1. Hipotesis:

- Ho : Calon Bupati yang diusung dari PKB dan calon Bupati yang diusung dari partai lain sama-sama berpeluang dipilih oleh warga NU (warga *Nabdliyin*)
- Ha: Calon Bupati yang diusung dari PKB dan calon Bupati yang diusung dari partai lain tidak sama berpeluang dipilih oleh warga NU (warga *Nahdliyin*)
- Untuk dapat membuktikan hipotesis tersebut, maka data tersebut perlu disusun dalam tabel berikut ini:

| Partai Politik<br>yang<br>Mengusung<br>Calon Bupati | Jumlah Pemilih<br>yang Diperoleh | Jumlah Pemilih<br>yang<br>Dihoptesiskan |
|-----------------------------------------------------|----------------------------------|-----------------------------------------|
| PKB                                                 | 175                              | 250                                     |
| Partai Lain                                         | 325                              | 250                                     |

Data 12 : Hasil Survei Warga NU dalam Memilih Calon Bupat

#### 2. Cara memasukkan data ke SPSS

- 📽 Membuka file baru. Klik File 🏾 New 🏾 Data
- Berikan nama variable yang diperlukan, dalam kasus ini terdapat dua variable yaitu (partai politik yang mengusung calon bupati dan jumlah pemilih yang diperoleh) dan kemudian klik Variabel View (kanan bawah) lihat 12.1

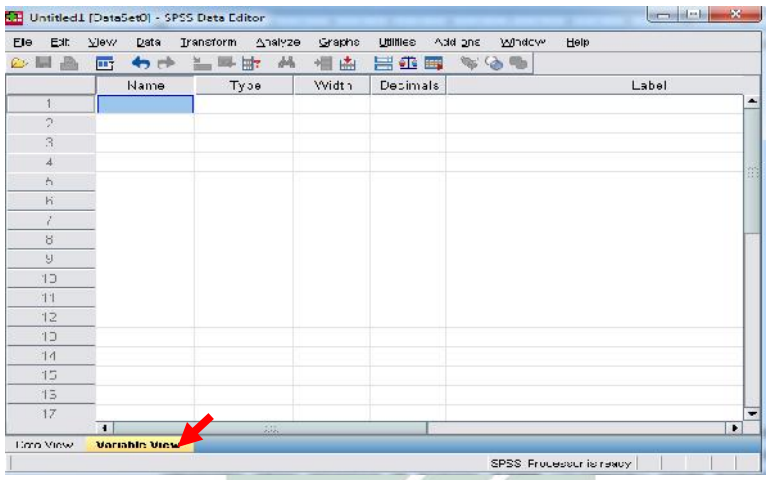

Gambar 12.1 SPSS Data Editor

- Isikan nama variabel pada kolom Name (misal: partai, dan jumlah,) maksimal 8 karakter, setelah itu tekan Tab dan secara otomatis akan muncul di kolom Type (*Numerik*), pada kolom Width isikan angka 8 dan pada Decimal isikan angka 2 (dengan kondisi default)
- Kolom Label dapat diisikan keterangan untuk melengkapi kolom Name ketik (partai, untuk menamai pilihan partai politik yang mengusung cabub dan jumlah, untuk menamai jumlah pemilih yang diperoleh)

Karena terdapat 2 variabel yaitu partai dan jumlah, maka klik pada kolom Value pada baris pilihan dan akan muncul gambar berikut:

| 🔛 *Untitled       | 1 [DataSet0] - S          | PSS Data Ec     | litor           |                |           |                  |        |            |             |      | Ξ    | 3  |
|-------------------|---------------------------|-----------------|-----------------|----------------|-----------|------------------|--------|------------|-------------|------|------|----|
| <u>File E</u> dit | <u>∨</u> iew <u>D</u> ata | Transform       | <u>A</u> nalyze | <u>G</u> raphs | Utilities | Add- <u>o</u> ns | Window | Help       |             |      |      |    |
| 🗁 📙 🚔             | 📴 🔶 🔿                     | à 🖬 🖬           | ? 🏘             | *              | 🔡 🧰       | 📑 🛯 🐳            | 🌏 🌑 🖉  |            |             |      |      |    |
|                   | Width                     | Decimals        |                 |                |           | Label            |        |            | Va          | lues | Mis  | s: |
| 1                 | 8                         | 2               | partai po       | olitik yang    | l mengus  | ung cabul        | D 🔨    |            | {1.00,      | PKB} | None | -  |
| 2                 | 8                         | 2               | jumlah p        | emilih         |           |                  | •      |            | None        |      | None |    |
| 3                 |                           |                 |                 |                |           |                  |        |            |             | -    |      |    |
| 4                 |                           | Value           | Labels          |                |           |                  |        |            | x           |      |      | 33 |
| 5                 |                           |                 |                 |                |           |                  |        |            |             |      |      | _  |
| 6                 |                           | Value           | Labels –        |                |           |                  |        |            |             |      |      |    |
| 7                 |                           | Val <u>u</u> e: |                 |                | ]         |                  |        | Spellin    | ig          |      |      |    |
| 8                 |                           | Label:          |                 |                |           |                  |        |            |             |      |      |    |
| 9                 |                           |                 | Add             |                |           |                  |        | -          |             |      |      |    |
| 10                |                           |                 | Chapman         | 1              |           |                  |        |            |             |      |      |    |
| 11                | _                         |                 | <u>U</u> nange  | 1              |           |                  |        |            |             |      |      |    |
| 12                | _                         |                 | <u>R</u> emove  | J              |           |                  |        |            |             |      |      |    |
| 13                |                           |                 |                 |                |           |                  |        |            |             |      |      |    |
| 14                |                           |                 |                 |                |           |                  |        |            |             |      |      | -  |
| 15                |                           |                 |                 | OK             |           | ancel            | Help   |            |             |      |      | -  |
| 16                |                           |                 |                 | UN             |           |                  | пор    |            |             |      |      |    |
| 17                |                           | _               |                 |                | 0000      | _                |        | _          |             |      |      |    |
| Data View         | Variable Viev             | v               |                 |                |           |                  |        |            |             |      |      |    |
|                   |                           |                 |                 |                |           |                  | SP     | SS Process | or is ready |      |      |    |

Gambar 12.2 SPSS Data Editor

Setelah muncul gambar diatas maka pada Value Labels ketik

| Value | Value label |
|-------|-------------|
| 1     | PKB         |
| 2     | Partai lain |

Setelah mengisi lengkap sesuai tabel diatas kemudian tekan add untuk memasukkan data tersebut pada kolom besar dan setelah lengkap klik OK Gambar dapat dilihat dibawah ini:

| 🔽 Value                  | Labels                         | ×        |
|--------------------------|--------------------------------|----------|
| Value<br>Val <u>u</u> e: | Labels                         | Spelling |
| <u>L</u> abel:           | partai lain                    |          |
|                          | <u>Add</u><br>Change<br>Remove |          |
|                          | ОК Сапсе                       | Help     |

Gambar 12.3 Value Labels

Setelah pengisian selesai F Klik data view, Untuk mengisikan data, isikan data 12 (hasil survei waga NU dalam memilih calon bupati) tersebut di atas pada kolom partai dengan mengetikkan angka 1 dan angka 2, dan pada kolom jumlah ketik jumlah pemilih untuk PKB = 175 dan untuk partai lain = 325
 Maka muncul tampilan sebagai berikut:

| ile Edit V | eve Date Tra | reform Analyze |            | Jillies Add. | GK Ch Ch | Fep   |                  |
|------------|--------------|----------------|------------|--------------|----------|-------|------------------|
| purlui     |              |                | - Hot Hand |              |          | √:du  | : 2 it 2 Vuricki |
|            | portai       | juntlah        | var        | var          | var      | var   | 18V              |
| 1          | 1.00         | 176.00         |            |              | 2000     | 22.22 |                  |
| 2          | 2 UL         | 325.00         |            |              |          |       |                  |
| з          |              |                |            |              |          |       |                  |
| 4          |              |                |            |              |          |       | -                |
| 5          |              |                |            |              |          |       |                  |
| e          |              |                |            |              |          |       |                  |
| 7          |              |                |            |              |          |       |                  |
| E          |              |                |            |              |          |       |                  |
| ç          |              |                |            |              |          |       |                  |
| 10.        |              |                |            |              |          |       |                  |
| 11         |              |                |            |              |          |       |                  |
| 12         |              |                |            |              |          |       |                  |
| 10         |              |                |            |              |          |       |                  |
| 14         |              |                |            |              |          |       |                  |
| 15         |              |                |            |              |          |       |                  |
| 16         |              |                |            |              |          |       |                  |
|            |              | 444            |            |              |          |       | •                |

Gambar 12.4 SPSS Data Editor

- Sebelum dianalisis dilakukan terlebih dahulu Proses Weight Cases adapun prosesnya adalah sebagai berikut:
- Proses pembobotan pada kasus (*weight cases*) dilakukan untuk menghubungkan variabel Partai Politik yang Mengsusng Calon Bupati dengan variabel Jumlah Pemilih yang Diperoleh, yaitu prosesnya adalah sebagai berikut:
- Klik pada kolom variabel partai
- Klik pada menu Data \* pilih Weight cases... \* kemudian pilih Weight cases by. \* Pindahkan variabel Jumlah Pemilih yang Diperoleh ke kotak Frequency Variable dan akan keluar gambar sebagai berikut:

| *Untitled1     | [Data        | Set0] - SPSS Data Ed    | ditor            |        |           |                  |            |                | _ 0 <b>_ x</b>        |
|----------------|--------------|-------------------------|------------------|--------|-----------|------------------|------------|----------------|-----------------------|
| Eile Edit      | <u>v</u> iew | Data <u>T</u> ransform  | Analyze          | Graphs | Utilities | Add- <u>o</u> ns | Windov     | v <u>H</u> elp |                       |
| 😕 📙 🚑          |              | I variable              | Properties       |        | 📇 🐽       | -<br>5 📎         | <u>_</u>   |                |                       |
| 4 :            |              | Gopy Data Prope         | erties           |        |           |                  |            | Visit          | ble: 2 of 2 ∀ariables |
|                |              | New Custom At           | tri <u>b</u> ute |        | var       |                  | var        | var            | var                   |
| 1              |              | 🗟 D <u>e</u> fine Dates |                  |        |           |                  |            |                |                       |
| 2              |              | Define Multiple R       | Response Se      | nts    | -         |                  |            |                |                       |
| 3              |              | Validation              |                  | •      |           |                  |            |                |                       |
| 4              | 1            | ldentify Duplicate      | e Cases          |        | -         |                  |            |                |                       |
| 5              |              | 📑 Identify Unusual      | Cases            |        |           |                  |            |                |                       |
| 6              |              |                         |                  |        |           |                  |            |                |                       |
| 7              |              | Sort Variables          |                  |        |           |                  |            |                |                       |
| 8              |              | Transnose               | •                |        |           |                  |            |                |                       |
| 9              |              | Restructure             |                  |        |           |                  |            |                |                       |
| 10             |              | Merge Files             |                  | •      |           |                  |            |                |                       |
| 11             |              | Aggregate               |                  |        | L         |                  |            |                |                       |
| 12             |              |                         |                  |        | L         |                  |            |                |                       |
| 13             |              | Unthogonal Desi         | gn               | •      | L         |                  |            |                |                       |
| 14             | _            | 🔚 Copy <u>D</u> ataset  |                  |        | -         |                  |            |                |                       |
| 15             | _            | Split Eile              |                  |        | L         |                  |            |                |                       |
| 16             | 4            | Select Cases            |                  |        | <u> </u>  |                  |            |                |                       |
| -              | •            | 한 Weight Cases          |                  |        |           |                  |            |                |                       |
| Data View      | Varia        |                         |                  |        |           | CD               |            |                |                       |
| Inveignt Cases |              |                         |                  |        |           | ISPS             | SS Process | sor is ready   |                       |

Gambar 12.5 SPSS Data Editor

| <sup>*</sup> partai politik yang meng | <ul> <li>○ Do not weight cases</li> <li>○ Weight cases by</li> <li>Frequency Variable:</li> <li>✓ jumlah pemilih (jumlah)</li> </ul> |
|---------------------------------------|----------------------------------------------------------------------------------------------------|
| •                                     |                                                                                                    |

Gambar 12.6 Weight Cases

📽 Klik **OK** 

#### 3. Menyimpan Data

Klik File Save kemudian berilah nama yang anda inginkan (misal: data 12). Data SPSS akan tersimpan dalam file ekstensen .sav

#### 4. Pengolahan data

This Analyze This Analyze This

| 🚰 *Untitled1 | [DataSet0]       | ] - SPS      | S Data Ed | litor          |                       |                 |     |               |                  |               |        |            |          | 28     |
|--------------|------------------|--------------|-----------|----------------|-----------------------|-----------------|-----|---------------|------------------|---------------|--------|------------|----------|--------|
| Eile Edit 3  | ⊻iew <u>D</u> at | a <u>T</u> r | ansform   | Analyze        | Graphs                | Utilities       | Add | - <u>o</u> ns | Windo            | w             | Help   |            |          |        |
| 👄 🔜 🚔        | 📴 🌨              | -            | 🏊 🖬 🛛     | Repo           |                       |                 | •   |               | <b>@</b>         |               |        |            |          |        |
| 1 : partai   |                  | 1            |           | Descri         | pye Statis            | tics            | •   |               |                  |               | Vi     | sible: 2 ( | of 2 Var | iables |
|              | parta            | ai           | jumla     | Tables         | - T                   |                 | •   |               | var              |               | var    |            | var      |        |
| 1            | T                | 1.00         | 17        | Compa          | re Means              |                 | •   |               |                  |               |        |            |          | -      |
| 2            |                  | 2.00         | 32        | <u>G</u> ener  | al Linear M           | odel            | •   | -             |                  |               |        |            |          |        |
| 3            | 1                |              |           | Gener          | ali <u>z</u> ed Linea | ar Models       | •   | -             |                  |               |        |            |          |        |
| 4            | 1                |              |           | Mi≚ed          | Models                |                 | •   | -             |                  |               |        |            |          | -      |
| 5            | 1                |              |           | ⊆orrel         | ate                   |                 | •   | E             |                  |               |        |            |          |        |
| 6            | 1                |              |           | <u>R</u> egre  | ssion                 |                 | •   | -             |                  |               |        |            |          |        |
| 7            | 1                |              |           | Logline        | ar                    |                 | •   | -             |                  |               |        |            |          |        |
| 8            | 1                |              |           | Neura          | Net <u>w</u> orks     |                 | •   | -             |                  |               |        |            |          |        |
| 9            | 1                |              |           | Classi         | 5y                    |                 | •   | -             |                  |               |        |            |          |        |
| 10           | 1                |              |           | <u>D</u> ata F | eduction              |                 | •   | E             |                  |               |        |            |          |        |
| 11           | 1                |              |           | Sc <u>a</u> le |                       |                 |     | L.,           |                  |               |        |            | _        |        |
| 12           | 1                |              |           | Nonpa          | rametric Te           | sts             | •   | X2            | <u>C</u> hi-Squa | are           |        |            |          |        |
| 13           | 1                |              |           | Time S         | eries                 |                 | • • | 0/1           | Binomial.        |               |        |            |          |        |
| 14           | 1                |              |           | Surviv         | al                    |                 |     | RAAB          | Runs             |               |        |            |          |        |
| 15           | 1                |              |           | 🔡 Missin       | g Value An            | al <u>v</u> sis | •   |               | <u>1</u> -Sample | • K-S         |        |            |          |        |
| 16           | 1                |              |           | Multipl        | e Response            | 9               | •   | -             | 2 Indepe         | ndent         | Sample | s          |          | -      |
|              | 4                |              | 1993      | Compl          | ex Samples            |                 | •   |               | K Indepe         | ndent         | Sample | s          |          | Þ      |
| Data View    | Variable V       | 'iew         |           | Quality        | Control               |                 | •   |               | 2 Related        | d Sam         | ples   |            |          |        |
| Chi-Square   |                  |              |           | C ROC C        | ur⊻e                  |                 |     | 210           | K Related        | d <u>S</u> am | ples   |            | ant o    | 2n     |

Gambar 12.7 SPSS Data Editor

- Klik variable partai politik yang mengusung cabub dan pindahkan ke kotak Test Variable List, Pada kolom Expected Range, karena akan dihitung dari data kasus, maka pilih *Get from data* (karena pada posisi default, jika sudah terpilih biarkan saja)
- Pada kolom Expected Value, karena distribusinya adalah uniform (karena jumlah pemilih yang diharapkan adalah sama yaitu 50%: 50% dari jumlah sampel), maka pilih *F* All categories equal (karena pada posisi default, jika sudah terpilih biarkan saja) dan akan lkeluar gambar sebagai berikut:

| 🦻 jumlah pemilih (jumlah)                                           | partai politik yang mengusun                   | E <u>x</u> act<br>Options |
|---------------------------------------------------------------------|------------------------------------------------|---------------------------|
| Expected Range<br>© Get from data<br>Uge specified range<br>Lowver: | Expected Values  All categories equal  Values: |                           |
|                                                                     | Add     Change     Remove                      |                           |

Gambar 12.8 Chi Square Test

🖉 Klik **OK** 

#### 5. Output SPSS

- Hasil output SPSS dapat disimpan dengan cara klik File
   Save
   kemudian berilah nama yang anda inginkan (misal: output 12)
- Adapun output SPSS dapat dilihat sebagai berikut:

#### NPar Tests Chi-Square Test Frequencies

partai politik yang mengusung cabub

|                 | ( | Observed N                                            | Expect | ted N | Residual |  |  |
|-----------------|---|-------------------------------------------------------|--------|-------|----------|--|--|
| РКВ             |   | 175                                                   |        | 250.0 | -75.0    |  |  |
| partai lain     | 0 | 325                                                   |        | 250.0 | 75.0     |  |  |
| Total           |   | 500                                                   |        |       |          |  |  |
| Test Statistics |   |                                                       |        |       |          |  |  |
|                 |   | partai politik yang<br>mengusung cabub jumlah pemilih |        |       |          |  |  |
| Chi-Square      |   | 45.000ª 45.                                           |        |       |          |  |  |
| Df              |   |                                                       | 1      |       | 1        |  |  |
| Asymp. Sig.     |   |                                                       | .000   |       | .000     |  |  |

a. 0 cells (.0%) have expected frequencies less than 5. The minimum expected cell frequency is 250.0.

#### 6. Interpretasi output SPSS

Berdasarkan pada tabel pertama terlihat bahwa ada Expected N atau pemerolehan jumlah pemilih yang diharapkan. Karena dipakai distribusi yang seragam (*uniform*), maka yang diharapkan pemerolehan jumlah pemilih adalah sama rata yaitu 50%:50%, atau dalam kasus ini masing-masing Partai yang mengusung calon Bupati memperoleh jumlah pemilih adalah 250. Sedang kolom residual adalah selisih antara jumlah pemilih yang diperoleh dengan jumlah pemilih yang diharapkan adalah seperti PKB adalah 175 – 250 = -75, dan Partai Lain adalah 325 – 250 = 75.

#### **Hipotesis:**

- Ho: Calon Bupati yang diusung dari PKB dan calon Bupati yang diusung dari partai lain sama-sama berpeluang dipilih oleh warga NU (warga *Nahdliyin*)
- Ha: Calon Bupati yang diusung dari PKB dan calon Bupati yang diusung dari partai lain tidak sama berpeluang dipilih oleh warga NU (warga *Nahdliyin*)

Berdasarkan data tersebut di atas maka dapat dilakukan pengujian hipotesis dengan dua cara sebagai berikut:

a. Dengan cara membandingkan nilai Chi-Square hitung dengan Chisquare tabel.

#### Pengujian:

- Jika Chi-Square hitung > Chi-Square tabel, maka Ho ditolak
- Jika Chi-Square hitung < Chi-Square tabel, maka Ho diterima
- The Untuk melihat harga Chi-Square tabel, maka didasarkan pada derajat kebebasan (dk) atau *degree of freedom* (df), yang besarnya adalah n 1, yaitu 2 1 = 1. Jika taraf signifikansi ( $\alpha$ ) ditetapkan 0.05 (5%), maka harga Chi-Square tabel diperoleh = 3.481<sup>1</sup>.
- Berdasarkan hasil analisis uji Chi-Kuadrat (*Chi-Square-test*), maka dapat diperoleh hasil sebagai berikut: nilai Chi-Square hitung lebih besar dari pada nilai Chi-Square tabel (45.000 > 3.481), maka Ho ditolak dan Ha diterima, artinya Calon Bupati yang diusung dari PKB dan calon Bupati yang diusung dari partai lain tidak sama berpeluang dipilih oleh warga NU (warga *Nahdliyin*).

<sup>&</sup>lt;sup>1</sup> Untuk memperoleh nilai Chi-Square tabel lihat pada tabel statistik: Nilai-Nilai Chi-Kuadrat pada taraf signifikansi 5%.

b. Dengan membandingkan taraf signifikansi (p-value) dengan galatnya.

- Jika signifikansi > 0,05, maka Ho diterima
- Jika signifikansi < 0,05, maka Ho ditolak</p>
- Berdasarkan data pada kolom Asymp. Sig. sebesar 0,000, atau siginifikansi < 0,05 (0,000 < 0,05), maka Ho ditolak, dan Ha diterima. Artinya Calon Bupati yang diusung dari PKB dan calon Bupati yang diusung dari partai lain tidak sama berpeluang dipilih oleh warga NU (waga Nahdliyin).</p>

#### 7. Kesimpulan

Berdasarkan penelitian ini dapat disimpulkan, hipotesis nol (Ho) yang diajukan bahwa calon Bupati yang diusung dari PKB dan calon Bupati yang diusung dari partai lain sama-sama berpeluang dipilih oleh warga NU (warga *Nahdliyin*) itu ditolak. Artinya calon Bupati yang diusung dari PKB dan calon Bupati yang diusung dari pKB dan calon Bupati yang diusung dari pKB dan calon Bupati yang diusung dari pKB dan calon Bupati yang diusung dari pKB dan calon Bupati yang diusung dari pKB dan calon Bupati yang diusung dari pKB dan calon Bupati yang diusung dari PKB dan calon Bupati yang diusung dari partai lain tidak sama berpeluang dipilih oleh warga NU (warga *Nahdliyin*). Dalam penelitian ini juga ditemukan bahwa warga NU (warga *Nahdliyin*) di kabupaten Madyopuro itu cenderung memilih calon Bupati yang diusung dari PKB.

#### TUGAS TERSTRUKTUR T-11 Uji Chi-Kuadrat (Chi-Square Test) Untuk Satu Sampel

#### Kasus:

Suatu penelitian survei dilakukan untuk mengetahui bagaimana kemungkinan para mahasiswa di suatu perguruan tinggi dalam memilih dua calon ketua Badan Eksekutif Mahasiswa Institut (BEMI) pada saat Pemilu Raya. Calon yang satu adalah seorang mahasiswa (pria) dan calon yang kedua adalah seorang mahasiswi (perempuan). Sampel sebagai sumber data diambil secara random sebanyak 100 mahasiswa dari seluruh fakultas dan jurusan/prodi yang ada. Dari sampel tersebut ternyata 65 mahasiswa memilih calon ketua BEMI pria, dan 35 mahasiswa memilih calon ketua BEMI perempuan

| Data TT1 : Hasil Survei Pemilihan Ketua BEMI |                |                       |  |  |  |  |  |
|----------------------------------------------|----------------|-----------------------|--|--|--|--|--|
| Calon Ketua                                  | Iumlah Pemilih | Jumlah Pemilih        |  |  |  |  |  |
| BEMI                                         | yang Diperoleh | yang<br>Dihoptesiskan |  |  |  |  |  |
| Pria                                         | 65             | 100                   |  |  |  |  |  |
| Wanita                                       | -35            | 100                   |  |  |  |  |  |

### Tugas:

- Laksanakan analisis uji Chi-Kuadrat (Ch-Square test) untuk data 1. tersebut di atas dengan computer program SPSS for Windows.
- Cetaklah hasilnya (print-out) dan gunakan untuk melakukan 2. kegiatan sebagai berikut:
  - a. Buatlah hipotesis nol (Ho) dan hipotesis alternatif (Ha)!
  - b. Ujilah hipotesis-hipotesis tersebut dengan taraf signifikansi 0.05 (5%)!
  - c. Interpretasi dan simpulkan hasil analisis Chi-Kuadrat (Ch-*Square test*) tersebut!

225

3. Susunlah hasil tugas butir 2a s.d 2c tersebut menjadi laporan tugas Terstruktur T-11, termasuk *print-out* computer yang **asli** (bukan foto copy)!

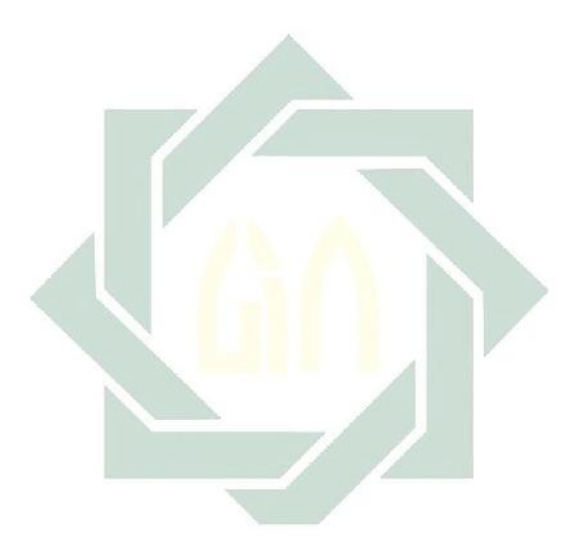

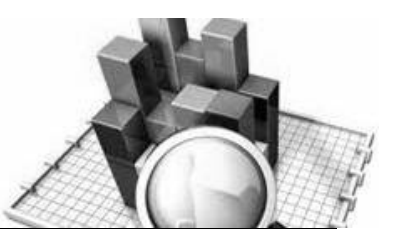

# **MATERI - 13**

### Uji McNemar (*McNemar Test*) Untuk Dua Sampel Berhubungan

#### Pengertian

Uji McNemar (*McNemar test*) digunakan untuk menguji hipotesis komparatif dua sampel yang berkorelasi bila datanya berbentuk nominal/diskrit atau kategori binari (misalnya 1 = "ya", dan 0 = "tidak"). Biasanya digunakan untuk rancangan penelitian berbentuk *"before after"*. Jadi hipotesis penelitian merupakan perbandingan antara nilai sebelum dan sesudah ada perlakuan/*treatment*.

Syarat menggunakan uji McNemar (*McNemar test*) adalah datanya berbentuk skala nominal/diskrit atau kategori binari (misalnya 1 = "ya", dan 0 = "tidak"). Sebagai panduan untuk menguji signifikansi setiap perubahan, maka data perlu disusun ke dalam tabel kontingensi (tabel segi empat = 2x2 = 2 baris dan 2 kolom), seperti berikut ini:

| Sebelum | Sesudah |   |  |  |  |
|---------|---------|---|--|--|--|
|         | -       | + |  |  |  |
| +       | А       | В |  |  |  |
| -       | С       | D |  |  |  |

Tanda (+) dan (-) sekedar dipakai untuk menandai jawaban yang berbeda (jadi tidak harus yang bersifat positif dan negatif).

Kasus-kasus yang menunjukkan perubahan antara jawaban pertama dan kedua muncul dalam sel A dan D. Seseorang dicatat

dalam sel A jika berubah dari (+) ke (-); dan dicatat dalam sel D jika berubah dari (-) ke (+). Jika tidak ada perubahan (dari (+) ke (+)) dicatat dalam sel B, dan jika tidak ada perubahan(dari (-) ke (-)) dicatat dalam sel C.

A + D adalah jumlah total orang yang berubah, dan B + C jumlah total orang yang tidak berubah. Ho =  $\frac{1}{2}$  (A + D) berubah dalam satu arah, dan merupakan frekuensi yang diharapkan di bawah Ho pada kedua selyaitu A dan D.

Uji signifikansi hanya berkenaan dengan A dan D. Jika A = banyak kasus yang diobservasi dalam sel A, dan D banyak kasus yang diobservasi dalam sel D, serta  $\frac{1}{2}$  (A + D) banyak kasus yang diharapkan baik di sel A dan D, maka dapat ditentukan rumus:

$$\chi^2 = \frac{(A+D)^2}{A+D}$$

Rumus ini kemudian mengalami adanya "koreksi kontinuitas" yang diberikan oleh Yates (1934), yaitu dengan mengurangi dengan nilai 1. koreksi kontinuitas itu diberikan karena distribusinya menggunakan distribusi normal. Maka rumus itu berubah menjadi:

$$\chi^{2} = \frac{\left(\left|A - D\right| - 1\right)^{2}}{A + D} \quad \text{dengan } dk/df = 1$$

#### **Contoh Kasus:**

Suatu penelitian ingin mengetahui pengaruh presentasi promosi jurusan/program studi yang ditawarkan kepada siswa-siswa SMA kelas 3. Dalam penelitian ini ingin diketahui apakah presentasi promosi jurusan/program studi mampu merubah persepsi siswa-siswa SMA kelas 3 terhadap jurusan/program studi yang ditawarkan. Untuk itu, dilakukan wawancara sebelum dilakukan presentasi promosi jurusan/program studi terhadap 30 siswa secara acak, diperoleh data :

#### 227

10 siswa memberikan persepsi yang positif terhadap jurusan/program studi vang ditawarkan, dan 20 siswa memberikan persepsi yang negatif terhadap jurusan/program studi yang ditawarkan. Setelah dilakukan presentasi promosi jurusan/program studi, ternyata dari 30 siswa tersebut terdapat 18 siswa memberikan persepsi yang positif terhadap jurusan/program studi yang ditawarkan dan 12 siswa memberikan persepsi vang negatif terhadap jurusan/program studi vang ditawarkan. Dari 18 siswa memberikan persepsi yang positif terhadap jurusan/program studi yang ditawarkan terdiri atas siswa memberikan persepsi positif tetap 8 siswa, dan yang berubah dari memberikan persepsi negatif ke positif sebanyak 10 siswa. Selanjutnya dari 12 siswa yang memberikan persepsi yang negatif terhadap jurusan/program studi yang ditawarkan terdiri atas siswa yang memberikan persepsi negatif tetap 10 siswa, dan yang berubah dari memberikan persepsi positif ke negatif sebanyak sebanyak 2 siswa. Untuk mudahnya data disusun dalam tabel berikut ini:

| Sebelum Ada      | Sesudah dilakukan                           |
|------------------|---------------------------------------------|
| Presentasi       | Presentasi Promosi                          |
| Promosi          |                                             |
| Persepsi Positif | Persepsi Positif = 18, di mana:             |
| =10 Siswa        | - 8 Siswa Persepsi Positif Tetap            |
|                  | - 10 Siswa Persepsi Berubah dari Negatif ke |
|                  | Positif                                     |
| Persepsi Negatif | Persepsi Negatif = 12, di mana:             |
| =20 Siswa        | - 10 Siswa Persepsi Negatif Tetap           |
|                  | - 2 Siswa Persepsi Berubah dari Positif ke  |
|                  | Negatif                                     |

Tabel 13: Perubahan Persepsi Siswa terhadap Jurusan/Prodi yang Ditawarkan setelah

| Presentasi | Promosi |
|------------|---------|
|            |         |

Dalam penelitian ini hipotesisi yang diajukan adalah sebagai berikut:

#### 1. Hipotesis:

- Ho: Tidak terdapat perbedaan (perubahan) persepsi siswa SMA kelas 3 sebelum dan sesudah diberikan presentasi promosi Jurusan/Prodi
- Ha : Terdapat perbedaan (perubahan) persepsi siswa SMA kelas 3 sebelum dan sesudah diberikan presentasi promosi Jurusan/Prodi
- Untuk keperluan pengujian, data tersebut diubah dan disusun kembali ke dalam tabel kontingensi seperti berikut ini:

Tabel Kontingensi: Perubahan Persepsi Siswa terhadap Jurusan/Prodi yang Ditawarkan setelah Presentasi Promosi

|            | Sesudah dilakukan |                    |         |        |  |  |  |  |
|------------|-------------------|--------------------|---------|--------|--|--|--|--|
| Sebelum    |                   | Presentasi Promosi |         |        |  |  |  |  |
| Ada        |                   | Positif            | Negatif | Jumlah |  |  |  |  |
| Presentasi | Positif           | 8                  | 2       | 10     |  |  |  |  |
| Promosi    | Negatif           | 10                 | 10      | 20     |  |  |  |  |
|            | Jumlah            | 18                 | 12      | 30     |  |  |  |  |

SPSS for Windows, maka tabel kontingensi tersebut diubah bentuknya menjadi sebagai berikut

Z

Data 13 : Persepsi Siswa terhadap Jurusan/Prodi yang Ditawarkan Sebelum dan Sesudah Presentasi Promosi

| Respndn | Sebelum | Sesudah | Respndn | Sebelum | Sesudah |
|---------|---------|---------|---------|---------|---------|
| 1       | 1       | 0       | 16      | 1       | 1       |
| 2       | 0       | 1       | 17      | 1       | 1       |
| 3       | 0       | 1       | 18      | 0       | 1       |

| 4  | 0 | 0 | 19 | 1 | 0 |
|----|---|---|----|---|---|
| 5  | 1 | 1 | 20 | 1 | 1 |
| 6  | 1 | 1 | 21 | 0 | 0 |
| 7  | 0 | 1 | 22 | 0 | 1 |
| 8  | 0 | 0 | 23 | 0 | 0 |
| 9  | 1 | 1 | 24 | 0 | 1 |
| 10 | 0 | 1 | 25 | 0 | 0 |
| 11 | 0 | 1 | 26 | 1 | 1 |
| 12 | 0 | 0 | 27 | 0 | 0 |
| 13 | 0 | 0 | 28 | 0 | 1 |
| 14 | 1 | 1 | 29 | 0 | 0 |
| 15 | 0 | 0 | 30 | 0 | 1 |

#### 2. Cara memasukkan data ke SPSS

- 🖎 Membuka file baru. Klik File 🍼 New 🍼 Data
- berikan nama variable yang diperlukan, dalam kasus ini hanya terdapat satu variable yaitu (tingkat kecemasan siswa) dan kemudian klik *Variabel View* (kanan bawah) lihat Gambar 14.1
- 🔉 Maka muncul tampilan sebagai berikut:

| Name         Type         Width         Decimals         Label         Via           1         Image: Second Second                                                                                        |      |
|----------------------------------------------------------------------------------------------------|------|
| File         Cold         Year         Option         Analyze         Symphy         Unitation         Add.ons         Window         Heip           Image: Strain Strain Str                                                                                                    |      |
| Image: Second second second |      |
| Name         Type         Width         Decimals         Label         Vi           1                                                                                                    |      |
| 1     1       2     2       3     4       4     4       5     4       6     4       7     4       8     4       9     4       10     4       12     13                                                                                                    | lues |
| 2<br>3<br>3<br>4<br>5<br>6<br>7<br>7<br>8<br>9<br>9<br>10<br>10<br>11<br>12<br>13                                                                                                    | -    |
| 3       4       5       6       7       8       9       10       11       12       13                                                                                                    |      |
| 4       5       6       7       8       9       10       11       12       13                                                                                                    |      |
| 6         6         7         8         9         10         11         12         13                                                                                                    |      |
| 6<br>7<br>8<br>9<br>10<br>11<br>12<br>13                                                                                                    |      |
| 7<br>8<br>9<br>10<br>11<br>12<br>13                                                                                                    |      |
| 8<br>9<br>10<br>11<br>12<br>13                                                                                                    |      |
| 9<br>10<br>11<br>12<br>13                                                                                                    |      |
| 10<br>11<br>12<br>13                                                                                                    |      |
| 11<br>12<br>13                                                                                                    |      |
| 12<br>13                                                                                                    |      |
| 13                                                                                                    |      |
|                                                                                                    |      |
| 14                                                                                                    |      |
| 15                                                                                                    |      |
| 16                                                                                                    |      |
| 17                                                                                                    | -    |
|                                                                                                    |      |
| Data View Variable View                                                                                                    |      |
| SPSS Processor is ready                                                                                                    |      |

Gambar 13.1 SPSS Data Editor

- Isikan nama variabel pada kolom Name (misal: Sebelum, dan Sesudah,) maksimal 8 karakter, setelah itu tekan Tab dan secara otomatis akan muncul di kolom Type (*Numerik*), pada kolom Width isikan angka 8 dan pada Decimal isikan angka 0 (tanpa desimal, karena datanya bilangan bulat)
- 🔉 Maka muncul tampilan sebagai berikut:

| *Untitled1 | [DataSet0] - SPS                        | S Data Editor                    |                           |                                                  | ×      |
|------------|-----------------------------------------|----------------------------------|---------------------------|--------------------------------------------------|--------|
| Eile Edit  | Vjew <u>D</u> ata <u>⊺</u> r            | ansform <u>A</u> nalyze <u>G</u> | aphs <u>U</u> tilities Ad | dd- <u>o</u> ns Window <u>H</u> elp              |        |
| 😕 🔜 🚔      | 📴 <table-cell-rows> 🐡</table-cell-rows> | 🏊 🍽 📑 🚧 🔸                        | l 📩 🔚 🏛 📰                 | 😻 📀 🌑                                            |        |
|            | Name                                    | Type V                           | /idth Decimals            | Label                                            |        |
| 1          | sebelum                                 | Numeric 8                        | 2                         | sebelum dilakukan promosi jurusar <b>u</b> au pi | rodi 📤 |
| 2          | sesudah 📘                               | Numeric 8                        | 2                         | sesudah dilakukan promosi jurusan at u pi        | rodi   |
| 3          |                                         |                                  |                           | •                                                |        |
| 4          |                                         |                                  |                           |                                                  | 333    |
| 5          |                                         |                                  |                           |                                                  | 1000   |
| 6          |                                         |                                  |                           |                                                  |        |
| 7          |                                         |                                  |                           |                                                  |        |
| 8          |                                         |                                  |                           |                                                  |        |
| 9          |                                         |                                  |                           |                                                  |        |
| 10         |                                         |                                  |                           |                                                  |        |
| 11         |                                         |                                  |                           |                                                  |        |
| 12         |                                         |                                  |                           |                                                  |        |
| 13         |                                         |                                  |                           |                                                  |        |
| 14         |                                         |                                  |                           |                                                  |        |
| 15         |                                         |                                  |                           |                                                  |        |
| 16         |                                         |                                  |                           |                                                  |        |
| 17         |                                         |                                  |                           |                                                  | -      |
| Data Minus | A Vanishin Vinus                        |                                  |                           |                                                  |        |
| Data View  | variable View                           |                                  |                           | SDSS. Drospeser is ready                         |        |
|            |                                         |                                  |                           | SFSS FIOCESSO/ IS ready                          |        |

Gambar 13.2 SPSS Data Editor

- Kolom Label dapat diisikan keterangan untuk melengkapi kolom Name (misal: sebelum, untuk menamai sebelum dilakukan promosi jurusan atau prodi –sesudah, untuk menamai sesudah dilakukan promosi jurusan atau prodi ).
- Setelah pengisian selesai Klik data view, Untuk mengisikan data, isikan data 13 (persepsi siswa terhadap jurusan atau prodi yang ditawarkan sebelum dan sesudah presentasi promosi) tersebut di atas pada kolom sebelum dan sesudah dengan mengetikkannya ke bawah
- >>> Maka muncul tampilan sebagai berikut:

| 🛃 *Untitle                | ed1 [Da | ataSet0] - S   | PSS Data Ed | litor   |        |           |                  |          |               |                 | ×         |
|---------------------------|---------|----------------|-------------|---------|--------|-----------|------------------|----------|---------------|-----------------|-----------|
| <u>E</u> ile <u>E</u> dit | ⊻iev    | v <u>D</u> ata | Transform   | Analyze | Graphs | Utilities | Add- <u>o</u> ns | Window   | Help          |                 |           |
| 🗁 🔒 🔮                     | ) 🗖     | ••             | 🔚 🖬 🛛       | ? M     | •      | 🔡 🥶 🖩     | i 😵 🛛            | 🇞 🌑 🗌    |               |                 |           |
| 29 :                      |         |                |             |         |        |           |                  |          |               | Visible: 2 of 2 | Variables |
|                           |         | sebelum        | sesuc       | dah     | var    | var       | - N              | /ar      | var           | var             |           |
| 1                         |         | 1.0            | )0          | 0.00    |        |           |                  |          |               |                 | -         |
| 2                         |         | 0.0            | 00          | 1.00    |        |           |                  |          |               |                 |           |
| 3                         |         | 0.0            | )0          | 1.00    |        |           |                  |          |               |                 |           |
| 4                         |         | 0.0            | )0          | 0.00    |        |           |                  |          |               |                 |           |
| 5                         |         | 1.0            | 00          | 1.00    |        |           |                  |          |               |                 |           |
| 6                         |         | 1.0            | 00          | 1.00    |        |           |                  |          |               |                 |           |
| 7                         |         | 0.0            | 00          | 1.00    |        |           |                  |          |               |                 |           |
| 8                         |         | 0.0            | )0          | 0.00    |        |           |                  |          |               |                 |           |
| 9                         |         | 1.0            | )0          | 1.00    |        |           |                  |          |               |                 |           |
| 10                        |         | 0.0            | )0          | 1.00    |        |           |                  |          |               |                 |           |
| 11                        |         | 0.0            | )0          | 1.00    |        |           |                  |          |               |                 |           |
| 12                        |         | 0.0            | 00          | 0.00    |        |           |                  |          |               |                 |           |
| 13                        |         | 0.0            | )0          | 0.00    |        |           |                  |          |               |                 |           |
| 14                        |         | 1.0            | )0          | 1.00    |        |           |                  |          |               |                 |           |
| 15                        |         | 0.0            | 00          | 0.00    |        |           |                  |          |               |                 |           |
| 16                        |         | 1.0            | )0          | 1.00    |        |           |                  |          |               |                 | -         |
|                           | 4       |                | 3335        |         |        |           |                  |          |               |                 |           |
| Data Viev                 |         | ariable View   |             |         |        |           |                  |          |               |                 |           |
|                           |         |                |             |         |        |           |                  | SPSS Pro | ocessor is re | eady            |           |

Gambar 13.3 SPSS Data Editor

#### 3. Menyimpan Data

Klik File *Save kemudian berilah nama yang anda inginkan (misal: data13)*. Data SPSS akan tersimpan dalam file ekstensen .sav

#### 4. Pengolahan data

Se Klik Analyze Se Nonparametric Test Se 2 Related samples...

| 🚰 *Untitled1       | [DataSet0] - SPS                     | S Data Ed | litor                     |                  |                                |             |            |            |                |
|--------------------|--------------------------------------|-----------|---------------------------|------------------|--------------------------------|-------------|------------|------------|----------------|
| <u>File Edit y</u> | <u>√</u> iew <u>D</u> ata <u>T</u> r | ansform   | Analyze Graphs            | Utilities Ad     | dd- <u>o</u> ns                | Window      | Help       |            |                |
| 😕 🔒 🚔              | 📴 🗢 🔿                                | 🏊 📭 [     | Report                    | ,                | • 🐳 9                          | è 🖜 📃       |            |            |                |
| 29 :               |                                      |           | Descriptive statis        | stics 🕨          | · -                            |             |            | Visible: 2 | of 2 Variables |
|                    | sebelum                              | sesud     | Tables                    | ,                | • Va                           | ar          | var        | var        |                |
| 1                  | 1.00                                 |           | Compare Means             | •                | · -                            |             |            |            | -              |
| 2                  | 0.00                                 |           | <u>G</u> eneral Linear M  | lodel 🕨          | •                              |             |            |            |                |
| 3                  | 0.00                                 |           | Generali <u>z</u> ed Line | ar Models 🔹 🕨    | •                              |             |            |            |                |
| 4                  | 0.00                                 |           | Mi <u>×</u> ed Models     | •                | •                              |             |            |            |                |
| 5                  | 1.00                                 |           | Correlate                 | •                | •                              |             |            |            |                |
| 6                  | 1.00                                 |           | Regression                | •                | •                              |             |            |            |                |
| 7                  | 0.00                                 |           | Loglinear                 | •                | •                              |             |            |            |                |
| 8                  | 0.00                                 |           | Neural Net <u>w</u> orks  | . •              | •                              |             |            |            |                |
| 9                  | 1.00                                 |           | Classi <u>f</u> y         | •                | •                              |             |            |            |                |
| 10                 | 0.00                                 |           | Data Reduction            | •                | •                              |             |            |            |                |
| 11                 | 0.00                                 |           | Sc <u>a</u> le            | •                | ·                              |             |            |            |                |
| 12                 | 0.00                                 |           | Nonparametric Te          | ests 👝 🕨         | <b>X</b> <sup>2</sup> <u>C</u> | hi-Square   |            |            |                |
| 13                 | 0.00                                 |           | Time Series               |                  | <u>0/1</u> B                   | inomial     |            |            |                |
| 14                 | 1.00                                 |           | Survival                  | ,                | ANNE R                         | uns         |            |            |                |
| 15                 | 0.00                                 |           | 🔀 Missing Value Ar        | nal <u>y</u> sis | 1                              | -Sample K-S | S          |            |                |
| 16                 | 1.00                                 |           | Multiple Respons          | e )              | · 🔺 2                          | Independer  | nt Samples |            | -              |
|                    | •                                    | 333       | Complex Sample:           | s 🕨              | • 🔛 K                          | Independer  | nt Samples |            | •              |
| Data View          | Variable View                        |           | Quality Control           | ,                | 2                              | Related Sar | nples      |            |                |
| 2 Related Sam      | ples                                 |           | ROC Curve                 |                  | 🔣 к                            | Related Sa  | mples      |            |                |

Gambar 13.4 SPSS Data Editor

- Klik variable Sebelum dilakukan Presentasi Promosi Jurusan/Prodi dan Sesudah dilakukan Presentasi Promosi Jurusan/Prodi pindahkan ke kotak Test Pair(s) List
- Pada kotak Test Type, karena dalam kasus ini akan diuji dengan menggunakan uji McNemar (*McNemar test*), maka pilih
   McNemar (sedangkan yang lain diabaikan) gambar dapat dilihat sebagai berikut:

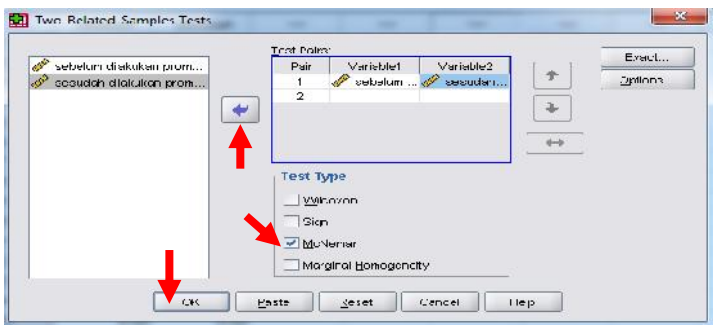

Gambar 13.5 Two-Related-Sample Test

#### 🖎 Klik **OK**

#### 5. Output SPSS

- Hasil output SPSS dapat disimpan dengan cara klik File 
   Save 
   kemudian berilah nama yang anda inginkan (misal: output B)
- 🖎 Adapun output SPSS dapat dilihat sebagai berikut:

### NPar Tests McNemar Test

Crosstabs

#### sebelum dilakukan promosi jurusan atau prodi & sesudah dilakukan promosi jurusan atau prodi

| sebelum<br>dilakukan          | sesudah dilakukan promosi jurusan atau prodi |    |
|-------------------------------|----------------------------------------------|----|
| promosi jurusan<br>atau prodi | 0                                            | 1  |
| 0                             | 10                                           | 10 |
| 1                             | 2                                            | 8  |

#### Test Statistics<sup>b</sup>

|                       | sebelum dilakukan promosi<br>jurusan atau prodi & sesudah<br>dilakukan promosi jurusan<br>atau prodi |
|-----------------------|----------------------------------------------------------------------------------------------------|
| N                     | 30                                                                                                   |
| Exact Sig. (2-tailed) | .039ª                                                                                                |

a. Binomial distribution used.

b. McNemar Test

#### 6. Interpretasi output SPSS

Berdasarkan pada tabel pertama dengan 0 adalah persepsi negatif terhadap jurusan/program studi yang ditawarkan, dan 1 adalah persepsi positif terhadap jurusan/program studi yang ditawarkan. Tabel ini sama dengan tabel kontingensi di atas (hanya dalam SPSS selalu mendahulukan angka 0 (persepsi negatif) kemudian angka 1 (persepsi positif).

### **Hipotesis:**

- Ho: Tidak terdapat perbedaan (perubahan) persepsi siswa SMA kelas 3 sebelum dan sesudah diberikan presentasi promosi Jurusan/Prodi
- Ha : Terdapat perbedaan (perubahan) persepsi siswa SMA kelas 3 sebelum dan sesudah diberikan presentasi promosi Jurusan/Prodi

Berdasarkan data tersebut di atas maka dapat dilakukan pengujian hipotesis dengan dua cara sebagai berikut:

- a. Dengan cara membandingkan nilai Chi-Square hitung dengan Chi-square tabel.
  - Pengujian:
  - Jika Chi-Square hitung > Chi-Square tabel, maka Ho ditolak
  - Jika Chi-Square hitung < Chi-Square tabel, maka Ho diterima</p>

Untuk mencari Ch-Square  $(\chi^2)$  hitung, maka digunakan rumus sebagai berikut:

$$\chi^{2} = \frac{\left(\left|A - D\right| - 1\right)^{2}}{A + D} \quad \text{dengan } dk/df = 1$$
Di mana A dan D adalah nilai pada tabel kontingensi yang berubah (tidak konsisten). Dalam kasus ini A adalah jumlah responden yang semula persepsi negatif berubah ke positif, dan D adalah jumlah responden yang semula persepsi positif berubah ke negatif. Terlihat pada data di atas bahwa A = 10 dan B = 2.

$$\chi^2 = \frac{(|10-2|-1)^2}{10+2}$$

$$\chi^2 = \frac{(7-1)^2}{12} = \frac{7^2}{12} = \frac{49}{12} = 4.08$$

Jadi Ch-Square ( $\chi^2$ ) hitung adalah 4.08

- So Untuk melihat harga Chi-Square tabel, maka didasarkan pada derajat kebebasan (dk) atau *degree of freedom* (df) = 1. Jika taraf signifikansi ( $\alpha$ ) ditetapkan 0.05 (5%), maka harga Chi-Square tabel diperoleh =  $3.481^{1}$ .
- Berdasarkan hasil Chi-Square  $(\chi^2)$  hitung diperoleh nilai = 4.08, berarti nilai Chi-Square  $(\chi^2)$  hitung lebih besar dari pada nilai Chi-Square tabel (4.08 > 3.481), maka Ho ditolak dan Ha diterima, artinya terdapat perubahan (perbedaan) persepsi siswa SMA kelas 3 sebelum dan sesudah diberikan presentasi promosi Jurusan/ Prodi.

b. Dengan membandingkan taraf signifikansi (p-value) dengan galatnya.

- Jika signifikansi > 0,05, maka Ho diterima
- Jika signifikansi < 0,05, maka Ho ditolak</p>
- Berdasarkan data pada kolom Exact. Sig. (2-tailed) sebesar 0,039, atau siginifikansi < 0,05 (0,039 < 0,05), maka Ho ditolak, dan Ha diterima. Artinya terdapat perbedaan

 $<sup>^1</sup>$ Untuk memperoleh nilai Chi-Square tabel lihat pada tabel statistik: Nilai-Nilai Chi-Kuadrat pada taraf signifikansi 5%.

(perubahan) persepsi siswa SMA kelas 3 sebelum dan sesudah diberikan presentasi promosi Jurusan/ Prodi

#### 7. Kesimpulan

Berdasarkan penelitian ini dapat disimpulkan, hipotesis nol (Ho) yang diajukan bahwa tidak terdapat perbedaan (perubahan) persepsi siswa SMA kelas 3 sebelum dan sesudah diberikan presentasi promosi Jurusan/ Prodi ditolak, atau terdapat perbedaan (perubahan) persepsi siswa SMA kelas 3 sebelum dan sesudah diberikan presentasi promosi Jurusan/ Prodi Artinya presentasi promosi jurusan/program studi mampu merubah persepsi siswa-siswa SMA kelas 3 terhadap jurusan/program studi yang ditawarkan.

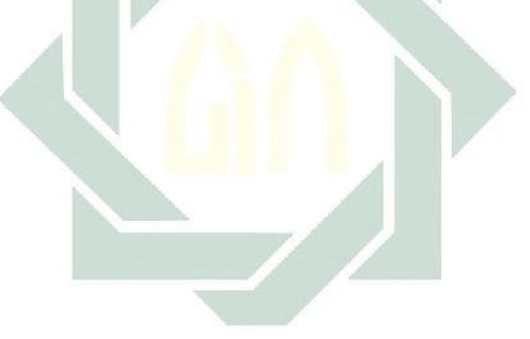

#### TUGAS TERSTRUKTUR T-12 Uji McNemar (McNemar Test) Untuk Dua Sampel Berhubungan

#### Kasus:

Suatu penelitian dilakukan untuk mengetahui pengaruh penyuluhan tentang bahaya sex bebas dan Narkoba bagi remaja. Penelitian ini ingin mengetahui apakah penyuluhan tentang bahaya sex bebas dan Narkoba bagi remaja mampu mengubah sikap remaja terhadap perilaku sex bebas dan Narkoba. Untuk itu, dilakukan wawancara terhadap 30 remaja secara acak sebelum dan sesudah dilakukan penyuluhan, dan datanya adalah sebagai berikut:

| dan Ses <mark>udah Penyulu</mark> han |         |         |           |         |         |  |  |
|---------------------------------------|---------|---------|-----------|---------|---------|--|--|
| Responden                             | Sebelum | Sesudah | Responden | Sebelum | Sesudah |  |  |
|                                       |         |         |           |         |         |  |  |
| 1                                     | 1       | 0       | 16        | 1       | 0       |  |  |
| 2                                     | 0       | 0       | 17        | 1       | 0       |  |  |
| 3                                     | 0       | 0       | 18        | 0       | 1       |  |  |
| 4                                     | 0       | 0       | 19        | 1       | 0       |  |  |
| 5                                     | 1       | 1       | 20        | 1       | 1       |  |  |
| 6                                     | 1       | 1       | 21        | 0       | 0       |  |  |
| 7                                     | 0       | 0       | 22        | 1       | 1       |  |  |
| 8                                     | 1       | 0       | 23        | 0       | 0       |  |  |
| 9                                     | 0       | 1       | 24        | 1       | 1       |  |  |
| 10                                    | 0       | 1       | 25        | 0       | 0       |  |  |
| 11                                    | 0       | 1       | 26        | 1       | 1       |  |  |
| 12                                    | 1       | 0       | 27        | 0       | 0       |  |  |
| 13                                    | 0       | 0       | 28        | 1       | 1       |  |  |
| 14                                    | 1       | 1       | 29        | 0       | 0       |  |  |
| 15                                    | 0       | 1       | 30        | 1       | 0       |  |  |

Data T12: Sikap Remaia terhadap Sex Bebas dan Narkoba Sebelum

239

### Tugas:

- 1. Laksanakan analisis uji McNemar (*McNemar test*) untuk data tersebut di atas dengan computer program SPSS for Windows.
- 2. Cetaklah hasilnya (*print-out*) dan gunakan untuk melakukan kegiatan sebagai berikut:
  - a. Buatlah hipotesis nol (Ho) dan hipotesis alternatif (Ha)!
  - b. Ujilah hipotesis-hipotesis tersebut dengan taraf signifikansi 0.05 (5%)!
  - c. Interpretasi dan simpulkan hasil analisis McNemar (*McNemar test*) tersebut!
- 3. Susunlah hasil tugas butir 2a s.d 2c tersebut menjadi laporan tugas Terstruktur T-12, termasuk *print-out* computer yang **asli** (bukan foto copy)!

# **MATERI - 14**

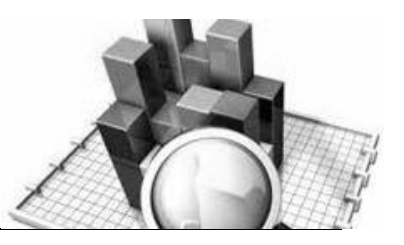

## Uji Tanda (*Sign Test*) Untuk Dua Sampel Berhubungan

#### Pengertian

Uji tanda (*sign test*) digunakan untuk menguji hipotesis komparatif dua sampel berpasangan bila datanya berbentuk ordinal.

Teknik ini dinamakan dengan uji tanda (*sign test*) karena data yang akan dianalisis dinyatakan dalam bentuk tanda-tanda, yaitu tanda positif dan negatif. Makna tanda positif dan negatif di sini berarti dalam suatu penelitian tidak menanyakan berapa besar pengaruhnya secara kuantitatif, tetapi hanya pernyataan mempunyai pengaruh positif atau negatif. Misalnya dalam suatu penelitian tidak dinyatakan berapa besar perubahannya secara kuantitatif, tetapi dinyatakan dalam bentuk perubahan yang positif dan negatif; apakah terdapat perbedaan sikap terhadap seks bebas antara mahasiswa berjilbab dengan yang tidak berjilbab? Sikap di sini dimaknai sebagai sikap positif atau negatif.

Uji tanda (*sign test*) digunakan pada sampel yang berpasangan, misalnya: pria-wanita, sendiri-kelompok, negeri-swasta, dan lain-lain. Tanda positif dan negatif akan dapat diketahui berdasarkan perbedaan nilai antara satu dengan yang lain dalam pasangan.

Hipotesis nol (Ho) yang diuji adalah: p  $(X_A > X_B) = p$  $(X_A < X_B) = 0.5$ . Peluang berubah dari  $X_A$  ke  $X_B =$  peluang berubah dari  $X_B$  ke  $X_A = 0.5$ , atau peluang untuk memperoleh beda yang bertnada positif sama dengan peluang untuk memperoleh beda yang negatif. Jadi kalau tanda positif jauh lebih banyak dari negatif, dan sebaliknya, maka Ho ditolak.

 $X_A$  = nilai setelah ada perlakuan (*treatment*), dan  $X_B$  = nilai sebelum ada perlakuan (*treatment*). Ho juga dapat diketahui berdasarkan median dari kelompok yang diobservasi. Bila jarak antara median dengan tanda positif dan negatif sama dengan nol, maka Ho diterima.

Jika  $(X_A - X_B)$  menunjukkan nilai perbedaan, dan m merupakan median dari perbedaan ini, maka uji tanda (*sign test*) dapat digunakan untuk menguji Ho : m = 0, dan Ha  $\neq$  0, dengan peluang masing-masing = 0.5. Jadi Ho : p = Ha; p = 0.5.

Untuk menguji hipotesis dapat menggunakan rumus Z, yang rumusnya adalah sebagai berikut:

$$Z = \frac{T - \mu_T}{\sigma_T}$$

<u>Keterangan:</u> T =Jumlah data negatif  $\mu_T = \frac{n(n+1)}{4}$  $\sigma_T = \sqrt{\frac{n(n+1)(2n+1)}{24}}$ 

Rumus di atas berubah menjadi:

$$Z = \frac{T - \frac{n(n+1)}{4}}{\sqrt{\frac{n(n+1)(2n+1)}{24}}}$$

digilib.uinsby.ac.id digilib.uinsby.ac.id digilib.uinsby.ac.id digilib.uinsby.ac.id

Atau dengan rumus:

$$Z = \frac{n_1 - n_2}{\sqrt{n_1 + n_2}}$$

Keterangan:

- $n_1$  = Jumlah data Positif
- $n_2$  = Jumlah data negatif

#### **Contoh Kasus:**

Seorang peneliti ingin mengetahui pengaruh konseling kelompok berwawasan gender untuk meningkatkan rasa keberhasilan dalam karier (*career self-efficacy*). Untuk itu, dilakukan penelitian praeksperimental pada siswa kelas XI SMA yang berjumlah 30 siswa. Dalam penelitian ini ingin diketahui apakah terdapat perbedaan tingkat rasa keberhasilan dalam karier (*career self-efficacy*) antara sebelum dan sesudah diberikan konseling kelompok berwawasan gender. Adapun datanya adalah sebagai berikut:

| Data 14: Perbedaan 11    | ngkai Kasa  | KCDCIIIasiia | ui uaiaiii | Kaner (  | Cureer |
|--------------------------|-------------|--------------|------------|----------|--------|
| Self-Efficacy) Sebelum d | lan Sesudah | n Diberikan  | Konselin   | ng Kelor | npok   |

| Sebelum | Sesudah | Sebelum | Sesudah |
|---------|---------|---------|---------|
| 67      | 70      | 62      | 68      |
| 65      | 72      | 63      | 69      |
| 69      | 73      | 70      | 71      |
| 59      | 68      | 68      | 69      |
| 71      | 74      | 67      | 68      |
| 72      | 79      | 65      | 65      |
| 64      | 76      | 69      | 70      |
| 68      | 72      | 70      | 70      |
| 66      | 78      | 68      | 71      |

| Berwawasan | Gender |
|------------|--------|
| DOLMANAOAH | Ounder |

| 65 | 79 | 67 | 70 |
|----|----|----|----|
| 69 | 76 | 69 | 72 |
| 70 | 70 | 66 | 70 |
| 70 | 79 | 65 | 68 |
| 71 | 74 | 60 | 70 |
| 63 | 73 | 61 | 67 |

Dalam penelitian ini hipotesisi yang diajukan adalah sebagai berikut:

#### 1. Hipotesis:

- Ho: Tidak terdapat perbedaan rasa keberhasilan dalam karier antara sebelum dan sesudah diberikan konseling kelompok berwawasan gender
- Ha : Terdapat perbedaan rasa keberhasilan dalam karier antara sebelum dan sesudah diberikan konseling kelompok berwawasan gender

#### 2. Cara memasukkan data ke SPSS

- 🖎 Membuka file baru. Klik File 🍼 New 🍼 Data
- berikan nama variable yang diperlukan, dalam kasus ini dua variable yaitu (sebelum diberikan konseling dan sesudah diberikan konseling) dan kemudian klik Variabel View (kanan bawah) lihat Gambar 15.1
- 🔉 Maka muncul tampilan sebagai berikut:

| Untitled:                 | L [DataSet0] - SP         | SS Data Editor                    |                |                      |                                |                |
|---------------------------|---------------------------|-----------------------------------|----------------|----------------------|--------------------------------|----------------|
| <u>F</u> ile <u>E</u> dit | <u>∨</u> iew <u>D</u> ata | <u>T</u> ransform <u>A</u> nalyze | <u>G</u> raphs | <u>U</u> tilities Ac | ld- <u>o</u> ns <u>W</u> indov | v <u>H</u> elp |
| 🕞 🗏 🔒                     | 📴 🕈 🔿                     | 🕌 🖬 📴 🛤                           | *              | 🔡 🥸 📷                | 😻 📀 🖤                          |                |
|                           | Name                      | Туре                              | Width          | Decimals             | Label                          | Values         |
| 1                         |                           |                                   |                |                      |                                | -              |
| 2                         |                           |                                   |                |                      |                                |                |
| 3                         |                           |                                   |                |                      |                                |                |
| 4                         |                           |                                   |                |                      |                                |                |
| 5                         |                           |                                   |                |                      |                                |                |
| 6                         |                           |                                   |                |                      |                                |                |
| 7                         |                           |                                   |                |                      |                                |                |
| 8                         |                           |                                   |                |                      |                                |                |
| 9                         |                           |                                   |                |                      |                                |                |
| 10                        |                           |                                   |                |                      |                                |                |
| 11                        |                           |                                   |                |                      |                                |                |
| 12                        |                           |                                   |                |                      |                                |                |
| 13                        |                           |                                   |                |                      |                                |                |
| 14                        |                           |                                   |                |                      |                                |                |
| 15                        |                           |                                   |                |                      |                                |                |
| 16                        |                           |                                   |                |                      |                                |                |
| 17                        |                           |                                   |                |                      |                                | -              |
| Data Minut                | A Mariable 1              |                                   |                |                      |                                | •              |
| Data View                 | variable v ev             | <b>*</b>                          |                | CDCC D-              |                                |                |
|                           |                           |                                   |                | ISPSS Ph             | ocessor is ready               |                |

Gambar 14.1 SPSS Data Editor

- Isikan nama variabel pada kolom Name (misal: sebelum, dan sesudah,) maksimal 8 karakter, setelah itu tekan Tab dan secara otomatis akan muncul di kolom Type (*Numerik*), pada kolom Width isikan angka 8 dan pada Decimal isikan angka 0 (tanpa desimal, karena datanya blangan bulat)
- 🔉 Maka muncul tampilan sebagai berikut:

| 🚺 *Untitled:              | L [DataSet0] - SPS                   | S Data Editor          |                   |                     |                                            |                   |
|---------------------------|--------------------------------------|------------------------|-------------------|---------------------|--------------------------------------------|-------------------|
| <u>F</u> ile <u>E</u> dit | <u>V</u> iew <u>D</u> ata <u>T</u> r | ansform <u>A</u> nalyz | te <u>G</u> raphs | <u>U</u> tilities A | dd- <u>o</u> ns <u>W</u> indo <sup>,</sup> | w <u>H</u> elp    |
| 🗁 📙 🚔                     | 📴 🔶 🌧                                | 🏪 📭 💽 M                | 🖌 📲 📩             | 🔡 🥶 📰               | 👒 💊 🍋                                      |                   |
|                           | Name                                 | Туре                   | Width             | Decimals            | L                                          | _abel             |
| 1                         | sebelum                              | Numeric                | 8                 | 0                   | sebelum dibe                               | rikan konsering 占 |
| 2                         | sesudah                              | Numeric                | 8                 | 0 🗘                 | sesudah dibe                               | rikan konseling   |
| 3                         |                                      |                        |                   |                     |                                            |                   |
| 4                         |                                      |                        |                   |                     |                                            |                   |
| 5                         |                                      |                        |                   |                     |                                            |                   |
| 6                         |                                      |                        |                   |                     |                                            |                   |
| 7                         |                                      |                        |                   |                     |                                            |                   |
| 8                         |                                      |                        |                   |                     |                                            | _                 |
| 9                         |                                      |                        |                   |                     |                                            |                   |
| 10                        |                                      |                        |                   |                     |                                            |                   |
| 11                        |                                      |                        |                   |                     |                                            |                   |
| 12                        |                                      |                        |                   |                     |                                            |                   |
| 13                        |                                      |                        |                   |                     |                                            |                   |
| 14                        |                                      |                        |                   |                     |                                            |                   |
| 15                        |                                      |                        |                   |                     |                                            |                   |
| 16                        |                                      |                        |                   |                     |                                            |                   |
| 17                        |                                      |                        |                   |                     |                                            |                   |
| 18                        |                                      |                        |                   |                     |                                            |                   |
| Data View                 | Variable View                        |                        |                   |                     |                                            |                   |
|                           |                                      |                        |                   | SPSS Pr             | ocessor is ready                           |                   |

Gambar 14.2 SPSS Data Editor

- Kolom Label dapat diisikan keterangan untuk melengkapi kolom Name (misal: sebelum, untuk menamai sebelum diberikan konseling dan sesudah, untuk menamai sesudah konseling)
- Setelah pengisian selesai Klik data view, Untuk mengisikan data, isikan data 14 (perbedaan tingkat rasa kebrhasilan dalam karier antara sebelum diberikan konseling dan sesudah diberikan konseling) tersebut di atas pada kolom sebelum dan sesudah dengan mengetikkannya ke bawah.
- >>> Maka muncul tampilan sebagai berikut:

| *Untitled1                | [DataSet0] - SPS                        | SS Data Editor         |                    |                      | _                            |                 | ×        |
|---------------------------|-----------------------------------------|------------------------|--------------------|----------------------|------------------------------|-----------------|----------|
| <u>F</u> ile <u>E</u> dit | <u>∨</u> iew <u>D</u> ata <u>T</u>      | ransform <u>A</u> naly | yze <u>G</u> raphs | <u>U</u> tilities Ad | d- <u>o</u> ns <u>W</u> indo | w <u>H</u> elp  |          |
| 🗁 📙 🚔                     | 📴 <table-cell-rows> 🖶</table-cell-rows> | 1 💀 📑                  | Ma 🔸 📩             | 🔡 🥶 🎫                | 🕸 🌚 🌑                        |                 |          |
| 33 :                      |                                         |                        |                    |                      | Vis                          | sible: 2 of 2 V | ariables |
|                           | sebelum                                 | sesudah                | var                | var                  | var                          | var             |          |
| 1                         | 67                                      | 70                     |                    |                      |                              |                 | -        |
| 2                         | 65                                      | 72                     |                    |                      |                              |                 |          |
| 3                         | 69                                      | 73                     |                    |                      |                              |                 | 000      |
| 4                         | 59                                      | 68                     |                    |                      |                              |                 |          |
| 5                         | 71                                      | 74                     |                    |                      |                              |                 |          |
| 6                         | 72                                      | 79                     |                    |                      |                              |                 |          |
| 7                         | 64                                      | 76                     |                    |                      |                              |                 |          |
| 8                         | 68                                      | 72                     |                    |                      |                              |                 |          |
| 9                         | 66                                      | 78                     |                    |                      |                              |                 |          |
| 10                        | 65                                      | 79                     |                    |                      |                              |                 |          |
| 11                        | 69                                      | 76                     |                    |                      |                              |                 |          |
| 12                        | 70                                      | 70                     |                    |                      |                              |                 |          |
| 13                        | 70                                      | 79                     |                    |                      |                              |                 |          |
| 14                        | 71                                      | 74                     |                    |                      |                              |                 |          |
| 15                        | 63                                      | 73                     |                    |                      |                              |                 |          |
| 16                        | 62                                      | 68                     |                    |                      |                              |                 | -        |
| L                         | •                                       |                        |                    |                      |                              |                 |          |
| Data View                 | Variable View                           |                        |                    |                      |                              |                 |          |
|                           |                                         |                        |                    | SPSS Pro             | cessor is ready              |                 |          |

Gambar 14.3 SPSS Data Editor

#### 3. Menyimpan Data

Klik File *Save F* kemudian berilah nama yang anda inginkan (misal: data 14). Data SPSS akan tersimpan dalam file ekstensen .sav

#### 4. Pengolahan data

Se Klik Analyze @ Nonparametric Test @ 2 Related samples...

| 🛃 *Untitled1                | [DataSet0] - SPS              | S Data Edito | or                  |                      |                 |     |                         | Ŀ            |             | x         |
|-----------------------------|-------------------------------|--------------|---------------------|----------------------|-----------------|-----|-------------------------|--------------|-------------|-----------|
| <u>E</u> ile <u>E</u> dit ⊻ | jevv <u>D</u> ata <u>T</u> ra | ansform 🧕    | nalyze              | Graphs               | Utilities       | Add | - <u>o</u> ns           | Window       | Help        |           |
| 🗁 📙 🚉                       | 📴 🔸 🔿                         | 🏊 📭 [        | Repor               |                      |                 | •   | <b>W</b>                | ۵ 🍋 🚺        |             |           |
| 33 :                        |                               |              | Descr               | iptive Statis        | tics            | ►   |                         | Visibl       | e: 2 of 2 \ | /ariables |
|                             | sebelum                       | sesur        | Ta <u>b</u> les     | 5                    |                 | ►   |                         | ar           | var         |           |
| 1                           | 67                            |              | Comp                | are Means            |                 | ►   |                         |              |             | -         |
| 2                           | 65                            |              | <u>G</u> ener       | al Linear M          | odel            | •   | -                       |              |             |           |
| 3                           | 69                            |              | Gener               | ali <u>z</u> ed Line | ar Models       | •   |                         |              |             |           |
| 4                           | 59                            |              | Mi <u>x</u> ed      | Models               |                 | •   |                         |              |             |           |
| 5                           | 71                            |              | <u>C</u> orrel      | late                 |                 | •   |                         |              |             |           |
| 6                           | 72                            |              | <u>R</u> egre       | ssion                |                 | •   | -                       |              |             |           |
| 7                           | 64                            |              | L <u>og</u> lin     | ear                  |                 | •   | -                       |              |             |           |
| 8                           | 68                            |              | Neura               | l Net <u>w</u> orks  |                 | •   |                         |              |             |           |
| 9                           | 66                            |              | Classi              | iſy                  |                 | •   |                         |              |             |           |
| 10                          | 65                            |              | <u>D</u> ata F      | Reduction            |                 | •   |                         |              |             |           |
| 11                          | 69                            |              | Sc <u>a</u> le      |                      |                 | •   |                         |              |             |           |
| 12                          | 70                            |              | Nonpa               | arametric Te         | sts 📉           | •   | <b>X</b> <sup>2</sup> ⊆ | hi-Square    |             |           |
| 13                          | 70                            |              | Time S              | Series               |                 | ••  | <b>0/1</b> E            | linomial     |             |           |
| 14                          | 71                            |              | <u>S</u> urviv      | /al                  |                 |     | AAAB R                  | <u>t</u> uns |             |           |
| 15                          | 63                            | E            | 🛃 Missir            | ng Value An          | al <u>v</u> sis |     | 1                       | -Sample K-   | S           |           |
| 16                          | 62                            |              | Multipl             | le Response          | e               |     | <u> </u>                | Independe    | nt Sample:  | s         |
|                             | •                             |              | Comp                | lex Samples          |                 |     | K K                     | Independe    | nt Sample   | s         |
| Data View                   | Variable View                 |              | Qualit <sup>.</sup> | y Control            |                 |     | 2                       | Related Sa   | mples       |           |
| 2 Related Samp              | les                           | Ľ            | ROC                 | Cur <u>v</u> e       |                 |     | K R                     | Related Sa   | amples      |           |

Gambar 14.4 SPSS Data Editor

- Klik variable sebelum dan sesudah pindahkan ke kotak Test Pair(s) List
- Pada kotak Test Type, karena dalam kasus ini akan diuji dengan menggunakan uji tanda (*sign test*), maka pilih *Sign* (sedangkan yang lain diabaikan), gambar dapat dilihat sebagai berikut:

|                          | Test Pairs:                  | Evact    |
|--------------------------|------------------------------|----------|
| sebelum diberikan kons   | Pair Variable1 Variable2     | *        |
| 👂 sesudah diberikan kons | 1 🛷 sebelum 🔗 sesudah        | Options  |
|                          | 2                            | 1        |
|                          |                              | <u> </u> |
| 1                        |                              | 4        |
|                          |                              | ***      |
|                          | Lost Juno                    |          |
|                          | Test Type                    |          |
|                          |                              |          |
|                          | J Sign                       |          |
|                          |                              |          |
|                          | <u>M</u> cNemar              |          |
|                          | Marginal <u>H</u> omogeneity |          |
|                          |                              |          |

Gambar 14.5 Two-Related-Samples Test

🖎 Klik **OK** 

#### 5. Output SPSS

- Hasil output SPSS dapat disimpan dengan cara klik File 
  Save 
  kemudian berilah nama yang anda inginkan (misal: output A)
- 🖎 Adapun output SPSS dapat dilihat sebagai berikut:

#### NPar Tests Sign Test

Frequencies

|                               |                                   | Ν  |
|-------------------------------|-----------------------------------|----|
| sesudah diberikan konseling - | Negative Differences <sup>a</sup> | 0  |
| sebelum diberikan konseling   | Positive Differences <sup>b</sup> | 27 |
|                               | Tiesc                             | 3  |
|                               | Total                             | 30 |

a. sesudah diberikan konseling < sebelum diberikan konseling

b. sesudah diberikan konseling > sebelum diberikan konseling

c. sesudah diberikan konseling = sebelum diberikan konseling

#### **Test Statistics**<sup>a</sup>

|                        | sesudah diberikan<br>konseling - sebelum<br>diberikan konseling |
|------------------------|-----------------------------------------------------------------|
| Z                      | -5.004                                                          |
| Asymp. Sig. (2-tailed) | .000                                                            |

a. Sign Test

#### 6. Interpretasi output SPSS

- Berdasarkan pada tabel Frequencies, terlihat bahwa dari 30 data; terdapat "0" data dengan perbedaan negatif (*negative differences*), terdapat 27 data dengan perbedaan positif (*positive differences*), dan terdapat 3 data dengan perbedaan data nol atau pasangan data sama nilainya (*ties*).
- Berdasarkan pada tabel Frequencies ini juga dapat dipahami bahwa terdapat data dengan perbedaan positif (*positive differences*) dengan jumlah (N) = 27 menunjukkan 27 data/siswa terjadi perubahan yang positif/meningkat rasa keberhasilan dalam studi setelah diberikan konseling berwawasan gender; di mana setelah diberikan konseling

kelompok jumlah siswa yang meningkat rasa keberhasilan dalam studi lebih besar dari pada sebelum diberikan konseling kelompok berwawasan gender.

#### **Hipotesis:**

- Ho : Tidak terdapat perbedaan rasa keberhasilan dalam karier antara sebelum dan sesudah diberikan konseling kelompok berwawasan gender
- Ha : Terdapat perbedaan rasa keberhasilan dalam karier antara sebelum dan sesudah diberikan konseling kelompok berwawasan gender
- Berdasarkan data tersebut di atas maka dapat dilakukan pengujian hipotesis dengan dua cara sebagai berikut:
  - a. Dengan cara membandingkan nilai Z hitung dengan Z tabel. Pengujian:
    - Jika Z hitung > Z tabel, maka Ho ditolak
    - Jika Z hitung < Z tabel, maka Ho diterima</p>
- $\gtrsim$  Z tabel dapat dihitung pada tabel Z, dengan  $\alpha = 5\%$  dan uji dua sisi (5% dibagi 2 menjadi 2.5%), maka maka luas kurva normal adalah 50% - 2.5% = 47,5% atau 0.475. Karena uji dua sisi, maka pada tabel Z, untuk luas 0.475 maka didapat nilai Z tabel = 1.96.
- Berdasarkan hasil analisis uji tanda (*sign test*) diperoleh Z hitung sebesar = -5.004, berarti: Z hitung lebih besar dari pada Z tabel (-5.004 > 1.96), maka Ho tolak dan Ha diterima, artinya terdapat perbedaan rasa keberhasilan dalam karier antara sebelum dan sesudah diberikan konseling kelompok berwawasan gender. taraf signifikansi (p-value) dengan galatnya.
  - Jika signifikansi > 0,05, maka Ho diterima
  - Jika signifikansi < 0,05, maka Ho ditolak</p>
- Berdasarkan data pada kolom Asymp. Sig. (2-tailed) sebesar 0,000, atau siginifikansi < 0,05 (0,000 < 0,05), maka Ho ditolak dan Ha diterima, artinya terdapat perbedaan rasa keberhasilan dalam

karier antara sebelum dan sesudah diberikan konseling kelompok berwawasan gender.

#### 7. Kesimpulan

Berdasarkan penelitian ini dapat disimpulkan bahwa terdapat perbedaan tingkat rasa keberhasilan dalam karier (*career self-efficacy*) antara sebelum dan sesudah diberikan konseling kelompok berwawasan gender, di mana setelah diberikan konseling kelompok berwawasan gender jumlah siswa yang meningkat rasa keberhasilan dalam karier (*career self-efficacy*) lebih besar dari pada sebelum diberikan konseling kelompok berwawasan gender. Artinya, konseling kelompok berwawasan gender berpengaruh dalam meningkatkan rasa keberhasilan dalam karier (*career self-efficacy*).

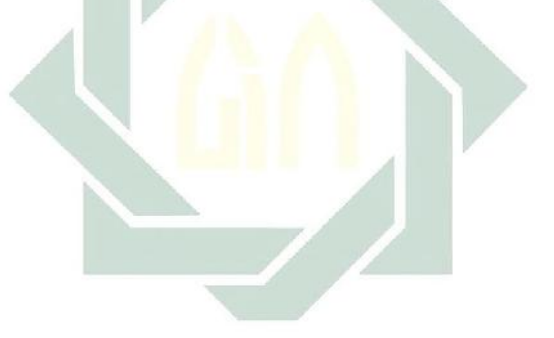

#### TUGAS TERSTRUKTUR T-13 Uji Tanda (Sign Test)

#### Kasus:

Seorang peneliti ingin mengetahui pengaruh pelatian ESQ dalam meningkatkan motivasi bekerja karyawan. Untuk itu, dilakukan penelitian pra-eksperimental pada karyawan PLN yang berjumlah 30 karyawan. Dalam penelitian ini ingin diketahui apakah terdapat perbedaan motivasi kerja antara sebelum dan sesudah diberikan pelatihan ESQ. Adapun datanya adalah sebagai berikut:

Data T13: Perbedaan motivasi kerja antara karyawan sebelum dan sesudah diberikan pelatihan ESQ

| Sebelum | Sesudah | Sebelum | Sesudah |
|---------|---------|---------|---------|
| 72      | 70      | 62      | 68      |
| 73      | 70      | 63      | 69      |
| 68      | 71      | 70      | 71      |
| 74      | 70      | 74      | 69      |
| 79      | 72      | 79      | 68      |
| 76      | 70      | 76      | 65      |
| 72      | 68      | 72      | 70      |
| 78      | 70      | 78      | 70      |
| 79      | 67      | 79      | 71      |
| 76      | 70      | 76      | 70      |
| 72      | 70      | 70      | 72      |
| 70      | 70      | 79      | 70      |
| 70      | 79      | 74      | 68      |
| 71      | 74      | 73      | 70      |
| 63      | 73      | 74      | 67      |

### Tugas:

- 1. Laksanakan analisis uji tanda (*sign test*) untuk data tersebut di atas dengan computer program SPSS for Windows.
- 2. Cetaklah hasilnya (*print-out*) dan gunakan untuk melakukan kegiatan sebagai berikut:
  - a. Buatlah hipotesis nol (Ho) dan hipotesis alternatif (Ha)!
  - b. Ujilah hipotesis-hipotesis tersebut dengan taraf signifikansi 0.05 (5%)!
  - c. Interpretasi dan simpulkan hasil analisis uji tanda (sign test) tersebut!
- 3. Susunlah hasil tugas butir 2a s.d 2c tersebut menjadi laporan tugas Terstruktur T-13, termasuk *print-out* computer yang **asli** (bukan foto copy)!

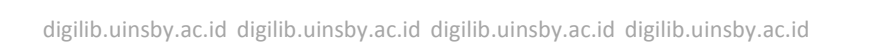

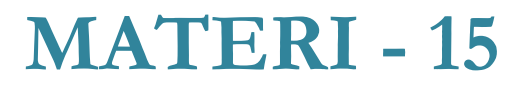

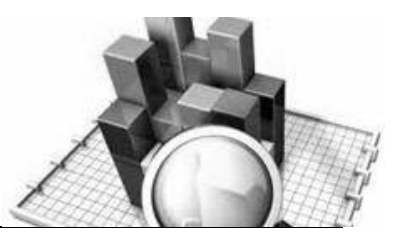

### Uji Peringkat Bertanda Wilcoxon (Wilcoxon Signed Ranks Test) Untuk Dua Sampel Berhubungan

#### Pengertian

Uji peringkat bertanda Wilcoxon (Wilcoxon signed ranks test) merupakan penyempurnaan dari uji tanda (sign test). Kalau dalam uji tanda (sign test) besarnya selisih nilai angka antara positif dan negatif tidak diperhitungkan, namun dalam uji peringkat bertanda Wilcoxon (Wilcoxon signed ranks test), selisih nilai angka antara positif dan negatif diperhitungkan.

Uji peringkat bertanda Wilcoxon (*Wilcoxon signed ranks test*) digunakan untuk data berbentuk ordinal (berjenjang).

Untuk menguji hipotesis dapat digunakan rumus Z, adapun rumusnya adalah sebagai berikut:

$$Z = \frac{T - \mu_T}{\sigma_T}$$

<u>Keterangan:</u> T = Jumlah data negatif  $\mu_T = \frac{n(n+1)}{4}$ 

$$\sigma_T = \sqrt{\frac{n(n+1)(2n+1)}{24}}$$

Rumus di atas berubah menjadi:

$$Z = \frac{T - \frac{n(n+1)}{4}}{\sqrt{\frac{n(n+1)(2n+1)}{24}}}$$

Atau dengan rumus:

$$Z = \frac{n_1 - n_2}{\sqrt{n_1 + n_2}}$$

Keterangan:

 $n_1$  = Jumlah data Positif

 $n_2$  = Jumlah data negatif

#### **Contoh Kasus:**

Seorang peneliti ingin mengetahui perbedaan motivasi belajar mahasiswa pada mata kuliah statistik antara sebelum dan sesudah diberikan pelatihan metode kombinasi. Kemudian diambil sampel secara acak dari populasi yang ada di kampus. Peneliti mengambil sampel sebanyak 20 subyek secara random. Adapun datanya adalah sebagai berikut:

Data 15: Perbedaan Motivasi Belajar antara Mahsiswa yang sebelum dan sesudah diberikan metode kombinasi

| Sebelum | Sesudah |
|---------|---------|
| 55      | 52      |
| 59      | 53      |

digilib.uinsby.ac.id digilib.uinsby.ac.id digilib.uinsby.ac.id digilib.uinsby.ac.id

| 59 | 55 |  |  |  |
|----|----|--|--|--|
| 57 | 51 |  |  |  |
| 58 | 52 |  |  |  |
| 56 | 53 |  |  |  |
| 55 | 56 |  |  |  |
| 55 | 52 |  |  |  |
| 58 | 51 |  |  |  |
| 59 | 53 |  |  |  |
| 60 | 55 |  |  |  |
| 55 | 53 |  |  |  |
| 59 | 58 |  |  |  |
| 57 | 50 |  |  |  |
| 57 | 54 |  |  |  |
| 60 | 51 |  |  |  |
| 58 | 50 |  |  |  |
| 53 | 50 |  |  |  |
| 57 | 53 |  |  |  |
| 58 | 51 |  |  |  |

Dalam penelitian ini hipotesisi yang diajukan adalah sebagai berikut:

#### 1. Hipotesis:

- Ho : Tidak terdapat perbedaan motivasi belajar antara mahasiswa yang sebelum diberikan metode kombinasi dengan yang sudah diberikan metode kombinasi
- Ha : Terdapat perbedaan motivasi belajar antara mahasiswa yang sebelum diberikan metode kombinasi dengan yang sudah diberikan metode kombinasi

#### 2. Cara memasukkan data ke SPSS

🖎 Membuka file baru. Klik File 🏾 New 🏾 Data

- 🔉 berikan nama variable yang diperlukan, dalam kasus ini terdapat variable vaitu (pilihan utama dan pilihan kedua) dan kemudian klik Variabel View (kanan bawah) lihat Gambar 16.1
- 🔉 Maka muncul tampilan sebagai berikut:

| 🚰 Untitled1               | L [Data   | Set0] - SPS  | SS Data Edito | or              |        |                      |                                |             |        |
|---------------------------|-----------|--------------|---------------|-----------------|--------|----------------------|--------------------------------|-------------|--------|
| <u>F</u> ile <u>E</u> dit | ⊻iew      | <u>D</u> ata | Transform     | <u>A</u> nalyze | Graphs | <u>U</u> tilities Ad | id- <u>o</u> ns <u>W</u> indow | Help        |        |
| 🖻 🖬 🔔                     | <b></b> ; | <b>+</b>     | 1 🖬 🖬         | <b>• #</b>      | 📲 💼    | 🔡 🥸 📷                | 🛯 🌑 🚱 🖉                        |             |        |
|                           |           | Name         | Тур           | e               | Width  | Decimals             | Label                          | 1           | Values |
| 1                         |           |              |               |                 |        |                      |                                |             | -      |
| 2                         |           |              |               |                 |        |                      |                                |             |        |
| 3                         |           |              |               |                 |        |                      |                                |             |        |
| 4                         |           |              |               |                 |        |                      |                                |             | 222    |
| 5                         |           |              |               |                 |        |                      |                                |             |        |
| 6                         |           |              |               |                 |        |                      |                                |             |        |
| 7                         |           |              |               |                 |        |                      |                                |             |        |
| 8                         |           |              |               |                 |        |                      |                                |             |        |
| 9                         |           |              |               |                 |        |                      |                                |             |        |
| 10                        |           |              |               |                 |        |                      |                                |             |        |
| 11                        |           |              |               |                 |        |                      |                                |             |        |
| 12                        |           |              |               |                 |        |                      |                                |             |        |
| 13                        |           |              |               |                 |        |                      |                                |             |        |
| 14                        |           |              |               |                 |        |                      |                                |             |        |
| 15                        |           |              |               |                 |        |                      |                                |             |        |
| 16                        |           |              |               |                 |        |                      |                                |             |        |
| 17                        |           |              |               |                 |        |                      |                                |             | -      |
|                           | •         |              |               | 3333            |        |                      |                                |             | •      |
| Data View                 | Varia     | able View    |               |                 |        |                      |                                |             |        |
|                           |           |              |               |                 |        |                      | SPSS Process                   | or is ready |        |

Gambar 15.1 SPSS Data Editor

- 🔉 Isikan nama variabel pada kolom Name (misal: sebelum, dan sesudah) maksimal 8 karakter, setelah itu tekan Tab dan secara otomatis akan muncul di kolom Type (Numerik), pada kolom Width isikan angka 8 dan pada Decimal isikan angka 0 (tanpa desimal, karena datanya blangan bulat))
- 🔉 Maka muncul tampilan sebagai berikut:

| 🚮 *Untitle                | d1 [DataSet0] - SPS                  | S Data Editor          |                  |                     |                                |                    | x        |
|---------------------------|--------------------------------------|------------------------|------------------|---------------------|--------------------------------|--------------------|----------|
| <u>F</u> ile <u>E</u> dit | <u>∨</u> iew <u>D</u> ata <u>T</u> r | ansform <u>A</u> nalyz | e <u>G</u> raphs | <u>U</u> tilities A | dd- <u>o</u> ns <u>W</u> indow | Help               |          |
| 🗁 📙 🚊                     | i 📴 🦘 🔿                              | 🕌 📭 🔐 👭                | 1                | 🗄 🤹 📑               | 🛯 🎯 🖉                          |                    |          |
|                           | Name                                 | Туре                   | Width            | Decimals            |                                | Label              |          |
| 1                         | sebelum                              | Numeric                | 8                | 2                   | sebelum diberika               | n metode kombinasi | <b>^</b> |
| 2                         | sesudah                              | Jumeric                | 8                | 2                   | sesudah diberika               | n metode kombinasi |          |
| 3                         |                                      |                        |                  |                     |                                |                    |          |
| 4                         |                                      |                        |                  |                     |                                |                    | 335      |
| 5                         |                                      |                        |                  |                     |                                |                    |          |
| 6                         |                                      |                        |                  |                     |                                |                    |          |
| 7                         |                                      |                        |                  |                     |                                |                    |          |
| 8                         |                                      |                        |                  |                     |                                |                    |          |
| 9                         |                                      |                        |                  |                     |                                |                    |          |
| 10                        |                                      |                        |                  |                     |                                |                    |          |
| 11                        |                                      |                        |                  |                     |                                |                    |          |
| 12                        |                                      |                        |                  |                     |                                |                    |          |
| 13                        |                                      |                        |                  |                     |                                |                    |          |
| 14                        |                                      |                        |                  |                     |                                |                    |          |
| 15                        |                                      |                        |                  |                     |                                |                    |          |
| 16                        |                                      |                        |                  |                     |                                |                    |          |
| 17                        |                                      |                        |                  |                     |                                |                    | -        |
|                           | · · · · · ·                          |                        |                  |                     |                                |                    |          |
| Data View                 | Variable View                        |                        |                  |                     |                                |                    |          |
|                           |                                      |                        |                  |                     | SPSS Processo                  | or is ready        |          |

Gambar 15.2 SPSS Data Editor

- 🔉 Kolom Label dapat diisikan keterangan untuk melengkapi kolom Name (misal: sebelum, untuk menamai kelompok mahasiswa sebelum diberikan metode kombinasi- sesudah, untuk menamai kelompok mahasiswa sesudah diberikan metode kombinasi)
- 🔉 Setelah pengisian selesai ° Klik data view, Untuk mengisikan data, isikan data 15 (perbedaan motivasi belajar mahasiswa dengan mengetikkannya ke bawah
- 🔉 Maka muncul tampilan sebagai berikut:

| Elit    Yew    Data    Transform    Analyze    Graphs    Unities    Add-org    Yeilets      I    Sebelum    sesudah    Var    Var      1    55.00    52.00    7      2    55.00    53.00    7      3    59.00    53.00    7      5    58.00    52.00    7      6    56.00    52.00    7      6    56.00    52.00    7      7    65.00    52.00    7      8    55.00    52.00    7      9    68.00    51.00    7      10    59.00    53.00    7      11    60.00    58.00    7      12    55.00    53.00    7      13    59.00    53.00    7      14    67.00    50.00    7      15    57.00    54.00    7      16    50.00    50.00    7      17    58.00    50.00    7      18    53.00    50.00  <                                                                                                    |                          |          |          |                | Editor          | S Dat    | ] - SPS | ataSet0   | d1 (C | Jntitle  | <b>5</b> 7 * |
|----------------------------------------------------------------------------------------------------|--------------------------|----------|----------|----------------|-----------------|----------|---------|-----------|-------|----------|--------------|
| Image: Constraint of the second of the second of the se | Add-ons Window Help      | ties Add | ⊔tilitie | <u>G</u> raphs | <u>A</u> nalyze | sform    | Trans   | Data      | ⊻iev  | Eclit    | Eile         |
| 30:      sebelum      sesuah      Var      Var        1      650.00      52.00      53.00      53.00        2      59.00      53.00      53.00      53.00        3      69.00      52.00      53.00      53.00        4      67.00      61.00      55.00      53.00        5      58.00      52.00      53.00      53.00        7      65.00      53.00      53.00      53.00        8      65.00      53.00      53.00      53.00        9      68.00      51.00      55.00      53.00        11      60.00      53.00      53.00      53.00        12      55.00      53.00      53.00      53.00        13      59.00      53.00      53.00      53.00        15      57.00      53.00      53.00      53.00        18      53.00      50.00      53.00      53.00        20      58.00      51.00      53.00      53.00        21      57.00      53.00 <td< th=""><th>🗄 🕩 🎫 🛛 🤏 🖜 🦷</th><th></th><th></th><th>Mh 🔸 🗐</th><th>- 🖃 ? 🛛</th><th><b>1</b></th><th>-</th><th>•</th><th>ı 🖪</th><th><b>.</b></th><th>e&gt;  </th></td<>                                                                                                    | 🗄 🕩 🎫 🛛 🤏 🖜 🦷            |          |          | Mh 🔸 🗐         | - 🖃 ? 🛛         | <b>1</b> | -       | •         | ı 🖪   | <b>.</b> | e>           |
| sebelum      sesudah      Var      Var        1      55.00      52.00      53.00        3      59.00      55.00      55.00        4      57.00      51.00      5        5      58.00      52.00      5        6      56.00      52.00      5        6      56.00      52.00      5        7      55.00      52.00      5        8      55.00      52.00      5        9      58.00      52.00      5        10      59.00      53.00      5        11      60.00      56.00      5        12      55.00      53.00      5        13      59.00      58.00      5        14      67.00      54.00      5        15      57.00      54.00      5        18      53.00      50.00      5        20      68.00      61.00      5        21      5      5      5        23      5      5                                                                                                    | Visible: 2 of 2 Variable |          |          |                |                 |          |         |           |       |          | 30 :         |
| 1    55.00    52.00      2    59.00    53.00      3    69.00    55.00      4    57.00    51.00      5    58.00    52.00      6    56.00    56.00      7    656.00    56.00      8    56.00    52.00      9    58.00    52.00      10    59.00    53.00      11    60.00    53.00      12    65.00    53.00      13    59.00    53.00      14    67.00    50.00      16    60.00    51.00      17    58.00    50.00      18    53.00    50.00      20    68.00    61.00      21                                                                                                    | var var                  | Va       | -        | var            | sudah           | se       | lum     | sebe      |       |          |              |
| 2    59.00    53.00      3    59.00    56.00      4    57.00    51.00      5    58.00    52.00      6    56.00    53.00      7    56.00    53.00      8    55.00    50.00      9    58.00    51.00      10    59.00    53.00      11    60.00    53.00      12    56.00    53.00      13    59.00    56.00      14    57.00    50.00      15    57.00    54.00      16    60.00    51.00      17    58.00    50.00      18    53.00    50.00      20    58.00    51.00      21                                                                                                    | -                        |          |          |                | 52.00           |          | 55.00   |           |       | 1        |              |
| 3    59.00    56.00      4    57.00    51.00      5    58.00    52.00      6    56.00    53.00      7    55.00    56.00      8    55.00    52.00      9    56.00    51.00      10    69.00    51.00      11    60.00    53.00      12    55.00    53.00      13    59.00    58.00      14    57.00    50.00      15    67.00    54.00      16    60.00    51.00      17    58.00    50.00      18    53.00    50.00      20    68.00    51.00      21                                                                                                    |                          |          |          |                | 53.00           |          | 59.00   |           |       | 2        |              |
| 4    57.00    51.00      5    58.00    52.00      6    56.00    53.00      7    55.00    56.00      8    55.00    52.00      9    58.00    51.00      10    59.00    53.00      11    60.00    53.00      12    55.00    53.00      13    57.00    50.00      16    67.00    51.00      16    57.00    54.00      17    58.00    50.00      18    53.00    50.00      20    58.00    51.00      21                                                                                                    |                          |          |          |                | 55.00           |          | 59.00   |           |       | з        |              |
| 6    58.00    52.00      6    56.00    53.00      7    55.00    56.00      8    55.00    52.00      9    58.00    51.00      10    59.00    53.00      11    60.00    55.00      12    55.00    53.00      13    59.00    53.00      14    57.00    54.00      15    57.00    54.00      16    60.00    51.00      17    58.00    50.00      18    53.00    50.00      20    58.00    51.00      21                                                                                                    |                          |          |          |                | 51.00           |          | 57.00   |           |       | 4        |              |
| 6      56.00      53.00        7      55.00      56.00        8      55.00      52.00        9      58.00      53.00        10      59.00      53.00        11      60.00      55.00        12      55.00      53.00        13      59.00      58.00        14      57.00      54.00        16      60.00      51.00        17      58.00      50.00        18      53.00      50.00        20      58.00      51.00        21      58.00      51.00        22      23      24                                                                                                    |                          |          |          |                | 52.00           |          | 58.00   |           |       | 5        |              |
| 7      55.00      56.00        8      55.00      52.00        9      58.00      51.00        10      59.00      53.00        11      60.00      53.00        12      55.00      53.00        13      59.00      54.00        14      57.00      50.00        15      57.00      54.00        16      60.00      51.00        17      58.00      50.00        18      53.00      50.00        20      58.00      51.00        21      10      10        23      10      10                                                                                                    |                          |          |          |                | 53.00           |          | 56.00   |           |       | 6        |              |
| 8      55.00      52.00        9      58.00      51.00        10      59.00      53.00        11      60.00      55.00        12      55.00      53.00        13      59.00      58.00        14      57.00      50.00        15      57.00      54.00        16      60.00      51.00        18      53.00      50.00        20      68.00      51.00        21                                                                                                    |                          |          |          |                | 56.00           |          | 55.00   |           |       | 7        |              |
| 9      58.00      51.00        10      59.00      53.00        11      60.00      56.00        12      55.00      53.00        13      59.00      58.00        14      57.00      50.00        16      67.00      51.00        17      58.00      50.00        18      53.00      50.00        20      58.00      51.00        21      22      23                                                                                                    |                          |          |          |                | 52.00           |          | 55.00   |           |       | 8        |              |
| 10      59.00      53.00        11      60.00      55.00        12      55.00      53.00        13      59.00      58.00        14      57.00      50.00        15      57.00      54.00        16      60.00      51.00        17      58.00      50.00        18      53.00      50.00        20      58.00      51.00        21                                                                                                    |                          |          |          |                | 51.00           |          | 58.00   |           |       | 9        |              |
| 11      60.00      55.00        12      56.00      53.00        13      59.00      58.00        14      57.00      50.00        15      57.00      54.00        16      60.00      51.00        17      58.00      50.00        18      53.00      50.00        20      58.00      51.00        21      51.00      51.00        22      23      24                                                                                                    |                          |          |          |                | 53.00           |          | 59.00   |           |       | 10       |              |
| 12    55.00    53.00      13    59.00    58.00      14    57.00    50.00      15    57.00    54.00      16    60.00    51.00      17    58.00    50.00      18    53.00    50.00      20    58.00    51.00      21                                                                                                    |                          |          |          |                | 55.00           |          | 60.00   |           |       | 11       |              |
| 13      59.00      58.00        14      57.00      50.00        15      57.00      54.00        16      60.00      51.00        17      58.00      50.00        18      53.00      50.00        20      68.00      51.00        21                                                                                                    |                          |          |          |                | 53.00           |          | 55.00   |           |       | 12       |              |
| 14    57.00    50.00      15    57.00    54.00      16    60.00    51.00      17    58.00    50.00      18    57.00    53.00      20    58.00    51.00      21    22    23      24    24    24                                                                                                    |                          |          |          |                | 58.00           |          | 59.00   |           |       | 13       |              |
| 15      57.00      54.00        16      60.00      51.00        17      58.00      50.00        18      53.00      50.00        19      57.00      53.00        20      58.00      51.00        21                                                                                                    |                          |          |          |                | 50.00           |          | 57.00   |           |       | 14       |              |
| 16      60,00      51,00        17      68,00      50,00        18      53,00      50,00        19      57,00      53,00        20      58,00      51,00        21      53,00      51,00        22      58,00      51,00        23      53,00      51,00                                                                                                    |                          |          |          |                | 54.00           |          | 57.00   |           |       | 15       |              |
| 17      58.00      50.00        18      53.00      50.00        19      57.00      53.00        20      58.00      51.00        21      22      23        24      3      3                                                                                                    |                          |          |          |                | 51.00           |          | 60.00   |           |       | 16       |              |
| 18      53.00      50.00        19      57.00      53.00        20      58.00      51.00        21      -      -        22      -      -        23      -      -                                                                                                    |                          |          |          |                | 50.00           |          | 58.00   |           |       | 17       |              |
| 19      57.00      53.00        20      58.00      51.00        21      22      23        23      4      88                                                                                                    |                          |          |          |                | 50.00           |          | 53.00   |           |       | 18       |              |
| 20      58.00      51.00        21      22      23        24      388      388                                                                                                    |                          |          |          |                | 53.00           |          | 57.00   |           |       | 19       |              |
| 21<br>22<br>23<br>24                                                                                                    |                          |          |          |                | 51.00           |          | 58.00   |           |       | 20       |              |
| 22<br>23<br>24                                                                                                    |                          |          |          |                |                 |          |         |           |       | 21       |              |
| 23 24 38                                                                                                    |                          |          |          |                |                 |          |         |           |       | 22       |              |
| 24                                                                                                    |                          |          |          |                |                 |          |         |           |       | 23       |              |
|                                                                                                    |                          |          |          |                |                 |          |         |           | 1     | 24       |              |
|                                                                                                    | •                        |          |          |                |                 |          | 1000    |           |       |          |              |
| Data View Variable View                                                                                                    |                          |          |          |                |                 |          | /iew/   | ariable \ | 1     | View     | Dat          |

Gambar 15.3 SPSS Data Editor

#### 3. Menyimpan Data

Sklik File ☞ Save ☞ kemudian berilah nama yang anda inginkan (misal: data 15). Data SPSS akan tersimpan dalam file ekstensen .sav

#### 4. Pengolahan data

Se Klik Analyze @ Nonparametric Test @ 2 Related samples...

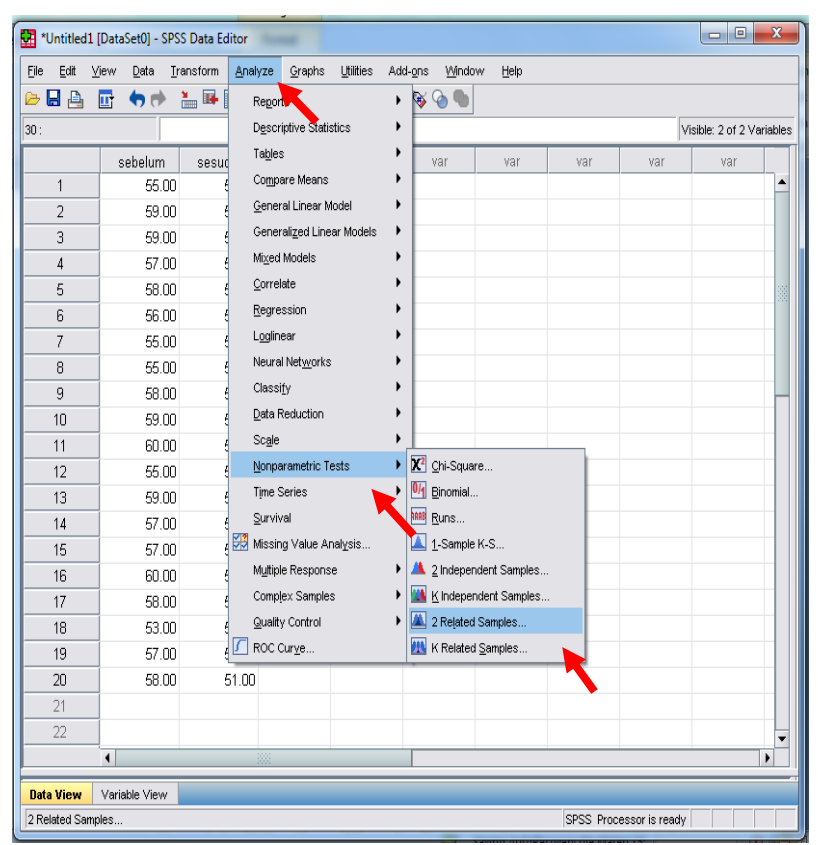

Gambar 15.4 SPSS Data Editor

- Klik variable Sebelum Diberikan Metode Kominasi dan Sesudah Diberikan Metode Kominasi pindahkan ke kotak Test Pair(s) List
- Pada kotak Test Type, karena dalam kasus ini akan diuji dengan menggunakan uji peringkat bertanda Wilcoxon (*Wilcoxon signed ranks test*), maka pilih **Wilcoxon** (sedangkan yang lain diabaikan), dan gambar dapat dilihat sebagai berikut:

| 🛊 sebelum diberikan meto  | Test Pair(s) List:                | ОК      |
|---------------------------|-----------------------------------|---------|
| 븆 sesudah diberikan meti  | sebelum - sesudan                 | Paste   |
|                           | a                                 | Reset   |
| _                         |                                   | Cance   |
|                           |                                   | Help    |
| Current Selections        | Test Type                         | 11      |
| Variable <mark>1</mark> : | I <u>W</u> ilcoxon I <u>Sig</u> n | McNemar |
| Variable 2                |                                   |         |

Gambar 15.5 Two-Related-Samples Test

🖎 Klik **OK** 

### 5. Output SPSS

- Hasil output SPSS dapat disimpan dengan cara klik File 
  Save 
  kemudian berilah nama yang anda inginkan (misal: output 15)
- 🖎 Adapun output SPSS dapat dilihat sebagai berikut:

#### **NPar Tests**

#### **Descriptive Statistics**

|                                       | N  | Mean    | Std. Deviation | Minimum | Maximum |
|---------------------------------------|----|---------|----------------|---------|---------|
| sebelum diberikan<br>metode kombinasi | 20 | 57,2500 | 1,91600        | 53,00   | 60,00   |
| sesudah diberikan<br>metode kombinasi | 20 | 52,6500 | 2,13431        | 50,00   | 58,00   |

#### Wilcoxon Signed Ranks Test

|                                                                                  | Kani           | s              |           |              |
|----------------------------------------------------------------------------------|----------------|----------------|-----------|--------------|
|                                                                                  |                | Ν              | Mean Rank | Sum of Ranks |
| sesudah diberikan metode<br>kombinasi - sebelum<br>diberikan metode<br>kombinasi | Negative Ranks | 19ª            | 10.97     | 208.50       |
|                                                                                  | Positive Ranks | 1 <sup>b</sup> | 1.50      | 1.50         |
|                                                                                  | Ties           | 0¢             |           |              |
|                                                                                  | Total          | 20             |           |              |

D 1

a. sesudah diberikan metode kombinasi < sebelum diberikan metode kombinasi

b. sesudah diberikan metode kombinasi > sebelum diberikan metode kombinasi

c. sesudah diberikan metode kombinasi = sebelum diberikan metode kombinasi

| Test Statistics <sup>b</sup> |                                                                                  |  |  |  |
|------------------------------|----------------------------------------------------------------------------------|--|--|--|
|                              | sesudah diberikan<br>metode kombinasi -<br>sebelum diberikan<br>metode kombinasi |  |  |  |
| Z                            | -3.876ª                                                                          |  |  |  |
| Asymp. Sig. (2-tailed)       | .000                                                                             |  |  |  |

a. Based on positive ranks.

b. Wilcoxon Signed Ranks Test

#### 6. Interpretasi output SPSS

Berdasarkan pada tabel Deskriptive Statistics, terlihat bahwa data (N) sebelum dan sesudah diberikan metode kombinasi sama-sama 20 subjek. Nilai rata-rata (*mean*) motivasi belajar sebelum diberikan metode kombinasi = 57.2500, standar deviasi = 1.91600, dengan nilai mulai dari (minimum) 53.000 sampai dengan (maksimum) 60. Sedangkan nilai rata-rata (*mean*) motivasi belajar sesudah diberikan metode kombinasi = 52.6500, standar deviasi = 2.13431 dengan nilai mulai dari (minimum) 50.000 sampai dengan (maksimum) 58.000.

- Berdasarkan tabel Ranks, dari total data (N) = 20 data terdapat 19 data dengan beda-beda negatif (*negative ranks*), terdapat 1 data dengan beda-beda positif (*positive ranks*), dan tidak ada data dengan perbedaan data nol atau pasangan data sama nilainya (*ties*). Artinya, dari 20 data yang dibandingkan, terdapat 19 data perbandingan yang menunjukkan bahwa mahasiswa yang sebelum diberikan metode kombinasi, motivasi belajarnyanya lebih tinggi (positif) dibanding dengan mahasiswa yang sesudah diberikan metode kombinasi sebanyak 1 data (negatif).
- Berdasarkan ke dua tabel tersebut dapat dipahami bahwa ratarata (mean) motivasi belajar mahasiswa pada mata kuliah statistik sebelum diberikan metode kombinasi lebih tinggi daripada setelah diberikan metode kombinasi. Hal ini berarti terjadi penurunan motivasi belajar setelah diberikan metode kombinasi.

#### **Hipotesis:**

- Ho : Tidak terdapat perbedaan motivasi belajar antara mahasiswa sebelum dan sesudah diberikan metode kombinasi
- Ha : Terdapat perbedaan motivasi belajar antara mahasiswa sebelum dan sesudah diberikan metode kombinasi
- Berdasarkan data tersebut di atas maka dapat dilakukan pengujian hipotesis dengan dua cara sebagai berikut:

a. Dengan cara membandingkan nilai Z hitung dengan Z tabel.

#### Pengujian:

#### ➢ Jika Z hitung > Z tabel, maka Ho ditolak

- ➢ Jika Z hitung < Z tabel, maka Ho diterima</p>
- $\gtrsim$  Z tabel dapat dihitung pada tabel Z, dengan  $\alpha$  = 5% dan uji dua sisi (5% dibagi 2 menjadi 2.5%), maka maka luas kurva normal adalah 50% - 2.5% = 47,5% atau 0.475. Karena uji

#### 26<u>3</u>

dua sisi, maka pada tabel Z, untuk luas 0.475 maka didapat nilai Z tabel = 1.96.

Berdasarkan hasil analisis uji peringkat bertanda Wilcoxon (Wilcoxon signed ranks test) diperoleh Z hitung sebesar = -3.876, berarti: Z hitung lebih besar dari pada Z tabel (-3.876 > 1.96), maka Ho ditolak dan Ha diterima, artinya terdapat perbedaan motivasi belajar antara mahasiswa sebelum dan sesudah diberikan metode kombinasi.

b. Dengan membandingkan taraf signifikansi (p-value) dengan galatnya.

- Jika signifikansi > 0,05, maka Ho diterima
- Jika signifikansi < 0,05, maka Ho ditolak</p>
- Berdasarkan data pada kolom Asymp. Sig. (2-tailed) (asymptotic significance) untuk dua sisi) sebesar 0,000, karena siginifikansi lebih kecil dari pada 0,05 (0,000 < 0,05), maka Ho ditolak dan Ha diterima, artinya terdapat perbedaan motivasi belajar antara mahasiswa sebelum dan sesudah diberikan metode kombinasi.</p>

#### 7. Kesimpulan

Berdasarkan penelitian ini dapat disimpulkan bahwa hipotesis yang menyatakan bahwa tidak terdapat perbedaan motivasi belajar antara mahasiswa sebelum diberikan metode kombinasi ditolak. Artinya, terdapat perbedaan motivasi belajar antara mahasiswa sebelum dan sesudah diberikan metode kombinasi. Berdasarkan rata-rata (mean) motivasi belajar mahasiswa pada mata kuliah statistik sebelum diberikan metode kombinasi lebih tinggi daripada rata-rata (mean) motivasi belajar mahasiswa pada mata kuliah sesudah diberikan kombinasi. statistik metode Hal ini menunjukkan bahwa metode kombinasi mengakibatkan penurunan motivasi belajar mahasiswa pada mata kuliah statistik. Berdasarkan penelitian ini, maka metode kombinasi tidak efektif dalam meningkatkan motivasi belajar mahasiswa.

#### TUGAS TERSTRUKTUR T-14 Uji Peringkat Bertanda Wilcoxon (Wilcoxon Signed Ranks Test)

#### Kasus:

Seorang peneliti ingin mengetahui perbedaan tingkat semangat kerja karyawan antara sebelum diberikan *outbond training* dengan sesudah diberikan *outbond training*. Hal itu dilakukan untuk mengetahui seberapa efektif *outbond training* tersebut. Adapun datanya adalah sebagai berikut:

Data T14: Perbedaan Tingkat Semangat Kerja antara Kerja Karyawan

| Sebelum | Sesudah | Sebelum    | Sesudah |
|---------|---------|------------|---------|
| 56      | 53      | 54         | 49      |
| 53      | 54      | 5 <u>3</u> | 50      |
| 54      | 48      | 60         | 54      |
| 54      | 55      | 58         | 55      |
| 55      | 55      | 58         | 53      |
| 56      | 52      | 59         | 52      |
| 52      | 54      | 52         | 54      |
| 53      | 51      | 55         | 55      |
| 55      | 52      | 50         | 56      |
| 51      | 53      | 54         | 54      |
| 50      | 54      | 57         | 56      |
| 55      | 56      | 54         | 52      |
| 57      | 57      | 58         | 51      |
| 57      | 49      | 53         | 50      |
| 50      | 50      | 56         | 50      |

#### Tugas:

- 1. Laksanakan analisis uji peringkat bertanda Wilcoxon (*Wilcoxon signed ranks test*) untuk data tersebut di atas dengan computer program SPSS for Windows.
- 2. Cetaklah hasilnya (*print-out*) dan gunakan untuk melakukan kegiatan sebagai berikut:
  - a. Buatlah hipotesis nol (Ho) dan hipotesis alternatif (Ha)!
  - b. Ujilah hipotesis-hipotesis tersebut dengan taraf signifikansi 0.05 (5%)!
  - c. Interpretasi dan simpulkan hasil analisis uji peringkat bertanda Wilcoxon (*Wilcoxon signed ranks test*) tersebut!
- 3. Susunlah hasil tugas butir 2a s.d 2c tersebut menjadi laporan tugas Terstruktur T-14, termasuk *print-out* computer yang **asli** (bukan foto copy)!

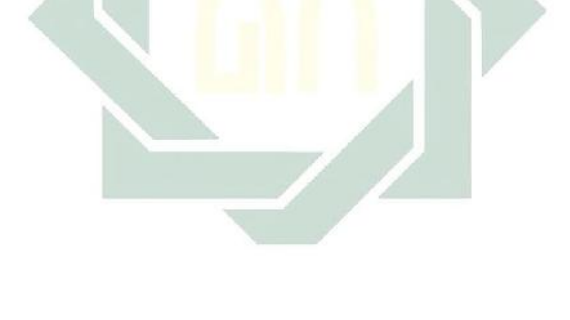

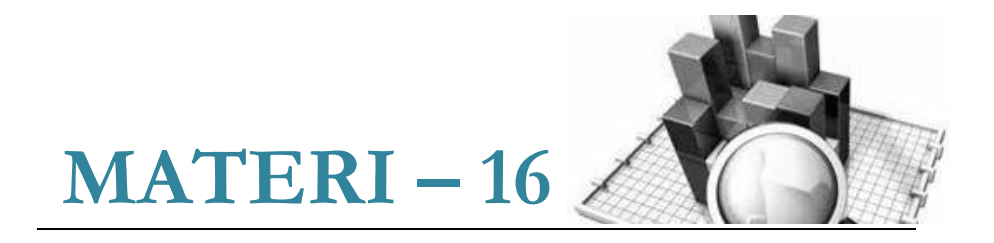

### Uji Mann-Whitney U (*Mann-Withney U-Test*) Untuk Dua Sampel Independen

#### Pengertian

Uji Mann-Whitney U (Mann-Whitney U-test) digunakan untuk menguji hipotesis komparatif dua sampel independen bila datanya berbentuk ordinal.

Bila datanya berbentuk interval (sebenarnya dapat menggunakan t-test), namun bila asumsi t-test tidak terpenuhi (seperti data harus berdistribusi normal, dan lain-lain), maka dapat menggunakan uji ann-Whitney U (*Mann-Whitney U-test*) ini.

Ada dua rumus yang digunakan untuk menguji hipotesis. Dari kedua rumus ini yang digunakan dalam menguji hipotesis adalah rumus yang harga U lebih kecil untuk dibandingkan dengan U tabel, adapun dua rumus Mann-Whitney U adalah sebagai berikut:

1. 
$$U_1 = n_1 n_2 + \frac{n_2(n_2 + 1)}{2} - R_1$$
  
2.  $U_1 = n_1 n_2 + \frac{n_2(n_2 + 1)}{2} - R_2$ 

Keterangan:

 $n_1 =$  Jumlah sampel 1  $n_2 =$  Jumlah sampel 2

- $U_1$  = Jumlah peringkat 1
- $U_2$  = Jumlah peringkat 2
- $R_1$  = Jumlah rangking pada sampel  $n_1$
- $R_2$  = Jumlah rangking pada sampel  $n_2$

Apabila datanya  $(n_1 + n_2)$  lebih dari 20 maka digunakan rumus Z, yaitu sebagai berikut:

$$Z = \frac{n_1 - n_2}{\sqrt{n_1 + n_2}}$$

Keterangan:

 $n_1$  = Jumlah sampel 1  $n_2$  = Jumlah sampel 2

#### **Contoh Kasus:**

Seorang peneliti ingin mengetahui perbedaan minat terhadap pengembangan karier dosen ditinjau dari jenis kelamin. Untuk itu, dilakukan penelitian terhadap 30 dosen laki-laki, dan 30 dosen perempuan. Adapun datanya adalah sebagai berikut:

Data 16: Perbedaan Minat terhadap Pengembangan Karier Dosen ditiniau dari Ienis Kelamin

|           |           | )         |           |
|-----------|-----------|-----------|-----------|
| Dosen     | Dosen     | Dosen     | Dosen     |
| Laki-Laki | Perempuan | Laki-Laki | Perempuan |
| 49        | 43        | 52        | 45        |
| 53        | 42        | 51        | 40        |
| 50        | 45        | 55        | 46        |
| 55        | 40        | 52        | 48        |
| 48        | 44        | 56        | 51        |
| 47        | 41        | 50        | 50        |

| 53 | 40 | 55 | 47 |
|----|----|----|----|
| 55 | 45 | 52 | 46 |
| 53 | 50 | 53 | 44 |
| 50 | 42 | 55 | 48 |
| 55 | 43 | 52 | 51 |
| 45 | 46 | 51 | 47 |
| 55 | 44 | 55 | 43 |
| 54 | 50 | 52 | 45 |
| 51 | 48 | 51 | 41 |

Dalam penelitian ini hipotesisi yang diajukan adalah sebagai berikut:

#### 1. Hipotesis:

- Ho : Tidak terdapat perbedaan minat terhadap pengembangan karier sebagai dosen antara dosen laki-laki dan dosen perempuan
- Ha : Terdapat perbedaan minat terhadap pengembangan karier sebagai dosen antara dosen laki-laki dan dosen perempuan

#### 2. Cara memasukkan data ke SPSS

- 🖎 Membuka file baru. Klik File 🏾 New 🎱 Data
- berikan nama variable yang diperlukan, dalam kasus ini terdapat dua variable yaitu (minat terhadap perkembangan dan jenis kelamin) dan kemudian klik *Variabel View* (kanan bawah) lihat **Gambar 16.1**
- >>> Maka muncul tampilan sebagai berikut:

|     | II + + |        | 1     | <b>= (</b> ) <b>=</b> | M ( 👌 🦏 |        |
|-----|--------|--------|-------|-----------------------|---------|--------|
|     | Nante  | lype   | Width | Decimals              | I abel  | Valuas |
|     |        |        |       |                       |         | -      |
| 9   |        |        |       |                       |         |        |
| 3   |        |        |       |                       |         |        |
| 4   |        |        |       |                       |         |        |
| 5   |        |        |       |                       |         |        |
| 6   |        |        |       |                       |         |        |
| 1   |        |        |       |                       |         |        |
| 8   |        |        |       |                       |         |        |
| 9   | 1      |        |       |                       |         |        |
| 1,1 |        |        |       |                       |         |        |
| 11  |        |        |       |                       |         | _      |
| 12  |        |        |       |                       |         |        |
| 13  |        |        |       |                       |         |        |
| 14  | 1      |        |       |                       |         |        |
| 15  |        |        |       |                       |         |        |
| 15  |        |        |       |                       |         |        |
| 17  | i .    |        |       |                       |         |        |
|     | 4      | rates. |       |                       |         |        |

Gambar 16.1 SPSS Data Editor

- Isikan nama variabel pada kolom Name (misal: minat, dan gender,) maksimal 8 karakter, setelah itu tekan Tab dan secara otomatis akan muncul di kolom Type (*Numerik*), pada kolom Width isikan angka 8 dan pada Decimal isikan angka 0 (tanpa desimal, karena datanya bilanga bulat)
- Pada Kolom Label dapat diisikan keterangan untuk melengkapi kolom Name (misal: minat untuk menamai minat terhadap pengembangan karier sebagai dosen – gender, untuk menamai jenis kelamin) dan terlihat gambar sebagai berikut:

| The Eq.( | ⊻iew <u>D</u> ala ] | )a storiir <u>A</u> na ya | ie <u>G</u> iebpie | _ાા≈ 4   | dd-gis 201.00w Eep                               |        |     |
|----------|---------------------|---------------------------|--------------------|----------|--------------------------------------------------|--------|-----|
| 6 🖪 🗄    | 📴 👆 🖻               | 늘 🕞 📑 📣                   | - 11               | # 🗗 🖽    | 1 1 2 1 1 1 1 1 1 1 1 1 1 1 1 1 1 1 1 1          |        |     |
|          | Kame                | Туре                      | Witth              | Decima s | l abel                                           | Values |     |
| 1        | minet               | Numero                    | 0                  | 0        | minat terhadap pengembangan karian sebagai dosen | Nore   | h   |
| 2        | gencer              | Numero                    | 8                  | 0        | jenis :=lamin                                    | None   | . t |
| 3        |                     | _                         |                    |          |                                                  |        |     |
| ্য       |                     | Value                     | Labels             |          |                                                  |        |     |
| £        | _                   | -Malum                    | Laboles            |          |                                                  |        |     |
| E        |                     | - value                   | Laneis             |          |                                                  |        |     |
| 7        |                     | varie                     | <u>L</u>           |          | Speing                                           |        |     |
| ٤        |                     | Labe:                     |                    |          |                                                  |        |     |
| ŝ        |                     |                           | Add ]              |          |                                                  |        |     |
| 10       |                     |                           | Change.            |          |                                                  |        | - 1 |
| 11       | _                   |                           | Remove             |          |                                                  |        | _   |
| 12       | _                   |                           |                    |          |                                                  |        | -   |
| 13       |                     |                           |                    |          |                                                  |        |     |
| 14       |                     |                           | -                  |          |                                                  |        | -   |
| 15       | _                   |                           |                    | СК       | Carcel Hep                                       |        | -   |
| 16       | -                   |                           |                    |          |                                                  |        |     |
| 1.000    |                     |                           | _                  |          |                                                  |        |     |
| 17       | -                   |                           |                    |          |                                                  |        |     |

Gambar 16.2 SPSS Data Editor

karena pada variabel gender memuat 2 kelompok subyek maka klik value untuk mengisi kelompok pria dengan mengetikkan angak 1 dan kelompok wanita dengan mengetikkan angka 2 dan dapat dilihat pada tabel berikut:

| Value | Value label |
|-------|-------------|
| 1     | pria        |
| 2     | wanita      |

Setelah mengisi lengkap sesuai tabel diatas kemudian tekan add untuk memasukkan data tersebut pada kolom besar dan setelah lengkap klik OK Gambar dapat dilihat dibawah ini:
| Val <u>u</u> e: | 2           |            | Spelling |
|-----------------|-------------|------------|----------|
| <u>L</u> abel:  | wanita      |            |          |
|                 | <u>A</u> dd | 1 = "pria" |          |
|                 | Change      |            |          |
| _               | Remove      |            |          |
|                 |             |            |          |

Gambar 16.3 value labels

- Setelah pengisian selesai Klik data view, Untuk mengisikan data, isikan data 16 (perbedaan minat) tersebut di atas pada kolom minat dan gender dengan mengetikkannya ke bawah
- Pada kolom minat isikan data minat dosen (data A) dan pada kolom Gender ketik angka 1 sebanyak 30 menurun, ketik angka 2 sebanyak 30 menurun dan
- >> Maka muncul tampilan sebagai berikut:

| *Untitled1        | [DataSet0] - SP                    | SS Data Editor           |                |                      |                               | l              |                      |
|-------------------|------------------------------------|--------------------------|----------------|----------------------|-------------------------------|----------------|----------------------|
| <u>File E</u> dit | <u>∨</u> iew <u>D</u> ata <u>T</u> | ransform <u>A</u> nalyze | <u>G</u> raphs | <u>U</u> tilities Ad | d- <u>o</u> ns <u>W</u> indov | ∾ <u>H</u> elp |                      |
| 🗁 📙 🚑             | 📴 🔶 🖶                              | 🏪 📭 💽 👭                  | +1             | 📰 🦺 📑                | 😻 💊 🧠                         |                |                      |
| 30 : gender       | 1                                  |                          |                |                      |                               | Visib          | le: 2 of 2 Variables |
|                   | minat                              | gender                   | var            | var                  | var                           | var            | var                  |
| 1                 | 49                                 | 1                        |                |                      |                               |                | <b>^</b>             |
| 2                 | 53                                 | 1                        |                |                      |                               |                |                      |
| 3                 | 50                                 | 1                        |                |                      |                               |                |                      |
| 4                 | 55                                 | 1                        |                |                      |                               |                |                      |
| 5                 | 48                                 | 1                        |                |                      |                               |                |                      |
| 6                 | 47                                 | 1                        |                |                      |                               |                |                      |
| 7                 | 53                                 | 1                        |                |                      |                               |                |                      |
| 8                 | 55                                 | 1                        |                |                      |                               |                |                      |
| 9                 | 53                                 | 1                        |                |                      |                               |                |                      |
| 10                | 50                                 | 1                        |                |                      |                               |                |                      |
| 11                | 55                                 | 1                        |                |                      |                               |                |                      |
| 12                | 45                                 | 1                        |                |                      |                               |                |                      |
| 13                | 55                                 | 1                        |                |                      |                               |                |                      |
| 14                | 54                                 | 1                        |                |                      |                               |                |                      |
| 15                | 51                                 | 1                        |                |                      |                               |                |                      |
| 16                | 52                                 | 1                        |                |                      |                               |                | -                    |
|                   | •                                  |                          |                |                      |                               |                | •                    |
| Data View         | Variable View                      |                          |                |                      |                               |                |                      |
|                   |                                    |                          |                |                      | SPSS Proces                   | sor is ready   |                      |

Gambar 16.4 SPSS Data Editor

#### 3. Menyimpan Data

Klik File Save kemudian berilah nama yang anda inginkan (misal: data16). Data SPSS akan tersimpan dalam file ekstensen .sav

#### 4. Pengolahan data

Klik Analyze @ Nonparametric Test @ 2 Independent Samples...

| *Untitled1                         | [DataSet0] - SPS             | SS Data Ed | litor                                            |                                              |
|------------------------------------|------------------------------|------------|--------------------------------------------------|----------------------------------------------|
| <u>F</u> ile <u>E</u> dit <u>y</u> | _iew <u>D</u> ata <u>⊺</u> ı | ransform   | <u>A</u> nalyze <u>G</u> raphs <u>U</u> tilities | Add- <u>o</u> ns <u>W</u> indow <u>H</u> elp |
| 🗁 📙 🚔                              | 📴 🔶 🖶                        | <b>1</b>   | Reports                                          | • 🕸 🙆 🐿                                      |
| 30 : gender                        | 1                            |            | Descriptive Statistics                           | Visible: 2 of 2 Variables                    |
|                                    | minat                        | gend       | Ta <u>b</u> les                                  | • var var var                                |
| 1                                  | 49                           |            | Compare Means                                    | •                                            |
| 2                                  | 53                           |            | General Linear Model                             | •                                            |
| 3                                  | 50                           |            | Generali <u>z</u> ed Linear Models               | •                                            |
| 4                                  | 55                           |            | Mi <u>x</u> ed Models                            | •                                            |
| 5                                  | 48                           |            | <u>C</u> orrelate                                | •                                            |
| 6                                  | 47                           |            | <u>R</u> egression                               | •                                            |
| 7                                  | 53                           |            | L <u>og</u> linear                               | •                                            |
| 8                                  | 55                           |            | Neural Net <u>w</u> orks                         | •                                            |
| 9                                  | 53                           |            | Classi <u>f</u> y                                | •                                            |
| 10                                 | 50                           |            | Data Reduction                                   | •                                            |
| 11                                 | 55                           |            | Sc <u>a</u> le                                   | •                                            |
| 12                                 | 45                           |            | <u>N</u> onparametric Tests                      | <u>X<sup>2</sup></u> <u>C</u> hi-Square      |
| 13                                 | 55                           |            | Time Series                                      | Promial                                      |
| 14                                 | 54                           |            | Survival                                         | Runs                                         |
| 15                                 | 51                           |            | ₩ Missing Value Anal <u>y</u> sis                | L-Sample K-S                                 |
| 16                                 | 52                           |            | Multiple Response                                | A 2 Independent Samples                      |
|                                    | 4                            | 333        | Comp <u>l</u> ex Samples                         | Kindependent Samples                         |
| Data View                          | Variable View                |            | Quality Control                                  | 2 Related Samples                            |
| 2 Independent                      | Semples                      |            | ROC Cur <u>v</u> e                               | K Related Samples                            |
| 12 maopendent                      | oumpios                      |            |                                                  | or oo moosson aready                         |

Gambar 16.5 SPSS Data Editor

- Klik variable Minat terhadap Pengembangan Karier pindahkan ke kotak @ Test Variable List
- Klik variable Jenis Kelamin (gender) pindahkan ke kotak Grouping Variable

|                | <u>Test variable List.</u> <u>Exact</u> <u>Exact</u> <u>Options</u> |
|----------------|---------------------------------------------------------------------|
|                | Grouping Variable:                                                  |
| est Time       | Define Groups                                                       |
| Mann-Whitney U | Kolmogorov-Smirnov Z                                                |

Gambar 16.6 SPSS Data Editor

- Pada kotak Test Type, karena dalam kasus ini akan diuji dengan menggunakan uji Mann-Whitney U (Mann-Whitney Utest), maka pilih *The Mann-Whitney U* (sedangkan yang lain diabaikan)
- Klik C Define Group, isikan 1 untuk Group 1 (untuk Lakilaki), dan isikan 2 untuk Group 2 (untuk Perempuan). Dan terlihat gambar sebagai berikut:

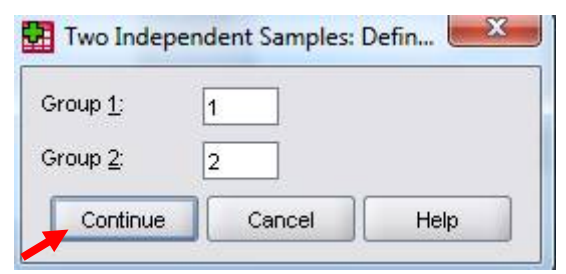

Gambar 16.7 SPSS Data Editor

- 🖎 Klik 📽 Continue
- 🖎 Klik **OK**

## 5. Output SPSS

- Hasil output SPSS dapat disimpan dengan cara klik File 
   Save 
   kemudian berilah nama yang anda inginkan (misal: output 16)
- 🖎 Adapun output SPSS dapat dilihat sebagai berikut:

## NPar Tests Mann-Whitney Test

Ranks

|                                       | jenis<br>kelamin | N        | Mean Rank | Sum of Ranks |
|---------------------------------------|------------------|----------|-----------|--------------|
| Minat terhadap<br>pengembangan karier | pria             | 30       | 43.83     | 1315.00      |
| sebagai dosen                         | wanita<br>Total  | 30<br>60 | 17.17     | 515.00       |

|                        | minat terhadap<br>pengembangan karier sebagai<br>dosen |
|------------------------|--------------------------------------------------------|
| Mann-Whitney U         | 50.000                                                 |
| Wilcoxon W             | 515.000                                                |
| Z                      | -5.933                                                 |
| Asymp. Sig. (2-tailed) | .000                                                   |

#### **Test Statistics**<sup>a</sup>

a. Grouping Variable: jenis kelamin

#### 6. Interpretasi output SPSS

- Berdasarkan pada tabel pertama, terdapat 30 data dari dosen laki-laki, dan 30 data dari dosen perempuan. Mean Rank untuk data minat terhadap pengembangan karier sebagai dosen laki-laki sebesar 43.83, sedangkan Mean Rank untuk data minat terhadap pengembangan karier sebagai dosen perempuan sebesar 17.17. Dengan masing-masing Sum of Ranks untuk dosen laki-laki sebesar 1315.00, dan dosen perempuan 515.00.
- Berdasarkan Mean Rank untuk data minat terhadap pengembangan karier sebagai dosen laki-laki sebesar 43.83 lebih besar (>) daripada Mean Rank untuk data minat terhadap pengembangan karier sebagai dosen perempuan sebesar 17.17, maka berarti minat terhadap pengembangan karier sebagai dosen laki-laki cenderung lebih tinggi dibanding dosen perempuan.

#### **Hipotesis:**

- Ho : Tidak terdapat perbedaan minat terhadap pengembangan karier sebagai dosen antara dosen laki-laki dan dosen perempuan
- Ha : Terdapat perbedaan minat terhadap pengembangan karier sebagai dosen antara dosen laki-laki dan dosen perempuan

Berdasarkan data tersebut di atas maka dapat dilakukan pengujian hipotesis dengan dua cara sebagai berikut:

a. Karena datanya  $(n_1 + n_2)$  lebih dari 20 maka digunakan cara dengan membandingkan nilai Z hitung dengan Z tabel. **Pengujian:** 

Jika Z hitung > Z tabel, maka Ho ditolak

## ➢ Jika Z hitung < Z tabel, maka Ho diterima</p>

- $\gtrsim$  Z tabel dapat dihitung pada tabel Z, dengan  $\alpha = 5\%$  dan uji dua sisi (5% dibagi 2 menjadi 2.5%), maka maka luas kurva normal adalah 50% 2.5% = 47,5% atau 0.475. Karena uji dua sisi, maka pada tabel Z, untuk luas 0.475 maka didapat nilai Z tabel = 1.96.
- Berdasarkan hasil analisis uji uji Mann-Whitney U (Mann-Whitney U-test) diperoleh Z hitung sebesar = -5,933 berarti: Z hitung lebih besar dari pada Z tabel (-5.933 > 1.96), maka Ho ditolak dan Ha diterima, artinya terdapat perbedaan minat terhadap pengembangan karier sebagai dosen antara dosen laki-laki dan dosen perempuan.
- >>> b. Dengan membandingkan taraf signifikansi (p-value) dengan galatnya.
  - Jika signifikansi > 0,05, maka Ho diterima
  - Jika signifikansi < 0,05, maka Ho ditolak</p>
- Berdasarkan data pada kolom Asymp. Sig. (2-tailed) (asymptotic significance untuk dua sisi) sebesar 0,000, karena siginifikansi lebih kecil dari pada 0,05 (0,000 < 0,05), maka Ho ditolak dan Ha diterima, artinya terdapat perbedaan minat terhadap pengembangan karier sebagai dosen antara dosen laki-laki dan dosen perempuan.</p>

### 7. Kesimpulan

Berdasarkan penelitian ini dapat disimpulkan, di mana hipotesis nol (Ho) yang diajukan bahwa tidak terdapat perbedaan minat terhadap pengembangan karier sebagai dosen antara dosen laki-laki dan dosen perempuan ditolak. Artinya terdapat perbedaan minat terhadap pengembangan karier sebagai dosen antara dosen laki-laki dan dosen perempuan. Dalam penelitian ini juga ditemukan bahwa minat dosen laki-laki terhadap pengembangan karier sebagai dosen itu lebih tinggi dari pada dosen perempuan.

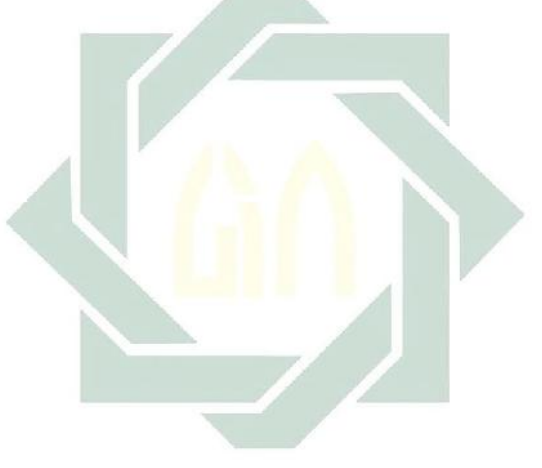

## TUGAS TERSTRUKTUR T-15 Uji Mann-Whitney U (Mann-Withney U-Test)

#### Kasus:

Seorang peneliti ingin mengetahui perbedaan penyesuaian sosial antara siswa kelas akselerasi dengan siswa kelas reguler. Untuk itu, dilakukan penelitian dengan mengambil subyek 30 siswa kelas akselerasi, dan 30 siswa kelas reguler di SMAN 5 Surabaya. Adapun datanya adalah sebagai berikut:

Data T15: Perbedaan Penyesuaian Sosial antara Siswa Kelas Akselerasi dengan Siswa Kelas Reguler

| Kelas      | Kelas   | Kelas      | Kelas   |
|------------|---------|------------|---------|
| Akselerasi | Reguler | Akselerasi | Reguler |
| 76         | 83      | 74         | 79      |
| 73         | 74      | 83         | 80      |
| 64         | 78      | 70         | 74      |
| 74         | 75      | 78         | 75      |
| 75         | 75      | 78         | 83      |
| 76         | 82      | 79         | 82      |
| 72         | 74      | 82         | 74      |
| 73         | 71      | 85         | 85      |
| 75         | 72      | 70         | 76      |
| 71         | 83      | 84         | 84      |
| 70         | 84      | 77         | 76      |
| 75         | 86      | 74         | 82      |
| 77         | 87      | 78         | 81      |
| 77         | 79      | 73         | 73      |
| 70         | 80      | 76         | 80      |

digilib.uinsby.ac.id digilib.uinsby.ac.id digilib.uinsby.ac.id digilib.uinsby.ac.id

## Tugas:

- 1. Laksanakan analisis uji Mann-Whitney U (Mann-Whitney U-test) untuk data tersebut di atas dengan computer program SPSS for Windows.
- 2. Cetaklah hasilnya (*print-out*) dan gunakan untuk melakukan kegiatan sebagai berikut:
  - a. Buatlah hipotesis nol (Ho) dan hipotesis alternatif (Ha)!
  - b. Ujilah hipotesis-hipotesis tersebut dengan taraf signifikansi 0.05 (5%)!
  - c. Interpretasi dan simpulkan hasil analisis uji Mann-Whitney U (*Mann-Whitney U-test*) tersebut!
- 3. Susunlah hasil tugas butir 2a s.d 2c tersebut menjadi laporan tugas Terstruktur T-15, termasuk *print-out* computer yang **asli** (bukan foto copy)!

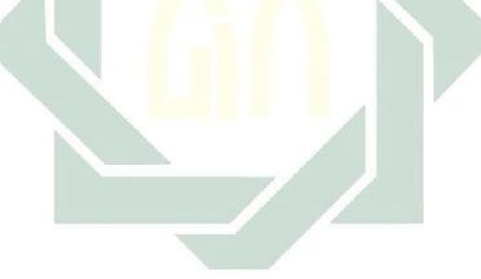

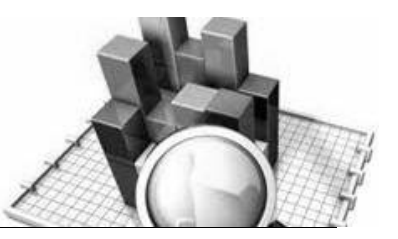

# **MATERI - 17**

## Uji Kolmogorov-Smirnov Untuk Dua Sampel Independen

## Pengertian

Uji Kolmogorov-Smirnov digunakan untuk menguji hipotesis komparatif dua sampel independen bila datanya berbentuk ordinal. Uji Kolmogorov-Smirnov ini hampir sama dengan uji Mann-Whitney yaitu sama-sama digunakan untuk mengetahui perbedaan dua sampel yang independen. Rumus yang digunakan dalam menguji hipotesis adalah sebagai berikut:

 $D = maksimum \left[Sn_1(X) - Sn_2(X)\right]$ 

Atau digunakan rumus Z, yaitu sebagai berikut:

$$Z = \frac{n_1 - n_2}{\sqrt{n_1 + n_2}}$$

<u>Keterangan:</u>  $n_1$  = Jumlah sampel 1

 $n_2 =$ Jumlah sampel 2

## Contoh Kasus:

Seorang peneliti ingin mengetahui perbedaan minat terhadap pengembangan karier dosen ditinjau dari jenis kelamin. Untuk itu, dilakukan penelitian terhadap 30 dosen laki-laki, dan 30 dosen perempuan. Adapun datanya adalah sebagai berikut

| Dosen     | Dosen     | Dosen            | Dosen     |
|-----------|-----------|------------------|-----------|
| Laki-Laki | Perempuan | Laki-Laki        | Perempuan |
| 49        | 43        | 52               | 45        |
| 53        | 42        | 51               | 40        |
| 50        | 45        | 55               | 46        |
| 55        | 40        | 52               | 48        |
| 48        | 44        | 56               | 51        |
| 47        | 41        | 50               | 50        |
| 53        | 40        | 55               | 47        |
| 55        | 45        | 52               | 46        |
| 53        | 50        | 53               | 44        |
| 50        | 42        | 55               | 48        |
| 55        | 43        | 52               | 51        |
| 45        | 46        | 51               | 47        |
| 55        | 44        | 5 <mark>5</mark> | 43        |
| 54        | 50        | 5 <mark>2</mark> | 45        |
| 51        | 48        | 51               | 41        |

Data 17: Perbedaan Minat terhadap Pengembangan Karier Dosen ditinjau dari Jenis Kelamin

> Dalam penelitian ini hipotesisi yang diajukan adalah sebagai berikut:

#### 1. Hipotesis:

- Ho : Tidak terdapat perbedaan minat terhadap pengembangan karier sebagai dosen antara dosen laki-laki dan dosen perempuan
- Ha : Terdapat perbedaan minat terhadap pengembangan karier sebagai dosen antara dosen laki-laki dan dosen perempuan

## 2. Cara memasukkan data ke SPSS

- 🖎 Membuka file baru. Klik File 🏾 New 🏾 Data
- Memberi nama variable yang diperlukan, dalam kasus ini terdapat dua variable yaitu Minat terhadap Pengembangan Karier sebagai Dosen dan Jenis Kelamin.
- 🔉 Maka muncul tampilan sebagai berikut:

| <u>-</u> ile <u>E</u> dit | ⊻iew | <u>D</u> ata | <u>T</u> ransform <u>A</u> | nalyze <u>G</u> ra | aphs <u>U</u> tilities | Add- <u>o</u> ns | <u>Window H</u> elp | 0                 |          |
|---------------------------|------|--------------|----------------------------|--------------------|------------------------|------------------|---------------------|-------------------|----------|
| ≽ 🗏 ₫                     |      | ••           | ¥ 🖬 📝                      | м 🗃                | 📩 🔡 🤹                  | 📑 🛭 😽 🙆          | •                   |                   |          |
| :                         |      |              |                            |                    |                        |                  |                     | Visible: 0 of 0 V | √ariable |
|                           |      | var          | var                        | var                | var                    | var              | var                 | var               |          |
| 1                         |      |              |                            |                    |                        |                  |                     |                   | -        |
| 2                         |      |              |                            |                    |                        |                  |                     |                   |          |
| 3                         |      |              |                            |                    |                        |                  |                     |                   |          |
| 4                         |      |              |                            |                    |                        |                  |                     |                   | 33       |
| 5                         |      |              |                            |                    |                        |                  |                     |                   |          |
| 6                         |      |              |                            |                    |                        |                  |                     |                   |          |
| 7                         |      |              |                            |                    |                        |                  |                     |                   |          |
| 8                         |      |              |                            |                    |                        |                  |                     |                   |          |
| 9                         |      |              |                            |                    |                        |                  |                     |                   |          |
| 10                        |      |              |                            |                    |                        |                  |                     |                   |          |
| 11                        |      |              |                            |                    |                        |                  |                     |                   |          |
| 12                        |      |              |                            |                    |                        |                  |                     |                   |          |
| 13                        |      |              |                            |                    |                        |                  |                     |                   |          |
| 14                        |      |              |                            |                    |                        |                  |                     |                   |          |
| 15                        |      |              |                            |                    |                        |                  |                     |                   |          |
| 16                        |      |              |                            |                    |                        |                  |                     |                   |          |
|                           | 1    |              | 3385                       |                    |                        |                  |                     |                   |          |

Gambar 17.1 SPSS Data Editor

- Kolom Label dapat diisikan keterangan untuk melengkapi kolom Name (misal: minat, untuk menamai Minat terhadap Pengembangan Karier sebagai Dosen – gender, Jenis Kelamin ) maksimal 8 karakter, setelah itu tekan Tab dan secara otomatis akan muncul di kolom Type (*Numerik*), pada kolom Width isikan angka 8 dan pada Decimal isikan angka 0 (tanpa desimal, karena datanya bilanga bulat)
- Karena variabel gender memuat 2 kelompok yaitu pria dan wanita, maka klik pada kolom Value pada baris Gender dan akan muncul gambar berikut:

|    | Name   | Tune      | VA/Geb la | Eccimale |                      |              | Value   |     |
|----|--------|-----------|-----------|----------|----------------------|--------------|---------|-----|
| 1  | ntinat | Numeric   | 0         | 0        | Minat terbadan Pange | ntancar Kari | CTE CTE | 125 |
| 2  | gender | Nomeria   | 8         | 0        | jenis kelamin        | 2            | None    | Ţ., |
| з  |        |           |           |          |                      |              | Listers | -   |
| 4  | 1      | (IN Maria | a ha a la |          |                      | - 22         | 1       |     |
| 5  | i i    | Value 1   | aneis     |          |                      |              |         |     |
| 5  | 1      | Value L   | abels     |          |                      | Ť.           |         |     |
| 7  |        | Valge     |           | 1        | [                    | Scelling     |         |     |
| ٦  |        | I she'    |           |          |                      |              |         |     |
| Э  |        |           | 1         |          |                      |              |         |     |
| 10 |        |           | Add       |          |                      |              |         |     |
| 11 |        |           | hance     |          |                      |              |         |     |
| 12 |        | B         | emove     |          |                      |              |         |     |
| 13 |        |           |           |          |                      |              |         |     |
| 14 |        |           |           |          |                      |              |         |     |
| 15 |        |           | _         |          |                      |              |         |     |
| 16 |        |           |           | OK Ca    | Hep                  |              |         |     |
| 17 |        | <u></u>   |           |          |                      |              | _       |     |

Gambar 17.2 SPSS Data Editor

karena pada variabel gender memuat 2 kelompok subyek maka klik value untuk mengisi kelompok pria dengan mengetikkan angak 1 dan kelompok wanita dengan mengetikkan angka 2 dan dapat dilihat pada tabel berikut:

| Value | Value label |
|-------|-------------|
| 1     | pria        |
| 2     | wanita      |

Setelah mengisi lengkap sesuai tabel diatas kemudian tekan add untuk memasukkan data tersebut pada kolom besar dan setelah lengkap klik OK Gambar dapat dilihat dibawah ini:

| Val <u>u</u> e: | 2              | Spelling |
|-----------------|----------------|----------|
| <u>L</u> abel:  | wanita         |          |
|                 | Add 1 = "pria" |          |
|                 | Change         |          |
|                 | Remove         |          |
|                 |                |          |

Gambar 17.3 value labels

- Setelah pengisian selesai Klik data view, Untuk mengisikan data, isikan data 17 (perbedaan minat pengembangan karier) tersebut di atas pada kolom minat dan gender dengan mengetikkannya ke bawah
- Pada kolom minat isikan data minat dosen (data 17) dan pada kolom Gender ketik angka 1 sebanyak 30 menurun, ketik angka 2 sebanyak 30 menurun dan
- 🔉 Maka muncul tampilan sebagai berikut:

| 🛃 *ા   | Untitled | 1 [Data | aSet0] - S   | PSS Data  | Editor         |      |                | - B         |                  |                            |                |          |              | x     |
|--------|----------|---------|--------------|-----------|----------------|------|----------------|-------------|------------------|----------------------------|----------------|----------|--------------|-------|
| Eile   | Edit     | ⊻iew    | <u>D</u> ata | Transform | n <u>A</u> nal | yze  | <u>G</u> raphs | Utilities A | Add- <u>o</u> ns | <u>W</u> indo <sup>.</sup> | w <u>H</u> elp |          |              |       |
| 🕞 (    | <b>-</b> | <b></b> | ••           | <b>*</b>  | - 🛛 ?          | 14 · |                | 🔡 🦺 📑       | - 🐼 (            | ا 🗣 🌜                      |                |          |              |       |
| 1 : ge | ender    |         | 1            |           |                |      |                |             |                  |                            |                | Visible: | 2 of 2 Varia | ables |
|        |          |         | minat        | ge        | nder           |      | var            | var         | ,                | /ar                        | var            |          | var          |       |
|        | 23       |         | 6            | 52        | 1              |      |                |             |                  |                            |                |          |              | •     |
|        | 24       |         | 5            | 53        | 1              |      |                |             |                  |                            |                |          |              |       |
|        | 25       |         | 5            | 55        | 1              |      |                |             |                  |                            |                |          |              |       |
|        | 26       |         | e            | 52        | 1              |      |                |             |                  |                            |                |          |              |       |
|        | 27       |         | 6            | 51        | 1              |      |                |             |                  |                            |                |          |              |       |
|        | 28       |         | 5            | 55        | 1              |      |                |             |                  |                            |                |          |              | 333   |
|        | 29       |         | Ð            | 52        | 1              |      |                |             |                  |                            |                |          |              |       |
|        | 30       |         | 6            | 51        | 1              |      |                |             |                  |                            |                |          |              |       |
|        | 31       |         | 1            | 13        | 2              |      |                |             |                  |                            |                |          |              |       |
|        | 32       |         | 4            | 12        | 2              |      |                |             |                  |                            |                |          |              |       |
|        | 33       |         | 1            | 15        | 2              |      |                |             |                  |                            |                |          |              |       |
|        | 34       |         | 4            | 10        | 2              |      |                |             |                  |                            |                |          |              |       |
|        | 35       |         | 4            | 14        | 2              |      |                |             |                  |                            |                |          |              |       |
|        | 36       |         | 4            | 11        | 2              |      |                |             |                  |                            |                |          |              |       |
|        | 37       |         | 1            | 10        | 2              |      |                |             |                  |                            |                |          |              |       |
|        | 38       |         | 4            | 15        | 2              |      |                |             |                  |                            |                |          |              | -     |
|        |          | 4       |              | 1993      |                |      |                |             |                  |                            |                |          | •            |       |
| Data   | a View   | Vari    | able View    |           |                |      |                |             |                  |                            |                |          |              |       |
|        |          |         |              |           |                |      |                |             | SPS              | S Proces                   | ssor is rea    | dy       |              |       |

Gambar 17.4 SPSS Data Editor

## 3. Menyimpan Data

Klik File *Save Kemudian berilah nama yang anda inginkan (misal: data 17). Data SPSS akan tersimpan dalam file ekstensen .sav* 

#### 4. Pengolahan data

Samples... Klik Analyze \* Nonparametric Test \* 2 Independent Samples...

| *Untitled1      | [DataSet0] - SPSS              | Data Editor                |                         |                  |                  |                    |                |                      |
|-----------------|--------------------------------|----------------------------|-------------------------|------------------|------------------|--------------------|----------------|----------------------|
| Eile Edit ⊻     | ′jew <u>D</u> ata <u>T</u> ran | nsform <u>A</u> nalyz      | Graphs                  | Utilities        | Add- <u>o</u> ns | s <u>W</u> indov   | v <u>H</u> elp |                      |
| 🗁 🔒 👜           | 📴 🦛 🖶 🥈                        | 🛛 💷 🛛 Reg                  | onts                    |                  | ۰ 🖗              | <b>@</b>           |                |                      |
| 1 : gender      | 1                              | Des                        | criptive Statis         | tics             | •                |                    | Visik          | ble: 2 of 2 Variable |
|                 | minat                          | gend <sup>Ta<u>k</u></sup> | es                      |                  | • F              | var                | var            | var                  |
| 23              | 52                             | Cor                        | ipare Means             |                  |                  |                    |                | -                    |
| 24              | 53                             | <u>G</u> er                | eral Linear M           | odel             |                  |                    |                |                      |
| 25              | 55                             | Ger                        | erali <u>z</u> ed Linea | ar Models        |                  |                    |                |                      |
| 26              | 52                             | Mi <u>×</u>                | ed Models               |                  |                  |                    |                |                      |
| 27              | 51                             | Cor                        | elate                   |                  |                  |                    |                |                      |
| 28              | 55                             | Reg                        | ression                 |                  |                  |                    |                |                      |
| 29              | 52                             | L <u>oc</u>                | inear                   |                  |                  |                    |                |                      |
| 30              | 51                             | Neu                        | ral Net <u>w</u> orks   |                  |                  |                    |                |                      |
| 31              | 43                             | Cla                        | si <u>f</u> y           |                  |                  |                    |                |                      |
| 32              | 42                             | Dat                        | Reduction               |                  |                  |                    |                |                      |
| 33              | 45                             | Sca                        | le                      |                  | • L              |                    |                |                      |
| 34              | 40                             | Nor                        | parametric Te           | ests             | • X <sup>2</sup> | <u>C</u> hi-Square | э              |                      |
| 35              | 44                             | Tim                        | e Series                |                  |                  | <u>B</u> inomial   |                |                      |
| 36              | 41                             | <u>S</u> ur                | vival                   |                  | ► RAAB           | <u>R</u> uns       |                |                      |
| 37              | 40                             | 😂 Mis                      | sing Value An           | al <u>⊻</u> sis… |                  | <u>1</u> -Sample I | <-S            |                      |
| 38              | 45                             | Mul                        | iple Response           | в                | •                | 2 Independ         | dent Samples   | -                    |
|                 | 4                              | Cor                        | ıplex Samples           | 3                | •                | K Indepen          | dent Samples   |                      |
| Data View       | Variable View                  | Qui                        | lity Control            |                  | •                | 2 Related \$       | Samples        |                      |
| 2 Independent : | Samples                        | RO                         | Cur <u>v</u> e          |                  | MA NA            | K Related          | Samples        |                      |

Gambar 17.5 SPSS Data Editor

- Klik variable Minat terhadap Pengembangan Karier pindahkan ke kotak <sup>@</sup> Test Variable List
- Klik variable Jenis Kelamin (gender) pindahkan ke kotak 
   Grouping Variable, dan muncul gambar sebagai berikut:

|                         | Test Variable List: | Exact<br>Options |
|-------------------------|---------------------|------------------|
|                         | Grouping Variable:  |                  |
| Test Type               | Define Groups       |                  |
| Moses extreme reactions | Wald-Wolfowitz runs |                  |

Gambar 17.6 Two Independet-Samplas Test

Klik **Define Group**, isikan 1 untuk Group 1 (untuk Lakilaki), dan isikan 2 untuk Group 2 (untuk Perempuan) dan akan muncul gambar sebagai berikut:

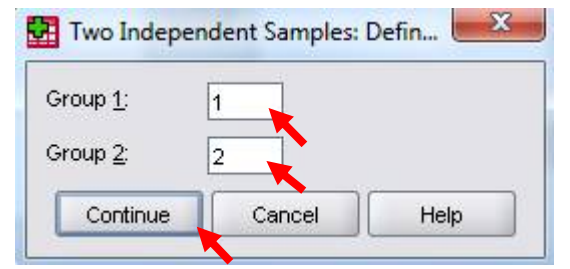

Gambar 17.7 Two Independet-Samplas Test: defi

- 🖎 Klik 📽 Continue
- Pada kotak Test Type, karena dalam kasus ini akan diuji dengan menggunakan uji Kolmogorov-Smirnov, maka pilih
   <sup>(\*)</sup> Kolmogorov-Smirnov (sedangkan yang lain diabaikan)
   Klik OK

## 5. Output SPSS

- Hasil output SPSS dapat disimpan dengan cara klik File 
   Save 
   kemudian berilah nama yang anda inginkan (misal: output 17)
- 🔉 Adapun output SPSS dapat dilihat sebagai berikut:

## Two-Sample Kolmogorov-Smirnov Test

| Freque                               | encies           |    |
|--------------------------------------|------------------|----|
|                                      | jenis<br>kelamin | N  |
| Minat terhadap                       | pria             | 30 |
| Pengembangan Karier<br>sebagai Dosen | wanita           | 30 |
|                                      | Total            | 60 |

h.

#### **Test Statistics**<sup>a</sup>

|                          | -        | Minat terhadap<br>Pengembangan<br>Karier sebagai<br>Dosen |
|--------------------------|----------|-----------------------------------------------------------|
| Most Extreme Differences | Absolute | .733                                                      |
|                          | Positive | .000                                                      |
|                          | Negative | 733                                                       |
| Kolmogorov-Smirnov Z     |          | 2.840                                                     |
| Asymp. Sig. (2-tailed)   |          | .000                                                      |

a. Grouping Variable: jenis kelamin

#### 6. Interpretasi output SPSS

Serdasarkan pada tabel pertama, terdapat 30 data dari dosen laki-laki, dan 30 data dari dosen perempuan.

## **Hipotesis:**

- Ho : Tidak terdapat perbedaan minat terhadap pengembangan karier sebagai dosen antara dosen laki-laki dan dosen perempuan
- Ha : Terdapat perbedaan minat terhadap pengembangan karier sebagai dosen antara dosen laki-laki dan dosen perempuan
- Berdasarkan data tersebut di atas maka dapat dilakukan pengujian hipotesis dengan dua cara sebagai berikut:
   Dengan cara membandingkan pilai Z hitung dengan Z

a. Dengan cara membandingkan nilai Z hitung dengan Z tabel.

## Pengujian:

# Jika Z hitung > Z tabel, maka Ho ditolak Jika Z hitung < Z tabel, maka Ho diterima</li>

- $\simeq$  Z tabel dapat dihitung pada tabel Z, dengan  $\alpha = 5\%$  dan uji dua sisi (5% dibagi 2 menjadi 2.5%), maka maka luas kurva normal adalah 50% - 2.5% = 47,5% atau 0.475. Karena uji dua sisi, maka pada tabel Z, untuk luas 0.475 maka didapat nilai Z tabel = 1.96.
- Berdasarkan hasil analisis uji Kolmogorov-Smirnov diperoleh Kolmogorov-Smirnov Z hitung sebesar = 2.840, berarti: Z hitung lebih besar dari pada Z tabel (2.840 > 1.96), maka Ho ditolak dan Ha diterima, artinya terdapat perbedaan minat terhadap pengemba-ngan karier sebagai dosen antara dosen laki-laki dan dosen perempuan.

b. Dengan membandingkan taraf signifikansi (p-value) dengan galatnya.

## Jika signifikansi > 0,05, maka Ho diterima Jika signifikansi < 0,05, maka Ho ditolak</li>

#### Uji Komogorov – Semirnov

292

Berdasarkan data pada kolom Asymp. Sig. (2-tailed) (asymptotic significance untuk dua sisi) sebesar 0,000, karena siginifikansi lebih kecil dari pada 0,05 (0,000 < 0,05), maka Ho ditolak dan Ha diterima, artinya terdapat perbedaan minat terhadap pengembangan karier sebagai dosen antara dosen laki-laki dan dosen perempuan.

#### 7. Kesimpulan

Berdasarkan penelitian ini dapat disimpulkan, di mana hipotesis nol (Ho) yang diajukan bahwa tidak terdapat perbedaan minat terhadap pengembangan karier sebagai dosen antara dosen lakilaki dan dosen perempuan ditolak. Artinya terdapat perbedaan minat terhadap pengembangan karier sebagai dosen antara dosen laki-laki dan dosen perempuan. Dalam penelitian ini juga ditemukan bahwa minat dosen laki-laki terhadap pengembangan karier sebagai dosen itu lebih tinggi dari pada dosen perempuan.

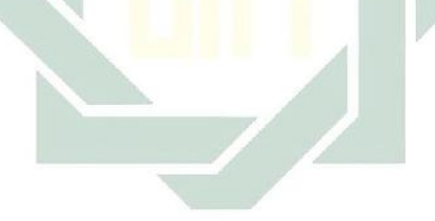

## TUGAS TERSTRUKTUR T-16 Uji Kolmogorov-Smirnov

#### Kasus:

Seorang peneliti ingin mengetahui perbedaan kecenderungan *postpartum syndrom* ditinjau dari status paritas, yaitu antara ibu yang melahirkan anak pertama (*premipara*) dengan ibu yang melahirkan anak yang kedua dan atau seterusnya (*multipara*). Untuk itu, dilakukan penelitian terhadap 15 ibu yang telah melahirkan anak pertama, dan 15 ibu yang melahirkan anak kedua dan atau seterusnya. Adapun datanya adalah sebagai berikut:

Data T16: Perbedaan Kecenderungan Postpartum Syndrom Ditinjau dari Status Paritas (Premipara dan Multipara)

| Premipara | Multipara |
|-----------|-----------|
| 64        | 65        |
| 58        | 56        |
| 53        | 57        |
| 54        | 59        |
| 56        | 60        |
| 57        | 64        |
| 59        | 61        |
| 60        | 60        |
| 64        | 65        |
| 61        | 61        |
| 60        | 56        |
| 65        | 56        |
| 61        | 57        |
| 67        | 59        |
| 75        | 60        |

digilib.uinsby.ac.id digilib.uinsby.ac.id digilib.uinsby.ac.id digilib.uinsby.ac.id

## Tugas:

- 1. Laksanakan analisis uji Kolmogorov-Smirnov untuk data tersebut di atas dengan computer program SPSS for Windows.
- 2. Cetaklah hasilnya (*print-out*) dan gunakan untuk melakukan kegiatan sebagai berikut:
  - a. Buatlah hipotesis nol (Ho) dan hipotesis alternatif (Ha)!
  - b. Ujilah hipotesis-hipotesis tersebut dengan taraf signifikansi 0.05 (5%)!
  - c. Interpretasi dan simpulkan hasil analisis uji Kolmogorov-Smirnov tersebut!
- 3. Susunlah hasil tugas butir 2a s.d 2c tersebut menjadi laporan tugas Terstruktur T-16, termasuk *print-out* computer yang **asli** (bukan foto copy)!

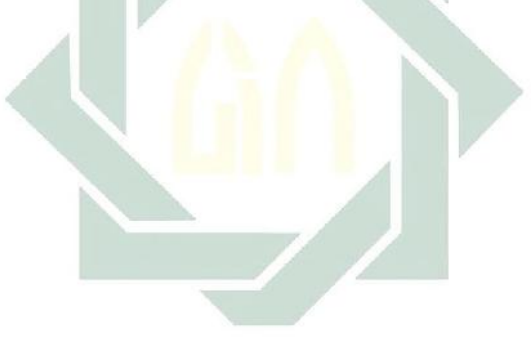

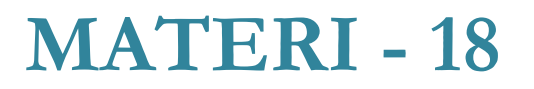

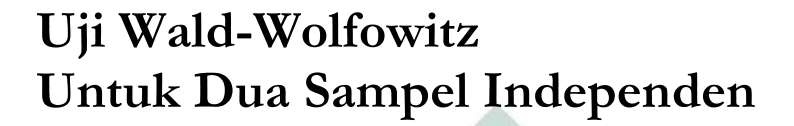

#### Pengertian

Uji Wald-Wolfowitz digunakan untuk menguji hipotesis komparatif dua sampel independen bila datanya berbentuk ordinal.

Uji Wald-Wolfowitz ini hampir sama dengan uji Mann-Whitney dan uji Kolmogorov-Smirnov yaitu sama-sama digunakan untuk mengetahui perbedaan dua sampel yang independen.

Rumus yang digunakan dalam menguji hipotesis adalah rumus Z, yaitu sebagai berikut:

$$Z = \frac{r - \mu_r}{\sigma_r}$$
$$Z = \frac{r - \left(\frac{2n_1n_2}{n_1 + n_2} + 1\right) - 0.5}{\sqrt{\frac{2n_1n_2(2n_1n_2 - n_1 - n_2)}{(n_1 + n_2)^2(n_1 + n_2 - 1)}}}$$

<u>Keterangan:</u>  $n_1 =$ Jumlah sampel 1  $n_2 =$  Jumlah sampel 2

#### **Contoh Kasus:**

Seorang peneliti ingin mengetahui perbedaan minat terhadap pengembangan karier dosen ditinjau dari jenis kelamin. Untuk itu, dilakukan penelitian terhadap 30 dosen laki-laki, dan 30 dosen perempuan. Adapun datanya adalah sebagai berikut:

| Dosen     | Dosen     | Dosen            | Dosen     |
|-----------|-----------|------------------|-----------|
| Laki-Laki | Perempuan | Laki-Laki        | Perempuan |
| 49        | 43        | 52               | 45        |
| 53        | 42        | 51               | 40        |
| 50        | 45        | 55               | 46        |
| 55        | 40        | 52               | 48        |
| 48        | 44        | 5 <mark>6</mark> | 51        |
| 47        | 41        | 50               | 50        |
| 53        | 40        | 55               | 47        |
| 55        | 45        | 52               | 46        |
| 53        | 50        | 53               | 44        |
| 50        | 42        | 55               | 48        |
| 55        | 43        | 52               | 51        |
| 45        | 46        | 51               | 47        |
| 55        | 44        | 55               | 43        |
| 54        | 50        | 52               | 45        |
| 51        | 48        | 51               | 41        |

Data 18: Perbedaan Minat terhadap Pengembangan Karier Dosen ditinjau dari Jenis Kelamin

Dalam penelitian ini hipotesisi yang diajukan adalah sebagai berikut:

digilib.uinsby.ac.id digilib.uinsby.ac.id digilib.uinsby.ac.id digilib.uinsby.ac.id

## 1. Hipotesis:

- Ho : Tidak terdapat perbedaan minat terhadap pengembangan karier sebagai dosen antara dosen laki-laki dan dosen perempuan
- Ha : Terdapat perbedaan minat terhadap pengembangan karier sebagai dosen antara dosen laki-laki dan dosen perempuan

#### 2. Cara memasukkan data ke SPSS

- 🖎 Membuka file baru. Klik File 🏾 New 🏾 Data
- Memberi nama variable yang diperlukan, dalam kasus ini terdapat dua variable yaitu Minat terhadap Pengembangan Karier sebagai Dosen dan Jenis Kelamin.
- 🔉 Maka muncul tampilan sebagai berikut:

| 🛃 Un        | titled | 2 [Data | aSet1] - SPS          | SS Data Edito | or              |                |             |                                |                | -        |        |
|-------------|--------|---------|-----------------------|---------------|-----------------|----------------|-------------|--------------------------------|----------------|----------|--------|
| <u>File</u> | dit    | ⊻iew    | <u>D</u> ata <u>T</u> | ransform      | <u>A</u> nalyze | <u>G</u> raphs | Utilities A | dd- <u>o</u> ns <u>W</u> indow | Help           |          |        |
| 😕 📕         |        |         | <b>•</b> •            | 1 🖬 📑         | <u>н</u> (4     | 📲 📩            | 🔚 🥸 調       | 🛯 🌑 🖉                          |                |          |        |
|             |        |         | Name                  | Тур           | e               | Width          | Decimals    | Label                          | Values         | Missing  | Column |
| 1           |        |         |                       |               |                 |                |             |                                |                |          | -      |
| 2           |        |         |                       |               |                 |                |             |                                |                |          |        |
| 3           |        |         |                       |               |                 |                |             |                                |                |          |        |
| 4           |        |         |                       |               |                 |                |             |                                |                |          |        |
| 5           |        |         |                       |               |                 |                |             |                                |                |          |        |
| 6           |        |         |                       |               |                 |                |             |                                |                |          |        |
| - 7         |        |         |                       |               |                 |                |             |                                |                |          |        |
| 8           |        |         |                       |               |                 |                |             |                                |                |          |        |
| 9           |        |         |                       |               |                 |                |             |                                |                |          |        |
| 10          | )      |         |                       |               |                 |                |             |                                |                |          |        |
| 11          |        |         |                       |               |                 |                |             |                                |                |          |        |
| 12          | 2      |         |                       |               |                 |                |             |                                |                |          |        |
|             |        | 1       |                       |               |                 |                |             |                                |                | 1        | •      |
| Data Vi     | iew    | Varia   | able View             |               |                 |                |             |                                |                |          |        |
|             |        |         |                       |               |                 |                |             |                                | SPSS Processor | is ready |        |

#### Gambar 18.1 SPSS Data Editor

- Kolom Label dapat diisikan keterangan untuk melengkapi kolom Name (misal: minat - gender) maksimal 8 karakter, setelah itu tekan Tab dan secara otomatis akan muncul di kolom Type (*Numerik*), pada kolom Width isikan angka 8 dan pada Decimal isikan angka 0 (tanpa desimal, karena datanya bilanga bulat)
- Karena variabel gender memuat 2 kelompok yaitu pria dan wanita, maka klik pada kolom Value pada baris Gender dan akan muncul gambar berikut:

| le <u>F</u> dit ( | ⊻lew Data Dr   | ransiern <u>A</u> nalyze <u>G</u> raphs | Littlines Ar | ort-gas Window Helo                             |        |
|-------------------|----------------|-----------------------------------------|--------------|-------------------------------------------------|--------|
| ⇒ 🖬 🗛             | 📴 🦘 📂          |                                         | <b>二日</b>    | <u> </u>                                        |        |
|                   | Name           | Type Wicth                              | Decimals     | Label                                           | Values |
| ł                 | mina:          | Numeric 8                               | 0            | minat terhadap sengembengan kerir sebagai dosen | None   |
| 2                 | gendər         | Numeric 8                               | 0            | jənis kəlamir                                   | None   |
| 3                 |                |                                         |              |                                                 |        |
| 4                 |                |                                         |              |                                                 |        |
| 5                 |                | Value Labels                            |              | X                                               |        |
| 6                 |                |                                         |              |                                                 |        |
| 7                 |                | Value Labels                            |              |                                                 |        |
| 8                 |                | Value                                   |              | Sociling                                        |        |
| 9                 |                | Lakel                                   |              |                                                 |        |
| 10                |                |                                         |              |                                                 |        |
| 11                |                |                                         |              |                                                 |        |
| 12                |                | <u>Change</u>                           |              |                                                 |        |
| 13                | 1              | Remove                                  |              |                                                 |        |
| 17                |                |                                         |              |                                                 |        |
| 15                |                |                                         |              |                                                 |        |
| 16                |                |                                         | 10           | 3(                                              |        |
| 17                |                | OK                                      | :ancel       | -ieib                                           |        |
|                   |                |                                         |              |                                                 |        |
| oto ) ( ora       | Ifarishie Mono |                                         |              |                                                 |        |

Gambar 18.2 SPSS Data Editor

Karena pada variabel gender memuat 2 kelompok subyek maka klik value untuk mengisi kelompok pria dengan mengetikkan angak 1 dan kelompok wanita dengan mengetikkan angka 2 dan dapat dilihat pada tabel berikut:

| Value | Value label |
|-------|-------------|
| 1     | Pria        |
| 2     | Wanita      |

Setelah mengisi lengkap sesuai tabel diatas kemudian tekan add untuk memasukkan data tersebut pada kolom besar dan setelah lengkap klik OK Gambar dapat dilihat dibawah ini:

| Val <u>u</u> e: | 2              |            | Spelling |
|-----------------|----------------|------------|----------|
| _abel:          | wanita         |            |          |
|                 | <u>A</u> dd    | 1 = "pria" |          |
|                 | <u>C</u> hange |            |          |
|                 | Remove         |            |          |
|                 |                |            |          |

Gambar 18.3 value labels

Setelah pengisian selesai Klik data view, Untuk mengisikan data, isikan data 18 (perbedaan minat pengembangan karier) tersebut di atas pada kolom minat dan gender dengan mengetikkannya ke bawah

digilib.uinsby.ac.id digilib.uinsby.ac.id digilib.uinsby.ac.id digilib.uinsby.ac.id

- Pada kolom minat isikan data minat dosen (data 18) dan pada kolom Gender ketik angka 1 sebanyak 30 menurun, ketik angka 2 sebanyak 30 menurun dan
- \*Untitled1 [DataSet0] SPSS Data Editor Eile Edit View Data Transform Analyze Graphs Utilities Add-ons Window Help 🗁 🖬 🖳 📅 🦛 🔶 🚟 📭 🛤 📲 🏥 🖷 🕸 🗃 👒 📎 🖜 🍉 61 : gender Visible: 2 of 2 Variables gender var var var var var var minat var 22 23 52 53 24 25 55 52 26 1 27 51 1 28 55 1 52 1 29 51 1 30 43 2 31 32 42 2 2 33 45 40 2 34 2 35 44 36 41 2 37 40 2 Data View Variable View SPSS Processor is ready
- >>> Maka muncul tampilan sebagai berikut:

Gambar 18.4 SPSS Data Editor

## 3. Menyimpan Data

Klik File Save kemudian berilah nama yang anda inginkan (misal: data18). Data SPSS akan tersimpan dalam file ekstensen .sav

## 4. Pengolahan data

- Samples... Klik Analyze @ Nonparametric Test @ 2 Independent Samples...
- Se Klik variable Minat terhadap Pengembangan Karier pindahkan ke kotak @ Test Variable List

- Klik variable Jenis Kelamin (gender) pindahkan ke kotak Grouping Variable
- 🖎 Muncul gambar sebagai berikut:

|                                                        | Test Variable List:                                | E <u>x</u> act<br>Options |
|--------------------------------------------------------|----------------------------------------------------|---------------------------|
|                                                        | Grouping Variable:<br>gender(1 2)<br>Define Groups |                           |
| Fest Type<br>Mann-Whitney U<br>Moses extreme reactions | Kolmogorov-Smirnov Z                               |                           |

Gambar 18.5 SPSS Data Editor

Klik **© Define Group**, isikan 1 untuk Group 1 (untuk Lakilaki), dan isikan 2 untuk Group 2 (untuk Perempuan).

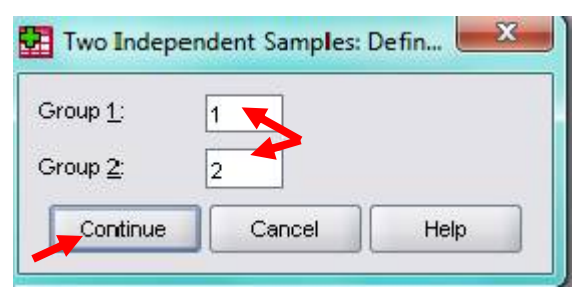

Gambar 18.6 SPSS Data Editor

- 🖎 Klik 📽 Continue
- Pada kotak Test Type, karena dalam kasus ini akan diuji dengan menggunakan uji Wald-Wolfowitz, maka pilih Wald-Wolfowitz (sedangkan yang lain diabaikan)
- 🖎 Klik **OK**

#### 5. Output SPSS

- Hasil output SPSS dapat disimpan dengan cara klik File 
   Save 
   kemudian berilah nama yang anda inginkan (misal: output 18)
- 🖎 Adapun output SPSS dapat dilihat sebagai berikut:

#### Wald-Wolfowitz Test

| Frequencies                                        |                  |    |  |
|----------------------------------------------------|------------------|----|--|
|                                                    | jenis<br>kelamin | N  |  |
| Minat terhadap pengembangan karir<br>sebagai dosen | Pria             | 30 |  |
|                                                    | wanita           | 30 |  |
|                                                    | Total            | 60 |  |

#### Test Statistics<sup>b,c</sup>

|                                                       |                  | Number of<br>Runs | Z      | Asymp. Sig.<br>(1-tailed) |
|-------------------------------------------------------|------------------|-------------------|--------|---------------------------|
| Minat terhadap<br>pengembangan karir<br>sebagai dosen | Minimum Possible | 8ª                | -5.990 | .000                      |
|                                                       | Maximum Possible | 18ª               | -3.385 | .000                      |

a. There are 5 inter-group ties involving 24 cases.

b. Wald-Wolfowitz Test

c. Grouping Variable: jenis kelamin

#### 6. Interpretasi output SPSS

- Berdasarkan pada tabel Frecuencies, terdapat 30 data dari dosen laki-laki, dan 30 data dari dosen perempuan.
- Pada tabel Test Statistics, terlihat bahwa jumlah rangkaian (number of runs) minimum yang memungkinkan (minimum possible) adalah 8, dan jumlah rangkaian (number of runs) maksimum yang memungkinkan (maximum possible) adalah 18.

#### **Hipotesis:**

- Ho : Tidak terdapat perbedaan minat terhadap pengembangan karier sebagai dosen antara dosen laki-laki dan dosen perempuan
- Ha : Terdapat perbedaan minat terhadap pengembangan karier sebagai dosen antara dosen laki-laki dan dosen perempuan
- Berdasarkan data tersebut di atas maka dapat dilakukan pengujian hipotesis dengan dua cara sebagai berikut:

a. Dengan cara membandingkan nilai Z hitung dengan Z tabel. **Pengujian:** 

## Jika Z hitung > Z tabel, maka Ho ditolak Jika Z hitung < Z tabel, maka Ho diterima</li>

 $\gtrsim$  Z tabel dapat dihitung pada tabel Z, dengan  $\alpha = 5\%$  dan uji dua sisi (5% dibagi 2 menjadi 2.5%), maka maka luas kurva normal

adalah 50% - 2.5% = 47,5% atau 0.475. Karena uji dua sisi, maka pada tabel Z, untuk luas 0.475 maka didapat nilai Z tabel = 1.96.

- Berdasarkan hasil analisis uji Wald-Wolfowitz diperoleh nilai Z hitung baik untuk rangkaian minimum maupun rangkaian maksimum masing-masing sebesar = -5.990 dan -3.385, berarti: Z hitung lebih besar dari pada Z tabel (-5.990 dan -3.385 > 1.96), maka Ho ditolak dan Ha diterima, artinya terdapat perbedaan minat terhadap pengembangan karier sebagai dosen antara dosen laki-laki dan dosen perempuan
  - b. Dengan membandingkan taraf signifikansi (p-value) dengan galatnya.

## > Jika signifikansi > 0,05, maka Ho diterima > Jika signifikansi < 0,05, maka Ho ditolak</li>

Berdasarkan data pada kolom Asymp. Sig. (1-tailed) (asymptotic significance untuk satu sisi) baik untuk rangkaian minimum maupun rangkaian maksimum masing-masing sebesar 0.000 dan 0.000, karena siginifikansi lebih kecil dari pada 0.05 (0.000 dan 0.000 < 0.05), maka Ho ditolak dan Ha diterima, artinya terdapat perbedaan minat terhadap pengembangan karier sebagai dosen antara dosen laki-laki dan dosen perempuan.

#### 7. Kesimpulan

Berdasarkan penelitian ini dapat disimpulkan, di mana hipotesis nol (Ho) yang diajukan bahwa tidak terdapat perbedaan minat terhadap pengembangan karier sebagai dosen antara dosen laki-laki dan dosen perempuan ditolak. Artinya terdapat perbedaan minat terhadap pengembangan karier sebagai dosen antara dosen laki-laki dan dosen perempuan.

## TUGAS TERSTRUKTUR T-17 Uji Wald-Wolfowitz

#### Kasus:

Seorang peneliti ingin mengetahui perbedaan penerimaan perkembangan seks sekunder pada remaja awal antara remaja putra dengan remaja putri. Untuk itu, dilakukan penelitian terhadap 15 siswa kelas VIII SMP yang telah mengalami mimpi basah, dan 15 siswi kelas VII SMP yang telah menstruasi. Adapun datanya adalah sebagai berikut:

DataT17: Perbedaan Penerimaan Perkembangan Seks Sekunder pada Remaja Awal antara Remaja Putra dengan Remaja Putri

| Remaja Putra | Remaja Putri |  |
|--------------|--------------|--|
| 47           | 53           |  |
| 46           | 54           |  |
| 54           | 48           |  |
| 45           | 45           |  |
| 45           | 45           |  |
| 47           | 52           |  |
| 49           | 44           |  |
| 48           | 51           |  |
| 55           | 52           |  |
| 51           | 53           |  |
| 50           | 48           |  |
| 45           | 46           |  |
| 51           | 47           |  |
| 47           | 49           |  |
| 45           | 50           |  |

digilib.uinsby.ac.id digilib.uinsby.ac.id digilib.uinsby.ac.id digilib.uinsby.ac.id

### Tugas:

- 1. Laksanakan analisis uji Wald-Wolfowitz untuk data tersebut di atas dengan computer program SPSS for Windows.
- 2. Cetaklah hasilnya (*print-out*) dan gunakan untuk melakukan kegiatan sebagai berikut:
  - a. Buatlah hipotesis nol (Ho) dan hipotesis alternatif (Ha)!
  - b. Ujilah hipotesis-hipotesis tersebut dengan taraf signifikansi 0.05 (5%)!
  - c. Interpretasi dan simpulkan hasil analisis uji Wald-Wolfowitz tersebut!
- 3. Susunlah hasil tugas butir 2a s.d 2c tersebut menjadi laporan tugas Terstruktur T-17, termasuk *print-out* computer yang **asli** (bukan foto copy)!

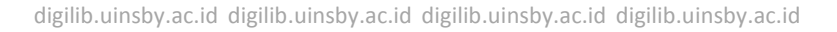

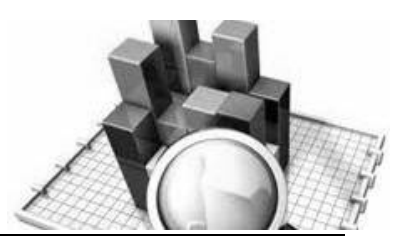

# MATERI - 19

## Uji Friedman Untuk Tiga Sampel atau Lebih

## Pengertian

Uji Friedman digunakan untuk menguji hipotesis komparatif tiga sampel atau lebih bila datanya berbentuk ordinal.

Rumus yang digunakan untuk menguji hipotesis dalah rumus Chi-Kuadrat ( $\chi^2$ ), yaitu sebagai berikut:

$$\chi^{2} = \frac{12}{Nk(k+1)} \sum_{j=1}^{k} (R_{j})^{2} - 3N(k+1)$$

Keterangan:

- N =Banyak baris dalam tabel
- k = Banyak Kolom
- $R_i$  = Jumlah rangking dalam kolom

## **Contoh Kasus:**

Sebuah studi yang mempelajari efek-efek tiga jenis obat dalam kaitannya dengan waktu reaksi yang diberikan oleh subyek-subyek manusia yang menghasilkan data di bawah ini. Apakah data ini menyediakan bukti yang cukup untuk menunjukkan bahwa ketiga
jenis obat itu berbeda dalam hal efek yang ditimbulkan? Setelah diuji coba diperoleh data sebagai berikut:

| Subyek | 1  | 2  | 3  | 4  | 5  | 6  | 7  | 8  | 9  | 10 |
|--------|----|----|----|----|----|----|----|----|----|----|
| Obat A | 10 | 10 | 11 | 8  | 7  | 15 | 14 | 10 | 9  | 10 |
| Obat B | 10 | 15 | 15 | 12 | 12 | 10 | 12 | 14 | 9  | 14 |
| Obat C | 15 | 20 | 12 | 10 | 9  | 15 | 18 | 17 | 12 | 16 |

Data 19: Data Perubahan Waktu Reaksi (Menit) Pada Subyek

Dalam penelitian ini hipotesisi yang diajukan adalah sebagai berikut:

### 1. Hipotesis:

Ho : Ketiga jenis obat memberikan pengaruh perubahan waktu reaksi yang sama

Ha : Ketiga jenis obat memberikan pengaruh perubahan waktu reaksi yang tidak sama

# 2. Cara memasukkan data ke SPSS

- 🔉 Membuka file baru. Klik File 🏾 New 📽 Data
- Memberi nama variable yang diperlukan, dalam kasus ini terdapat tiga variabel yaitu obat A, obat B dan obat C, kemudian klik variabel view. Lihat gambar 19.1

| 🔛 Untitled        | 2 [DataSet1] - Si | PSS Data Editor         |                   |              |                                |                | _        |          |
|-------------------|-------------------|-------------------------|-------------------|--------------|--------------------------------|----------------|----------|----------|
| <u>File E</u> dit | ⊻iew <u>D</u> ata | Transform <u>A</u> naly | ze <u>G</u> raphs | Utilities Ac | id- <u>o</u> ns <u>W</u> indow | Help           |          |          |
| 🗁 🖩 🔔             | 📴 🔶 🔿             | 🎽 🖷 📴 🖊                 | 4 📲 📩             | 🔡 🥼 📑        | * 💊 🌑                          |                |          |          |
|                   | Name              | Туре                    | Width             | Decimals     | Label                          | Values         | Missing  | Column   |
| 1                 |                   |                         |                   |              |                                |                |          | <b>^</b> |
| 2                 |                   |                         |                   |              |                                |                |          |          |
| 3                 |                   |                         |                   |              |                                |                |          |          |
| 4                 |                   |                         |                   |              |                                |                |          |          |
| 5                 |                   |                         |                   |              |                                |                |          |          |
| 6                 |                   |                         |                   |              |                                |                |          |          |
| 7                 |                   |                         |                   |              |                                |                |          |          |
| 8                 |                   |                         |                   |              |                                |                |          |          |
| 9                 |                   |                         |                   |              |                                |                |          |          |
| 10                |                   |                         |                   |              |                                |                |          |          |
| 11                |                   |                         |                   |              |                                |                |          |          |
| 12                |                   | 1                       |                   |              |                                |                |          |          |
|                   | 1                 |                         |                   |              |                                |                |          | •        |
| Data View         | Variable View     | ,                       |                   |              |                                |                |          |          |
|                   |                   |                         |                   |              |                                | SPSS Processor | is ready |          |

Gambar 20.1 SPSS Data Editor

- Kolom Label dapat diisikan keterangan untuk melengkapi kolom Name (misal: obat A, untuk menamai waktu reaksi obat A; obat B untuk menamai waktu reaksi obat B; obat C untuk menamai waktu reaksi obat C maksimal 8 karakter, setelah itu tekan Tab dan secara otomatis akan muncul di kolom Type (*Numerik*), pada kolom Width isikan angka 8 dan pada Decimal isikan angka 0 (tanpa desimal, karena datanya bilanga bulat)
- 🔉 Maka muncul gambar sebagai berikut

| 🛃 *Untitled1      | [DataSet              | 0] - SPSS Da       | ta Editor      |            |                |             |                  |           |       |              |        | x   |
|-------------------|-----------------------|--------------------|----------------|------------|----------------|-------------|------------------|-----------|-------|--------------|--------|-----|
| <u>File E</u> dit | <u>V</u> iew <u>D</u> | ata <u>T</u> ransf | orm <u>A</u> n | alyze      | <u>G</u> raphs | Utilities / | Add- <u>o</u> ns | Window    | He    | lp           |        |     |
| 🗁 📙 🚑             | 📴 🔶                   | 🖶 🤚                | <b>I+ ?</b>    | <i>8</i> 4 | 1              | 🔡 🤁 🖩       | i 🐝 (            | ð 🌑       |       |              |        |     |
|                   | Na                    | me                 | Туре           |            | Width          | Decimals    | 3                | Label     |       | Values       | Missir | ng  |
| 1                 | а                     | Nu                 | meric          | 8          |                | 0           | waktu            | reaksi ob | a A   | None         | None   | •   |
| 2                 | b                     | Nu                 | meric          | 8          |                | 0           | waktu            | reaksi ob | at B  | None         | None   |     |
| 3                 | с                     | Nu                 | meric          | 8          |                | 0           | waktu            | reaksi ob | at C  | None         | None   |     |
| 4                 |                       |                    |                |            |                |             |                  |           |       |              |        |     |
| 5                 |                       |                    |                |            |                |             |                  |           |       |              |        | 333 |
| 6                 |                       |                    |                |            |                |             |                  |           |       |              |        |     |
| 7                 |                       |                    |                |            |                |             |                  |           |       |              |        |     |
| 8                 |                       |                    |                |            |                |             |                  |           |       |              |        | _   |
| 9                 |                       |                    |                |            |                |             |                  |           |       |              |        |     |
| 10                |                       |                    |                |            |                |             |                  |           |       |              |        |     |
| 11                |                       |                    |                |            |                |             |                  |           |       |              |        |     |
| 12                |                       |                    |                |            |                |             |                  |           |       |              |        |     |
| 13                |                       |                    |                |            |                |             |                  |           |       |              |        |     |
| 14                |                       |                    |                |            |                |             |                  |           |       |              |        |     |
| 15                |                       |                    |                |            |                |             |                  |           |       |              |        |     |
| 16                |                       |                    |                |            |                |             |                  |           |       |              |        |     |
| 17                |                       |                    |                |            |                |             |                  |           |       |              |        |     |
| 40                | 4                     |                    |                |            | 3333           |             |                  |           |       |              |        | •   |
| Data View         | Variable              | View               |                |            |                |             |                  |           |       |              |        |     |
|                   |                       |                    |                |            |                |             |                  | SPSS F    | roces | sor is ready |        |     |

Gambar 19.2 SPSS Data Editor

- Mengisikan Data 🐨 klik **Data View** (kanan bawah), isikan pada kolom **obat A, obat B, dan obat C** sesuai dengan data di atas.
- 🖎 Maka muncul gambar sebagai berikut

| 🛃 *Untitled1                | [DataSet0] - SPS             | S Data Editor          |                    |                       |                               |                  |
|-----------------------------|------------------------------|------------------------|--------------------|-----------------------|-------------------------------|------------------|
| <u>F</u> ile <u>E</u> dit ⊻ | ′jew <u>D</u> ata <u>T</u> i | ransform <u>A</u> naly | /ze <u>G</u> raphs | <u>U</u> tilities Add | l- <u>o</u> ns <u>W</u> indow | <u>H</u> elp     |
| 🗁 🔒 📇                       | 📴 🔶 🖶                        | 浩 📑 📑 🍐                | Mi 🔸 📩             | 🗒 🥸 📑                 | 😻 📀 🌑                         |                  |
| 1:                          |                              |                        |                    |                       | Visible: 3                    | 3 of 3 Variables |
|                             | а                            | b                      | С                  | var                   | var                           | var              |
| 1                           | 10                           | 10                     | 15                 |                       |                               | <b></b>          |
| 2                           | 10                           | 15                     | 20                 |                       |                               |                  |
| 3                           | 11                           | 15                     | 12                 |                       |                               | 335              |
| 4                           | 8                            | 12                     | 10                 |                       |                               |                  |
| 5                           | 7                            | 12                     | 9                  |                       |                               |                  |
| 6                           | 15                           | 10                     | 15                 |                       |                               |                  |
| 7                           | 14                           | 12                     | 18                 |                       |                               |                  |
| 8                           | 10                           | 14                     | 17                 |                       |                               |                  |
| 9                           | 9                            | 9                      | 12                 |                       |                               |                  |
| 10                          | 10                           | 14                     | 16                 |                       |                               |                  |
| 11                          |                              |                        |                    |                       |                               |                  |
| 12                          |                              |                        |                    |                       |                               |                  |
| 13                          |                              |                        |                    |                       |                               |                  |
| 14                          |                              |                        |                    |                       |                               |                  |
| 15                          |                              |                        |                    |                       |                               |                  |
| 16                          | L<br>                        |                        |                    |                       |                               |                  |
| Data View                   | Voriable Views               |                        |                    |                       |                               |                  |
| Data view                   | variable view                |                        |                    | SPSS Proces           | sor is ready                  |                  |

Gambar 19.3 SPSS Data Editor

# 3. Menyimpan Data

- Klik File *Save kemudian berilah nama yang anda inginkan (misal: data19). Data SPSS akan tersimpan dalam file ekstensen .sav*
- 4. Pengolahan data
  - Samples... Samples...

| 🚺 *Untitled1               | [DataSet0] - SPS                     | S Data Ed | itor                          |              | -                                 |              | • ×            |
|----------------------------|--------------------------------------|-----------|-------------------------------|--------------|-----------------------------------|--------------|----------------|
| <u>File E</u> dit <u>y</u> | <u>∕</u> iew <u>D</u> ata <u>T</u> r | ansform   | Analyze Graphs U              | tilities Add | - <u>o</u> ns <u>W</u> indow      | <u>H</u> elp |                |
| 🗁 📙 🚑                      | 📴 👆 🏓                                | <b>1</b>  | Reports                       | •            | 😽 💊 🌑                             |              |                |
| 3:                         |                                      |           | Descriptive Statistics        | s 🕨          |                                   | Visible: 3   | of 3 Variables |
|                            | а                                    | b         | Tables                        | •            | var                               | var          | var            |
| 1                          | 10                                   |           | Co <u>m</u> pare Means        | •            |                                   |              | <b></b>        |
| 2                          | 10                                   |           | <u>G</u> eneral Linear Mode   | el 🕨 🕨       |                                   |              |                |
| 3                          | 11                                   |           | Generali <u>z</u> ed Linear N | Models 🕨 🕨   |                                   |              |                |
| 4                          | 8                                    |           | Mixed Models                  | •            |                                   |              |                |
| 5                          | 7                                    |           | <u>C</u> orrelate             | •            |                                   |              |                |
| 6                          | 15                                   |           | <u>R</u> egression            | •            |                                   |              |                |
| 7                          | 14                                   |           | L <u>og</u> linear            | •            |                                   |              |                |
| 8                          | 10                                   |           | Neural Net <u>w</u> orks      | •            |                                   |              |                |
| 9                          | 9                                    |           | Classi <u>f</u> y             | •            |                                   |              |                |
| 10                         | 10                                   |           | Data Reduction                | •            |                                   |              |                |
| 11                         |                                      |           | Sc <u>a</u> le                | •            |                                   |              | _              |
| 12                         |                                      |           | Nonparametric Tests           | •            | X <sup>2</sup> <u>C</u> hi-Square |              |                |
| 13                         |                                      |           | Time Series                   | <b>→</b> →   | 0/₁ <u>B</u> inomial              |              |                |
| 14                         |                                      |           | <u>S</u> urvival              | •            | AAAB <u>R</u> uns                 |              |                |
| 15                         |                                      |           | Missing Value Analy:          | sis          | L 1-Sample K-                     | S            |                |
| 16                         |                                      |           | Multiple Response             | •            | A 2 Independer                    | nt Samples   |                |
| 17                         |                                      |           | Comp <u>l</u> ex Samples      | •            | K Independer                      | nt Samples   | <b></b>        |
|                            | •                                    | 3333      | Quality Control               | •            | 🚢 2 Related Sa                    | mples        |                |
| Data View                  | Variable View                        |           | ROC Cur <u>v</u> e            |              | K Related Sa                      | mples        |                |
| K Related Sam              | ples                                 |           |                               |              | SPSS Process                      | oris ready   |                |

Gambar 19.4 SPSS Data Editor

- Klik @ semua variable Obat A, Obat B, Obat C, pindahkan ke kotak @ Test Variable
- Pada kotak Test Type, karena dalam kasus ini akan diuji dengan menggunakan uji Friedman, maka pilih *Friedman* (sedangkan yang lain diabaikan)
- 🔉 Maka muncul gambar sebagai berikut:

| Tests for Several Related Samples |                            | ×        |
|-----------------------------------|----------------------------|----------|
|                                   | Test Variables:            | Exact    |
|                                   | Waktu reaksi obat A [a]    |          |
|                                   | waktu reaksi obat C [c]    | Stansucs |
|                                   | ochran's Q<br>Reset Cancel | Help     |

Gambar 19.5 Test For Several Related Samples

Se Klik 📽 Statistics... pilih 🏾 Descriptive, dan muncul gambar sebagai berikut:

| Several Relate | ed Samples: Sti | atistics |  |
|----------------|-----------------|----------|--|
| Quartiles      |                 |          |  |
| Continue       | Cancel          | Help     |  |

Gambar 19.6 SPSS Data Editor

- 🖎 Klik 📽 Continue
- 🕱 Setelah selesai kemudian Klik **OK**

# 5. Output SPSS

- Hasil output SPSS dapat disimpan dengan cara klik File 
   Save 
   kemudian berilah nama yang anda inginkan (misal: output 19)
- 🖎 Adapun output SPSS dapat dilihat sebagai berikut:

# NPar Tests

| Descriptive | Statistics |
|-------------|------------|
|-------------|------------|

|                     | Ν  | Mean  | Std. Deviation | Minimum | Maximum |
|---------------------|----|-------|----------------|---------|---------|
| Waktu reaksi obat A | 10 | 10.40 | 2.459          | 7       | 15      |
| Waktu reaksi obat B | 10 | 12.30 | 2.163          | 9       | 15      |
| Waktu reaksi obat C | 10 | 14.40 | 3.565          | 9       | 20      |

Friedman Test

Ranks

| =                   |           |
|---------------------|-----------|
|                     | Mean Rank |
| Waktu reaksi obat A | 1.35      |
| Waktu reaksi obat B | 2.00      |
| Waktu reaksi obat C | 2.65      |

#### **Test Statistics**<sup>a</sup>

| Ν               | 10    |
|-----------------|-------|
| Chi-Square      | 9.135 |
| Df              | 2     |
| Asymp. Sig.     | .010  |
| a Eriodman Tost |       |

a. Friedman Test

# 6. Interpretasi Hasil SPSS

- Berdasarkan hasil pada table **Descriptive Statistic**, terdapat masing-masing10 data, nilai *mean*, standard deviasi dan nilai minimum dan maksimum.
- > Pada **Table Rank**, terlihat *mean rank* untuk obat A = 1.35 menit, obat B = 2.00 menit dan obat C = 2.65 menit.
- Berdasarkan hal ini, maka jenis obat A memberikan pengaruh perubahan waktu reaksi yang paling cepat, disusul jenis obat B, dan yang paling lama jenis obat C.

# Hipotesis:

Ho : Ketiga jenis obat memberikan pengaruh perubahan waktu reaksi yang sama

Ha : Ketiga jenis obat memberikan pengaruh perubahan waktu reaksi yang tidak sama

Berdasarkan data tersebut di atas maka dapat dilakukan pengujian hipotesis dengan menggunakan 2 cara sebagai berikut:

# Pengujian:

# > Jika chi-square hitung > chi-square, maka Ho ditolak > Jika chi-square hitung < chi-square, maka Ho diterima</li>

- Subscription Untuk melihat harga Chi-Square tabel, maka didasarkan pada derajat kebebasan (dk) atau *degree of freedom* (df) = k 1 = 3 1 = 2, dan taraf signifikansi ( $\alpha$ ) ditetapkan 0.05 (5%), maka harga Chi-Square tabel diperoleh = 5.591.
- Berdasarkan hasil Ch-Square  $(\chi^2)$  hitung diperoleh nilai = 9.135, berarti nilai Chi-Square  $(\chi^2)$  hitung lebih besar dari pada nilai Chi-Square tabel (9.135 > 5.591), maka Ho ditolak dan Ha diterima, artinya ketiga jenis obat memberikan pengaruh perubahan waktu reaksi yang tidak sama.

b. Dengan membandingkan taraf signifikansi (p-value) dengan galatnya.

# Jika signifikansi > 0,05, maka Ho diterima Jika signifikansi < 0,05, maka Ho ditolak</li>

Berdasarkan data pada kolom Asymp. Sig. (asymptotic significance) sebesar 0.005, karena siginifikansi lebih kecil dari pada 0.05 (0.010 < 0.05), maka Ho ditolak dan Ha diterima, artinya ketiga jenis obat memberikan pengaruh perubahan waktu reaksi yang tidak sama.

# 7. Kesimpulan

Berdasarkan penelitian ini dapat disimpulkan, di mana hipotesis nol (Ho) yang diajukan bahwa ketiga jenis obat memberikan pengaruh perubahan waktu reaksi yang sama ditolak. Artinya ketiga jenis obat memberikan pengaruh perubahan waktu reaksi yang tidak sama. Berdasarkan penelitian ini juga mendapatkan fakta bahwa jenis obat A yang paling cepat memberikan pengaruh perubahan waktu reaksi dibandingkan jenis obat B dan C.

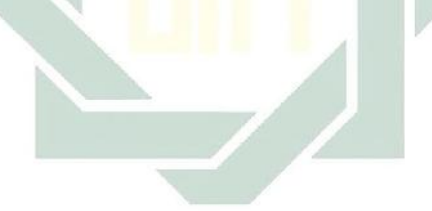

# TUGAS TERSTRUKTUR T-18 Uji Friedman

#### Kasus:

Seorang peneliti ingin mengetahui pengaruh tiga pola kepemimpinan terhadap perilaku proaktif pada karyawan di sebuah intansi BUMN. Ketiga pola kepemimpinan itu adalah pola kepemimpinan *direktif*, pola kepemimpinan *supportif*, dan pola kepemimpinan *partisipatif*. Ketiga pola kepemimpinan tersebut diterapkan pada tiga kelompok kerja secara berbeda. Masing-masing kelompok kerja terdiri atas 15 karyawan. Setelah sebulan, ketiga kelompok kerja karyawan tersebut diterapkan padalah sebagai berikut:

| Pola Kepemimpinan |           |              |  |  |  |  |  |
|-------------------|-----------|--------------|--|--|--|--|--|
| Direktif          | Supportif | Partisipatif |  |  |  |  |  |
| 76                | 72        | 68           |  |  |  |  |  |
| 77                | 73        | 71           |  |  |  |  |  |
| 69                | 67        | 69           |  |  |  |  |  |
| 68                | 78        | 70           |  |  |  |  |  |
| 71                | 79        | 71           |  |  |  |  |  |
| 74                | 77        | 73           |  |  |  |  |  |
| 70                | 76        | 71           |  |  |  |  |  |
| 68                | 78        | 69           |  |  |  |  |  |
| 73                | 70        | 68           |  |  |  |  |  |
| 72                | 68        | 66           |  |  |  |  |  |
| 67                | 72        | 72           |  |  |  |  |  |
| 70                | 71        | 73           |  |  |  |  |  |
| 74                | 68        | 70           |  |  |  |  |  |
| 71                | 65        | 68           |  |  |  |  |  |
| 75                | 66        | 70           |  |  |  |  |  |

Data T18: Perilaku Proaktif Karyawan BUMN Ditinjau dari Pola Kepemimpinan

# Tugas:

- 1. Laksanakan analisis uji Friedman untuk data tersebut di atas dengan computer program SPSS for Windows.
- 2. Cetaklah hasilnya (*print-out*) dan gunakan untuk melakukan kegiatan sebagai berikut:
  - a. Buatlah hipotesis nol (Ho) dan hipotesis alternatif (Ha)!
  - b. Ujilah hipotesis-hipotesis tersebut dengan taraf signifikansi 0.05 (5%)!
  - c. Interpretasi dan simpulkan hasil analisis uji Friedman tersebut!
- 3. Susunlah hasil tugas butir 2a s.d 2c tersebut menjadi laporan tugas Terstruktur T-18, termasuk *print-out* computer yang **asli** (bukan foto copy)!

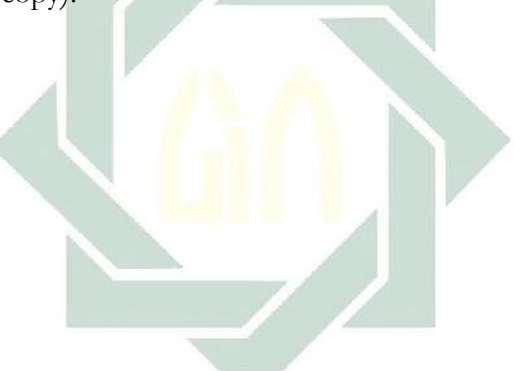

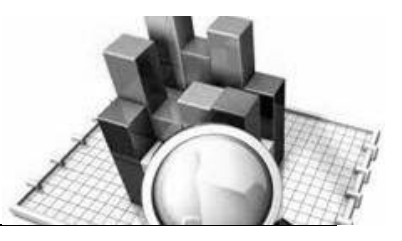

# **MATERI - 20**

# Uji Keselarasan (Konkordansi) Kendall untuk Tiga Sampel atau Lebih

# Pengertian

Uji keselarasan (konkordansi) Kendall digunakan untuk mengetahui signifikansi komparatif k sampel selaras atau tidak.

Rumus yang digunakan untuk menguji hipotesis adalah rumus Chi-Kuadrat ( $\chi^2$ ), yaitu sebagai berikut:

$$\chi^2 = \sum \frac{\sum (f_o - f_h)^2}{f_h}$$

# **Contoh Kasus:**

Seorang peneliti ingin mengetahui efektivitas tiga metode pelatihan dalam upaya meningkatkan kemampuan penyelesaian tugas para pegawai di lingkungan BUMN. Untuk itu, dilakukan penelitian dengan mencoba ketiga metode pelatihan tersebut pada 3 kelompok (group) pegawai yang dipilih secara random. Masing-masing kelompok terdiri atas 10 pegawai. Efektivitas metode pelatihan akan diukur dari gagaltidaknya pegawai tersebut menyelesaikan tugas dalam waktu 2 jam. Hasil eksperimen memberikan data sebagai berikut: Data 20: pegawai yang berhasil menyelesaikan tugas dalam waktu 2 jam dinyatakan sukses (skor1) dan setelah 2 jam dinyatakan gagal

| Kelompok I<br>(Metode A) | Kelompok II<br>(Metode B) | Kelompok III<br>(Metode C) |  |  |
|--------------------------|---------------------------|----------------------------|--|--|
| 1                        | 0                         | 1                          |  |  |
| 0                        | 1                         | 0                          |  |  |
| 1                        | 1                         | 1                          |  |  |
| 1                        | 1                         | 1                          |  |  |
| 1                        | 1                         | 1                          |  |  |
| 0                        | 0                         | 1                          |  |  |
| 1                        | 1                         | 0                          |  |  |
| 1                        | 0                         | 1                          |  |  |
| 1                        | 1                         | 1                          |  |  |
| 1                        | 0                         | 1                          |  |  |

(skor0)

Dalam penelitian ini hipotesisi yang diajukan adalah sebagai berikut:

#### 1. Hipotesis:

- Ho: Tidak ada perbedaan efektivitas ketiga metode pelatihan dalam meningkatkan penyelesaian tugas para pegawai
- Ha: Ada perbedaan efektivitas ketiga metode pelatihan dalam meningkatkan penyelesaian tugas para pegawai

#### 2. Cara memasukkan data ke SPSS

- 🖎 Membuka file baru. Klik File 🏾 New 📽 Data
- Memberi nama variable yang diperlukan, dalam kasus ini terdapat tiga variabel yaitu kelompok 1, kelompok 2 dan kelompok 3, kemudian klik variabel view lihat gambar 20.1

| 🛃 U  | Intitled | l2 [Data | aSet1] - SPS          | SS Data Edi | tor     |        |                      |                                |                | -        |        |
|------|----------|----------|-----------------------|-------------|---------|--------|----------------------|--------------------------------|----------------|----------|--------|
| Eile | Edit     | ⊻iew     | <u>D</u> ata <u>T</u> | ransform    | Analyze | Graphs | <u>U</u> tilities Ad | id- <u>o</u> ns <u>W</u> indow | Help           |          |        |
| 😕    |          |          | ••                    | <u>}</u>    | ? M     | *      | 🗄 🥼 📑                | * 💊 🌑                          |                |          |        |
|      |          |          | Name                  | Ту          | ре      | Width  | Decimals             | Label                          | Values         | Missing  | Column |
|      | 1        |          |                       |             |         |        |                      |                                |                |          | -      |
|      | 2        |          |                       |             |         |        |                      |                                |                |          |        |
|      | 3        |          |                       |             |         |        |                      |                                |                |          |        |
|      | 4        |          |                       |             |         |        |                      |                                |                |          |        |
|      | 5        |          |                       |             |         |        |                      |                                |                |          |        |
|      | 6        |          |                       |             |         |        |                      |                                |                |          |        |
|      | 7        |          |                       |             |         |        |                      |                                |                |          |        |
|      | 8        |          |                       |             |         |        |                      |                                |                |          |        |
|      | 9        |          |                       |             |         |        |                      |                                |                |          |        |
| 1    | 0        |          |                       |             |         |        |                      |                                |                |          |        |
| 1    | 1        |          |                       |             |         |        |                      |                                |                |          |        |
| 1    | 12       |          |                       |             |         |        |                      |                                |                |          | -      |
|      |          | 4        |                       |             |         |        |                      |                                |                | 1        | •      |
| Data | View     | Vari     | able View             |             |         |        |                      |                                |                |          |        |
|      |          |          |                       |             |         |        |                      |                                | SPSS Processor | is ready |        |

Gambar 20.1 SPSS Data Editor

- Kolom Label dapat diisikan keterangan untuk melengkapi kolom Name (misal: group 1, untuk menamai kelompok 1 (metode A); group 2 untuk menamai kelompok 2 (Metode B); group 3 untuk menamai kelompok 3 (Metode C) maksimal 8 karakter, setelah itu tekan Tab dan secara otomatis akan muncul di kolom Type (*Numerik*), pada kolom Width isikan angka 8 dan pada Decimal isikan angka 0 (tanpa desimal, karena datanya bilanga bulat)
- 🔉 Maka muncul gambar sebagai berikut

| 🚰 *Untitled1       | [DataSet0] - SPS                     | S Data Editor           |                |                     |                                |                 |         |
|--------------------|--------------------------------------|-------------------------|----------------|---------------------|--------------------------------|-----------------|---------|
| <u>File Edit y</u> | <u>v</u> iew <u>D</u> ata <u>⊺</u> r | ansform <u>A</u> nalyze | <u>G</u> raphs | <u>U</u> tilities A | dd- <u>o</u> ns <u>W</u> indow | Help            |         |
| 🗁 📙 🚔              | 📴 🔶 🔿                                | 🏪 📑 📑 👫                 | 📲 📩            | 🗄 🦺 📑               | 🕷 💊 🖤                          |                 |         |
|                    | Name                                 | Туре                    | Width          | Decimals            | Label                          | Values          | Missing |
| 1                  | group1                               | Numeric 8               | 3              | 0                   | kelompok 1                     | None            | None 🔺  |
| 2                  | group2                               | Numeric 8               | 3              | 0                   | kelompok 2                     | None            | None    |
| 3                  | group3                               | Numeric 8               | 3              | 0                   | kelompok 3                     | None            | None    |
| 4                  |                                      |                         |                |                     |                                |                 | 33      |
| 5                  |                                      |                         |                |                     |                                |                 |         |
| 6                  |                                      |                         |                |                     |                                |                 |         |
| 7                  |                                      |                         |                |                     |                                |                 |         |
| 8                  |                                      |                         |                |                     |                                |                 |         |
| 9                  |                                      |                         |                |                     |                                |                 |         |
| 10                 |                                      |                         |                |                     |                                |                 |         |
| 11                 |                                      |                         |                |                     |                                |                 |         |
| 12                 |                                      |                         |                |                     |                                |                 |         |
| 13                 |                                      |                         |                |                     |                                |                 |         |
| 14                 |                                      |                         |                |                     |                                |                 |         |
| 15                 |                                      |                         |                |                     |                                |                 |         |
| 16                 |                                      |                         |                |                     |                                |                 |         |
| 17                 |                                      |                         |                |                     |                                |                 | -       |
|                    | •                                    |                         |                |                     |                                |                 |         |
| Data View          | Variable View                        |                         |                |                     | SDSS Dro                       | cessor is readu |         |
|                    |                                      |                         |                |                     | Jorgo FIU                      | cossor is reduy |         |

Gambar 20.2 SPSS Data Editor

- Mengisikan Data klik Data View (kanan bawah), isikan pada kolom group 1, group 2, dan group 3 sesuai dengan data A di atas.
- 🔉 Maka muncul gambar sebagai berikut:

| 🛃 *Untitl         | ed1 (C   | ataSet0] - 9   | SPSS Data | Editor       |       |                |           |       |                   |                 |               |             |
|-------------------|----------|----------------|-----------|--------------|-------|----------------|-----------|-------|-------------------|-----------------|---------------|-------------|
| <u>File E</u> dit | ⊻ie      | w <u>D</u> ata | Transform | m <u>A</u> n | alyze | <u>G</u> raphs | Utilities | Add-o | ns <u>W</u> indov | v <u>H</u> elp  |               |             |
| 🗁 🖪 🗄             | <u>}</u> | b 🔶 🚽          | · 🔚 🗉     | • ?          | Å     | 🗕 🗄            | ₩ Ф       | ۴ 💼   | ¥ 💊 🌑             |                 |               |             |
| 11 : group        |          |                |           |              |       |                |           |       |                   |                 | Visible: 3 of | 3 Variables |
|                   |          | group1         | gr        | oup2         |       | group3         | va        |       | var               | var             | var           |             |
| 1                 |          |                | 1         |              | 0     | 1              | 1         |       |                   |                 |               | <b>^</b>    |
| 2                 |          |                | 0         |              | 1     | 0              | )         |       |                   |                 |               |             |
| 3                 |          |                | 1         |              | 1     | 1              |           |       |                   |                 |               |             |
| 4                 |          |                | 1         |              | 1     | 1              |           |       |                   |                 |               |             |
| 5                 |          |                | 1         |              | 1     | 1              |           |       |                   |                 |               |             |
| 6                 |          |                | 0         |              | 0     | 1              |           |       |                   |                 |               |             |
| 7                 |          |                | 1         |              | 1     | 0              | )         |       |                   |                 |               |             |
| 8                 |          |                | 1         |              | 0     | 1              |           |       |                   |                 |               |             |
| 9                 |          |                | 1         |              | 1     | 1              |           |       |                   |                 |               |             |
| 10                |          |                | 1         |              | 0     | 1              |           |       |                   |                 |               |             |
| 11                |          |                |           |              |       |                |           |       |                   |                 |               |             |
| 12                |          |                |           |              |       |                |           |       |                   |                 |               |             |
| 13                | _        |                |           |              |       |                |           |       |                   |                 |               |             |
| 14                |          |                |           |              |       |                |           |       |                   |                 |               |             |
| 15                |          |                |           |              |       |                |           |       |                   |                 |               | -           |
|                   |          | (              | 3         | 33           |       |                |           |       |                   |                 |               |             |
| Data Vie          | N        | ′ariable Viev  | v         |              |       |                |           |       |                   |                 |               |             |
|                   |          |                |           |              |       |                |           |       | SPSS              | Processor is re | ady           |             |

Gambar 20.3 SPSS Data Editor

#### 3. Menyimpan Data

Klik File Save kemudian berilah nama yang anda inginkan (misal: data20). Data SPSS akan tersimpan dalam file ekstensen .sav

### 4. Pengolahan data

Samples... Klik Analyze \* Nonparametric Test \* K Related

| 🚰 *Untitled1               | [DataSet0] - SF             | PSS Data Ed       | litor            |                          |                 |            |                               |                    |                |          |          |          | х        |
|----------------------------|-----------------------------|-------------------|------------------|--------------------------|-----------------|------------|-------------------------------|--------------------|----------------|----------|----------|----------|----------|
| <u>File E</u> dit <u>y</u> | <u>∕</u> iew <u>D</u> ata j | <u>T</u> ransform | <u>A</u> nalyze  | <u>G</u> raphs           | Utilities       | Add-g      | ons                           | <u>W</u> indov     | v <u>H</u> elp |          |          |          |          |
| 🗁 📙 🚑                      | 📴 🔶 👼                       | 🚬 🖬 [             | Re <u>p</u> or   | ts                       |                 | •          | ¥ (                           | <b>@ </b>          |                |          |          |          |          |
| 11 : group1                | 11 : group1                 |                   | D <u>e</u> scr   | iptive Statis            | tics            | - F        |                               |                    |                | <u> </u> | visible: | 3 of 3 V | ariables |
|                            | group1                      | grou              | Ta <u>b</u> les  | 3                        |                 | - 1        |                               | var                | var            |          | var      |          |          |
| 1                          | · · ·                       | 1                 | Compa            | are Means                |                 | - 1        |                               |                    |                |          |          |          | -        |
| 2                          | (                           | 0                 | <u>G</u> ener    | al Linear Mo             | odel            | - 1        |                               |                    |                |          |          |          |          |
| 3                          |                             | 1                 | Gener            | ali <u>z</u> ed Linea    | r Models        | - 1        |                               |                    |                |          |          |          | 335      |
| 4                          |                             | 1                 | Mi <u>x</u> ed   | Models                   |                 | - 1        |                               |                    |                |          |          |          | 000      |
| 5                          |                             | 1                 | <u>C</u> orrel   | ate                      |                 | - 1        |                               |                    |                |          |          |          |          |
| 6                          | (                           | D                 | <u>R</u> egre    | Regression               |                 | - 1        |                               |                    |                |          |          |          |          |
| 7                          |                             | 1                 | L <u>og</u> lin  | L <u>og</u> linear       |                 | - 1        |                               |                    |                |          |          |          |          |
| 8                          |                             | 1                 | Neura            | Neural Net <u>w</u> orks |                 | - 1        |                               |                    |                |          |          |          |          |
| 9                          |                             | 1                 | Classi           | Íy                       |                 | - 1        |                               |                    |                |          |          |          |          |
| 10                         |                             | 1                 | <u>D</u> ata F   | Reduction                |                 | - 1        |                               |                    |                |          |          |          |          |
| 11                         |                             |                   | Sc <u>a</u> le   |                          |                 | •          |                               |                    |                |          | _        |          |          |
| 12                         |                             |                   | Nonpa            | rametric Te              | sts             | • P        | <b>Χ</b> <sup>2</sup> <u></u> | <u>C</u> hi-Square | B              |          |          |          |          |
| 13                         |                             |                   | Time S           | Series                   |                 |            | 0/1 E                         | <u>B</u> inomial   |                |          |          |          |          |
| 14                         |                             |                   | <u>S</u> urviv   | al                       |                 |            | AAB                           | <u>R</u> uns       |                |          |          |          |          |
| 15                         |                             |                   | 🛃 Missin         | g Value An               | al <u>y</u> sis |            | <b>a</b> 1                    | <u>1</u> -Sample I | K-S            |          |          |          | -        |
|                            | •                           | 3335              | M <u>u</u> ltipl | e Response               | •               |            | <b>A</b> 2                    | 2 Independ         | dent Sample    | es       |          |          |          |
| Data View                  | Variable View               |                   | Compl            | ex Samples               |                 |            | <u>111</u>                    | K Independ         | dent Sample    | es       |          |          |          |
| K Related Sam              | ples                        |                   | Quality Control  |                          |                 | <b>A</b> 2 | 2 Related S                   | Samples            |                |          |          |          |          |
|                            |                             |                   | ROC C            | Cur <u>v</u> e           |                 |            | W F                           | K Related          | Samples        | -        |          |          |          |

Gambar 20.4 SPSS Data Editor

- Klik *semua variable* kelompok 1, 2 dan 3 pindahkan ke kotak *Test Variable*
- Pada kotak Test Type, karena dalam kasus ini akan diuji dengan menggunakan uji Kendall, maka pilih *F* Kendall's W (sedangkan yang lain diabaikan)
- 🔉 Maka akan muncul gambar sebagai berikut

| -         | Lest Variables:<br>kelompok 1 [group1<br>kelompok 2 [group2<br>kelompok 3 [group3 | ] Exact<br>[] Statistics |
|-----------|-----------------------------------------------------------------------------------|--------------------------|
| Test Type | □ <u>C</u> ochran's Q<br>ste <u>R</u> eset Cancel                                 | Help                     |

Gambar 20.5 Test For Several Related Sample

Klik Statistics... pilih Descriptive, maka akan muncul gambar sebagai berikut

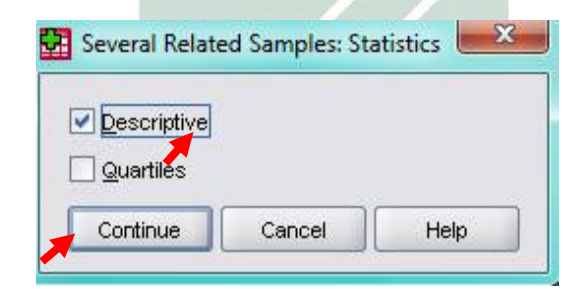

Gambar 20.6 Test For Several Related Sample

- 🖎 Klik 📽 Continue
- 🖎 Klik **OK**

2

### 5. Output SPSS

- Hasil output SPSS dapat disimpan dengan cara klik File 
   Save 
   kemudian berilah nama yang anda inginkan (misal: output 20)
- 🖎 Adapun output SPSS dapat dilihat sebagai berikut:

# **NPar Tests**

| Descriptive Statistics |    |      |                |         |         |  |  |  |  |  |
|------------------------|----|------|----------------|---------|---------|--|--|--|--|--|
|                        | Ν  | Mean | Std. Deviation | Minimum | Maximum |  |  |  |  |  |
| Kelompok 1             | 10 | .80  | .422           | 0       | 1       |  |  |  |  |  |
| Kelompok 2             | 10 | .60  | .516           | 0       | 1       |  |  |  |  |  |
| Kelompok 3             | 10 | .80  | .422           | 0       | 1       |  |  |  |  |  |

1

#### Kendall's W Test

| Rai        | nks       |   |
|------------|-----------|---|
|            | Mean Rank | 1 |
| Kelompok 1 | 2.10      |   |
| Kelompok 2 | 1.80      |   |
| Kelompok 3 | 2.10      |   |

#### **Test Statistics**

| Ν                        | 10    |
|--------------------------|-------|
| Kendall's W <sup>a</sup> | .067  |
| Chi-Square               | 1.333 |
| df                       | 2     |
| Asymp. Sig.              | .513  |

a. Kendall's Coefficient of Concordance

#### 6. Interpretasi output SPSS

- Berdasarkan pada tabel **Descriptive Statistics**, terdapat masing-masing 10 data, nilai *mean*, standard deviasi, dan nilai minimum dan maksimum.
- > Pada tabel **Ranks**, terlihat *mean rank* pada kelompok 1 = 2.10, kelompok 2 = 1.80 dan pada kelompok 3 = 2.10.

#### **Hipotesis:**

- Ho : Tidak ada perbedaan efektivitas ketiga metode pelatihan dalam meningkatkan penyelesaian tugas para pegawai
- Ha : Ada perbedaan efektivitas ketiga metode pelatihan dalam meningkatkan penyelesaian tugas para pegawai
- Berdasarkan data tersebut di atas maka dapat dilakukan pengujian hipotesis dengan dua cara sebagai berikut:

a. Dengan cara membandingkan nilai Chi-Square hitung dengan Chi-square tabel.

#### Pengujian:

Jika Chi-Square hitung > Chi-Square tabel, maka Ho ditolak

# Jika Chi-Square hitung < Chi-Square tabel, maka Ho diterima

- Subscription Untuk melihat harga Chi-Square tabel, maka didasarkan pada derajat kebebasan (dk) atau *degree of freedom* (df) = k 1 = 3 1 = 2, dan taraf signifikansi ( $\alpha$ ) ditetapkan 0.05 (5%), maka harga Chi-Square tabel diperoleh = 5.591.
- Berdasarkan hasil Ch-Square  $(\chi^2)$  hitung diperoleh nilai = 1.333, berarti nilai Chi-Square  $(\chi^2)$  hitung lebih besar dari pada nilai Chi-Square tabel (1.333 <5.591), maka Ho diterima dan Ha ditolak, artinya tidak terdapat perbedaan efektivitas ketiga metode pelatihan dalam meningkatkan penyelesaian tugas para pegawai.

b. Dengan membandingkan taraf signifikansi (p-value) dengan galatnya.

# > Jika signifikansi > 0,05, maka Ho diterima > Jika signifikansi < 0,05, maka Ho ditolak</li>

Berdasarkan data pada kolom Asymp. Sig. (asymptotic significance) sebesar 0.513, karena siginifikansi lebih besar dari pada 0.05 (0.513 > 0.05), maka Ho diterima dan Ha ditolak, artinya tidak terdapat perbedaan efektivitas ketiga metode pelatihan dalam meningkatkan penyelesaian tugas para pegawai.

# 7. Kesimpulan

Berdasarkan penelitian ini dapat disimpulkan, di mana hipotesis nol (Ho) yang diajukan bahwa tidak terdapat perbedaan efektivitas ketiga metode pelatihan dalam menyelesikan tugas para pegawai atau ketiga metode pelatihan tersebut sama pengaruhnya terhadap tingkat penyelesaian tugas para pegawai. Artinya tidak terdapat perbedaan efektivitas ketiga metode pelatihan dalam meningkatkan penyelesaian tugas para pegawai BUMN.

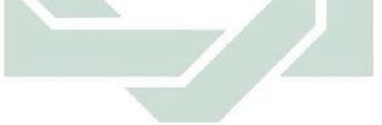

# TUGAS TERSTRUKTUR T-19 Uji Kendall

#### Kasus:

Suatu perusahaan ingin memperbandingkan efektivitas empat metode pengolahan bahan mentah untuk menjadikan tahan air. Dalam riset ini digunakan enam bahan, dan masing-masing jenis dibagi menjadi empat bagian dan masing-masing dari empat bagian ini secara acak ditetapkan untuk menjalani proses dengan salah satu dari keempat metode yang diteliti. Setelah melalui perlakuan, semua bahan tadi diuji untuk memeriksa sifat tahan airnya masing-masing dan diberi skor 0 bila tidak memuaskan dan skor 1 bila memuaskan. Hasil penelitian adalah sebagai berikut:

| Bahan | Metode A | Metode B | Metode C | Metode<br>D |
|-------|----------|----------|----------|-------------|
| Ι     | 1        | 1        | 1        | 1           |
| II    | 1        | 0        | 1        | 0           |
| III   | 1        | 0        | 0        | 1           |
| VI    | 1        | 0        | 1        | 0           |
| V     | 0        | 1        | 0        | 1           |
| VI    | 0        | 1        | 1        | 0           |
| VII   | 1        | 0        | 0        | 0           |
| VIII  | 0        | 1        | 1        | 1           |
| IX    | 1        | 0        | 0        | 1           |
| X     | 0        | 1        | 1        | 1           |

Data T19: hasil uji bahan dengan metode A,B,C dan D

# Tugas:

- 1. Laksanakan analisis uji Kendall untuk data tersebut di atas dengan computer program SPSS for Windows.
- 2. Cetaklah hasilnya (*print-out*) dan gunakan untuk melakukan kegiatan sebagai berikut:
  - a. Buatlah hipotesis nol (Ho) dan hipotesis alternatif (Ha)!
  - b. Ujilah hipotesis-hipotesis tersebut dengan taraf signifikansi 0.05 (5%)!
  - c. Interpretasi dan simpulkan hasil analisis uji Kendall tersebut!
- 3. Susunlah hasil tugas butir 2a s.d 2c tersebut menjadi laporan tugas Terstruktur T-19, termasuk *print-out* computer yang **asli** (bukan foto copy)!

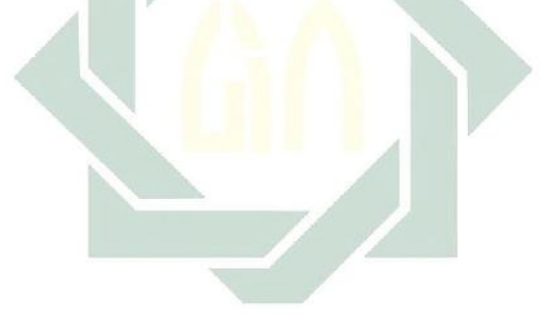

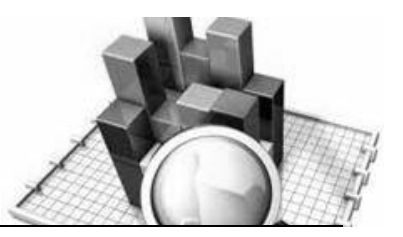

# **MATERI - 21**

# Uji Cochran Untuk Tiga Sampel atau Lebih

#### Pengertian

Uji Cochran digunakan untuk menguji tiga sampel atau lebih bila datanya berbentuk nominal (kategori).

Data nominal di sini berbentuk data dikotomik atau data yang dinyatakan dalam dua nilai; 1 dan 0, misalnya jawaban dalam wawancara atau observasi hasil eksperimen berbentuk: ya (diskor 1) – tidak (diskor 0), dsb.

Rumus yang digunakan untuk menguji hipotesis adalah sebagai berikut:

$$Q = \frac{(k-1)\left[k\sum_{j=1}^{k}G_{j}^{2} - \left(\sum_{j=1}^{k}G_{j}\right)^{2}\right]}{k\sum_{i=1}^{N}L_{1}^{2}}$$

Karena distribusi Q mendekati distribusi Chi-Kuadrat, maka untuk menguji signifikansi harga Q hitung digunakan harga-harga kritis untuk Chi-Kuadrat sebagai pembanding.

### **Contoh Kasus:**

Suatu penelitian dilakukan untuk mengetahui efektivitas tiga metode relaksasi dalam menurunkan kecemasan siswa menghadapi ujian nasional. Untuk mengetahui hal ini, dilakukan penelitian eksperimen dengan mencobakan ke tiga metode relaksasi tersebut pada tiga kelompok siswa yang dipilih secara random. Masing-masing kelompok siswa terdiri atas 15 siswa. Eksperimen dilakukan sebelum siswa mengikuti ujian nasional. Setelah mengikuti ujian, siswa diwawancarai apakah saat mengikuti ujian mereka cemas atau tidak. Jika masih cemas diberi skor 0, dan jika tidak cemas diberi skor 1. Adapun data penelitian ini adalah sebagai berikut:

|          | 3 Metode Relaksasi |          |  |  |  |  |  |  |  |  |
|----------|--------------------|----------|--|--|--|--|--|--|--|--|
| Metode A | Metode B           | Metode C |  |  |  |  |  |  |  |  |
| 1        | 1                  | 1        |  |  |  |  |  |  |  |  |
| 1        | 0                  | 1        |  |  |  |  |  |  |  |  |
| 0        | 0                  | 1        |  |  |  |  |  |  |  |  |
| 0        | 0                  | 0        |  |  |  |  |  |  |  |  |
| 1        | 1                  | 0        |  |  |  |  |  |  |  |  |
| 0        | 1                  | 1        |  |  |  |  |  |  |  |  |
| 1        | 0                  | 0        |  |  |  |  |  |  |  |  |
| 1        | 0                  | 1        |  |  |  |  |  |  |  |  |
| 0        | 1                  | 1        |  |  |  |  |  |  |  |  |
| 0        | 1                  | 1        |  |  |  |  |  |  |  |  |
| 1        | 0                  | 1        |  |  |  |  |  |  |  |  |
| 1        | 0                  | 0        |  |  |  |  |  |  |  |  |
| 1        | 0                  | 0        |  |  |  |  |  |  |  |  |
| 0        | 1                  | 1        |  |  |  |  |  |  |  |  |
| 0        | 1                  | 0        |  |  |  |  |  |  |  |  |

Data 21: Tiga Metode Relaksasi dalam Menurunkan Kecemasan Siswa Menghadapi Ujian Nasional

digilib.uinsby.ac.id digilib.uinsby.ac.id digilib.uinsby.ac.id

> Dalam penelitian ini hipotesisi yang diajukan adalah sebagai beriku

### 1. Hipotesis:

- Ho : Ketiga metode relaksasi mempunyai pengaruh yang sama dalam menurunkan kecemasan siswa menghadapi ujian nasional.
- Ha : Ketiga metode relaksasi mempunyai pengaruh yang berbeda dalam menurunkan kecemasan siswa menghadapi ujian nasional.

#### 2. Cara memasukkan data ke SPSS

- 🔉 Membuka file baru. Klik File 🏾 New 📽 Data
- Memberi nama variable yang diperlukan, dalam kasus ini terdapat tiga variabel yaitu Metode Relaksasi A, Metode Relaksasi B, dan Metode Relaksasi C, kemudian klik Variabel View, gambar 21.1

| 🔛 Untitled                | 2 [DataSet1] - S          | PSS Data Editor |                      |              |                                |                | -        |        |
|---------------------------|---------------------------|-----------------|----------------------|--------------|--------------------------------|----------------|----------|--------|
| <u>F</u> ile <u>E</u> dit | <u>∨</u> iew <u>D</u> ata | Transform And   | alyze <u>G</u> raphs | Utilities Ad | id- <u>o</u> ns <u>W</u> indow | Help           |          |        |
| 🗁 🗏 🔔                     | 📴 🔶 🔿                     | <u>`</u> = ?    | м 📲 💼                | 🗄 🥼 📑        | * 💊 🌑                          |                |          |        |
|                           | Name                      | Туре            | Width                | Decimals     | Label                          | Values         | Missing  | Column |
| 1                         |                           |                 |                      |              |                                |                |          | -      |
| 2                         |                           |                 |                      |              |                                |                |          |        |
| 3                         |                           |                 |                      |              |                                |                |          |        |
| 4                         |                           |                 |                      |              |                                |                |          |        |
| 5                         |                           |                 |                      |              |                                |                |          |        |
| 6                         |                           |                 |                      |              |                                |                |          |        |
| 7                         |                           |                 |                      |              |                                |                |          |        |
| 8                         |                           |                 |                      |              |                                |                |          |        |
| 9                         |                           |                 |                      |              |                                |                |          |        |
| 10                        |                           |                 |                      |              |                                |                |          |        |
| 11                        |                           |                 |                      |              |                                |                |          |        |
| 12                        |                           |                 |                      |              |                                |                |          | -      |
|                           | 1                         |                 |                      |              |                                |                |          | •      |
| Data View                 | Variable Viev             | •               |                      |              |                                |                |          |        |
|                           |                           |                 |                      |              |                                | SPSS Processor | is ready |        |

# Gambar 21.1 SPSS Data Editor

digilib.uinsby.ac.id digilib.uinsby.ac.id digilib.uinsby.ac.id digilib.uinsby.ac.id

Kolom Label dapat diisikan keterangan untuk melengkapi kolom Name (misal: met A, metode relaksasi A; met B untuk menamai metode relaksasi B; met C untuk menamai metode relaksasi C maksimal 8 karakter, setelah itu tekan Tab dan secara otomatis akan muncul di kolom Type (*Numerik*), pada kolom Width isikan angka 8 dan pada Decimal isikan angka 0 (tanpa desimal, karena datanya bilanga bulat)

| 🚰 *Untitled1        | [DataSet0] - SPS                      | S Data Editor         |                    |                     |                                         |        |         | 3    |
|---------------------|---------------------------------------|-----------------------|--------------------|---------------------|-----------------------------------------|--------|---------|------|
| <u>File E</u> dit y | <u>∨</u> iew <u>D</u> ata <u>T</u> ra | ansform <u>A</u> naly | /ze <u>G</u> raphs | <u>U</u> tilities A | dd- <u>o</u> ns <u>W</u> indow <u>H</u> | lelp   |         |      |
| 😕 📙 🚑               | 📴 🤚 🔿                                 | i 💀 📴                 | Ma 📲 🏦             | 🗄 🏚 📑               | 🛯 💊 💊                                   |        |         |      |
|                     | Name                                  | Туре                  | Width              | Decimals            | Label                                   | Values | Missing | g    |
| 1                   | meta                                  | Numeric               | 8                  | 0                   | metode relaks 🔨 A                       | None   | None    | -    |
| 2                   | metb                                  | Numeric               | 8                  | 0                   | metode relaksasi E                      | ) None | None    |      |
| 3                   | metc                                  | Numeric               | 8                  | 0                   | metode relaksasi C                      | None   | None    |      |
| 4                   |                                       |                       |                    |                     |                                         |        |         | 10   |
| 5                   |                                       |                       |                    |                     |                                         |        |         | - 20 |
| 6                   |                                       |                       |                    |                     |                                         |        |         |      |
| 7                   |                                       |                       |                    |                     |                                         |        |         |      |
| 8                   |                                       |                       |                    |                     |                                         |        |         |      |
| 9                   |                                       |                       |                    |                     |                                         |        |         |      |
| 10                  |                                       |                       |                    |                     |                                         |        |         |      |
| 11                  |                                       |                       |                    |                     |                                         |        |         |      |
| 12                  |                                       |                       |                    |                     |                                         |        |         |      |
| 13                  |                                       |                       |                    |                     |                                         |        |         |      |
| 14                  |                                       |                       |                    |                     |                                         |        |         |      |
| 15                  |                                       |                       |                    |                     |                                         |        |         |      |
| 16                  |                                       |                       |                    |                     |                                         |        |         |      |
| 17                  |                                       | •                     |                    |                     |                                         |        |         |      |
|                     |                                       |                       | 335                |                     |                                         |        | )       | •    |
| Data View           | Variable View                         |                       |                    |                     |                                         |        |         |      |

🖎 Maka muncul gambar sebagai berikut

Gambar 21.2 SPSS Data Editor

- Mengisikan Data 🖝 klik **Data View** (kanan bawah), isikan pada kolom **meta, metb, dan metc** sesuai dengan data 21 di atas.
- 🔉 Maka muncul gambar sebagai berikut:

| 😨 *Untitled1               | [DataSet0] - SP             | SS Data Editor                   |                   |               |                              |                |                           |
|----------------------------|-----------------------------|----------------------------------|-------------------|---------------|------------------------------|----------------|---------------------------|
| <u>File E</u> dit <u>)</u> | <u>v</u> iew <u>D</u> ata j | <u>T</u> ransform <u>A</u> naly: | ze <u>G</u> raphs | Utilities Add | - <u>o</u> ns <u>W</u> indow | Help           |                           |
| 🗁 📙 🚔                      | 📴 🔶 🔿                       | 🔚 📑 🔐 🥐                          | i 🔸 📩             | - 🕂 📑         | 😽 💊 🌑                        |                |                           |
| 1:                         |                             |                                  |                   |               |                              |                | Visible: 3 of 3 Variables |
|                            | meta                        | metb                             | metc              | var           | var                          | var            | var '                     |
| 1                          |                             | 1 1                              | 1                 |               |                              |                | <b>^</b>                  |
| 2                          | ·                           | 1 0                              | 1                 |               |                              |                |                           |
| 3                          | (                           | 0 C                              | 1                 |               |                              |                |                           |
| 4                          | (                           | 0 C                              | 0                 |               |                              |                |                           |
| 5                          |                             | 1 1                              | 0                 |               |                              |                |                           |
| 6                          | (                           | D 1                              | 1                 |               |                              |                |                           |
| 7                          |                             | 1 0                              | 0                 |               |                              |                |                           |
| 8                          |                             | 1 0                              | 1                 |               |                              |                |                           |
| 9                          | (                           | D 1                              | 1                 |               |                              |                |                           |
| 10                         | (                           | D 1                              | 1                 |               |                              |                |                           |
| 11                         | · ·                         | 1 0                              | 1                 |               |                              |                |                           |
| 12                         | · ·                         | 1 0                              | 0                 |               |                              |                |                           |
| 13                         |                             | 1 0                              | 0                 |               |                              |                |                           |
| 14                         |                             | ) 1                              | 1                 |               |                              |                |                           |
| 15                         | (                           | J 1                              | 0                 |               |                              |                | -                         |
|                            | <u> </u>                    |                                  |                   |               |                              |                | Þ                         |
| Data View                  | Variable View               |                                  |                   |               |                              |                |                           |
|                            |                             |                                  |                   |               | SPSS P                       | rocessor is re | ady                       |

Gambar 21.3 SPSS Data Editor

### 3. Menyimpan Data

➢ Klik File ☞ Save ☞ kemudian berilah nama yang anda inginkan (misal: data 21). Data SPSS akan tersimpan dalam file ekstensen .sav

### 4. Pengolahan data

Samples... Klik Analyze @ Nonparametric Test @ K Related

| 🛃 *Untitled1 [DataSet0] - SPSS Data Editor |                              |            |                                |            |                  |                      |              |          |                  |
|--------------------------------------------|------------------------------|------------|--------------------------------|------------|------------------|----------------------|--------------|----------|------------------|
| <u>F</u> ile <u>E</u> dit ⊻                | /jew <u>D</u> ata <u>T</u> r | ransform   | <u>A</u> nalyze <u>G</u> raphs | Utilities  | Add- <u>o</u> ns | <u>W</u> indow       | <u>H</u> elp |          |                  |
| 🗁 🔒 📇                                      | 📴 🔶 👼                        | <b>* -</b> | Reports                        |            | • 🚳              | 🌀 🌑 🖉                |              |          |                  |
| 1:                                         |                              |            | D <u>e</u> scriptive Statisti  | ics        | •                | ,                    |              | Visible: | 3 of 3 Variables |
|                                            | meta                         | met        | Tables                         |            | • E              | var                  | var          | va       | r ·              |
| 1                                          | 1                            |            | Compare Means                  |            |                  |                      |              |          | <b></b>          |
| 2                                          | 1                            |            | <u>G</u> eneral Linear Mo      | del        |                  |                      |              |          |                  |
| 3                                          | 0                            |            | Generali <u>z</u> ed Linea     | r Models   |                  |                      |              |          | 33               |
| 4                                          | 0                            |            | Mi <u>x</u> ed Models          |            | •                |                      |              |          |                  |
| 5                                          | 1                            |            | <u>C</u> orrelate              |            | •                |                      |              |          |                  |
| 6                                          | 0                            |            | <u>R</u> egression             |            | •                |                      |              |          |                  |
| 7                                          | 1                            |            | L <u>og</u> linear             |            | •                |                      |              |          |                  |
| 8                                          | 1                            |            | Neural Net <u>w</u> orks       |            | •                |                      |              |          |                  |
| 9                                          | 0                            |            | Classi <u>f</u> y              |            | •                |                      |              |          |                  |
| 10                                         | 0                            |            | Data Reduction                 |            | •                |                      |              |          |                  |
| 11                                         | 1                            |            | Sc <u>a</u> le                 |            |                  |                      |              |          |                  |
| 12                                         | 1                            |            | <u>N</u> onparametric Tes      | sts        |                  | <u>C</u> hi-Square   |              |          |                  |
| 13                                         | 1                            |            | Time Series                    | - <b>K</b> | • 0/1            | <u>B</u> inomial     |              |          |                  |
| 14                                         | 0                            |            | <u>S</u> urvival               |            | AAAB             | <u>R</u> uns         |              |          |                  |
| 15                                         | 0                            |            | Missing Value Ana              | alysis     |                  | 1-Sample K-S         | S            |          |                  |
|                                            | 1                            | 333        | Multiple Response              |            | • 📥              | 2 Independer         | nt Samples   | - H      | •                |
| Data View                                  | Voriable View                |            | Complex Samples                |            | •                | K Independer         | nt Samples   |          |                  |
| K Related Same                             |                              |            | Quality Control                |            | •                | 2 Related Sa         | mples        |          |                  |
| Trancialed Samp                            | JICS                         | _          | ROC Cur <u>v</u> e             |            |                  | K Related <u>S</u> a | mples        |          |                  |

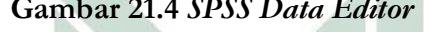

- ➢ Klik ☞ semua variable meta, metb, metc pindahkan ke kotak ☞ Test Variable
- Pada kotak Test Type, karena dalam kasus ini akan diuji dengan menggunakan uji Cochran, maka pilih *Cochran's* Q (sedangkan yang lain diabaikan)

|                                   | <u>T</u> est Variables:       | Exact<br>Statistics |
|-----------------------------------|-------------------------------|---------------------|
| Test Type<br>Eriedman Kendall's W | ochran's Q<br>Reset Cancel He | qle                 |

Gambar 21.5 SPSS Data Editor

🖎 Klik 📽 Statistics... pilih 🍘 Descriptive

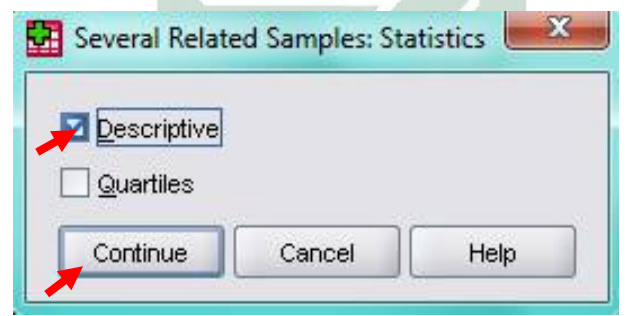

Gambar 21.6 SPSS Data Editor

- 🖎 Klik 📽 Continue
- 🖎 Klik **OK**

# 5. Output SPSS

- Hasil output SPSS dapat disimpan dengan cara klik File 
   Save 
   kemudian berilah nama yang anda inginkan (misal: output 21)
- 🖎 Adapun output SPSS dapat dilihat sebagai berikut:

# **NPar Tests**

|                    | Ν  | Mean | Std. Deviation | Minimum | Maximum |
|--------------------|----|------|----------------|---------|---------|
| Metode relaksasi A | 15 | .53  | .516           | 0       | 1       |
| Metode relaksasi B | 15 | .47  | .516           | 0       | 1       |
| Metode relaksasi C | 15 | .60  | .507           | 0       | 1       |

#### **Descriptive Statistics**

# **Cochran Test**

#### Frequencies

|                    | Value |   |  |
|--------------------|-------|---|--|
|                    | 0     | 1 |  |
| metode relaksasi A | 7     | 8 |  |
| metode relaksasi B | 8     | 7 |  |
| metode relaksasi C | 6     | 9 |  |

#### **Test Statistics**

| Ν           | 15    |
|-------------|-------|
| Cochran's Q | .462ª |
| df          | 2     |
| Asymp. Sig. | .794  |

a. 1 is treated as a success.

#### 6. Interpretasi output SPSS

- Berdasarkan pada tabel Descriptive Statistics, terdapat masing-masing 15 data, nilai mean, standard deviasi, dan nilai minimum dan maksimum.
- Pada tabel **Frequencies**, terlihat pada metode relaksasi A yang cemas (skor 0) = 7 siswa, yang tidak cemas (skor 1) = 8 siswa; metode relaksasi B yang cemas (skor 0) = 8 siswa, yang tidak cemas (skor 1) = 7 siswa; dan metode relaksasi C yang cemas (skor 0) = 6 siswa, yang tidak cemas 9 (skor 1) siswa.

# Hipotesis:

- Ho : Tiga metode relaksasi mempunyai pengaruh yang sama dalam menurunkan kecemasan siswa menghadapi ujian nasional.
- Ha : Tiga metode relaksasi mempunyai pengaruh yang berbeda dalam menurunkan kecemasan siswa menghadapi ujian nasional.
- Berdasarkan data tersebut di atas maka dapat dilakukan pengujian hipotesis dengan dua cara sebagai berikut:

a. Dengan cara membandingkan nilai Cochran Q hitung dengan Chi-square tabel.

#### Pengujian:

- Jika Cochran Q hitung > Chi-Square tabel, maka Ho ditolak
- Jika Cochran Q hitung < Chi-Square tabel, maka Ho diterima
- Subscription Untuk melihat harga Chi-Square tabel, maka didasarkan pada derajat kebebasan (dk) atau *degree of freedom* (df) = k 1 = 3 1 = 2, dan taraf signifikansi ( $\alpha$ ) ditetapkan 0.05 (5%), maka harga Chi-Square tabel diperoleh = 5.591.
- Berdasarkan hasil Cochran's Q hitung diperoleh nilai = 0.462, berarti nilai Cochran's Q hitung lebih kecil dari pada nilai Chi-

Square tabel (0.462 < 5.591), maka Ho diterima dan Ha ditolak, artinya tiga metode relaksasi mempunyai pengaruh yang sama dalam menurunkan kecemasan siswa menghadapi ujian nasional.

b. Dengan membandingkan taraf signifikansi (p-value) dengan galatnya.

# > Jika signifikansi > 0,05, maka Ho diterima > Jika signifikansi < 0,05, maka Ho ditolak</li>

Berdasarkan data pada kolom Asymp. Sig. (asymptotic significance) sebesar 0.794, karena siginifikansi lebih besar dari pada 0.05 (0.794 > 0.05), maka Ho diterima dan Ha ditolak, artinya tiga metode relaksasi mempunyai pengaruh yang sama dalam menurunkan kecemasan siswa menghadapi ujian nasional.

# 7. Kesimpulan

Berdasarkan penelitian ini dapat disimpulkan, di mana hipotesis nol (Ho) yang diajukan bahwa tiga metode relaksasi mempunyai pengaruh yang sama dalam menurunkan kecemasan siswa menghadapi ujian nasional diterima. Artinya, ketiga metode relaksasi mempunyai pengaruh yang tidak berbeda dalam menurunkan kecemasan siswa menghadapi ujian nasional.

# TUGAS TERSTRUKTUR T-20 Uji Cochran

#### Kasus:

Seorang peneliti ingin mengetahui efektivitas tiga metode terapi dalam mengembangkan keterampilan sosial pada anak berkebutuhan khusus. Untuk mengetahui hal ini, dilakukan penelitian eksperimen dengan mencobakan ketiga metode tersebut pada tiga kelompok anak berkebutuhan khusus secara berbeda-beda. Masing-masing kelompok terdiri atas 15 anak. Efektivitas metode terapi akan diukur dari gagaltidaknya anak dalam melakukan keterampilan sosial yang diinginkan setelah diberikan treatmen. Hasil eksperimen memberikan data sebagai berikut:

| Metode X | Metode Y | Metode Z |
|----------|----------|----------|
| 1        | 0        | 1        |
| 1        | 1        | 1        |
| 0        | 0        | 1        |
| 0        | 1        | 1        |
| 1        | 0        | 0        |
| 0        | 1        | 1        |
| 0        | 0        | 1        |
| 1        | 0        | 0        |
| 1        | 1        | 1        |
| 1        | 1        | 0        |
| 0        | 0        | 1        |
| 0        | 0        | 0        |
| 0        | 1        | 1        |
| 0        | 0        | 1        |
| 1        | 1        | 1        |

Data T20: Efektivitas 3 Metode Terapi dalam Mengembangkan Keterampilan Sosial pada Anak Berkebutuhan Khusus

# Tugas:

- 1. Laksanakan analisis uji Cochran untuk data tersebut di atas dengan computer program SPSS for Windows.
- 2. Cetaklah hasilnya (*print-out*) dan gunakan untuk melakukan kegiatan sebagai berikut:
  - a. Buatlah hipotesis nol (Ho) dan hipotesis alternatif (Ha)!
  - b. Ujilah hipotesis-hipotesis tersebut dengan taraf signifikansi 0.05 (5%)!
  - c. Interpretasi dan simpulkan hasil analisis uji Cochran tersebut!
- 3. Susunlah hasil tugas butir 2a s.d 2c tersebut menjadi laporan tugas Terstruktur T-20, termasuk *print-out* computer yang **asli** (bukan foto copy)!

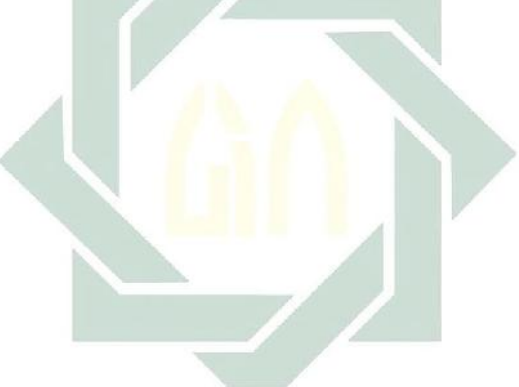

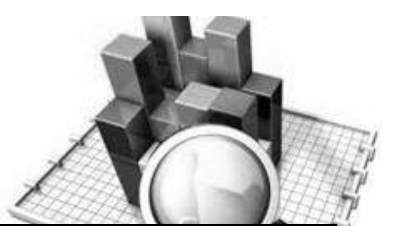

# **MATERI - 22**

# Uji Kruskal-Wallis Untuk Tiga Sampel atau Lebih Independen

# Pengertian

Uji Kruskal-Wallis digunakan untuk menguji tiga sampel atau lebih tidak berhubungan (*independent*) bila datanya berbentuk ordinal.

Rumus yang digunakan untuk menguji hipotesis adalah sebagai berikut:

$$H = \frac{12}{N(N+1)} \sum_{j=1}^{k} \frac{R_j^2}{n_j} - 3(N+1)$$

Keterangan:

N = Banyak baris dalam tabel

k = Banyak kolom

 $R_i$  = Jumlah rangking dalam kolom

Karena distribusi H hitung mendekati distribusi Chi-Kuadrat, maka untuk menguji signifikansi harga H hitung digunakan hargaharga kritis untuk Chi-Kuadrat sebagai pembanding.
#### **Contoh Kasus:**

Seorang peneliti ingin mengetahui perbedaan tingkat religiusitas mahasiswa ditinjau dari tempat tinggal (*in the kost*) selama menjadi mahasiswa. Tempat tinggal mahasiswa dikelompokkan menjadi 5 yaitu: tinggal di Pondok Pesantren, Asrama Kampus, Asrama yang ada pengawasan induk semangnya (ada bapak/ibu kostnya), Asrama tanpa ada pengawasan induk semangnya (tidak ada ada bapak/ibu kostnya), dan tinggal bersama keluarga/orang tua. Jumlah sampel masing-masing kelompok menurut tempat tinggal adalah 15 mahasiswa. Pengukuran tingkat religiusitas digunakan skala religiusitas dari Glok & Stark. Adapun datanya adalah sebagai berikut:

| Pondok    | Asrama | Asrama   | Asrama   | Bersama  |
|-----------|--------|----------|----------|----------|
| Pesantren | Kampus | Pengawas | non-     | Keluarga |
|           |        |          | pengawas |          |
| 76        | 77     | 70       | 71       | 75       |
| 79        | 73     | 72       | 68       | 77       |
| 81        | 75     | 73       | 70       | 72       |
| 80        | 72     | 71       | 65       | 70       |
| 78        | 70     | 72       | 66       | 75       |
| 80        | 71     | 70       | 62       | 71       |
| 74        | 72     | 75       | 66       | 72       |
| 76        | 75     | 77       | 61       | 71       |
| 75        | 74     | 74       | 63       | 75       |
| 82        | 73     | 78       | 60       | 71       |
| 74        | 77     | 72       | 64       | 72       |
| 81        | 80     | 73       | 68       | 70       |
| 84        | 76     | 70       | 62       | 78       |
| 79        | 81     | 75       | 60       | 75       |
| 78        | 78     | 71       | 61       | 70       |

Data 22: Tingkat Religiusitas ditinjau dari Tempat Tinggal

> Dalam penelitian ini hipotesisi yang diajukan adalah sebagai berikut:

#### 1. Hipotesis:

- Ho : Tidak ada perbedaan tingkat religiusitas antara mahasiswa yang bertempat tinggal di pondok pesantren, asrama kampus, asrama yang ada pengawasan, asrama yang tidak ada pengawasan, dan tinggal bersama keluarga.
- Ha: Ada perbedaan tingkat religiusitas antara mahasiswa yang bertempat tinggal di pondok pesantren, asrama kampus, asrama yang ada pengawasan, asrama yang tidak ada pengawasan, dan tinggal bersama keluarga.

#### 2. Cara memasukkan data ke SPSS

- 🖎 Membuka file baru. Klik File 🏾 New 📽 Data
- Memberi nama variable yang diperlukan, dalam kasus ini terdapat dua variabel yaitu Tingkat Religiusitas dan Tempat Tinggal. Kemudian klik Variabel View
- 🔉 Maka muncul gambar sebagai berikut

| 🔛 Untitled | 2 [DataSet1] - S  | PSS Data Editor |                      |                     |                                |                | -        |          |
|------------|-------------------|-----------------|----------------------|---------------------|--------------------------------|----------------|----------|----------|
| Eile Edit  | ⊻iew <u>D</u> ata | Iransform Ana   | alyze <u>G</u> raphs | <u>U</u> tilities A | dd- <u>o</u> ns <u>W</u> indow | Help           |          |          |
| 🗁 🗏 📤      | 📴 🔶 🔿             | ¥ 🖬 🥐           | м 📲 💼                | 🔡 🤹 📑               | 🛯 🌑 🖉                          |                |          |          |
|            | Name              | Туре            | Width                | Decimals            | Label                          | Values         | Missing  | Column   |
| 1          |                   |                 |                      |                     |                                |                |          | <b>^</b> |
| 2          |                   |                 |                      |                     |                                |                |          |          |
| 3          |                   |                 |                      |                     |                                |                |          |          |
| 4          |                   |                 |                      |                     |                                |                |          |          |
| 5          |                   |                 |                      |                     |                                |                |          |          |
| 6          |                   |                 |                      |                     |                                |                |          |          |
| 7          |                   |                 |                      |                     |                                |                |          |          |
| 8          |                   |                 |                      |                     |                                |                |          |          |
| 9          |                   |                 |                      |                     |                                |                |          |          |
| 10         |                   |                 |                      |                     |                                |                |          |          |
| 11         |                   |                 |                      |                     |                                |                |          |          |
| 12         |                   |                 |                      |                     |                                |                |          | _        |
|            | •                 |                 |                      |                     |                                |                |          | •        |
| Data View  | Variable View     |                 |                      |                     |                                |                |          |          |
|            |                   |                 |                      |                     |                                | SPSS Processor | is ready |          |

Gambar 22.1 SPSS Data Editor

- Kolom Label dapat diisikan keterangan untuk melengkapi kolom Name (misal: religi, untuk menamai variabel tingkat religiussitas – tinggal, untuk menamai variabel tempat tinggal) maksimal 8 karakter, setelah itu tekan Tab dan secara otomatis akan muncul di kolom Type (*Numerik*), pada kolom Width isikan angka 8 dan pada Decimal isikan angka 0 (tanpa desimal, karena datanya bilanga bulat)
- Karena variabel religi memuat 5 kelompok yaitu pondok pesantren, asrama kampus, asrama ada pengawas, asrama non pengawas, tinggal bersama keluarga. maka klik pada kolom Value pada baris Gender dan akan muncul gambar berikut:

| 🛃 *Untitled1               | [DataSet0] - SPS                     | S Data Editor          |                  |                     |                                |          | X    |
|----------------------------|--------------------------------------|------------------------|------------------|---------------------|--------------------------------|----------|------|
| <u>File E</u> dit <u>V</u> | <u>∕</u> iew <u>D</u> ata <u>T</u> r | ansform <u>A</u> nalyz | e <u>G</u> raphs | <u>U</u> tilities A | dd- <u>o</u> ns <u>W</u> indow | Help     |      |
| 🕞 📙 🚑                      | 📴 👆 👼                                | 🕌 📭 💽 👭                | 📲 📩              | 🗄 🦺 📑               | ۵ 🎻 💞                          |          |      |
|                            | Name                                 | Туре                   | Width            | Decimals            | Label                          | Values   | N    |
| 1                          | religi                               | Numeric                | 8                | 0                   | tingkat relgiusinas            | None     | None |
| 2                          | tempat                               | Numeric                | 8                | 0                   | tempat tinggal                 | None     | None |
| 3                          | _                                    |                        |                  |                     |                                |          |      |
| 4                          | Va                                   | alue Labels            |                  |                     |                                |          | 33   |
| 5                          | -16                                  | aluo Labole -          |                  |                     |                                |          |      |
| 6                          |                                      | alue Labers            |                  |                     |                                |          |      |
| 7                          | va                                   | aue:                   |                  |                     |                                | Spelling |      |
| 8                          | La                                   | bel:                   |                  |                     |                                |          |      |
| 9                          |                                      | Add                    |                  |                     |                                |          |      |
| 10                         |                                      | Change                 |                  |                     |                                |          |      |
| 11                         |                                      | Remove                 |                  |                     |                                |          |      |
| 12                         |                                      |                        |                  |                     |                                |          |      |
| 13                         |                                      |                        |                  |                     |                                |          |      |
| 14                         |                                      | L                      |                  |                     |                                |          |      |
| 15                         |                                      | ſ                      | ок               | Cancel              | Help                           |          |      |
| 16                         |                                      |                        |                  |                     |                                |          |      |
| 17                         |                                      | 2000                   |                  |                     |                                |          | -    |
| Data View                  | Variable View                        |                        |                  |                     |                                |          |      |
|                            |                                      |                        |                  |                     | SPSS Processor is              | ready    |      |

Gambar 23.2 SPSS Data Editor

karena pada variabel tempat memuat 5 kelompok subyek maka klik value untuk mengisi kelompok pondok pesantren dengan mengetikkan angaka 1, kelompok asrama kampus dengan mengetikkan angka 2, kelompok asrama ada pengawas dengan mengetikkan angka 3, kelompok asrama non pengawas dengan mengetikakan angka 4 dan kelompok tinggal bersama keluarga dengan mengetikkan angka 5 dan dapat dilihat pada tabel berikut:

| Value | Value label                                           |
|-------|-------------------------------------------------------|
| 1     | Pondok pesantren                                      |
| 2     | Asrama kampus                                         |
| 3     | Asrama ada pengawas                                   |
| 4     | As <mark>rama</mark> non pengawas                     |
| 5     | T <mark>inggal</mark> be <mark>rs</mark> ama keluarga |

Setelah mengisi lengkap sesuai tabel diatas kemudian tekan add untuk memasukkan data tersebut pada kolom besar dan setelah lengkap klik OK Gambar dapat dilihat dibawah ini:

| Label: [ | tinggal be  | rsama                                     |  |
|----------|-------------|-------------------------------------------|--|
| 1        | <u>A</u> dd | 1 = "pondok pesantren"                    |  |
| 9        | Change      | 2 = "asrama"<br>3 = "asrama ada pengawas" |  |
| Ē        | Remove      | 4 = "asrama non pengawas"                 |  |

Gambar 23.3 SPSS Data Editor

- Setelah pengisian selesai Klik data view, Untuk mengisikan data, isikan data 22 (tingkat religiusitas ditinjau dari tempat tinggal) tersebut di atas pada kolom religi – tinggal dengan mengetikkannya ke bawah
- Pada kolom tinggal isikan tingkat relligius (data 22) dan pada kolom tinggal ketik angka 1 sebanyak 15 menurun, ketik angka 2 sebanyak 15 menurun, ketik angka 3 sebanyak 15 menurun, ketik angka 4 sebanyak 15 menurun dan ketik angka 5 sebanyak 15 menurun
- 🔉 Maka muncul tampilan sebagai berikut:

| 🛃 *Untitled1               | [DataSet0] - SPS                   | SS Data Editor           |                |                      |                               |              | - • ×                 |
|----------------------------|------------------------------------|--------------------------|----------------|----------------------|-------------------------------|--------------|-----------------------|
| <u>File E</u> dit <u>y</u> | <u>∕</u> iew <u>D</u> ata <u>T</u> | ransform <u>A</u> nalyze | <u>G</u> raphs | <u>U</u> tilities Ad | d- <u>o</u> ns <u>W</u> indow | <u>H</u> elp |                       |
| 🕞 📙 🚑                      | 📴 🔶 🖶                              | 🏪 📭 🔐 👭                  | 📲 📩            | 📰 🏨 📰                | 😻 💊 🌑                         |              |                       |
| 75 : tempat                | 5                                  |                          |                |                      |                               | Visik        | ble: 2 of 2 Variables |
|                            | religi                             | tempat                   | var            | var                  | var                           | var          | var                   |
| 10                         | 82                                 | 1                        |                |                      |                               |              | <b>^</b>              |
| 11                         | 74                                 | 1                        |                |                      |                               |              |                       |
| 12                         | 81                                 | 1                        |                |                      |                               |              |                       |
| 13                         | 84                                 | 1                        |                |                      |                               |              |                       |
| 14                         | 79                                 | 1                        |                |                      |                               |              |                       |
| 15                         | 78                                 | 1                        |                |                      |                               |              |                       |
| 16                         | 77                                 | 2                        |                |                      |                               |              |                       |
| 17                         | 73                                 | 2                        |                |                      |                               |              |                       |
| 18                         | 75                                 | 2                        |                |                      |                               |              |                       |
| 19                         | 72                                 | 2                        |                |                      |                               |              |                       |
| 20                         | 70                                 | 2                        |                |                      |                               |              |                       |
| 21                         | 71                                 | 2                        |                |                      |                               |              |                       |
| 22                         | 72                                 | 2                        |                |                      |                               |              |                       |
| 23                         | 75                                 | 2                        |                |                      |                               |              |                       |
| 24                         | 74                                 | 2                        |                |                      |                               |              |                       |
| 25                         | 73                                 | 2                        | _              |                      |                               |              | <b></b>               |
|                            | •                                  |                          |                |                      |                               |              |                       |
| Data View                  | Variable View                      |                          |                |                      |                               |              |                       |
|                            |                                    |                          |                |                      | SPSS Processo                 | oris ready   |                       |

Gambar 23.4 SPSS Data Editor

#### 3. Menyimpan Data

Klik File Save kemudian berilah nama yang anda inginkan (misal: data22). Data SPSS akan tersimpan dalam file ekstensen .sav

#### 4. Pengolahan data

Samples... Klik Analyze Somparametric Test K Independent

| 😨 *Untitled1                | [DataSet0] - SP     | SS Data Ed        | litor            |                       |                 |     |                |                  |               |         |              | X           |
|-----------------------------|---------------------|-------------------|------------------|-----------------------|-----------------|-----|----------------|------------------|---------------|---------|--------------|-------------|
| <u>F</u> ile <u>E</u> dit ⊻ | ∕iew <u>D</u> ata j | <u>T</u> ransform | Analyze          | <u>G</u> raphs        | Utilities       | Add | - <u>o</u> ns  | <u>W</u> indo    | w             | Help    |              |             |
| 😕 📙 🚔                       | 📴 🔶 🖶               | 🔚 🖬 [             | Report           | ts                    |                 | •   | <b></b>        | <b>@</b>         |               |         |              |             |
| 75 : tempat                 | 5                   |                   | D <u>e</u> scri  | iptive Statis         | tics            | ►   | Г              |                  |               | Visi    | ible: 2 of 2 | 2 Variables |
|                             | religi              | temp              | Ta <u>b</u> les  | :                     |                 | •   |                | var              |               | var     | V            | ar          |
| 10                          | 82                  | 2                 | Compa            | are Means             |                 | •   |                |                  |               |         |              | <b>^</b>    |
| 11                          | 74                  | 4                 | <u>G</u> ener    | al Linear M           | odel            | •   | E              |                  |               |         |              |             |
| 12                          | 8                   | 1                 | Gener            | ali <u>z</u> ed Linea | ar Models       | •   | E .            |                  |               |         |              | 33          |
| 13                          | 84                  | 4                 | Mi <u>×</u> ed   | Models                |                 | •   | E              |                  |               |         |              | 1998        |
| 14                          | 79                  | 9                 | <u>C</u> orrel   | ate                   |                 | •   | E              |                  |               |         |              |             |
| 15                          | 78                  | 3                 | <u>R</u> egre    | ssion                 |                 | ►   | E .            |                  |               |         |              |             |
| 16                          | 77                  | 7                 | L <u>og</u> line | ear                   |                 | •   | E .            |                  |               |         |              |             |
| 17                          | 73                  | 3                 | Neura            | Net <u>w</u> orks     |                 | •   | E              |                  |               |         |              |             |
| 18                          | 75                  | 5                 | Classi           | fy                    |                 | •   | E .            |                  |               |         |              |             |
| 19                          | 72                  | 2                 | <u>D</u> ata R   | eduction              |                 | •   | E .            |                  |               |         |              |             |
| 20                          | 70                  | )                 | Sc <u>a</u> le   |                       |                 | •   |                |                  |               |         |              |             |
| 21                          | 7                   | 1                 | <u>N</u> onpa    | rametric Te           | sts             | ►   | X <sup>2</sup> | <u>C</u> hi-Squa | re            |         |              |             |
| 22                          | 72                  | 2                 | Time S           | Series                | - <b>N</b>      | ►   | 0/1            | <u>B</u> inomial |               |         |              |             |
| 23                          | 75                  | 5                 | <u>S</u> urviv   | al                    |                 | •   | AAAB           | <u>R</u> uns     |               |         |              |             |
| 24                          | 74                  | 4                 | 🛃 Missin         | g Value An            | al <u>v</u> sis |     |                | <u>1</u> -Sample | K-S.          |         |              |             |
| 25                          | 73                  | 3                 | M <u>u</u> ltipl | e Response            | •               | ►   | <u> </u>       | 2 Indeper        | ndent         | Samples | s            | -           |
|                             | 4                   | 3355              | Compl            | ex Samples            | :               | •   |                | K Indeper        | ndent         | Samples |              |             |
| Data View                   | Variable View       |                   | Quality          | / Control             |                 | •   |                | 2 Related        | Sam           | ples    |              |             |
| K Independent               | Samples             |                   | C ROC C          | :ur <u>v</u> e        |                 |     | 210            | K Related        | l <u>S</u> am | ples    |              |             |

Gambar 23.4 SPSS Data Editor

- Klik & variable religi pindahkan ke kotak & Test Variable List
- Klik *T* variable tinggal pindahkan ke kotak *T* Grouping Variable

| -                              | Test Variable List:                                  |
|--------------------------------|------------------------------------------------------|
|                                | Grouping Variable:     tempat(? ?)     Define Range. |
| est Type<br>▼Kruskal-Wallis HM | edian                                                |

Gambar 23.5 Test For Several Independent

Klik & Define Group isikan & 1 untuk Minimum, dan isikan & 5 untuk Maximum (karena sampel yang diuji sebanyak 5 kelompok), maka keluar gambar sebagai berikut:

| Range for Group                                                                                                    | ing Variable |  |
|----------------------------------------------------------------------------------------------------|--------------|--|
| Minimum: 1                                                                                                    | •            |  |
| A CONTRACTOR OF A CONTRACTOR OF |              |  |
|                                                                                                    |              |  |
| Ma <u>x</u> imum: 5                                                                                                    | ]+           |  |

Gambar 23.6 Several Independent Samples: Define

- 🖎 Klik 📽 Continue
- Pada kotak Test Type, karena dalam kasus ini akan diuji dengan menggunakan uji Kruskal Wallis, maka pilih Kruskal Wallis H (sedangkan yang lain diabaikan)
- 🖎 Untuk **Option** diabaikan
- 🖎 Klik **OK**

#### 5. Output SPSS

- Hasil output SPSS dapat disimpan dengan cara klik File 
   Save 
   kemudian berilah nama yang anda inginkan (misal: output A)
- 🔉 Adapun output SPSS dapat dilihat sebagai berikut:

#### NPar Tests Kruskal-Wallis Test

|                     | tempat tinggal      | Ν  | Mean Rank |
|---------------------|---------------------|----|-----------|
| tingkat relgiusitas | pondok pesantren    | 15 | 62.27     |
|                     | asrama              | 15 | 46.73     |
|                     | asrama ada pengawas | 15 | 35.93     |
|                     | asrama non pengawas | 15 | 8.90      |
|                     | tinggal bersama     | 15 | 36.17     |
|                     | Total               | 75 |           |

Ranks

| Tests       | Staustics           |
|-------------|---------------------|
|             |                     |
|             | tingkat relgiusitas |
| Chi-Square  | 48.270              |
| df          | 4                   |
| Asymp. Sig. | .000                |

Test Statistics<sup>a,b</sup>

a. Kruskal Wallis Test

b. Grouping Variable: tempat tinggal

#### 6. Interpretasi output SPSS

- Pada tabel Ranks, terlihat pada kolom data (N), masingmasing jumlah mahasiswa sesuai dengan tempat tinggal adalah 15. Sedangkan *mean rank*, tingkat religisuitas mahasiswa yang tinggal di Pondok Pesantren = 62.27, Asrama Kampus = 46.73, Asrama ada Pengawasan = 35.93, Asrama non-Pengawasan = 8.90, dan Tinggal Bersama Keluarga = 36.17.
- Berdasarkan *mean rank* tersebut, maka tingkat religiusitas mahasiswa yang bertempat tinggal di Pondok Pesantren yang paling tinggi, sedangkan mahasiswa yang tinggal di Asrama non-Pengawasan yang paling rendah tingkat religiusitasnya.

#### **Hipotesis:**

- Ho : Tidak ada perbedaan tingkat religiusitas antara mahasiswa yang bertempat tinggal di pondok pesantren, asrama kampus, asrama yang ada pengawasan, asrama yang tidak ada pengawasan, dan tinggal bersama keluarga.
- Ha : Ada perbedaan tingkat religiusitas antara mahasiswa yang bertempat tinggal di pondok pesantren, asrama kampus,

asrama yang ada pengawasan, asrama yang tidak ada pengawasan, dan tinggal bersama keluarga.

Berdasarkan data tersebut di atas maka dapat dilakukan pengujian hipotesis dengan dua cara sebagai berikut:

a. Dengan cara membandingkan nilai Chi-Kuadrat hitung dengan Chi-square tabel.

#### Pengujian:

- Jika Chi-Square hitung > Chi-Square tabel, maka Ho ditolak
- Jika Chi-Square hitung < Chi-Square tabel, maka Ho diterima
- Subscription Untuk melihat harga Chi-Square tabel, maka didasarkan pada derajat kebebasan (dk) atau *degree of freedom* (df) = k 1 = 5 1 = 4, dan taraf signifikansi ( $\alpha$ ) ditetapkan 0.05 (5%), maka harga Chi-Square tabel diperoleh = 9.488.
- Berdasarkan hasil Chi-Square hitung diperoleh nilai = 48.270, berarti nilai Chi-Square hitung lebih besar dari pada nilai Chi-Square tabel (48.270 > 9.488), maka Ho ditolak dan Ha diterima, artinya ada perbedaan tingkat religiusitas antara mahasiswa yang bertempat tinggal di pondok pesantren, asrama kampus, asrama yang ada pengawasan, asrama yang tidak ada pengawasan, dan tinggal bersama keluarga.

b. Dengan membandingkan taraf signifikansi (p-value) dengan galatnya.

≻ Jika signifikansi > 0,05, maka Ho diterima

#### ➢ Jika signifikansi < 0,05, maka Ho ditolak</p>

Berdasarkan data pada kolom Asymp. Sig. (asymptotic significance) sebesar 0.000, karena siginifikansi lebih kecil dari pada 0.05 (0.000 < 0.05), maka Ho ditolak dan Ha diterima, artinya ada perbedaan tingkat religiusitas antara mahasiswa yang bertempat tinggal di pondok pesantren, asrama kampus, asrama yang ada pengawasan, asrama yang tidak ada pengawasan, dan tinggal bersama keluarga.

#### 7. Kesimpulan

Berdasarkan penelitian ini dapat disimpulkan, di mana hipotesis nol (Ho) yang diajukan bahwa tidak ada perbedaan tingkat religiusitas antara mahasiswa yang bertempat tinggal di pondok pesantren, asrama kampus, asrama yang ada pengawasan, asrama yang tidak ada pengawasan, dan tinggal bersama keluarga ditolak. Artinya, terdapat perbedaan tingkat religiusitas antara mahasiswa yang bertempat tinggal di pondok pesantren, asrama kampus, asrama yang ada pengawasan, asrama yang tidak ada pengawasan, tinggal bersama keluarga. Hasil penelitian ini dan juga menunjukkan bahwa tingkat religiusitas mahasiswa vang bertempat tinggal di Pondok Pesantren yang paling tinggi, sedangkan mahasiswa yang tinggal di Asrama non-Pengawasan vang paling rendah tingkat religiusitasnya.

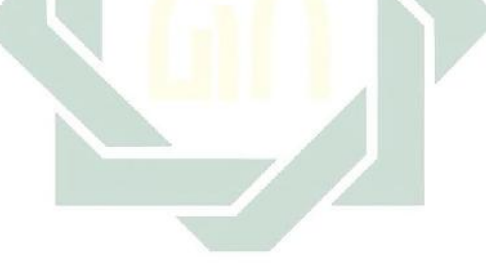

#### TUGAS TERSTRUKTUR T-21 Uji Kruskal-Wallis Untuk Tiga Sampel atau Lebih Independen

#### Kasus:

Seorang peneliti ingin mengetahui perbedaan rasa keberhasilan karier studi ditinjau dari program studi mahasiswa di Fakultas Dakwah dan Ilmu Komunikasi, yaitu jurusan KPI, BPI, PMI, MD, dan Ilmu Komunikasi. Jumlah sampel masing-masing kelompok menurut jurusan/program studi adalah 15 mahasiswa. Pengukuran rasa keberhasilan karier studi digunakan skala rasa keberhasilan karier studi. Adapun datanya adalah sebagai berikut:

| Data T21: Ras | a Keberhasilan | Karier | <u>Stu</u> di | Ditinjau | dari Program |
|---------------|----------------|--------|---------------|----------|--------------|
|               |                |        |               |          |              |

|     |     | Studi           |    |     |
|-----|-----|-----------------|----|-----|
| KPI | BPI | PMI             | MD | Kom |
| 49  | 42  | <mark>38</mark> | 35 | 50  |
| 42  | 39  | 40              | 40 | 41  |
| 44  | 40  | 38              | 37 | 42  |
| 51  | 42  | 36              | 39 | 42  |
| 39  | 38  | 35              | 36 | 45  |
| 42  | 40  | 40              | 38 | 48  |
| 45  | 37  | 37              | 39 | 50  |
| 40  | 39  | 34              | 41 | 47  |
| 41  | 40  | 41              | 35 | 45  |
| 36  | 42  | 40              | 38 | 51  |
| 40  | 38  | 37              | 35 | 49  |
| 37  | 40  | 40              | 39 | 50  |
| 41  | 44  | 39              | 40 | 38  |
| 38  | 37  | 35              | 43 | 43  |
| 40  | 39  | 39              | 37 | 41  |

### Tugas:

- 1. Laksanakan analisis uji Kruskal-Wallis untuk data tersebut di atas dengan computer program SPSS for Windows.
- 2. Cetaklah hasilnya (*print-out*) dan gunakan untuk melakukan kegiatan sebagai berikut:
  - a. Buatlah hipotesis nol (Ho) dan hipotesis alternatif (Ha)!
  - b. Ujilah hipotesis-hipotesis tersebut dengan taraf signifikansi 0.05 (5%)!
  - c. Interpretasi dan simpulkan hasil analisis uji Kruskal-Wallis tersebut!
- 3. Susunlah hasil tugas butir 2a s.d 2c tersebut menjadi laporan tugas Terstruktur T-21, termasuk *print-out* computer yang **asli** (bukan foto copy)!

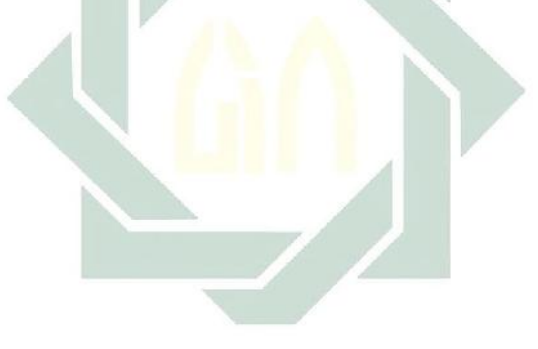

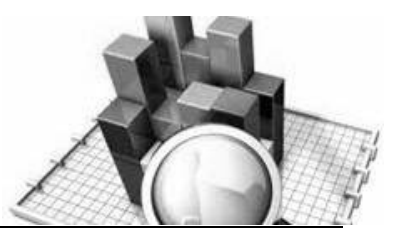

# **MATERI - 23**

# Uji Korelasi Spearman

#### Pengertian

Pada uji korelasi *product moment*, sumber data untuk variabel yang dikorelasikan adalah sama, yaitu sama-sama data interval dan rasio, serta kedua variabel masing-masing membentuk distribusi normal.

Sedangkan pada uji korelasi Spearman sumber data kedua variabel (variabel bebas (*independent varaible*) dan variabel terikat (*dependent variable*)) yang dikorelasikan adalah data ordinal, serta data dari kedua variabel tidak harus membentuk distribusi normal.

Jadi uji korelasi Spearman digunakan untuk uji korelasi yang datanya berbentuk ordinal atau berjenjang (rangking) dan bebas distribusi.

Uji korelasi dapat menghasilkan korelasi yang bersifat positif (+) dan negatif (-). Jika korelasinya positif (+) maka hubungan kedua variabel bersifat searah (berbanding lurus), yang berarti semakin tinggi nilai variabel bebas maka semakin tinggi pula nilai variabel terikatnya, dan sebaliknya. Jika korelasinya negatif (-) maka hubungan kedua variabel bersifat tidak searah (berbanding terbalik), yang berarti semakin tinggi nilai variabel bebas maka semakin rendah nilai variabel terikatnya, dan sebaliknya.

Nilai koefisien korelasi berkisar antara 0 s.d 1, dengan ketentuan semakin mendekati angka satu maka semakin kuat hubungan kedua variabel, dan sebaliknya semakin mendekati angka nol maka semakin lemah hubungan kedua variabel.

Rumus yang digunakan untuk menguji hipotesis adalah sebagai berikut:

$$\rho = 1 - \frac{6\sum b_i^2}{n(n^2 - 1)}$$

Keterangan:

 $\rho$  = Koefision korelasi Spearman

Sedangkan untuk menguji signifikansi korelasi (apakah koefisien korelasi itu dapat digeneralisasikan atau tidak) maka digunakan rumus sebagai berikut:

 $t = r \sqrt{\frac{n-2}{1-r^2}}$ 

Keterangan:

- r = Harga koefisien korelasi Spearman
- n = Jumlah sampel

## **Contoh Kasus:**

Seorang peneliti ingin mengetahui apakah ada hubungan antara kepuasan kerja (*job satisfaction*) dengan tingkat produktivitas kerja pada karyawan. Untuk itu, dilakukan penelitian untuk menguji apakah ada hubungan antara kepuasan kerja (*job satisfaction*) dengan tingkat produktivitas kerja di suatu CV. Jasa Desain Produk. Berdasarkan sampel 30 karyawan sebagai subjek penelitian diperoleh data sebagai berikut:

| Kepuas    | an Kerja   | Tingkat             |   |  |
|-----------|------------|---------------------|---|--|
| (Job Sati | isfaction) | Produktivitas Kerja |   |  |
| 56        | 77         | 6                   | 8 |  |
| 59        | 73         | 6                   | 7 |  |
| 81        | 75         | 8                   | 7 |  |
| 50        | 72         | 5                   | 7 |  |
| 78        | 70         | 8                   | 7 |  |
| 67        | 57         | 7                   | 6 |  |
| 74        | 64         | 7                   | 6 |  |
| 76        | 75         | 8                   | 8 |  |
| 75        | 74         | 7                   | 7 |  |
| 64        | 53         | 6                   | 5 |  |
| 74        | 77         | 7                   | 8 |  |
| 77        | 60         | 8                   | 6 |  |
| 84        | 76         | 8                   | 8 |  |
| 79        | 81         | 8                   | 8 |  |
| 65        | 68         | 7                   | 7 |  |

Data 23: Kepuasan Kerja (*Job Satisfaction*) dan Tingkat Produktivitas Kerja

> Dalam penelitian ini hipotesis yang diajukan adalah sebagai berikut:

#### 1. Hipotesis:

- Ho : Tidak ada hubungan antara kepuasan kerja (*job satisfaction*) dengan tingkat produktivitas kerja pada karyawan.
- Ha : Ada hubungan antara kepuasan kerja (*job satisfaction*) dengan tingkat produktivitas kerja pada karyawan.

## 2. Cara memasukkan data ke SPSS

- 🖎 Membuka file baru. Klik File 🏾 New 🏾 Data
- Se Memberi nama variable yang diperlukan, dalam kasus ini terdapat dua variabel yaitu Kepuasan Kerja dan Produktivitas.

| 🛃 Untitle         | d2 [Dat | aSet1] - SP           | SS Data Edito | r      |                |                     |                                |                | -        |         |
|-------------------|---------|-----------------------|---------------|--------|----------------|---------------------|--------------------------------|----------------|----------|---------|
| <u>File E</u> dit | ⊻iew    | <u>D</u> ata <u>I</u> | ransform A    | nalyze | <u>G</u> raphs | <u>U</u> tilities A | dd- <u>o</u> ns <u>W</u> indow | Help           |          |         |
| 😕 🗏 🔒             | . 📴     | <b>•</b> •            | <u>* • ?</u>  | - 44   | 1              | 🔡 🥸 📑               | 🛯 🚱 🖉                          |                |          |         |
|                   |         | Name                  | Туре          |        | Width          | Decimals            | Label                          | Values         | Missing  | Column  |
| 1                 |         |                       |               |        |                |                     |                                |                |          | <b></b> |
| 2                 |         |                       |               |        |                |                     |                                |                |          |         |
| 3                 |         |                       |               |        |                |                     |                                |                |          |         |
| 4                 |         |                       |               |        |                |                     |                                |                |          |         |
| 5                 |         |                       |               |        |                |                     |                                |                |          |         |
| 6                 |         |                       |               |        |                |                     |                                |                |          |         |
| 7                 |         |                       |               |        |                |                     |                                |                |          |         |
| 8                 |         |                       |               |        |                |                     |                                |                |          |         |
| 9                 |         |                       |               |        |                |                     |                                |                |          |         |
| 10                |         |                       |               |        |                |                     |                                |                |          |         |
| 11                |         |                       |               |        |                |                     |                                |                |          |         |
| 12                |         |                       |               |        |                |                     |                                |                |          |         |
|                   | 4       |                       |               |        | -              |                     | 1                              |                |          | •       |
| Data View         | Vari    | able View             |               |        |                |                     |                                |                |          |         |
|                   |         |                       |               |        |                |                     |                                | SPSS Processor | is ready |         |

Gambar 23.1 SPSS Data Editor

Kolom Label dapat diisikan keterangan untuk melengkapi kolom Name (misal: puas, untuk menamai variabel kepuasan kerja – produk untuk manamai variabel tingkat produktivitas kerja) maksimal 8 karakter, setelah itu tekan Tab dan secara otomatis akan muncul di kolom Type (*Numerik*), pada kolom Width isikan angka 8 dan pada Decimal isikan angka 0 (tanpa desimal, karena datanya bilanga bulat) maka keluar gambar sebagai berikut:

| 🔛 *Untitled1               | [DataSet0] - SPS             | S Data Editor          |                  |                      |                                             | - • X   |
|----------------------------|------------------------------|------------------------|------------------|----------------------|---------------------------------------------|---------|
| <u>Eile E</u> dit <u>V</u> | /iew <u>D</u> ata <u>T</u> r | ansform <u>A</u> nalyz | e <u>G</u> raphs | <u>U</u> tilities Ad | dd- <u>o</u> ns <u>Wi</u> ndow <u>H</u> elp |         |
| 🗁 📙 🚔                      | 📴 👆 🔿                        | 1 📭 📑 👭                | • 📲 📩            | 🗄 🦺 📑                | 🛯 🖗 🚱 🕷                                     |         |
|                            | Name                         | Туре                   | Width            | Decimals             | Label                                       | Values  |
| 1                          | puas                         | Numeric                | 8                | 0                    | kepuasan kerja                              | None NA |
| 2                          | produk                       | Numeric                | 8                | 0                    | tingkat produktivitas kerja                 | None N  |
| 3                          |                              |                        |                  |                      |                                             |         |
| 4                          |                              |                        |                  |                      | T                                           |         |
| 5                          |                              |                        |                  |                      |                                             |         |
| 6                          |                              |                        |                  |                      |                                             |         |
| 7                          |                              |                        |                  |                      |                                             |         |
| 8                          |                              |                        |                  |                      |                                             |         |
| 9                          |                              |                        |                  |                      |                                             |         |
| 10                         |                              |                        |                  |                      |                                             |         |
| 11                         |                              |                        |                  |                      |                                             |         |
| 12                         |                              |                        |                  |                      |                                             |         |
| 13                         |                              |                        |                  |                      |                                             |         |
| 14                         |                              |                        |                  |                      |                                             |         |
| 15                         |                              |                        |                  |                      |                                             |         |
| 16                         |                              |                        |                  |                      |                                             |         |
| Data View                  | Variable View                |                        |                  |                      |                                             |         |
|                            |                              |                        |                  |                      | SPSS Processor is read                      | y I     |

Gambar 23.2 SPSS Data Editor

Mengisikan Data klik Data View (kanan bawah), isikan pada kolom puas dan produk sesuai dengan data 23 di atas, dan terlihat gambar sebagai berikut:

| Untitled1                 | [DataSet0] - SP                    | SS Data Editor           |                  |                      |                               |              |                   | X         |
|---------------------------|------------------------------------|--------------------------|------------------|----------------------|-------------------------------|--------------|-------------------|-----------|
| <u>F</u> ile <u>E</u> dit | <u>∨</u> iew <u>D</u> ata <u>T</u> | ransform <u>A</u> nalyza | e <u>G</u> raphs | <u>U</u> tilities Ad | d- <u>o</u> ns <u>W</u> indow | <u>H</u> elp |                   |           |
| 🗁 🔒 🔒                     | 📴 🔶 🥐                              | 🕌 📑 🔐 👫                  | 📲 📩              | 🔜 🦺 📑                | 😻 🙆 🌑                         |              |                   |           |
| 1:                        |                                    |                          |                  |                      |                               |              | Visible: 2 of 2 V | 'ariables |
|                           | puas                               | produk                   | var              | var                  | var                           | var          | var               |           |
| 1                         | 56                                 | i 6                      |                  |                      |                               |              |                   | -         |
| 2                         | 59                                 | 6                        |                  |                      |                               |              |                   |           |
| 3                         | 81                                 | 8                        |                  |                      |                               |              |                   | 335       |
| 4                         | 50                                 | 5                        |                  |                      |                               |              |                   |           |
| 5                         | 78                                 | 8                        |                  |                      |                               |              |                   |           |
| 6                         | 67                                 | 7 7                      |                  |                      |                               |              |                   |           |
| 7                         | 74                                 | 7                        |                  |                      |                               |              |                   |           |
| 8                         | 76                                 | ; 8                      |                  |                      |                               |              |                   |           |
| 9                         | 75                                 | i 7                      |                  |                      |                               |              |                   |           |
| 10                        | 64                                 | 6                        |                  |                      |                               |              |                   |           |
| 11                        | 74                                 | 7                        |                  |                      |                               |              |                   |           |
| 12                        | 77                                 | 8                        |                  |                      |                               |              |                   |           |
| 13                        | 84                                 | 8                        |                  |                      |                               |              |                   |           |
| 14                        | 79                                 | 8                        |                  |                      |                               |              |                   |           |
| 15                        | 65                                 | 7                        |                  |                      |                               |              |                   |           |
| 16                        | 77                                 | 8                        |                  |                      |                               |              |                   | -         |
|                           | •                                  |                          |                  |                      |                               |              |                   |           |
| Data View                 | Variable View                      |                          |                  |                      |                               |              |                   |           |
|                           |                                    |                          |                  |                      | SPSS Proce                    | ssor is rea  | ady               |           |

Gambar 23.3 SPSS Data Editor

#### 3. Menyimpan Data

- Kilik File @ Save @ kemudian berilah nama yang anda inginkan (misal: data23)
- 🖎 Data SPSS akan tersimpan dalam file ekstensen .sav

#### 4. Pengolahan data

🖎 Klik Analyze 🐨 Correlate 🐨 Bivariate...

| 🛃 *Untitled1                | [DataSet0] - SPSS Data             | ditor                                             |
|-----------------------------|------------------------------------|---------------------------------------------------|
| <u>F</u> ile <u>E</u> dit ⊻ | jew <u>D</u> ata <u>T</u> ransform | Analyze Graphs Utilities Add-ons Window Help      |
| 🖻 📙 🚔                       | 📴 👆 🔿 🔝                            | Repons 🕨 🔯 🙆 🖜                                    |
| 1:                          |                                    | Descriptive Statistics  Visible: 2 of 2 Variables |
|                             | puas pro                           | n Tab⊴es ♦ var var var                            |
| 1                           | 56                                 | Compare Means                                     |
| 2                           | 59                                 | General Linear Model                              |
| 3                           | 81                                 | Generalized Linear Models                         |
| 4                           | 50                                 | Mixed Models                                      |
| 5                           | 78                                 | Correlate                                         |
| 6                           | 67                                 | Regression                                        |
| 7                           | 74                                 | Loglinear                                         |
| 8                           | 76                                 | Neural Networks                                   |
| 9                           | 75                                 | Classity                                          |
| 10                          | 64                                 | Data Reduction                                    |
| 11                          | 74                                 |                                                   |
| 12                          | 77                                 |                                                   |
| 13                          | 84                                 | Lime series                                       |
| 14                          | 79                                 | Survival *                                        |
| 15                          | 65                                 |                                                   |
| 16                          | 4 200                              | Complex Samples                                   |
|                             | •                                  | Guality Control                                   |
| Data View                   | Variable View                      | Roc Curve                                         |
| Bivariate                   |                                    | SPSS Processor is ready                           |

Gambar 23.4 SPSS Data Editor

- Klik *variable* puas dan produk pindahkan ke kotak *Variables*
- Pada kolom Correlation Coefficient, pilih Spearman (yang lain diabaikan).
- Pada kolom Test of Significance, pilih Two-tailed (karena akan diuji dua sisi)
- 🔉 Maka terlihat gambar sebagai berikut:

| Bivariate Correlations        | Variables:<br>Variables:<br>Variables:<br>Variables:<br>Options |
|-------------------------------|-----------------------------------------------------------------|
| Correlation Coefficients      | Spearman                                                        |
| Test of Significance          |                                                                 |
| Elag significant correlations | Reset Cancel Help                                               |

Gambar 23.5Bivariate Correlations

🖎 Klik **OK** 

#### 5. Output SPSS

- Hasil output SPSS dapat disimpan dengan cara klik File Save kemudian berilah nama yang anda inginkan (misal: output 23)
- 🖎 Adapun output SPSS dapat dilihat sebagai berikut:

366

## Nonparametric Correlations

|                   | (                              | Correlations               |                   |                                    |
|-------------------|--------------------------------|----------------------------|-------------------|------------------------------------|
|                   | -                              | -                          | kepuasan<br>kerja | tingkat<br>produktivit<br>as kerja |
| Spearman's<br>rho | kepuasan kerja                 | Correlation<br>Coefficient | 1.000             | .942**                             |
|                   |                                | Sig. (2-tailed)            |                   | .000                               |
|                   |                                | Ν                          | 30                | 30                                 |
|                   | tingkat<br>produktivitas kerja | Correlation<br>Coefficient | .942**            | 1.000                              |
|                   |                                | Sig. (2-tailed)            | .000              |                                    |
|                   |                                | Ν                          | 30                | 30                                 |

\*\*. Correlation is significant at the 0.01 level (2-tailed).

#### 6. Interpretasi output SPSS

- Pada tabel Correlation, diperoleh harga koefisien korelasi sebesar 0,942, dengan signifikansi sebesar 0,000
- Berdasarkan data tersebut di atas maka dapat dilakukan pengujian hipotesis dengan membandingkan taraf signifikansi (p-value) dengan galatnya.

Jika signifikansi > 0,05, maka Ho diterima
Jika signifikansi < 0,05, maka Ho ditolak</li>
Keputusan:

Pada kasus ini terlihat bahwa koefisien korelasi adalah 0,942 dengan signifikansi 0,000. karena signifikansi < 0,05, maka Ho ditolak, berarti Ha diterima. Artinya ada hubungan yang signifikan antara kepuasan kerja (*job satisfaction*) dengan tingkat produktivitas kerja pada karyawan. Sedangkan untuk menguji signifikansi korelasi (apakah koefisien korelasi itu dapat digeneralisasikan atau tidak) maka digunakan rumus sebagai berikut:

$$t = r\sqrt{\frac{n-2}{1-r^2}}$$
$$t = 0.942\sqrt{\frac{30-2}{1-0.942^2}} = 4,979$$

#### **Hipotesis:**

Ho = Harga koefisien korelasi tidak signifikan

Ha = Harga koefisien korelasi signifikan

#### Pengujian:

# > Jika t hitung > t tabel, maka Ho ditolak

- Jika t hitung < t tabel, maka Ho diterima</li>
   Untuk mengetahui harga t ini signifikan atau tidak, maka perlu
- Solution Untuk mengetahui harga t ini signifikan atau tidak, maka perlu dibandingkan dengan t tabel, untuk taraf kesalahan tertentu dengan dk = n – 2. Karena di sini diuji dua fihak, maka harga t dilihat pada harga t untuk diuji dua fihak dengan kesalahan 5%. Dengan dk = 28 diperoleh harga t tabel sebesar 2,048.
- Karena harga t hitung lebih besar dari t tabel (4,979 > 2,048), maka Ho ditolak dan Ha diterima. Artinya harga koefisien korelasi signifikan.

#### Catatan:

Berkaitan dengan besaran harga koefisien korelasi, harga korelasi berkisar dari 0 (tidak ada korelasi sama sekali) sampai dengan 1 (korelasi sempurna). Semakin tinggi harga koefisien korelasinya berarti semakin kuat korelasinya, dan sebaliknya<sup>1</sup>. Berdasarkan harga koefisien korelasi sebesar 0,942, berarti kuat sekali korelasi kedua variabel tersebut.

- Tanda pada harga koefisien korelasi juga berpengaruh pada penafsiran terhadap hasil analisis korelasi, yaitu penjelasannya sebagai berikut:
  - Tanda positif (+) pada harga koefisien korelasi menunjukkan adanya arah hubungan yang searah, artinya hubungan kedua variabel (x dan y) adalah berbanding lurus. Semakin tinggi x akan diikuti dengan semakin tinggi pula y, dan sebaliknya.
  - Tanda negatif (-) pada harga koefisien korelasi menunjukkan adanya arah hubungan yang berlawanan, artinya hubungan kedua variabel (x dan y) adalah berbanding terbalik. Semakin tinggi x akan diikuti dengan semakin rendah y, dan sebaliknya.

#### 7. Kesimpulan:

Penelitian ini membuktikan bahwa ada hubungan yang signifikan antara kepuasan kerja (*job satisfaction*) dengan tingkat produktivitas kerja pada karyawan. Hal ini berarti bahwa kepuasan kerja (*job satisfaction*) sangat berhubungan dengan tingkat produktivitas kerja karyawan. Berdasarkan harga koefisien korelasi sebesar 0,942, di mana harga korelasinya bersifat positif, artinya semakin tinggi kepuasan kerja (*job satisfaction*) maka akan dibarengi dengan semakin tinggi pula tingkat produktivitas kerja karyawan, dan sebaliknya.

<sup>&</sup>lt;sup>1</sup> Sebenarnya tidak ada ketentuan yang tepat mengenai apakah korelasi tertentu menunjukkan tingkat korelasi yang tinggi atau lemah. Namun bisa dijadikan pedoman sederhana, bahwa angka korelasi di atas 0.5 menunjukkan korelasi yang cukup kuat, dan sebaliknya.

#### TUGAS TERSTRUKTUR T-22 Uji Korelasi Spearman

#### Kasus:

Seorang peneliti ingin mengetahui apakah ada hubungan antara kepuasan kerja (*job satisfaction*) dengan kecenderungan perilaku *turn-over* pada karyawan. Untuk itu, dilakukan penelitian untuk menguji apakah ada hubungan antara kepuasan kerja (*job satisfaction*) dengan kecenderungan perilaku *turn-over* pada karyawan di suatu perusahaan Media Televisi. Berdasarkan sampel 30 karyawan sebagai subjek penelitian diperoleh data sebagai berikut:

| Kepuas<br>(Job Sata | an Kerja<br><i>isfaction</i> ) | Kecenderungan Perilaku<br>Turn-Over |    |  |
|---------------------|--------------------------------|-------------------------------------|----|--|
| 53                  | 77                             | 85                                  | 45 |  |
| 54                  | 73                             | 88                                  | 48 |  |
| 71                  | 75                             | 55                                  | 50 |  |
| 60                  | 62                             | 73                                  | 55 |  |
| 62                  | 70                             | 71                                  | 53 |  |
| 67                  | 67                             | 74                                  | 82 |  |
| 64                  | 64                             | 75                                  | 78 |  |
| 66                  | 65                             | 72                                  | 73 |  |
| 63                  | 64                             | 70                                  | 77 |  |
| 64                  | 53                             | 72                                  | 86 |  |
| 69                  | 67                             | 45                                  | 70 |  |
| 70                  | 70                             | 56                                  | 62 |  |
| 74                  | 66                             | 47                                  | 78 |  |
| 65                  | 80                             | 55                                  | 51 |  |
| 65                  | 58                             | 71                                  | 82 |  |

Data T22: Kepuasan Kerja (Job Satisfaction) dan Kecenderungan Perilaku Turn-Over

### Tugas:

- 1. Laksanakan analisis uji korelasi Spearman untuk data tersebut di atas dengan computer program SPSS for Windows.
- 2. Cetaklah hasilnya (*print-out*) dan gunakan untuk melakukan kegiatan sebagai berikut:
  - a. Buatlah hipotesis nol (Ho) dan hipotesis alternatif (Ha)!
  - b. Ujilah hipotesis-hipotesis tersebut dengan taraf signifikansi 0.05 (5%)!
  - c. Interpretasi dan simpulkan hasil analisis uji korelasi Spearman tersebut!
- 3. Susunlah hasil tugas butir 2a s.d 2c tersebut menjadi laporan tugas Terstruktur T-22, termasuk *print-out* computer yang **asli** (bukan foto copy)!

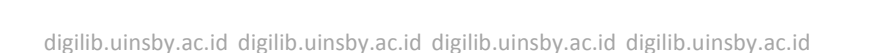

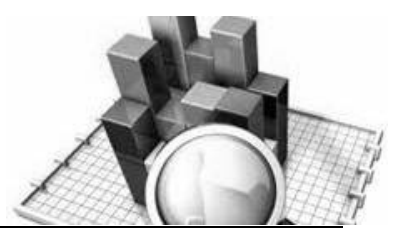

# **MATERI - 24**

# Uji Korelasi Kendal Tau

#### Pengertian

Sebagaimana uji korelasi Spearman, uji korelasi Kendal Tau digunakan untuk uji korelasi yang datanya berbentuk ordinal atau berjenjang (rangking) dan bebas distribusi.

Rumus yang digunakan untuk menguji hipotesis adalah sebagai berikut:

$$\tau = \frac{\sum A - \sum B}{\frac{N(N-1)}{2}}$$

Keterangan:

 $\tau$  = Koefisien korelasi Kendal Tau  $\sum A$  = Jumlah rangking atas  $\sum B$  = Jumlah rangking bawah N = Jumlah sampel

Sedangkan untuk menguji signifikansi korelasi (apakah koefisien korelasi itu dapat digeneralisasikan atau tidak) maka digunakan rumus sebagai berikut:

$$Z = \frac{\tau}{\sqrt{\frac{2(2N+5)}{9N(N-1)}}}$$

<u>Keterangan:</u>  $\tau$  = Harga koefisien korelasi Kendal Tau N = Jumlah sampel

#### **Contoh Kasus:**

Seorang peneliti ingin mengetahui apakah ada hubungan antara kemampuan *self-regulation learning* dengan kecenderungan perilaku prokrastinasi akademik. Untuk itu, dilakukan penelitian untuk menguji apakah ada hubungan antara kemampuan *self-regulation learning* dengan kecenderungan perilaku prokrastinasi akademik pada Mahasiswa Fakultas Dakwah. Berdasarkan sampel 30 mahasiswa sebagai subjek penelitian diperoleh data sebagai berikut:

| Kemamp     | ouan <i>Self-</i> | Perilaku               |    |  |  |  |  |  |
|------------|-------------------|------------------------|----|--|--|--|--|--|
| Regulation | n Learning        | Prokrastinasi Akademik |    |  |  |  |  |  |
| 25         | 21                | 30                     | 38 |  |  |  |  |  |
| 27         | 20                | 32                     | 37 |  |  |  |  |  |
| 23         | 26                | 28                     | 27 |  |  |  |  |  |
| 18         | 23                | 45                     | 30 |  |  |  |  |  |
| 21         | 18                | 32                     | 39 |  |  |  |  |  |
| 20         | 21                | 37                     | 36 |  |  |  |  |  |
| 17         | 19                | 40                     | 34 |  |  |  |  |  |
| 16         | 17                | 38                     | 42 |  |  |  |  |  |
| 25         | 22                | 27                     | 37 |  |  |  |  |  |
| 21         | 25                | 36                     | 30 |  |  |  |  |  |
| 18         | 20                | 37                     | 38 |  |  |  |  |  |

Data 24: Kemampuan Self-Regulation Learning dan Kecenderungan Perilaku Prokrastinasi Akademik

| 22 | 24 | 36 | 31 |
|----|----|----|----|
| 20 | 18 | 35 | 40 |
| 21 | 23 | 33 | 34 |
| 25 | 17 | 41 | 41 |

Dalam penelitian ini hipotesis yang diajukan adalah sebagai berikut:

#### 1. Hipotesis:

- Ho: Tidak ada hubungan antara kemampuan *self-regulation learning* dengan kecenderungan perilaku prokrastinasi akademik.
- Ha: Ada hubungan antara kemampuan *self-regulation learning* dengan kecenderungan perilaku prokrastinasi akademik.

#### 2. Cara memasukkan data ke SPSS

- 🖎 Membuka file baru. Kl<mark>ik File 🏾 New 🖉 Data</mark>
- Memberi nama variable yang diperlukan, dalam kasus ini terdapat dua variabel yaitu Kemampuan *Self-Regulation Learning* dan Perilaku Prokrastinasi Akademik.
- >> Maka muncul tampilan sebagai berikut:

| 🔀 Untitled        | l2 [DataSet1] - S         | PSS Data Editor         |                   |                      |                                |                | -        | $\Box$ × |
|-------------------|---------------------------|-------------------------|-------------------|----------------------|--------------------------------|----------------|----------|----------|
| <u>File E</u> dit | <u>∨</u> iew <u>D</u> ata | Transform <u>A</u> naly | ze <u>G</u> raphs | <u>U</u> tilities Ac | id- <u>o</u> ns <u>W</u> indow | Help           |          |          |
| 🖻 🖩 🔒             | 📴 🔶 🔿                     | 🚡 🖦 📑 🤌                 | 4 📲 📩             | 🔡 🥸 📷                | 🛯 🌑 🖉                          |                |          |          |
|                   | Name                      | Туре                    | Width             | Decimals             | Label                          | Values         | Missing  | Column   |
| 1                 |                           |                         |                   |                      |                                |                |          | <b></b>  |
| 2                 |                           |                         |                   |                      |                                |                |          |          |
| 3                 |                           |                         |                   |                      |                                |                |          |          |
| 4                 |                           |                         |                   |                      |                                |                |          |          |
| 5                 |                           |                         |                   |                      |                                |                |          |          |
| 6                 |                           |                         |                   |                      |                                |                |          |          |
| 7                 |                           |                         |                   |                      |                                |                |          |          |
| 8                 |                           |                         |                   |                      |                                |                |          |          |
| 9                 |                           |                         |                   |                      |                                |                |          |          |
| 10                |                           |                         |                   |                      |                                |                |          |          |
| 11                |                           |                         |                   |                      |                                |                |          |          |
| 12                |                           |                         |                   |                      |                                |                |          |          |
|                   | •                         |                         |                   |                      |                                |                | i        | •        |
| Data View         | Variable Viev             | N                       |                   |                      |                                |                |          |          |
|                   |                           |                         |                   |                      |                                | SPSS Processor | is ready |          |
|                   |                           |                         |                   |                      |                                |                |          |          |

Gambar 24.1 SPSS Data Editor

digilib.uinsby.ac.id digilib.uinsby.ac.id digilib.uinsby.ac.id digilib.uinsby.ac.id

Kolom Label dapat diisikan keterangan untuk melengkapi kolom Name (misal: regulasi, untuk menamai kemampuan self regulation – prokras, untuk menamai perilaku prokrastinasi akademik) maksimal 8 karakter, setelah itu tekan Tab dan secara otomatis akan muncul di kolom Type (*Numerik*), pada kolom Width isikan angka 8 dan pada Decimal isikan angka 0 (tanpa desimal, karena datanya bilanga bulat), gambar dapat dilihat sebagai berikut:

| 🕶 *Untitled1 (DataSet0) - SPSS Data Editor |               |                        |                  |          |                                             |        |  |
|--------------------------------------------|---------------|------------------------|------------------|----------|---------------------------------------------|--------|--|
|                                            |               |                        |                  |          |                                             |        |  |
|                                            | view Data Ir  | anstorm <u>A</u> nalyz | e <u>G</u> raphs |          | ad- <u>o</u> ns <u>wi</u> ndow <u>H</u> eip |        |  |
|                                            |               | <u></u>                |                  | 🔚 👬 📰    | <u> </u>                                    |        |  |
|                                            | Name          | Туре                   | Width            | Decimals | Label                                       | Values |  |
| 1                                          | regulasi      | Numeric                | 8                | 0        | kemampuan self regulation                   | None 📤 |  |
| 2                                          | prokras       | Numeric                | 8                | 0        | perilkau prokrastinasi akademik             | None   |  |
| 3                                          |               |                        |                  |          | <b>_</b>                                    |        |  |
| 4                                          |               |                        |                  |          |                                             |        |  |
| 5                                          |               |                        |                  |          |                                             |        |  |
| 6                                          |               |                        |                  |          |                                             |        |  |
| 7                                          |               |                        |                  |          |                                             |        |  |
| 8                                          |               |                        |                  |          |                                             |        |  |
| 9                                          |               |                        |                  |          |                                             |        |  |
| 10                                         |               |                        |                  |          |                                             |        |  |
| 11                                         |               |                        |                  |          |                                             |        |  |
| 12                                         |               |                        |                  |          |                                             |        |  |
| 13                                         |               |                        |                  |          |                                             |        |  |
| 14                                         |               |                        |                  |          |                                             |        |  |
| 15                                         |               |                        |                  |          |                                             |        |  |
| 16                                         |               |                        |                  |          |                                             |        |  |
| 17                                         |               |                        |                  |          |                                             | -      |  |
|                                            |               |                        |                  |          |                                             |        |  |
| Data View                                  | Variable View |                        |                  |          |                                             |        |  |
|                                            |               |                        |                  |          | SPSS Processor is ready                     |        |  |

Gambar 24.3 SPSS Data Editor

Mengisikan Data 🐨 klik **Data View** (kanan bawah), isikan pada kolom **regulasi** dan **prokras** sesuai dengan data 24 di atas.

| *Untitled1 [DataSet0] - SPSS Data Editor |                              |                        |                  |                      |                               |      |                   |          |
|------------------------------------------|------------------------------|------------------------|------------------|----------------------|-------------------------------|------|-------------------|----------|
| <u>Eile E</u> dit <u>\</u>               | ∕jew <u>D</u> ata <u>T</u> r | ansform <u>A</u> nalyz | e <u>G</u> raphs | <u>U</u> tilities Ad | d- <u>o</u> ns <u>W</u> indow | Help |                   |          |
| 🗁 📙 🚔                                    | 📴 👆 🔿                        | 🏪 📭 🔐 州                | • 📲 📩            | 🔡 🤁 📷                | 🚳 💊 🖤                         |      |                   |          |
| 1:                                       |                              |                        |                  |                      |                               |      | Visible: 2 of 2 V | ariables |
|                                          | regulasi                     | prokras                | var              | var                  | var                           | var  | var               |          |
| 1                                        | 25                           | 30                     |                  |                      |                               |      |                   | -        |
| 2                                        | 27                           | 32                     |                  |                      |                               |      |                   |          |
| 3                                        | 23                           | 28                     |                  |                      |                               |      |                   | 33       |
| 4                                        | 18                           | 45                     |                  |                      |                               |      |                   |          |
| 5                                        | 21                           | 32                     |                  |                      |                               |      |                   |          |
| 6                                        | 20                           | 37                     |                  |                      |                               |      |                   |          |
| 7                                        | 17                           | 40                     |                  |                      |                               |      |                   |          |
| 8                                        | 16                           | 38                     |                  |                      |                               |      |                   |          |
| 9                                        | 25                           | 27                     |                  |                      |                               |      |                   |          |
| 10                                       | 21                           | 36                     |                  |                      |                               |      |                   |          |
| 11                                       | 18                           | 37                     |                  |                      |                               |      |                   |          |
| 12                                       | 22                           | 36                     |                  |                      |                               |      |                   |          |
| 13                                       | 20                           | 35                     |                  |                      |                               |      |                   |          |
| 14                                       | 21                           | 33                     |                  |                      |                               |      |                   |          |
| 15                                       | 25                           | 41                     |                  |                      |                               |      |                   |          |
| 16                                       | 21                           | 38                     |                  |                      |                               |      |                   | -        |
|                                          |                              |                        |                  |                      |                               |      |                   |          |
| Data View                                | Variable View                |                        |                  |                      |                               |      |                   |          |
| SPSS Processor is ready                  |                              |                        |                  |                      |                               |      |                   |          |

Gambar 24.3 SPSS Data Editor

#### 3. Menyimpan Data

Kilik File @ Save @ kemudian berilah nama yang anda inginkan (misal: data24). Data SPSS akan tersimpan dalam file ekstensen .sav

#### 4. Pengolahan data

> Klik Analyze @ Correlate @ Bivariate...

| *Untitled1 [DataSet0] - SPSS Data Editor |                                   |          |                 |                       |                 |                  |           |              |                 |           |
|------------------------------------------|-----------------------------------|----------|-----------------|-----------------------|-----------------|------------------|-----------|--------------|-----------------|-----------|
| <u>F</u> ile <u>E</u> dit ⊻              | jew <u>D</u> ata <u>T</u> ra      | ansform  | Analyze         | <u>G</u> raphs        | Utilities       | Add- <u>o</u> ns | Window    | <u>H</u> elp |                 |           |
| 🗁 📙 🚔                                    | 📴 🔶 🖶                             | <b>1</b> | Report          | s                     |                 | • 🐳              | 🌀 🌑 🖉     |              |                 |           |
| 1:                                       |                                   |          | D <u>e</u> scri | ptive Statis          | tics            |                  |           |              | Visible: 2 of 2 | Variables |
|                                          | regulasi                          | prokr    | Ta <u>b</u> les |                       |                 | - F              | var       | var          | var             |           |
| 1                                        | 25                                |          | Compa           | are Means             |                 |                  |           |              |                 | <b></b>   |
| 2                                        | 27                                |          | <u>G</u> ener:  | al Linear M           | odel            |                  |           |              |                 |           |
| 3                                        | 23                                |          | Genera          | ali <u>z</u> ed Linea | ar Models       |                  |           |              |                 |           |
| 4                                        | 18                                |          | Mi <u>x</u> ed  | Models                |                 |                  |           | _            |                 |           |
| 5                                        | 21                                |          | Correla         | ate                   |                 | 12               | Bivariate |              |                 |           |
| 6                                        | 20                                |          | <u>R</u> egre:  | ssion                 |                 | 12-3             | Partial   |              |                 |           |
| 7                                        | 17                                |          | Logline         | ear                   |                 | • <u></u>        | Distances |              |                 |           |
| 8                                        | 16                                |          | Neural          | Net <u>w</u> orks     |                 |                  |           |              |                 |           |
| 9                                        | 25                                |          | Classi          | fy                    |                 |                  |           |              |                 |           |
| 10                                       | 21                                |          | <u>D</u> ata R  | eduction              |                 |                  |           |              |                 |           |
| 11                                       | 18                                |          | Sc <u>a</u> le  |                       |                 |                  |           |              |                 |           |
| 12                                       | 22                                |          | <u>N</u> onpa   | rametric Te           | sts             |                  |           |              |                 |           |
| 13                                       | 20                                |          | Time S          | eries                 |                 |                  |           |              |                 |           |
| 14                                       | 21                                |          | Surviv          | al                    |                 | 1                |           |              |                 |           |
| 15                                       | 25                                |          | Missing         | g Value An<br>-       | al <u>y</u> sis |                  |           |              |                 |           |
| 16                                       | 21                                |          | Multiple        | e Response            | 9               |                  |           |              |                 | -         |
|                                          | 4                                 | 333      | Comple          | ex Samples            | :               |                  |           |              | 1               |           |
| Data View                                | Variable View                     |          | Quality         | Control               |                 |                  |           |              |                 |           |
| Bivariate                                | Bivariate SPSS Processor is ready |          |                 |                       |                 |                  |           |              |                 |           |

Gambar 24.4 SPSS Data Editor

- Klik <sup>@</sup> variable regulasi dan prokras pindahkan ke kotak <sup>@</sup>
   Variables
- Pada kolom Correlation Coefficient, pilih Kendall's Tau-b (yang lain diabaikan).
- Pada kolom Test of Significance, pilih Two-tailed (karena akan diuji dua sisi)

| Variables: Options              |
|---------------------------------|
| kemampuan self regulati         |
| perilaku prokrastinasi ak       |
|                                 |
|                                 |
|                                 |
|                                 |
|                                 |
|                                 |
| - Correlation Coefficients      |
|                                 |
| Pearson Kendall's tau-b         |
| - Test of Significance          |
|                                 |
| Youtailed One-tailed            |
|                                 |
| ✓ Elag significant correlations |
| OK Paste Reset Cancel Help      |
|                                 |

Gambar 24.5 Bivariae Correlation

🖎 Klik **OK** 

#### 5. Output SPSS

- Hasil output SPSS dapat disimpan dengan cara klik File Save kemudian berilah nama yang anda inginkan (misal: output 24)
- 🖎 Adapun output SPSS dapat dilihat sebagai berikut:

#### Nonparametric Correlations

#### Correlations

|                 |                                    |                            | kemampuan<br>self regulation | perilaku<br>prokrastinasi<br>akademik |
|-----------------|------------------------------------|----------------------------|------------------------------|---------------------------------------|
| Kendall's tau_b | kemampuan self regulation          | Correlation<br>Coefficient | 1.000                        | 611**                                 |
|                 |                                    | Sig. (2-tailed)            |                              | .000                                  |
|                 |                                    | Ν                          | 30                           | 30                                    |
|                 | perilaku prokrastinasi<br>akademik | Correlation<br>Coefficient | 611**                        | 1.000                                 |
|                 |                                    | Sig. (2-tailed)            | .000                         |                                       |
|                 |                                    | Ν                          | 30                           | 30                                    |

\*\*. Correlation is significant at the 0.01 level (2-tailed).

#### 6. Interpretasi output SPSS

- Pada tabel Correlation, diperoleh harga koefisien korelasi sebesar -0,611, dengan signifikansi sebesar 0,000
- Berdasarkan data tersebut di atas maka dapat dilakukan pengujian hipotesis dengan membandingkan taraf signifikansi (p-value) dengan galatnya.

# > Jika signifikansi > 0,05, maka Ho diterima > Jika signifikansi < 0,05, maka Ho ditolak</li>

🖎 Keputusan:

Pada kasus ini terlihat bahwa koefisien korelasi adalah -0,611 dengan signifikansi 0,000, karena signifikansi < 0,05, maka Ho ditolak, berarti Ha diterima. Artinya ada hubungan yang signifikan antara kemampuan *self-regulation learning* dengan kecenderungan perilaku prokrastinasi akademik.

Sedangkan untuk menguji signifikansi korelasi (apakah koefisien korelasi itu dapat digeneralisasikan atau tidak) maka digunakan rumus sebagai berikut:

$$Z = \frac{\tau}{\sqrt{\frac{2(2N+5)}{9N(N-1)}}}$$
$$Z = \frac{0.611}{\sqrt{\frac{2(2.30+5)}{9.30(30-1)}}} = 4,742$$

#### **Hipotesis:**

Ho = Harga koefisien kor<mark>elasi tidak</mark> signifikan Ha = Harga koefisien kor<mark>elasi signif</mark>ikan **Pengujian:** 

### > Jika Z hitung > Z tabel, maka Ho ditolak

#### Jika Z hitung < Z tabel, maka Ho diterima</p>

- Substitution Untuk mengetahui harga Z ini signifikan atau tidak, maka perlu dibandingkan dengan Z tabel. Untuk uji dua fihak, dengan  $\alpha = 5\%$  dan uji dua sisi (5% dibagi 2 menjadi 2.5%), maka luas kurva normal adalah 50% 2.5% = 47,5% atau 0.475. Karena uji dua sisi, maka pada tabel Z, untuk luas 0.475 maka didapat nilai Z tabel = 1.96.
- Karena harga Z hitung lebih besar dari Z tabel (4,742 > 1,96), maka Ho ditolak dan Ha diterima. Artinya harga koefisien korelasi signifikan.
## Catatan:

- Berkaitan dengan besaran harga koefisien korelasi, harga korelasi berkisar dari 0 (tidak ada korelasi sama sekali) sampai dengan 1 (korelasi sempurna). Semakin tinggi harga koefisien korelasinya berarti semakin kuat korelasinya, dan sebaliknya<sup>1</sup>.
- Tanda pada harga koefisien korelasi juga berpengaruh pada penafsiran terhadap hasil analisis korelasi, yaitu penjelasannya sebagai berikut:
  - Tanda positif (+) pada harga koefisien korelasi menunjukkan adanya arah hubungan yang searah, artinya hubungan kedua variabel (x dan y) adalah berbanding lurus. Semakin tinggi x akan diikuti dengan semakin tinggi pula y, dan sebaliknya.
  - Tanda negatif (-) pada harga koefisien korelasi menunjukkan adanya arah hubungan yang berlawanan, artinya hubungan kedua variabel (x dan y) adalah berbanding terbalik. Semakin tinggi x akan diikuti dengan semakin rendah y, dan sebaliknya.

## 7. Kesimpulan:

Penelitian ini membuktikan bahwa ada hubungan yang signifikan antara kemampuan *self-regulation learning* dengan kecenderungan perilaku prokrastinasi akademik. Hal ini berarti bahwa kemampuan *self-regulation learning* sangat berhubungan dengan kecenderungan perilaku prokrastinasi akademik mahasiswa. Berdasarkan harga koefisien korelasi sebesar -0,611, di mana harga korelasinya bersifat negatif, artinya semakin tinggi kemampuan *self-regulation learning* maka akan dibarengi dengan semakin rendah kecenderungan perilaku prokrastinasi akademik mahasiswa, dan sebaliknya.

<sup>&</sup>lt;sup>1</sup> Sebenarnya tidak ada ketentuan yang tepat mengenai apakah korelasi tertentu menunjukkan tingkat korelasi yang tinggi atau lemah. Namun bisa dijadikan pedoman sederhana, bahwa angka korelasi di atas 0.5 menunjukkan korelasi yang cukup kuat, dan sebaliknya.

## TUGAS TERSTRUKTUR T-23 Uji Korelasi Kendal Tau

#### Kasus:

Seorang peneliti ingin mengetahui apakah ada hubungan antara tingkat kemandirian dengan keterampilan pemecahan masalah akademik. Untuk itu, dilakukan penelitian untuk menguji apakah ada hubungan antara tingkat kemandirian dengan keterampilan pemecahan masalah akademik para mahasiswa Fakultas Dakwah. Berdasarkan sampel 30 mahasiswa sebagai subjek penelitian diperoleh data sebagai berikut:

| Tin   | gkat    | Keterampilan Pemecahan |    |  |  |  |  |
|-------|---------|------------------------|----|--|--|--|--|
| Kemai | ndirian | Masalah Akademik       |    |  |  |  |  |
| 52    | 45      | 71                     | 65 |  |  |  |  |
| 55    | 52      | 77                     | 74 |  |  |  |  |
| 48    | 49      | 61                     | 68 |  |  |  |  |
| 52    | 57      | 74                     | 71 |  |  |  |  |
| 54    | 51      | 72                     | 77 |  |  |  |  |
| 49    | 54      | 60                     | 75 |  |  |  |  |
| 52    | 52      | 73                     | 71 |  |  |  |  |
| 50    | 57      | 68                     | 78 |  |  |  |  |
| 61    | 40      | 83                     | 60 |  |  |  |  |
| 43    | 46      | 59                     | 65 |  |  |  |  |
| 45    | 49      | 60                     | 70 |  |  |  |  |
| 50    | 45      | 70                     | 62 |  |  |  |  |
| 41    | 50      | 55                     | 71 |  |  |  |  |
| 54    | 47      | 68                     | 69 |  |  |  |  |
| 56    | 54      | 70                     | 75 |  |  |  |  |

Data T23: Tingkat Kemandirian dan Keterampilan Pemecahan Masalah Akademik

## Tugas:

- 1. Laksanakan analisis uji korelasi Kendal Tau untuk data tersebut di atas dengan computer program SPSS for Windows.
- 2. Cetaklah hasilnya (*print-out*) dan gunakan untuk melakukan kegiatan sebagai berikut:
  - a. Buatlah hipotesis nol (Ho) dan hipotesis alternatif (Ha)!
  - b. Ujilah hipotesis-hipotesis tersebut dengan taraf signifikansi 0.05 (5%)!
  - c. Interpretasi dan simpulkan hasil analisis uji korelasi Kendal Tau tersebut!
- 3. Susunlah hasil tugas butir 2a s.d 2c tersebut menjadi laporan tugas Terstruktur T-23, termasuk *print-out* computer yang **asli** (bukan foto copy)!

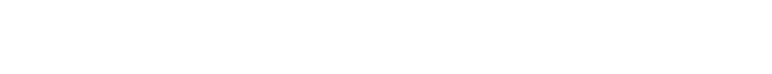

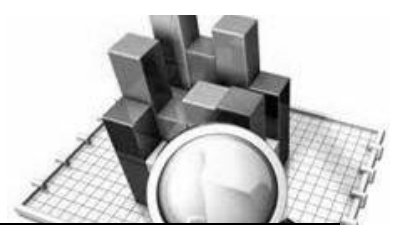

# **MATERI - 25**

## Uji Korelasi dengan Koefisien Kontingensi (Crosstabulation)

#### Pengertian

Uji korelasi Spearman dan uji korelasi Kendal Tau digunakan untuk uji korelasi yang datanya berbentuk ordinal atau berjenjang (rangking). Sedangkan untuk uji korelasi yang datanya berbentuk nominal (kategori) digunakan koefisien kontingensi. Koefisien Kontingensi (*contingency coefficient*) ini berkaitan erat dengan Chi-Square (*chi-kuadrat*) yang digunakan untuk menguji hipotesis komparatif.

Dengan demikian, untuk menguji hubungan antar variabel yang datanya berbentuk nominal (kategori) digunakan Koefisien Kontingensi (*contingency coefficient*) yang didalamnya mengandung Chi-Square (*chi-kuadrat*).

Dalam program SPSS, uji korelasi yang datanya berbentuk nominal (kategori) menggunakan teknik analisis *crosstab* (tabel silang).

Oleh karena itu dalam kaitannya dengan uji korelasi yang datanya berbentuk nominal (kategori) maka rumus yang digunakan mengandung Chi-Square (*chi-kuadrat*) untuk menguji hipotesis, yaitu sebagai berikut:

$$C = \sqrt{\frac{\chi^2}{N + \chi^2}}$$

Harga Chi-Kuadrat dicari dengan rumus:

$$\chi^{2} = \sum_{i=1}^{r} \sum_{j=1}^{k} \frac{(OP_{ij} + E_{ij})^{2}}{EP_{ij}}$$

#### **Contoh Kasus:**

Seorang peneliti ingin mengetahui apakah ada hubungan antara latar belakang pendidikan dengan pilihan jurusan/program studi mahasiswa. Latar belakang pendidikan dibagi menjadi 2 (dua) kategori yaitu berlatar belakang pendidikan agama (Madrasah Aliyah atau Pondok Pesantren), dan berlatar belakang pendidikan umum (SMA atau SMK). Sedangkan jurusan/program studi dibagi menjadi 2 (dua) kategori yaitu jurusan/program studi Islam (Pendidikan Agama Islam, Pendidikan Bahasa Arab, Kependidikan Islam, Ahwalus Syahsiyyah, Mu'amalah, Tafsir Hadits, Aqidah Filsafat, Perbandingan Agama, Sastra Arab, Sejarah Kebudayaan Islam, Komunikasi Penyiaran Islam, Bimbingan Konseling Islam, Pengembangan Masyarakat Islam, dan Manajemen Dakwah) dan jurusan/program studi umum (Pendidikan Matematika, Pendidikan Bahasa Inggris, Ekonomi Syariah, Politik Islam, Sosiologi, Komunikasi, dan Psikologi). Berdasarkan sampel sebanvak 60 mahasiswa sebagai subjek penelitian diperoleh data sebagai berik

| Sbjk       | Ltr.<br>Pdk | Jur./<br>Prodi | Sbjk | Ltr.<br>Pdk | Jur./<br>Prodi | Sbjk | Ltr.<br>Pdk | Jur./<br>Prodi |
|------------|-------------|----------------|------|-------------|----------------|------|-------------|----------------|
| 1          | MA          | PAI            | 21   | MA          | KI             | 41   | MA          | KOM            |
| 2          | SMA         | PSI            | 22   | SMA         | AF             | 42   | SMA         | РА             |
| 3          | MA          | MLH            | 23   | MA          | PBI            | 43   | MA          | EI             |
| 4          | SMA         | PAI            | 24   | MA          | SKI            | 44   | MA          | PAI            |
| 5          | MA          | MD             | 25   | SMA         | ES             | 45   | SMA         | PAI            |
| 6          | MA          | TH             | 26   | MA          | BKI            | 46   | MA          | AS             |
| 7          | SMK         | PAI            | 27   | MA          | SA             | 47   | SMA         | PSI            |
| 8          | MA          | PBA            | 28   | MA          | PI             | 48   | MA          | KI             |
| 9          | SMA         | AS             | 29   | SMA         | BKI            | 49   | MA          | PAI            |
| 10         | MA          | PAI            | 30   | MA          | SOS            | 50   | MA          | PM             |
| 11         | MA          | KOM            | 31   | MA          | PAI            | 51   | MA          | KI             |
| 12         | SMA         | PA             | 32   | SMA         | PSI            | 52   | SMA         | AF             |
| 1 <b>3</b> | MA          | ES             | 33   | MA          | MLH            | 53   | MA          | PBI            |
| 14         | MA          | PAI            | 34   | SMA         | PAI            | 54   | MA          | SKI            |
| 15         | SMA         | KOM            | 35   | MA          | MD             | 55   | SMK         | ES             |
| 16         | MA          | AS             | 36   | MA          | TH             | 56   | MA          | BKI            |
| 17         | MA          | PSI            | 37   | MA          | PAI            | 57   | MA          | SA             |
| 18         | MA          | KI             | 38   | MA          | PBA            | 58   | MA          | PI             |
| 19         | MA          | PAI            | 39   | SMA         | AS             | 59   | SMA         | BKI            |
| 20         | MA          | PM             | 40   | MA          | PAI            | 60   | MA          | PAI            |

Data 25: Latar Belakang Pendidikan & Pilihan Jurusan/Program studi

> Dalam penelitian ini hipotesis yang diajukan adalah sebagai berikut:

#### 1. Hipotesis:

- Ho : Tidak ada hubungan antara latar belakang pendidikan dengan pilihan jurusan/program studi mahasiswa.
- Ha : Ada hubungan antara latar belakang pendidikan dengan pilihan jurusan/program studi mahasiswa.

## 2. Cara memasukkan data ke SPSS

- 🖎 Membuka file baru. Klik File 🏾 New 🎱 Data
- Memberi nama variable yang diperlukan, dalam kasus ini terdapat dua variabel yaitu Latar Belakang Pendidikan dan Jurusan/Program Studi.
- >>> Maka muncul tampilan sebagai berikut:

| 🔛 Untitled                | l2 [Data | set1] - SPS           | SS Data Edito | r      |        |                     |                               |                | _               | □ ×      |
|---------------------------|----------|-----------------------|---------------|--------|--------|---------------------|-------------------------------|----------------|-----------------|----------|
| <u>F</u> ile <u>E</u> dit | ⊻iew     | <u>D</u> ata <u>T</u> | ransform A    | nalyze | Graphs | <u>U</u> tilities A | dd- <u>o</u> ns <u>W</u> indo | w <u>H</u> elp |                 |          |
| 🖻 🛛 🔈                     | <b></b>  | <b>•</b> •            | <u>`</u> • ?  | - 24   | 1      | 🔡 🥸 📑               | 👋 💊 🌑                         |                |                 |          |
|                           |          | Name                  | Туре          |        | Width  | Decimals            | Label                         | Value          | es Missing      | Column   |
| 1                         |          |                       |               |        |        |                     |                               |                |                 | <b>^</b> |
| 2                         |          |                       |               |        |        |                     |                               |                |                 |          |
| 3                         |          |                       |               |        |        |                     |                               |                |                 |          |
| 4                         |          |                       |               |        |        |                     |                               |                |                 |          |
| 5                         |          |                       |               |        |        |                     |                               |                |                 |          |
| 6                         |          |                       |               |        |        |                     |                               |                |                 |          |
| 7                         |          |                       |               |        |        |                     |                               |                |                 |          |
| 8                         |          |                       |               |        |        |                     |                               |                |                 |          |
| 9                         |          |                       |               |        |        |                     |                               |                |                 |          |
| 10                        |          |                       |               |        |        |                     |                               |                |                 |          |
| 11                        |          |                       |               |        |        |                     |                               |                |                 |          |
| 12                        |          |                       | 1             |        |        |                     |                               |                |                 | -        |
|                           | 4        |                       |               |        |        |                     |                               |                |                 | •        |
| Data View                 | Varia    | able View             |               |        |        |                     |                               |                |                 |          |
|                           |          |                       |               |        |        |                     |                               | SPSS Proc      | cessor is ready |          |

Gambar 25.1 SPSS Data Editor

Kolom Label dapat diisikan keterangan untuk melengkapi kolom Name (misal: latpend, untuk menamai latar belakang pendidikan – jurprodi, untuk manamai jurusan/prodi) maksimal 8 karakter, setelah itu tekan Tab dan secara otomatis akan muncul di kolom Type (*Numerik*), pada kolom Width isikan angka 8 dan pada Decimal isikan angka 0 (tanpa desimal, karena datanya bilanga bulat), maka muncul gambar sebagai berikut:

| Untitled1                  | [DataSet0] - SPS                     | S Data Editor          |                  |                     |                                             | • X    |
|----------------------------|--------------------------------------|------------------------|------------------|---------------------|---------------------------------------------|--------|
| <u>Eile E</u> dit <u>y</u> | <u>v</u> iew <u>D</u> ata <u>T</u> r | ansform <u>A</u> nalyz | e <u>G</u> raphs | <u>U</u> tilities A | dd- <u>o</u> ns <u>W</u> indow <u>H</u> elp |        |
| 🗁 📙 🚔                      | 📴 👆 🔿                                | 1 📭 📑 👬                | i 📲 💼            | 🗄 🤹 📑               | 🛯 🎸 🌚                                       |        |
|                            | Name                                 | Туре                   | Width            | Decimals            | Label                                       | Values |
| 1                          | latpend                              | Numeric                | 8                | 0                   | latar belakang pendidikan                   | None 🔺 |
| 2                          | jurprodi                             | Numeric                | 8                | 0                   | jurusan/prodi                               | None   |
| 3                          |                                      |                        |                  |                     |                                             |        |
| 4                          |                                      |                        |                  |                     |                                             |        |
| 5                          |                                      |                        |                  |                     |                                             |        |
| 6                          |                                      |                        |                  |                     |                                             |        |
| 7                          |                                      |                        |                  |                     |                                             |        |
| 8                          |                                      |                        |                  |                     |                                             |        |
| 9                          |                                      |                        |                  |                     |                                             |        |
| 10                         |                                      |                        |                  |                     |                                             |        |
| 11                         |                                      |                        |                  |                     |                                             |        |
| 12                         |                                      |                        |                  |                     |                                             |        |
| 13                         |                                      |                        |                  |                     |                                             |        |
| 14                         |                                      |                        |                  |                     |                                             |        |
| 15                         |                                      |                        |                  |                     |                                             |        |
| 16                         |                                      |                        |                  |                     |                                             |        |
| 17                         |                                      |                        |                  |                     |                                             |        |
| 18                         |                                      |                        |                  |                     |                                             | -      |
| Data Marca                 |                                      |                        |                  |                     |                                             | •      |
| Data View                  | variable view                        |                        |                  |                     | CDCC. Draesser is ready                     |        |
| U                          |                                      |                        |                  |                     | SHOS Processor is ready                     |        |

Gambar 25.2 SPSS Data Editor

Karena variabel latpend memuat 2 kelompok yaitu berlatar belakang pendidikan agama dan berlatar belakang pendidikan umum, maka klik pada kolom Value pada baris latpend dan jurprodi dan akan muncul gambar berikut:

| Filo Edit ' | View Dete T                                                                                                    | eneform Anel    | rze Greebe          | Litilition A. | ld ope Mindow  | Help         |      |
|-------------|----------------------------------------------------------------------------------------------------|-----------------|---------------------|---------------|----------------|--------------|------|
|             |                                                                                                    | Lansionni Analy | 12e <u>G</u> raphis | 🛄 🗰 🥅         |                | Teh          |      |
|             | Name                                                                                                    | Type            | Width               | Decimals      | Label          | Valu         | les  |
| 1           | latpend                                                                                                    | Numeric         | 8                   | 0             | latar belakang | didikan None | Nd   |
| 2           | jurprodi                                                                                                    | Numeric         | 8                   | 0             | jurusan/prodi  | None         | - AN |
| 3           |                                                                                                    |                 |                     |               |                |              |      |
| 4           | 1                                                                                                    |                 |                     |               |                |              |      |
| 5           |                                                                                                    |                 |                     |               |                |              |      |
| 6           | 🛃 Valu                                                                                                    | e Labels        |                     |               |                |              |      |
| 7           | -Valu                                                                                                    | e Labels        |                     |               |                |              |      |
| 8           | Value                                                                                                    |                 |                     |               |                |              |      |
| 9           | , and a second second sec | ··              |                     |               | Spell          | .ng          |      |
| 10          | Label                                                                                                    | :               |                     |               |                |              |      |
| 11          |                                                                                                    | <u>A</u> dd     |                     |               |                |              |      |
| 12          |                                                                                                    | Change          |                     |               |                |              |      |
| 13          |                                                                                                    | Remove          |                     |               |                |              |      |
| 14          |                                                                                                    |                 |                     |               |                |              |      |
| 15          |                                                                                                    |                 |                     |               |                |              |      |
| 16          |                                                                                                    |                 |                     |               |                |              |      |
| 17          |                                                                                                    |                 | ок                  | Cancel        | Help           |              |      |
| 18          |                                                                                                    |                 |                     |               |                |              |      |
| Data Misuri | Vasiable View                                                                                                    |                 |                     |               |                |              | •    |
| Data View   | variable view                                                                                                    |                 |                     |               |                |              |      |

Gambar 25.3 SPSS Data Editor

Pada kolom latpend terdapat 2 kelompok dan dapat ditulis sebagai berikut

| Value | Value label                        |
|-------|------------------------------------|
| 1     | Berlatar belakang pendidikan agama |
| 2     | Berlatar belakang pendidikan umum  |

Pada kolom jurprodi juga terdapat 2 kelompok dan dapat ditulis sebagai berikut:

| Value | Value label                 |
|-------|-----------------------------|
| 1     | Jurusan/program studi islam |
| 2     | Jurusan/program studi       |
|       | umum                        |

## 🔉 Dan muncul gambar sebagai berikut:

| -Value          | Labels         |                                          |          |
|-----------------|----------------|------------------------------------------|----------|
| Val <u>u</u> e: | 2              |                                          | Spelling |
| <u>L</u> abel:  | berlatar b     | elakang pendidikan umum                  | ]        |
|                 | Add            | 1 = "berlatar belakang pendidikan islam" | ]        |
|                 | Change         | 2 = "berlatar belakang pendidikan umum"  |          |
| Ē               | <u>R</u> emove | Ĩ                                        |          |
|                 |                |                                          |          |
|                 |                |                                          |          |
|                 |                | OK Cancel Help                           |          |

Gambar 25.4 Value Labels

| /al <u>u</u> e: | 2              |                           | Spelling |
|-----------------|----------------|---------------------------|----------|
| abel:           | jurusan/ p     | rodi umum                 |          |
|                 | <u>A</u> dd    | 1 = "jurusan/prodi islam" |          |
|                 | Change         | ]                         |          |
|                 | <u>R</u> emove |                           |          |
|                 |                |                           |          |
|                 |                |                           |          |

Gambar 25.5 Value Labels

Mengisikan Data klik Data View (kanan bawah), isikan pada kolom latpend dan jurprodi sesuai dengan data 25 di atas, lihat gambar sebagai berikut

#### 3. Menyimpan Data

Kilik File @ Save @ kemudian berilah nama yang anda inginkan (misal: data25). Data SPSS akan tersimpan dalam file ekstensen .sav

#### 4. Pengolahan data

🖎 Klik Analyze @ Descriptive Statistics @ Crosstabs...

390

| 🛃 *Untitled1               | [DataSet0] - S    | PSS Data Ed       | litor           |                       |                  |     |                |                     |            |         | _ 0         | x      |   |
|----------------------------|-------------------|-------------------|-----------------|-----------------------|------------------|-----|----------------|---------------------|------------|---------|-------------|--------|---|
| <u>File E</u> dit <u>y</u> | _iew <u>D</u> ata | <u>T</u> ransform | Analyze         | <u>G</u> raphs        | Utilities        | Add | l- <u>o</u> ns | Window              | Help       |         |             |        |   |
| 🖻 📙 🚑                      | 📴 🔶 🏓             | 🄚 📑               | Repor           | ts                    |                  | ►   | <b>W</b>       | ð 🍋 🛛               |            | _       |             |        |   |
| 50 : jurprodi              | 2                 |                   | D <u>e</u> scr  | riptive Stati         | tics             | ►   | 123            | Frequencie          | s          | Visible | x 2 of 2 Va | riable | s |
|                            | latpend           | iurpro            | Table:          | s                     |                  | →   | Б              | <u>D</u> escriptive | s          |         | var         |        | Π |
| 1                          |                   | 1                 | Comp            | are Means             |                  | •   | <b>4</b> !     | Explore             |            |         |             | •      |   |
| 2                          | 1                 | 2                 | <u>G</u> ener   | ral Linear M          | lodel            | •   | X              | <u>C</u> rosstabs,  |            |         |             | -      |   |
| 3                          | 1                 | 1                 | Gener           | rali <u>z</u> ed Line | ar Models        | •   | 1/2            | <u>R</u> atio       |            |         |             | 33     |   |
| 4                          | 1                 | 2                 | Mi <u>x</u> ed  | Models                |                  | •   | 1              | 2-P Plots           |            |         |             |        | 4 |
| 5                          |                   | 1                 | <u>C</u> orre   | late                  |                  | •   | 2              | <u>Q</u> -Q Plots   |            |         |             |        |   |
| 6                          |                   | 1                 | <u>R</u> egre   | ession                |                  | •   |                |                     |            |         |             |        |   |
| 7                          |                   | 2                 | L <u>og</u> lin | lear                  |                  | •   |                |                     |            |         |             |        |   |
| 8                          |                   | 1                 | Neura           | al Net <u>w</u> orks  |                  | •   |                |                     |            |         |             |        |   |
| 9                          |                   | 2                 | Class           | i <u>f</u> y          |                  | •   |                |                     |            |         |             |        |   |
| 10                         |                   | 1                 | <u>D</u> ata F  | Reduction             |                  | •   |                |                     |            |         |             |        |   |
| 11                         |                   | 1                 | Sc <u>a</u> le  |                       |                  | •   |                |                     |            |         |             |        |   |
| 12                         |                   | 2                 | Nonpa           | arametric T           | ests             | •   |                |                     |            |         |             |        |   |
| 13                         |                   | 1                 | Time S          | Series                |                  | •   |                |                     |            |         |             |        |   |
| 14                         |                   | 1                 | <u>S</u> urviv  | val                   |                  | •   |                |                     |            |         |             |        |   |
| 15                         |                   | 2                 | 🛃 Missir        | ng Value Ar           | nal <u>y</u> sis |     |                |                     |            |         |             |        |   |
| 16                         |                   | 1                 | Multip          | le Respons            | e                |     |                |                     |            |         |             |        |   |
| 17                         |                   | 1                 | Comp            | Įex Sample:           | 5                | •   |                |                     |            |         |             |        |   |
| 18                         |                   | 1                 | <u>Q</u> ualit  | y Control             |                  | •   | H              |                     |            |         |             | -      |   |
|                            | •                 | 333               | ROC (           | Cur <u>v</u> e        | _                | _   |                |                     |            |         |             | *      | 1 |
| Data View                  | Variable View     |                   |                 |                       |                  |     |                |                     |            |         |             |        |   |
| Crosstabs                  |                   |                   |                 |                       |                  |     |                | SPSS Pro            | ocessor is | ready   |             |        |   |

Gambar 25.6 SPSS Data Editor

- Pindahkan variabel Latar Belakang Pendidikan (latpend) ke
   **Row(s)**
- Pindahkan variabel Jurusan/Program Studi (jurprodi) ke
- 🖎 Maka akan terlihat gambar sebagai berikut

|                                                                | Exact                          |
|----------------------------------------------------------------|--------------------------------|
|                                                                | Statistic                      |
|                                                                | Cells                          |
|                                                                | Column(s):                     |
|                                                                | Layer 1 of 1                   |
|                                                                | Laver 1 of 1                   |
|                                                                | Pre <u>vi</u> ous <u>N</u> ext |
|                                                                |                                |
|                                                                | ↓ ↓ ↓                          |
|                                                                |                                |
| Display clustered her charts                                   |                                |
| THUS DRADE FOR THE PLATE THE THE THE THE THE THE THE THE THE T | 2                              |
|                                                                |                                |

Gambar 25.7 Crosstab

- Klik *Statistics*, kemudian pada kolom Crosstab: Statistics Klik *Chi-square*, pada kolom Nominal, pilih
   Contingency coefficient, dan abaikan yang lain, dan terlihat gambar sebagai berikut:
- 🖎 Klik 📽 Continue
- Klik Cells.., dan pada kolom Courts, pilih Cobserved, dan abaikan yang lain, maka akan terlihat gambar sebagai berikut

| Crosstabs: Statistics                                                                 | ×                       |  |  |  |  |  |
|---------------------------------------------------------------------------------------|-------------------------|--|--|--|--|--|
| Chi-square                                                                            | Correlations            |  |  |  |  |  |
| Nominal                                                                               | Cordinal                |  |  |  |  |  |
| Contingency coefficient                                                               | <u>G</u> amma           |  |  |  |  |  |
| Phi and Cramer's V                                                                    | Somers' d               |  |  |  |  |  |
| Lambda                                                                                | Kendall's tau- <u>b</u> |  |  |  |  |  |
| Uncertainty coefficient                                                               | Kendall's tau- <u>c</u> |  |  |  |  |  |
| Nominal by Interval                                                                   | <u>K</u> appa           |  |  |  |  |  |
| Eta                                                                                   | Risk                    |  |  |  |  |  |
|                                                                                       | <u>M</u> cNemar         |  |  |  |  |  |
| Cochr <u>a</u> n's and Mantel-Haenszel statistics<br>Test common odds ratio equals: 1 |                         |  |  |  |  |  |
| Gambar 25.8 Cros                                                                      | stab? statistic         |  |  |  |  |  |

🖎 Klik 📽 Continue

| Observed     Expected                   |                           |
|-----------------------------------------|---------------------------|
| Expected                                |                           |
|                                         |                           |
| PercentagesF                            | Residuals                 |
| <u>R</u> ow [                           | <u>U</u> nstandardized    |
| <u>C</u> olumn                          | Standardized              |
|                                         | Adjusted standardized     |
| Noninteger Weights                      | -                         |
| Round cell counts                       | Round case weights        |
| <ul> <li>Truncate cell count</li> </ul> | s 🔿 Truncate case weights |
| ◯ No adjustments                        |                           |

Gambar 25.9Crosstab: Cell Displat

- 🖎 Klik 📽 Continue
- 🖎 Klik **OK**

## 5. Output SPSS

- Hasil output SPSS dapat disimpan dengan cara klik File 
   Save 
   kemudian berilah nama yang anda inginkan (misal: output 25)
- 🖎 Adapun output SPSS dapat dilihat sebagai berikut:

## Crosstabs

|                                              |    |         | Ca  | ses     |           |        |  |
|----------------------------------------------|----|---------|-----|---------|-----------|--------|--|
|                                              | Va | lid     | Mis | sing    | Total     |        |  |
|                                              | Ν  | Percent | Ν   | Percent | N Percent |        |  |
| latar belakang pendidikan<br>* jurusan/prodi | 60 | 100.0%  | 0   | .0%     | 60        | 100.0% |  |

#### **Case Processing Summary**

#### latar belakang pendidikan \* jurusan/prodi Crosstabulation

-

| Count                     |                                       |                        |                        |       |
|---------------------------|---------------------------------------|------------------------|------------------------|-------|
|                           |                                       | jurusar                | n/prodi                |       |
|                           |                                       | jurusan/prodi<br>islam | jurusan/ prodi<br>umum | Total |
| latar belakang pendidikan | berlatar belakang<br>pendidikan islam | 32                     | 10                     | 42    |
|                           | berlatar belakang<br>pendidikan umum  | 12                     | 6                      | 18    |
| Total                     |                                       | 44                     | 16                     | 60    |

|                                    | Value | df | Asymp. Sig. (2-<br>sided) | Exact Sig. (2-<br>sided) | Exact Sig. (1-<br>sided) |
|------------------------------------|-------|----|---------------------------|--------------------------|--------------------------|
| Pearson Chi-Square                 | .584ª | 1  | .445                      |                          |                          |
| Continuity Correction <sup>b</sup> | .199  | 1  | .656                      |                          |                          |
| Likelihood Ratio                   | .570  | 1  | .450                      |                          |                          |
| Fisher's Exact Test                |       | ı  |                           | .529                     | .322                     |
| Linear-by-Linear<br>Association    | .575  | 1  | .448                      |                          |                          |
| N of Valid Cases <sup>b</sup>      | 60    |    |                           |                          |                          |

Chi-Square Tests

a. 1 cells (25.0%) have expected count less than 5. The minimum expected count is 4.80.

b. Computed only for a 2x2 table

#### Symmetric Measures

|                                            | Value | Approx. Sig. |
|--------------------------------------------|-------|--------------|
| Nominal by Nominal Contingency Coefficient | .098  | .445         |
| N of Valid Cases                           | 60    |              |

#### 6. Interpretasi output SPSS

- Pada tabel Case Processing Summary, dapat dijelaskan sebagai berikut: bahwa N atau jumlah data yaitu 60 orang semuanya diproses dan untuk data yang missing atau tidak ada data yang hilang, hingga tingkat kevalidannya 100%.
- Pada tabel Crosstabulation antara Latar Belakang Pendidikan dan Jurusan/Program Studi, dapat dijelaskan sebagai berikut:
- Mahasiswa yang berlatar belakang pendidikan agama yang memilih jurusan/program studi Islam = 32 orang, dan

memilih jurusan/program studi umum = 10 orang, total = 42 orang. Dengan demikian, mahasiswa yang berlatar belakang pendidikan agama yang memilih jurusan/program studi Islam lebih banyak dari pada yang memilih jurusan/program studi umum.

- Mahasiswa yang berlatar belakang pendidikan umum yang memilih jurusan/program studi Islam = 12 orang, dan memilih jurusan/program studi umum = 6 orang, total = 18 orang. Dengan demikian, mahasiswa yang berlatar belakang pendidikan agama yang memilih jurusan/program studi Islam lebih banyak dari pada yang memilih jurusan/program studi umum.
- 🖎 Menguji hipotesis:

## Hipotesis:

- Ho : Tidak ada hubungan antara latar belakang pendidikan dengan pilihan jurusan/program studi mahasiswa.
- Ha : Ada hubungan antara latar belakang pendidikan dengan pilihan jurusan/program studi mahasiswa.

## Kaidah:

## Jika signifikansi > 0,05, maka Ho diterima

## Jika signifikansi < 0,05, maka Ho ditolak</p>

Berdasarkan tabel Chi-Square test dapat dijelaskan hubungan antara latar belakang pendidikan dengan pilihan jurusan/program studi.

#### Keputusan:

Pada tabel **Chi-Square test** terlihat pada kolom **Asymp. Sig** adalah 0,448, atau signifikansi > 0,05, berarti Ho diterima dan Ha ditolak. Artinya tidak ada hubungan antara latar belakang pendidikan dengan pilihan jurusan/program studi mahasiswa.

Berdasarkan tabel Symmetric Measures dapat dijelaskan hubungan antara latar belakang pendidikan dengan pilihan jurusan/program studi.

#### 397

#### Keputusan:

Pada tabel Symmetric Measures, di mana harga koefisien kontingensi (contingency coefficient) terlihat pada kolom Value adalah 0,098, dan pada kolom Approx. Sig adalah 0,445, atau signifikansi > 0,05, berarti Ho diterima dan Ha ditolak. Artinya tidak ada hubungan antara latar belakang pendidikan dengan pilihan jurusan/program studi mahasiswa.

## 7. Kesimpulan

Penelitian ini membuktikan bahwa tidak ada hubungan antara latar belakang pendidikan dengan pilihan jurusan/program studi mahasiswa. Artinya, latar belakang pendidikan tidak ada hubungannya dengan pilihan jurusan/program studi mahasiswa. Hal itu menunjukkan bahwa latar belakang pendidikan mahasiswa (agama dan umum) tidak berhubungan dengan pilihan jurusan/ program studi (program studi Islam dan umum).

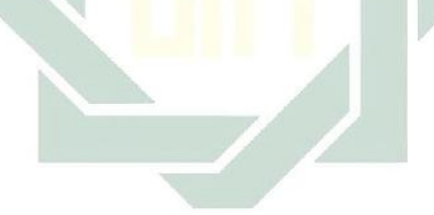

### TUGAS TERSTRUKTUR T-24 Uji Korelasi dengan Koefisien Kontingensi (Crosstabulation)

#### Kasus:

Seorang peneliti ingin mengetahui apakah ada hubungan antara jenis kelamin para pemilih dengan pilihan calon gubernur (yaitu calon gubernur pria dan wanita). Untuk itu, dilakukan penelitian untuk menguji apakah ada hubungan antara jenis kelamin para pemilih dengan pilihan calon gubernur (yaitu calon gubernur pria dan calon gubernur wanita). Berdasarkan sampel 30 responden yang secara acak diperoleh data sebagai berikut:

| Respnd | Gender | Calon<br>Gubernur | Respnd | Gender | Calon<br>Gubernur |
|--------|--------|-------------------|--------|--------|-------------------|
| 1      | Pria   | Wanita            | 16     | Wanita | Pria              |
| 2      | Wanita | Wanita            | 17     | Pria   | Pria              |
| 3      | Pria   | Pria              | 18     | Pria   | Pria              |
| 4      | Pria   | Pria              | 19     | Pria   | Wanita            |
| 5      | Wanita | Wanita            | 20     | Wanita | Wanita            |
| 6      | Wanita | Wanita            | 21     | Wanita | Wanita            |
| 7      | Wanita | Wanita            | 22     | Wanita | Wanita            |
| 8      | Wanita | Wanita            | 23     | Wanita | Wanita            |
| 9      | Pria   | Pria              | 24     | Wanita | Pria              |
| 10     | Pria   | Pria              | 25     | Pria   | Pria              |
| 11     | Wanita | Wanita            | 26     | Wanita | Wanita            |
| 12     | Wanita | Wanita            | 27     | Wanita | Wanita            |
| 13     | Wanita | Wanita            | 28     | Wanita | Wanita            |
| 14     | Wanita | Wanita            | 29     | Wanita | Wanita            |
| 15     | Wanita | Wanita            | 30     | Pria   | Pria              |

DataT24: Responden Pemilih

## Tugas:

- 1. Laksanakan analisis uji korelasi dengan Koefisien Kontingensi untuk data tersebut di atas dengan computer program SPSS for Windows.
- 2. Cetaklah hasilnya (*print-out*) dan gunakan untuk melakukan kegiatan sebagai berikut:
  - a. Buatlah hipotesis nol (Ho) dan hipotesis alternatif (Ha)!
  - b. Ujilah hipotesis-hipotesis tersebut dengan taraf signifikansi 0.05 (5%)!
  - c. Interpretasi dan simpulkan hasil analisis uji korelasi dengan Koefisien Kontingensi tersebut!
- 3. Susunlah hasil tugas butir 2a s.d 2c tersebut menjadi laporan tugas Terstruktur T-24, termasuk *print-out* computer yang **asli** (bukan foto copy)!

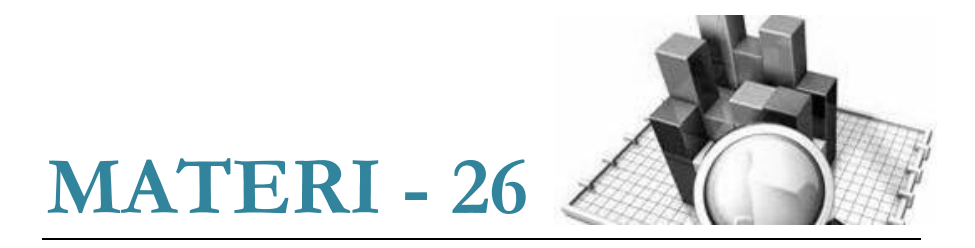

## Uji Validitas & Reliabilitas

## Validitas Item

Seorang peneliti ingin menguji validitas item alat ukur skala prokrastinasi akademik.

## Definisi Operasional

- Prokrastinasi akademik didefinisikan sebagai suatu penundaan yang dilakukan secara sengaja dan berulang-ulang, dengan melakukan aktivitas lain yang tidak diperlukan dalam pengerjaan tugas-tugas akademik.
- Indikator prokrastinasi akademik dapat diukur dan diamati melalui ciri-ciri sebagai berikut:
  - 1. Penundaan untuk memulai maupun menyelesaikan tugas akademik yang dihadapi.
  - 2. Keterlambatan dalam mengerjakan tugas-tugas akademik.
  - 3. Kesenjangan waktu antara rencana dan kinerja aktual akademik.
  - 4. Melakukan aktivitas lain yang lebih menyenangkan dari pada tugas yang harus dikerjakan.
- Berdasarkan keempat ciri-ciri perilaku prokrastinasi akademik tersebut di atas, maka disusun kerangka skala prokrastinasi akademik dalam *blue-print* sebagai berikut:

| No  | Indilator                                                                                           | Jenis      | s Item      | Jumlah |
|-----|----------------------------------------------------------------------------------------------------|------------|-------------|--------|
| 10. | Indikator                                                                                           | Favorable  | Unfavorable | Juman  |
| 1.  | Penundaan untuk<br>memulai maupun<br>menyelesaikan tugas<br>akademik                                | 1,5,12,18, | 7,17,       | 6      |
| 2.  | Keterlambatan<br>dalam mengerjakan<br>tugas-tugas<br>akademik                                       | 2,6,13,20, | 9,19,       | 6      |
| 3.  | Kesenjangan waktu<br>antara rencana dan<br>kinerja aktual<br>akademik                               | 3,8,15,    | 11,         | 4      |
| 4.  | Melakukan aktivitas<br>lain yang lebih<br>menyenangkan dari<br>pada tugas yang<br>harus dikerjakan. | 4,10,16,   | 14,         | 4      |
|     | Total                                                                                               | 14         | 6           | 20     |

## Tabel *Blue Print* Skala Prokrastinasi Akademik

Berdasarkan *blue-print* tersebut, peniliti menyusun item skala prokrastinasi akademik dan diuji cobakan terhadap 30 orang subyek. Setelah diolah didapatkan data sebagai berikut:

Tabel: Data Skala Prokrastinasi Akademik N=30

| No.         | 1 | 2 | 3 | 4 | 5 | 6 | 7 | 8 | 0 | 10 | 11 | 12 | 13 | 14 | 15 | 16 | 17 | 18 | 10 | 20 |
|-------------|---|---|---|---|---|---|---|---|---|----|----|----|----|----|----|----|----|----|----|----|
| Subjk/aitem | 1 | 2 | 5 | 7 | 5 | 0 | / | 0 |   | 10 | 11 | 12 | 15 | 14 | 15 | 10 | 17 | 10 | 17 | 20 |
| 1           | 2 | 2 | 1 | 2 | 2 | 2 | 2 | 1 | 3 | 2  | 2  | 2  | 2  | 1  | 1  | 1  | 2  | 2  | 2  | 1  |
| 2           | 2 | 2 | 2 | 2 | 2 | 2 | 2 | 2 | 1 | 1  | 2  | 1  | 1  | 2  | 1  | 2  | 2  | 2  | 1  | 2  |
| 3           | 2 | 1 | 1 | 1 | 1 | 2 | 2 | 2 | 2 | 2  | 1  | 3  | 2  | 2  | 2  | 1  | 2  | 1  | 2  | 2  |
| 4           | 3 | 2 | 2 | 1 | 1 | 1 | 1 | 1 | 2 | 2  | 2  | 2  | 3  | 2  | 2  | 1  | 1  | 2  | 2  | 1  |
| 5           | 2 | 2 | 2 | 1 | 1 | 1 | 2 | 2 | 1 | 2  | 2  | 1  | 2  | 1  | 2  | 2  | 2  | 1  | 1  | 1  |
| 6           | 1 | 1 | 1 | 1 | 2 | 2 | 2 | 1 | 1 | 1  | 2  | 2  | 1  | 1  | 1  | 1  | 2  | 2  | 2  | 1  |
| 7           | 3 | 3 | 2 | 3 | 3 | 3 | 2 | 2 | 4 | 4  | 4  | 2  | 3  | 3  | 3  | 3  | 3  | 3  | 3  | 3  |
| 8           | 2 | 2 | 2 | 1 | 2 | 2 | 2 | 1 | 2 | 2  | 2  | 2  | 1  | 2  | 2  | 2  | 2  | 2  | 1  | 1  |
| 9           | 3 | 3 | 3 | 3 | 4 | 4 | 4 | 3 | 3 | 3  | 4  | 3  | 3  | 3  | 4  | 4  | 4  | 3  | 3  | 3  |
| 10          | 3 | 4 | 3 | 4 | 4 | 4 | 3 | 3 | 3 | 3  | 4  | 4  | 4  | 4  | 4  | 3  | 3  | 3  | 3  | 4  |
| 11          | 1 | 2 | 1 | 1 | 1 | 1 | 2 | 2 | 2 | 2  | 2  | 1  | 1  | 1  | 1  | 1  | 1  | 1  | 2  | 2  |
| 12          | 2 | 2 | 2 | 1 | 2 | 2 | 1 | 2 | 2 | 2  | 1  | 1  | 1  | 1  | 2  | 2  | 1  | 2  | 2  | 2  |
| 13          | 1 | 2 | 2 | 1 | 2 | 2 | 2 | 2 | 1 | 1  | 1  | 2  | 1  | 2  | 1  | 2  | 1  | 2  | 1  | 2  |
| 14          | 1 | 2 | 2 | 2 | 1 | 1 | 2 | 2 | 2 | 2  | 2  | 2  | 1  | 1  | 2  | 2  | 2  | 1  | 2  | 2  |
| 15          | 3 | 3 | 3 | 3 | 2 | 3 | 3 | 3 | 2 | 3  | 3  | 3  | 4  | 4  | 4  | 3  | 3  | 4  | 3  | 3  |
| 16          | 3 | 3 | 3 | 3 | 3 | 4 | 3 | 3 | 3 | 4  | 3  | 3  | 3  | 4  | 4  | 4  | 3  | 3  | 3  | 4  |
| 17          | 3 | 3 | 3 | 3 | 4 | 4 | 4 | 3 | 3 | 3  | 4  | 4  | 4  | 3  | 3  | 3  | 3  | 3  | 3  | 3  |
| 18          | 2 | 2 | 2 | 2 | 1 | 2 | 2 | 2 | 2 | 1  | 1  | 2  | 2  | 2  | 2  | 1  | 1  | 1  | 1  | 1  |
| 19          | 1 | 1 | 1 | 2 | 2 | 2 | 2 | 3 | 3 | 3  | 2  | 2  | 2  | 2  | 3  | 2  | 1  | 1  | 1  | 1  |
| 20          | 3 | 3 | 3 | 3 | 2 | 3 | 3 | 4 | 4 | 4  | 3  | 4  | 3  | 3  | 3  | 2  | 3  | 3  | 4  | 4  |
| 21          | 2 | 2 | 3 | 3 | 2 | 3 | 3 | 3 | 3 | 3  | 2  | 3  | 2  | 3  | 2  | 3  | 3  | 3  | 2  | 3  |
| 22          | 1 | 2 | 2 | 1 | 1 | 2 | 2 | 2 | 1 | 1  | 2  | 2  | 2  | 3  | 1  | 1  | 1  | 1  | 2  | 1  |
| 23          | 1 | 1 | 1 | 2 | 2 | 3 | 2 | 2 | 2 | 1  | 1  | 1  | 2  | 2  | 2  | 2  | 2  | 2  | 2  | 2  |
| 24          | 1 | 2 | 2 | 2 | 2 | 2 | 1 | 1 | 1 | 1  | 1  | 1  | 1  | 1  | 2  | 2  | 2  | 2  | 2  | 3  |
| 25          | 1 | 2 | 2 | 2 | 2 | 2 | 3 | 2 | 2 | 2  | 2  | 2  | 2  | 2  | 2  | 2  | 2  | 1  | 2  | 2  |
| 26          | 2 | 2 | 2 | 2 | 2 | 2 | 2 | 2 | 2 | 2  | 2  | 2  | 2  | 2  | 2  | 3  | 3  | 3  | 2  | 2  |
| 27          | 1 | 2 | 2 | 2 | 1 | 2 | 1 | 1 | 1 | 2  | 2  | 2  | 3  | 1  | 1  | 1  | 1  | 1  | 2  | 2  |
| 28          | 3 | 3 | 3 | 3 | 3 | 3 | 4 | 3 | 4 | 4  | 4  | 4  | 3  | 3  | 3  | 3  | 3  | 3  | 3  | 3  |
| 29          | 1 | 2 | 2 | 2 | 1 | 2 | 2 | 2 | 2 | 1  | 2  | 2  | 2  | 2  | 1  | 2  | 2  | 2  | 3  | 2  |
| 30          | 2 | 2 | 2 | 2 | 2 | 1 | 2 | 2 | 2 | 2  | 1  | 2  | 2  | 2  | 2  | 2  | 1  | 2  | 2  | 2  |

- 1. Cara memasukkan data ke SPSS
- 🖎 Membuka file baru. Klik File 🏾 New 📽 Data
- 🔉 Klik Variabel View (kanan bawah) lihat Gambar 26.1
- >>> Maka muncul tampilan sebagai berikut:

| 🛃 Un   | titled | 1 [Data | set0] - SP   | SS Data Edit | or      |                  |                      |                                |        |            | -              |       | ×  |
|--------|--------|---------|--------------|--------------|---------|------------------|----------------------|--------------------------------|--------|------------|----------------|-------|----|
| Eile E | Edit   | ⊻iew    | <u>D</u> ata | Transform    | Analyze | e <u>G</u> raphs | <u>U</u> tilities Ad | id- <u>o</u> ns <u>W</u> indow | Help   |            |                |       |    |
| 🗁 🖩    |        | <b></b> | <b>6</b>     | <u>}</u>     | ? M     | 1                | 🔡 🥸 📑                | * 💊 🌑                          |        |            |                |       |    |
|        |        |         | Name         | Тур          | e       | Width            | Decimals             | Label                          | Values | Missing    | Columns        | Align |    |
| 1      |        |         |              |              |         |                  |                      |                                |        |            |                |       | -  |
| 2      |        |         |              |              |         |                  |                      |                                |        |            |                |       |    |
| 3      |        |         |              |              |         |                  |                      |                                |        |            |                |       | 33 |
| 4      |        |         |              |              |         |                  |                      |                                |        |            |                |       |    |
| 5      |        |         |              |              |         |                  |                      |                                |        |            |                |       |    |
| 6      |        |         |              |              |         |                  |                      |                                |        |            |                |       |    |
| 7      |        |         |              |              |         |                  |                      |                                |        |            |                |       |    |
| 8      |        |         |              |              |         |                  |                      |                                |        |            |                |       |    |
| 9      |        |         |              |              |         |                  |                      |                                |        |            |                |       |    |
| 10     | )      |         |              |              |         |                  |                      |                                |        |            |                |       |    |
| 11     |        |         |              |              |         |                  |                      |                                |        |            |                |       |    |
| 12     | 2      |         |              |              |         |                  |                      |                                |        |            |                |       | -  |
|        |        | 4       |              |              |         |                  |                      |                                |        |            |                |       | •  |
| Data V | iew    | Varia   | ble View     |              |         |                  |                      |                                |        |            |                |       |    |
|        |        |         |              |              |         |                  |                      |                                |        | SPSS Proce | essor is ready |       |    |

Gambar 26.1 SPSS Data Editor

Isikan nama variabel pada kolom Name (maksimal 8 karakter), misal: item1 untuk menamai item no.1 dan seterusnya ke bawah sampai dengan item20 untuk menamai item no.20. lihat Gambar 26.2

| 🔛 *Untitled | 1 [DataSet0] - SPS                    | SS Data Editor         |                   |                      |                                |        |           |                | - 0       | ×  |
|-------------|---------------------------------------|------------------------|-------------------|----------------------|--------------------------------|--------|-----------|----------------|-----------|----|
| Eile Edit   | <u>√</u> ievv <u>D</u> ata <u>⊺</u> r | ansform <u>A</u> naly; | ze <u>G</u> raphs | <u>U</u> tilities Ad | id- <u>o</u> ns <u>W</u> indow | Help   |           |                |           |    |
| 🗁 📙 🚑       | 📴 👆 🔿                                 | 🏭 📭 🔐 🦊                | •                 | 🗄 🕀 📑                | 🌾 💊 🌑                          |        |           |                |           |    |
|             | Name                                  | Type                   | Width             | Decimals             | Label                          | Values | Missing   | Columns        | Align     |    |
| 1           | item1                                 | Numeric                | 8                 | 2                    |                                | None   | None      | 8              | ः≣ Right  | -  |
| 2           | item2                                 | Numeric                | 8                 | 2                    |                                | None   | None      | 8              | 🗏 Right   |    |
| 3           | item3                                 | Numeric                | 8                 | 2                    |                                | None   | None      | 8              | · ■ Right | 33 |
| 4           | item4                                 | Numeric                | 8                 | 2                    |                                | None   | None      | 8              | 🔳 Right   |    |
| 5           | item5                                 | Numeric                | 8                 | 2                    |                                | None   | None      | 8              | ≡ Right   |    |
| 6           | item 6                                | Numeric                | 8                 | 2                    |                                | None   | None      | 8              | ः≣ Right  |    |
| 7           | item7                                 | Numeric                | 8                 | 2                    |                                | None   | None      | 8              | 遭 Right   |    |
| 8           | item8                                 | Numeric                | 8                 | 2                    |                                | None   | None      | 8              | 🗏 Right   |    |
| 9           | item9                                 | Numeric                | 8                 | 2                    |                                | None   | None      | 8              | 🔳 Right   |    |
| 10          | item10                                | Numeric                | 8                 | 2                    |                                | None   | None      | 8              | ा≣ Right  |    |
| 11          | item11                                | Numeric                | 8                 | 2                    |                                | None   | None      | 8              | 🗐 Right   |    |
| 12          | item12                                | Numeric                | 8                 | 2                    |                                | None   | None      | 8              | 🗏 Right   | -  |
|             | 1                                     |                        |                   |                      |                                |        |           |                |           | •  |
| Data View   | Variable View                         |                        |                   |                      |                                |        |           |                |           |    |
|             |                                       |                        |                   |                      |                                |        | SPSS Proc | essor is ready |           |    |

Gambar 26.2 SPSS Data Editor

digilib.uinsby.ac.id digilib.uinsby.ac.id digilib.uinsby.ac.id digilib.uinsby.ac.id

Klik Data View (kanan bawah) isikan semua data skala prokrastinasi akademik tersebut di atas pada kolom yang tersedia (data diisikan sesuai dengan kolom subyek dan nomor item). Lihat Gambar 26.3

| *Untitled   | 1 [DataSet0] - SP            | SS Data Editor          |                  |                 |                   |       |          |                 | _ 0               | ×                                            |
|-------------|------------------------------|-------------------------|------------------|-----------------|-------------------|-------|----------|-----------------|-------------------|----------------------------------------------|
| Eile Edit y | /iew <u>D</u> ata <u>⊺</u> i | ransform <u>A</u> nalyz | e <u>G</u> raphs | Utilities Add-o | ns <u>W</u> indow | Help  |          |                 |                   |                                              |
| 🗁 📙 🚑       | 📴 👆 🏓                        | 🏪 📭 🔐 🏘                 | •                | 🗄 🥼 📷 🚿         | i 🌔 📀 🐳           |       |          |                 |                   |                                              |
| 1 : item1   | 2                            |                         |                  |                 |                   |       |          | Vis             | ible: 20 of 20 Va | riables                                      |
|             | item1                        | item2                   | item3            | item4           | item5             | item6 | item7    | item8           | item9             |                                              |
| 1           | 2.00                         | 2.00                    | 1.00             | 2.00            | 2.00              | 2.00  | 2.00     | 1.00            | 3.00              | -                                            |
| 2           | 2.00                         | 2.00                    | 2.00             | 2.00            | 2.00              | 2.00  | 2.00     | 2.00            | 1.00              | 33                                           |
| 3           | 2.00                         | 1.00                    | 1.00             | 1.00            | 1.00              | 2.00  | 2.00     | 2.00            | 2.00              |                                              |
| 4           | 3.00                         | 2.00                    | 2.00             | 1.00            | 1.00              | 1.00  | 1.00     | 1.00            | 2.00              |                                              |
| 5           | 2.00                         | 2.00                    | 2.00             | 1.00            | 1.00              | 1.00  | 2.00     | 2.00            | 1.00              |                                              |
| 6           | 1.00                         | 1.00                    | 1.00             | 1.00            | 2.00              | 2.00  | 2.00     | 1.00            | 1.00              |                                              |
| 7           | 3.00                         | 3.00                    | 2.00             | 3.00            | 3.00              | 3.00  | 2.00     | 2.00            | 4.00              |                                              |
| 8           | 2.00                         | 2.00                    | 2.00             | 1.00            | 2.00              | 2.00  | 2.00     | 1.00            | 2.00              |                                              |
| 9           | 3.00                         | 3.00                    | 3.00             | 3.00            | 4.00              | 4.00  | 4.00     | 3.00            | 3.00              |                                              |
| 10          | 3.00                         | 4.00                    | 3.00             | 4.00            | 4.00              | 4.00  | 3.00     | 3.00            | 3.00              |                                              |
| 11          | 1                            | 2.00                    | 1.00             | 1.00            | 1.00              | 1.00  | 2.00     | 2.00            | 2.00              | •                                            |
| Data View   | Variable View                |                         |                  |                 |                   |       |          |                 |                   | <u>.                                    </u> |
|             |                              |                         |                  |                 |                   |       | SPSS Pro | cessor is ready |                   |                                              |

Gambar 26.3 SPSS Data Editor

#### 2. Menyimpan Data

Kilik File @ Save @ kemudian berilah nama yang anda inginkan (misal: data\_prokrastinasi). Data SPSS akan tersimpan dalam file ekstensen .sav

### 3. Pengolahan data

Klik Analyze @ Scale @ Reliability Analysis.. Lihat Gambar 26.4

| *Untitled        | 1 [DataSet0] - SP                  | SS Data Ec | Reports                     | Þ |                    |                    |          |                 | _ 0               | ×        |
|------------------|------------------------------------|------------|-----------------------------|---|--------------------|--------------------|----------|-----------------|-------------------|----------|
| Eile Edit y      | <u>v</u> iew <u>D</u> ata <u>⊺</u> | ransform   | Descriptive Statistics      | • | ons <u>W</u> indow | Help               |          |                 |                   |          |
| 😕 🔒 🗛            | 📴 👆 🔿                              | 1. 📭       | Tables                      | • | 😽 💊 🌑              |                    |          |                 |                   |          |
| 1 : #om1         | 2                                  |            | Compare Means               | • |                    |                    |          | 1.00            | ible: 20 of 20 Ma | viobloo  |
| T. Remi          | 2                                  |            | General Linear Model        | ► |                    |                    |          | ¥13             | ibie. 20 01 20 Va | nables   |
|                  | item1                              | item       | Generalized Linear Models   | ► | item5              | item6              | item7    | item8           | item9             |          |
| 1                | 2.00                               |            | Mixed Models                | • | 2.00               | 2.00               | 2.00     | 1.00            | 3.00              | <b></b>  |
| 2                | 2.00                               |            | Correlate                   | • | 2.00               | 2.00               | 2.00     | 2.00            | 1.00              | 335      |
| 3                | 2.00                               | I          | Regression                  | • | 1.00               | 2.00               | 2.00     | 2.00            | 2.00              |          |
| 4                | 3.00                               | I          | Loglinear                   | • | 1.00               | 1.00               | 1.00     | 1.00            | 2.00              |          |
| 5                | 2.00                               | I          |                             | • | 1.00               | 1.00               | 2.00     | 2.00            | 1.00              |          |
| 6                | 1.00                               | I          | Classify                    | • | 2.00               | 2.00               | 2.00     | 1.00            | 1.00              |          |
| 7                | 3.00                               | I          | Data Reduction              | • | 3.00               | 3.00               | 2.00     | 2.00            | 4.00              |          |
| 8                | 2.00                               | I          | Scale                       | • | Reliability Ana    | lysis              |          | 1.00            | 2.00              |          |
| 9                | 3.00                               | I          | Nonparametric Tests         | • | Multidimension     | al Unfolding       |          | 3.00            | 3.00              |          |
| 10               | 3.00                               | I          | Time Series                 | • | Multidimensior     | al Scaling (PROX)  | SCAL)    | 3.00            | 3.00              |          |
| 11               | 1.00                               |            | Survival                    | • | K Multidimensior   | ial Scaling (ALSC) | ΑL)      | 2.00            | 2 00              | <b>•</b> |
| <u> </u>         | •                                  |            | -<br>Missing Value Analysis |   |                    | 2.                 |          |                 |                   |          |
| Data View        | Variable View                      |            | Multiple Response           |   |                    |                    |          |                 |                   |          |
| Reliability Anal | ysis                               |            | monuple ricesponse          |   |                    |                    | SPSS Pro | cessor is ready |                   |          |
|                  |                                    |            | Complex Samples             | • |                    |                    |          |                 |                   |          |
|                  |                                    |            | Quality Control             | • |                    |                    |          |                 |                   |          |

## Gambar 26.4 SPSS Data Editor

- Pindahkan semua butir item yang termasuk bagian item1 sampai dengan item20 ke kolom 
   Items
- 🖎 Pada bagian Model pilih ൙ Alpha Lihat Gambar 26.5

| 🛃 Reliability Analys | is                                                                                                    | ×          |
|----------------------|----------------------------------------------------------------------------------------------------|------------|
|                      | tems:<br>tems:<br>tems:<br>tem2<br>tem3<br>tem4<br>tem5<br>tem6<br>tem6<br>tem7<br>tem8<br>tem8<br>tem8<br>tem8 | Statistics |
| Model: Alpha         |                                                                                                    |            |
| Scale label:         |                                                                                                    |            |
|                      | OK Paste Reset Cancel Help                                                                                      |            |

Gambar 26.5 SPSS Data Editor

Pada bagian Statistics pilih *F* Item, Scale, dan Scale if Item Deleted Lihat Gambar 26.6

| 🛃 Reliability Analysis: Statistics                                                                     | ×                                                                                                    |
|----------------------------------------------------------------------------------------------------|----------------------------------------------------------------------------------------------------|
| Descriptives for         ✓ Item         ✓ Scale         ✓ Scale if item deleter                        | Inter-Item Correlations Covariances                                                                           |
| Summaries          Means         Variances         Covariances         Correlations                    | ANOVA Table <ul> <li>None</li> <li>E test</li> <li>Friedman chi-square</li> <li>Cochran chi-square</li> </ul> |
| Hotelling's T-square Intraclass correlation coefficient Model: Two-Way Mixed Confidence interval: 95 % | Tukey's test of additivity Type: Consistency Test value:                                                      |
| Continue Cance                                                                                         | Help                                                                                                    |

Gambar 26.6 SPSS Data Editor

🖎 Klik Continue

🖎 Klik **OK** 

## **Output SPSS**

- Hasil output SPSS dapat disimpan dengan cara klik File
   Save
   kemudian berilah nama yang anda inginkan (misal: output\_skala prokrastinasi akademik)
- 🖎 Adapun output SPSS dapat dilihat sebagai berikut:

#### **Case Processing Summary**

|       |                       | Ν  | %     |
|-------|-----------------------|----|-------|
| Cases | Valid                 | 30 | 100.0 |
|       | Excluded <sup>a</sup> | 0  | .0    |
|       | Total                 | 30 | 100.0 |

a. Listwise deletion based on all variables in the procedure.

#### **Reliability Statistics**

| Cronbach's<br>Alpha | N of Items |
|---------------------|------------|
| .973                | 20         |

| Ttem Statistics |                                                                                                    |                                                                                                    |  |  |  |  |  |  |  |
|-----------------|----------------------------------------------------------------------------------------------------|----------------------------------------------------------------------------------------------------|--|--|--|--|--|--|--|
| Mean            | Std. Deviation                                                                                                    | Ν                                                                                                    |  |  |  |  |  |  |  |
| 1.9333          | .82768                                                                                                    | 30                                                                                                    |  |  |  |  |  |  |  |
| 2.1667          | .69893                                                                                                    | 30                                                                                                    |  |  |  |  |  |  |  |
| 2.0667          | .69149                                                                                                    | 30                                                                                                    |  |  |  |  |  |  |  |
| 2.0333          | .85029                                                                                                    | 30                                                                                                    |  |  |  |  |  |  |  |
| 2.0000          | .90972                                                                                                    | 30                                                                                                    |  |  |  |  |  |  |  |
| 2.3000          | .91539                                                                                                    | 30                                                                                                    |  |  |  |  |  |  |  |
| 2.2667          | .82768                                                                                                    | 30                                                                                                    |  |  |  |  |  |  |  |
| 2.1333          | .77608                                                                                                    | 30                                                                                                    |  |  |  |  |  |  |  |
| 2.2000          | .92476                                                                                                    | 30                                                                                                    |  |  |  |  |  |  |  |
| 2.2000          | .99655                                                                                                    | 30                                                                                                    |  |  |  |  |  |  |  |
| 2.2000          | .99655                                                                                                    | 30                                                                                                    |  |  |  |  |  |  |  |
|                 | Mean<br>1.9333<br>2.1667<br>2.0667<br>2.0333<br>2.0000<br>2.3000<br>2.2667<br>2.1333<br>2.2000<br>2.2000<br>2.2000<br>2.2000 | MeanStd. Deviation1.9333.827682.1667.698932.0667.691492.0333.850292.0000.909722.3000.915392.2667.827682.1333.776082.2000.996552.2000.99655 |  |  |  |  |  |  |  |

Item Statistics

#### Analisis Statistik : SPSS for Windows **>>**

| item12 | 2.2333 | .93526 | 30 |
|--------|--------|--------|----|
| item13 | 2.1667 | .94989 | 30 |
| item14 | 2.1667 | .94989 | 30 |
| item15 | 2.1667 | .98553 | 30 |
| item16 | 2.1000 | .88474 | 30 |
| item17 | 2.0667 | .86834 | 30 |
| item18 | 2.0667 | .86834 | 30 |
| item19 | 2.1333 | .77608 | 30 |
| item20 | 2.1667 | .94989 | 30 |

## **Item-Total Statistics**

|        | Scale Mean if<br>Item Deleted | Scale Variance if<br>Item Deleted | Corrected Item-<br>Total Correlation | Cronbach's<br>Alpha if Item<br>Deleted |  |  |
|--------|-------------------------------|-----------------------------------|--------------------------------------|----------------------------------------|--|--|
| item1  | 40.8333                       | 188.971                           | .775                                 | .972                                   |  |  |
| item2  | 40.6000                       | 191.145                           | .810                                 | .972                                   |  |  |
| item3  | 40.7000                       | 191.872                           | .780                                 | .972                                   |  |  |
| item4  | 40.7333                       | 186.340                           | .871                                 | .971                                   |  |  |
| item5  | 40.7667                       | 187.151                           | .776                                 | .972                                   |  |  |
| item6  | 40.4667                       | 185.568                           | .837                                 | .972                                   |  |  |
| item7  | 40.5000                       | 188.810                           | .782                                 | .972                                   |  |  |
| item8  | 40.6333                       | 190.792                           | .741                                 | .972                                   |  |  |
| item9  | 40.5667                       | 187.771                           | .736                                 | .973                                   |  |  |
| item10 | 40.5667                       | 184.392                           | .809                                 | .972                                   |  |  |
| item11 | 40.5667                       | 183.771                           | .834                                 | .972                                   |  |  |
| item12 | 40.5333                       | 186.120                           | .795                                 | .972                                   |  |  |
| item13 | 40.6000                       | 186.593                           | .763                                 | .972                                   |  |  |
| item14 | 40.6000                       | 185.076                           | .825                                 | .972                                   |  |  |
| item15 | 40.6000                       | 183.972                           | .836                                 | .972                                   |  |  |
| item16 | 40.6667                       | 187.195                           | .798                                 | .972                                   |  |  |
| item17 | 40.7000                       | 187.183                           | .814                                 | .972                                   |  |  |
| item18 | 40.7000                       | 187.734                           | .790                                 | .972                                   |  |  |

digilib.uinsby.ac.id digilib.uinsby.ac.id digilib.uinsby.ac.id digilib.uinsby.ac.id

409

| item19 | 40.6333 | 190.723 | .745 | .972 |
|--------|---------|---------|------|------|
| item20 | 40.6000 | 185.628 | .802 | .972 |

**Scale Statistics** 

| Mean    | Variance | Std. Deviation | N of Items |
|---------|----------|----------------|------------|
| 42.7667 | 207.289  | 14.39752       | 20         |

#### Analisis Validitas Item

- Berdasarkan uji validitas dan reliabilitas tersebut di atas, maka selanjutnya diuji apakah tiap item skala prokrastinasi akademik tersebut valid untuk mengukur prokrastinasi akademik.
- Ada dua kriteria untuk menguji apakah item itu valid atau tidak, yaitu:
  - 1. Nilai koefisien Corrected Item-Total Correlation tiap item berkorelasi positif
  - 2. Nilai koefisien Corrected Item-Total Correlation tiap item  $\geq 0,30$
- Berdasarkan tabel Item-Total Statistics di atas maka dapat disimpulkan sebagai berikut:

| Item       | Corrected Item<br>Total Correlation | ≥ 0,30 | Keterangan |
|------------|-------------------------------------|--------|------------|
| Item no. 1 | .775                                | 0,30   | Valid      |
| Item no. 2 | .810                                | 0,30   | Valid      |
| Item no. 3 | .780                                | 0,30   | Valid      |
| Item no. 4 | .871                                | 0,30   | Valid      |
| Item no. 5 | .776                                | 0,30   | Valid      |
| Item no. 6 | .837                                | 0,30   | Valid      |
| Item no. 7 | .782                                | 0,30   | Valid      |
| Item no. 8 | .741                                | 0,30   | Valid      |
| Item no. 9 | .736                                | 0,30   | Valid      |

| Item no. 10 | .809 | 0,30 | Valid |
|-------------|------|------|-------|
| Item no. 11 | .834 | 0,30 | Valid |
| Item no. 12 | .795 | 0,30 | Valid |
| Item no. 13 | .763 | 0,30 | Valid |
| Item no. 14 | .825 | 0,30 | Valid |
| Item no. 15 | .836 | 0,30 | Valid |
| Item no. 16 | .798 | 0,30 | Valid |
| Item no. 17 | .814 | 0,30 | Valid |
| Item no. 18 | .790 | 0,30 | Valid |
| Item no. 19 | .745 | 0,30 | Valid |
| Item no. 20 | .802 | 0,30 | Valid |

## Analisis Reliabilitas Instrumen

- Berdasarkan nilai koefisien Cronbach's Alpha pada tabel Reliability Statistics di atas sebesar 0,973 hal itu menunjukkan secara keseluruhan instrumen sakala prokrastinasi akademik (20 item) tersebut sangat reliabel (kriteria: semakin mendekati angka 1 koefisien Cronbach's Alpha maka semakin reliabel). Artinya semua item tersebut sangat reliabel sebagai instrumen pengumpul data.
- Kriteria lain menyebutkan jika nilai korelasi sama dengan atau lebih besar dari 0,8 maka instrumen tersebut reliabel, sebaliknya kalau kurang dari 0,8 maka instrumen kurang reliabel (Sarwono, 2006). Berdasarkan nilai koefisien Cronbach's Alpha sebesar 0,9648 > 0,8, maka instrumen tersebut sangat reliabel. Artinya dua puluh item tersebut sangat reliabel sebagai instrumen pengumpul data.

## TUGAS TERSTRUKTUR T-25 Uji Validitas dan Reliabilitas

#### Kasus:

Seorang peneliti ingin menguji validitas dan reliabilitas skala kepribadian *Big Five (Big Five Personality)*, data tersebut dikumpulkan dengan menggunakan *Big Five Personality Inventory (BFI)* berjumlah 20 item, dengan menyebarkan ke sampel sebanyak 30 orang responden, diperoleh data sebagai berikut:

| No.         | 1 | 2 | 3 | 4 | 5 | 6 | 7 | 8 | 9 | 10 | 11 | 12 | 13 | 14 | 15 | 16 | 17 | 18 | 19 | 20 |
|-------------|---|---|---|---|---|---|---|---|---|----|----|----|----|----|----|----|----|----|----|----|
| Subjk/aitem | 1 | 2 | 5 | Ŧ | 5 | 0 | 1 | 0 | 1 | 10 | 11 | 12 | 15 | 14 | 15 | 10 | 17 | 10 | 17 | 20 |
| 1           | 5 | 3 | 3 | 4 | 3 | 3 | 5 | 1 | 5 | 1  | 3  | 1  | 1  | 3  | 3  | 5  | 5  | 1  | 1  | 3  |
| 2           | 3 | 3 | 1 | 5 | 5 | 4 | 1 | 3 | 3 | 5  | 3  | 1  | 2  | 1  | 3  | 3  | 3  | 3  | 1  | 3  |
| 3           | 3 | 1 | 5 | 1 | 1 | 3 | 3 | 1 | 5 | 1  | 3  | 1  | 3  | 1  | 5  | 5  | 5  | 1  | 1  | 5  |
| 4           | 3 | 3 | 2 | 3 | 3 | 1 | 2 | 1 | 2 | 1  | 3  | 3  | 3  | 1  | 3  | 2  | 3  | 1  | 1  | 3  |
| 5           | 1 | 4 | 3 | 3 | 3 | 1 | 3 | 1 | 5 | 3  | 3  | 4  | 2  | 1  | 3  | 3  | 5  | 3  | 1  | 3  |
| 6           | 1 | 4 | 5 | 3 | 5 | 3 | 2 | 1 | 3 | 1  | 5  | 3  | 1  | 1  | 3  | 5  | 5  | 1  | 1  | 1  |
| 7           | 3 | 3 | 2 | 1 | 1 | 4 | 1 | 1 | 1 | 3  | 5  | 3  | 1  | 4  | 5  | 5  | 3  | 1  | 1  | 1  |
| 8           | 5 | 4 | 3 | 4 | 5 | 1 | 5 | 1 | 3 | 5  | 5  | 4  | 3  | 3  | 3  | 3  | 5  | 4  | 1  | 3  |
| 9           | 5 | 3 | 5 | 3 | 5 | 5 | 5 | 3 | 3 | 5  | 5  | 3  | 3  | 1  | 3  | 5  | 5  | 3  | 1  | 3  |
| 10          | 5 | 4 | 1 | 3 | 5 | 5 | 3 | 3 | 3 | 5  | 1  | 5  | 3  | 3  | 3  | 3  | 1  | 5  | 3  | 5  |
| 11          | 5 | 4 | 3 | 3 | 2 | 4 | 3 | 3 | 3 | 1  | 3  | 4  | 3  | 1  | 3  | 3  | 5  | 1  | 1  | 3  |
| 12          | 3 | 3 | 5 | 1 | 5 | 3 | 3 | 3 | 3 | 5  | 5  | 4  | 3  | 3  | 5  | 2  | 5  | 3  | 3  | 3  |
| 13          | 3 | 3 | 5 | 3 | 2 | 3 | 2 | 1 | 5 | 5  | 5  | 3  | 2  | 1  | 3  | 3  | 5  | 4  | 1  | 3  |
| 14          | 3 | 4 | 3 | 3 | 2 | 3 | 5 | 3 | 5 | 5  | 5  | 4  | 2  | 1  | 3  | 5  | 5  | 4  | 3  | 3  |
| 15          | 3 | 3 | 3 | 3 | 3 | 3 | 2 | 1 | 3 | 3  | 3  | 5  | 2  | 4  | 3  | 3  | 3  | 3  | 4  | 3  |
| 16          | 5 | 5 | 3 | 5 | 3 | 5 | 1 | 3 | 3 | 5  | 5  | 5  | 2  | 3  | 3  | 3  | 1  | 5  | 1  | 3  |
| 17          | 5 | 4 | 1 | 3 | 5 | 3 | 2 | 3 | 5 | 5  | 5  | 3  | 1  | 3  | 1  | 5  | 5  | 3  | 1  | 5  |
| 18          | 3 | 4 | 3 | 3 | 5 | 3 | 2 | 3 | 5 | 5  | 5  | 3  | 1  | 3  | 1  | 5  | 5  | 3  | 3  | 5  |
| 19          | 3 | 3 | 1 | 4 | 3 | 4 | 1 | 4 | 1 | 5  | 5  | 4  | 1  | 4  | 1  | 2  | 5  | 5  | 4  | 5  |
| 20          | 5 | 5 | 3 | 4 | 5 | 3 | 2 | 3 | 5 | 3  | 5  | 5  | 1  | 4  | 3  | 3  | 3  | 5  | 5  | 5  |
| 21          | 3 | 4 | 5 | 4 | 5 | 1 | 5 | 3 | 5 | 1  | 5  | 4  | 3  | 4  | 5  | 5  | 1  | 4  | 1  | 2  |
| 22          | 3 | 4 | 3 | 4 | 3 | 5 | 1 | 3 | 3 | 3  | 5  | 4  | 3  | 4  | 2  | 3  | 3  | 4  | 1  | 3  |
| 23          | 1 | 3 | 5 | 4 | 5 | 1 | 5 | 1 | 5 | 3  | 3  | 4  | 3  | 1  | 5  | 5  | 5  | 1  | 3  | 5  |
| 24          | 5 | 4 | 5 | 4 | 3 | 4 | 3 | 3 | 5 | 5  | 5  | 4  | 3  | 3  | 3  | 3  | 5  | 3  | 1  | 5  |
| 25          | 3 | 4 | 5 | 4 | 5 | 3 | 3 | 1 | 3 | 5  | 1  | 4  | 3  | 3  | 3  | 5  | 3  | 3  | 1  | 1  |
| 26          | 3 | 4 | 3 | 3 | 3 | 1 | 3 | 3 | 3 | 5  | 3  | 4  | 3  | 1  | 3  | 3  | 3  | 3  | 1  | 2  |
| 27          | 5 | 3 | 5 | 5 | 5 | 5 | 5 | 3 | 5 | 3  | 1  | 5  | 3  | 4  | 5  | 5  | 5  | 5  | 3  | 5  |
| 28          | 5 | 4 | 5 | 4 | 3 | 4 | 5 | 4 | 3 | 5  | 5  | 5  | 3  | 3  | 3  | 3  | 5  | 4  | 4  | 5  |
| 29          | 5 | 3 | 3 | 4 | 3 | 3 | 5 | 1 | 5 | 1  | 3  | 1  | 1  | 3  | 3  | 5  | 5  | 1  | 1  | 3  |
| 30          | 3 | 3 | 1 | 5 | 5 | 4 | 1 | 3 | 3 | 5  | 3  | 1  | 2  | 1  | 3  | 3  | 3  | 3  | 1  | 3  |

Data T25: Big Five Personality Inventory (BFI)

## Tugas:

- 1. Laksanakan analisis uji validitas dan reliabilitas untuk data tersebut di atas dengan computer program SPSS for Windows.
- 2. Cetaklah hasilnya (*print-out*) dan gunakan untuk melakukan kegiatan sebagai berikut:

a. Ujilah data tersebut apakah valid dan reliabel!

- b. Interpretasi dan simpulkan hasil uji validitas dan reliabilitas data skala psikologi tersebut!
- 3. Susunlah hasil tugas butir 2a s.d 2b tersebut menjadi laporan tugas Terstruktur T-25, termasuk *print-out* computer yang **asli** (bukan foto copy)!

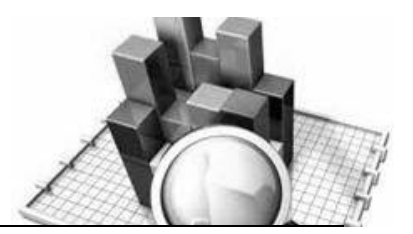

# **MATERI - 27**

## Uji Normalitas Data

- Penggunaan analisis data statistik parametrik seperti ujit-t, analisis korelasi, analisis regresi, dan analisis varian, mensyaratkan bahwa data setiap variabel yang akan dianalisis harus berdistribusi normal. Oleh karena itu sebelum dilakukan analisis data statistik, maka terlebih dahulu harus dilakukan pengujian normalitas data.
- Terdapat dua analisis yang digunakan untuk menguji normalitas data, yaitu:
  - 1. Menggunakan uji Chi-Kuadrat atau Chi-Square
  - 2. Menggunakan rumus Kolmogorov-Smirnov dan Shaphiro-Wilk

Contoh:

Seorang peneliti menguji data prokrastinasi akademik mahasiswa sebagai berikut:

| No. | Prokrastinasi | No. | Prokrastinasi | No. | Prokrastinasi |
|-----|---------------|-----|---------------|-----|---------------|
|     | Akademik      |     | Akademik      |     | Akademik      |
| 1   | 35            | 11  | 28            | 21  | 53            |
| 2   | 34            | 12  | 33            | 22  | 31            |
| 3   | 34            | 13  | 31            | 23  | 35            |
| 4   | 34            | 14  | 34            | 24  | 32            |
| 5   | 31            | 15  | 62            | 25  | 39            |
| 6   | 28            | 16  | 66            | 26  | 43            |
| 7   | 59            | 17  | 66            | 27  | 31            |
| 8   | 35            | 18  | 32            | 28  | 65            |
| 9   | 67            | 19  | 37            | 29  | 37            |
| 10  | 70            | 20  | 64            | 30  | 37            |

Data: Prokrastinasi Akademik Mahasiswa

digilib.uinsby.ac.id digilib.uinsby.ac.id digilib.uinsby.ac.id

## Dengan menggunakan rumus Chi-Square 1. Cara memasukkan data ke SPSS

- 🖎 Membuka file baru. Klik **File 🏾 New 📽 Data**
- 🖎 Klik Variabel View (kanan bawah) lihat Gambar 27.1
- 🔉 Maka muncul tampilan sebagai berikut:

| 😨 Untitled1 [DataSet0] - SPSS Data Editor — 🗆 🛛 🗙 |                         |                  |                 |       |                |              |                                |        |         |         |       |    |
|---------------------------------------------------|-------------------------|------------------|-----------------|-------|----------------|--------------|--------------------------------|--------|---------|---------|-------|----|
| <u>File E</u> dit                                 | ⊻iew <u>D</u> ał        | a <u>T</u> ranst | form <u>A</u> n | alyze | <u>G</u> raphs | Utilities Ad | ld- <u>o</u> ns <u>W</u> indow | Help   |         |         |       |    |
| 🖻 🖩 🔒                                             | 📴 🇄                     | 🔿 🕍              | <b>.</b>        | А     | 1              | 🗄 🤁 📑        | 🛯 🖉 🖉                          |        |         |         |       |    |
|                                                   | Nan                     | ne               | Туре            |       | Width          | Decimals     | Label                          | Values | Missing | Columns | Align |    |
| 1                                                 |                         |                  |                 |       |                |              |                                |        |         |         |       | -  |
| 2                                                 |                         |                  |                 |       |                |              |                                |        |         |         |       |    |
| 3                                                 |                         |                  |                 |       |                |              |                                |        |         |         |       | 33 |
| 4                                                 |                         |                  |                 |       |                |              |                                |        |         |         |       |    |
| 5                                                 |                         |                  |                 |       |                |              |                                |        |         |         |       |    |
| 6                                                 |                         |                  |                 |       |                |              |                                |        |         |         |       |    |
| 7                                                 |                         |                  |                 |       |                |              |                                |        |         |         |       |    |
| 8                                                 |                         |                  |                 |       |                |              |                                |        |         |         |       |    |
| 9                                                 |                         |                  |                 |       |                |              |                                |        |         |         |       |    |
| 10                                                |                         |                  |                 |       |                |              |                                |        |         |         |       |    |
| 11                                                |                         |                  |                 |       |                |              |                                |        |         |         |       |    |
| 12                                                |                         |                  |                 |       |                |              |                                |        |         |         |       | -  |
|                                                   | 4                       |                  |                 |       |                |              |                                |        |         |         |       | •  |
| Data View                                         | Variable 1              | liew             |                 |       |                |              |                                |        |         |         |       |    |
|                                                   | SPSS Processor is ready |                  |                 |       |                |              |                                |        |         |         |       |    |

Gambar 27.1 SPSS Data Editor

Isikan nama variabel pada kolom Name (maksimal 8 karakter), misal: Prokrastinasi untuk menamai data Prokrastinasi Akademik Mahasiswa. Lihat Gambar 27.2
| 號 *Untitled               | l2 [DataSet1] - SP                   | SS Data Editor          |                  |                      |                                |        |           |                | - 0        | ×  |
|---------------------------|--------------------------------------|-------------------------|------------------|----------------------|--------------------------------|--------|-----------|----------------|------------|----|
| <u>F</u> ile <u>E</u> dit | <u>V</u> iew <u>D</u> ata <u>T</u> r | ransform <u>A</u> nalyz | e <u>G</u> raphs | <u>U</u> tilities Ad | id- <u>o</u> ns <u>W</u> indow | Help   |           |                |            |    |
| 🗁 🔚 📇                     | 📴 👆 🔿                                | 🕌 📭 💽 👭                 | • 📲 📩            | 🗄 🏨 🎆                | 🛯 🎯 🖉                          |        |           |                |            |    |
|                           | Name                                 | Туре                    | Width            | Decimals             | Label                          | Values | Missing   | Columns        | Align      |    |
| 1                         | Prokrastinasi                        | Numeric                 | 8                | 2                    |                                | None   | None      | 8              | ा Right == | -  |
| 2                         |                                      |                         |                  |                      |                                |        |           |                |            |    |
| 3                         |                                      |                         |                  |                      |                                |        |           |                |            | 33 |
| 4                         |                                      |                         |                  |                      |                                |        |           |                |            |    |
| 5                         |                                      |                         |                  |                      |                                |        |           |                |            |    |
| 6                         |                                      |                         |                  |                      |                                |        |           |                |            |    |
| 7                         |                                      |                         |                  |                      |                                |        |           |                |            |    |
| 8                         | 1                                    |                         |                  |                      |                                |        |           |                |            |    |
| 9                         |                                      |                         |                  |                      |                                |        |           |                |            |    |
| 10                        |                                      |                         |                  |                      |                                |        |           |                |            |    |
| 11                        |                                      |                         |                  |                      |                                |        |           |                |            |    |
| 12                        |                                      |                         |                  |                      |                                |        |           |                |            | -  |
|                           | •                                    |                         |                  |                      |                                |        |           |                |            | •  |
| Data View                 | Variable View                        |                         |                  |                      |                                |        |           |                |            |    |
|                           |                                      |                         |                  |                      |                                |        | SPSS Proc | essor is ready |            |    |

Gambar 27.2 SPSS Data Editor

Klik Data View (kanan bawah) isikan semua data Prokrastinasi Akademik Mahasiswa tersebut di atas pada kolom yang tersedia. Lihat Gambar 27.3

| 😨 *Untitled              | d2 [DataSet1] - SP                           | SS Data Editor      |                      |                     |                              |                  |     |              | -           |     | ×  |
|--------------------------|----------------------------------------------|---------------------|----------------------|---------------------|------------------------------|------------------|-----|--------------|-------------|-----|----|
| <u>File</u> <u>E</u> dit | <u>V</u> iew <u>D</u> ata <u>T</u>           | ransform <u>A</u> n | alyze <u>G</u> raphs | <u>U</u> tilities A | dd- <u>o</u> ns <u>W</u> ind | low <u>H</u> elp |     |              |             |     |    |
| 📂 🔚 🚔                    | 📴 👆 🔿                                        | 🏪 📭 🔐               | M 🕴 📩                | 🔠 🤀 📷               | 🛯 🐼 🌚 🧠                      |                  |     |              |             |     |    |
| 1 : Prokrastina          | : Prokrastinasi 35 Visible: 1 of 1 Variables |                     |                      |                     |                              |                  |     |              |             |     |    |
|                          | Prokrastinasi                                | var                 | var                  | var                 | var                          | var              | var | var          | var         | var |    |
| 1                        | 35.00                                        |                     |                      |                     |                              |                  |     |              |             |     | -  |
| 2                        | 34.00                                        |                     |                      |                     |                              |                  |     |              |             |     | 33 |
| 3                        | 34.00                                        |                     |                      |                     |                              |                  |     |              |             |     |    |
| 4                        | 34.00                                        |                     |                      |                     |                              |                  |     |              |             |     |    |
| 5                        | 31.00                                        |                     |                      |                     |                              |                  |     |              |             |     |    |
| 6                        | 28.00                                        |                     |                      |                     |                              |                  |     |              |             |     |    |
| 7                        | 59.00                                        |                     |                      |                     |                              |                  |     |              |             |     |    |
| 8                        | 35.00                                        |                     |                      |                     |                              |                  |     |              |             |     |    |
| 9                        | 67.00                                        |                     |                      |                     |                              |                  |     |              |             |     |    |
| 10                       | 70.00                                        |                     |                      |                     |                              |                  |     |              |             |     |    |
| 11                       | 28.00                                        |                     | 3555                 |                     |                              |                  |     |              |             |     |    |
|                          | •                                            | 1                   |                      |                     |                              |                  |     |              |             |     |    |
| Data View                | Variable View                                |                     |                      |                     |                              |                  |     |              |             |     |    |
|                          |                                              |                     |                      |                     |                              |                  |     | SPSS Process | or is ready |     |    |

Gambar 27.3 SPSS Data Editor

## 2. Menyimpan Data

Kilik File @ Save @ kemudian berilah nama yang anda inginkan. Data SPSS akan tersimpan dalam file ekstensen .sav

## 3. Pengolahan data

Klik Analyze @ Nonparametric Tests @ Chi-Square.. Lihat Gambar 27.4

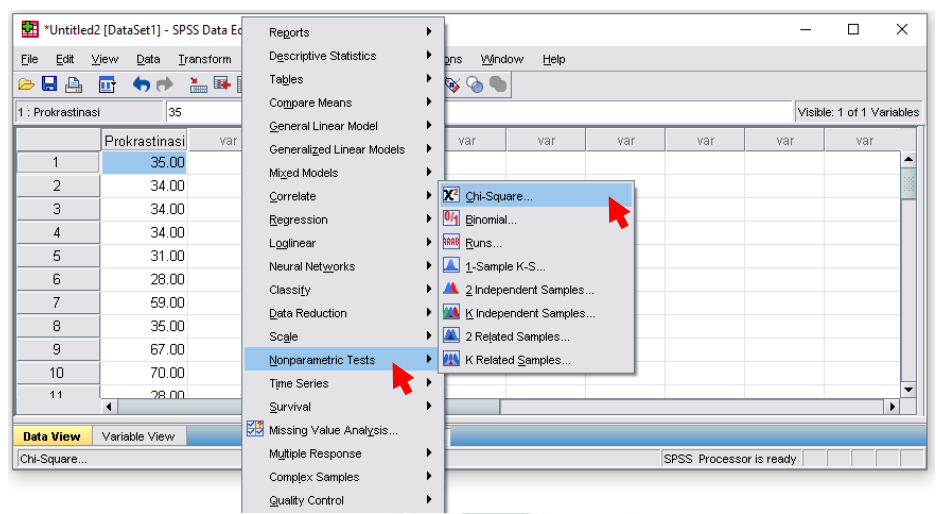

# Gambar 27.4 SPSS Data Editor

🖎 Pindahkan Prokrastinasi ke 🖙 Test Variable List

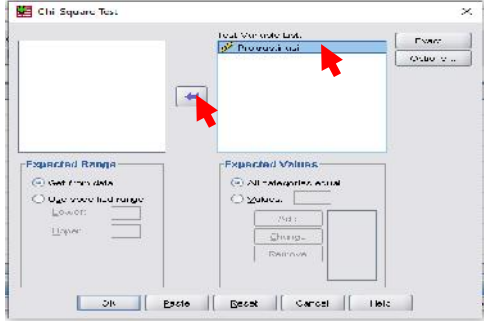

Gambar 27.5 SPSS Data Editor

🖎 Klik **OK** 

|       |            |            |          | -   |
|-------|------------|------------|----------|-----|
|       | Observed N | Expected N | Residual |     |
| 28    | 2          | 1.8        | .2       |     |
| 31    | 4          | 1.8        | 2.2      |     |
| 32    | 2          | 1.8        | .2       |     |
| 33    | 1          | 1.8        | 8        |     |
| 34    | 4          | 1.8        | 2.2      |     |
| 35    | 3          | 1.8        | 1.2      |     |
| 37    | 3          | 1.8        | 1.2      |     |
| 39    | 1          | 1.8        | 8        |     |
| 43    | 1          | 1.8        | 8        | -   |
| 53    | 1          | 1.8        | 8        |     |
| 59    | 1          | 1.8        | 8        |     |
| 62    | 1          | 1.8        | 8        |     |
| 64    | 1          | 1.8        | 8        |     |
| 65    | 1          | 1.8        | 8        |     |
| 66    | 2          | 1.8        | .2       | / · |
| 67    | 1          | 1.8        | 8        |     |
| 70    | 1          | 1.8        | 8        | /   |
| Total | 30         |            |          |     |

## Adapun output SPSS dapat dilihat sebagai berikut: Prokrastinasi

#### **Test Statistics**

|             | Prokrastinasi |
|-------------|---------------|
| Chi-Square  | 10.800ª       |
| df          | 16            |
| Asymp. Sig. | .822          |

a. 17 cells (100.0%) have expected frequencies less than 5. The minimum expected cell frequency is 1.8.

# 4. Analisis Uji Normalitas Data

➤ Kaidah yang digunakan untuk menguji normalitas data adalah jika signifikansi > 0,05 maka sebaran data tersebut adalah normal, dan sebaliknya jika ≤ 0,05 maka sebaran data tersebut tidak normal. digilib.uinsby.ac.id digilib.uinsby.ac.id digilib.uinsby.ac.id Berdasarkan uji normalitas data menggunakan Chi-Square tersebut di atas, diperoleh harga Chi-Square = 10,800, dengan derajat kebebasan df = 16, dan nilai signifikansi sebesar 0,822 > 0,05, berarti sebaran data adalah normal.

## Menggunakan rumus Kolmogorov-Smirnov dan Shaphiro-Wilk

Klik Data View (kanan bawah) lagi yang memuat data Prokrastinasi Akademik Mahasiswa sebagaimana terlihat pada Gambar 27.6

| Untitleo                  | d2 [DataSet1] - SP                           | SS Data Edito       | r                     |             |                                |                  |     |              | _           |     | ×        |
|---------------------------|----------------------------------------------|---------------------|-----------------------|-------------|--------------------------------|------------------|-----|--------------|-------------|-----|----------|
| <u>F</u> ile <u>E</u> dit | <u>∨</u> iew <u>D</u> ata <u>T</u>           | ransform <u>A</u> r | nalyze <u>G</u> raphs | Utilities A | .dd- <u>o</u> ns <u>VV</u> inc | low <u>H</u> elp |     |              |             |     |          |
| ≽ 📙 🚔                     | 📴 🔶 🥐                                        | <u>* 📭 ]</u> ?      | M 📲 📩                 | 🗄 🤁 📑       | 👒 💊 🌑                          | )                |     |              |             |     |          |
| 1 : Prokrastina           | : Prokrastinasi 35 Visible: 1 of 1 Variables |                     |                       |             |                                |                  |     |              |             |     |          |
|                           | Prokrastinasi                                | i var               | var                   | var         | var                            | var              | var | var          | var         | var |          |
| 1                         | 35.00                                        |                     |                       |             |                                |                  |     |              |             |     | <b>^</b> |
| 2                         | 34.0                                         |                     |                       |             |                                |                  |     |              |             |     | 335      |
| 3                         | 34.00                                        | )                   |                       |             |                                |                  |     |              |             |     |          |
| 4                         | 34.00                                        | )                   |                       |             |                                |                  |     |              |             |     |          |
| 5                         | 31.00                                        | )                   |                       |             |                                |                  |     |              |             |     |          |
| 6                         | 28.00                                        | )                   |                       |             |                                |                  |     |              |             |     |          |
| 7                         | 59.00                                        | )                   |                       |             |                                |                  |     |              |             |     |          |
| 8                         | 35.00                                        | )                   |                       |             |                                |                  |     |              |             |     |          |
| 9                         | 67.00                                        | )                   |                       |             |                                |                  |     |              |             |     |          |
| 10                        | 70.00                                        | )                   |                       |             |                                |                  |     |              |             |     |          |
| 11                        | 28.00                                        | 1                   |                       |             |                                |                  |     |              |             |     | -        |
|                           | •                                            |                     |                       |             |                                |                  |     |              |             |     |          |
| Data View                 | Variable View                                |                     |                       |             |                                |                  |     |              |             |     |          |
|                           |                                              |                     |                       |             |                                |                  |     | SPSS Process | or is ready |     |          |

Gambar 27.6 SPSS Data Editor

## 1. Pengolahan data

Se Klik Analyze & Descriptive Statistic & Explore.. Lihat Gambar 27.7

| 🔛 *Untitled      | 12 [DataSet1] - SPSS Data E                 | Reports                            | ►  | 1               | 1   |               | -           |              | ×           |
|------------------|---------------------------------------------|------------------------------------|----|-----------------|-----|---------------|-------------|--------------|-------------|
| <u>File Edit</u> | <u>V</u> iew <u>D</u> ata <u>T</u> ransform | Descriptive Statistics             | ►  | 123 Erequencies |     |               |             |              |             |
| 🗁 📙 🗛            | 📑 👆 🔿 🔝 🐺                                   | Ta <u>b</u> les 💦                  | ►  | Bescriptives    |     |               |             |              |             |
| 1 · Prokrastina  | ei 35                                       | Compare Means                      | ►  | 4 Explore       |     |               | Visih       | e: 1 of 1 Va | riables     |
| T. Trokradana    |                                             | General Linear Model               | ►  | Crosstabs       |     |               | 11000       | 0. 1 01 1 10 | Than bio co |
| - 1              | Prokrastinasi var                           | Generali <u>z</u> ed Linear Models | ►  | 1/2 Ratio       | Var | var           | Var         | Var          |             |
|                  | 35.00                                       | Mixed Models                       | ►  | P-P Plots       |     |               |             |              | 222         |
| 2                | 34.00                                       | <u>C</u> orrelate                  | ►  | 🙍 Q-Q Plots     | -   |               |             |              |             |
| 3                | 34.00                                       | Regression                         | •  |                 |     |               |             |              | _           |
| 4                | 34.00                                       | Loglinear                          | ►  |                 |     |               |             |              | _           |
| 5                | 31.00                                       | Neural Net <u>w</u> orks           | ►  |                 |     |               |             |              | _           |
| - 6              | 28.00                                       | Classi <u>f</u> y                  | ►  |                 |     |               |             |              | _           |
| 7                | 59.00                                       | Data Reduction                     | •  |                 |     |               |             |              | _           |
| 8                | 35.00                                       | Scale                              | •  |                 |     |               |             |              | _           |
| 9                | 67.00                                       | Nonparametric Tests                | •  |                 |     |               |             |              |             |
| 10               | 70.00                                       | Time Series                        | •  |                 |     |               |             |              |             |
| 11               | 28.00                                       | Survival                           | •  |                 |     |               |             |              | •           |
|                  |                                             | Missing Value Analysis             |    |                 |     |               |             |              |             |
| Data View        | Variable View                               | Multiple Response                  | •  |                 |     |               |             |              |             |
| Explore          |                                             | Complex Complex                    | ĺ. |                 |     | SPSS Processi | or is ready |              |             |
|                  |                                             | Complex Samples                    | '  |                 |     |               |             |              |             |
|                  |                                             | Quality Control                    | •  |                 |     |               |             |              |             |

Gambar 27.7SPSS Data Editor

- 🖎 Pindahkan Prokrastinasi ke 🍘 Dependent List
- 🖎 Pada kotak **Display** klik ൙ Both

| Explore X                                                              |
|------------------------------------------------------------------------|
| Dependent List: Statistics   Prokrastinasi Plots   Factor List Options |
| Label <u>C</u> ases by:                                                |
| Display<br>Both Ostatistics OPlots                                     |
| K Paste Reset Cancel Help                                              |

Gambar 27.8 SPSS Data Editor

## 🖎 Klik Statistics pilih Descriptives klik ൙ Continue

| -                                  |   |
|------------------------------------|---|
| Explore: Statistics                | < |
| Confidence Interval for Mean: 95 % |   |
| <u>M</u> -estimators               |   |
| <u>O</u> utliers                   |   |
| Percentiles                        |   |
| Continue Cancel Help               |   |
| Gambar 27.9 SPSS Data Editor       |   |

Klik Plots, pada kotak Boxplots pilih None, pada kotak Descriptive pilih Steam-and-leaf. Pilih Normality Plots with

Test. klik @ Continue

| Explore: Plots             | ×                       |
|----------------------------|-------------------------|
| Boxplots                   | Descriptive             |
| <u> </u>                   | ⊻ <u>S</u> tem-and-leaf |
| O Dependents together      | listogram               |
|                            |                         |
| Normality plots with tests |                         |
| Spread vs Level with Lev   | /ene Test               |
| None                       |                         |
| O Power estimation         |                         |
| O Iransformed Power:       | latural log 🔹           |
| OUntransformed             |                         |
| Continue                   | Help                    |
| Gambar 27.10SPS            | S Data Editor           |

- 🖎 Klik **OK**
- Adapun output SPSS dapat dilihat sebagai berikut:

# Explore

| -             |                    |        |   |         |       |         |  |  |  |
|---------------|--------------------|--------|---|---------|-------|---------|--|--|--|
|               |                    | Cases  |   |         |       |         |  |  |  |
|               | Valid<br>N Percent |        | М | issing  | Total |         |  |  |  |
|               |                    |        | Ν | Percent | Ν     | Percent |  |  |  |
| Prokrastinasi | 30                 | 100.0% | 0 | .0%     | 30    | 100.0%  |  |  |  |

**Case Processing Summary** 

#### Descriptives

| 17            | -                   | -           | Statistic | Std. Error |
|---------------|---------------------|-------------|-----------|------------|
| Prokrastinasi | Mean                | -           | 42.7667   | 2.62862    |
|               | 95% Confidence      | Lower Bound | 37.3905   |            |
|               | Interval for Mean   | Upper Bound | 48.1428   |            |
|               | 5% Trimmed Mean     |             | 42.1296   |            |
|               | Median              |             | 35.0000   |            |
|               | Variance            |             | 207.289   |            |
|               | Std. Deviation      |             | 1.43975E1 |            |
|               | Minimum             |             | 28.00     |            |
|               | Maximum             |             | 70.00     |            |
|               | Range               |             | 42.00     |            |
|               | Interquartile Range |             | 27.75     |            |
|               | Skewness            |             | .884      | .427       |
|               | Kurtosis            |             | 979       | .833       |

#### Tests of Normality

|               | Koln      | nogorov-Smi | rnov <sup>a</sup> | Shapiro-Wilk |    |      |  |
|---------------|-----------|-------------|-------------------|--------------|----|------|--|
|               | Statistic | df          | Sig.              | Statistic    | df | Sig. |  |
| Prokrastinasi | .289      | 30          | .000              | .782         | 30 | .000 |  |

a. Lilliefors Significance Correction

digilib.uinsby.ac.id digilib.uinsby.ac.id digilib.uinsby.ac.id

## Prokrastinasi

Prokrastinasi Stem-and-Leaf Plot

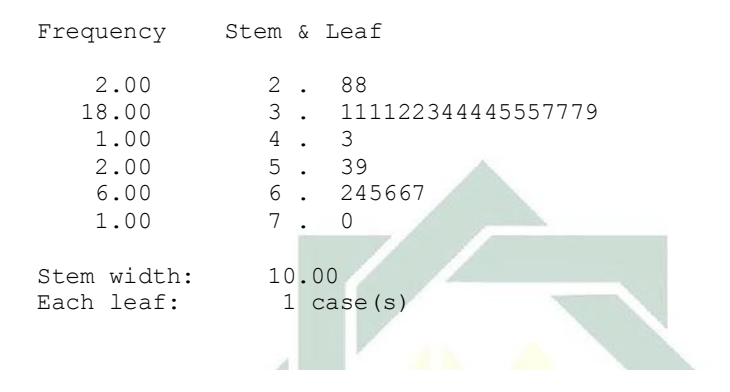

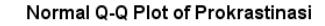

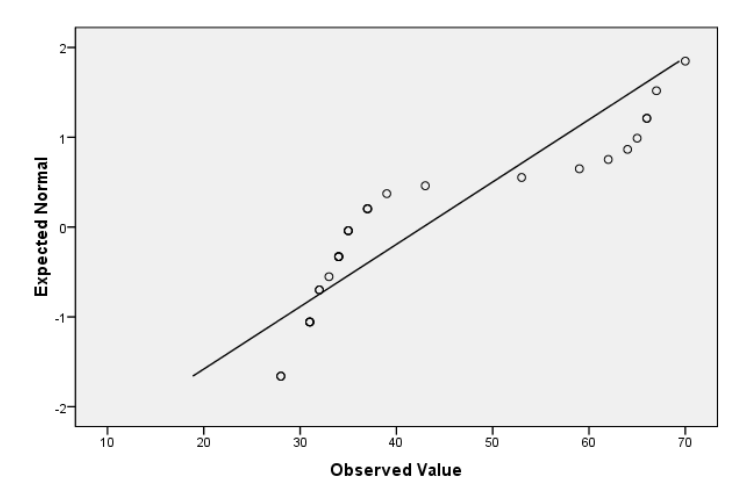

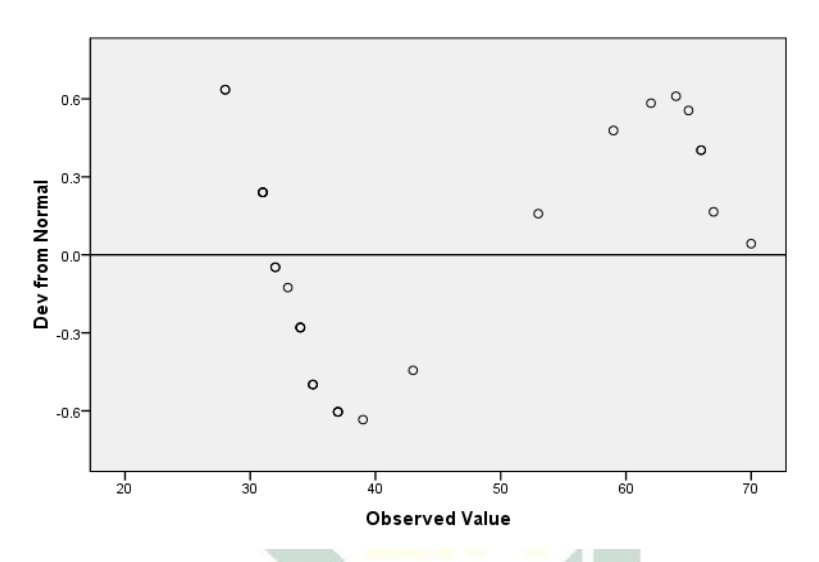

#### Detrended Normal Q-Q Plot of Prokrastinasi

## 2. Analisis Uji Normalitas Data

- Kaidah yang digunakan untuk menguji normalitas data dengan menggunakan rumus Kolmogorov-Smirnov dan Shaphiro-Wilk adalah jika taraf signifikansi (significance level) < 0,05, maka data berdistribusi normal. Sebaliknya jika taraf signifikansi (significance level) > 0,05, maka data berdistribusi tidak normal.
- Berdasarkan uji normalitas data lihat tabel **Tests of Normality** menggunakan dua rumus yaitu Kolmogorov-Smirnov dan Saphiro-Wilk tersebut di atas, untuk rumus Kolmogorov-Smirnov diperoleh harga statistic = 0,289, dengan derajat kebebasan df = 30, dan nilai signifikansi sebesar 0,000 < 0,05, berarti sebaran data adalah **normal**. Begitu juga untuk rumus Saphiro-Wilk diperoleh harga statistic = 0,782, dengan derajat kebebasan df = 30, dan nilai signifikansi sebesar 0,000 < 0,05, berarti sebaran data adalah **normal**.

Bandingkan hasil uji normalitas data dengan menggunakan rumus Kolmogorov-Smirnov dan Saphiro- Wilk dengan rumus Chi-Square, Sama!

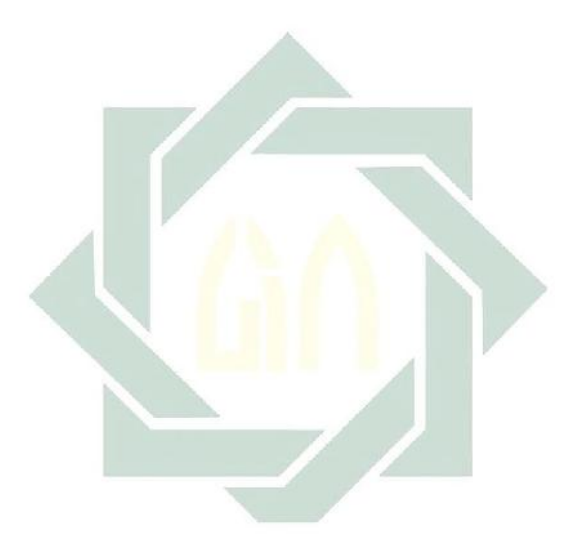

## TUGAS TERSTRUKTUR T-26 Uji Normalitas Data

## Kasus:

Seorang peneliti ingin menguji data skala kepribadian *Big Five (Big Five Personality)* berdistribusi normal atau tidak, data tersebut dikumpulkan dengan menggunakan *Big Five Personality Inventory (BFI)* berjumlah 20 item, dengan menyebarkan ke sampel sebanyak 30 orang responden, diperoleh data sebagai berikut:

| No. | Big Five    | No. | Big Five    | No. | Big Five    |
|-----|-------------|-----|-------------|-----|-------------|
|     | Personality |     | Personality |     | Personality |
| 1   | 59          | 11  | 58          | 21  | 70          |
| 2   | 56          | 12  | 70          | 22  | 64          |
| 3   | 54          | 13  | 62          | 23  | 68          |
| 4   | 44          | 14  | 71          | 24  | 76          |
| 5   | 55          | 15  | 60          | 25  | 63          |
| 6   | 54          | 16  | 69          | 26  | 57          |
| 7   | 49          | 17  | -68         | 27  | 85          |
| 8   | 70          | 18  | 70          | 28  | 82          |
| 9   | 74          | 19  | 65          | 29  | 72          |
| 10  | 69          | 20  | 77          | 30  | 75          |

| Data T | 26: B | ig Five | Personality | Inventory | (BFI) |
|--------|-------|---------|-------------|-----------|-------|
|--------|-------|---------|-------------|-----------|-------|

# Tugas:

- 1. Laksanakan analisis uji normalitas data untuk data tersebut di atas dengan computer program SPSS for Windows.
- 2. Cetaklah hasilnya (*print-out*) dan gunakan untuk melakukan kegiatan sebagai berikut:
  - a. Ujilah data tersebut dengan menggunakan uji Chi-Kuadrat atau Chi-Square, rumus Kolmogorov-Smirnov dan Shaphiro-Wilk!

- b. Interpretasi dan simpulkan hasil uji normalitas data skala psikologi tersebut!
- 3. Susunlah hasil tugas butir 2a s.d 2b tersebut menjadi laporan tugas Terstruktur T-26, termasuk *print-out* computer yang **asli** (bukan foto copy)!

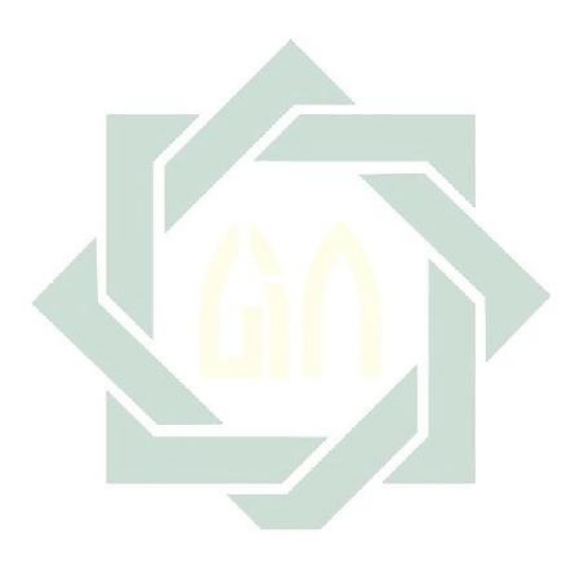

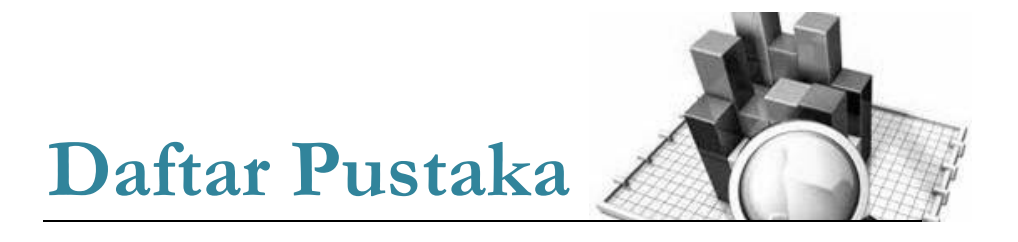

## DAFTAR PUSTAKA

- Agus Irianto, Statistik: Konsep Dasar & Aplikasinya, Prenada Media, Jakarta, 2004.
- Jonathan Sarwono, *Analisis Data Penelitian Menggunakan SPSS*, Penerbit Andi Ofset, Yogyakarta, 2006.
- Jonathan Sarwono, SPSS Teori dan Latihan, PT Danamartha Sejahtera Utama-Grafika, andung, 2005.
- Marija J. Norusis, SPSS 10.0 Guide to Data Analysis, Prentice-Hall, Inc. Upper Saddle River, New Jersey, 2000.
- Muhammad Faisal Amir, Mengolah dan Membuat Interpretasi Hasil Olahan SPSS untuk Penelitian Ilmiah, EDSA Mahkota, Jakarta, 2006.
- Robert G.D. Steel & James H. Torrie, Prinsip dan Prosedur Statistika, Gramedia Pustaka Utama, Jakarta, 1993.
- Singgih Santoso, Buku Latihan SPSS Statistik Multivariat, Penerbit PT Elex Media Komputindo, Jakarta, 2003.
- Singgih Santoso, Buku Latihan SPSS Statistik Parametrik, Penerbit PT Elex Media Komputindo, Jakarta, 2004.
- Singgih Santoso, SPSS (Statistical Product and Service Solutions), Penerbit PT Elex Media Komputindo, Jakarta, 2000.
- Sugiyono, Statistika untuk Penelitian, Alfabeta, Bandung, 2006.
- Sutrisno Hadi, Statistik Jilid II, dan III, Andi Ofset, Yogyakarta, 2000.
- Team Wahana Komputer, Pengolahan Data Statistik dengan SPSS, Andi Ofset, Yogyakarta, 2004.
- Tedjo N. Reksoatmodjo, *Statistika untuk Psikologi dan Pendidikan*, PT Refika Aditama, Bandung, 2007.

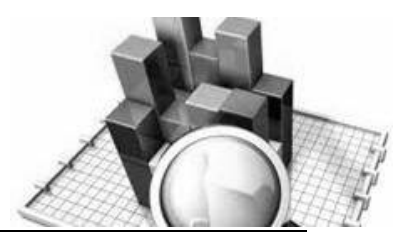

# Daftar Lampiran

Daftar Lampiran

Tabel 1: Nilai-Nilai dalam Distribusi t Tabel 2: Nilai-Nilai r *Product Moment* Tabel 3: Nilai-Nilai Z Tabel 4: Nilai-Nilai Chi-Kuadrat (χ<sup>2</sup>)

|     | Tingkat signifikansi uji satu arah |       |        |        |        |         |  |  |  |  |
|-----|------------------------------------|-------|--------|--------|--------|---------|--|--|--|--|
| 46  | 0,10                               | 0,05  | 0,025  | 0,01   | 0,005  | 0,0005  |  |  |  |  |
| u   | Tingkat signifikansi uji dua arah  |       |        |        |        |         |  |  |  |  |
|     | 0,20                               | 0,10  | 0,05   | 0,02   | 0,01   | 0T001   |  |  |  |  |
| 1   | 3,078                              | 6,314 | 12,706 | 31,821 | 63,657 | 636,619 |  |  |  |  |
| 2   | 1,886                              | 2,920 | 4,303  | 6,965  | 9,925  | 31,599  |  |  |  |  |
| 3   | 1,638                              | 2,353 | 3,182  | 4,541  | 5,841  | 12,924  |  |  |  |  |
| 4   | 1,533                              | 2,132 | 2,776  | 3,747  | 4,604  | 8.610   |  |  |  |  |
| 5   | 1,476                              | 2,015 | 2,571  | 3,385  | 4,032  | 6,869   |  |  |  |  |
| 6   | 1,440                              | 1,943 | 2,447  | 3,143  | 3,707  | 5,959   |  |  |  |  |
| 7   | 1,415                              | 1,895 | 2,365  | 2,998  | 3,499  | 5,408   |  |  |  |  |
| 8   | 1,397                              | 1,860 | 2,306  | 2,896  | 3,355  | 5,041   |  |  |  |  |
| 9   | 1,383                              | 1,833 | 2,262  | 2,821  | 3,250  | 4,781   |  |  |  |  |
| 10  | 1,372                              | 1,812 | 2,228  | 2,764  | 3,169  | 4,587   |  |  |  |  |
| 11  | 1,363                              | 1,796 | 2,201  | 2,718  | 3,106  | 4,437   |  |  |  |  |
| 12  | 1,356                              | 1,782 | 2,179  | 2,681  | 3,055  | 4,318   |  |  |  |  |
| 13  | 1,350                              | 1,771 | 2,160  | 2,650  | 3,012  | 4,221   |  |  |  |  |
| 14  | 1,345                              | 1,761 | 2,145  | 2,624  | 2,977  | 4,140   |  |  |  |  |
| 15  | 1,341                              | 1,753 | 2,131  | 2,602  | 2,947  | 4,073   |  |  |  |  |
| 16  | 1,337                              | 1,746 | 2,120  | 2,583  | 2,921  | 4,015   |  |  |  |  |
| 17  | 1,333                              | 1,740 | 2,110  | 2,567  | 2,898  | 3,965   |  |  |  |  |
| 18  | 1,330                              | 1,734 | 2,101  | 2,552  | 2,878  | 3,922   |  |  |  |  |
| 19  | 1,328                              | 1,729 | 2,093  | 2,539  | 2,861  | 3,883   |  |  |  |  |
| 20  | 1,235                              | 1,725 | 2,086  | 2,528  | 2.845  | 3.850   |  |  |  |  |
| 21  | 1,323                              | 1,721 | 2,080  | 2,518  | 2.813  | 3,819   |  |  |  |  |
| 22  | 1,321                              | 1,717 | 2,074  | 2,508  | 2^19   | 3,792   |  |  |  |  |
| 23  | 1,319                              | 1,714 | 2,069  | 2,500  | 2,807  | 3,768   |  |  |  |  |
| 24  | 1,318                              | 1,711 | 2,064  | 2,492  | 2,797  | 3,745   |  |  |  |  |
| 25  | 1,316                              | 1,708 | 2,060  | 2,485  | 2,787  | 3,725   |  |  |  |  |
| 26  | 1,315                              | 1,706 | 2,056  | 2,479  | 2,779  | 3,707   |  |  |  |  |
| 27  | 1,314                              | 1,703 | 2,052  | 2,473  | 2,771  | 3,690   |  |  |  |  |
| 28  | 1,313                              | 1,701 | 2,048  | 2,467  | 2,763  | 3,674   |  |  |  |  |
| 29  | 1,311                              | 1,699 | 2,045  | 2,462  | 2,756  | 3,659   |  |  |  |  |
| 30  | 1,310                              | 1,697 | 2,042  | 2,457  | 2,750  | 3,646   |  |  |  |  |
| 40  | 1,303                              | 1,697 | 2,021  | 2,423  | 2,704  | 3,551   |  |  |  |  |
| 60  | 1,296                              | 1,671 | 2,000  | 2,390  | 2,660  | 3,460   |  |  |  |  |
| 120 | 1,289                              | 1,658 | 1,980  | 2,358  | 2,617  | 3,373   |  |  |  |  |
| 00  | 1 282                              | 1 645 | 1 960  | 2 326  | 2 576  | 3 201   |  |  |  |  |

Tabel 1 Nilai-Nilai dalam Distribusi t

| NI | Taraf Signif |       | NI | Taraf                | Signif               | NI   | Taraf | Signif |
|----|--------------|-------|----|----------------------|----------------------|------|-------|--------|
| IN | 5%           | 1%    | IN | 5%                   | 1%                   | IN   | 5%    | 1%     |
| 3  | 0.997        | 0.999 | 27 | 0.381                | 0.487                | 55   | 0.266 | 0.345  |
| 4  | 0.950        | 0.990 | 28 | 0.374                | 0.478                | 60   | 0.254 | 0.330  |
| 5  | 0.878        | 0.959 | 29 | 0.367                | 0.470                | 65   | 0.244 | 0.317  |
| 6  | 0.811        | 0.917 | 30 | 0.361                | 0.463                | 70   | 0.235 | 0.306  |
| 7  | 0.754        | 0.874 | 31 | 0.355                | 0.456                | 75   | 0.227 | 0.296  |
| 8  | 0.707        | 0.834 | 32 | 0.349                | 0.449                | 80   | 0.220 | 0.286  |
| 9  | 0.666        | 0.798 | 33 | 0.344                | 0.442                | 85   | 0.213 | 0.278  |
| 10 | 0.632        | 0.765 | 34 | 0.339                | 0.4 <mark>36</mark>  | 90   | 0.207 | 0.270  |
| 11 | 0.602        | 0.735 | 35 | 0.3 <mark>34</mark>  | 0. <b>43</b> 0       | 95   | 0.202 | 0.263  |
| 12 | 0.576        | 0.708 | 36 | 0. <mark>32</mark> 9 | 0 <mark>.4</mark> 24 | 100  | 0.195 | 0.256  |
| 13 | 0.553        | 0.684 | 37 | 0. <mark>32</mark> 5 | 0 <mark>.4</mark> 18 | 125  | 0.176 | 0.230  |
| 14 | 0.532        | 0.661 | 38 | 0.320                | 0.413                | 150  | 0.159 | 0.210  |
| 15 | 0.514        | 0.641 | 39 | 0.316                | 0.408                | 175  | 0.148 | 0.194  |
| 16 | 0.497        | 0.623 | 40 | 0.312                | 0.403                | 200  | 0.138 | 0.181  |
| 17 | 0.482        | 0.606 | 41 | 0.308                | 0.398                | 300  | 0.113 | 0.148  |
| 18 | 0.468        | 0.590 | 42 | 0.304                | 0.393                | 400  | 0.098 | 0.128  |
| 19 | 0.456        | 0.575 | 43 | 0.301                | 0.389                | 500  | 0.088 | 0.115  |
| 20 | 0.444        | 0.561 | 44 | 0.297                | 0.384                | 600  | 0.080 | 0.105  |
| 21 | 0.433        | 0.549 | 45 | 0.294                | 0.380                | 700  | 0.074 | 0.097  |
| 22 | 0.423        | 0.537 | 46 | 0.291                | 0.376                | 800  | 0.070 | 0.091  |
| 23 | 0.413        | 0.526 | 47 | 0.288                | 0.372                | 900  | 0.065 | 0.086  |
| 24 | 0.404        | 0.515 | 48 | 0.284                | 0.368                | 1000 | 0.062 | 0.081  |
| 25 | 0.396        | 0.505 | 49 | 0.281                | 0.364                |      |       |        |
| 26 | 0.388        | 0.496 | 50 | 0.279                | 0.361                |      |       |        |

Tabel 2 Nilai-Nilai r Product Moment

## Tabel 3 Nilai-Nilai Z

| Z   | .00   | .01   | .02   | .03   | .04   | .05   | .06   | .07   | .08   | .09   |
|-----|-------|-------|-------|-------|-------|-------|-------|-------|-------|-------|
| 0.0 | .5000 | .4960 | .4920 | .4880 | .4840 | .4801 | .4761 | .4721 | .4681 | .4641 |
| 0.1 | .4602 | .4562 | .4522 | .4483 | .4443 | .4404 | .4364 | .4325 | .4286 | .4247 |
| 0.2 | .4207 | .4168 | .4129 | .4090 | .4052 | .4013 | .3974 | .3936 | .3897 | .3859 |
| 0.3 | .3821 | .3783 | .3745 | .3707 | .3669 | .3632 | .3594 | .3557 | .3520 | .3483 |
| 0.4 | .3446 | .3409 | .3372 | .3336 | .3300 | .3264 | .3228 | .3192 | .3156 | .3121 |
| 0.5 | .3085 | .3050 | .3015 | .2981 | .2946 | .2912 | .2877 | .2843 | .2810 | .2776 |
| 0.6 | .2743 | .2709 | .2676 | .2643 | .2611 | .2578 | .2546 | .2514 | .2483 | .2451 |
| 0.7 | .2420 | .2389 | .2358 | .2327 | .2296 | .2266 | .2236 | .2206 | .2177 | .2148 |
| 0.8 | .2119 | .2090 | .2061 | .2033 | .2005 | .1977 | .1949 | .1922 | .1894 | .1867 |
| 0.9 | .1841 | .1814 | .1788 | .1762 | .1736 | .1711 | .1685 | .1660 | .1635 | .1611 |
| 1.0 | .1587 | .1562 | .1539 | .1515 | .1492 | .1469 | .1446 | .1423 | .1401 | .1379 |
| 1.1 | .1357 | .1335 | .1314 | .1292 | .1271 | .1251 | .1230 | .1210 | .1190 | .1170 |
| 1.2 | .1151 | .1131 | .1112 | .1093 | .1075 | .1056 | .1038 | .1020 | .1003 | .0985 |
| 1.3 | .0968 | .0951 | .0934 | .0918 | .0901 | .0885 | .0869 | .0853 | .0838 | .0823 |
| 1.4 | .0808 | .0793 | .0778 | .0764 | .0749 | .0735 | .0722 | .0708 | .0694 | .0681 |
| 1.5 | .0668 | .0655 | .0643 | .0630 | .0618 | .0606 | .0594 | .0582 | .0571 | .0559 |
| 1.6 | .0548 | .0537 | .0526 | .0516 | .0505 | .0495 | .0485 | .0475 | .0465 | .0455 |
| 1.7 | .0446 | .0436 | .0427 | .0418 | .0409 | .0401 | .0392 | .0384 | .0375 | .0367 |
| 1.8 | .0359 | .0352 | .0344 | .0336 | .0329 | .0322 | .0314 | .0307 | .0301 | .0294 |
| 1.9 | .0287 | .0281 | .0274 | .0268 | .0262 | .0256 | .0250 | .0244 | .0239 | .0233 |
| 2.0 | .0228 | .0222 | .0217 | .0212 | .0207 | .0202 | .0197 | .0192 | .0188 | .0183 |
| 2.1 | .0179 | .0174 | .0170 | .0166 | .0162 | .0158 | .0154 | .0150 | .0146 | .0143 |
| 2.2 | .0139 | .0136 | .0132 | .0129 | .0125 | .0122 | .0119 | .0116 | .0113 | .0110 |
| 2.3 | .0107 | .0104 | .0102 | .0099 | .0096 | .0094 | .0091 | .0089 | .0087 | .0084 |
| 2.4 | .0082 | .0080 | .0078 | .0075 | .0073 | .0071 | .0069 | .0068 | .0066 | .0064 |
| 2.5 | .0062 | .0060 | .0059 | .0057 | .0055 | .0054 | .0052 | .0051 | .0049 | .0048 |
| 2.6 | .0047 | .0045 | .0044 | .0043 | .0041 | .0040 | .0039 | .0038 | .0037 | .0036 |
| 2.7 | .0035 | .0034 | .0033 | .0032 | .0031 | .0030 | .0029 | .0028 | .0027 | .0026 |
| 2.8 | .0026 | .0025 | .0024 | .0023 | .0023 | .0022 | .0021 | .0021 | .0020 | .0019 |
| 2.9 | .0019 | .0018 | .0017 | .0017 | .0016 | .0016 | .0015 | .0015 | .0014 | .0014 |

|    |        | Taraf Signifikansi |                       |                       |                       |        |  |  |  |  |  |  |
|----|--------|--------------------|-----------------------|-----------------------|-----------------------|--------|--|--|--|--|--|--|
| dk | 50%    | 30%                | 20%                   | 10%                   | 5%                    | 1%     |  |  |  |  |  |  |
| 1  | 0.455  | 1.074              | 1.642                 | 2.706                 | 3.481                 | 6.635  |  |  |  |  |  |  |
| 2  | 0.139  | 2.408              | 3.219                 | 3.605                 | 5.591                 | 9.210  |  |  |  |  |  |  |
| 3  | 2.366  | 3.665              | 4.642                 | 6.251                 | 7.815                 | 11.341 |  |  |  |  |  |  |
| 4  | 3.357  | 4.878              | 5.989                 | 7.779                 | 9.488                 | 13.277 |  |  |  |  |  |  |
| 5  | 4.351  | 6.064              | 7.289                 | 9.236                 | 11.070                | 15.086 |  |  |  |  |  |  |
| 6  | 5.348  | 7.231              | 8.558                 | 10.645                | 12.592                | 16.812 |  |  |  |  |  |  |
| 7  | 6.346  | 8.383              | 9.803                 | 12.017                | 14.017                | 18.475 |  |  |  |  |  |  |
| 8  | 7.344  | 9.524              | 11.030                | 13.362                | 15.507                | 20.090 |  |  |  |  |  |  |
| 9  | 8.343  | 10.656             | 12.242                | 14.684                | 16.919                | 21.666 |  |  |  |  |  |  |
| 10 | 9.342  | 11.781             | 13.442                | 15.987                | 18.307                | 23.209 |  |  |  |  |  |  |
| 11 | 10.341 | 12.899             | 14.631                | 17.275                | 19.675                | 24.725 |  |  |  |  |  |  |
| 12 | 11.340 | 14.011             | 15 <mark>.812</mark>  | <mark>18.5</mark> 49  | 21.026                | 26.217 |  |  |  |  |  |  |
| 13 | 12.340 | 15.19              | 1 <mark>6.</mark> 985 | 19. <mark>8</mark> 12 | 22.368                | 27.688 |  |  |  |  |  |  |
| 14 | 13.332 | 16.222             | 1 <mark>8</mark> .151 | 21. <mark>06</mark> 4 | 23.685                | 29.141 |  |  |  |  |  |  |
| 15 | 14.339 | 17.322             | 1 <mark>9.311</mark>  | 22. <mark>3</mark> 07 | 24.996                | 30.578 |  |  |  |  |  |  |
| 16 | 15.338 | 18.418             | 20.465                | 23.542                | 26.296                | 32.000 |  |  |  |  |  |  |
| 17 | 16.337 | 19.511             | 21.615                | 24.785                | 27.587                | 33.409 |  |  |  |  |  |  |
| 18 | 17.338 | 20.601             | 22.760                | 26.028                | 2 <mark>8.86</mark> 9 | 34.805 |  |  |  |  |  |  |
| 19 | 18.338 | 21.689             | 23.900                | 27.271                | 30.144                | 36.191 |  |  |  |  |  |  |
| 20 | 19.337 | 22.775             | 25.038                | 28.514                | 31.410                | 37.566 |  |  |  |  |  |  |
| 21 | 20.337 | 23.858             | 26.171                | 29.615                | 32.671                | 38.932 |  |  |  |  |  |  |
| 22 | 21.337 | 24.939             | 27.301                | 30.813                | 33.924                | 40.289 |  |  |  |  |  |  |
| 23 | 22.337 | 26.018             | 28.429                | 32.007                | 35.172                | 41.638 |  |  |  |  |  |  |
| 24 | 23.337 | 27.096             | 29.553                | 33.194                | 35.415                | 42.980 |  |  |  |  |  |  |
| 25 | 24.337 | 28.172             | 30.675                | 34.382                | 37.652                | 44.314 |  |  |  |  |  |  |
| 26 | 25.336 | 29.246             | 31.795                | 35.563                | 38.885                | 45.642 |  |  |  |  |  |  |
| 27 | 26.336 | 30.319             | 32.912                | 36.741                | 40.113                | 46.963 |  |  |  |  |  |  |
| 28 | 27.336 | 31.391             | 34.027                | 37.916                | 41.337                | 48.278 |  |  |  |  |  |  |
| 29 | 28.336 | 32.461             | 35.139                | 39.087                | 42.557                | 49.588 |  |  |  |  |  |  |
| 30 | 29.336 | 33.530             | 36.250                | 40.256                | 43.775                | 50.892 |  |  |  |  |  |  |

Tabel 4 Nilai-Nilai Chi-Kuadrat (χ²)